# SII O

## 取扱説明書

# BlueBrick

## ATMアクセスデバイス **NS-2720**

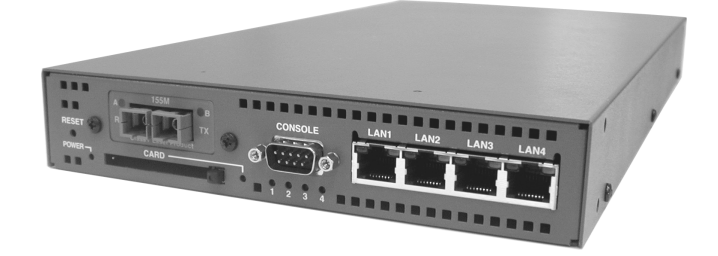

ご使用の前に、この取扱説明書をよくお読み の上、正しくお取り扱いください。 また、お読みになった後も必要なときすぐに 見られるよう、大切に保管してください。

エスアイアイ・ネットワーク・システムズ株式会社

| U00070426100 | 2002年 | 6月  |
|--------------|-------|-----|
| U00070426101 | 2002年 | 10月 |
| U00070426102 | 2002年 | 12月 |
| U00070426103 | 2004年 | 6月  |
| U00070426104 | 2004年 | 9月  |

U00070426105 2006年 2月

©エスアイアイ・ネットワーク・システムズ株式会社 2002, 2004, 2006 無断転写を禁じます。

本書の内容は、断りなく変更することがあります。

SII ● はセイコーインスツル株式会社の登録商標です。

イーサネットは、米国ゼロックス社の登録商標です。

UNIXは米国AT&T社が開発したオペレーティングシステムの名称です。

本書および本書に記載された製品の使用によって発生した損害 およびその回復に要する費用に対し、当社は一切責任を負いません。

本装置を廃棄する時は、地方自治体の条例に従って処理するようお願い致します。詳しくは、各地方自 治体にお問い合わせください。

この装置は、情報処理装置等電波障害自主規制協議会(VCCI)の基準に基づくクラスA情報技術装置 です。この装置を家庭環境で使用すると電波妨害を引き起こすことがあります。この場合には使用者が 適切な対策を講ずるよう要求されることがあります。 このたびはNS-2720 ATMアクセスデバイス(以後、本装置と呼びます)をお買い 上げ頂き、まことにありがとうございます。

本書では、本装置の設置から、システムソフトウェアのインストールおよび セットアップの方法などを説明しています。

NS-2720 ATMアクセスデバイスには、LANポート-VCマッピング機能を持た ないNS-2721A, NS-2722A, NS-2723AとLANポート-VCマッピング機能を持つ NS-2721B, NS-2722B, NS-2723Bがあります。本書では、NS-2721A, NS-S722A, NS-2723AをTYPE-A、NS-2721B, NS-2722B, NS-2723BをTYPE-Bと呼びます。 本書は、ネットワークに関する知識を持ったネットワーク管理者を対象に、以 下のような構成で説明しています。

- 1章 機能や各部の名称など本装置の概要を説明しています。
- 2章 本装置の立ち上げ / シャットダウンの方法を説明しています。
- 3章 本装置を使用するためのセットアップの手順を説明しています。
- 4章 本装置の機能の概要を説明しています。
- 5章 ルーティングするプロトコルの種類によるセットアップ項目の設定 方法を説明しています。
- 6章 使用回線によるセットアップ項目の設定方法を説明しています。
- 7章 ATM-Ethernetコンバータとして使用する場合のセットアップ項目の 設定方法を説明しています。
- 8章 本装置で使用するセットアップファイルの文法について説明してい ます。
- 9章 本装置の状態の表示、セットアップファイルの確認などを行う各種 コマンドの使用方法を説明しています。
- 10章 トラブルが発生したときの対処方法を説明しています。
- 付録A ファイルの編集を行うエディタの使い方を説明しています。
- 付録B コンソールに表示されるエラーメッセージの一覧を示しています。
- 付録C TELNETサーバの設定方法について説明しています。
- 付録D バージョンアップの手順について説明しています。
- 付録E ATMにおけるOAMについて説明しています。
- 付録F 各種ATMサービスへ接続する場合の注意点について説明しています。
- 付録G 本装置のLANポートの動作について説明しています。
- 付録H 本装置の設定のすべてを初期化するための手順について説明してい ます。

まず、次の「安全上のご注意」および「取り扱い上の注意」をお読みになって から、本書を読み進めてください。

安全上のご注意

ご使用の前に、この「安全上のご注意」をよくお読みの上、本装置を安全に正しく お使いください。

本書では、本装置を安全に正しくお使いいただくため、または機器の損傷を防ぐた め、次の記号を使って注意事項を喚起しています。

これらの記号表示の意味は次のとおりです。内容をよく理解して、本書をお読みください。

| ⚠ 警告 | この表示の内容を無視して、誤った取り扱いをすると、<br>人が死亡または重傷を負う可能性が想定される内容を示<br>しています。                |
|------|---------------------------------------------------------------------------------|
| ⚠注意  | この表示の内容を無視して、誤った取り扱いをすると、<br>人が傷害を負う可能性が想定される内容および物的損害<br>のみの発生が想定される内容を示しています。 |

絵表示の例

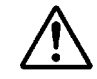

▲記号は、注意(危険・警告を含む)を促す内容があることを告げるものです。 左の表示例は「警告または注意事項」があることを表しています。

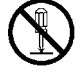

○ 記号は、禁止の行為であることを告げるものです。

左の表示例は「分解禁止」を表しています。

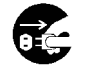

 ●記号は、行為を強制したり、指示する内容を 告げるものです。
 左の表示例は「電源プラグをコンセントから抜く」ことを表しています。

|            | 本装置を分解したり、改造したりしないでください。<br>発熱・発火・感電や故障の原因になります。                                                           |  |  |
|------------|----------------------------------------------------------------------------------------------------|--|--|
|            | 湿気の異常に多い場所や水などの液体のかかる場所では、絶対に使用し<br>ないでください。<br>火災や感電、故障の原因になります。                                          |  |  |
| $\bigcirc$ | 本装置の内部やすき間に、金属片を落としたり、水などの液体をこぼさ<br>ないでください。<br>火災や感電、故障の原因になります。                                          |  |  |
| $\bigcirc$ | 濡れた手で、電源ケーブルなどを接続したり、はずしたりしないでくだ<br>さい。<br>感電の原因になります。                                                     |  |  |
| $\bigcirc$ | 本装置のATMインタフェースにはクラス1レーザ/LEDを用いています<br>(ATM155Mインタフェースのみ)。絶対にのぞき込まないでください。<br>目に障害が発生する恐れがあります。             |  |  |
| $\bigcirc$ | 本装置の吸気口や排気口をふさがないでください。<br>発熱などにより、火災や感電、故障の原因になります。                                                       |  |  |
|            | 次のような場合は、電源を切り、電源プラグをコンセントから抜いてく<br>ださい。<br>異常状態のまま使用すると、事故や火災の原因になります。                                    |  |  |
|            | お手入れするときや異常時の処置を行うとき<br>異臭がする、煙が出た、または異常音が発生したとき<br>本装置の内部やすき間に、金属片や水などの液体が入ったとき<br>本装置を落としたり、装置の外面が破損したとき |  |  |

| $\bigcirc$ | 次のようなことは、絶対に行わないでください。<br>守らないと、火災や感電、事故または故障の原因になります。                                                                    |
|------------|----------------------------------------------------------------------------------------------------|
|            | 本装置の上に物を置かないでください。<br>本装置をたたいたりなどして、衝撃を与えないでください。<br>不安定な場所には置かないでください。<br>ケーブルの上に物を載せたり、ケーブルをねじったり、強く引っ<br>張ったりしないでください。 |
| $\bigcirc$ | 次のような場所には設置しないでください。<br>故障の原因になります。                                                                                       |
|            | 直射日光の当たる場所<br>温度、湿度の変化の激しい場所<br>ほこりの多い場所<br>振動のある場所<br>冷暖房機器の近く<br>通風口からの風があたる場所                                          |
| 0          | 次のことは、必ずお守りください。<br>守らないと、火災や感電、事故または故障の原因になります。                                                                          |
|            | 必ず指定の電源電圧(AC100V,DC -48V)で使用してください。<br>ケーブルを接続するときは、本装置および接続機器の電源を切って<br>から行ってください。                                       |
| •          | 電源ケーブルは、必ず接地してください。<br>火災や感電の原因になります。                                                                                     |

このほか、各項で示す警告 / 注意事項についてもお守りください。

## 取り扱い上の注意

次のようなことは、絶対に行わないでください。

本装置やメモリカードの故障またはメモリカードの内容が破壊される原因 になります。

- ・メモリカードアクセスランプが点灯しているときに、メモリカードを抜き差ししたり、電源を切ったり、RESETスイッチを押したりしないでください。
- ・ メモリカードのコネクタ部に、手や金属で直接触れないでください。
- ・ メモリカードを落としたり、曲げたり、分解しないでください。
- ・メモリカードは変形、反りなどによって品質低下を招く恐れがありますので、直射日光の当たるところ、暖房器具の近くなどの高温になる場所、また湿気やホコリの多い場所には置かないでください。

吸気口は、約2ヶ月に1回は掃除機などで清掃してください。

RESETスイッチを押すときはボールペンの先など、先の細いもので押して ください。ただし、シャープペンシルは使用しないでください。シャープ ペンシルの芯が折れて中に入ると、故障の原因となります。

本装置の外装が汚れたときは、水で薄めた中性洗剤に柔らかい布を浸し、 よくしぼってから拭き取り、さらに乾いた布で拭いてください。

本装置の電源をOFFにした後、再度電源をONにする場合には、10秒以上経 過してから電源をONにしてください。 あまり早く電源をONにすると、正常に本装置がリセットされない場合があ ります。

メモリカードを抜くときには、イジェクトボタンを押して抜いてください。

本装置は、光ファイバを使用しています。以下の注意事項を守ってくださ い。

- ・ コードに急激な曲げ、引っ張り、捻り等を加えないでください。
- ・コネクタ部の取り扱いには注意してください。コネクタ近傍に急激な引 張力、曲げ、捻り等が加わるとコネクタの破損の原因となります。
- ・ 接続前にはアルコールを浸したガーゼ等でフェルール端面を十分清掃してください。コネクタ先端部(フェルール端面)にゴミの付着や汚れ等がありますと接続損失が大きくなります。

| はじめに     | i  |
|----------|----|
| 安全上のご注意  | ii |
| 取り扱い上の注意 | v  |

| 章 | 装置  | 概要                     | 1-1        |
|---|-----|------------------------|------------|
|   | 1.1 | 機能および特徴                | 1-2        |
|   | 1.2 | 各部の名称と機能<br>1.2.1 本体前面 | 1-4<br>1-4 |
|   |     | 1.2.2 本体背面             | 1-5        |

## 2章 立ち上げ/シャットダウン 2-1

| 2.1 | 立ち上げ / シャットダウン | 2-2 |
|-----|----------------|-----|
|     | 2.1.1 立ち上げ     | 2-2 |
|     | 2.1.2 シャットダウン  | 2-4 |

## 3章 セットアップ概要

目 次

3-1

| 3.1 | セットアップ手順 |                                  | 3-2  |
|-----|----------|----------------------------------|------|
|     | 3.1.1    | ログイン / ログアウト                     | 3-3  |
|     | 3.1.2    | スーパーユーザ                          | 3-5  |
|     | 3.1.3    | コマンドラインインタフェースの使用法               | 3-6  |
|     | 3.1.4    | エディタによるファイルの編集                   | 3-9  |
|     | 3.1.5    | システムメモリカードへの保存                   | 3-18 |
|     | 3.1.6    | リプート                             | 3-18 |
|     | 3.1.7    | IPルータ用必須設定セットアップファイル             | 3-19 |
|     | 3.1.8    | ATM-Ethernetコンバータ用必須設定セットアップファイル | 3-19 |

## 4章 機能概要

| 4.1 | シェーピング                | 4-2  |
|-----|-----------------------|------|
| 4.2 | VC-VP階層シェーピング         | 4-4  |
| 4.3 | ローカルシェーピング機能          | 4-5  |
| 4.4 | 本装置のシェーピングの利用法        | 4-7  |
| 4.5 | ATM-Ethernetコンバータ     | 4-8  |
| 4.6 | オーバーサブスクリプション(重複帯域)設定 | 4-10 |
| 4.7 | 優先制御・帯域制御機能           | 4-12 |

4-1

5-1

## 5章 ルーティングの設定

| 5.1 | IPネット  | - ワーク接続時の設定              | 5-2  |
|-----|--------|--------------------------|------|
|     | 5.1.1  | ホスト名とIPアドレスの設定           | 5-3  |
|     | 5.1.2  | 動作モードの設定                 | 5-4  |
|     | 5.1.3  | IPインタフェースの設定             | 5-5  |
|     | 5.1.4  | スタティックルーティングの設定          | 5-10 |
|     | 5.1.5  | IPフィルタの設定                | 5-16 |
|     | 5.1.6  | アクセスリストとアウトプットフィルタ       | 5-21 |
|     | 5.1.7  | RIPの設定                   | 5-26 |
|     | 5.1.8  | OSPFの設定                  | 5-37 |
|     | 5.1.9  | ドメインネームシステムの設定           | 5-55 |
|     | 5.1.10 | SNMPエージェント機能の設定          | 5-57 |
|     | 5.1.11 | 帯域制御機能の設定                | 5-61 |
|     | 5.1.12 | 優先制御機能の設定                | 5-66 |
|     | 5.1.13 | VRRP機能の設定                | 5-71 |
|     | 5.1.14 | TOSフィールド上書き機能の設定         | 5-81 |
|     | 5.1.15 | PVCマネージ機能の設定             | 5-84 |
|     | 5.1.16 | SNTPクライアント機能の設定          | 5-86 |
|     | 5.1.17 | DHCPサーバ / リレーエージェント機能の設定 | 5-88 |

## 6章 使用回線の設定

| 6.1 | ATM回線の設定            |                                   |      |
|-----|---------------------|-----------------------------------|------|
|     | 6.1.1               | VCシェーピングを行う場合のatmファイルの設定例         | 6-4  |
|     | 6.1.2               | VC-VPシェーピングを行う場合のatmファイルの設定例      | 6-8  |
|     | 6.1.3               | VC-VP+ローカルシェーピングを行う場合のatmファイルの設定例 | 6-11 |
|     | 6.1.4               | オーバーサブスクリプション(重複帯域)を使う場合の設定例      | 6-14 |
| 6.2 | ATMØ.               | )ネットワークインタフェース                    | 6-16 |
| 6.3 | ATMセル優先廃棄制御を行う場合の設定 |                                   | 6-22 |

## 7 章 ATM-Ethernetコンバータの設定

| 7- | 1 |
|----|---|
|----|---|

8-1

| 7.1 | ATM-E | Ethernetコンバータの設定                | 7-2  |
|-----|-------|---------------------------------|------|
|     | 7.1.1 | 4つのLANポートを1つのVCで使用する場合の設定例      | 7-3  |
|     | 7.1.2 | LANポートを3つと1つに分け2つのVCで使用する場合の設定例 | 7-5  |
|     | 7.1.3 | 4つのLANポートを別々に4つのVCで使用する場合の設定    | 7-8  |
|     | 7.1.4 | VLANタグごとにVCをマッピングする場合の設定        | 7-12 |
|     | 7.1.5 | 2つのLANポートを1つのVCで使用する場合の設定       | 7-15 |
|     | 7.1.6 | LANポートに優先度をつけ1つのVCで通信する場合の設定    | 7-18 |

## 8章 セットアップファイル・リファレンス

| 8.1 | arpconfファイル     | 8-4  |
|-----|-----------------|------|
| 8.2 | atmファイル         | 8-5  |
| 8.3 | convertファイル     | 8-16 |
| 8.4 | dhcp.relayファイル  | 8-28 |
| 8.5 | dhcp.servファイル   | 8-30 |
| 8.6 | dhcp.subnetファイル | 8-34 |
| 8.7 | ethernetファイル    | 8-46 |

| 8.8  | gatewaysファイル                                          | 8-50           |
|------|-------------------------------------------------------|----------------|
| 8.9  | hostnameファイル                                          | 8-53           |
| 8.10 | hostsファイル                                             | 8-54           |
| 8.11 | interfaceファイル                                         | 8-55           |
| 8.12 | ipfiltersファイル                                         | 8-73           |
| 8.13 | modeファイル                                              | 8-78           |
| 8.14 | ospfファイル                                              | 8-79           |
| 8.15 | ospf.routeファイル                                        | 8-86           |
| 8.16 | ospf.filtersファイル                                      | 8-87           |
| 8.17 | pvcmanageファイル                                         | 8-91           |
| 8.18 | resolv.confファイル                                       | 8-93           |
| 8.19 | rip.confファイル                                          | 8-94           |
| 8.20 | serversファイル                                           | 8-97           |
| 8.21 | snmpconfファイル                                          | 8-98           |
| 8.22 | sntp.confファイル                                         | 8-102          |
| 8.23 | syslog.confファイル                                       | 8-104          |
| 8.24 | セットアップファイルの変更内容を有効にする方法<br>8.24.1 OSPFの設定を有効にする方法(詳細) | 8-106<br>8-107 |
| 8.25 | セットアップファイルの設定範囲とデフォルト値                                | 8-109          |
| 8.26 | VP/VCの最大本数について                                        | 8-112          |

 コマンドの説明
 9-1

 9.1
 コマンドの見方
 9-2

 9.2
 コマンドの説明
 9-3

9章

#### 10章 トラブルシューティング 10-1 10.1 トラブル処理の概要 10-2 10.2 本装置のトラブル 10-3 10.2.1 電源が入らない 10-3 10.2.2 立ち上がらない / ブートできない 10-3 10.2.3 STATUS1~4 LEDが点灯または点滅している 10-4 10.2.4 冷却ファンの異常音 10-5 10.3 通信のトラブル 10-6 10.3.1 コンソールメッセージの確認 10-6 10.3.2 ケーブルの接続の確認 10-7 10.3.3 IPプロトコルで通信できない 10-8 10.3.4 ATM-Ethernetコンバータで通信できない 10-11 10.4 システムソフトウェアの復旧 10-13

### 付録A エディタの使い方

A.1 エディタの概要 A-2 A.2 エディタのサブコマンド A-5 A.2.1 カレント行の移動 A-5 A.2.2 行の追加 A-8 A.2.3 行の削除 A-11 A.2.4 行の内容編集 A-12 A.2.5 行の内容表示 A-14 A.2.6 文字列の検索 A-15 A.2.7 行のコピー A-16 A.2.8 サブコマンド一覧の表示 A-17 A.2.9 エディタの終了 A-18

A-1

## 付録Bエラーメッセージー覧B-1B.1エラーメッセージの表示方法B-2

| B.2 | エラーメッセージの見方             | B-2  |
|-----|-------------------------|------|
| B.3 | メッセージー覧                 | B-4  |
| B.4 | syslogによりロギングされるメッセージ一覧 | B-24 |

## 付録C TELNETサーバの設定 C-1

# 付録D バージョンアップ手順 D-1 D.1 システムソフトウェアのバージョンアップ D-2 D.2 システムソフトウェアのバックアップ D-6 D.3 システムソフトウェアのリストア D-9

| 付録E | OAM機能について |                       | E-1 |
|-----|-----------|-----------------------|-----|
|     | E.1       | OAM機能の概要と本装置におけるOAM機能 | E-2 |
|     | E.2       | OAM機能の設定方法と注意点        | E-4 |

# 付録F各種ATMサービスとの接続と注意事項F-1F.1VC単位に契約するATM網との接続F-2F.2VP単位に契約するATM網との接続F-2F.3PCRについてF-3

目次-6

| 付録G LANホートについて |                 |                                   | G-1                      |
|----------------|-----------------|-----------------------------------|--------------------------|
|                | G.1             | ポートの構成                            | G-2                      |
|                | G.2             | 予約済みマルチキャストアドレス                   | G-3                      |
|                |                 |                                   |                          |
|                |                 |                                   |                          |
| 付録H            | 彭               | 設定値初期化手順                          | H-1                      |
| 付録H            | <b>訳</b><br>H.1 | と定値初期化手順<br>初期化手順の実施時のご注意         | H-1<br><sup>H-2</sup>    |
| 付録H            | H.1<br>H.2      | と定値初期化手順<br>初期化手順の実施時のご注意<br>必要機器 | <b>H-1</b><br>н-2<br>н-3 |

| 図1-1      | AC電源を持つ本体の各部の名称(前面)                    | 1-4  |
|-----------|----------------------------------------|------|
| 図1-2      | DC電源を持つ本体の各部の名称(前面)                    | 1-4  |
| 図1-3      | ATM25Mインタフェースを持つ本体の各部の名称(背面)           | 1-5  |
| 図1-4      | ATM155Mインタフェース(シングルモード)を持つ本体の各部の名称(背面) | 1-6  |
| 図1-5      | ATM155Mインタフェース(マルチモード)を持つ本体の各部の名称(背面)  | 1-6  |
|           |                                        |      |
| 図2-1      | システムメモリカードの挿入                          | 2-2  |
| 図2-2      | 電源スイッチOFF                              | 2-4  |
|           |                                        |      |
| 図3-1<br>図 | セットアッノ手順                               | 3-2  |
| 幽3-2      | セットアッフファイル(atmファイル)の例                  | 3-16 |
| 叉4-1      | CBR. UBRでのシェーピング                       | 4-2  |
| <br>図4-2  | VBRでのシェーピング                            | 4-3  |
|           | 複数VCの収容                                | 4-4  |
| 図4-4      | VC-VP階層シェーピング                          | 4-4  |
| 図4-5      | ローカルシェーパ                               | 4-5  |
| 図4-6      | UBRでのローカルシェーパの輻輳制御                     | 4-6  |
| 図4-7      | ポートマッピング                               | 4-8  |
| 図4-8      | VLANタグマッピング                            | 4-8  |
| 図4-9      | オーバーサブスクリプション                          | 4-10 |
|           |                                        |      |
| 図5-1      | IPネットワーク構成例                            | 5-3  |
| 図5-2      | 自局IPアドレスを持たない(unnumbered)構成例           | 5-5  |
| 図5-3      | 自局IPアドレスを持つ(numbered)構成例               | 5-6  |
| 図5-4      | スタティックルーティング(ネットワーク接続)                 | 5-10 |
| 図5-5      | スタティックルーティング(ネットマスク)                   | 5-11 |
| 図5-6      | デフォルトルーティング                            | 5-12 |
| 図5-7      | ホストルーティング                              | 5-13 |
| 図5-8      | ATM経由で接続を行う場合の設定例                      | 5-35 |
| 図5-9      | OSPFルートのブロック                           | 5-49 |
| 図5-10     | OSPFルートのブロック                           | 5-51 |
| 図5-11     | 出力キューと帯域比率                             | 5-61 |
| 図5-12     | ルータモード時の優先制御                           | 5-66 |

| 図5-13 | VRRPが動作する基本的なネットワーク構成          | 5-71  |
|-------|--------------------------------|-------|
| 図5-14 | VRRPインタフェースの概念図                | 5-72  |
| 図5-15 | IPアドレスオーナーが存在するVRRPネットワーク      | 5-75  |
| 図5-16 | IPアドレスオーナーが存在しないVRRPネットワーク     | 5-78  |
| 図5-17 | TOSフィールド上書き機能例                 | 5-81  |
| 図5-18 | TOSフィールドの構成                    | 5-81  |
| 図5-19 | DHCPサーバ/リレーエージェントを利用するネットワーク構成 | 5-89  |
|       |                                |       |
| 幽6-1  | AIMのホイント・ツー・ホイントインタフェース        | 6-16  |
| 図6-2  | ATMのネットワークインタフェース              | 6-17  |
| 図6-3  | ATMのネットワークインタフェース              | 6-18  |
| 図9-1  | コマンドの見方                        | 9-2   |
|       |                                |       |
| 図10-1 | IPネットワークの障害箇所の切り分け             | 10-8  |
| 図10-2 | ATM-Ethernetコンバータの障害箇所の切り分け    | 10-11 |
| 図G-1  | LANポートの構成                      | G-2   |
| E O I |                                | 02    |
| 図H-1  | 初期化手順機器構成                      | H-3   |

| 表2-1  | 立ち上がり時のランプの表示                      | 2-3   |
|-------|------------------------------------|-------|
| 表3-1  | コマンドライン編集キー一覧                      | 3-6   |
| 表3-2  | セットアップファイルの共通規則                    | 3-16  |
| 表3-3  | IPルータ用必須設定セットアップファイル一覧             | 3-19  |
| 表3-4  | ATM-Ethernetコンバータ用必須設定セットアップファイル一覧 | 3-19  |
| 表4-1  | シェーピングの組み合わせ                       | 4-7   |
| 表4-2  | ローカルシェーパとオーバーサブスクリプション設定の比較        | 4-11  |
| 表5-1  | IPネットワーク接続時の設定ファイル一覧               | 5-2   |
| 表5-2  | 演算子一覧                              | 5-25  |
| 表5-3  | ripファイル名の一覧                        | 5-26  |
| 表5-4  | ospfファイル名の一覧                       | 5-37  |
| 表5-6  | ospfファイルの設定(2)                     | 5-41  |
| 表5-7  | ospfファイルの設定(3)                     | 5-43  |
| 表5-8  | ospfファイルの設定(4)                     | 5-45  |
| 表6-1  | ATM回線使用時の設定ファイル一覧                  | 6-2   |
| 表6-2  | ATM使用時の設定ファイル一覧                    | 6-18  |
| 表7-1  | ATM-Ethernetコンバータ使用時の設定ファイル        | 7-2   |
| 表8-1  | セットアップファイル一覧                       | 8-2   |
| 表8-2  | IPフィルタのフィールド名称                     | 8-74  |
| 表8-3  | 演算子一覧                              | 8-74  |
| 表8-4  | セットアップファイルの変更内容を有効にする方法            | 8-106 |
| 表8-5  | reloadにより設定を有効にできる設定               | 8-107 |
| 表8-6  | 設定を有効にするためにospfrestartの実行が必要な設定    | 8-107 |
| 表8-7  | 設定項目の組み合わせとその設定を有効にするコマンド          | 8-108 |
| 表8-8  | 設定値の範囲とデフォルト値                      | 8-109 |
| 表8-9  | コンバータモードのVP/VCの最大数                 | 8-112 |
| 表8-10 | ルータモードのVP/VCの最大数                   | 8-112 |

表9-1 コマンド一覧(1/2)

| 表B-1  | Warningメッセージの分類と対応表                   | B-3  |
|-------|---------------------------------------|------|
| 表B-2  | Warningメッセージ一覧(EN)                    | B-4  |
| 表B-3  | SNMPエージェント機能に関連したエラーメッセージ一覧           | B-4  |
| 表B-4  | OSPFエラーメッセージ一覧                        | B-6  |
| 表B-5  | interfaceファイルのエラーメッセージ一覧              | B-7  |
| 表B-6  | gatewaysファイルのエラーメッセージ一覧               | B-11 |
| 表B-7  | Warningメッセージ一覧(routed/RIP動作)          | B-13 |
| 表B-8  | Warningメッセージ一覧(routed/rip.confファイル解析) | B-13 |
| 表B-9  | Warningメッセージ一覧(AAL5)                  | B-14 |
| 表B-10 | atmファイルのエラーメッセージ一覧                    | B-15 |
| 表B-11 | Warningメッセージ一覧(コンパクトフラッシュメモリカード)      | B-16 |
| 表B-12 | Warningメッセージ一覧(OAM)                   | B-16 |
| 表B-13 | Warningメッセージ一覧(ATM)                   | B-16 |
| 表B-14 | Warningメッセージ一覧(PVCマネージ)               | B-17 |
| 表B-15 | syslog.confファイルのエラーメッセージ一覧            | B-17 |
| 表B-16 | ethernetファイルのエラーメッセージ一覧               | B-18 |
| 表B-17 | convertファイルのエラーメッセージ一覧                | B-19 |
| 表B-18 | pvcmanageファイルのエラーメッセージ一覧              | B-19 |
| 表B-19 | sntpファイルのエラーメッセージ一覧                   | B-20 |
| 表B-20 | sntp.confファイルのエラーメッセージ一覧              | B-20 |
| 表B-21 | ipfilterファイルのエラーメッセージ一覧               | B-21 |
| 表B-22 | DHCP関連のエラーメッセージ一覧                     | B-21 |
|       |                                       |      |

| 表G-1 | 予約済みマルチキャストアドレスの動作 | G-3 |
|------|--------------------|-----|
|      |                    |     |

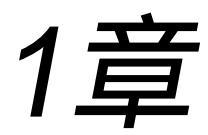

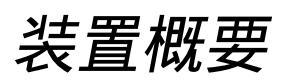

1章では、システムソフトウェアのインストールやセットアップを行ううえで必要な情報を説 明しています。作業を始める前に必ずお読みください。

### 本章の内容

- 1.1 機能および特徴
- 1.2 各部の名称と機能
  - 1.2.1 本体前面
  - 1.2.2 本体背面

### 1.1 機能および特徴

(1) 2つの動作モード

本装置は、イーサネットポートから受信したイーサネットフレームをセル化してATM網に 透過的に転送するATM-Ethernetコンバータモード、IPルーティングによりIPパケットを イーサネットあるいはATM上の適切な論理インタフェースに転送するルータモードのいず れかのモードで動作し、ATM-WANサービスあるいはアクセス回線としてATMを利用でき る各種WANサービスを介して、遠隔地のイーサネットLAN同士を接続することが可能で す。

(2) イーサネットを4ポート収容

本装置は、4つの10BASE-T/100BASE-TXイーサネットポート(LANポート)を搭載してお り、各々のポートに異なるイーサネットLANを収容することができます。

(3)3種類のATMインタフェース

本装置は、25Mbpsまたは155Mbps(SMF/MMF)のATMインタフェースを1ポート搭載しており、64kbpsから135MbpsのATMサービスの各速度品目に対応可能です。

(4) ATMシェーピング機能

ATMセルのシェーピング方式として、本装置は、VCシェーピングおよびVC-VP階層シェー ピングをサポートしていますので、全てのATMサービスに適用できます。

(5)3種類のATMサービスクラスをサポート

本装置では、ATMのVCに対して、常に一定の伝送帯域が保証されるCBR(Constant Bit Rate)、平均セル速度SCR(Sustainable Cell Rate)以下の帯域は保証され、さらに最大バース トサイズMBS(Maxium Burst Size)で定義されたデータ量を限度に、最大セル速度PCR(Peak Cell Rate)までの伝送を許容するVBR(Variable Bit Rate)、伝送帯域が空いていればPCR までの速度でセルの伝送を行うUBR(Unspecified Bit Rate)を設定できます。さらにUBR にはあらかじめ指定した最低帯域mCR(minimum Cell Rate:最小セル速度)を保証し、帯域 が空いていればmCRを超えてPCRまでの速度でセルの伝送を行う機能があります。この機 能を使用するとVC多重時にATM帯域を効率的に利用できるオーバーサブスクリプション制 御が可能です。

(6) ATM-Ethernetコンバータモードの機能

コンバータモードでは、イーサネットポートとATM回線上のVC(仮想チャネル)を接続す る「ポートマッピング機能」、LAN側に形成された複数のVLAN(仮想LAN)とVCを接続 する「VLAN-VCマッピング機能」を搭載しています。また、本装置内でVLANフレームの 転送時にVLANタグヘッダの挿抜を行うことが可能です。 (7) IPルータの機能

本装置はIPv4(Internet Protocol version 4)プロトコルスタックを実装しており、ルータモード 時にはIPルータとして動作します。ルーティング情報を交換する動的ルーティングプロト コルとしてRIP(Routing Information Protocol)、RIP2(Routing Information Protocol version 2)、 OSPF(Open Shortest Path First)を搭載しています。IPフィルタではIPパケットの発信元 / 宛 先アドレス、TOS設定値、TCP/UDPポート番号等の各種条件の組合せで個々のIPフローを 識別することができ、その結果はアクセス制御、パケット転送制御に利用可能です。

(8) 優先制御・帯域制御機能

ATMインタフェース(VC)から送信されるIPパケットに対して、IPフィルタで振り分けられたフロー単位に、4段階の優先制御または8段階の帯域比率設定による帯域制御を施す機能を具備しています。 ATMセルのCLPビットにより網内優先廃棄制御を提供しているATMネットワークサービス

に対して、フロー単位にCLPビットの設定を行う機能を有しています。また、IPヘッダの TOS (Type Of Service)値によるIPパケットの網内優先制御を提供しているIPネットワーク サービスに対して、フロー単位に適切なTOS値を書き込む機能をサポートしています。

(9) 冗長機能

IPネットワークの冗長化を実現するVRRP(Virtual Router Redundancy Protocol)を実装してお り、ネットワーク経路内あるいは本装置内に障害が発生した場合に、自動的にバックアッ プ経路に切り替えることにより通信を維持する手段を提供しています。

(10) 監視機能

本装置の動作を監視する機能として、ネットワーク管理プロトコルSNMP(Simple Network Management Protocol)を実装しています。また、ATM回線上に監視トラヒック専用のVCあるいはVLANを設定することで、ATMサービス網側から本装置をインバウンドで監視・管理することが可能です。また、本装置内で発生した各種イベントメッセージをログとしてあらかじめ指定したサーバに記録するsyslog機能をサポートしています。

### 1.2 各部の名称と機能

ここでは、本装置の本体の各部の名称と機能について説明します。

### 1.2.1 本体前面

AC電源の場合、本体前面には、電源スイッチ、ACインレット、排気口があります。

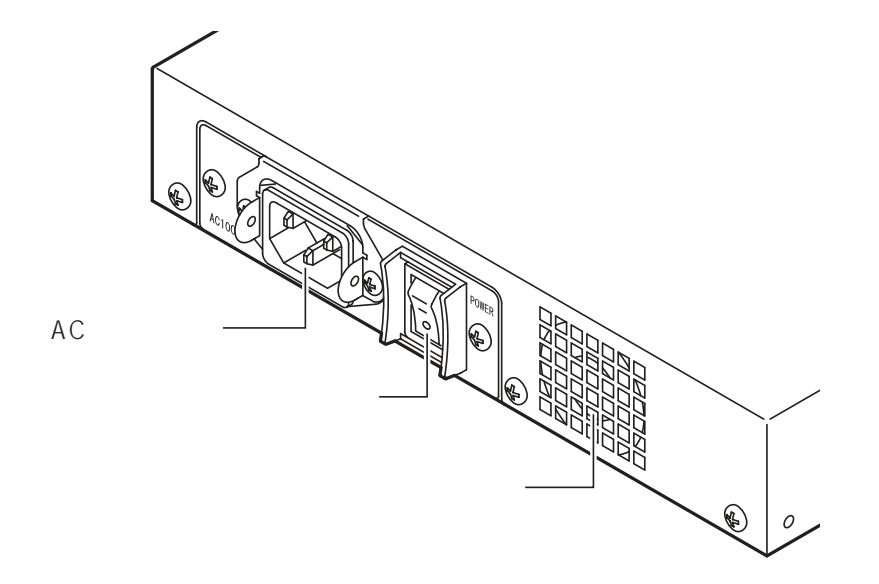

図1-1 AC電源を持つ本体の各部の名称(前面)

DC電源の場合、電源スイッチ、DC-48V入力、DC 0V入力、FG端子、排気口があります。

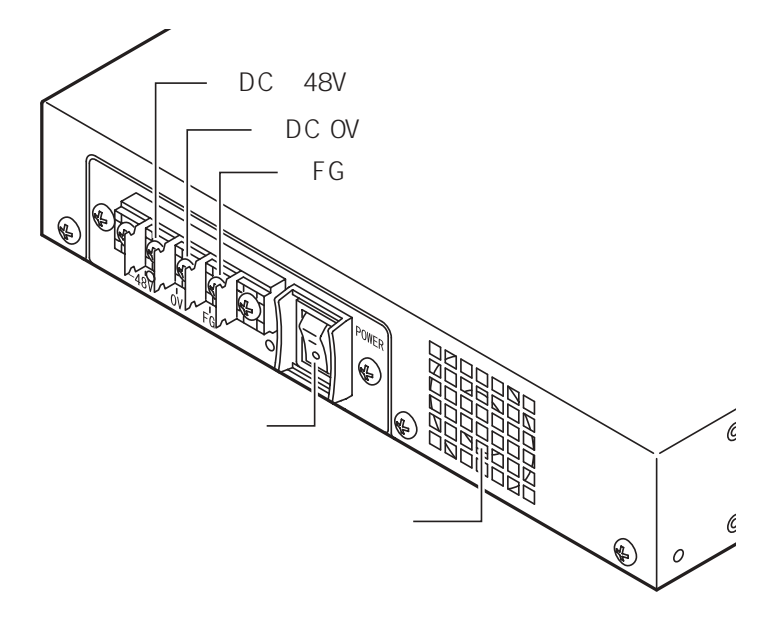

#### 図1-2 DC電源を持つ本体の各部の名称(前面)

電源スイッチ

本装置の電源をON/OFFします。 |と表示されている側を押し込むとON、と表示されている側を押し込む とOFFになります。

ACインレット(AC電源の場合) 電源ケーブルを接続します。

DC - 48V入力(DC電源の場合) DC - 48Vを接続します。

DC 0V入力(DC電源の場合) DC 0Vを接続します。

FG端子(DC電源の場合) FG(保護用接地)を接続します。

### 1.2.2 本体背面

本体背面には、ATMポート、イーサネットポート、コンソールポート、設定情報を保存する メモリカードスロット、各種ステータスを表示するランプなどがあります。

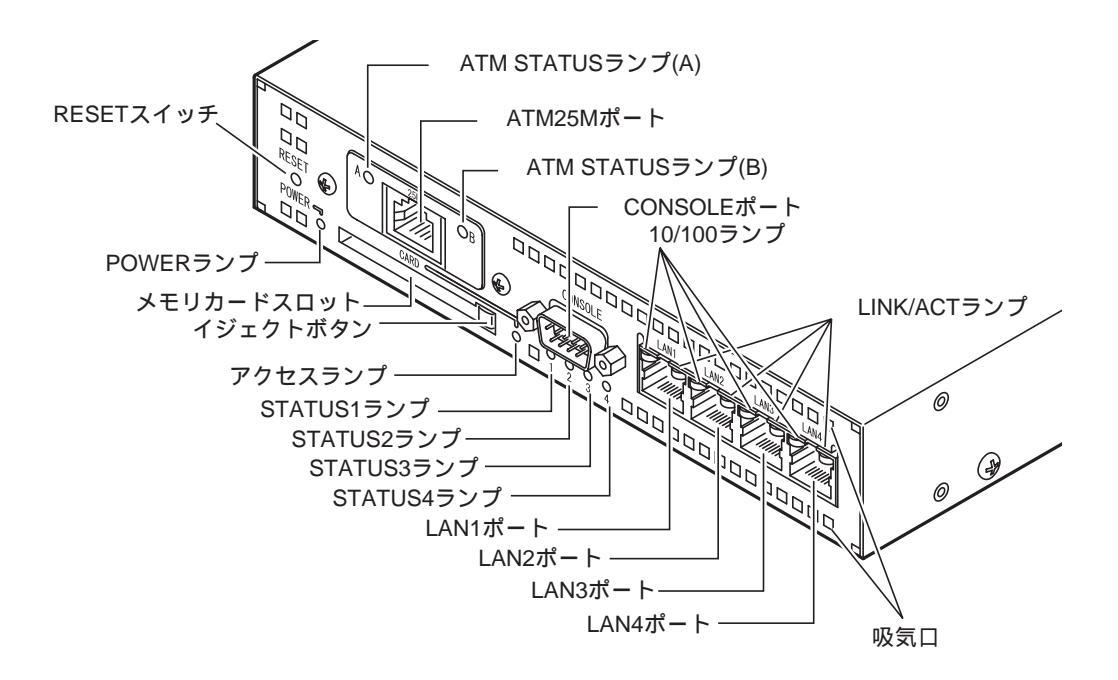

図1-3 ATM25Mインタフェースを持つ本体の各部の名称(背面)

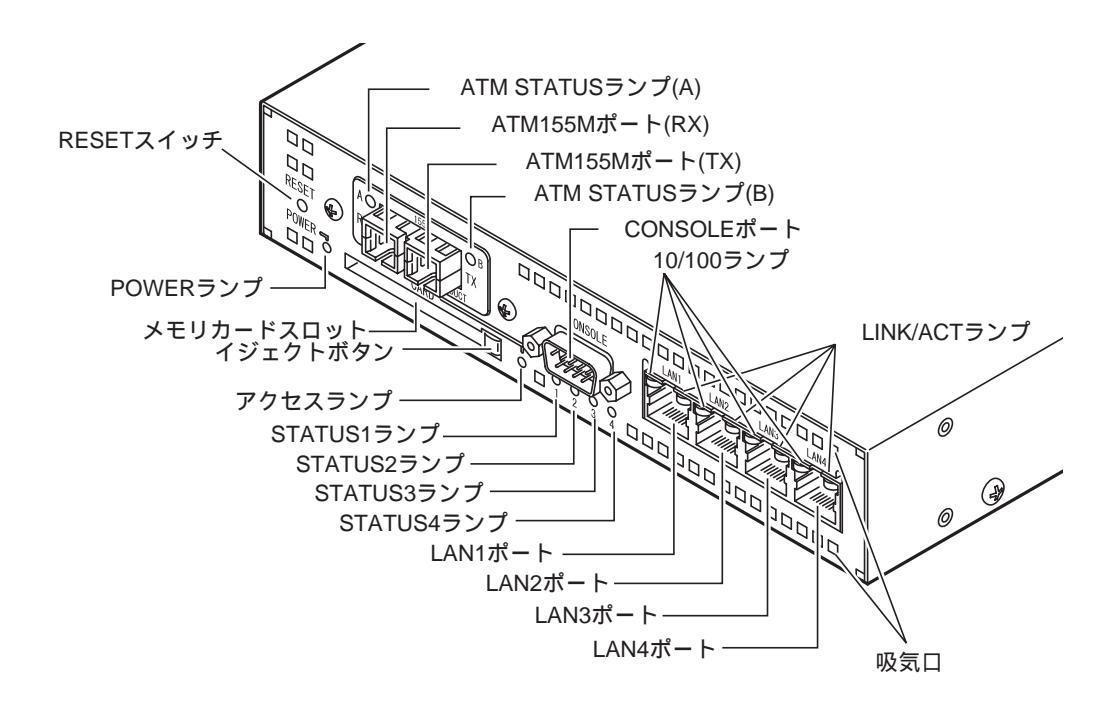

図1-4 ATM155Mインタフェース(シングルモード)を持つ本体の各部の名称(背面)

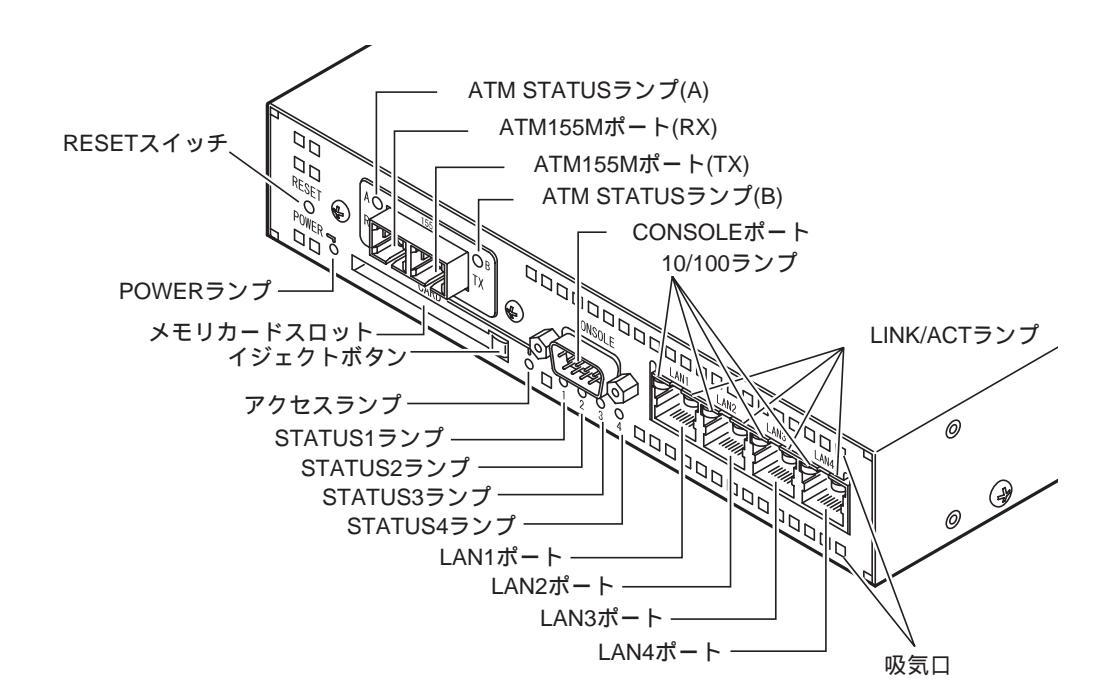

図1-5 ATM155Mインタフェース(マルチモード)を持つ本体の各部の名称(背面)

ランプ (POWER / ステータス)

| 名称         | 色 | 機能                        |
|------------|---|---------------------------|
| POWERランプ   | 緑 | 電源がONのときに点灯します。           |
| STATUS1ランプ | 緑 |                           |
| STATUS2ランプ | 緑 | ブートの状況を表示します。             |
| STATUS3ランプ | 緑 | 詳しくは「2章 2.1 立ち上げ / シャットダウ |
| STATUS4ランプ | 緑 | ン」を参照してください。              |

メモリカードスロット / イジェクトボタン / アクセスランプ コンパクトフラッシュアソシエーションの規格に準拠したメモリカードの 挿入用スロットです。セットアップの内容を記録するときに使用します。

イジェクトボタンとアクセスランプが付いています。

RESETスイッチ

本装置をリブートするときに押します。

インタフェースポート

| 名 称        | 機能                                              |
|------------|-------------------------------------------------|
| CONSOLEポート | 端末との接続用ポート (RS-232C準拠) です。                      |
|            | 端末からセットアップを行ったり、本装置のコンソール<br>メッセージが出力されます。      |
| LAN1ポート    | イーサネットに接続します。(HUB仕様)                            |
| LAN2ポート    | イーサネットに接続します。(HUB仕様)                            |
| LAN3ポート    | イーサネットに接続します。(HUB仕様)                            |
| LAN4ポート    | イーサネットに接続します。(HUB仕様)                            |
| ATMポート     | ATM WANとの接続用ポート(ITU-T I.432.5、ITU-T I.432.2)です。 |

\* LAN1~4ポートは、10BASE-Tおよび100BASE-TXをサポートしており、10BASE-Tまたは 100BASE-TXの自動認識が可能です。またLAN1~4ポートは独立したイーサネットポートで すので、独立したイーサネットセグメントに接続できます。

ランプ (LINK / 100BASE-TX / RX / TX )

| 名称               | 色 | 機能                                                       |
|------------------|---|----------------------------------------------------------|
| 10/100ランプ        | 緑 | 対応するLANポートが100BASE-TXで接続さ<br>れたときに点灯します。                 |
| LINK/ACTランプ      | 黄 | 対応するLANポートがリンクテストパルスを<br>検出しているときに点灯し、データ送受信時<br>に点滅します。 |
| ATM STATUSランプ(A) | 緑 | ATM25Mインタフェースのとき送受信時に点灯し<br>ます。ATM155Mインタフェースでは未使用です。    |
| ATM STATUSランプ(B) | 緑 | ATMのリンクが確立したときに点灯します。                                    |

2章

立ち上げ/シャットダウン

2章では、本装置のシステムソフトウェアを立ち上げセットアップを行える状態にするまでの 手順、および本装置の動作を終了させる手順について説明しています。 本装置を初めて使用するときには、必ずお読みください。

### 本章の内容

2.1 立ち上げ / シャットダウン
 2.1.1 立ち上げ
 2.1.2 シャットダウン

2.1 立ち上げ / シャットダウン

### 2.1.1 立ち上げ

本体に付属のシステムメモリカードを図2-1のようにメモリカードスロットに差し込みます。

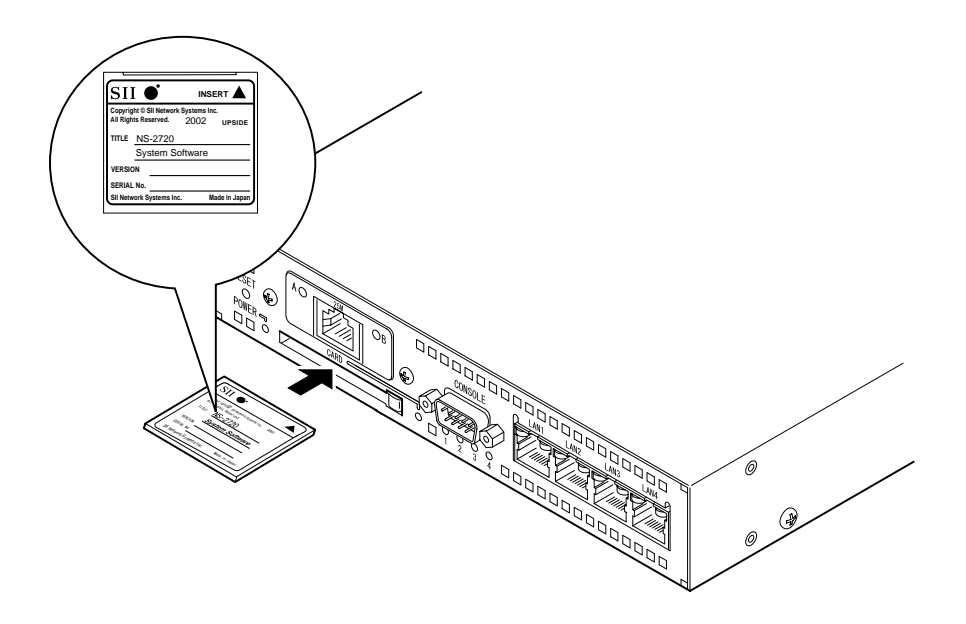

図2-1 システムメモリカードの挿入

- 注意 システムメモリカードが溝からはずれたまま無理に差し込まないでください。 満からはずれたまま差し込むと、コネクタのピンが損傷し、故障の原因となります。
- 注意 イジェクトボタンを押し込んだ状態にしてから、システムメモリカードを挿入してく ださい。イジェクトボタンを飛び出した状態にしておくと、引っかけてイジェクトボ タンを破損する恐れがあります。
- 注意システムメモリカードは奥まで確実に押し込んでください。
- 注意 アクセスランプが点灯中は、システムメモリカードを引き抜かないでください。システムメモリカードが破損する恐れがあります。

電源スイッチをONにします。

自己診断テストが実行され、システムソフトウェアが立ち上がります。システムソフト ウェアが立ち上がると、CONSOLEポートに接続した端末にプロンプト「login:」が表示さ れます。

表2-1 立ち上がり時のランプの表示

| -        |      |   |   |                    |
|----------|------|---|---|--------------------|
| ステータスランプ |      |   | プ | 木壮军の壮能             |
| 1        | 2    | 3 | 4 | 本表重の状態             |
|          |      |   |   | 電源スイッチをオンにした直後     |
|          |      |   |   | 自己診断テスト(POC)実行中    |
|          |      |   |   | 自己診断テスト2(拡張POC)実行中 |
|          |      |   |   | ROMモニタ実行中          |
|          |      |   |   | ブート実行中(約1~5分)      |
|          |      |   |   | ブート正常終了            |
| 点灯       | (緑色) |   |   |                    |

消灯

注意 ステータスランプ1~4が点滅または点灯したままのときは、本装置の故障と考えられ ます。「10章 トラブルシューティング」にしたがって対処してください。

システムソフトウェアが立ち上がると、CONSOLEポートに接続した端末にプロンプト「login:」が表示されます。

正常に立ち上がったら、3章にしたがってセットアップをしてください。

2.1.2 シャットダウン

本装置の電源をOFFにする場合には、shutdownコマンドを実行してシステムソフトウェアを終 了してください。

注意 writeコマンドが終了していない状態で、電源をオフにするとシステムメモリカードの 内容が破壊される場合があります。writeコマンドが終了してプロンプトが表示される まで待ってから、shutdownコマンドを実行してください。

本装置にログインして、スーパーユーザになります。(「3章 3.1 セットアップ手順」 参照)

shutdownコマンドを実行します。

システムソフトウェアが終了すると、本体背面のステータス4ランプが点滅します。

| login: <u>somebody</u>        |                     |  |  |
|-------------------------------|---------------------|--|--|
| passwd:                       |                     |  |  |
| (1)bb01> <u>su/</u>           |                     |  |  |
| passwd:                       |                     |  |  |
| (1)bb01# <u>shutdown↓</u>     |                     |  |  |
| Do you realy want to shutdown | [Y/N]? <del>y</del> |  |  |

本体前面にある電源スイッチの、「」側を押し込んで電源をOFFにします。

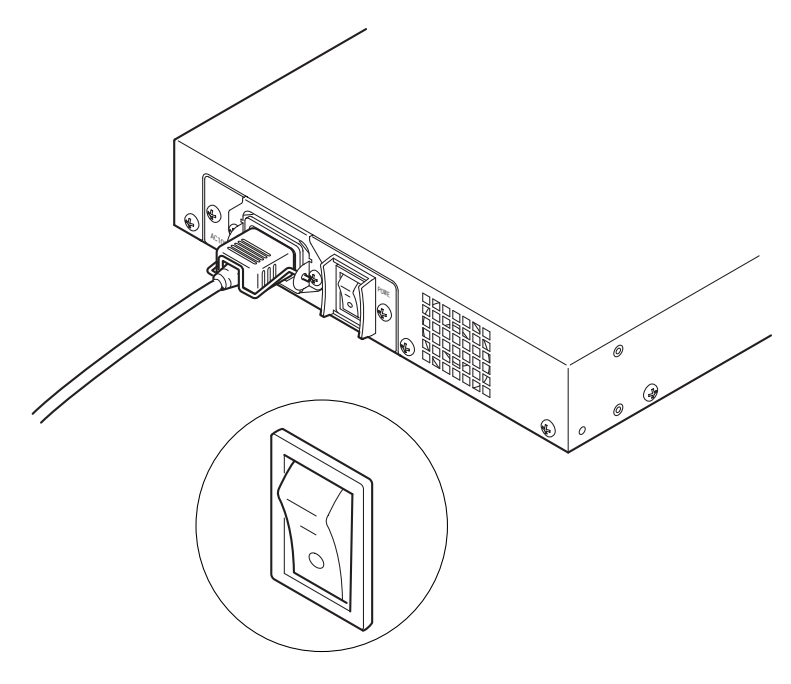

電源スイッチ

図2-2 電源スイッチOFF

以上で本装置は動作を停止します。

注意 電源OFF後、再度電源をONにするときは、10秒以上経過してから電源スイッチをON にしてください。あまり早く再度電源をONにすると、正常に本装置がリセットされ ない場合があります。

3章

## セットアップ概要

3章ではセットアップの概要について説明します。本装置のセットアップの基本的な手順について説明しています。各セットアップファイルの詳細な設定については、5章、6章、7章を参照してください。

### 本章の内容

- 3.1 セットアップ手順
  - 3.1.1 ログイン / ログアウト
  - 3.1.2 スーパーユーザ
  - 3.1.3 コマンドラインインタフェースの使用法
  - 3.1.4 エディタによるファイルの編集
  - 3.1.5 システムメモリカードへの保存
  - 3.1.6 リブート
  - 3.1.7 IPルータ用必須設定セットアップファイル
  - 3.1.8 ATM-Ethernetコンバータ用必須設定セットアッ プファイル

### 3.1 セットアップ手順

本装置のセットアップ手順を図3-1に示します。

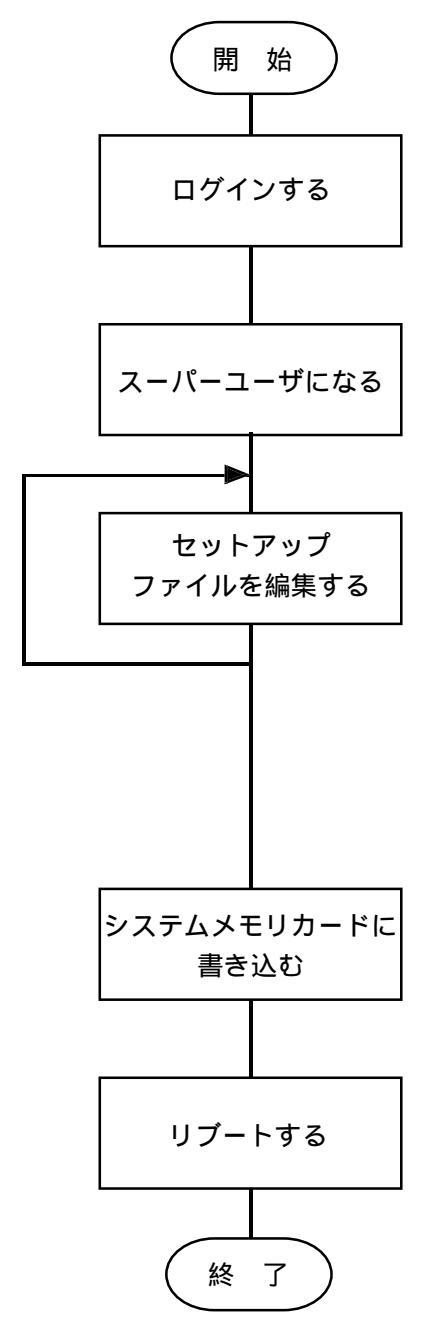

CONSOLEポートまたはリモートからtelnetでログインしま す。本装置に登録されたユーザ名とパスワードを指定します (3.1.1参照)。ユーザ名の追加、削除はauthコマンド(9章参照) で行えます。

セットアップファイルを編集するには、スーパーユーザにな る必要があります(3.1.2参照)。

セットアップファイルの編集は以下の2通りの方法で行えます。 ・セットアップコマンドを使用して編集する。

- 別冊の「セットアップコマンドの手引き」を参照してく ださい。
- ・セットアップファイルをエディタを使用して編集する。 「3.1.4 エディタによるファイルの編集」を参照して ください。

ここでの編集は一時的にメモリ上のファイルを変更するもの です。電源を切ると変更内容は失われます。

編集したファイルをシステムメモリカードに書き込みます。 電源を切っても変更内容は失われず、次のブート時に変更が 反映されます(3.1.5参照)。セットアップファイルの内容を工 場出荷時に戻す場合はclearコマンド(9章参照)を使用します。

更新されたセットアップはリブートによって有効になります (3.1.6参照)。一部の設定変更の場合にはreloadコマンドまた はapplyコマンド(9章参照)で有効になるものがあります。

図3-1 セットアップ手順

参考 日付および時刻を変更する場合はdateコマンド(9章参照)を使用します。ftpを利用してセットアップファイルをセーブ / リストアする場合はloadコマンド(9章参照)を使用します。
showコマンド(9章参照)で、セットアップファイルの内容を見ることができます。

ここでは、CONSOLEポートに接続した端末またはネットワーク上のホストから、本装置にロ グイン / ログアウトする方法を説明します。

(1) ログインの方法

ユーザ名、パスワードを入力して本装置にログインします。

ログイン手順(ユーザが設定されている場合)

| login: <u>xxxx</u> |   | ユーザ名を入力         |
|--------------------|---|-----------------|
| passwd:            | ↓ | 設定されているパスワードを入力 |
| (1)bb01>           |   |                 |
|                    |   |                 |

↓は「CR」キャリッジリターンを表す

| login: <u>somebody</u> |
|------------------------|
| passwd: <u>↓</u>       |
| (1)bb01>               |

somebodyにパスワードを設定する場合には、以下のようにpasswdコマンドで設定します。確認のため2回同じパスワードを入力します。

| (1)bb01> <u>passwd  </u> |
|--------------------------|
| Enter New Password ?     |
| Re-Enter New Password ?  |
| (1)bb01>                 |

プロンプトについて

本装置に接続した際に表示されるプロンプトには、以下の2種類があります。

(1)bb01>

コンソールのプロンプト例

| ( D.7 | ١ | hh | h | 1 |   |
|-------|---|----|---|---|---|
| ( = - | 1 | DD | J | - | 1 |

telnet接続時のプロンプト例

---- 接続の度に1から順に空いている番号が割り付けられます。

工場出荷時には、ユーザ「somebody」のみが設定されています。ユーザ「somebody」にはパ スワードが設定されていませんので以下のようにログインします。

(2) ログアウトの方法

「lo」コマンドで、本装置からログアウトします。

CONSOLEポートに接続した端末からログアウトした場合には、プロンプト「login:」が表示され、ログイン待ちの状態になります。

ネットワークからtelnetでログインしている場合には、telnetコネクションが解放され、ホスト のプロンプトに戻ります。

CONSOLEポートの端末からログアウトした場合

(1)bb01> <u>lo↓</u> login:

ネットワークのホストからログアウトした場合

(1)bb01> <u>lo↓</u> connection closed by foreign host host1#

ホストのプロンプト このメッセージはホストによって異なる

### 3.1.2 スーパーユーザ

本装置のセットアップファイルの編集は、スーパーユーザでなければできません。 CONSOLEポートまたはTELNETでログインした状態では、通常ユーザです。

(1) スーパーユーザにログインする

以下の例ように通常ユーザからsuコマンドを実行すると、プロンプト(passwd:)が表示されますので、スーパーユーザのパスワードを入力します。パスワードが正しければ、スーパーユーザのプロンプト(#)が表示されます。

| (1)bb01>  | su 🗼 |  |
|-----------|------|--|
| passwd: _ | _    |  |
| (1)bb01#  |      |  |
| · · · · · |      |  |

注 意 入力したパスワードは表示されません。

工場出荷時には、スーパーユーザにはパスワードが設定されていません。プロンプト(passwd:) に対してキャリッジリターン「↓」のみを入力してください。

スーパーユーザにパスワードを設定する場合には、以下のようにpasswdコマンドで設定します。

| (1)bb01# passwd↓        |
|-------------------------|
| Enter New Password ?    |
| Re-Enter New Password ? |
| (1)bb01#                |

### (2) スーパーユーザからログアウトする

以下の例のようにスーパーユーザからloコマンドを実行すると、通常ユーザに戻ります。 (1)bb01# <u>lo↓</u> (1)bb01> 3.1.3 コマンドラインインタフェースの使用法

本装置は、コマンドラインインタフェース(CLI)をサポートしています。

(1) コマンドライン編集キー

表3-1にCLIで用いるコマンドライン編集のキーの一覧を示します。

表3-1 コマンドライン編集キー一覧

| 編集キー                        | 動 作                |
|-----------------------------|--------------------|
| [Backspace]+-               | カーソルの直前の 1 文字を消去   |
| [Delete]キー / [Ctrl]キー+[D]キー | カーソルのある文字を消去       |
| [ ](左矢印)キー / [Ctrl]キー+[B]キー | カーソルを 1 文字左に移動     |
| [ ](右矢印)キー / [Ctrl]キー+[F]キー | カーソルを 1 文字右に移動     |
| [Ctrl]+-+[A]+-              | カーソルをコマンドラインの先頭に移動 |
| [Ctrl]キー+[E]キー              | カーソルをコマンドラインの最後に移動 |
| [Ctrl]キー+[U]キー              | 全ての文字を消去           |
| [Ctrl]+-+[R]+-              | 再表示                |
| [ ](上矢印)キー / [Ctrl]キー+[P]キー | 記録されている前のコマンドを表示*1 |
| [ ](下矢印)キー / [Ctrl]キー+[N]キー | 記録されている後のコマンドを表示*1 |

\*1 記録されるコマンドラインは20です。
(2) 構文ヘルプ機能

本コマンドラインインタフェースでは、[?]キーと[TAB]キーを用いることによりコマンドのヘルプの表示や候補の表示、補完を行うことができます。

(a) [?]キーの活用

[?]キーの入力によりヘルプメッセージが表示されます。 ・[?]キーを入力した場合、入力可能なコマンドのヘルプメッセージの一覧が表示されま す。

表示例

| (1)bb01# | ? |                          |
|----------|---|--------------------------|
| apply    | : | apply functions          |
| arp      | : | maintenance of ARP table |
| auth     | : | add/delete/print user    |
| :        |   |                          |

・コマンドを入力し、スペースに続いて、[?]キーを入力した場合には、そのコマンドに 続くキーワードのヘルプメッセージの一覧を表示します。

### 表示例

| (1)bb01# <u>console ?</u> |                                                   |  |  |  |  |
|---------------------------|---------------------------------------------------|--|--|--|--|
| -debug                    | : console debug messages (only use by debug)      |  |  |  |  |
| -off                      | : console output off                              |  |  |  |  |
| -on                       | : console output on                               |  |  |  |  |
| -rev                      | : redisplay console message and console output on |  |  |  |  |
| <return></return>         |                                                   |  |  |  |  |

・コマンド、キーワードの文字の一部と[?]キーを入力した場合には、候補が表示されま す。

#### 表示例

| (1)bb01# <u>c</u> | ?       |          |  |
|-------------------|---------|----------|--|
| clear             | console | convstat |  |

(b) [TAB]キーの活用

[TAB]キーの入力により、コマンドやキーワードの候補の表示、補完が行われます。

・[TAB]キーを入力した場合、入力可能なコマンドの候補が表示されます。

(候補が50以上ある場合、候補は表示されず<50 Matches found>と表示されます。)

表示例

| 2213 103 |       |       |         |          |          |
|----------|-------|-------|---------|----------|----------|
| (1)bb01# | [TAB] |       |         |          |          |
| apply    | arp   | auth  | clear   | console  | convstat |
| date     | edit  | flftp | history | linestat | lo       |
|          |       | :     |         |          |          |

・コマンドを入力し、スペースに続いて、[TAB]キーを入力した場合には、そのコマンド に続くキーワードの候補を表示します。

表示例

| (1)bb01# | console [TAB] |     |      |                   |  |
|----------|---------------|-----|------|-------------------|--|
| -debug   | -off          | -on | -rev | <return></return> |  |

・コマンドやキーワードの一部と[TAB]キーを入力された場合には、補完され表示されま す。また、複数の候補が存在する場合には、候補の一覧が表示されます。

#### 表示例

| (1)bb01# | h[TAB]        |          |  |
|----------|---------------|----------|--|
| (1)bb01# | history       |          |  |
|          |               |          |  |
| (1)bb01# | <u>c[TAB]</u> |          |  |
| clear    | console       | convstat |  |

#### (3) コマンド省略機能

コマンドやキーワードが候補が一つに定まる文字までの入力がされている場合、それ以降の文 字を省略することができます。

例えば、バージョンの表示の場合には、「version」と「ve」は同様に扱われます。これは、「ve」までの入力で候補が1つに定まるからです。

### 3.1.4 エディタによるファイルの編集

エディタを使用してセットアップファイルを編集します。エディタで編集するファイルはメ モリ上のファイルなので一時的な編集になります。編集したファイルをシステムメモリカー ドに保存するには、3.1.5項の操作が必要です。

- 注 意 システムメモリカードに保存をしないで本装置の電源をオフにしたり、リブー トした場合には、編集した内容は失われます。システムメモリカード内のファ イルの内容は編集前のままです。
- 参考 エディタを使って通信に必要な設定(自局のIPアドレスなど)を行ってリブー トすれば、各種セットアップファイルをloadコマンド(ftpクライアント)で ワークステーションなどにセーブできます。ワークステーション上で編集後、 loadコマンドでリストアし、writeコマンドでシステムメモリカードに書き込む ことができます。

本装置のエディタは、行単位での編集を行うための簡易的なラインエディタです。このため 操作は比較的容易です。

エディタの使い方の詳細については、「付録A エディタの使い方」を参照してください。

(1) エディタの起動

まず、コマンドインタプリタのプロンプトが表示されている状態で、「edit hosts↓」と入力して、エディタを起動します。hostsファイルの編集モードになり、下図のように行番号とhostsファイルの1行目が表示されます。

カレント行(現在の編集行)は、1行目になります。

# プロンプト ↓は「CR」キャリッジリターンを表す (1)bb01# <u>edit hosts↓</u> 下線部を入力 0001 # Internet Hosts file 「石番号 1行目の内容

なお、行番号は、編集のためにエディタが付加して表示しているもので、実際のセットアップファイルの中身には含まれません。

(2) 設定方法 (エディタの編集)

エディタで使用できるサブコマンドなどを使って、セットアップファイルを編集し設定しま す。

エディタの編集に必要な操作方法を以下に説明します。

カレント行の移動

カレント行の移動は、サブコマンドの「n」と「p」で行います。

「n」 : カレント行を次の行にする。

「p」 : カレント行を1行前の行にする。

サブコマンド「n」を1回入力すると、次の行が表示され、カレント行は2行目になります。 さらに、「n」を入力すると、ファイルの最後を示す[END]が表示されます。カレント行は2行 目のままです。

| 0001  | # Internet Hos | sts file                   | 「n」を入力 |
|-------|----------------|----------------------------|--------|
| 0002  | # ddd.ddd.ddd  | .ddd <hostname></hostname> | 「n」を入力 |
| [END] |                |                            |        |
|       |                |                            |        |

ファイルの最後を示す 2行目の内容が表示される

サブコマンド「p」を入力すると、1つ前の行が表示され、カレント行は2行目になります。こ こで、「p」を入力すると1つ前の行が表示され、カレント行は1行目になります。

さらに、「p」を入力すると、ファイルの先頭を示す[TOP]が表示されます。カレント行は、 1行目のままです。

| #                                               | Internet    | Hosts file                                             |                                                                                                    |  |
|-------------------------------------------------|-------------|--------------------------------------------------------|----------------------------------------------------------------------------------------------------|--|
| #                                               | ddd.ddd.    | ddd.ddd <hostname></hostname>                          |                                                                                                    |  |
|                                                 |             |                                                        | 「p」を入力                                                                                                    |  |
| 002 # ddd.ddd.ddd. <hostname> 「p」を入力</hostname> |             |                                                        |                                                                                                    |  |
| D001 # Internet Hosts file 「p」を入力               |             |                                                        |                                                                                                    |  |
|                                                 |             |                                                        |                                                                                                    |  |
|                                                 |             |                                                        |                                                                                                    |  |
|                                                 |             |                                                        |                                                                                                    |  |
|                                                 | #<br>#<br># | <pre># Internet # ddd.ddd. # ddd.ddd. # Internet</pre> | <pre># Internet Hosts file # ddd.ddd.ddd.ddd <hostname> # ddd.ddd.ddd.ddd.<hostname> # Internet Hosts file </hostname></hostname></pre> |  |

ファイルの先頭を示す 1行目の内容が表示される

行の追加

行の追加は、次のサブコマンドを入力して行います。

「a」 :ファイルの最後に1行追加する

- 「i」 : カレント行の前に1行追加する
- 「o」 : カレント行の後に1行追加する

ここでは、ファイルの最後に、行を追加します。

サブコマンド「a」を入力すると、追加する行番号が表示され、行の入力モードになります。

| [TOP] | 「a」を入力 |
|-------|--------|
| 0003< |        |
|       |        |

行の入力モードを示す

追加する行番号

ここで、追加する文字列「1.0.0.1 host1↓」を入力してみます。

入力した文字がエコーバックされます。「CR」を入力すると入力モードが終了し、入力した 1行が再表示されます。カレント行は入力した行になります。

| 0003< | 1.0.0.1 | host1 \downarrow | 下線部を入力 |
|-------|---------|------------------|--------|
| 0003  | 1.0.0.1 | hostl <          |        |
|       |         |                  |        |

入力した行が再表示される

入力ミスの修正方法

もし、文字列「1.0.0.1 host1」を入力中に、打ち間違いをしたときには「DEL」または「BS」 キーを押して、文字を消去してから打ち直してください。 指定行の内容表示

編集中のファイルの内容を、表示して確認してみます。 サブコマンド「I」(小文字のエル)を入力すると、プロンプト「line>」が表示され、表示範 囲の入力モードになります。

| ,     |         | ~ 2 0 4 2 0 |       |
|-------|---------|-------------|-------|
| 0003  | 1.0.0.1 | host1       | 「」を入力 |
| line> |         |             |       |

表示範囲入力待ちのプロンプト

「1,3↓」を入力して、編集中のファイルの1行目から3行目までを表示してみます。 カレント行は変わりません。

| line> | <u>1,3 ↓</u>                                   |             | 下線部を入力 |
|-------|------------------------------------------------|-------------|--------|
| 0001  | # Internet Hosts file                          |             |        |
| 0002  | <pre># ddd.ddd.ddd <hostname></hostname></pre> |             |        |
| 0003* | 1.0.0.1 host1                                  |             |        |
|       |                                                |             |        |
| カレン   | ・ト行には「*」が                                      | 1行目から3行目の内容 |        |
| 表示さ   | れる                                             | が表え         | 示される   |

行の消去

カレント行を1行消去してみます。 サプコマンド「d」を入力すると、カレント行が消去され、 「1 line deleted.」と表示されます。カレント行は、行番号0002の行になります。 line> <u>1,3 ↓</u> 0001 # Internet Hosts file 0002 # ddd.ddd.ddd <hostname> 0003\* 1.0.0.1 host1 「d」を入力 1 line deleted. サブコマンド一覧の表示

サブコマンド「?」を入力すると、エディタで使用できるサブコマンドの一覧を表示すること ができます。

エディタのサブコマンドの一覧と、現在編集中のファイル名が表示されます。

| 1 line deleted.                          | 「?」を入力           |
|------------------------------------------|------------------|
| + <edit commands=""></edit>              | +                |
| t: top line                              | b: bottom line   |
| n: next line                             | l: list          |
| p: previous line                         | s: search string |
| d: delete line                           | o: append line   |
| c: change line                           | y: store line    |
| a: add line                              | z: recover line  |
| i: insert line                           | j: jump line     |
| q: quit                                  | e: exit          |
| + <column commands="" edit="">-</column> | +                |
| ^f: 1 column right                       | ^b 1 column left |
| ^t: top column                           |                  |
| ^u: recover column(1 line)               |                  |
| + <edit file="" name=""></edit>          | +                |
| hosts                                    |                  |
| +                                        | +                |

編集中のファイル名

(3) エディタの終了

エディタの終了もサブコマンドを入力して行います。編集した内容をファイルにセーブするか どうかで使用するサブコマンドが異なります。

セーブして終了する場合

編集した内容をファイルにセーブしてエディタを終了する場合は、サブコマンド「e」を入力 します。

編集した内容がファイルに書き込まれ、エディタが終了します。画面にコマンドインタプリタ のプロンプトが表示され、次のファイルを設定することができます。

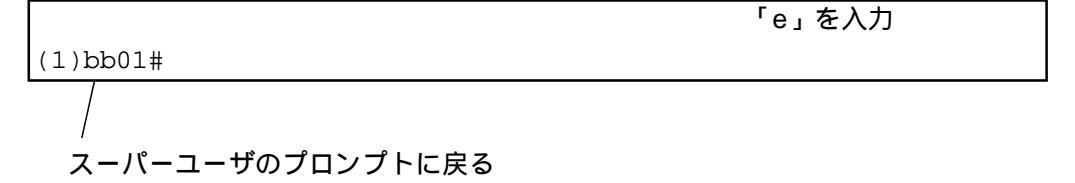

- 注 意 セーブした内容はメモリ上の一時ファイルに書かれます。システムメモリカー ドに保存するにはwriteコマンドを実行してください。writeコマンドを実行しな いで、電源をオフにしたり、リブートしたりすると変更内容が失われてしまい ます。
- 注 意 変更した内容は、本装置をリブートすると有効になります。

セーブしないで終了する場合

編集した内容をファイルにセーブしないでエディタを終了したい場合には、サブコマンド 「q」を入力します。

すでに内容が変更されている場合には、「file is modified. really quit?」と表示 され、エディタ終了の再確認がされます。ここで文字「y」を入力すると、いま実行したすべ ての編集内容が破棄されてエディタが終了します。ファイルは編集前のままで、表示はコマン ドインタプリタのプロンプトに戻ります。

また、ここで文字「n」を入力すると、エディタは終了せず編集モードに戻ります。

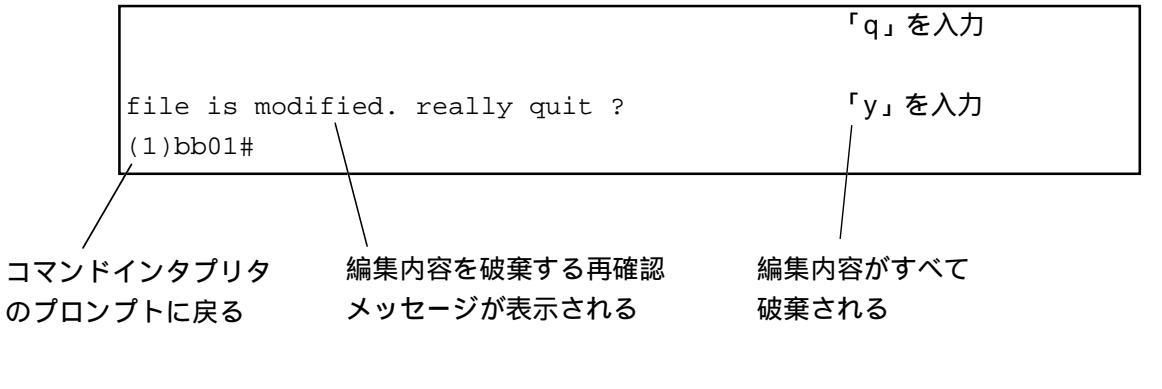

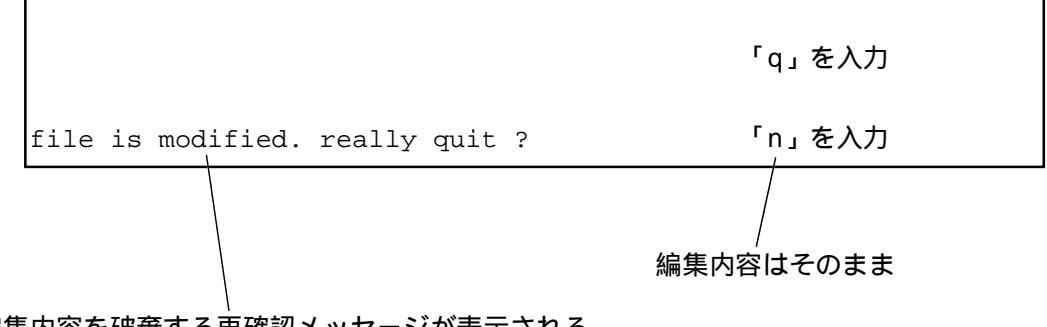

編集内容を破棄する再確認メッセージが表示される

参考 セットアップファイルの共通規則

セットアップファイルには、図3-2および表3-2に示される共通規則がありま す。特に断わりのない限り、各セットアップファイルはこの規則に従っていま す。

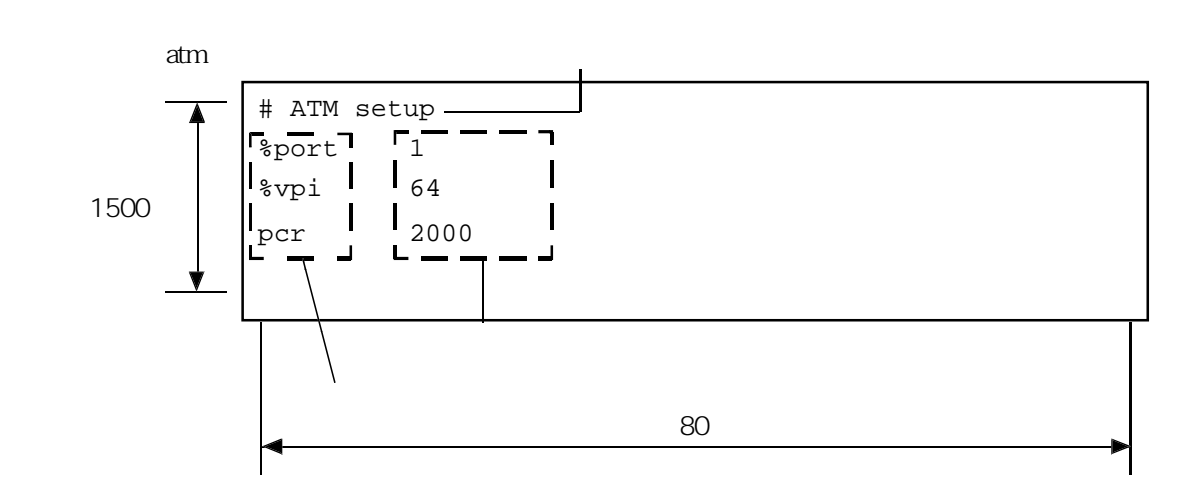

図3-2 セットアップファイル(atmファイル)の例

| 表3-2 1 | セットア | ップファイ | イルの共通規則 |
|--------|------|-------|---------|
|--------|------|-------|---------|

| 項目         | 共通規則                                        |
|------------|---------------------------------------------|
| 1行の最大文字数   | 80文字                                        |
| 1ファイルの最大行数 | 1500行                                       |
| 使用できる文字    | 英数字および #%*<>_()などの記号                        |
| コメント行      | 先頭の文字が「#」で始まる行                              |
| 項の区切り      | 項目を表すキーワードや設定値の間は、1文字<br>以上のスペースまたはタブで区切る。  |
| キーワード      | 設定項目を区別するために予め決められてい<br>る文字列。大文字と小文字は区別される。 |

項の区切りは1文字以上のスペースまたはタブですから、以下の設定例1と設定例2は同じ設 定になります。ただし、設定例2はこの説明のために便宜上用いたもので、通常は設定例1の ように読み易い設定にします。

### atmファイルの設定例1 (位置揃えした例)

| # ATM | setup |     |      |  |
|-------|-------|-----|------|--|
| %port | 1     |     |      |  |
|       | %vpi  | 64  |      |  |
|       |       | pcr | 2000 |  |

atmファイルの設定例2(位置揃えしてない例)

| #  | ATM  | setup |
|----|------|-------|
| %I | port | 1     |
| 9  | ≹vpi | 64    |
|    | рсі  | 2000  |

3.1.5 システムメモリカードへの保存

エディタで編集した内容をシステムメモリカードに保存します。保存した内容は、本装置の電 源をオフにしても消えません。

```
(1)bb01# <u>write ↓</u>
(1)bb01#
```

- 注意 writeコマンドの実行中は電源をオフにしたりRESETスイッチを押したりしない でください。システムメモリカードの内容が壊れる場合があります。
- 3.1.6 リブート

システムメモリカードに保存したセットアップの内容を有効にするには、本装置をリブートす る必要があります。

スーパユーザの場合には、rebootコマンドを実行してリブートができます。

```
(1)bb01# <u>reboot ↓</u>
Do you realy want to reboot [Y/N]?y↓
```

また、システムソフトをshutdownコマンドで終了してから、電源を入れ直すことでリブートが できます。

(1)bb01# <u>shutdown ↓</u> Do you realy want to shutdown [Y/N]?y<u>↓</u>

注 意 シャットダウンの終了を、STATUS 4ランプの点滅で必ず確認してください。

3.1.7 IPルータ用必須設定セットアップファイル

本装置をIPルータとして使用する場合には、以下のセットアップファイルに設定が必要です。 これらは、最低限必要なものです。

IPルータの具体的な設定方法は5章および6章に、各セットアップファイルの詳細は8章に記載 されています。

表3-3 IPルータ用必須設定セットアップファイル一覧

| セットアップファイル名 | 設定内容                   |
|-------------|------------------------|
| hostname    | 本装置のホスト名を設定します。        |
| hosts       | IPアドレスと対応するホスト名を設定します。 |
| gateways    | ATMインタフェースの設定をします。     |
| interface   | 使用するWANポートの設定をします。     |
| atm         | ATMインタフェースの設定をします。     |
| ethernet    | LANインタフェースの設定をします。     |
| mode        | 本装置をルータモードに設定します。      |

3.1.8 ATM-Ethernetコンバータ用必須設定セットアップファイル

本装置の ATM-Ethernet コンバータ機能を使用する場合には、以下のセットアップファイルに 設定が必要です。

ATM-Ethernetコンバータ機能の具体的な設定方法は7章に、各セットアップファイルの詳細は 8章に記載されています。

表3-4 ATM-Ethernetコンバータ用必須設定セットアップファイル一覧

| セットアップファイル名 | 設定内容                       |
|-------------|----------------------------|
| hostname    | 本装置のホスト名を設定します。            |
| hosts       | IPアドレスと対応するホスト名を設定します。     |
| atm         | ATMインタフェースの設定をします。         |
| ethernet    | LANインタフェースの設定をします。         |
| convert     | ATMとEthernetのコンバータの設定をします。 |
| mode        | 本装置をコンバートモードに設定します。        |

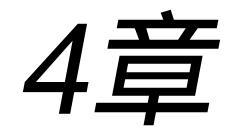

## 機能概要

4章では本装置の機能の概要を説明しています。

## 本章の内容

- 4.1 シェーピング
- 4.2 VC-VP 階層シェーピング
- 4.3 ローカルシェーピング機能
- 4.4 本装置のシェーピングの利用法
- 4.5 ATM-Ethernetコンバータ
- 4.6 オーバーサブスクリプション(重複帯域)設定
- 4.7 優先制御・帯域制御機能

## 4.1 シェーピング

本装置では、VP単位のシェーピングとしてCBRシェーピング、VC単位のシェーピングとして、CBR<sup>(注1)</sup>、UBR<sup>(注2)</sup>、VBRに適合したシェーピング<sup>(注3)</sup>をサポートしています。CBR,UBR は、ともに、PCR<sup>(注4)</sup>のみをトラフィックパラメータとして、送信セルの送出位置が、このPCR により計算される位置になるように本装置内部で調整されます。(ただし、UBRで本装置内部 でローカルシェーピングの処理を行う場合は、最低レートを指定するためのmCR<sup>(注5)</sup>を指定します。)

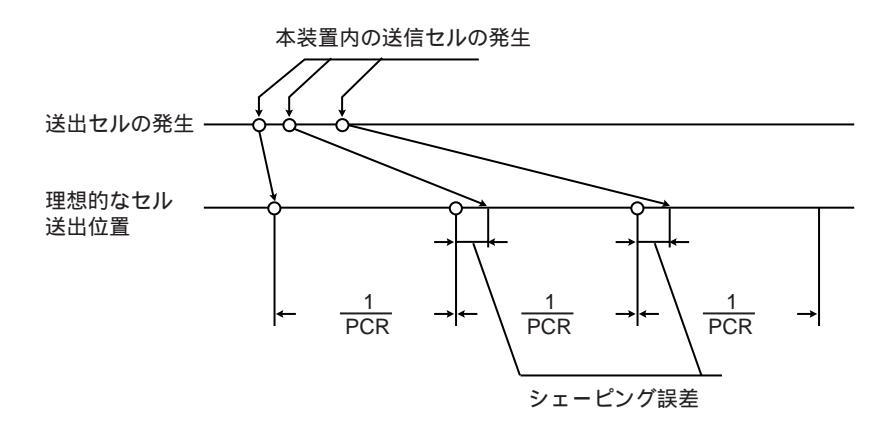

図4-1 CBR, UBRでのシェーピング

- 注(<sup>1</sup>) CBRは、Constant Bit Rateの略で、データレートが一定の通信に適し、契約したレート内で 一定の品質を規定するトラフィッククラス
- 注(<sup>2</sup>) UBRは、Unspecified Bit Rate の略で、送信速度の上限のみを規定するが、特定の品質を一 切規定しないトラフィッククラス
- 注(<sup>3</sup>) 本来、CBR、UBR、VBR等は、ATM網のトラフィッククラスを表す用語ですが、本装置で は、それぞれ CBR、UBR、VBRに最適な制御を行う本装置のシェーピング機能に関しても この用語を用いています。
- 注(<sup>4</sup>) PCRは、Peak Cell Rateの略で特定のVCあるいはVPに送信できる最大のセル送出レート
- 注(<sup>5</sup>) mCRは、minimum Cell Rateの略で本装置でローカルシェーパが動的に帯域を変化させる場合の最低送信セルレート

VCシェーピングとして、VBRを指定する場合には、PCR、SCR<sup>(注6)</sup>のトラフィックパラメータ を指定します。VBRでは、さらに、BT<sup>(注7)</sup>もしくは、MBS<sup>(注8)</sup>といったバースト特性を指定す るパラメータが必要ですが、本装置では、この値として自動で適切な値を選択するか、直接設 定できます。

VBRの場合は、MBSの範囲内でPCRでセルを送出することを許しているため、断続的に、送信 パケットが発生するような状況に有効です。本装置は、デュアルリーキィバケット方式の送出 セルスケジューリングに準拠し、VBRに適合した送出制御を行います。

ATMサービスによっては、VBRであっても、MBSを越えてバーストしたセルを許容するタイ プがあります。この場合に本装置のVCシェーピングとしてVBRを用いると、ATM網の許容す るスループットを使いきれないことになります。このようなタイプのVBRサービスに接続する 場合は、本装置のシェーピングをUBRとして設定してください。

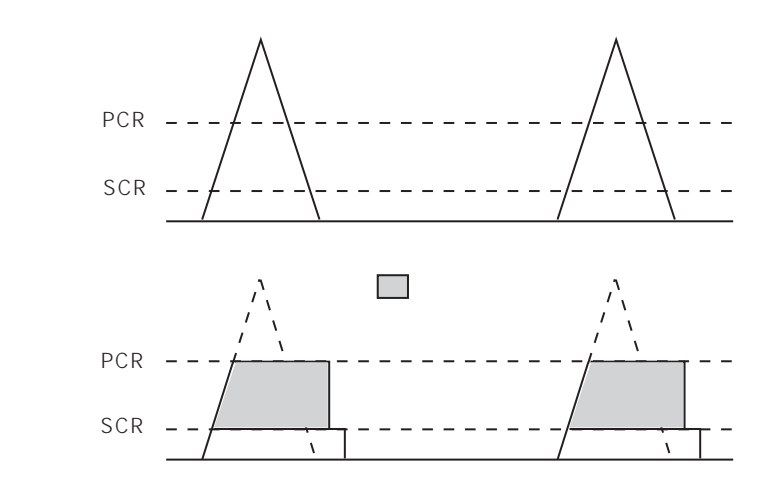

図4-2 VBRでのシェーピング

- 注(\*) SCRは、Sustainable Cell Rate の略でATM端末が定常的にATM網に送出できるセルレート
- 注(7) BTは、Burst Toleranceの略でPCRで送信を持続することが可能な時間
- 注(®) MBSは、Maximum Burst Sizeの略でバースト吸収バッファの容量

4章

機能概要

4.2 VC-VP階層シェーピング

ATM網のサービスは、主に、VC単位で契約しVC単位でのシェーピングが要求されるセルリ レー系のサービスと、VP単位で契約しVP単位でのシェーピングが要求される専用サービスの 2種類があります。VP単位のシェーピングが要求されるサービスでは、多くの場合、VP内に 含まれるVCは契約対象ではないため、ATM端末装置間で自由に設定することができます。

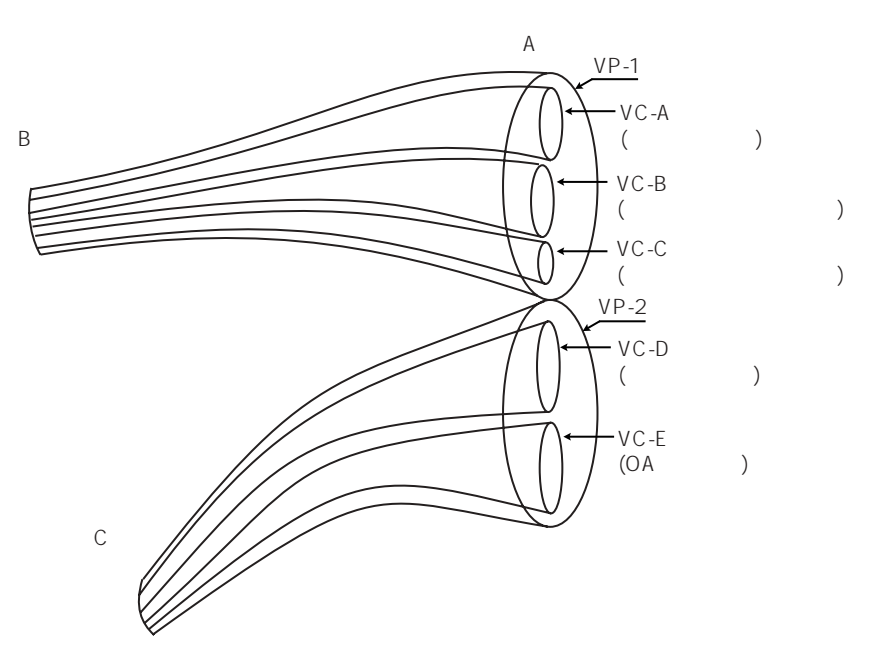

図4-3 複数VCの収容

ー本のVP内に複数のVCを通し、各VCごとにシェーピングの設定を変えることで、音声データ とその他のデータを分別したり、ホストごとに使用できる帯域を制限することができます。

ただし、このように、VP単位でシェーピングが要求されるVPに、品質の異なるVCを複数通 す場合、VC単位にシェーピングした後、さらに、VP単位にシェーピングするVC-VP階層 シェーピングが必要になります。

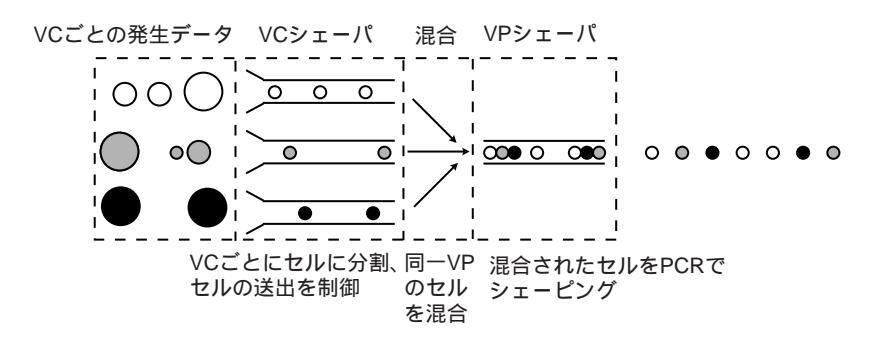

図4-4 VC-VP階層シェーピング

## 4.3 ローカルシェーピング機能

CBRとしてシェーピングされているVP<sup>(注9)</sup>内に複数のVCを収容する場合、各VCのPCRの合計 値より、VPのPCRの値が大きい必要があります。このため、VPを複数のVCに分割して使用し た場合、VC-VP階層シェー ピングを行っただけでは、空いているVCのために確保されている 帯域を他のVCで利用できないという問題があります。

また、VC-VP階層シェーピングを行うとVCのみでシェーピングした場合にくらべて、VC単位 でのセル遅延ゆらぎが大きくなる傾向があります。これは、VPシェーピングによって、セル を送出できる位置が限定されるためです。したがって、遅延ゆらぎに敏感なVCを含むVPに データ用のVCを何本も通すことはできません。

これらの問題点を補うため、本装置では、VCシェーパとVPシェーパの間に、 ローカルシェー パと呼ぶ第三のシェーパを設定することができます。

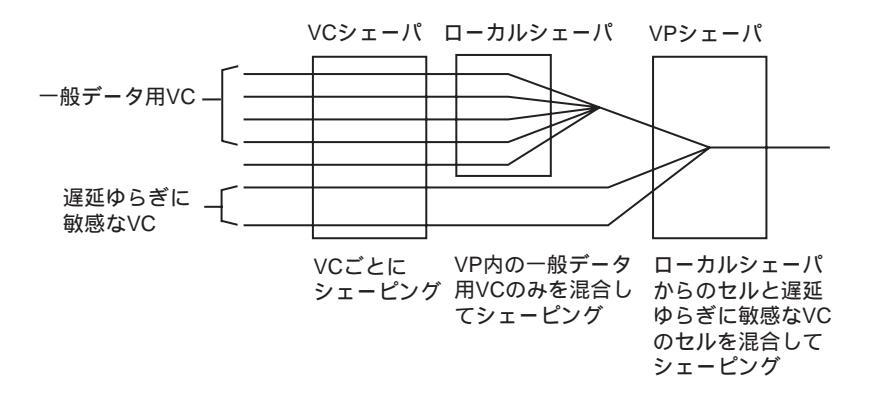

#### 図4-5 ローカルシェーパ

ローカルシェーパは、遅延ゆらぎによる影響が少ない一般データのVCを複数、 束ねてシェー ピングした後に、そのセルをVPシェーパに送ります。また、ローカルシェーパは、その送出 レートをつながっている各VCのSCR(VBRの場合)、MCR(UBRの場合)の合計値でシェーピング します。したがって、VPシェーパは、各VCのSCR、MCRの合計値をPCRとする一本のVCと同 等に扱うことができます。各VCのPCRの合計値は、VPシェーパのPCRを超えられるため、空 いているVCの帯域を他のVCで使用することができます。

各VCから流入するセルの合計とローカルシェーパから流出するセルの差分は、VBRの場合は、ローカルシェーパのバースト吸収バッファによって吸収され、UBRの場合は、PCRとMCR をトラフィックパラメータとした内部のフィードバックロジックにより、各VCのPCRが制御 されるため、輻輳によるセル単位の廃棄はおこりません。

注(°) 本装置は、VPシェーピングとしてCBRのみをサポートしています。

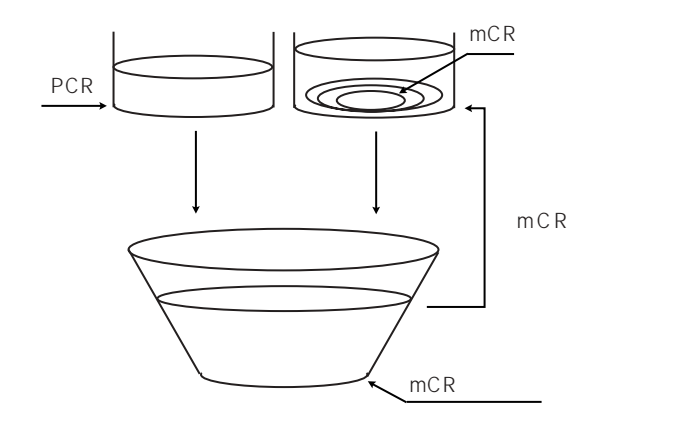

図4-6 UBRでのローカルシェーパの輻輳制御

ローカルシェーパには、以下の利点があります。

- ・ VP内に含まれているVCのPCRの合計値をVPのPCR より大きくできるため、空いているVCの帯域を他のVCで有効利用することができます。
- ・ 遅延ゆらぎに敏感なVCと他の多くの一般データ用VCを同一VP内に収容できます。
- ・ VCがUBRの場合、PCRとmCRを用いた送出レートの制御をVC単位で行っているため、各VCのPCRの合計値がVPのPCRを超えていても、本装置内部でのセル単位の廃棄が発生しません。
- VCがVBRの場合、ローカルシェーパ内部にバースト吸収バッファを持っているため、 各VCのPCRがVPのPCRを超えていても、本装置内部でのセル単位の廃棄が発生しま せん。
- ・ 各VCごとに、PCR, SCR(VBRの場合)、PCR, mCR(UBRの場合)を指定できるため、細かい帯域指定が行えます。

一方、ローカルシェーパを通したVCでは、内部のフィードバックロジックによる遅延ゆらぎ を発生します。そのため、遅延ゆらぎに敏感なVCはロー カルシェーパを通すことはできませ ん。

注 意 ローカルシェーピング機能は、ATM 25Mのインタフェースを搭載し、IPルータ モードで動作している場合にのみ使用できます。

## 4.4 本装置のシェーピングの利用法

本装置に備わる3種類のシェーパは、ATM網の契約条件と通信トラフィックの特性によって使い分けることが必要です。

|                                                      | VCシェーピング                              | ローカルシェーピング                                | VPシェーピング            |
|------------------------------------------------------|---------------------------------------|-------------------------------------------|---------------------|
| VCごとに契約するATM網                                        | 契約に合わせる                               | なし                                        | なし                  |
| VCごとに契約するATM網<br>にVP単位のシェーピング<br>を必要とするアクセス回<br>線で接続 | 契約に合わせる                               | なし                                        | PCRをアクセス回線に合<br>わせる |
| VPごとに契約するATM網                                        | 各VCの通信トラフィッ<br>ク特性で<br>CBR、UBR、VBRを選択 | VC上の通信が遅延ゆら<br>ぎに影響されにくい<br>VBR、UBRの場合、使用 | PCRを契約に合わせる         |

表4-1 シェーピングの組み合わせ

## 4.5 ATM-Ethernetコンバータ

本装置は、ルータの機能以外にも、ATM-Ethernetコンバータ機能を合わせ持っています。デー タリンク層において、EthernetフレームをMultiprotocol Encapsulation over ATM Adaptation Layer 5 (RFC2684,1483)のBridgedカプセル化方式によって変換し、ATMネットワークを経由して通 信を行います。

本装置は、4つのLANポートを持っておりポート毎に仮想チャネル(以下、VC)を割り当てる ポートマッピング機能があります(TYPE-Bのみ)。この機能により、別々のネットワークを 独立させたまま通信することが可能になります。

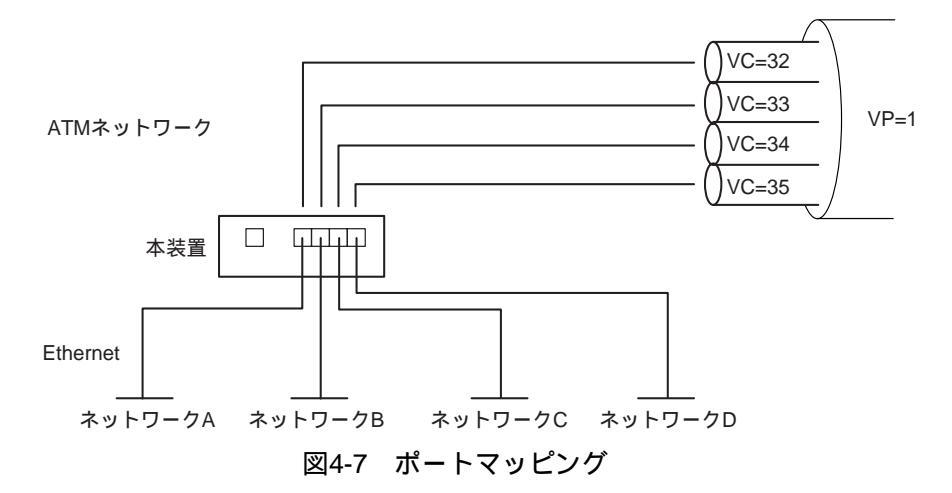

また、IEEE802.1Q VirtualLAN(以下、VLAN)タグを参照してVCに振り分けるVLANタグマッピング機能があります。あらかじめVLAN識別子とVCの組み合わせを設定しておき、フレームに記述されているVLAN識別子を参照してVCを選択します。

VLANタグマッピングは、ポートマッピング機能と併用することができます。ポートマッピン グによって分けられたLANポートのグループ毎にVLANタグマッピングを設定できます。

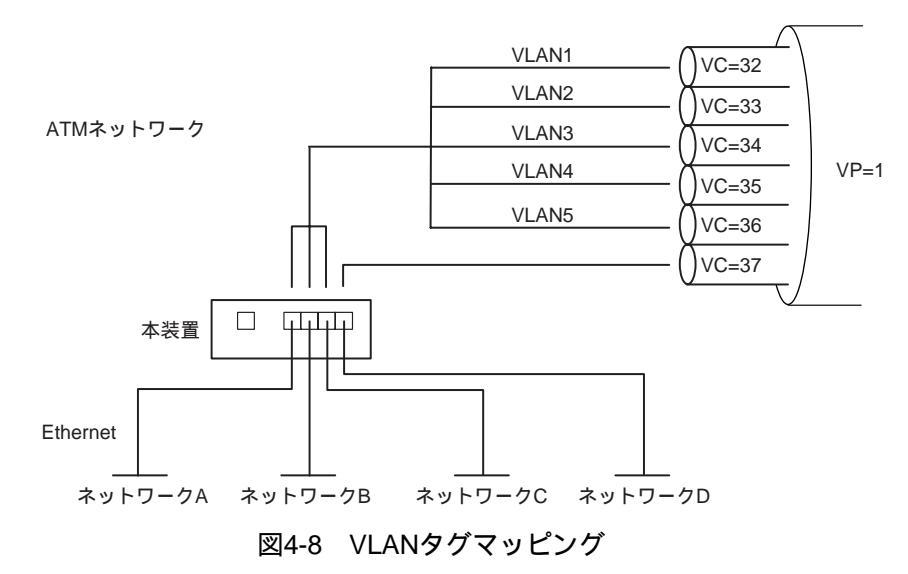

本機能では、EthernetのフレームにVLANタグを挿入したり、取り除いたりすることができま す。LANポートに受信したフレームに対してVLANタグを取り除いてVCにマッピングし、VC からのフレームに対してVLANタグを挿入することなどが可能です。したがって、VLANタグ を本装置で終端することができます。

ATM-Ethernetコンバータ機能で動作している場合でも、telnetやSNMPなどで本装置とのIP通信 は可能です。本装置に対する通信は、Ethernet側またはATM側のどちらかから行うことが可能 です。Ethernet側からアクセスする場合、ATM側からのアクセスはできません。逆も同様で す。

## 4.6 オーバーサブスクリプション(重複帯域)設定

ATMサービスによっては、同一VP内のVCのPCRの合計値が、そのVPのPCRを超えるような設 定が可能です。

例えば、VP単位のATMサービスをアクセス線として、VC単位のATMサービスを使用する場合 に、各VCのPCRの合計値よりアクセス線であるVPのPCRが小さい場合がこれにあたります。

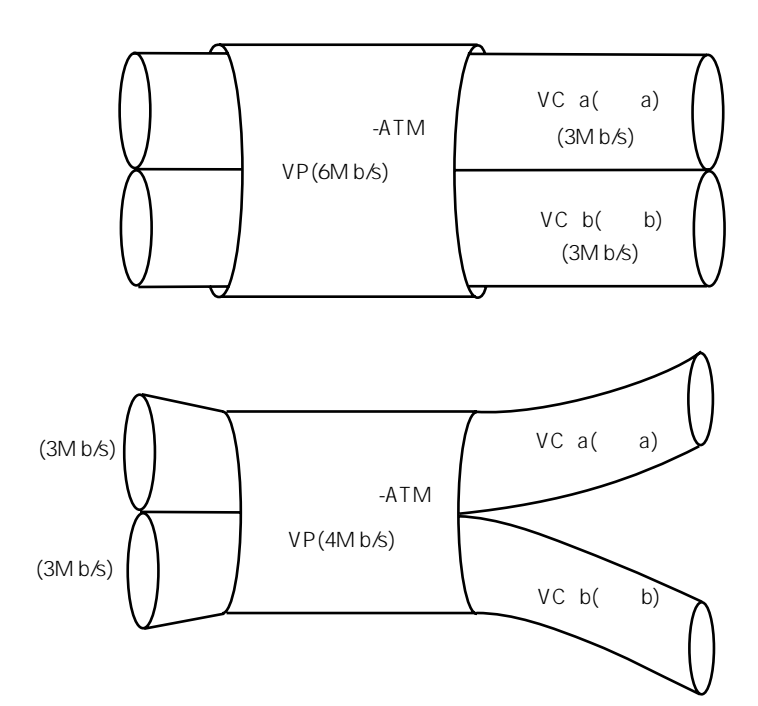

図4-9 オーバーサブスクリプション

各対地に対するトラフィックが間欠的であり、統計多重効果が期待できる場合には、このよう に契約することで、アクセス線区間の料金を安くすることができます。

本装置は、このオーバーサブスクリプションに対応したシェーピングを行うことが可能です。 オーバーサブスクリプション設定を行うと、本装置は、休止中のVCに送出すべきセルが到着 した時点で、セルの送出に先だって、活動しているすべてのVCとその新たなVCの帯域を計算 しなおし割り当てます。

また、あるVCの送出するセルがなくなり、20msec以上経過するとそのVCの帯域を解放して他の活動中のVCの帯域として割り当てます。

このように、割り当てが実際の送出に先だって行われるため、きわめて精度の高いVC-VP階層 シェーピングが行えます。

同様のオーバーサブスクリプション設定は、ローカルシェーパを用いても可能ですが、ローカ ルシェーパは、フィードバックを用いた制御を行っているため、VCシェーピングの誤差が大 きくなり、VC単位で契約するATMサービスを利用する場合、ATM網内で、セル廃棄が発生す る可能性があります。

注 意 本機能は、VPのPCRの総和が24 Mbps以下で、IPルータモードで動作している 場合にのみ使用できます。

|            | ローカルシェーパ                             | オーバーサブスクリプション<br>設定                                         |
|------------|--------------------------------------|-------------------------------------------------------------|
| VCシェーピング   | UBRまたはVBR                            | UBR                                                         |
| VPシェーピング   | CBR                                  | CBR                                                         |
| VCシェーピング精度 | 低い                                   | 高い                                                          |
| 帯域の利用      | どのような条件でもほ<br>ぼ、mCRの合計値まで使<br>用できます。 | 送信データのないVCの帯域<br>を利用するまで間隔があるた<br>め、帯域を有効活用できない<br>場合があります。 |

## 表4-2 ローカルシェーパとオーバーサブスクリプション設定の比較

## 4.7 優先制御・帯域制御機能

IPルータモード時、IPパケットをATMに送信する際に、IPフィルタによりパケットの種別(フ ロー)を判別し、優先するフローと優先しないフローに振り分け、先着している非優先パケッ トを追い越して優先パケットを送信する優先制御機能、そして、フロー毎に帯域比率を設定 し、VC内の各フローの帯域が指定した比率に従って確保されるように、パケットの送出制御 を行う帯域制御機能を搭載しています。

優先制御機能と帯域制御機能は、設定により、どちらか一方を利用できます。

優先制御では、IPフィルタの実行結果に基づいて、各パケットは4種類のキューのいずれかに 入力されます。優先度の高い順番にHigh、Medium、Normal、Lowの4レベルのキューが用意 されており、ATMへ送信する際には、優先度の高いキューに格納されたパケットから先に送 信します。あるキューに格納されたパケットは、そのキューよりも高い優先度を持つキューに パケットが無くなった時にのみ送信されるため、優先パケットは、非優先パケットを追い抜い て送信されることになります。このメカニズムは、遅延に敏感なアプリケーション(優先トラ ヒック)に対して有効です。

IPフィルタのフィルタ条件に適合しないパケット、および管理用パケットなど本装置からの自 局送信パケットが入力されるキューを予め設定することができます。

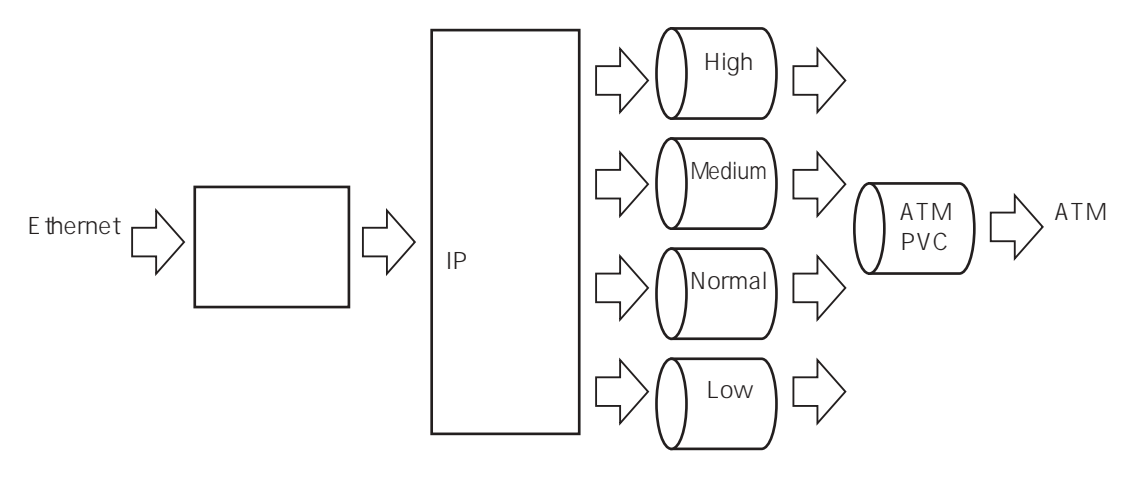

図4-10 優先制御の概念図

帯域制御では、IPフィルタで振り分けられたフローに対して、8段階の帯域比率を設定できま す。帯域比率1のフローと帯域比率3のフローの2つを設定した場合、統計的に、後者に対し て前者の3倍の帯域がVC上で割り当てられるように制御が行われます。これらの帯域は比率 に従って固定的に確保されるものではなく、後者の通信が全く行われていない場合、前者のフ ローはVCの全帯域を利用することができます。

本装置は、優先制御・帯域制御機能と連携して、各種通信サービス網内の優先制御サービスに 対応する機能を搭載しています。

ATMのCLPビットによる、網内のATMセル優先廃棄制御を提供しているATMサービスに対して、網側に送信されるセルのCLPビットをフロー単位にON/OFFできる機能を有しています。 また、IPパケットのTOS(IP Precedence)値に基づいて網内優先制御を提供しているIPサービスに対応して、網側に送信するIPパケットに対して、フロー単位に、網内優先制御の仕様に合わせたIP Precedence値を書き込む機能を搭載しています。

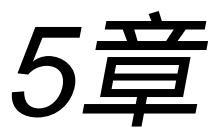

ルーティングの設定

5章では、ルーティングに関するセットアップ項目の具体的な設定方法を説明しています。 なお、ここではネットワーク構成の中の、「ルータA」の設定例で説明していますが、他の ルータも同様に設定する必要がありますので留意してください。 また、本装置をルータとして動作させるためには、5章の設定の他に、6章の「使用回線の設 定」も必要です。

#### 本章の内容

- 5.1 IPネットワーク接続時の設定
  - 5.1.1 ホスト名とIPアドレスの設定
  - 5.1.2 動作モードの設定
  - 5.1.3 IPインタフェースの設定
  - 5.1.4 スタティックルーティングの設定
  - 5.1.5 IPフィルタの設定
  - 5.1.6 アクセスリストとアウトプットフィルタ
  - 5.1.7 RIPの設定
  - 5.1.8 OSPFの設定
  - 5.1.9 ドメインネームシステムの設定
  - 5.1.10 SNMPエージェント機能の設定
  - 5.1.11 帯域制御機能の設定
  - 5.1.12 優先制御機能の設定
  - 5.1.13 VRRP機能の設定
  - 5.1.14 TOSフィールド上書き機能の設定
  - 5.1.15 PVCマネージ機能の設定
  - 5.1.16 SNTPクライアント機能の設定
  - 5.1.17 DHCPサーバ / リレーエージェント機能の設定

5.1 IPネットワーク接続時の設定

本装置をIPルータとして使用する場合には、本装置のIPアドレスやローカルのサブネットマス ク(サブネット使用時のみ)などを設定します。また、接続相手のネットワークごとに、使用す る論理インタフェースや相手のネットワークアドレス、サブネットマスク、経由する相手ルー タなどを設定します。

注 意 本章の設定の他に使用するWAN回線の設定も必要です。「6章 使用回線の設 定」も行ってください。

表5-1にIPネットワーク接続時の設定ファイル名と設定項目との対応を示します。

| ファイル名        | 設定内容                             | 設定 |
|--------------|----------------------------------|----|
| hostname     | 本装置のホスト名                         |    |
| hosts        | IPアドレスとホスト名の設定                   |    |
| mode         | 本装置の動作モードの設定                     |    |
| interface    | ネットワークインタフェースの設定 ( 帯域制御の設<br>定 ) |    |
| gateways     | スタティックルーティングの設定                  |    |
| ethernet     | LANポートの設定                        |    |
| servers      | RIP, OSPF等の起動                    |    |
| rip.conf     | RIPの設定                           |    |
| ospf         | OSPFのグローバル情報、エリア情報などの設定          |    |
| ospf.route   | OSPFのAS外部ルートの設定                  |    |
| ospf.filters | OSPFルートフィルタリング機能の設定              |    |
| resolv.conf  | DNSの設定                           |    |
| ipfilters    | IPフィルタの設定                        |    |
| snmpconf     | SNMPエージェント機能の設定                  |    |
| sntp.conf    | SNTPクライアント機能の設定                  |    |
| syslog.conf  | syslogの設定                        |    |
| pvcmanage    | PVCマネージ機能の設定                     |    |
| dhcp.relay   | DHCPリレーエージェントの設定                 |    |
| dhcp.serv    | DHCPサーバ動作条件に関する設定                |    |
| dhcp.subnet  | DHCPサーバがクライアントに通知する情報に関す<br>る設定  |    |

表5-1 IPネットワーク接続時の設定ファイル一覧

:必ず設定する。

:使用環境によって設定する。

5.1.1 ホスト名とIPアドレスの設定

ここでは、図5-1のネットワーク構成でのルータAにおける設定例を示します。 図中の 部を設定します。

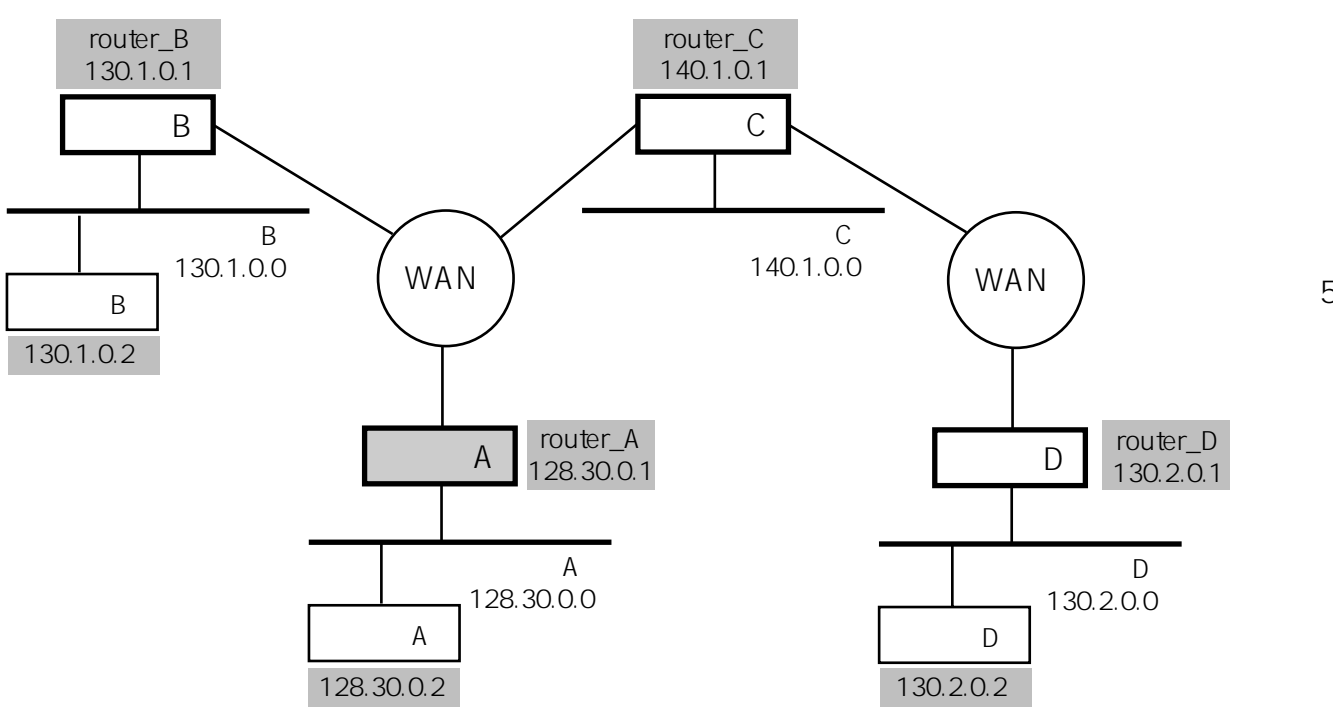

図5-1 IPネットワーク構成例

(1) 本装置のホスト名の設定

本装置自身のホスト名は、hostnameファイルに設定します。

hostnameファイルの設定例(本装置のホスト名をrouter\_Aにする)

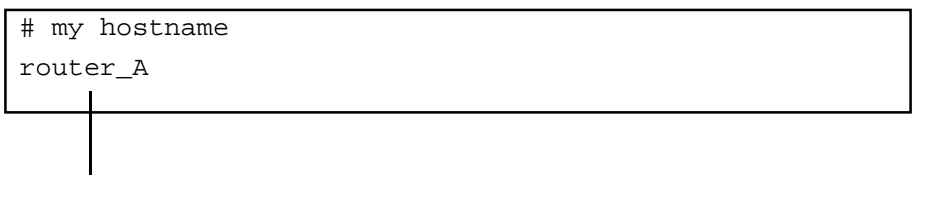

(2) ホスト名とIPアドレスの対応

ホスト名とIPアドレスの対応は、hostsファイルに設定します。 本装置のIPアドレスやWANを介して直接接続されているルータのホスト名とIPアドレスを、 hostsファイルに設定してください。

hostsファイルの設定例

|                       |           |              |             | _  |         |
|-----------------------|-----------|--------------|-------------|----|---------|
| # Internet Hosts file |           |              |             |    |         |
| #                     | IP-addre  | ess hostname | e [aliasnat | ne | ]       |
| # local               | net       |              |             |    |         |
| 128.30.               | 0.1       | router_A     | router_A    | #  | TOKYO   |
| # local               | host      |              |             |    |         |
| 128.30.               | 0.2       | nodeA        | nodea       | #  | TOKYO   |
| # Remote              | e router: | S            |             |    |         |
| 130.1.0               | .1        | router_B     | router_B    | #  | КҮОТО   |
| 140.1.0               | .1        | router_C     | host_C      | #  | OSAKA   |
| 130.2.0               | .1        | router_D     | router_d    | #  | OKAYAMA |
| # Remote              | e hosts   |              |             |    |         |
| 130.1.0               | .2        | nodeB        | nodeb       | #  | КҮОТО   |
| 130.2.0               | .2        | nodeD        | hostD       | #  | OKAYAMA |
|                       |           |              |             |    |         |
|                       |           |              |             |    |         |
| IPアドレ                 | ノス        | ホスト名 7       | トスト別名       |    |         |

IPアドレス : ドットで区切られた10進数で指定します。 ホスト名 : ホスト名を指定します。 ホスト別名 : ホストの別名を指定します。

5.1.2 動作モードの設定

本装置をルータとして動作させる場合、modeファイルに動作モードを設定する必要があります。

modeファイルの設定例 (ルータモードに設定する)

mode router

5.1.3 IPインタフェースの設定

IPルーティングで使用する論理インタフェースの設定をします。 IPルーティングで使用するそれぞれの論理インタフェースについて、自局IPアドレス、相手IP アドレス、ネットマスク、IPアドレス有無の属性を指定します。

(1) 自局IPアドレスを持たないインタフェース (unnumbered)

ここでは、自局IPアドレスを持たないインタフェース(unnumbered)の設定について説明します。

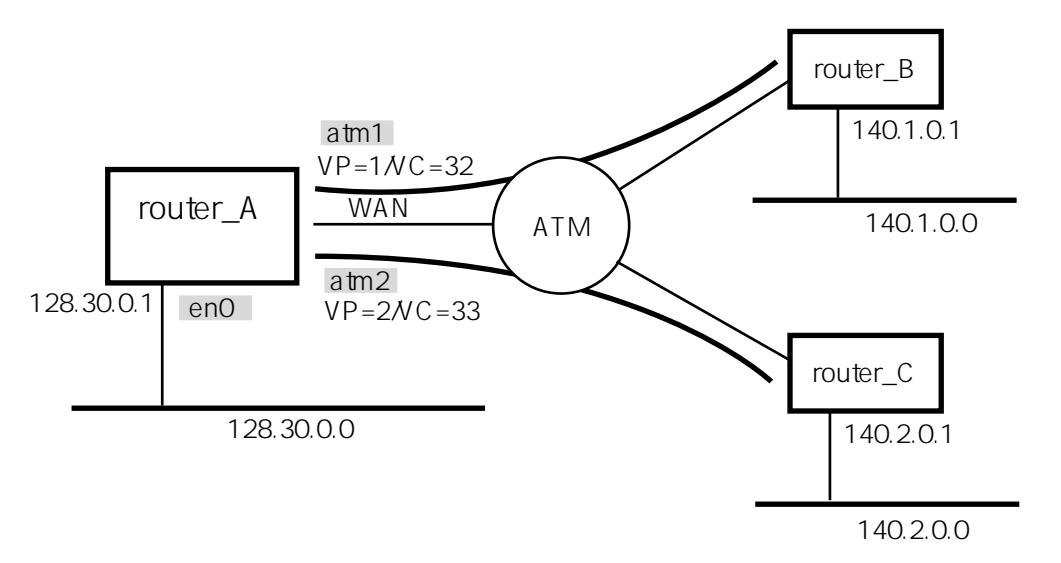

図5-2 自局IPアドレスを持たない(unnumbered)構成例

図5-2のように自局 IPアドレスを持たないatm1 (VP=1/VC=32)、atm2(VP=2/VC=33)をIPインタフェースとして使用するときには、interfaceファイルは以下のように設定します。

| interfaceファイル                           |                |                   |                   |                     |
|-----------------------------------------|----------------|-------------------|-------------------|---------------------|
| #Ethernet Interface                     |                |                   |                   | コメント                |
| interface en0/128                       | .30.0.1 128.30 | ).0.0/16 r        | numbered          |                     |
| #ATM Interface —                        |                |                   |                   | - コメント              |
| interface atm1                          | 140.1.0.1/32   | unnumbered        |                   |                     |
| interface atm2                          | 140.2.0.1/32   | unnumbered        |                   |                     |
| 論理インタフェース名<br>(en0)<br>(atm1)<br>(atm2) | 3 相手IPアドレス     | <br>属性<br>(unnumb | ered : このイ<br>IPア | ンタフェースは<br>ドレスを持たない |

(2) 自局IPアドレスを持つインタフェース (numbered)

ここでは、自局IPアドレスを持つインタフェース(numbered)の設定について説明します。

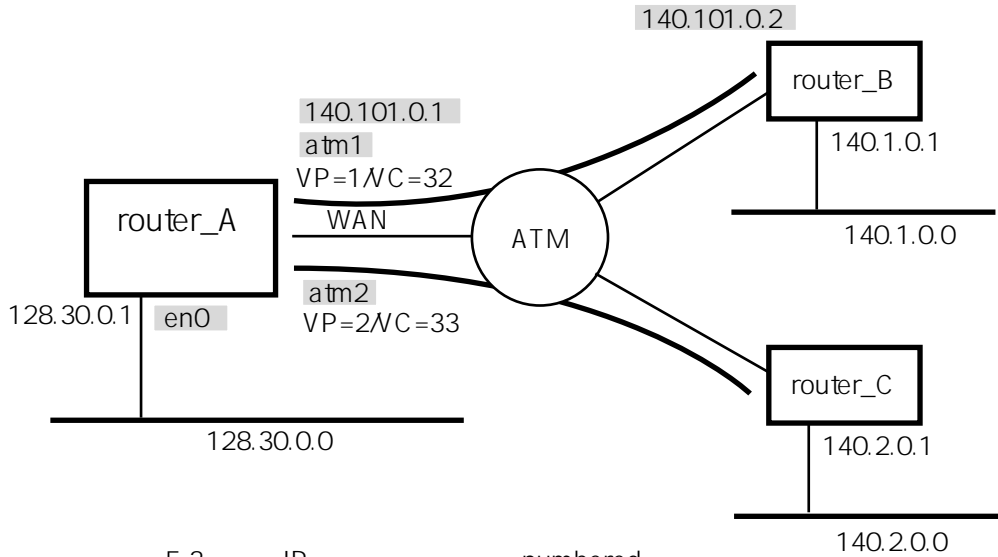

図5-3 自局IPアドレスを持つ (numbered)構成例

図5-3のように、ATMのVP=1/VC=32に対応する論理インタフェース(atm1)に自局IPアドレスを 持ち、相手ルータ側のインタフェースにもIPアドレスを持つ場合には、interfaceファイルは以 下のように設定します。

interfaceファイル

| #Ethernet Ir | nterface   |         |                 |                           | コメント             |
|--------------|------------|---------|-----------------|---------------------------|------------------|
| interface    | en0/128.30 | 0.0.1   | 128.30.0.0/16   | numbered                  |                  |
|              |            |         |                 |                           |                  |
| #ATM Interfa | ace        |         |                 |                           | コメント             |
| interface /  | atm1/140.1 | .01.0.1 | /140.101.0.2/32 | / numbered                |                  |
| interface    | atm2       |         | 140.2.0.1/32    | / unnumbered              |                  |
| 論理インタフェ      | ロース名       | ł       | 目手IPアドレス        | 属性(numbered:<br>フェースはIPアド | このインタ<br>レスを持つ ) |
|              | ー<br>自局IPア | ドレス     |                 |                           |                  |

(3) interfaceファイルのフォーマット

ここでは、interfaceファイルのフォーマットの詳細について説明します。

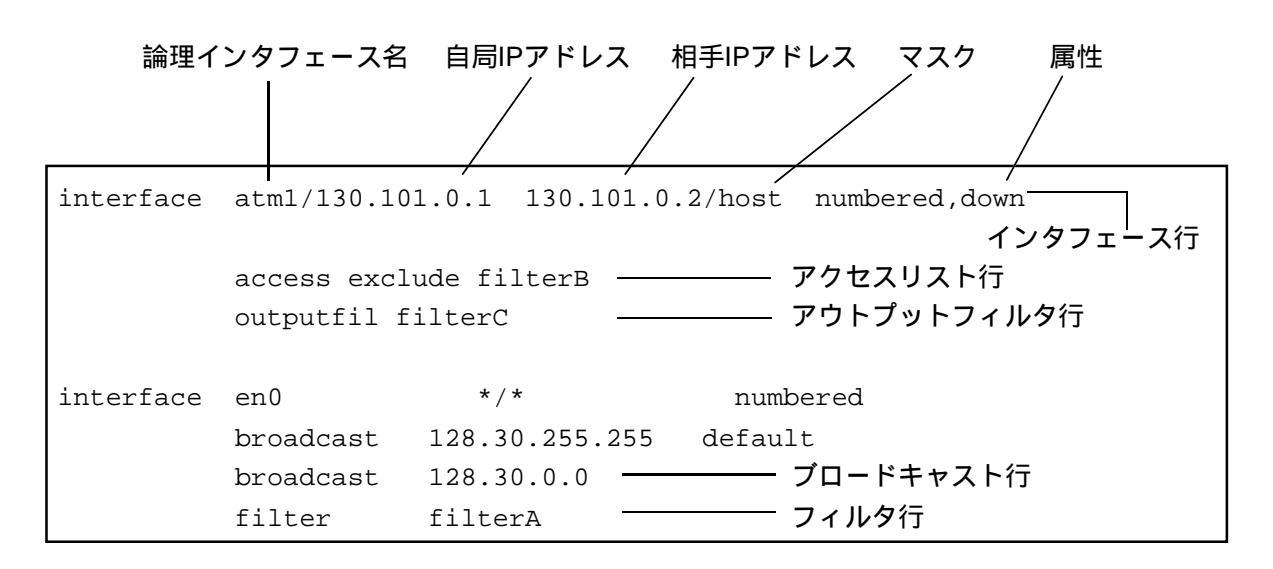

interfaceファイルには、IPで使用するインタフェースを論理インタフェースごとにキーワード 「interface」で始まるインタフェース行で設定していきます。オプション行として、ブロード キャスト行、フィルタ行、アクセスリスト行、アウトプットフィルタ行があります。インタ フェース行に続けて、オプション行を設定します。オプション行は省略できます。

アクセスリスト行とアウトプットフィルタ行については、「5.1.6 アクセスリストとアウト プットフィルタ」の項で説明しています。

(a) インタフェース行の設定

論理インタフェース名

: IPで使用する論理インタフェース名を指定します。

自局IPアドレス

: このインタフェースに固有の自局IPアドレスを持つ場合(属性がnumbered)には、そのア ドレスを設定します。 このインタフェースに固有の自局IPアドレスを持たない場合(属性がunnumbered)には、 省略します。 相手IPアドレス

: このインタフェースに直接接続されるネットワーク上に、相手ルータがIPアドレスを持 つ場合には、そのIPアドレスを設定します。 このインタフェースに直接接続されるネットワーク上に、相手ルータがIPアドレスを持 たない場合には、相手ルータに設定されている任意のIPアドレスを設定します。 相手ルータのIPアドレスが不明である場合には、このインタフェースに接続されたネッ トワークのアドレスを設定します。 また、相手IPアドレスとマスクを「\*/\*」と設定した場合には、本装置のホスト名 (hostnameファイル)に対応するIPアドレスのネットワークを指定したものと同じで す。

#### マスク

: 相手IPアドレスのマスクを設定します。

以下のフォーマットで指定ができます。

| /n           | : マスクのビット長を10進数で指定します。      |
|--------------|-----------------------------|
|              | (例:/24)                     |
| /ddd.ddd.ddd | : ドットで区切られた10進数で指定します。      |
|              | (例:255.255.255.0)           |
| /host        | : 32ビットのマスクを指定したのと同等です。     |
| /net         | : IPアドレスのクラスに従ったマスクが設定されます。 |
|              |                             |

属性

: このインタフェースに固有のIPアドレスを持つか、およびダウンにするかの設定をしま す。

| unnumbered | : このインタフェースに固有の自局IPアドレスは持たな  |
|------------|------------------------------|
|            | ι ۱ <u>。</u>                 |
| numbered   | : このインタフェースに固有の自局IPアドレスを持つ。  |
| down       | : このインタフェースをダウンにする。downを指定しな |
|            | い場合には、アップになります。              |

(b) ブロードキャスト行の設定

このインタフェース上のブロードキャストアドレスを設定します。ブロードキャスト行を 指定しない場合やデフォルトの指定をしない場合には、255.255.255.255をブロードキャス トアドレスとして使用します。

| interface | en0       | */*     | numbe   | ered |       |  |
|-----------|-----------|---------|---------|------|-------|--|
|           | broadcast | 128.30. | 0.0     |      |       |  |
|           | broadcast | 128.30. | 255.255 | defa | ult   |  |
|           |           | ブロードキ   | ャストアド   | レス   | デフォルト |  |

ブロードキャストアドレス

: ブロードキャストアドレスとして扱うアドレスを指定します。受信したパケットについ て有効です。ドットで区切られた10進数で指定します。

デフォルト

Г

- : デフォルトの指定をすると、本装置が送信するブロードキャストパケットはこのアドレ スを使用します。デフォルトの指定は論理インタフェースごとに1つまでです。
- (c) フィルタ行の設定

このインタフェースで使用するIPフィルタを指定します。このインタフェースの直結セグ メント宛のパケットのうち、フィルタを通過したものだけがフォワーディングされます。

- 注意 フィルタが適用されるのは、このインタフェースのセグメント宛のパケットで す。このインタフェースを経由して接続された別のセグメント宛のパケットに は、このフィルタは適用されません。別のセグメント宛のパケットにフィルタ を設定する場合には、gatewaysファイルに設定してください。
- 注意 インタフェース行の相手IPアドレスに「\*」のみを指定した場合には、フィルタ 行の指定はできません。「\*/\*」は指定可能です。

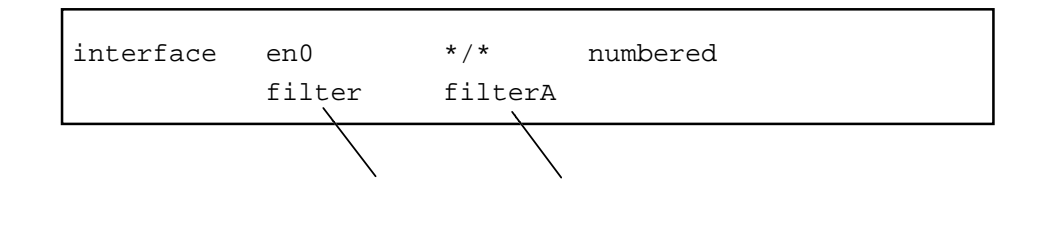

フィルタ名

: ipfiltersファイルに設定したフィルタ名を指定します。

## 5.1.4 スタティックルーティングの設定

スタティックなルーティングを使用する目的には以下の2つがあります。

・WAN上にルーティング情報を交換するためのパケットを送信しないようにするため。

・ RIPやOSPFをサポートしていないホストやルータのフレームをルーティングするため。 スタティックなルーティングを使用する場合には、本装置を介して通信するホストやルータ にもスタティックなルーティング情報を設定する必要があります。

スタティックなルーティング情報は、gatewaysファイルに設定します。

(1) スタティックなルーティングの設定(ネットワーク接続)

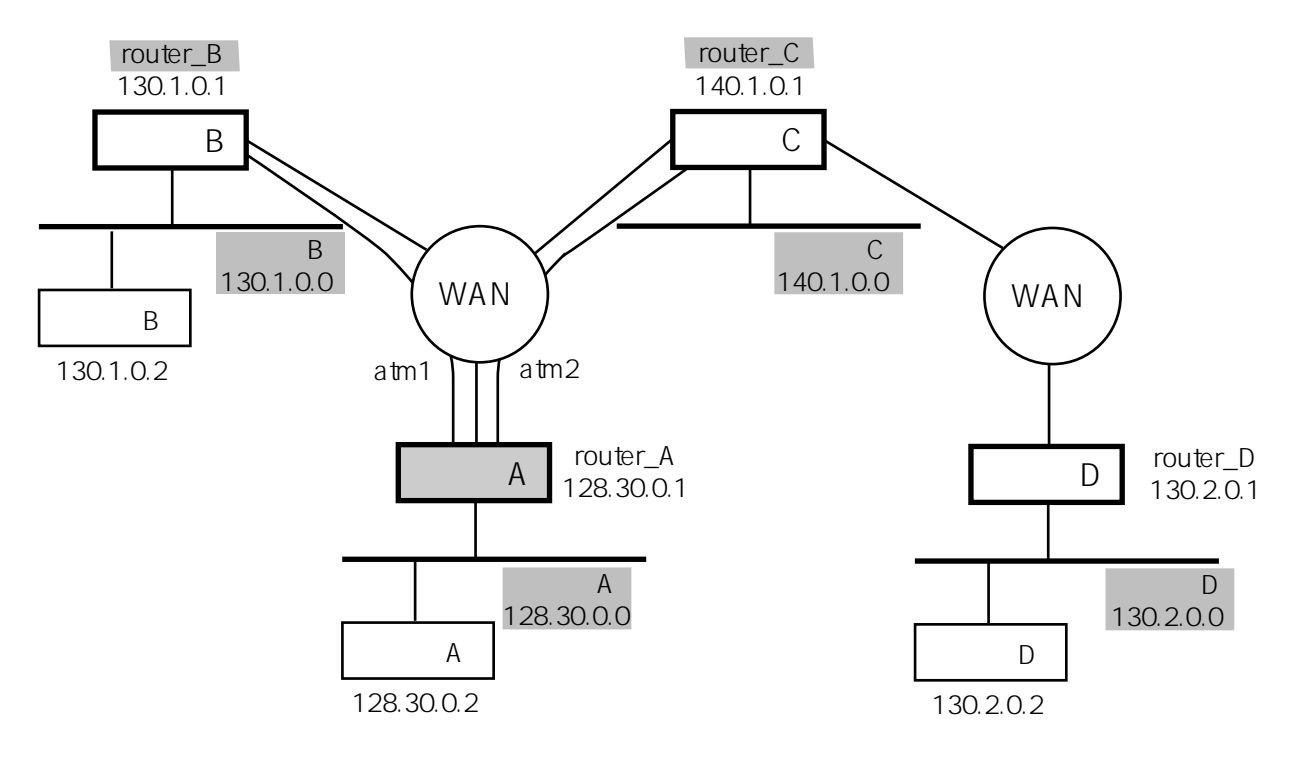

図5-4 スタティックルーティング(ネットワーク接続)

図5-4のネットワーク構成では、ルータAのgatewaysファイルに以下のように設定します。 最初の行では、宛先が130.1.0.0のネットワークには論理インタフェース:atm1を経由すること を指定しています。そのときのメトリックは1です。2、3行目も同様に、140.1.0.0および 130.2.0.0のネットワークには相手ルータ:140.1.0.1を経由することを指定しています。

ルータAのgatewaysファイルの例

| destina                   | ation | 130.1 | .0.0/ne  | t vi  | a /atml   | 1     |  |
|---------------------------|-------|-------|----------|-------|-----------|-------|--|
| destination 140.1.0.0/net |       | t vi  | a 140.1. | 0.1 1 |           |       |  |
| destina                   | ation | 130.2 | 2.0.0/ne | t vi  | a 140.1.  | 0.1 2 |  |
|                           |       |       |          |       |           |       |  |
| ー<br>キーワード                |       | 宛先和   | 種別       | 経由する  | ┃<br>ルータ名 |       |  |
| ネットワークアドレス キーワード メトリック    |       |       |          |       |           |       |  |

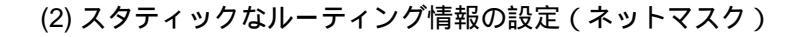

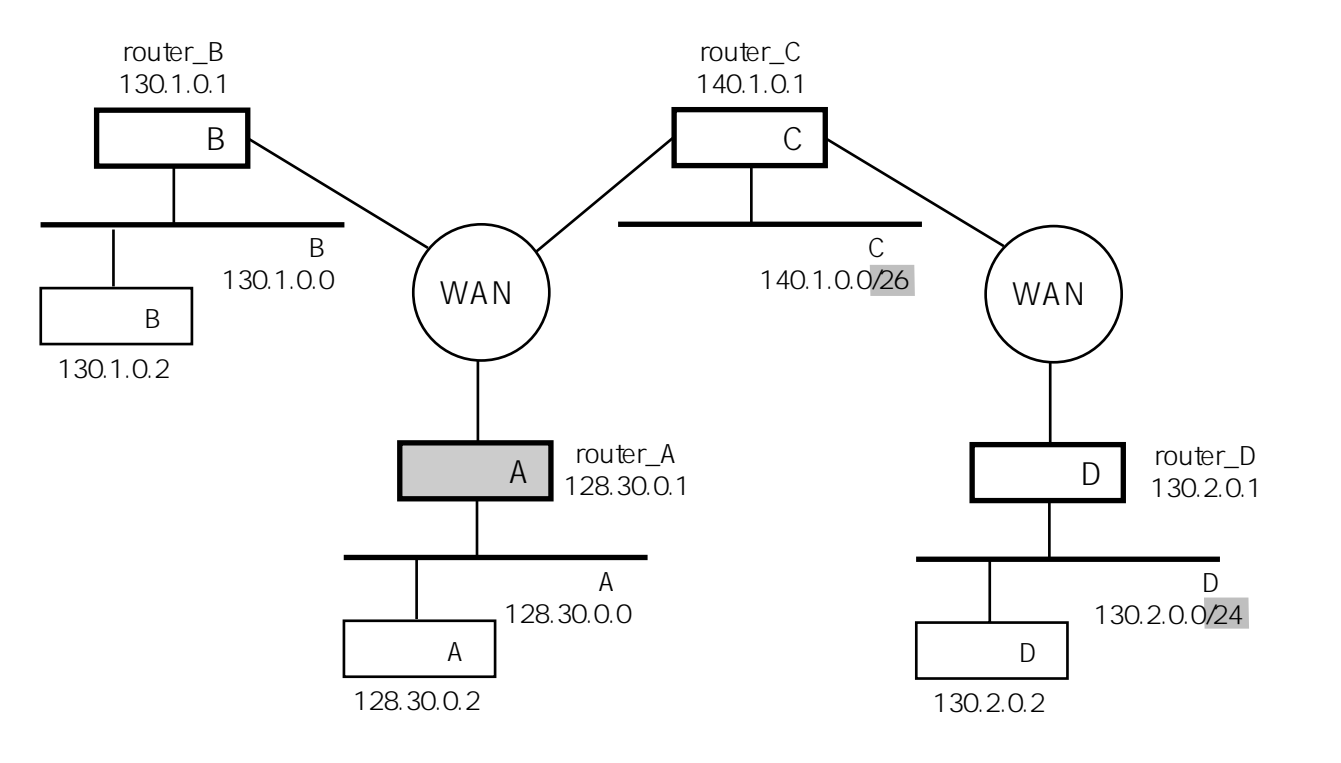

図5-5 スタティックルーティング(ネットマスク)

図5-5のように、ルータCを経由して接続されているネットワーク(ネットCとネットD)に ネットマスクが設定されています。このときは、ルータAのgatewaysファイルは以下のように 設定します。

ネットC(140.1.0.0)にはネットマスク:26ビットを指定しています。また、ネットD(130.2.0.0)にはネットマスク:24ビット(16進数でfffff00と同じ意味)を指定しています。

ルータAのgatewaysファイルの例

| destination | 130.1.0.0/net | via | router_B | 1 |  |
|-------------|---------------|-----|----------|---|--|
| destination | 140.1.0.0/26  | via | router_C | 1 |  |
| destination | 130.2.0.0/24  | via | router_C | 2 |  |
|             | /             |     |          |   |  |

/ ネットマスク(ビット長)
(3) デフォルトルートの設定

ルータはIPパケットを受信すると、相手先のIPアドレスもしくは相手先のIPアドレスに対する ネットワークをルーティングテーブルからサーチし、次に送るべきルータを認識します。この ときルーティングテーブルに登録されていないとパケットを廃棄します。しかし、ルーティン グテーブルにデフォルトルートが登録されていると、登録されていない相手先アドレス向けの パケットは、全てデフォルトルートで登録されているルータへ転送されるようになります。 デフォルトルートは、大規模な他のネットワークへ接続する場合に、ルーティングテーブルへ の登録数を減らす効果があります。

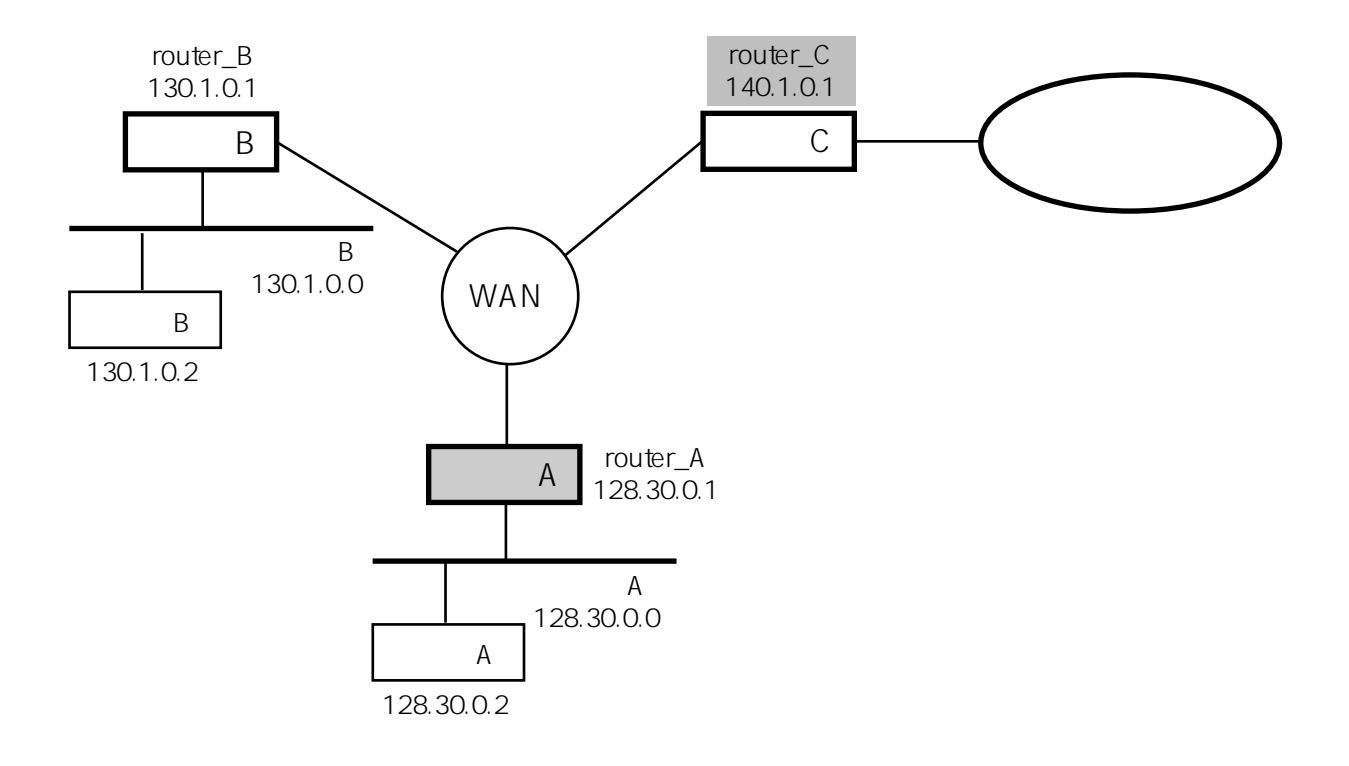

図5-6 デフォルトルーティング

図5-6のように、ルータCを経由して外部のネットワークと接続されています。ネットAおよび ネットB以外のネットワーク宛のパケットはすべてルータC:router\_Cに送るように、ルータA のgatewaysファイルは以下のように設定します。

ルータAのgatewaysファイルの設定例

| destination | 130.1.0.0/net | via | router_B | 1         |
|-------------|---------------|-----|----------|-----------|
| destination | 0.0/0         | via | router_C | 1         |
| デ           | ー<br>フォルトルート  |     | الح      | <br>~ リック |

(4) ホストルーティングの設定

ホストルーティングは、相手ネットワークの特定のホストのみに通信を許可する場合に使用します。

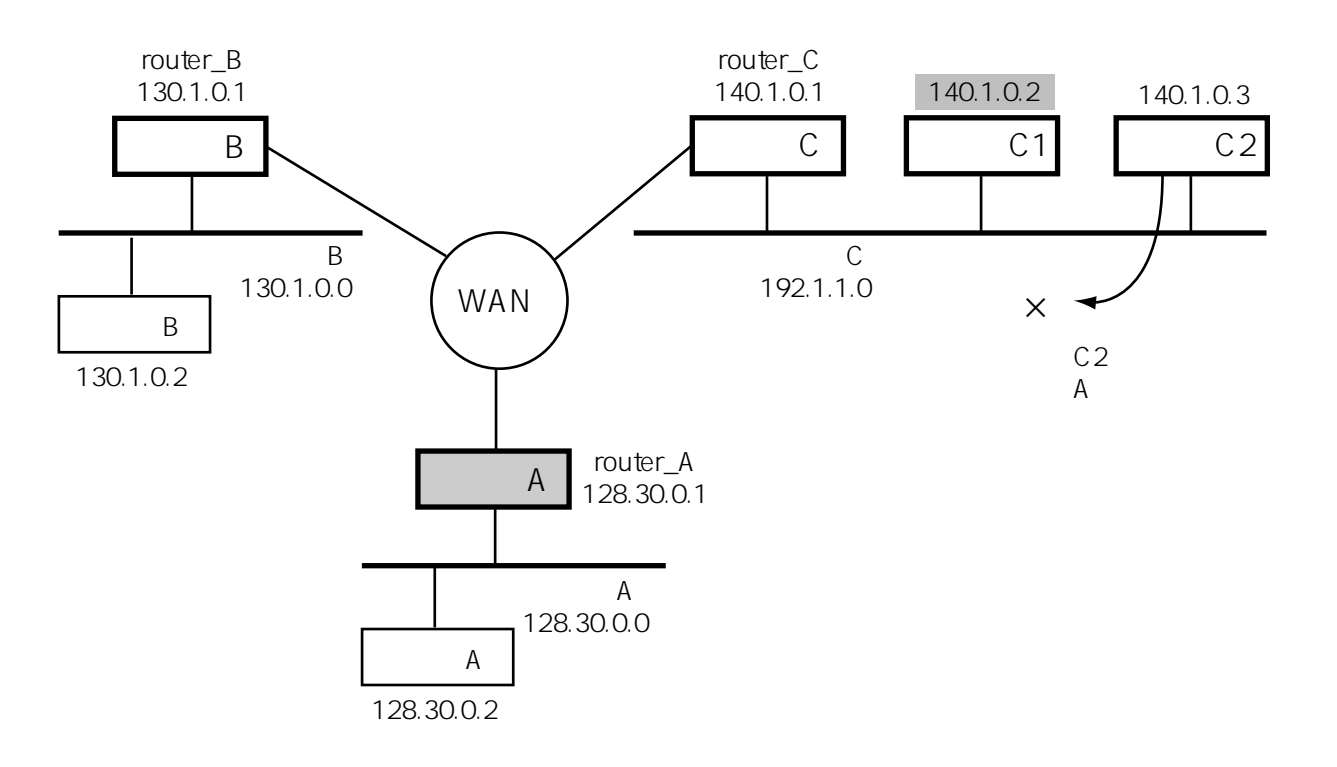

図5-7 ホストルーティング

図5-7のように、ネットC上のノードC1とはホストルーティングで接続され、ネットBとはネットワークルーティングで接続されています。このときのルータAのgatewaysファイルは以下のように設定します。

この場合、ノードC1とノードAは通信できますが、ノードC2とノードAの通信はできません。

ルータAのgatewaysファイルの設定例

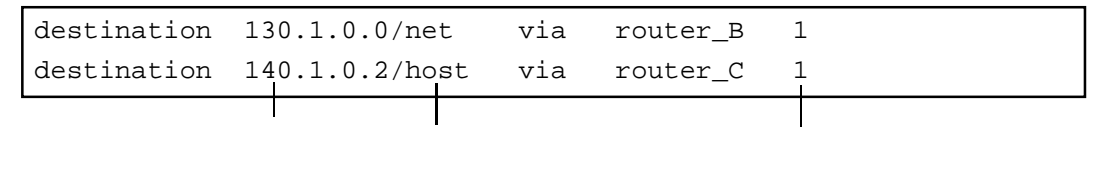

5章

ルーティングの設定

(5) gatewaysファイルのフォーマット

ここでは、 gatewaysファイルのフォーマットの詳細について説明します。

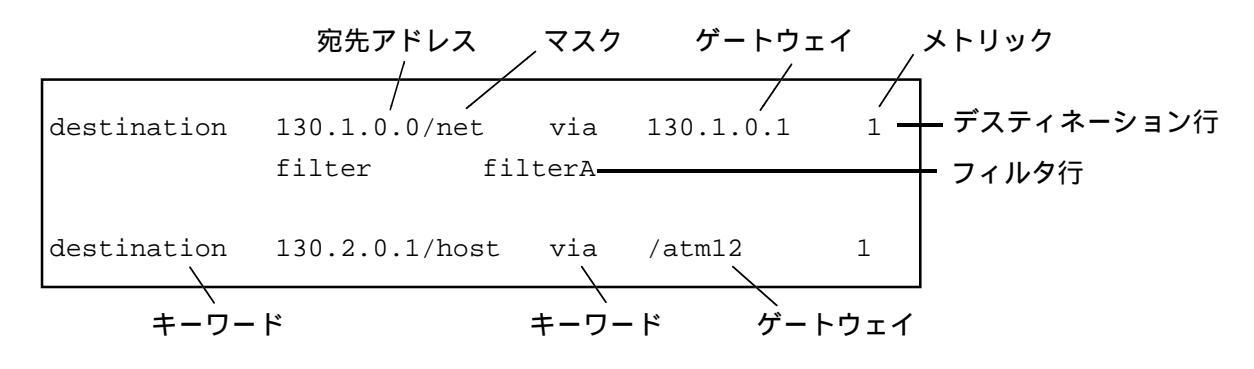

gatewaysファイルには、IPのスタティックなルーティング情報をデスティネーションごとに キーワード「destination」で始まるデスティネーション行で設定していきます。オプション行 として、フィルタ行があります。デスティネーション行に続けて、オプション行を設定しま す。オプション行は省略できます。

(a) デスティネーション行の設定

宛先アドレス

 : 宛先のネットワーク、サブネットワークまたはホストのIPアドレスをドットで区切られ た10進数で指定します。

マスク

: デスティネーションのマスクを設定します。

以下のフォーマットで指定ができます。

| マスクのビット長を10進数で指定します。     |
|--------------------------|
| (例:/24)                  |
| ドットで区切られた10進数で指定します。     |
| (例:255.255.255.0)        |
| 32ビットのマスクを指定したのと同等です。    |
| IPアドレスのクラスに従ったマスクが設定されます |
|                          |

ゲートウェイ

: 宛先に到達するために経由する次のルータまたは論理インタフェース名を指定します。 ルータ

> 経由する次のルータを指定します。相手ルータのIPアドレスをドット で区切られた10進数で指定するか、相手ルータ名を指定します。

論理インタフェース名

本装置に直結されたネットワークや、ポイント・ツー・ポイントで相 手ルータを指定する必要がない場合などには、経由する論理インタ フェース名にスラッシュ「/」をつけて指定します。

注意 相手ルータを指定した場合には、そのルータに到達可能な ルートのうち、最も良いと判断したルートが選択されま す。論理インタフェースを指定するとそのインタフェース が選択されます。

メトリック

: このルートのメトリックを10進数で指定します。範囲は1から99です。メトリックが小さいルートが優先されます。

メトリックが使用されるのは、あるパケットが複数のデスティネーション行に一致し、そのマ スク長が同一である場合のみです。

(b) フィルタ行の設定

このデスティネーションで使用するIPフィルタを指定します。このデスティネーションに フォワーディングされるパケットのうち、フィルタを通過したものだけがフォワーディン グされます。

フィルタ名

: ipfiltersファイルに設定したフィルタ名を指定します。

## 5.1.5 IPフィルタの設定

(1) IPフィルタとは

本装置は、IPの各ルーティングテーブルや論理インタフェースに、パケットを選別するためのフィルタを設定することができます。

フィルタが設定されているルーティングテーブルは、そのフィルタを通過できないパケット に関しては無視されます。

フィルタ付きルートや論理インタフェースの設定には、以下のセットアップを用います。

| interface | : | インタフェースの登録 |
|-----------|---|------------|
| gateways  | : | ルートの登録     |
| ipfilters | : | フィルタの登録    |

interfaceファイルは、IPのインタフェースを登録するために用います(5.1.2参照)。 gatewaysファイルは、フィルタの有無に関わらず、IPのルーティングテーブルを設定するために用います(5.1.3参照)。

gatewaysファイルのエントリのうち、スタティックなルートに対してのみオプションとして フィルタ名を指定することができます。

ipfiltersファイルは、gatewaysファイルやinterfaceファイルで用いるフィルタ名が具体的にどの ようなフィルタであるかを定義するためのセットアップです。

例として、ipfiltersファイルに、telnetのパケットのみを<u>通過させる</u>フィルタ名telnetFILとして登録します。

このフィルタを用いてgatewaysファイルに以下のような設定を行います。

telnetFILフィルタを使ったgatewaysファイルの設定例

| キーワート       | 2           | 、<br>フィル | /夕名      |   |  |
|-------------|-------------|----------|----------|---|--|
| destination | 130.1.0.2/h | ost via  | router_B | 1 |  |
|             | filter tel  | netFIL   |          |   |  |
| destination | 130.1.0.0/r | iet via  | router_B | 1 |  |

注 意 filterで始まるフィルタ指定行の前は必ず改行してください。

1行目の130.1.0.0のネットワーク宛には、telnetフィルタがついているため、telnetポートのパ ケットしか通過することができません。

3行目の130.1.0.2のホスト宛には、フィルタが設定されておりませんので、すべてのパケット が通過できます。

したがって、この例の設定では、telnetでは、ネットワーク 130.1上のすべてのホストに対して 通信できますが、それ以外のプロトコルでは130.1.0.2のホストに対してしか通信できないとい うことになります。 (2) IPフィルタの構成

ひとつのIPフィルタは、OR条件で結合された1つ以上のIPフィルタエントリから構成されます。

各IPフィルタエントリは、IPヘッダ中の、宛先IPアドレス、発信元IPアドレス、上位層プロト コル識別子、サービス種別の各フィールドおよびIPヘッダ直後の2バイト、さらにその後の2バ イト(通常、トランスポート層の発信元ポート番号と宛先ポート番号に相当)および入力インタ フェースで構成され、各フィールドごとに指定、無視(DON'T CARE)を設定できます。

| x x x x | 発信元アドレス<br>=129.30.0.1 | x x x x |
|---------|------------------------|---------|
|---------|------------------------|---------|

OR

| x | x | 宛先アドレス<br>=128.30.0.2 |
|---|---|-----------------------|

(3) ipfiltersファイルのセットアップ

ipfilters ファイルは、gatewaysファイルやインタフェースファイルで指定するフィルタの定義 を行うためのセットアップです。

%FILTER <フィルタ名-1> <フィルタ本体行-1> . <フィルタ本体行-n> %FILTER <フィルタ名-2> <フィルタ本体行-1> <フィルタ本体行-N> %FILTER <フィルタ名-N> <フィルタ本体行-1> <フィルタ本体行-N>

各IPフィルタは、%FILTERキーワードを使って定義します。

%FILTERキーワードの行以降、次の%で始まるキーワードの行またはファイルの最後までが、 1つのIPフィルタの定義です。

フィルタ本体行は、1つ以上のフィルタエントリを予約語ORで連結して表現します。ただし、 ipfiltersファイルの中での改行は、語の区切りの意味しか持たないため、空白のかわりに改行 しても同じ効果となります。また各予約語は、大文字または小文字で記述できますが混在はで きません。

```
%FILTER <フィルタ名>

<フィルタエントリ-1>OR<フィルタエントリ-2>....
%FILTER <フィルタ名>

<フィルタエントリ-1>OR<フィルタエントリ-2>....
```

各フィルタエントリは、そのフィールドを指定する予約語と定数の組を予約語ANDで連結して表現します。

%FILTER <フィルタ名> SA=130.1.0.1 AND DA=0x801e0002 AND PROTO=TCP or sa=130.1.0.2 and da=yuka and proto=UDP

フィールドの指定のための予約語を以下に記述します。

| : | 発信元IPアドレス                     |
|---|-------------------------------|
| : | 宛先IPアドレス                      |
| : | 上位層プロトコル識別子                   |
| : | サービス種別                        |
| : | TCPまたはUDPの発信元ポート番号            |
|   | (PROTOにTCPまたはUDPを指定した場合にのみ有効) |
| : | TCPまたはUDPの宛先ポート番号             |
|   | (PROTOにTCPまたはUDPを指定した場合にのみ有効) |
| : | そのパケットが受信されたインタフェース名          |
|   |                               |
|   | · · · · · · ·                 |

フィールドの値を指定するための定義には、%CONSTキーワードを用いて参照する行より前 で定義した名前、0xまたは、0Xを先頭においた16進数、10進数、ドット記法、hostsファイル あるいはservicesファイル中で定義されている名前を使用できます。

以下、主なフィルタの構成例を記述します。これらの例の中で一般的な設定は、あらかじめ ipfiltersファイルに設定されています。本装置のshowコマンドを用いて確認してください。

プロトコル識別子の定義

| %CONST |  |  |
|--------|--|--|
| ICMP=1 |  |  |
| TCP=6  |  |  |
| UDP=17 |  |  |

## ICMPプロトコルもしくはtelnetのみ通過

| %FILTER |           | telnetFIL |              |  |  |
|---------|-----------|-----------|--------------|--|--|
|         | proto=ICM | 2         |              |  |  |
| OR      | proto=TCP | AND       | SPORT=telnet |  |  |
| OR      | proto=TCP | AND       | DPORT=telnet |  |  |

## ICMPプロトコルもしくはftpのみ通過

| %FILTER | ftpFIL    |     |                |
|---------|-----------|-----|----------------|
|         | proto=ICM | 2   |                |
| OR      | proto=TCP | AND | SPORT=ftp      |
| OR      | proto=TCP | AND | SPORT=ftp-data |
| OR      | proto=TCP | AND | DRORT=ftp      |
| OR      | proto=TCP | AND | DRORT=ftp-data |

# 特定のホストグループの送信フレームのみを通過

```
%FILTER user1FIL
    SA=yuka
    OR SA=momo
    OR SA=kyon
```

### 特定の2者間のフレームのみを通過

| %FILTER |         | bet | weenFIL |
|---------|---------|-----|---------|
|         | SA=yuka | AND | DA=kyon |
| OR      | SA=kyon | AND | DA=yuka |

## 受信インタフェースの使用例

```
%FILTER EX1
INTERFACE=atm1 AND PROTO=TCP
OR INTERFACE=atm2 AND PROTO=UDP
```

このフィルタは、atm1から受信されたTCPのパケットもしくはatm2から受信されたUDPのパケットを選別します。

ビットマスク指定の例

```
%FILTER EX2
    SA=130.1.0.16/28
    OR DA=130.1.1.0/255.255.255.0
```

この例では、発信元IPアドレスが、130.1.0.16~130.1.0.31の範囲に属するパケットもしくは宛 先IPアドレスが130.1.1.0 ~130.1.1.255の範囲に属するパケットを選別します。

### ポート番号の大小比較

```
%FILTER EX3
    PROTO=TCP AND DPORT<1024 AND DPORT!=23</pre>
```

この例では、プロトコルがTCPで、宛先ポート番号が1024未満で、宛先ポート番号23を除くパケットを選別します。

#### (4) 仮想ルータnoforward

仮想ルータnoforwardは、廃棄したいパケットをフォワーディングするための本装置内部の仮 想ルータです。この仮想ルータを経由しようとしたパケットは送信されずに廃棄されます。 noforwardは、あらかじめhostsに設定されているホスト名でgatewaysファイルに相手ルータとし て登録することが可能です。noforwardを経由するルートを設定すると、そのルートを経由し ようとするパケットはすべて廃棄されます。したがって、IPフィルタと組み合わせることで、 特定のパケットを廃棄する目的に使用できます。

(5) 注意および制限

IPフィルタ(gatewaysファイル/interfaceファイルのfilter行で指定したもの)は、フォワー ディングに関してのみ有効です。したがって、本装置自身の通信には影響しません。

仮想ルータnoforwardは、フォワーディングに関してのみ有効です。したがって、本装置 自身のパケットは、noforwardを経由しないため廃棄されません。

IP-optionを含むIPフレームは、IPフィルタとnoforwardを無視し、本装置自身のパケットと同様にルーティングされます。

IPのフラグメンテーションが行われると、2番目以降のパケットには、SPORT, DPORT に相当する部分が含まれません。本装置は、いくつかのフラグメント情報を一定時間保 持しているため、このフラグメント情報が残っている場合は、1番目のフラグメントを 再生してフィルタリングを行います。残っていない場合は、IPフィルタとnoforwardを無 視し、本装置自身のパケットと同様にルーティングされます。

TCPやUDPでは、SPORT、DPORTで参照されるIPヘッダの直後の2バイトおよびその後の2バイトは、それぞれ送信元ポート番号、宛先ポート番号です。TCP、UDP以外のプロトコルでSPORT、DPORTを指定しないでください。

アクセスリストは、各インタフェースで入力パケットのフィルタリングをする機能です。 方、アウトプットフィルタは、各インタフェースで出力パケットのフィルタリングをする機能 です。この機能を用いて、各インタフェースの入力パケットを制限したり、出力を許可するパ ケット制限することができます。フィルタの条件には、IPアドレス、プロトコル、ポート番 号、TOS、入力インタフェースなどを指定でき、さらにANDやOR演算を使用してきめ細かな 条件設定が可能です。

本装置へのパケットの入力は、各インタフェースから行われます。この入力時に働くフィルタ がアクセスリストです。アクセスリストを通過したパケットは、本装置内でルーティング処理 が行われ、出力インタフェースが決定されます。出力インタフェースに出力する際に働くフィ ルタがアウトプットフィルタです。アウトプットフィルタを通過したパケットのみがインタ フェースに出力されます。

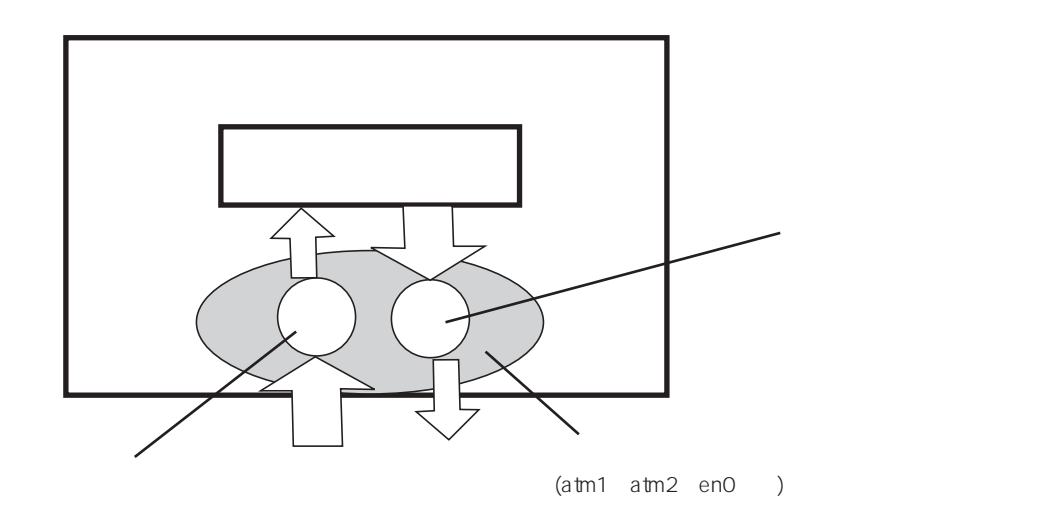

アクセスリストにより、本装置自身にtelnetでログインできる発信元IPアドレスを制限したり、 発信元IPアドレスのフィルタを設定して、なりすましパケットの入力を防ぐことができます。 また、アウトプットフィルタにより特定のインタフェースへの出力パケットは、FTPとメイル のみに限定するなどの制限を設けられます。

特 徴

- ・ インタフェースごとにフィルタ条件を指定可能
- ・ 入力と出力に異なるフィルタ条件を指定可能
- ・フィルタ条件に、発信元IPアドレス、宛先IPアドレス、プロトコル、発信元ポート番号、宛先ポート番号、TOS、入力インタフェースを指定可能
- ・フィルタ条件として、各項目の一致 / 不一致を指定可能
- ・ 各条件のAND / OR演算が可能
- ・ 発信元IPアドレス、宛先IPアドレスには、特定ホストアドレスやネットワークアドレ スの指定が可能。ポート番号には大小比較が指定可能
- ・ 高速なフィルタリング処理を実現
- ・フィルタの統計情報をコマンド (netstat -fil) で採取可能

(1) アクセスリストの設定

アクセスリストは、IPパケットの入力フィルタ機能です。インタフェースごとに入力フィルタの設定ができます。

アクセスリストの処理は、IPのパケット受信処理中に行われるため、廃棄されたパケットは、 どんな経路にもフォワーディングされません。

また、本装置自身宛のパケットも同様に廃棄されるため、セキュリティ確保に用いることが可能です。

アクセスリストはinterfaceファイルに設定します。

interfaceファイル

| access {include exclude} <b>&lt;フィルタ定義&gt;</b>                                                                                                    |                                                           |
|----------------------------------------------------------------------------------------------------|-----------------------------------------------------------|
| include : フィルタに一致したパケットのみ通過させる。<br>exclude : フィルタに一致したパケットは廃棄する。<br><フィルタ定義> : ipfiltersファイルに設定したフィルタ名、またはご<br>義を指定します。フィルタ の定義は、「SA=12<br>AND DA=129.10.1.1」など直接フィルタを記述する<br>ただし、フィルタの定義を記述する場合には、こ<br>る範囲になります。フィルタの詳細については、<br>フィルタの設定」を参照してください。 | フィルタの定<br>28.30.0.0/16<br>るものです。<br>この1行で収ま<br>、「5.1.5 IP |

アクセスリストの例1

```
interface atml ...
access include ftpFIL
```

この場合、atm1から受信されたパケットのうち、ipfiltersファイルに定義されているftpFILの特性を持つパケットのみが、本装置のIPで処理されます。

アクセスリストの例2

```
interface atm1 ...
    access exclude telnetFIL
```

この場合、atm1から受信されたパケットのうち、ipfiltersファイルに定義されているtelnetFILの特性を持つパケットは廃棄されます。

また、1つのインタフェ-スに対して、include、excludeを同時に設定することができます。両 方を設定した場合にも、includeで指定したフィルタに一致するものは通過し、excludeで指定し たフィルタに一致するものは廃棄するという基本的な考え方は変更ありません。 ただし、includeのフィルタにもexcludeのフィルタにも一致した場合には、includeが優先され 「通過する」となります。また、includeのフィルタにもexcludeのフィルタにも一致しない場合 には「通過する」となります。

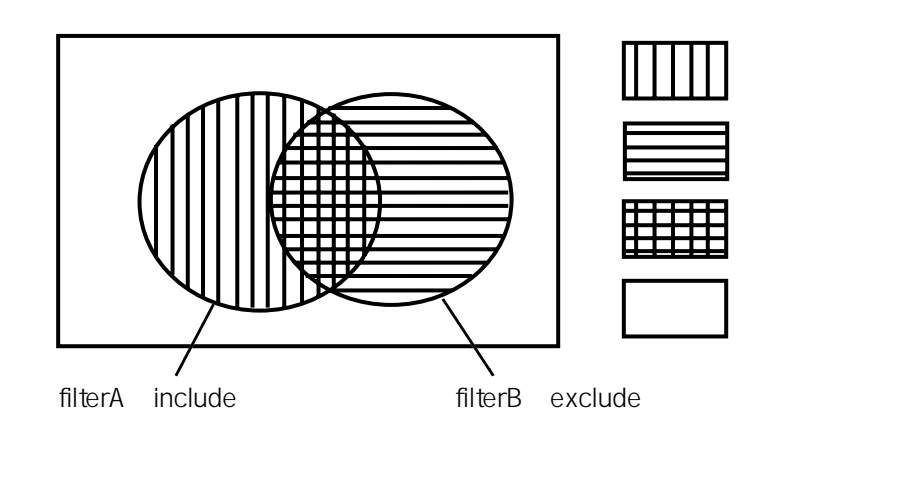

通常のフィルタの使い方としては、includeまたはexcludeのどちらか一方を指定してください。 includeとexcludeの両方を指定するのは、以下のような場合です。

「ATMのatm3からのアクセスリストとして、本装置自身192.30.2.2へのアクセスは192.31.1.1の ホストのみに制限し、その他のホストからは本装置192.30.2.2へはアクセスできない。また、 それ以外のパケットはフォワーディングしたい。」

interfaceファイル

```
interface atm3/192.30.2.2 192.30.2.0/28 numbered
    access include filterA
    access exclude filterB
```

ipfiltersファイル

```
%FILTER filterA
    DA = 192.30.2.2 AND SA=192.31.1.1
%FILTER filterB
    DA = 192.30.2.2
```

(2) アウトプットフィルタの設定

アウトプットフィルタは、IPパケットの出力フィルタ機能です。インタフェースごとに異なる フィルタを設定できます。あるインタフェースへの出力パケットのプロトコルを制限したり、 ポート番号を制限して不正アクセスパケットの流出を防ぐことができます。 アウトプットフィルタはinterfaceファイルに設定します。 アウトプットフィルタに一致したパケットのみが、そのインタフェースに出力され、それ以外 のパケットは廃棄されます。

interfaceファイル

interface <**インタフェース名**>..... outputfil <**フィルタ定義**> <フィルタ定義> : ipfiltersファイルに設定したフィルタ名またはフィルタの定義を指 定します。フィルタの定義は、「SA=128.30.0.0/16 AND DA=129.10.1.1」など直接フィルタを記述するものです。ただ し、フィルタの定義を記述する場合には、この1行で収まる範囲 になります。 フィルタの詳細については、「5.1.5 IPフィルタの設定」を参 照してください。

アウトプットフィルタの例1 (interfaceファイル)

interface atm1 ..... outputfil ftpFIL

アウトプットフィルタの例1 (ipfiltersファイル)

```
%FILTER ftpFIL
proto=ICMP
OR proto=TCP AND SPORT=ftp
OR proto=TCP AND SPORT=ftp-data
OR proto=TCP AND DPORT=ftp
OR proto=TCP AND DPORT=ftp-data
```

この例では、ipfiltersファイルで定義されている「ftpFIL」をアウトプットフィルタに指定して います。ftpFILは、ICMPまたはftp通信のみに一致するフィルタです。

アウトプットフィルタの例2 (interfaceファイル)

```
interface atm1 .....
outputfil SA=128.30.0.0/16 AND DA=129.30.1.1
```

この例では、発信元IPアドレスが128.30.0.0/16のネットワークアドレスで、かつ、宛先IPアドレスが129.30.1.1のホストアドレスのパケットがatm1に出力されます。

アウトプットフィルタの例3 (interfaceファイル)

```
interface atm1 .....
outputfil PROTO=TCP AND DPORT<1024 AND DPORT!=23</pre>
```

この例では、プロトコルがTCPで、かつ、宛先ポート番号が1024未満で23以外のパケットが atm1に出力されます。

アウトプットフィルタの例4 (interfaceファイル)

```
interface atml .....
outputfil DA!=129.30.1.1 AND DA!=130.1.1.1
```

この例では、宛先IPアドレスが129.30.1.1および130.1.1.1以外のパケットがatm1に出力されます。

演算子意味使用可能な項目=一致発信元IPアドレス、宛先IPアドレス、プロトコル、<br/>発信元ポート番号、宛先ポート番号、TOS、入力イ<br/>ンタフェース!=不一致同上<</td>より小さい発信元ポート番号、宛先ポート番号<br/>、宛先ポート番号<br/>、宛先ポート番号>より大きい発信元ポート番号、宛先ポート番号

表5-2 演算子一覧

- 注 意 アウトプットフィルタは、フォワーディングパケットに関してのみ有効です。 本装置が送信するパケットには影響しません。
- 注 意 IP-optionを含むIPフレームは、アウトプットフィルタは無視されて出力されま す。
- 注 意 IPのフラグメンテーションが行われると、2番目以降のパケットにはSPORT、 DPORTに相当する部分が含まれていません。本装置は、いくつかのフラグメン ト情報を一定時間保持しているため、このフラグメント情報が残っている場合 には、1番目のフラグメントによりフィルタリングを行います。残っていない 場合には、アウトプットフィルタは無視されて、パケットはフィルタを通過し ます。
- 注意 TCPやUDPでは、SPORT、DPORTで参照されるIPヘッダの直後の2バイトお よびその後の2バイトは、それぞれ送信元ポート番号、宛先ポート番号です。 TCP、UDP以外のプロトコルではSPORT、DPORTは指定しないでください。

## 5.1.7 RIPの設定

本装置は、ダイナミックルーティングの機能としてRIP(Routing Information Protocol)バージョ ン1、バージョン2をサポートしています。RIPとはルータから送信されるルーティング情報 (RIPパケット)によってルーティングテーブルを自動的に更新する機能です。 この機能はRFC1058、RFC1723に準拠しています。 表5-3にRIPの設定ファイルを示します。

表5-3 ripファイル名の一覧

| ファイル名     | 内容           |
|-----------|--------------|
| rip.conf  | RIPの設定       |
| servers   | RIPの起動       |
| interface | 論理インタフェースの設定 |

(1) routed起動の設定(serversファイル)

ダイナミックルーティングの機能は、routedと呼ばれるサーバによって実行されます。この機能を使用するには、ブート時にroutedを立ち上げるように、serversファイルに設定します。出荷時にはroutedが動作しない設定になっています。動作させるには、serversファイルを以下のように変更し、リブートしてください。

出荷時のserversファイル

#/share/routed

serversファイルの修正例

/share/routed ----- コメント「#」を外す。

注 意 RIPを起動する場合には、OSPFを起動しないでください。

(2) RIPの設定(rip.confファイル)

RIPの設定はrip.confファイルに行います。rip.confファイルの変更内容はreloadコマンドを実行 すると有効になります。

設定には、インタフェースごとの設定と広告するルートの設定があります。インタフェースご とに設定できる項目は、送受信の制御、認証の設定があります。広告するルートの設定は、相 手ルータからルーティング情報を受信しなくても、ルートを広告する場合に設定します。

#### rip.confファイルの設定例

| interface   | en0                 | - 論理インタフェース名の設定           |
|-------------|---------------------|---------------------------|
| in          | rip2 —              | - 受信の制御                   |
| out         | rip2 —              | - 送信の制御                   |
| auth        | passwd —            | - 認証の設定                   |
| passwd      | makuhari —          | - パスワードの設定                |
|             |                     |                           |
| destination | n 172.31.0.0/16 via | ↓ 172.30.1.1 2 広告するルートの設定 |
| destinatio  | n 0.0/0 10          |                           |

### interface

: 論理インタフェース名を指定します。 指定しないインタフェースからRIPパケットを受信した場合は、そのパケットを廃棄 します。

## in

: 受信の制御方法を指定します。

| rip1 | : | RIP1パケットのみを受信します。          |
|------|---|----------------------------|
| rip2 | : | RIP2パケットのみを受信します。          |
| both | : | RIP1、RIP2の両方を受信します。(デフォルト) |
| none | : | RIPパケットを廃棄します。             |

#### out

: 送信の制御方法を指定します。

| rip1      | : RIP1パケットをブロードキャストで送信します。(デフォルト) |
|-----------|-----------------------------------|
| rip2      | : RIP2パケットをブロードキャストで送信します。        |
| rip2mcast | : RIP2パケットをマルチキャストで送信します。         |
|           | マルチキャストアドレスは224.0.0.9です。          |
| none      | : RIPパケットを送信しません。                 |

### auth

- : 認証方法を指定します。
  - passwd : 認証をシンプルパスワードで行います。
  - none : 認証を行いません。(デフォルト)

### passwd

: パスワードを設定します。パスワードは英数字で最大16文字です。

認証の設定はRIP2の場合に有効になります。

認証を行う設定を行った場合には、RIP1と認証を通ったRIP2パケットを受け入れます。 RIP1パケットを廃棄したい場合には、受信の制御で「rip2」を指定してください。 認証を行わない設定の場合には、RIP1と認証の付いていないRIP2パケットを受け入れま す。認証の付いたRIP2パケットは廃棄します。

destination

: 広告するルートを設定します。書式は以下のとおりです。

destination <宛先アドレス>/<マスク> [via <経由ルータ>] <メトリック>

- <宛先アドレス> : デスティネーションのネットワークアドレス、または ホストアドレスを設定します。
- <マスク> : <宛先アドレス>に対するマスクのビット長を10進数で 設定します。

デフォルトルートを設定する場合には、<宛先アドレス>/<マスク>を「0.0/0」と設定してください。

- <経由ルータ> : パケットをフォワーディングするルータの<IPアドレス> を指定します。以降の補足1~3もご覧ください。
- <メトリック> : このルートのメトリックを10進数で設定します。 範囲は1から15です。

補足1:「経由ルータ」の設定に関する注意事項

rip.confファイルのルート設定で指定する「経由ルータ」は、RIPで認識している (rip.confファイルに指定してある)インタフェースから直接到達可能でなければな りません。経由ルータのIPアドレスが、interfaceファイルの該当インタフェースの相 手IPアドレスと一致するか、相手IPアドレスがネットワークアドレスの場合には、そ のネットワークに含まれている必要があります。

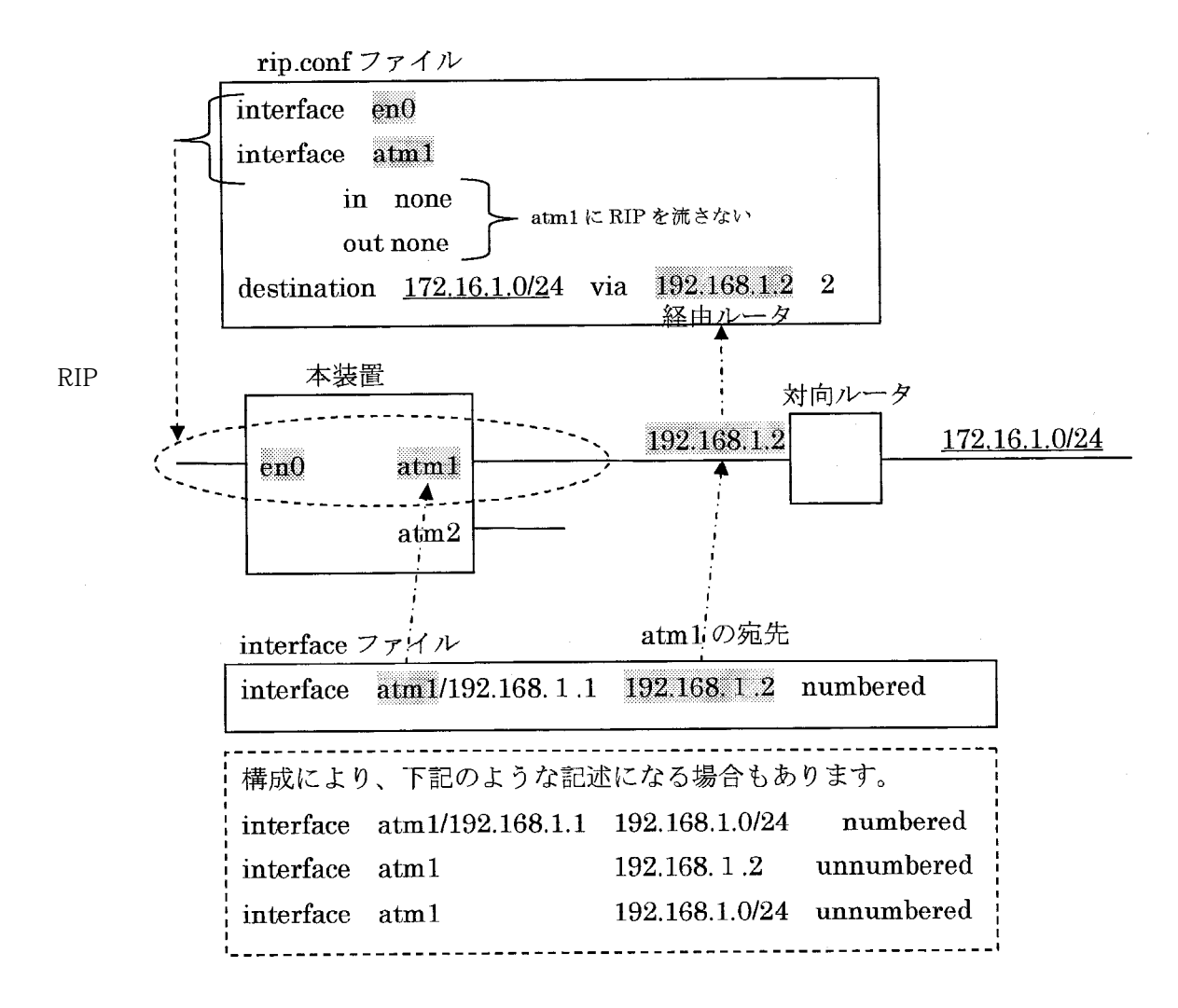

補足2:「経由ルータ」を指定する場合と指定しない場合の違い

rip.confファイルのルート設定で「経由ルータ」を指定すると、そのルートを経由 ルータから受信したものとして扱います。つまり、そのルートはルーティングテー ブルに登録され、パケットをフォワーディングするために参照されます。さらに、 経由ルータへのインタフェースがダウンすると、RIPパケットが受信されなくなるの と同じ処理を行なうので、このルートはしばらくしてルーティングテーブルから削 除されます。

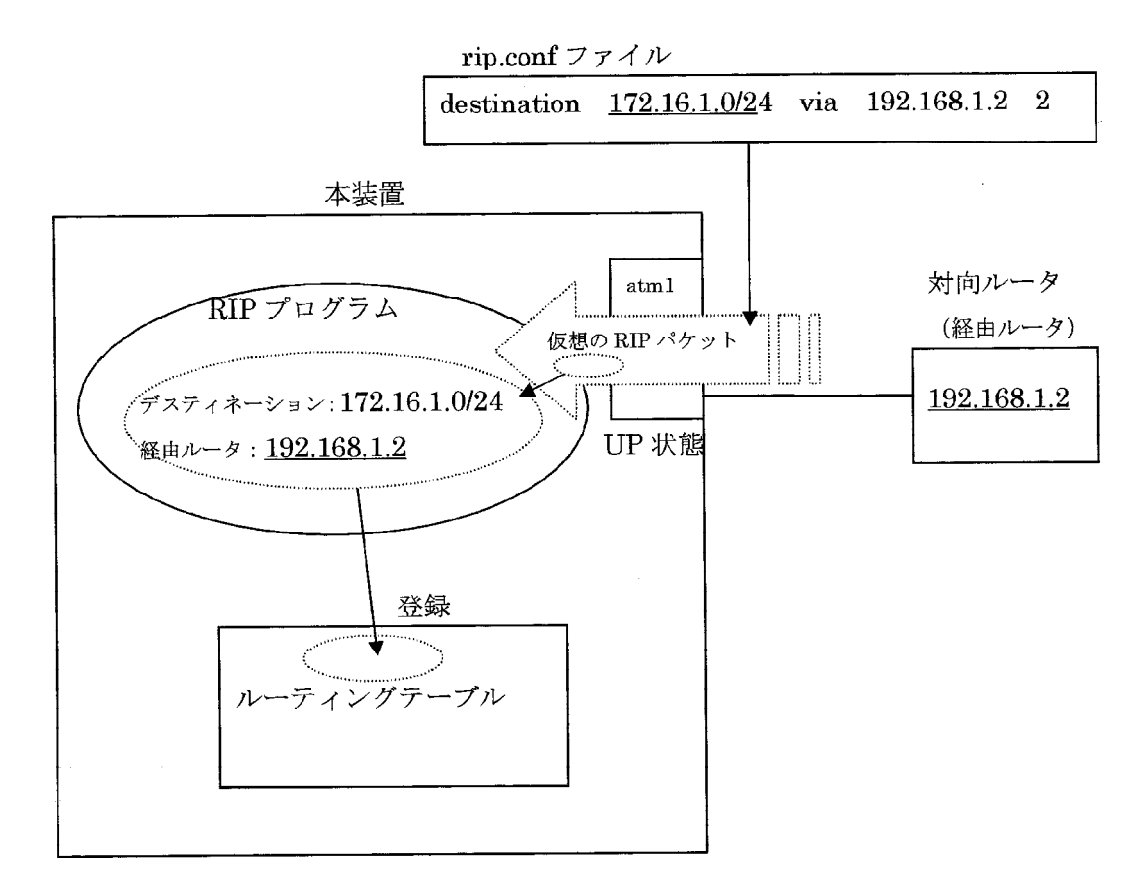

「経由ルータ」へのインタフェースがUPのときの動作

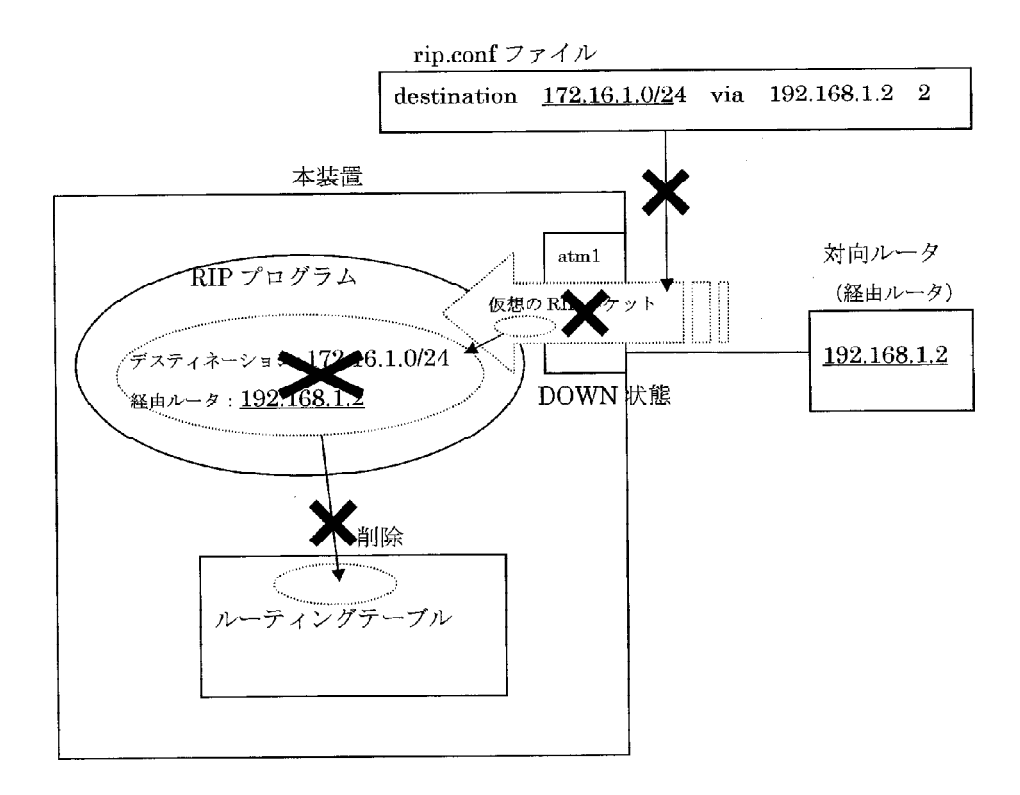

「経由ルータ」へのインタフェースがDOWNのときの動作

経由ルータを指定しないと、そのルートは、RIPパケットで広告されるだけになり、 ルーティングテーブルに登録されることはありません。そのルートへパケットをフォ ワーディングするためには、gatewaysファイルでスタティックルートの設定が別途必 要になります。 補足3:gatewaysファイルの設定との競合

本装置では、RIPで学習したルートと、gatewaysファイルでスタティックに設定した ルートが同一のルートである場合、この両方を、ルーティングテーブルに載せるこ とはできません。「同一のルート」とは、比較対象の2つのルートにおいて、その ルートの宛先と、そのルートの「経由ルータ」のアドレスの両方が同じであるルー トのことです。

rip.confファイルのルート設定で「経由ルータ」を指定する場合、前述のように、内部的には、そのルートを実際に受信(学習)した場合と同じ扱いになります。このため、同一のルートがgatewaysファイルに存在すると、エラーが発生し、意図通りの動作になりません。

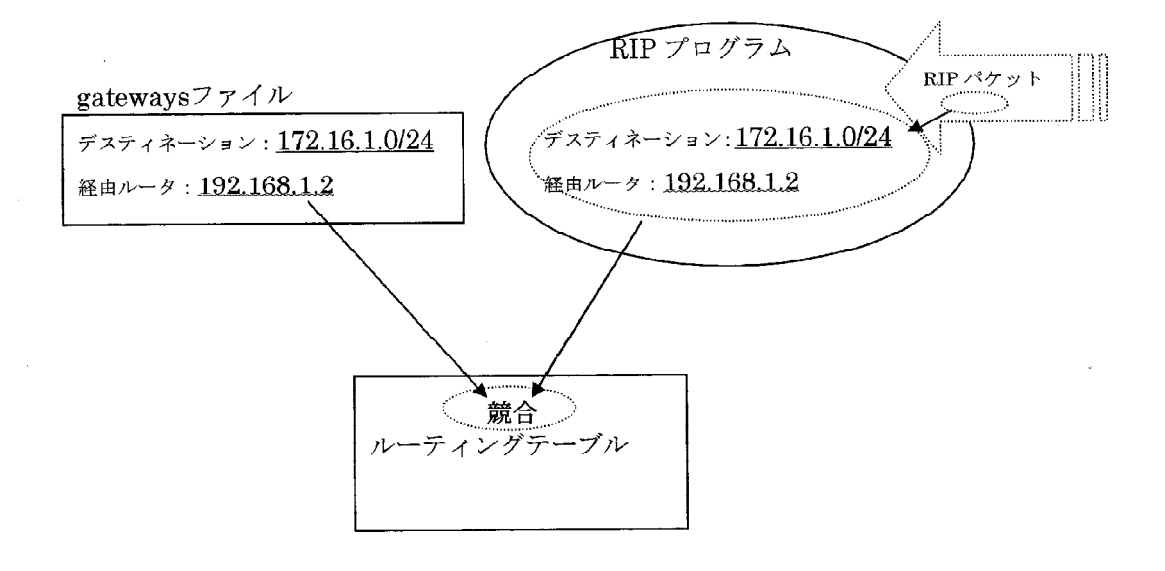

(3) 論理インタフェースの設定 (interfaceファイル)

本装置は、RIPパケットの宛先アドレスをinterfaceファイルの相手IPアドレスの設定に基づいて 決めます。

interfaceファイルで相手IPアドレスとして相手ルータのIPアドレスを設定すると、RIPパケットは、相手ルータのIPアドレス(ユニキャストアドレス)を宛先アドレスとして送信されます。

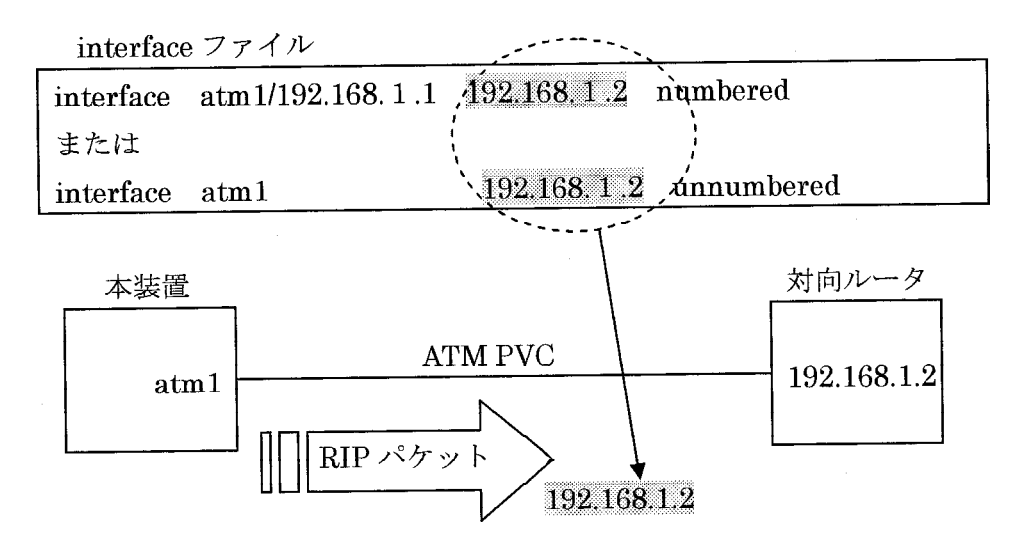

interfaceファイルで相手IPアドレスとして、そのインタフェースに接続されているネットワー クアドレスを設定すると、RIPパケットは、ディレクテッドブロードキャストアドレス(ネッ トワークアドレスおよびサブネットアドレスに対してホストアドレス部をオール1にしたアド レス)を宛先アドレスとして送信されます。

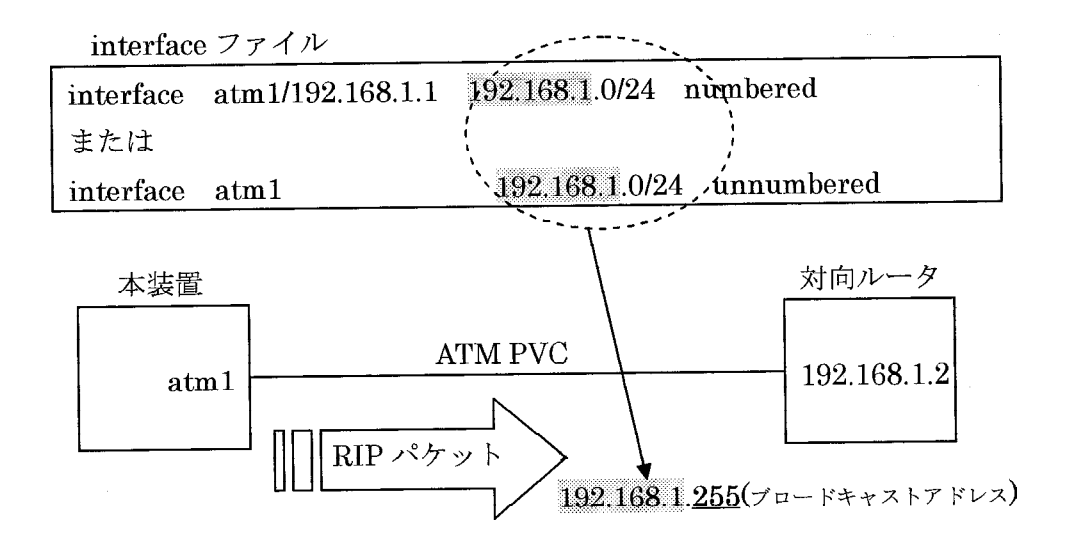

RIPパケットをブロードキャストアドレスで送信しても、RIPパケットを交換する全てのルー タにパケットが到達するか否かは、回線によって異なります。

ATMはブロードキャストできません。

したがって、ATM回線でRIPを使用する場合には、ポイント・ツー・ポイント・インタフェー スとして、interfaceファイルの相手IPアドレスには相手ルータのIPアドレスを指定する必要が あります。例外的に、以下の条件が満たされる場合には、interfaceファイルの相手IPアドレス にネットワークアドレスを設定しても、相手ルータとRIPパケットを交換することができま す。

- ・ ATMでの接続がポイント・ツー・ポイント (一対一)である。
- ATM回線もしくはATM回線を足回りとしたサービスでブロードキャストアドレスが通る(例えば、IP-VPNサービスのように中継部分にIPを使用しているような場合、ブロードキャストパケットが通らないことがあります)。
- ・ 相手ルータがディレクテッドブロードキャストアドレスのRIPパケットを受信できる。

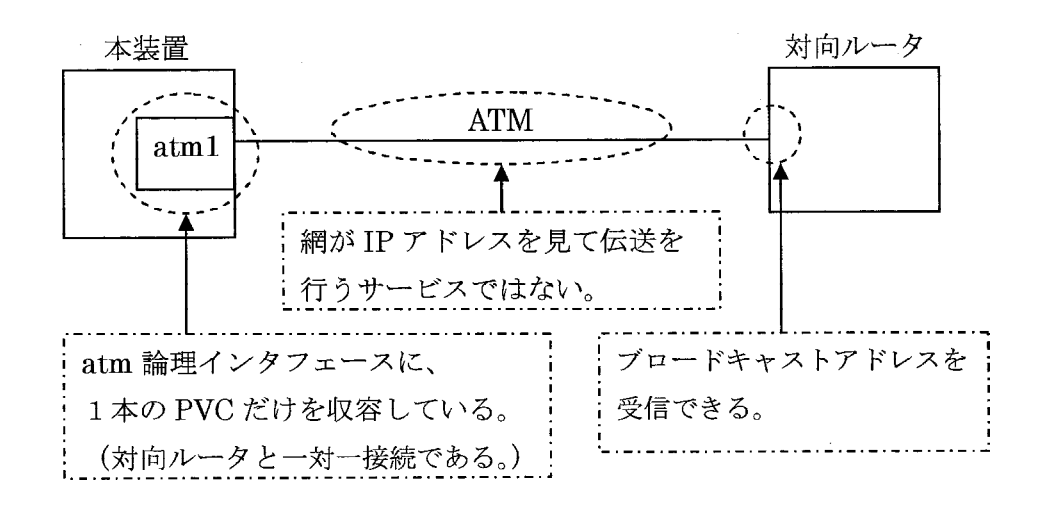

ATMでネットワークアドレスを指定してRIPを接続できる条件

(4) 設定例

ここでは、ATM経由で接続を行う場合のRIPの設定例について説明します。

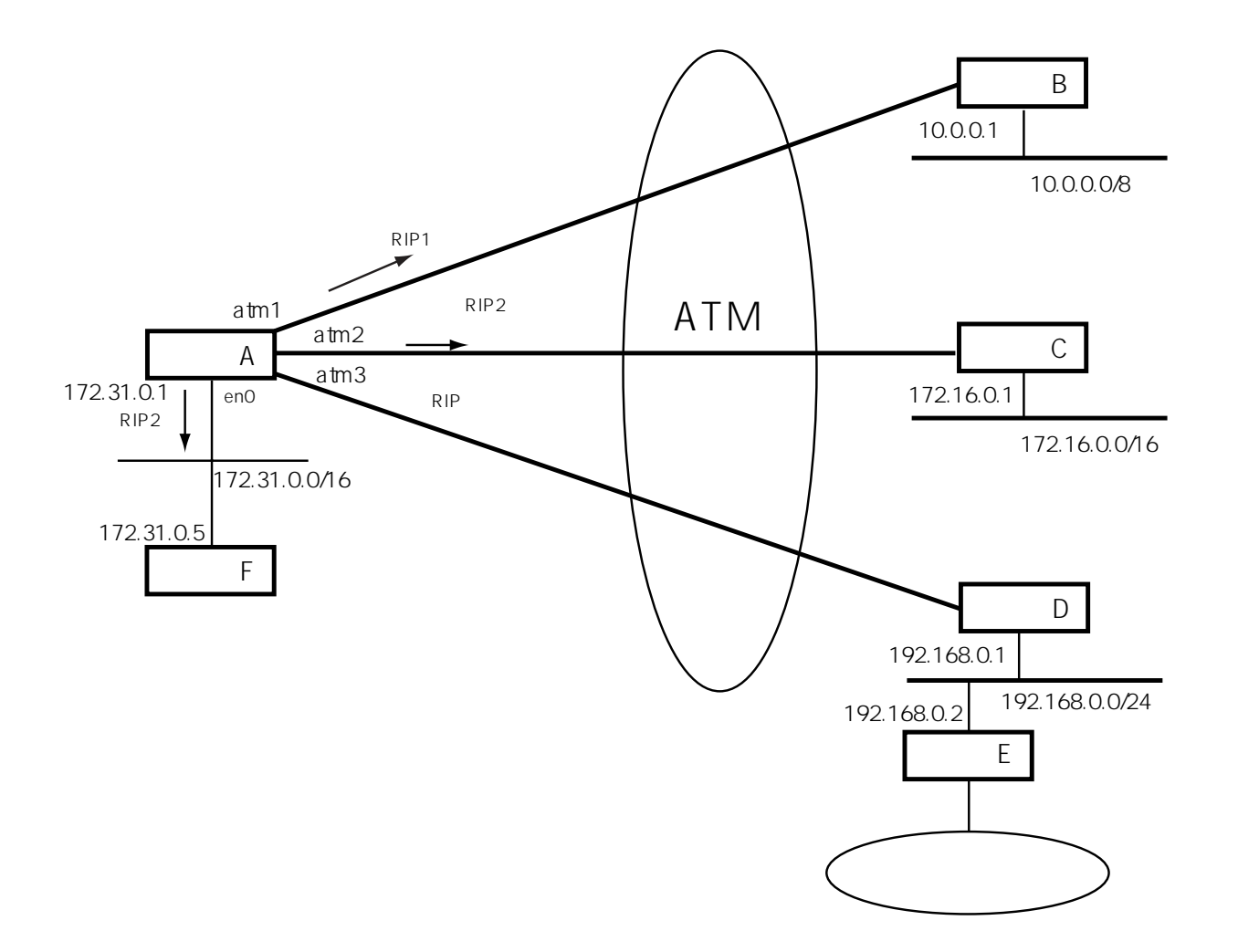

## 図5-8 ATM経由で接続を行う場合の設定例

rip.confファイルの設定

| interface   | en0            |       |             |          |
|-------------|----------------|-------|-------------|----------|
|             | out            | rip2  |             |          |
| interface   | atml —         |       |             |          |
| interface   | atm2           |       |             | <u> </u> |
|             | out            | rip2  |             |          |
|             | auth           | 1     | passwd      |          |
|             | passwd         | TOKYO | OSAKA       |          |
| interface   | atm3           |       |             | -        |
|             | in             | none  |             |          |
|             | out            | none  |             |          |
| destination | 192.168.0.0/24 | via   | 192.168.0.1 | 2        |
| destination | 0.0/0          | via   | 192.168.0.1 | 10       |
|             |                |       |             |          |

### interfaceファイルの設定

| #Ethernet inte: | rface en( | )         |      |            |          |
|-----------------|-----------|-----------|------|------------|----------|
| interface       | en0/172.  | 31.0.1    | 172. | 31.0.0/16  | numbered |
|                 |           |           |      |            |          |
| #ATMinterface   |           |           |      |            |          |
| interface       | atml      | 10.0.0.1  |      | unnumbered |          |
| interface       | atm2      | 172.16.0. | .1   | unnumbered |          |
| interface       | atm3      | 192.168.0 | ).1  | unnumbered |          |
|                 |           |           |      |            |          |

解説

en0側はRIP2を使って他のルータとルーティング情報を交換します。またパスワードに よる認証は行いません。 atm1側はRIP1を使って他のルータとルーティング情報を交換します。 atm2側はRIP2を使って他のルータとルーティング情報を交換します。また、パスワード によって認証を行います。 atm3側は他のルータとルーティング情報を交換しません。 atm3の先の192.168.0.0/24とデフォルトルート(0.0/0)をメトリック10で広告します。 経由ルータをルータD(192.168.0.1)で指定します。

# 5.1.8 OSPFの設定

ここではOSPFに関する設定について説明します。 OSPFはIPのルーティングプロトコルの一種でOpen Shortest Path Firstの略です。IETF(Internet Engineering Task Force)によって決められたルーティングプロトコルで、RFC1583というド キュメントに規格が載っています。

ここでは、OSPFについて理解されていることを前提にして、本装置の設定方法を説明しています。

表5-4にOSPFの設定ファイルを示します。

| ファイル名        | 内容                            |
|--------------|-------------------------------|
| ospf         | グローバル情報とエリア情報およびインタフ<br>ェース情報 |
| ospf.route   | AS外部ルート情報                     |
| ospf.filters | ルートフィルタの情報                    |
| servers      | OSPFの起動                       |

表5-4 ospfファイル名の一覧

(1) エリア内部ルータの設定

エリアが1つの場合やエリア内部ルータの場合の設定方法を説明します。グローバル情報、エリア情報およびインタフェース情報をospfファイルに設定します。

|             | global                                                                                                  | ).1                                              | グローバル情報                                                                                                    |
|-------------|----------------------------------------------------------------------------------------------------|--------------------------------------------------|----------------------------------------------------------------------------------------------------|
| ハル情報 エリア情   | area 0.0.0.0 —<br>autype<br>extcap                                                                      | no # no/simple<br>yes # yes/no                   |                                                                                                    |
| 『報インタフェース情報 | interface en0<br>type<br>hellointn<br>routerdead<br>rxmtint<br>transdelay<br>cost<br>aukey<br>routerpri | B<br>10<br>40<br>5<br>1<br>10<br>"ABCDEFGH"<br>0 | <ul> <li>論理インタフェース名</li> <li>ネットワークのタイプ</li> <li>HELLO送信間隔</li> <li>ルータデッド間隔</li> <li>再送間隔</li> <li>ゴスト値</li> <li>認証キー</li> <li>ルータプライオリティ</li> </ul> |

ospfファイルの例

| 表5-5 | ospfフ | アイ | ルの設定 | (1 | ) |
|------|-------|----|------|----|---|
|------|-------|----|------|----|---|

|               | キーワード      | 意味                                                          | 設定値                                                                                       |
|---------------|------------|-------------------------------------------------------------|-------------------------------------------------------------------------------------------|
| グローバル<br>情報   | global     | グローバル情報の開始を示<br>す。                                          | なし                                                                                        |
|               | routerid   | ルータIDを指定する。                                                 | ルータID:<br>ドット「.」で区切った4バイ<br>トの10進数。                                                       |
| エリア情報         | area       | エリア情報の開始を示す。ま<br>た、このエリアのエリアIDを<br>指定する。                    | エリアID:<br>ドット「.」で区切った4バイ<br>トの10進数。                                                       |
|               | extcap     | このエリアに外部広告を通知<br>するかを指定する。<br>(External Routing Capability) | yes:トランジットエリアの場<br>合<br>no:スタブエリアの場合                                                      |
|               | autype     | 認証タイプを指定する。                                                 | no:認証を使用しない<br>simple:シンプル方式                                                              |
| インタフェ<br>ース情報 | interface  | 各インタフェース情報の開始<br>を示す。                                       | 論理インタフェース名を指定<br>する。                                                                      |
|               | type       | ネットワークのタイプを指定<br>する。                                        | B:ブロードキャストネットワ<br>ーク(LAN)<br>P:ポイント・ツー・ポイント<br>ネットワーク(ATM)<br>N:ノンブロードキャストネッ<br>トワーク(ATM) |
|               | hellointn  | HELLOパケットの送信間隔を<br>指定する。                                    | HELLOパケットの送信間隔:<br>秒単位。                                                                   |
|               | routerdead | ルータデッド時間を指定す<br>る。                                          | ルータデッド時間:秒単位。                                                                             |
|               | rxmtint    | 再送間隔を指定する。                                                  | 再送間隔:秒単位。                                                                                 |
|               | transdelay | このインタフェースの送信デ<br>ィレイの見積もりを指定す<br>る。                         | 送信ディレイ:秒単位。                                                                               |
|               | cost       | 送信に要するコストを指定す<br>る。                                         | 送信コスト:10進数。                                                                               |
|               | aukey      | 認証キーを指定する。                                                  | 認証キー:<br>「 <sub>"</sub> 」でくくられた8文字の<br>文字列。または、コロン<br>「:」で区切られた8バイト<br>の16進数。             |
|               | routerpri  | ルータのプライオリティを指<br>定する。                                       | ルータプライオリティ:<br>10進数。0は本装置が指定<br>ルータにはならないことを<br>示します。                                     |

(注) インタフェース情報は、その論理インタフェースが属するエリアのエリア情報内に 記述してください。 (2) スタブ情報の設定

スタブ情報をgatewaysファイルに設定したスタティック情報からOSPFに取り込むことができます。

スタブの設定 (gatewaysファイル)

| destination  | 129.30.1.1/host | via | /atml | 10 |  |
|--------------|-----------------|-----|-------|----|--|
| OSPF stub 10 |                 |     |       |    |  |
| 7            | \<br>、タブ コスト値   |     |       |    |  |

gatewaysファイルのデスティネーション行の後に、上記の例のようにOSPF行を指定します。 コスト値はOSPFで広告されるコスト値を指定します。

スタブレンジの設定 (ospfファイル)

| qlobal |                  |      |                     |    |
|--------|------------------|------|---------------------|----|
| 510201 | routerid         | 128. | .30.0.1             |    |
|        |                  |      |                     |    |
| area   | 0.0.0.0          |      |                     |    |
|        | extcap           |      | yes                 |    |
|        | autype           |      | no                  |    |
|        | <u>stubrange</u> |      | 129.0.0.0 255.0.0.0 |    |
|        |                  |      |                     |    |
|        | interface        | en0  |                     |    |
|        | type             |      | в                   |    |
|        | helloir          | ntn  | 10                  |    |
|        | router           | dead | 40                  |    |
|        | rxmtint          | C C  | 5                   |    |
|        | transde          | elay | 1                   |    |
|        | :                |      |                     |    |
|        | :                |      |                     |    |
|        |                  |      |                     |    |
|        |                  |      | このエリアに含まれるスタブ       | の筆 |

ospfファイルには、このエリアに属するスタブの範囲を上記の例のように指定します。

これ以外にospfファイルに以下のように設定することもできます。

この表記方法の場合には、そのインタフェースのup/downの状態にかかわらず広告されます。

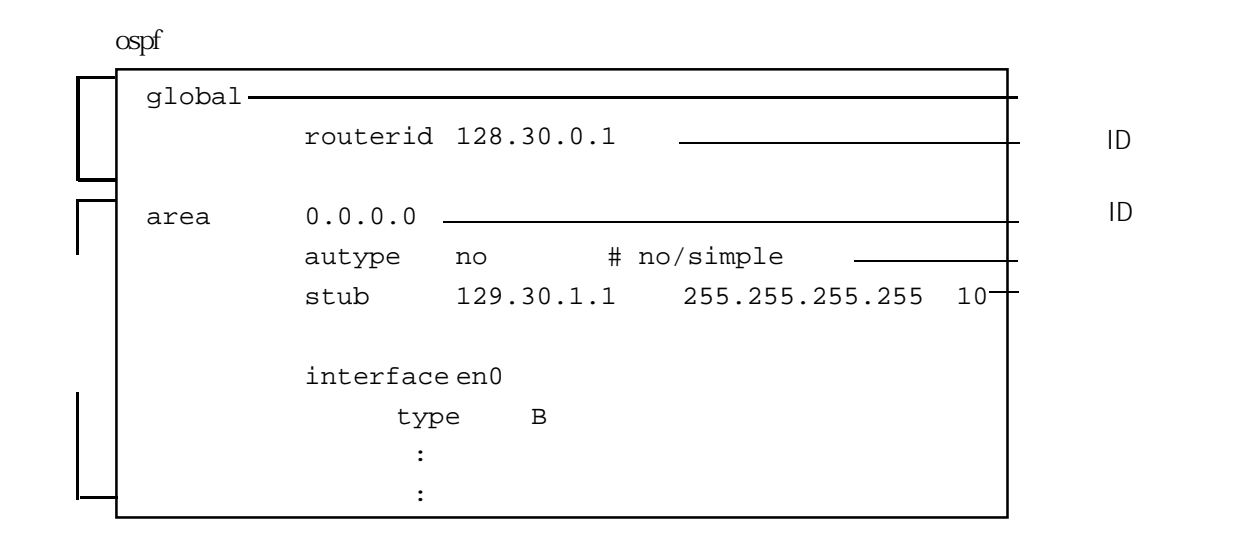

表5-6 ospfファイルの設定(2)

|       | キーワード     | 意 味                                                                             | 設定値                                                                                                    |
|-------|-----------|---------------------------------------------------------------------------------|----------------------------------------------------------------------------------------------------|
| エリア情報 | stubrange | IPに設定したルーティング情<br>報(gatewaysファイル)のう<br>ち、このエリアに属するスタ<br>プとして広告するための範囲<br>を指定する。 | アドレスとマスクを指定する。<br>アドレス:<br>ドット「.」で区切られ4バ<br>イトの10進数。<br>マスク:<br>ドット「.」で区切られ4バ<br>イトの10進数。                             |
|       | stub      | ルータリンク広告でスタブと<br>して広告する情報を指定す<br>る。                                             | アドレス、マスクおよびコスト<br>を指定する。<br>アドレス:<br>ドット「.」で区切られた4<br>バイトの10進数。<br>マスク:<br>ドット「.」で区切られた4<br>バイトの10進数。<br>コスト:<br>10進数 |

(3) エリア境界ルータの設定

エリア境界ルータの場合には、このエリアを外部に広告する場合のレンジの設定やデフォルト ルートのコストなどを指定します。

ospfファイルの例

| <i>H</i>    |               |            |                        |              |
|-------------|---------------|------------|------------------------|--------------|
| ч<br>Г      | global        |            |                        |              |
| バ           | routerid      | 128.30.0.1 |                        |              |
| ル<br>情<br>報 | exdeftag      | 128.30.0.1 |                        | 外部ルートタグ      |
|             | area 0.0.0.0  |            |                        |              |
|             | range         | 128.30.0.0 | 255.255.0.0 yes-       | ー レンジ        |
|             | autype        | no         | <pre># no/simple</pre> |              |
|             | extcap        | yes        | # yes/no               |              |
|             | defcost       | 10         |                        | ─── デフォルトコスト |
| Т           | stubrange     | 128.30.2.0 | 255.255.255.240        |              |
| ア           | stubrange     | 128.30.3.0 | 255.255.255.240        |              |
| 愩<br>報      | advoutofrange | yes -      |                        | レンジ外の広告      |
|             |               | 0          |                        |              |
|             | interface     | en0        |                        |              |
|             | type          | В          |                        |              |
|             | :             |            |                        |              |
|             | · ·           |            |                        |              |
| <b>I</b>    |               |            |                        |              |
| _           | area 0.0.0.1  |            |                        |              |
|             | range         | 130.1.0.0  | 255.255.255.0 yes      |              |
|             | autype        | no #       | no/simple              |              |
| I<br>T      | extcap        | yes #      | yes/no                 |              |
| リア          | defcost       | 10         |                        |              |
| 「情          |               |            |                        |              |
| 印           | interface     | atml       |                        |              |
|             | type          | P          |                        |              |
|             | :             |            |                        |              |
| L           | :             |            |                        |              |

|             | キーワード         | 意味                                                                        | 設定値                                                                                                    |
|-------------|---------------|---------------------------------------------------------------------------|----------------------------------------------------------------------------------------------------|
| グローバル<br>情報 | exdeftag      | AS外部ルートのタグのデフォル<br>ト値を指定する。                                               | 外部ルートタグ:<br>ドット「.」で区切られた4<br>バイトの16進数。                                                                                                    |
| エリア情報       | range         | アドレスレンジおよびこのレン<br>ジを広告するかを指定する。                                           | アドレス、マスクおよびこのレ<br>ンジを広告するかを指定する。<br>アドレス:<br>ドット「.」で区切られた4<br>バイトの10進数。<br>マスク:<br>ドット「.」で区切られた4<br>バイトの10進数。<br>yes:このレンジを広告する。<br>no:このレンジを広告しない。 |
|             | defcost       | サマリ広告のデフォルトルート<br>のコストを指定する。(スタブ<br>エリアの場合)                               | デフォルトコスト:10進数                                                                                                    |
|             | advoutofrange | サマリ広告を通知する場合に、<br>レンジに含まれない部分の広告<br>するか否かを設定する。デフォ<br>ルト値は、「通知する」であ<br>る。 | yes:アドレスレンジ外を広告<br>する。<br>no:アドレスレンジ外を広告し<br>ない。                                                                                                    |

表5-7 ospfファイルの設定(3)

- (注) 複数のエリアを指定する場合には、エリアごとにキーワード「area」で区切って指定 します。
  - (4) バーチャルリンクの設定

バーチャルリンクは、物理的に連続していないバックボーンエリアを、エリア境界ルータ間の トランジットエリアを経由して仮想接続するためのものです。

2つのエリア境界ルータ間に設定されるため、両方のルータに設定が必要です。

各ルータには、バーチャルリンクを張る相手となるエリア境界ルータのルータIDと、バーチャ ルリンクのパケットの経由するトランジットエリアを設定します。また、ルータ間は1つのト ランジットエリア(バックボーンエリアでない)で接続されなければなりません。

HELLOパケットの送信間隔、ルータデット時間の設定は、他のインタフェースよりも長めに 設定してください。

バーチャルリンクは、バックボーンの一部となるので、バックボーンエリア(area 0.0.0.0)に 設定します。

|        |           |        |       | ,           |     | _                   |
|--------|-----------|--------|-------|-------------|-----|---------------------|
| global | -         |        |       |             |     |                     |
|        | routerid  | 128.30 | .0.1  |             |     |                     |
|        | exdeftag  | 128.30 | .0.1  |             |     |                     |
|        |           |        |       |             |     |                     |
| area   | 0.0.0.0   |        |       |             |     |                     |
|        | range     | 128.30 | .0.0  | 255.255.0.0 | yes |                     |
|        | autype    | no     |       |             |     |                     |
|        | extcap    | yes    |       |             |     |                     |
|        | defcost   | 10     |       |             |     |                     |
|        |           |        |       |             |     |                     |
|        | virtualif |        | vif1  |             |     | <br>バーチャル           |
|        | hello     | intn   | 30    |             |     | インタフェース名            |
|        | route     | rdead  | 120   |             |     |                     |
|        | rxmti     | nt     | 15    |             |     |                     |
|        | trans     | delay  | 5     |             |     |                     |
|        | aukey     |        | "ABCD | EFGH"       |     |                     |
|        | trans     | area   | 0.0.0 | .1          |     | └─<br>└── バーチャルリンクが |
|        | endpo     | int    | 128.3 | 0.2.2       |     | 経由するエリアID           |
|        |           | :      |       |             |     |                     |
|        |           | :      |       |             |     | └─ バーチャルリンクを        |
| area   | 0.0.0.1   |        |       |             |     | 設定する相手の             |
|        |           | :      |       |             |     | ルータID               |
|        |           | :      |       |             |     |                     |
|        |           |        |       |             |     | J                   |

バーチャルリンクの設定 (ospfファイル)

表5-8 ospfファイルの設定(4)

|                        | キーワード     | 意味                         | 設定値                                                                       |
|------------------------|-----------|----------------------------|---------------------------------------------------------------------------|
| バーチャル<br>インタフェース<br>情報 | virtualif | バーチャルインタフェース情<br>報の開始を示す。  | バーチャルインタフェース名を<br>指定する。(vif1~vif32)                                       |
|                        | transarea | バーチャルリンクが経由する<br>エリアを指定する。 | エリアID:<br>ドット「.」で区切られた4<br>バイトの10進数。<br>(エリア0.0.0以外)                      |
|                        | endpoint  | バーチャルリンクのエンドポ<br>イントを指定する。 | エンドポイント:<br>バーチャルリンクを設定する<br>相手のルータIDをドット<br>「.」で区切られた4バイト<br>の10進数で指定する。 |

(注)バーチャルインタフェースは、必ずエリアID=0.0.0.0に設定します。

バーチャルリンクが経由するインタフェースは、numberedです。

バーチャルリンクは、2つ以上のエリアを経由してはいけません。

(5) AS外部ルートの広告

AS 外部ルート情報をgatewaysファイルのスタティックルートの設定からOSPFへ取り込むことができます。

AS 外部ルート情報を取り込む (gatewaysファイル)

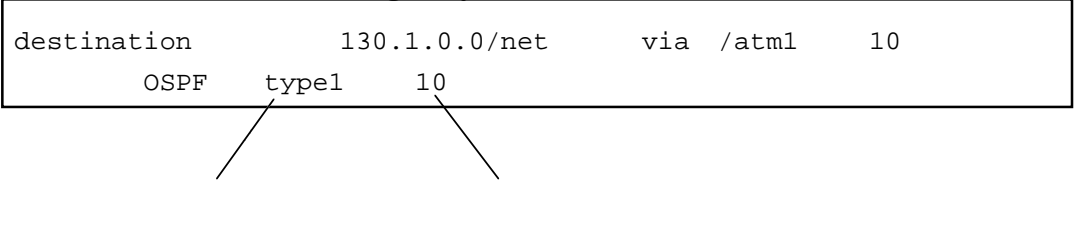

タイプ : type1 : タイプ1で広告する type2 : タイプ2で広告する

メトリック値

: OSPFで広告するメトリック値を指定する。

AS 外部ルート情報の設定には、ospf.routeファイルに設定する方法もあります。

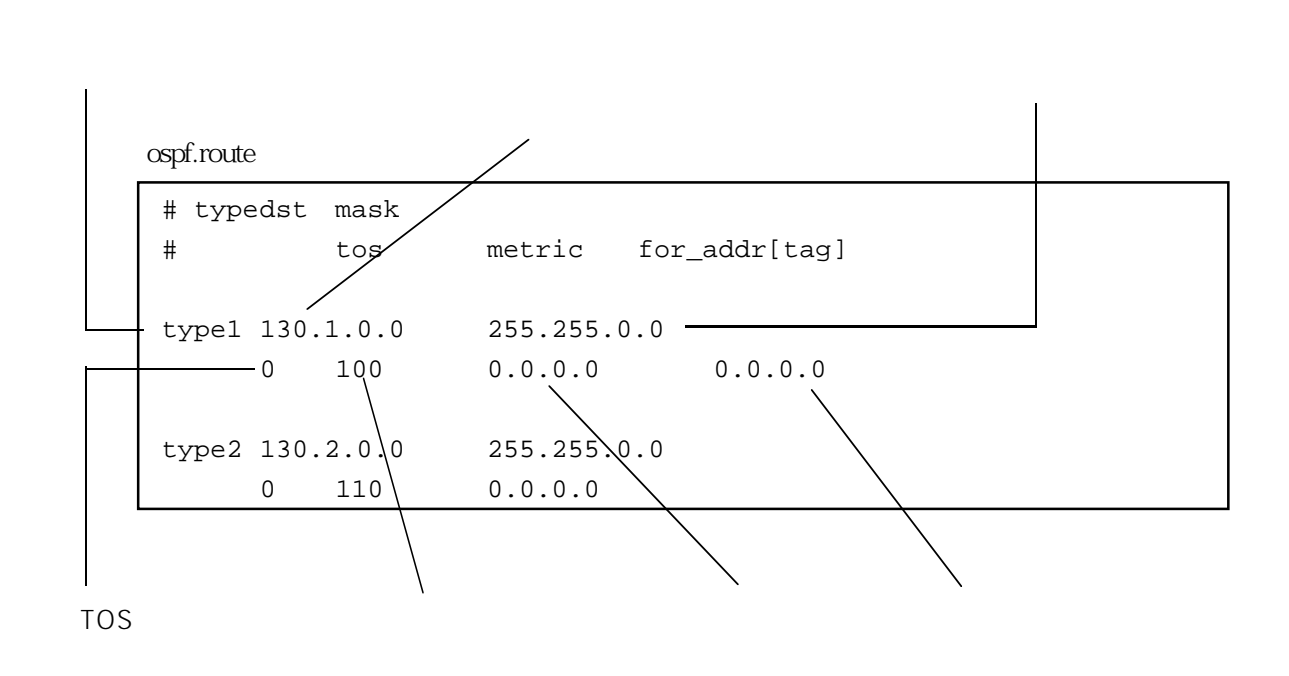

タイプ

: ルートの種類 (type1またはtype2)を指定します。

## デスティネーション

: デスティネーションのIPアドレスをドット「.」で区切られた4バイトの10進数で指定 します。

### マスク

: マスクをドット「.」で区切られた4バイトの10進数で指定します。

### TOS

: タイプ・オブ・サービスを指定します。

メトリック

: メトリックを10進数で指定します。

## フォワーディングアドレス

: フォワーディングアドレスをドット「.」で区切られた4バイトの10進数で指定しま す。「0.0.0.0」は自身がフォワーディングすることを意味します。

## タグ

: タグの値をドット「.」で区切られた4バイトの10進数、またはコロン「:」で区切ら れた4バイトの16進数で指定します。省略時には、ospfファイルのグローバル情報の exdeftagの設定値が使用されます。 (6) ノンブロードキャストネットワークの設定

ノンブロードキャストネットワークの場合には以下のように設定します。

|             | global       |         |                        |  |
|-------------|--------------|---------|------------------------|--|
| バレ<br>ル<br> | routerid     | 128.30. | 0.1                    |  |
|             | area 0.0.0.0 |         |                        |  |
|             | autype       | no      | <pre># no/simple</pre> |  |
| エリア情報       | extcap       | yes     | # yes/no               |  |
| ¥Q          | interface    | atm3    |                        |  |
|             | type         | 2       | N                      |  |
|             | hell         | lointn  | 10                     |  |
| コンク         | rout         | cerdead | 40                     |  |
| グフ          | rxmt         | int     | 5                      |  |
|             | trar         | nsdelay | 1                      |  |
| る情報         | cost         | -       | 10                     |  |
| ¥反          | auke         | БХ      | "ABCDEFGH"             |  |
| Ц           | rout         | cerpri  | 0                      |  |
| L           |              |         |                        |  |

ospfファイルの例

ルータプライオリティ=0は本装置が指定 ルータにならないことを示します。
本装置が指定ルータとなりえる場合は、以下のように設定します。

ospfファイルの例

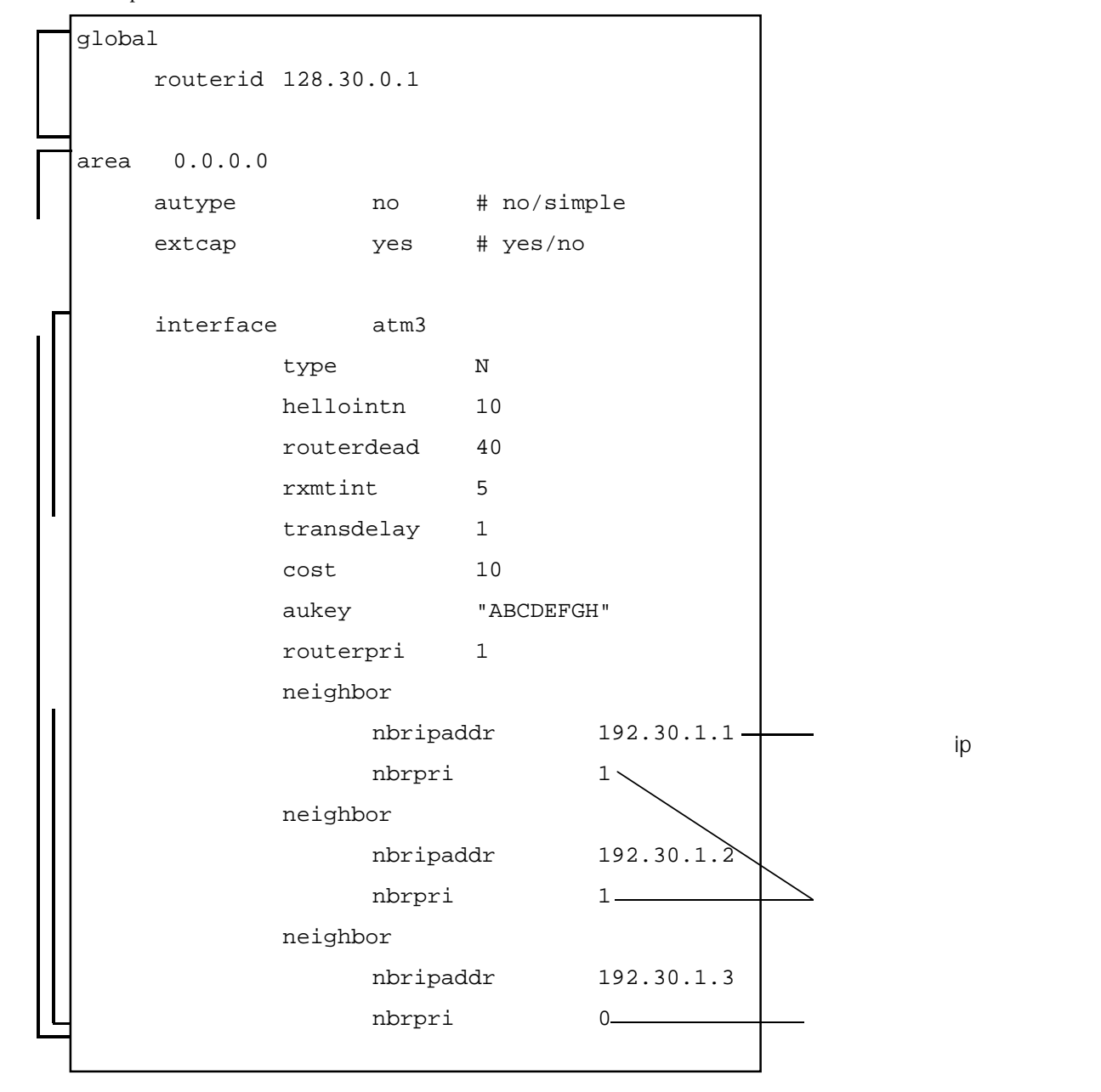

OSPFのネットワークの更新情報から生成するルート情報をフィルタリングし、装置のルー ティングに反映することができます。

OSPFの特定のルートを反映したくない(ブロック)場合や、特定のルートのみを反映したい 場合に使用します。

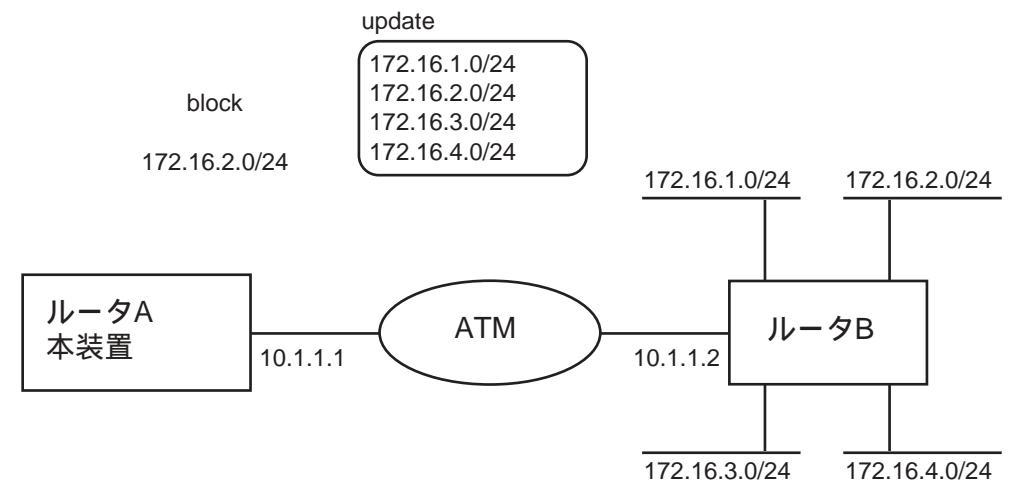

図5-9 OSPFルートのブロック

図5-9は、本装置(ルータA)において 172.16.2.0/24のルートをブロックする場合の例です。 フィルタリングする条件はospf.filtersファイルに設定します。

(a) ルートフィルタリングがかからない場合

OSPFで広告されるルートはルーティングテーブルに反映されます。

ルータAのOSPFルート情報

| mask          | destType                                                                                                    | e areaID                                                                                                    | cost                                                                                                    | type2cost                                                                                                    |
|---------------|----------------------------------------------------------------------------------------------------|----------------------------------------------------------------------------------------------------|----------------------------------------------------------------------------------------------------|----------------------------------------------------------------------------------------------------|
| [nextRt       | ifName                                                                                                    | ]                                                                                                    |                                                                                                    |                                                                                                    |
| 255.255.255.0 | NW                                                                                                    | 0.0.0.0                                                                                                    | 21                                                                                                    |                                                                                                    |
| [0.0.0        | atml                                                                                                    | ]                                                                                                    |                                                                                                    |                                                                                                    |
| 255.255.255.0 | NW                                                                                                    | 0.0.0.0                                                                                                    | 21                                                                                                    |                                                                                                    |
| [0.0.0        | atml                                                                                                    | ]                                                                                                    |                                                                                                    |                                                                                                    |
| 255.255.255.0 | NW                                                                                                    | 0.0.0.0                                                                                                    | 21                                                                                                    |                                                                                                    |
| [0.0.0        | atml                                                                                                    | ]                                                                                                    |                                                                                                    |                                                                                                    |
| 255.255.255.0 | NW                                                                                                    | 0.0.0.0                                                                                                    | 21                                                                                                    |                                                                                                    |
| [0.0.0.0      | atml                                                                                                    | ]                                                                                                    |                                                                                                    |                                                                                                    |
|               | <pre>mask [nextRt 255.255.255.0 [0.0.0.0 255.255.255.0 [0.0.0.0 255.255.255.0 [0.0.0.0 255.255.255.0 [0.0.0.0 255.255.255.0 [0.0.0.0</pre> | mask       destTyp         [nextRt       ifName         255.255.255.0       NW         [0.0.0.0       atml         255.255.255.0       NW         [0.0.0.0       atml         255.255.255.0       NW         [0.0.0.0       atml         255.255.255.0       NW         [0.0.0.0       atml         255.255.255.0       NW         [0.0.0.0       atml         255.255.255.0       NW         [0.0.0.0       atml | mask       destType       areaID         [nextRt       ifName       ]         255.255.255.0       NW       0.0.0.0         [0.0.0.0       atml       ]         255.255.255.0       NW       0.0.0.0         [0.0.0.0       atml       ]         255.255.255.0       NW       0.0.0.0         [0.0.0.0       atml       ]         255.255.255.0       NW       0.0.0.0         [0.0.0.0       atml       ]         255.255.255.0       NW       0.0.0.0         [0.0.0.0       atml       ] | mask       destType areaID       cost         [nextRt       ifName       ]         255.255.255.0       NW       0.0.0.0       21         [0.0.0.0       atm1       ]       25         255.255.255.0       NW       0.0.0.0       21         [0.0.0.0       atm1       ]       25         255.255.255.0       NW       0.0.0.0       21         [0.0.0.0       atm1       ]       21         [0.0.0.0       atm1       ]       21         [0.0.0.0       atm1       ]       21         [0.0.0.0       atm1       ]       21         [0.0.0.0       atm1       ]       21 |

(b)特定のルートをブロックしたい場合の設定例

172.16.2.0/24のルートをブロックする例です。 このルートはルーティングテーブルに反映されません。

ospf.filtersファイル

| %filter     |         |        |          |
|-------------|---------|--------|----------|
| ospffilte   | er filt | erl    | atml     |
|             |         |        |          |
| %filterlist | filter1 |        |          |
| blocktype   | block   | 172.16 | 5.2.0/24 |

ルータAのOSPFルート情報

| INTRA      | -             |          |         |      |           |
|------------|---------------|----------|---------|------|-----------|
| destId     | mask          | destType | areaID  | cost | type2cost |
|            | [nextRt       | ifName   | ]       |      |           |
| 172.16.1.0 | 255.255.255.0 | NW       | 0.0.0.0 | 21   |           |
|            | [0.0.0.0      | atml     | ]       |      |           |
| 172.16.3.0 | 255.255.255.0 | NW       | 0.0.0.0 | 21   |           |
|            | [0.0.0.0      | atml     | ]       |      |           |
| 172.16.4.0 | 255.255.255.0 | NW       | 0.0.0.0 | 21   |           |
|            | [0.0.0.0      | atml     | ]       |      |           |
|            |               |          |         |      |           |

(c)特定のルートのみを反映したい場合の設定例

172.16.2.0/24のルートのみを反映する例です。 このルート以外のルートはルーティングテーブルに反映されません。

ospf.filtersファイル

| %filter        |         |               |  |
|----------------|---------|---------------|--|
| ospffilter     | filter2 | atml          |  |
|                |         |               |  |
| %filterlist fi | llter2  |               |  |
| blocktype n    | onblock | 172.16.2.0/24 |  |
| blocktype b    | lock    | 0.0/0         |  |

ルータAのOSPFルート情報

| COST | type2cost  |
|------|------------|
|      |            |
| 21   |            |
|      |            |
|      | cost<br>21 |

## (d)マスクの異なる同じルートを区別する場合の設定例

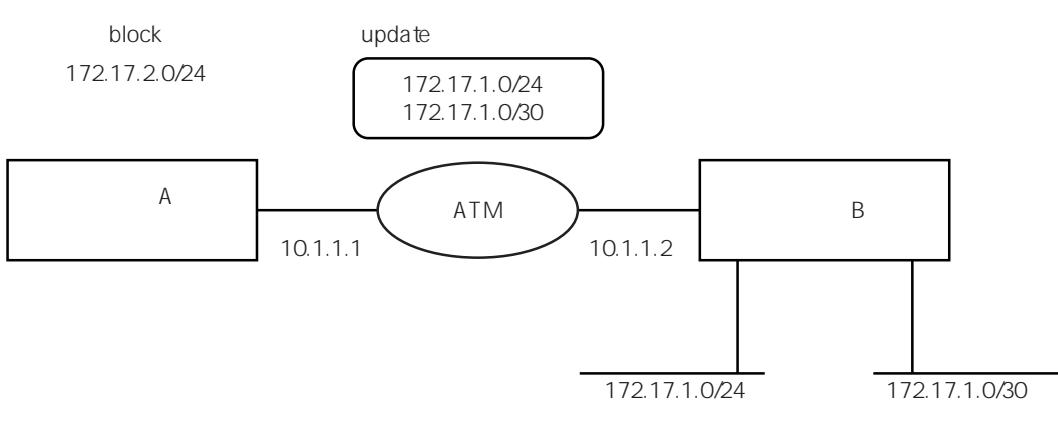

### 図5-10 OSPFルートのブロック

マスクが異なる同じルート(ここでは172.17.1.0)に対して、片方のルートをブロックする 場合の例です。

blocktype キーワード行に「maskchk」を指定することにより区別します。

フィルタリングしない場合

ルータAのOSPFルート情報

| mask            | destType                                                                | areaID                                                                                                    | cost                                                                                                    |
|-----------------|-------------------------------------------------------------------------|----------------------------------------------------------------------------------------------------|----------------------------------------------------------------------------------------------------|
|                 |                                                                         |                                                                                                    |                                                                                                    |
| [nextRt         | ifName                                                                  | ]                                                                                                    |                                                                                                    |
| 255.255.255.252 | NW                                                                      | 0.0.0                                                                                                    | 21                                                                                                    |
| [0.0.0.0        | atml                                                                    | ]                                                                                                    |                                                                                                    |
| 255.255.255.0   | NW                                                                      | 0.0.0                                                                                                    | 21                                                                                                    |
| [0.0.0.0        | atml                                                                    | ]                                                                                                    |                                                                                                    |
|                 | <pre>mask [nextRt 255.255.255.252 [0.0.0.0 255.255.255.0 [0.0.0.0</pre> | mask destType<br>[nextRt ifName<br>255.255.255.252 NW<br>[0.0.0.0 atml<br>255.255.255.0 NW<br>[0.0.0.0 atml | maskdestTypeareaID[nextRtifName]255.255.255.252NW0.0.0.0[0.0.0.0atm1]255.255.255.0NW0.0.0.0[0.0.0.0atm1] |

# フィルタリングした場合

ospf.filtersファイル

```
%filter
ospffilter filter3
%filterlist filter3
blocktype block 172.17.1.0/24 maskchk
```

ルータAのOSPFルート情報

| INTRA      | -               |          |         |      |           |
|------------|-----------------|----------|---------|------|-----------|
| destId     | mask            | destType | areaID  | cost | type2cost |
|            | [nextRt         | ifName   | ]       |      |           |
| 172.17.1.0 | 255.255.255.252 | NW       | 0.0.0.0 | 21   |           |
|            | [0.0.0.0        | atml     | ]       |      |           |

(8) OSPFルートのバックアップルートとしてスタティックルートを使用する場合の設定

OSPFルートのバックアップルートとしてスタティックルートを使用する場合の設定方法を 説明します。 OSPFが動作しているインタフェースが切断された時、バックアップ回線でルートを確保す る場合等に使用することができます。

本装置では、スタティックルートはOSPFのルートよりも優先度が高いため、 通常のスタ ティックルートの設定では同じ宛先のルートに対してスタティックルートが優先されま す。

OSPFルートのバックアップルートとしてスタティックルートを使用する場合は、gateways ファイルに、以下のように設定します。

 gatewaysファイルの設定例
 メトリック

 destination
 129.30.1.0/24 via
 130.0.0.1
 10 

ディスティネーション行のメトリックの値の後ろに「-」をつけることにより、OSPFのル ートよりも優先度を低くすることができます。

注意 この設定は、OSPFとの併用時のみに使用できます。他のルーティングプロトコ ル(RIP)との併用には使用できません。 (9) OSPFの起動

OSPFを起動するには、serversファイルの/share/ospfdの行の先頭の「#」を削除します。本装置 をリプートするとOSPFが立ち上がります。

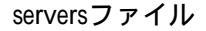

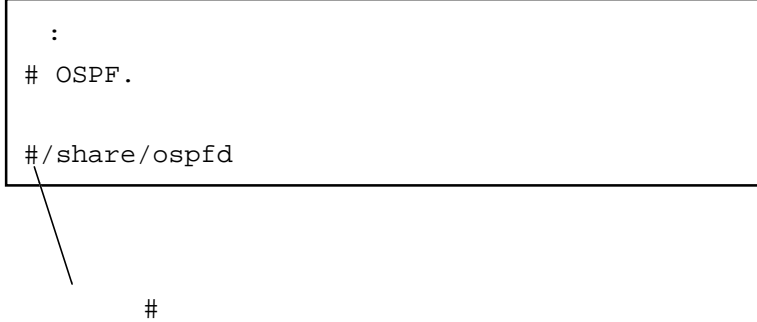

#### 注 意 OSPFを起動する場合には、RIPを起動しないでください。

ospfファイルに設定するinterfaceキーワードに続く論理インタフェースに、出力キューが設定される場合(interfaceファイルに記述)

出力キューが設定されている場合にはospfで選択されるルートは、出力キューを経由した形に なります。

自局発のOSPFパケットは、自局発パケット出力キュー(own\_queue)を設定することで優先度 を指定可能です。

interfaceファイルのフォーマットの例

| interface | atm1/172.16.0.1 172. | 16.0.0/24 numbered  |
|-----------|----------------------|---------------------|
|           | qostype pq           |                     |
|           | own_queue 1 —        | ――― 自局発パケット出力キューの指定 |
|           | default_queue 2      | ━━━ デフォルトキューの指定     |
|           | queue 1              |                     |
|           | queue_priority       | high                |
|           | queue 2              |                     |
|           | queue_priority       | low                 |

ospfでは、起動時(電源投入時、reboot時)に使用する出力キューを決定するので、途中でospfの 使用する出力キュー(先頭に記述された出力キュー)の追加、変更、削除をした場合には、正し いルートの設定ができなくなります。よって、途中で、ospfの使用する出力キューの変更等は 行わないでください。また、変更した場合にはrebootの処理が必要となります。

# 参考 出力キューの設定の詳細については、「5.1.12 優先制御機能の設定」を参照し てください。

(10) OSPFの設定を有効にする方法について

OSPF設定の追加 / 変更 / 削除を行った際に、装置を再起動することなく、「reloadコマンド」 または、「ospfrestartコマンド」により、新たな設定を有効にすることができます。

reloadコマンドにより新たな設定を有効にできる項目(reload対象設定項目)と、reloadでは有効にできず、ospfrestartコマンドの実行が必要な項目(ospfrestart対象設定項目)があります。

ospfrestart対象設定項目に対してreloadを行った場合、新設定が正常に機能しないため、動作は 保証されません。

ospfrestartコマンドはreload対象設定項目に対しても適用できます。

OSPF以外の設定も含めて、一度に設定変更を行う場合、その組み合わせによっては、rebootコマンドの実行、または、reloadとospfrestartコマンドの併用が必要な場合があります。

- 注 意 ospfrestartコマンドは、Ver1.7.1から新たにサポートされるコマンドで、OSPF の終了と再起動を行います。OSPFによるリンクの再構築を行いますので、ネッ トワーク構成の規模に依存して収束するまでに時間を要します。
- 参考 OSPFの設定を有効にする方法の詳細は、「8.24.1 OSPFの設定を有効にする 方法(詳細)」を参照してください。

## 5.1.9 ドメインネームシステムの設定

(1) 概 要

ドメインネームシステム(以後、DNSと呼びます)は、インターネット上のホストを識別す るための階層形式の名前付けシステムが入った分散型データベースを提供します。DNSの仕 様は、RFC1034とRFC1035で定義されています。

DNSデータベースは、ドメインネームスペースと呼ばれるツリー構造になっていて、各ホス トやドメインには名前がついています。インターネットのドメインネームスペースは、最上 位のドメイン名はNIC (Network Information Center)が管理し、それ以下のサブドメイン名は 分散的に管理されています。

ドメイン名は、ドメインネームスペースのなかの位置を表しています。それぞれのドメイン の名前をドット「.」で区切って指定します。例えば、日本のドメイン名でよく使われる 「co.jp」は、親ドメインが「jp」であるサブドメイン「co」を表します。

DNSには、クライアント/サーバモデルが使われています。ネームサーバは、ゾーンと呼ばれるドメインネームスペースのなかのある一定範囲を管理します。リゾルバは、ネームサーバにホスト名とIPアドレスとの変換を問い合わせるクライアントです。

本装置では、リゾルバのみをサポートしています。DNSを使用する場合には、他のホスト上 でネームサーバを設定し起動しておかなければなりません。

本装置でリゾルバを使用する設定を行うと、ホスト名を使うアプリケーション、例えばtelnet コマンドでホスト名を使用する場合や、ipfiltersファイルでホスト名をフィルタの条件に加え た場合等に自動的にDNSサーバへの問い合わせが行われます。

(2)設定

本装置でDNSリゾルバを使用する場合には、必要な情報をresolv.confファイルに設定します。

| #          |            |
|------------|------------|
| domain     | xxx.co.jp  |
| nameserver | 128.30.0.3 |
| nameserver | 128.30.0.4 |

resolv.confファイルの設定例

domain :ホスト名の最後にドット「.」が付いていない名前に付加されるドメ イン名を指定します。

nameserver : 問い合わせるネームサーバのIPアドレスをドット表記で指定します。 最大3個までのネームサーバの対を記述できます。 最初のネームサーバへの問い合わせがタイムアウトすると順に次の ネームサーバに問い合わせます。

本装置の名前からIPアドレスへの変換は、最初にhostsファイルを検索します。ここで指定された名前がない場合、resov.confファイルが設定されていれば、DNSネームサーバに問い合わせます。

# (3) 注意事項

本装置のホスト名に対するIPアドレスは、必ずhostsファイルに指定してください。 リゾルバの設定をして本装置をブートする場合、DNSネームサーバが起動していないと、ネー ムサーバへの問い合わせでタイムアウトが発生し、ブートに異常に時間がかかることがありま す。本装置の設定のなかでホスト名を使用する場合には、そのホスト名とIPアドレスをhosts ファイルに指定してください。

# 5.1.10 SNMPエージェント機能の設定

#### 概要

SNMP (Simple Network Management Protocol)は、ネットワーク上の装置を監視するための標準プロトコルです。SNMPを使ってネットワーク上の各装置を管理する側をSNMPマネージャと呼び、管理される側をSNMPエージェントと呼びます。本装置はSNMPv1仕様をサポートしたSNMPエージェント機能を備えています。

本装置のSNMPエージェントは、以下の機能をサポートしています。

- ・SNMP(RFC1157)プロトコルをサポートしています。
- ・MIB2(RFC1213)をサポートしています。 MIB2で規定されている各種インタフェースの統計情報を取り出すことができます。
- ・各種プライベートMIBをサポートしています。
- ・認証違反などの不正アクセスなどをトラップとしてマネージャに知らせる機能をサポートしています。
- ・コミュニティやビューによりマネージャからのアクセス制限を設定することができます。
- ・ユーザによる各種項目のコンフィグレーションが可能です。

セットアップ

SNMPエージェント機能の設定は、snmpconfファイルに行います。設定内容としては、アクセ スを許可するコミュニティ名の設定や、トラップの送信先ホスト、トラップの条件などの設定 ができます。

snmpconfファイルの設定例

| #                                               |
|-------------------------------------------------|
| # Basic Configuration                           |
| sysContact "Yatanabe 777-7777" — — 連絡先          |
| sysLocation "System Design.G 3F" ———— 設置場所      |
| Community public view1 コミュニティ名とビュー              |
| #                                               |
| # Trap Configuration                            |
| Trap snmpmgr public <b>トラップの送信先ホストとコミュニティ名1</b> |
| Trap backmgr public <b>トラップの送信先ホストとコミュニティ名2</b> |
| LinkTrap on リンクUp/Downトラップを送信する                 |
| LinkTrapIfs Ethernet-P1                         |
| LinkTrapIfs ATM-P1 リンク Up/Down 監視インタフェース        |
| LinkTrapIfs ATM-P1-pvc.1.32                     |
|                                                 |

(1) 基本設定

基本設定には各装置の管理者の名前や設置場所などを設定します。また、アクセスを許可する コミュニティ名とビューを設定します。

### SNMPの基本設定

| # Basic Configuration            |             |
|----------------------------------|-------------|
| sysContact "Yatanabe 777-7777"   | 連絡先         |
| sysLocation "System Design.G 3F" | 設置場所        |
| Community public viewl           | コミュニティ名とビュー |

sysContact : この装置の管理者の名前や所属、電話番号などの情報を文字列で設定し ます。文字列は「"」でくくって設定します。

- sysLocation
   : この装置の設置場所の情報を文字列で設定します。

   文字列は「"」でくくって設定します。
- Community : アクセスを許可するコミュニティ名と、そのビューを設定します。 コミュニティ名にはそのコミュニティ名か「\*」を設定します。 「\*」は、すべてのコミュニティ名を意味します。 ビューは、リードのみ許可する場合には「view1」を指定します。リー ド / ライトの両方を許可する場合には、「view2」を指定します。 この例では、コミュニティpublicからのリードアクセスを許可しています。 また、アクセスを認めるSNMPマネージャのIPアドレスを指定すること ができます。そのための記述例を以下に示します。

Community public view1 172.16.1.1

この例では、コミュニティ名がpublicで、IPアドレスが172.16.1.1である マネージャからのリードアクセスを許可しています。

注意 コミュニティ名は最大20個まで設定できます。

(2) トラップの設定

トラップの設定には、トラップの宛先のSNMPマネージャの設定、Authentication違反トラップの設定、リンクのアップ / ダウントラップの設定などがあります。

### SNMPのトラップに関する設定

Trap

| # Trap Configu | aration        |                       |
|----------------|----------------|-----------------------|
| Trap snmpmgr   | public         | トラップの送信先ホストとコミュニティ名1  |
| Trap backmgr   | public         | トラップの送信先ホストとコミュニティ名2  |
| AuthenTrap     | on             | 認証違反のトラップを送信する        |
| LinkTrap       | on             | リンクUp/Downトラップを送信する   |
| LinkTrapIfs    | Ethernet-P1    |                       |
| LinkTrapIfs    | ATM-P1         | リンク Up/Down 監視インタフェース |
| LinkTrapIfs    | ATM-P1-pvc.1.3 | 32                    |
|                |                |                       |

: SNMPトラップの送信先のホストおよびコミュニティ名を設定します。 送信先のホストはIPアドレスまたはhostsファイルに設定したホスト名で 指定できます。 コミュニティ名を省略した場合には、コミュニティ名を含まないトラッ プが送信されます。

Trap snmpmgr public

この例では、送信先がsnmpmgr、コミュニティ名がpublicに設定されています。

注意 トラップの送信先は最大20個まで設定できます。

- AuthenTrap : コミュニティ名認証エラートラップ(Authentication Failureトラップ) を送信するか設定します。 トラップを送信させたい場合には、「on」を指定します。 この項目を省略した場合、および設定に誤りがある場合は、トラップは 送信されません。
- LinkTrap : LinkUp/LinkDownトラップを送信するか設定します。 トラップを送信させたい場合には、「on」を指定します。 この項目を省略した場合には、デフォルトで「off」になります。
- LinkTraplfs : リンクのUp/Downを検出したらトラップを発生させるインタフェース名 を設定します。 「Ethernet-P1」はLANポート1、「ATM-P1」はATMポート、「ATM-P1-pvc.1.32」はATMのVP値(1)とVC値(32)で示される論理インタ フェースを表します。
  - 注意 本装置のSNMPエージェントはトラップの頻発を防ぐため 定期的に状態を監視しています。もし、監視の間隔の間にUp Down Upと状態が変化した場合にはトラップは発生しません。

SNMPエージェント機能を無効にする

SNMPエージェント機能を無効にするには、serversファイルの/share/snmpdの行頭に、コメントマーク「#」を追加します。その後、本装置を再起動するか、またはsnmprestartコマンドの実行によりSNMPエージェントが停止します(無効となります)。

SNMPエージェント機能を無効にする場合の設定例(serversファイル)

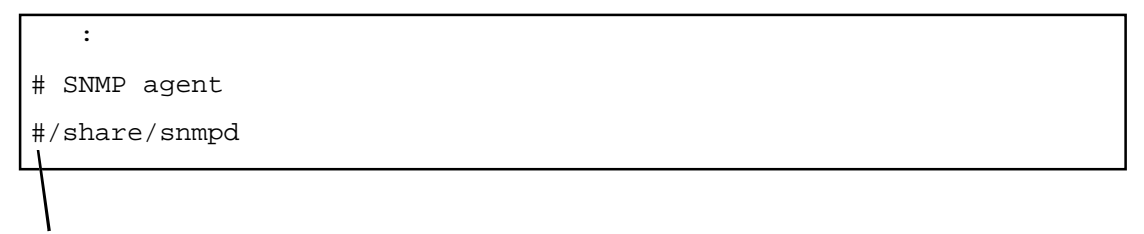

ここに「#」を追加する

注 意 SNMPエージェント機能を無効にした場合、装置内の統計情報収集機能も合わ せて無効となります。通常の使用環境において、SNMPエージェント機能の提 供するサービスを止めたいような場合、serversファイルで無効にするのではな く、snmpconfファイルにおいてコミュニティ名の登録(Communityキーワード) を抹消する方法をお薦めします。

SNMPエージェント機能を有効にする

SNMPエージェント機能を有効にするには、serversファイルの/share/snmpdの行頭ににあるコメ ントマーク「#」を削除します(または、同様の一行を追加します)。その後、本装置を再起動 するか、またはsnmprestartコマンドの実行によりSNMPエージェントが起動します(有効となり ます)。

SNMPエージェント機能を有効にする場合の設定例(serversファイル)

: # SNMP agent /share/snmpd

## 5.1.11 帯域制御機能の設定

帯域制御機能は、IPフィルタで振り分けられたパケットごとに帯域を制御する機能です。 この機能により、1つの回線ATMのPVC(ATMのVPI値とVCI値で示される論理インタフェー ス)に送信するパケットの帯域を、宛先IPアドレスやプロトコル、ポート番号、入力インタ フェースなどに基づいて、IPフィルタ機能を使用して制御することができます。 IPフィルタにより振り分けられたパケットの出力先として出力キューを定義し、出力キューご とに割り当てる帯域比率を指定します。各パケットのパケット長を参照しながら、各出力 キューに割り当てられた帯域比率でパケットを送信しますので、帯域比率に比例した送信レー トが得られます。

注 意 本機能は、優先制御機能と同時に使用することはできません。

(1) 出力キュー

図5-11に出力キューと帯域比率の関係を示します。

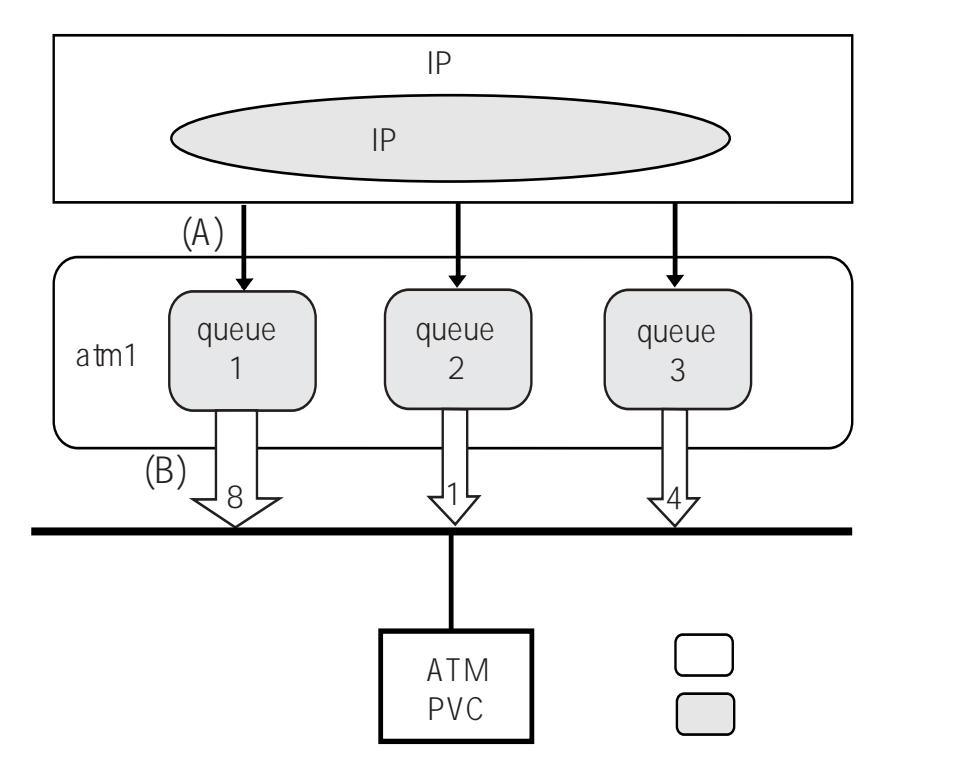

図5-11 出力キューと帯域比率

図5-11ではATMポート上の論理インタフェースatm1に、3つの出力キュー(queue 1、queue 2、queue 3)を設定しています。出力キューには、それぞれqueue 1(8):queue 2(1): queue 3(4)の帯域比率を割り当てています。

IPフィルタで振り分けられたパケットは、各出力キューに入力されます(A)。各出力キュー は割り当てられた帯域比率に従ってパケットをATMポートに出力します(B)。全ての出力 キューに満遍なくパケットが入力されている場合には、各出力キューからの送信レートは8: 4:1の比率になります。また、ある時点でqueue1とqueue2のみにパケットが入力されている 場合には、8:1の比率でatm1の帯域を分割して使用します。

- 注 意 受信パケットは全て論理インタフェース(図5-11の例ではatm1)に受信されま す。
- 注 意 帯域制御で使用できる論理インタフェース当たりの出力キューの最大数は8で す。また、装置全体で指定できる出力キューの総数は64です。
- (2) 帯域制御の設定

帯域制御の出力キューや帯域比率はinterfaceファイルに設定します。 出力キューへのパケットの振り分けは、ipfiltersファイルで設定します。

帯域制御の設定例(interfaceファイル)

| interface            | interface atm1/172.16.1.1 172.16.2.1/host numbered |        |                                               |  |
|----------------------|----------------------------------------------------|--------|-----------------------------------------------|--|
| qostype              | wfq                                                |        | 帯域制御(wfq)の選択                                  |  |
| default_<br>own_queu | queue 3<br>e 1                                     |        | -<br>デフォルトキューの指定<br>-<br>自局発パケット出力キューの指定<br>- |  |
| queue                | 1                                                  |        |                                               |  |
|                      | queue_filter                                       | tcpFIL | フィルタの指定                                       |  |
|                      | queue_atmclp                                       | off    |                                               |  |
|                      | queue_ratio                                        | 8      | 帯域比率の設定                                       |  |
|                      |                                                    | _      |                                               |  |
| queue                | 2                                                  |        |                                               |  |
|                      | queue_filter                                       | udpFIL |                                               |  |
|                      | queue_atmclp                                       | on     |                                               |  |
|                      | queue_ratio                                        | 1      |                                               |  |
|                      |                                                    |        |                                               |  |
| queue                | 3                                                  |        |                                               |  |
|                      | queue_atmclp                                       | on     |                                               |  |
|                      | queue_ratio                                        | 4      |                                               |  |

この設定例では、論理インタフェースatm1に、出力キューqueue 1、queue 2、queue 3を設定しています。 出力キューqueue 1には、帯域比率8が割り当てられています。

出力キューqueue 2には、帯域比率1が割り当てられています。

出力キューqueue 3には、帯域比率4が割り当てられています。

各出力キューへのパケットの振り分けは、IPフィルタに設定されたフィルタ条件に従って行われます。この設定例では、queue 1にtcpFIL、queue 2にudpFILというフィルタ(フィルタ名)を指定しています。フィルタの設定に関して以下に例を示しますが、詳細は「5.1.5 IPフィルタの設定」を参照してください。

帯域制御の設定例(ipfiltersファイル)

| %FILTER | tcpFIL    | ーフィルタtcpFILの設定     |
|---------|-----------|--------------------|
|         | PROTO=TCP | — tcpFILのフィルタ条件の設定 |
| %FILTER | udpFIL    |                    |
|         | PROTO=UDP |                    |

フィルタ条件に適合しないパケットが入力される出力キューをdefault\_queueによりqueue(3) に設定しています。また、本装置自身が送信する自局発パケット用の出力キューとして own\_queueによりqueue(1)を指定しています。

注 意 自局発パケットには、SNMPの応答パケットやトラップ、OSPFのHELLOパ ケット、RIPのパケットなどがあります。 (3) 帯域制御時のファイルフォーマット

帯域制御時のinterfaceファイルのフォーマット

| interface atm1/172.16.1.1 172.16.2.1/host numbered |          |                    |  |
|----------------------------------------------------|----------|--------------------|--|
| qostype wfq                                        |          | 帯域制御 ( wfq ) の選択   |  |
|                                                    |          |                    |  |
| default_queue                                      | 3        | デフォルトキューの指定        |  |
| own_queue                                          | 1        | 自局発パケット出力キューの指定    |  |
|                                                    |          |                    |  |
| queue 1                                            |          | 出力キュー1(queue 1)の設定 |  |
| queue_filter                                       | tcpFIL — | queue 1のフィルタの指定    |  |
| queue_atmclp                                       | off      | queue 1のCLPビットの設定  |  |
| queue_owtos                                        | 224 0—   | queue 1のTOS値の設定    |  |
| queue_ratio                                        | 8 ———    | queue 1の帯域比率の設定    |  |
|                                                    |          |                    |  |
| queue 2 —                                          |          | 出力キュー2(queue 2)の設定 |  |
| queue_filter                                       | udpFIL — | queue 2のフィルタの指定    |  |
| queue_atmclp                                       | on       | queue 2のCLPビットの設定  |  |
| queue_owtos                                        | 224 224- | queue 2のTOS値の設定    |  |
| queue_ratio                                        | 1        | queue 2の帯域比率の設定    |  |
|                                                    |          |                    |  |
| queue 3 ———                                        |          | 出力キュー3(queue 3)の設定 |  |
| queue_atmclp                                       | on       | queue 3のCLPビットの設定  |  |
| queue_ratio                                        | 4        | queue 3の帯域比率の設定    |  |

送信制御種別 (qostype)

- : この論理インタフェースの送信制御方式の種別を指定します。
  - pq
     : Priority Queueing方式

     優先度の高いパケットから先に送信します。低優先のパケットの送信は後回しにされます。この制御方式は、優先制御機能の場合に使用します。詳細は「5.1.12 優先制御機能の設定」を参照してください。
  - wfq: Weighted Fair Queueing方式<br/>帯域制御方式を選択する場合に使用します。帯域比率で設定した比率に<br/>従って、パケットを送信します。

出力キュー (queue)

: この論理インタフェース内の出力キューの番号を設定します。指定できる範囲は1~8で す。

- デフォルトキュー (defaulte\_queue)
- : この論理インタフェースから送信されるパケットを各キューに振り分けるために設定し たフィルタ条件の全てに合致しないパケット用の出力キューを指定します。このサブ キーワードが設定されていない場合、最大の番号を持つ出力キューがデフォルトキュー になります。

自局発パケット用出力キュー(own\_queue)

: この論理インタフェースから送信される自局発パケット用の出力キューを指定します。 このサブキーワードが設定されていない場合、最小の番号を持つ出力キューが自局発パ ケット用出力キューになります。

フィルタの指定 (queue\_filter)

: この出力キューに入力するパケットを選別するためのフィルタ条件を、ipfiltersファイル に設定したフィルタ名で指定します。

帯域比率(queue\_ratio)

: この出力キューの帯域比率を指定します。指定できる範囲は、1~8です。

ATM網内優先廃棄の設定(queue\_atmclp)

: この出力キューから送信されるパケットを運ぶATMセルのCLPビットの設定を行いま す。この設定は、CLPビットによるセルの優先廃棄制御をサポートしているATMサービ スに対して有効です。この設定がonで、かつ輻輳などによりATMサービス網内でセルの 廃棄が行われる場合には、この出力キューから送信されるパケットは網内で優先的に廃 棄されます。

TOSフィールドの上書き設定 (queue\_owtos)

: この出力キューから送信されるパケットのTOSフィールドの上書きを行います。この設定は、IPパケットのTOS(IP Precedence)値による網内優先制御をサポートしているIP サービスに対して有効です。TOSフィールド内のどの部分を上書きするかをビットパターンで表した数値(マスク)と、その部分に書き込む値を設定します。詳細は「5.1.14 TOSフィールド上書き機能の設定」を参照してください。

## 5.1.12 優先制御機能の設定

ルータモードにおける優先制御機能は、IPフィルタで振り分けられたパケットごとに、他のパケットに優先して送信するかどうかを制御する機能です。

この機能により、1つの回線ATMのPVC(ATMのVPI値とVCI値で示される論理インタフェース)に送信するパケットの優先順位を、宛先IPアドレスやプロトコル、ポート番号、入力イン タフェースなどに基づいて、IPフィルタ機能を使用して制御することができます。

IPフィルタにより振り分けられたパケットの出力先として出力キューを定義し、出力キューご とに優先度を指定します。優先度の高い出力キューから順番にパケットを送信しますので、優 先度の高い出力キューを通るパケットは、優先度の低いキューを通るパケットを追い抜いて送 信されます。

注 意 本機能は、帯域制御機能と同時に使用することはできません。

(1) 出力キュー

図5-12に優先制御処理における出力キューと優先度の関係を示します。

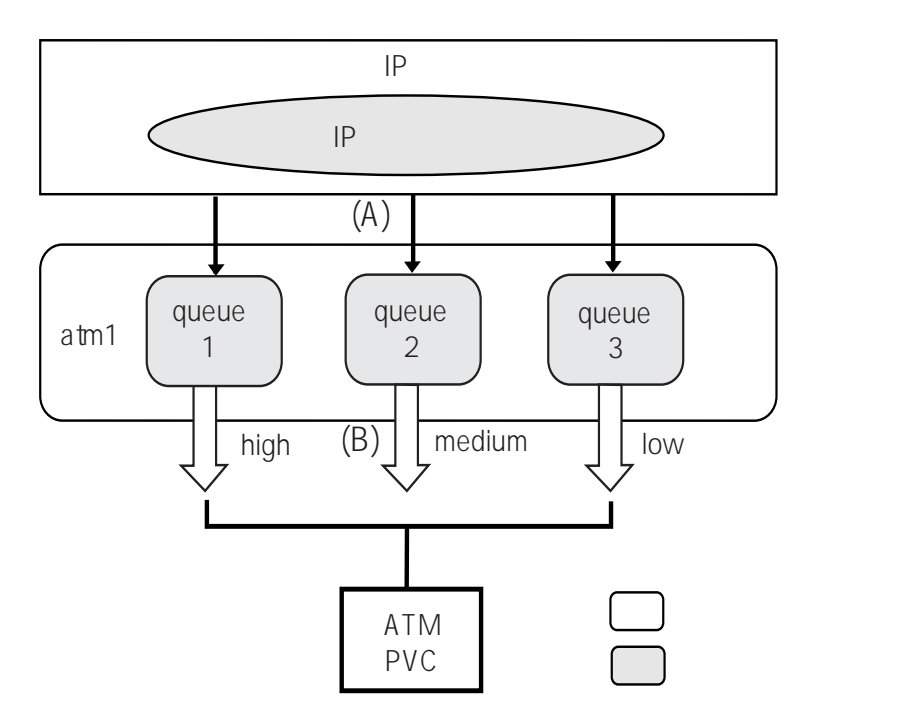

図5-12 ルータモード時の優先制御

図5-12ではATMポート上の論理インタフェースatm1に、3つの出力キュー(queue 1、queue 2、queue 3)を設定しています。出力キューには、それぞれqueue 1(high)、queue 2 (medium)、queue 3(low)の優先度を設定しています。

IPフィルタで振り分けられたパケットは、各出力キューに入力されます(A)。各出力キュー は優先度の高い順にパケットを出力します(B)。ある出力キューに送信待ちのパケットがあ り、同時にその出力キューよりも高い優先度を持つ出力キューにもパケットがある場合、先に 優先度が高い出力キューのパケットが送信されます。

- 注 意 優先制御で使用できる論理インタフェース当たりの出力キューの最大数は4つで す。また、装置全体で指定できる出力キューの総数は64です。
- 注 意 優先制御で設定できるVCの数は、最大で16本です。
- 注 意 複数のPVCで優先制御を行った場合、フレームフォワーディングの遅延が大き くなります。
- 注 意 1つの論理インタフェースには、優先度の同じキューを2つ以上指定しないでく ださい。
- (2) 優先制御の設定

出力キューや優先度は、interfaceファイルに設定します。 出力キューへのパケットの振り分けは、ipfiltersファイルで設定します。

優先制御の設定例(interfaceファイル)

| interface a            | atm1/172.16.1.1 17 | 2.16.2.1/h | lost numbered                  |
|------------------------|--------------------|------------|--------------------------------|
| qostype                | pq ———             |            | 優先制御 ( pq ) の選択                |
| default_c<br>own_queue | queue 3<br>e 1     |            | デフォルトキューの指定<br>自局発パケット出力キューの指定 |
| queue                  | 1                  |            |                                |
|                        | queue_filter       | tcpFIL -   | ―― フィルタの指定                     |
|                        | queue_atmclp       | off        |                                |
|                        | queue_priority     | high -     | ─── 優先度の指定                     |
| queue                  | 2                  |            |                                |
|                        | queue_filter       | udpFIL     |                                |
|                        | queue_atmclp       | on         |                                |
|                        | queue_priority     | medium     |                                |
| queue                  | 3<br>gueue atmclp  | on         |                                |
|                        | queue_priority     | low        |                                |
|                        |                    |            |                                |

この設定例では、論理インタフェースatm1に、出力キューqueue 1、queue 2、queue 3を設定し ています。 出力キューqueue 1は、高優先に設定されます。 出力キューqueue 2は、中優先に設定されます。 出力キューqueue 3は、低優先に設定されます。 優先度は、高優先(high)、中優先(medium)、通常優先(normal)、低優先(low)が設定 できます。

各出力キューへのパケットの振り分けは、IPフィルタに設定されたフィルタ条件に従って行われます。この設定例では、queue 1にtcpFIL、queue 2にudpFILというフィルタ(フィルタ名)を指定しています。フィルタの設定に関して以下に例を示しますが、詳細は「5.1.5 IPフィルタの設定」を参照してください。

優先制御の設定例(ipfiltersファイル)

| %FILTER | tcpFIL<br>PROTO=TCP | <br>フィルタtcpFILの設定<br>tcpFILのフィルタ条件の設定 |
|---------|---------------------|---------------------------------------|
| %FILTER | udpFIL              |                                       |
|         | PROTO=UDP           |                                       |

フィルタ条件に適合しないパケットが入力される出力キューをdefault\_queueによりqueue3に設定しています。また、本装置自身が送信する自局発パケット用の出力キューとしてown\_queueによりqueue1を指定しています。

注 意 自局発パケットには、SNMPの応答パケットやトラップ、OSPFのHELLOパ ケット、RIPのパケットなどがあります。 (3) 優先制御時のファイルフォーマット

| interface atm1/172.16.1.1 172        | 2.16.2.1/host r | numbered                              |
|--------------------------------------|-----------------|---------------------------------------|
| qostype pq —                         |                 | 優先制御 ( pq ) の選択                       |
| default_queue 3 —<br>own_queue 1 ——— |                 | デフォルトキューの指定<br>自局発パケット出力キューの指定        |
| queue 1                              |                 | 出力キュー1(queue 1)の設定                    |
| queue_filter                         | tcpFIL          | queue 1のフィルタの指定                       |
| queue_atmclp                         | off             | queue 1のCLPビットの設定                     |
| queue_owtos                          | 224 0 ——        | queue 1のTOS値の設定                       |
| queue_priority                       | high ———        | queue 1の優先度の設定                        |
| queue 2                              | udpFIL          | 出力キュー2(queue 2)の設定<br>queue 2のフィルタの指定 |
| queue_atmclp                         | on              | queue 2のCLPビットの設定                     |
| queue_owtos                          | 224 224 —       | q <b>ueue 2のTOS値の</b> 設定              |
| queue_priority                       | medium          | queue 2の優先度の設定                        |
| queue 3                              |                 | 出力キュー3 (queue 3)の設定                   |
| queue_atmclp                         | on              | queue 3のCLPヒットの設定<br>queue 3の優先度の設定   |
| dueue_briotity                       | TOM             | queue JVJ度儿友VJ以仁                      |

優先制御時のinterfaceファイルのフォーマット

送信制御種別(qostype)

: この論理インタフェースの送信制御方式の種別を指定します。

- pq : Priority Queueing方式 優先度の高いパケットから先に送信します。低優先のパケットの送信は後 回しにされます。この制御方式は、優先制御機能の場合に使用します。
- wfq : Weighted Fair Queueing方式
   帯域制御方式を選択する場合に使用します。帯域比率で設定した比率に
   従って、パケットを送信します。詳細は「5.1.11 帯域制御機能の設定」
   を参照してください。
- 出力キュー (queue)
- : この論理インタフェース内の出力キューの番号を設定します。指定できる範囲は1~4で す。

デフォルトキュー (defaulte\_queue)

: この論理インタフェースから送信されるパケットを各キューに振り分けるために設定し たフィルタ条件の全てに合致しないパケット用の出力キューを指定します。このサブ キーワードが設定されていない場合、最大の番号を持つ出力キューがデフォルトキュー になります。

自局発パケット用出力キュー(own\_queue)

: この論理インタフェースから送信される自局発パケット用の出力キューを指定します。 このサブキーワードが設定されていない場合、最小の番号を持つ出力キューが自局発パ ケット用出力キューになります。

フィルタの指定 (queue\_filter)

: この出力キューに入力するパケットを選別するためのフィルタ条件を、ipfiltersファイル に設定したフィルタ名で指定します。

優先度 (queue\_priority)

: この出力キューの優先度を指定します。優先度の高い順にhigh、medium、normal、low が指定できます。送信制御方式がpqの場合にのみ設定可能です。

ATM網内優先廃棄の設定(queue\_atmclp)

: この出力キューから送信されるパケットを運ぶATMセルのCLPビットの設定を行いま す。この設定は、CLPビットによるセルの優先廃棄制御をサポートしているATMサービ スに対して有効です。この設定がonで、かつ輻輳などによりATMサービス網内でセルの 廃棄が行われる場合には、この出力キューから送信されるパケットは網内で優先的に廃 棄されます。

TOSフィールドの上書き設定 (queue\_owtos)

: この出力キューから送信されるパケットのTOSフィールドの上書きを行います。この設 定は、IPパケットのTOS(IP Precedence)値による網内優先制御をサポートしているIP サービスに対して有効です。TOSフィールド内のどの部分を上書きするかをビットパ ターンで表した数値(マスク)と、その部分に書き込む値を設定します。詳細は 「5.1.14 TOSフィールド上書き機能の設定」を参照してください。 (1) 概要

VRRP(Virtual Router Redundancy Protocol)とは、ホストから見たデフォルトゲートウェイに対するIPネットワークに冗長性を持たせるプロトコルのことで、RFC2338で規格化されています。

具体的には、LAN上の複数のルータをグループ化し、そのグループ内のルータにグループで共 有する仮想的なIPアドレスと仮想的なMACアドレス、および、グループ内での優先順位を設 定し、そのグループ内のルータで最も高い優先順位を持つルータ1台が、仮想ルータとして仮 想IPアドレスと仮想MACアドレスを利用し、実在するルータと同じ動作をします。この動作 状態のルータをマスタルータと呼び、また、マスタルータ以外のルータをバックアップルータ と呼びます。

マスタルータがダウンした場合、バックアップルータの中で最も高い優先順位を持つルータが マスタルータとなり、仮想IPアドレスと仮想MACアドレスを引き継いで動作することで、仮 想ルータが存在し続けているかのようにホストに見せかけます。

ホストはこの仮想ルータをデフォルトゲートウェイに設定することで、マスタルータがダウン した場合も新たなマスタルータを経由して通信を継続する事ができます。

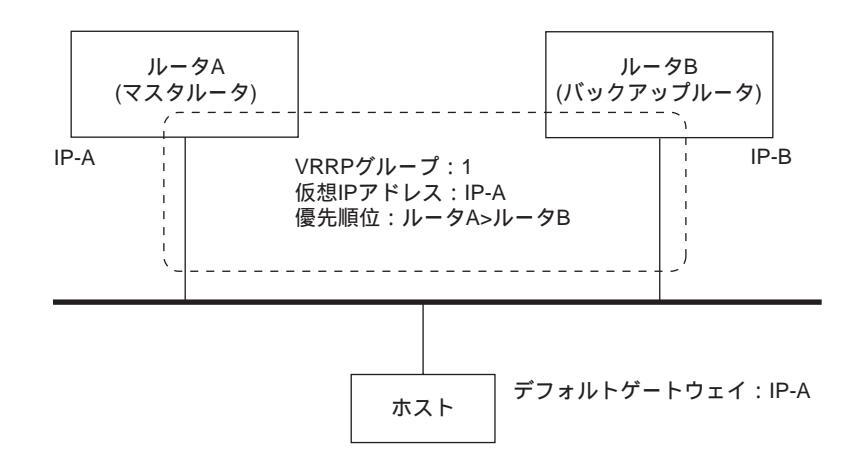

図5-13 VRRPが動作する基本的なネットワーク構成

次に仮想IPアドレスとマスタルータの関係について説明します。

VRRPでは設定できる仮想IPアドレスに制限はありません。

例えば、図5-13のようにVRRPグループ内に実在するIPアドレスを設定しても、または、実在しないIPアドレスを設定してもどちらでも構いません。

ただし、仮想IPアドレスとして、VRRPグループ内に実在するIPアドレスを割り当てた場合、 そのIPアドレスを保有するルータは最も高い優先順位となり、このルータは必ずマスタルータ として動作します。このように自局IPアドレスを仮想IPアドレスとして設定したルータをIPア ドレスオーナーと呼びます。

また、仮想IPアドレスとして、VRRPグループ内に実在しないIPアドレスを設定した場合、 VRRPグループ内の各ルータごとに設定する優先順位によって、マスタルータが決定します。 (2) VRRPインタフェース (envインタフェース)

本装置では、VRRPグループ単位で1つのインタフェースを使用します。

使用するインタフェースはIPアドレスオーナーに設定した場合、イーサネットの論理インタフェース(en0)を使用し、IPアドレスオーナー以外に設定した場合は、VRRP用インタフェース(env)を使用します。以後、VRRP用インタフェースを単にVRRPインタフェースと呼びます。

VRRPインタフェースとは、VRRPをIPアドレスオーナー以外で動作させる場合に使用する、 論理的なインタフェースのことで、物理的なインタフェースを持ちません。このため、VRRP インタフェースを定義する場合は、物理インタフェースを所有するイーサネットの論理インタ フェースと関連付ける必要があります。

以後、この関連付けられるイーサネットの論理インタフェースをVRRPマスタインタフェース と呼びます。

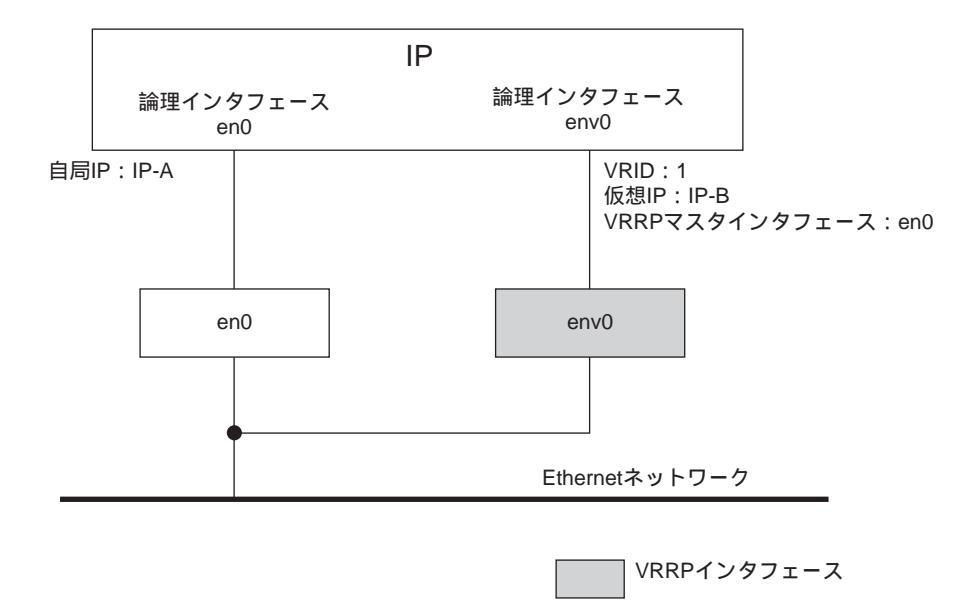

VRRPインタフェースの概念を図5-13に示します。

図5-14 VRRPインタフェースの概念図

図5-14では自局IPアドレス(IP-A)と異なるIPアドレス(IP-B)を仮想IPアドレスに設定しているため、VRRPインタフェース(env0)が存在しています。

イーサネットから受信したパケットは、宛先MACアドレスにより、en0インタフェースとenv0 インタフェースに振り分けられますが、イーサネットに送信するフォワーディングパケット は、全てen0インタフェースから送信されます。

- 注 意 装置全体で指定できるVRRPインタフェースの最大数は32です。
- 注意 VRRPインタフェースの仮想IPアドレスに自局のIPアドレスは設定できません。
- 注 意 gatewaysファイルで、VRRPインタフェースを経由するルートは設定できません。

(3) VRRPの設定時のファイルフォーマット

VRRPの設定は、interfaceファイルに設定します。

VRRPの設定時のフォーマット(interfaceファイル)

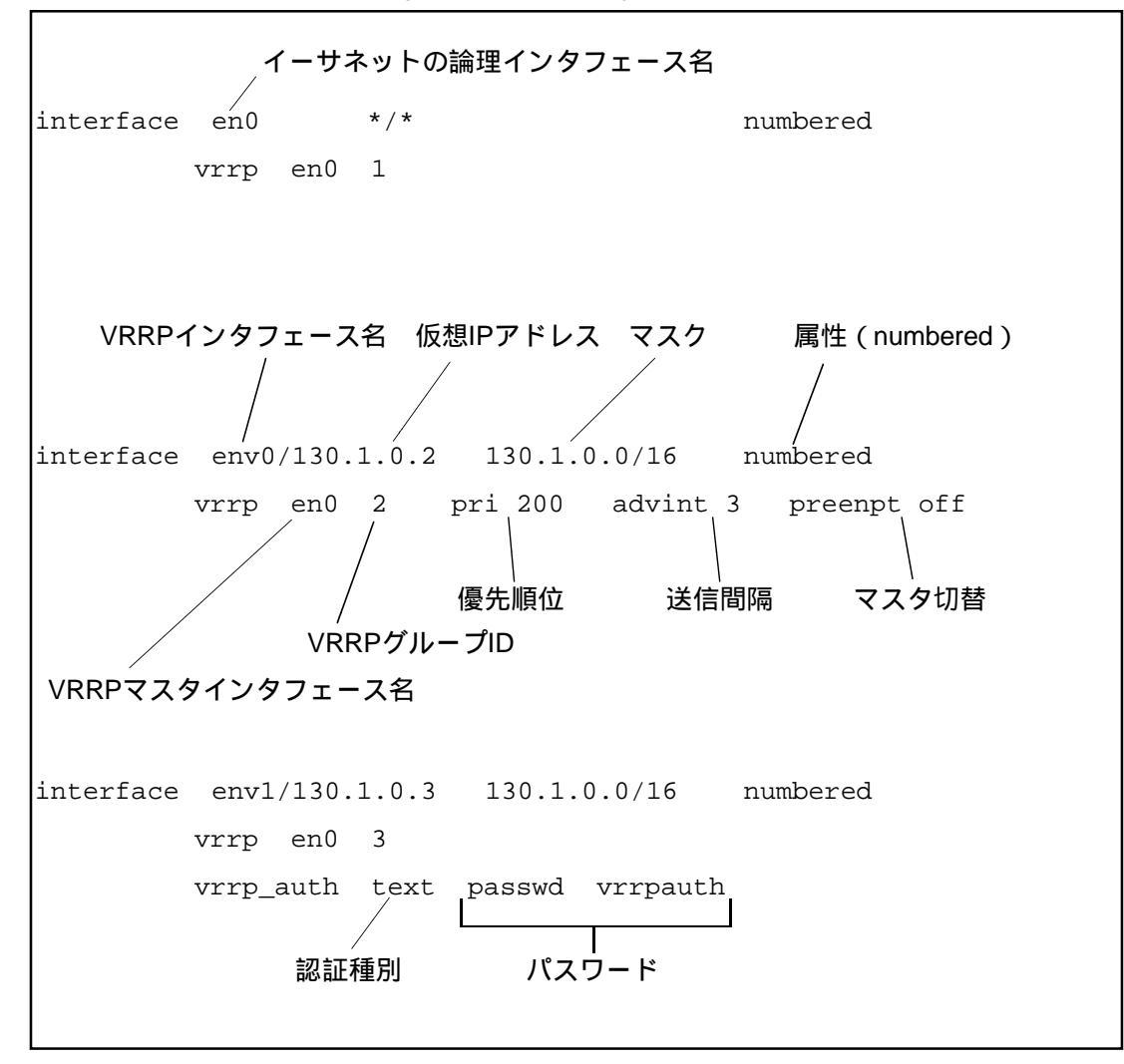

vrrpインタフェース名 (interface)

: vrrpインタフェース名は、env0~env31を指定します。

属性 (interface)

: このインタフェースの属性を設定します。 この論理インタフェースでVRRPを動作する場合は、必ずnumberedに設定してください。

仮想IPアドレス (interface)

- : 仮想ルータのIPアドレスを設定します。イーサネットの論理インタフェースに限り、省 略可能で省略した場合には、本装置のホスト名に対応するIPアドレスが割り当てられま す。
  - なお、必ずVRRPグループごとに異なる仮想IPアドレスを設定してください。

マスク (interface)

: ネットマスクは、必ずVRRPマスタインタフェースと同じ値を設定してください。

VRRPマスタインタフェース名 (vrrp)

: vrrpインタフェースを関連付けるイーサネットの論理インタフェースを指定します。 本装置ではen0~en3となります。

VRRPグループID(vrrp)

: VRRPグループを識別するためのIDです。グループ内のルータに同じ値を設定してください。設定範囲は1~255です。 なお、必ずVRRPグループごとに異なるVRRPグループIDを設定してください。

優先順位 (vrrp)

: VRRPルータの優先順位を指定します。設定範囲は1~254です。 本設定は省略可能です。省略した場合には、100が設定されます。また、IPアドレス オーナーの場合には、自動的に255が設定されます。

送信間隔(vrrp)

: マスタルータの広告(Advertisement)メッセージの送信間隔(単位は秒)を設定しま す。

本設定は省略可能です。省略した場合には、1が設定されます。

マスタ切替 (vrrp)

: 自分より低い優先順位を持ったVRRPルータが、マスタルータとして動作している場合、自分がマスタルータになるか否かを設定します。onの設定でマスタルータに切り替わります。 本設定は省略可能です。省略した場合には、onが設定されます。

認証種別 (vrrp\_auth)

: 受信した広告メッセージの認証種別を設定します。 認証種別は、認証しない(none)、または、クリアテキストによる認証(text)の2種類 があります。 本設定は省略可能です。省略した場合には、noneが設定されます。

パスワード (vrrp\_auth)

: 認証種別をクリアテキストによる認証とした場合のパスワードを設定します。 パスワードは1文字以上8文字以内です。 (4) 設定例

ここでは、実際に2台のルータを用いて、IPネットワークに冗長構成を持たせる場合の設定について説明します。

ネットB: 140.1.0.0 140.1.0.1 140.1.0.2 ルータC ルータD ATM ATM ネットワークA ATM ネットワークB atm1 atm1 ルータA ルータB (マスタルータ) (バックアップルータ) VRID:1 130.1.0.1 130.1.0.2 VRIP: 130.1.0.1 ネットA:130.1.0.0 ---' ルータAダウン後の ルータA動作時の パケットの流れ パケットの流れ デフォルトゲートウェイ ホストA : 130.1.0.1 130.1.0.3

(a) IPアドレスオーナーを設定する場合

図5-15 IPアドレスオーナーが存在するVRRPネットワーク

図5-15の構成において、VRRPグループ1の仮想IPアドレスに、ルータAの自局IPアドレスを 設定しているため、ルータAはIPアドレスオーナーとして動作します。 よって、ルータAが動作している時は、ホストAが送信するネットワークB宛のパケット は、ルータAによってフォワーディングされます。

ルータAがダウンするとルータBは、バックアップルータからマスタルータに移行し、仮想 IPアドレスを引継ぎ、フォワーディング処理を開始します。 ルータAのinterfaceファイルの設定

| #Ethernet | Interfa | ice          |            |
|-----------|---------|--------------|------------|
| interface | en0     | * / *        | numbered   |
|           | vrrp    | en0 1        |            |
|           |         |              |            |
| #ATM Inte | rface   |              |            |
| interface | atm1    | 140.1.0.1/32 | unnumbered |

ルータAをIPアドレスオーナーとして設定します。

LANポートを使用するための論理インタフェースen0を設定しています。 仮想IPアドレスは、自局IPアドレス相手IPアドレスを省略しているので、それぞれ、本 装置のホスト名、ホスト名に対応したネットワークアドレスが設定されます。 このインタフェースで動作させるVRPのパラメータの設定をしています。 VRRPマスタインタフェースとして指定したen0と本インタフェース名が同じなので、こ のインタフェースでVRRPはIPアドレスオーナーとして動作します。 atm1インタフェースを自局IPアドレスを持たないインタフェースとして設定していま す。

ルータAのgatewaysファイルの設定

| destination | 140.1.0.0/net | via | 130.1.0.2 | 2 |
|-------------|---------------|-----|-----------|---|
|             |               |     |           |   |

VRRPはルータAとルータC間のルート(ATMネットワークA)の状態は認識しません。 そこで、ATMネットワークAがダウンした場合に備え、ルータBを経由するスタティッ クなルーティング情報を設定しておきます。

- 注意 gatewaysファイルに設定する経由ルータのIPアドレスには、必ず、経由 ルータの自局IPアドレスを設定して下さい。
- 注 意 ATMネットワークAのダウン時、ルータAがホストに対してICMPリダイレ クトを送信する設定もできます。 詳細は、「8章 8.11 interfaceファイル」を参照してください。

ルータBのinterfaceファイルの設定

| #Ethernet      | Interface                    |              |            |
|----------------|------------------------------|--------------|------------|
| interface      | en0                          | */*          | numbered   |
| interface<br>v | env0/130.1.0.1<br>vrrp en0 1 | 130.1.0.0/16 | numbered   |
| #ATM Inter     | face                         |              |            |
| interface a    | atml 140.1.0.                | 2/32         | unnumbered |

ルータBはバックアップルータとして設定します。

LANポートを使用するための論理インタフェースen0を設定しています。

自局IPアドレス、相手IPアドレスを省略しているので、それぞれ、本装置のホスト名、 ホスト名に対応したネットワークアドレスが設定されます。

バックアップとして、VRRPを使用するための論理インタフェースenv0を設定しています。仮想のIPアドレスとして130.1.0.1を設定しています。

VRRPマスタインタフェースとしてen0を指定し、VRRPグループIDに1を設定しています。

ルータBは、VRRPが動作するインタフェース名(env0)とVRRPマスタインタフェース 名が異なるため、バックアップとして動作し、マスタルータのダウンを検出した場合マ スタルータに切り替わります。

atm1インタフェースを自局IPアドレスを持たないインタフェースとして設定しています。

(b) IPアドレスオーナーを設定しない場合

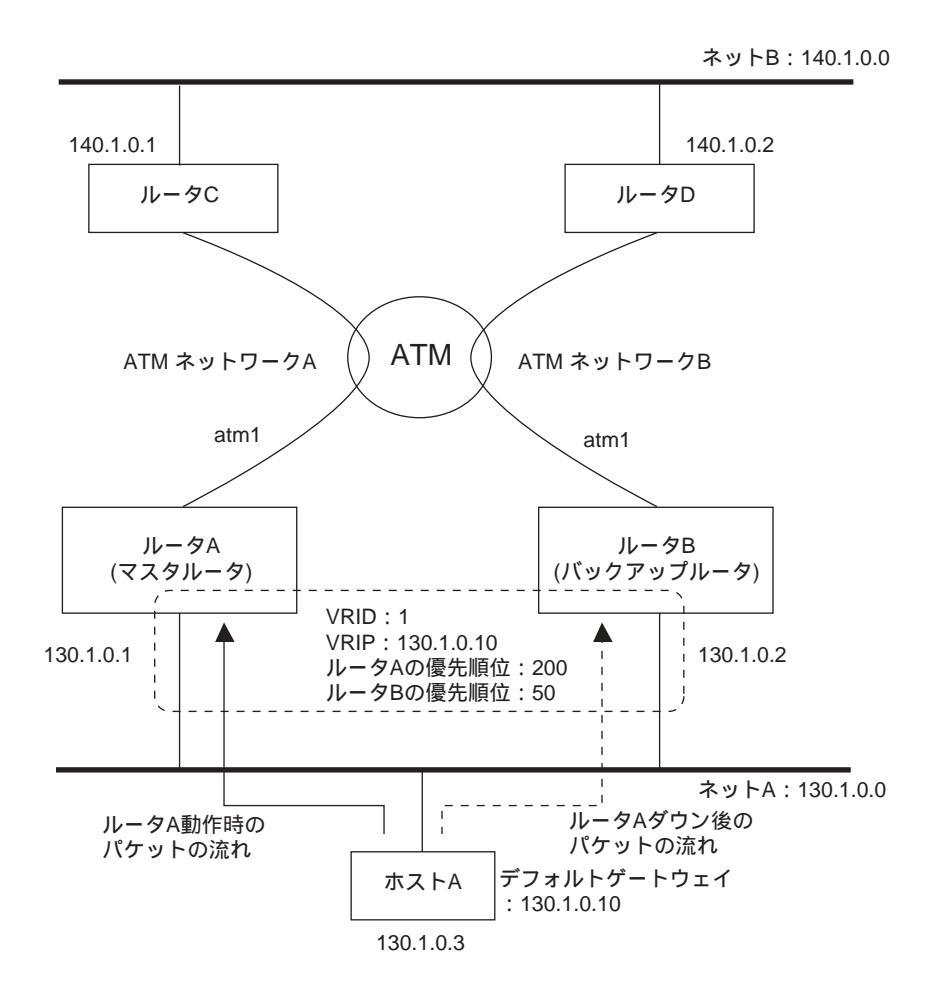

図5-16 IPアドレスオーナーが存在しないVRRPネットワーク

図5-16の構成において、VRRPグループ1の中に仮想IPアドレスを自局IPアドレスとして保 有するルータが存在しないため、このVRRPグループにはIPアドレスオーナーは存在しませ ん。よって、ルータ間の優先順位は各ルータの優先順位によって決まります。 ルータAの優先順位(200)>ルータBの優先順位(50)のため、ルータAがマスタルータと して動作します。 ルータAのinterfaceファイルの設定

| #Ethernet  | Interface                    |                           |            |
|------------|------------------------------|---------------------------|------------|
| interface  | en0                          | * / *                     | numbered   |
| interface  | env0/130.1.0.1<br>vrrp en0 1 | 0 130.1.0.0/16<br>pri 200 | numbered   |
| #ATM Inter | rface                        |                           |            |
| interface  | atml 140.1.0                 | .2/32                     | unnumbered |

ルータAはマスタルータとして設定します。

VRRPを使用するための論理インタフェースenv0を設定しています。 仮想のIPアドレスとして130.1.0.10を設定しています。 VRRPマスタインタフェースとしてen0を指定し、VRRPグループIDを1に、優先順位を 200に設定しています。

ルータAのgatewaysファイルの設定

| destination | 140.1.0.0/net | via | 130.1.0.2 | 2 |  |
|-------------|---------------|-----|-----------|---|--|
|             |               |     |           |   |  |

VRRPはルータAとルータC間のルート(ATMネットワークA)の状態は認識しません。 そこで、ATMネットワークAがダウンした場合に備え、ルータBを経由するスタティッ クなルーティング情報を設定しておきます。

注意 gatewaysファイルに設定する経由ルータのIPアドレスには、必ず、経由 ルータの自局IPアドレスを設定して下さい。

注 意 ATMネットワークAのダウン時、ルータAがホストに対してICMPリダイレ クトを送信する設定もできます。 詳細は、「8章 8.11 interfaceファイル」を参照してください。 ルータBのinterfaceファイルの設定

#Ethernet Interface
interface en0 \*/\* numbered
interface env0/130.1.0.10 130.1.0.0/16 numbered
vrrp en0 1 pri 50
#ATM Interface
interface atml 140.1.0.2/32 unnumbered

ルータBはバックアップルータとして設定します。

VRRPを使用するための論理インタフェースenv0を設定しています。 仮想のIPアドレスとして130.1.0.10を設定しています。 VRRPマスタインタフェースとしてen0を指定し、VRRPグループIDを1に、優先順位を50 に設定しています。

注 意 VRRPグループ1のマスタ切替の設定をoffに設定した場合、ルータBにお いてもATM側のダウン(ネットワークB)に備えて、gatewaysファイル にルータAを経由するスタティックなルーティング情報を設定しておく必 要があります。

## 5.1.14 TOSフィールド上書き機能の設定

TOS(Type of Service)フィールド上書き機能は、フォワーディングするIPパケットのTOS フィールドを、指定した論理インタフェースからの送信時に上書きする機能です。 IP-VPNサービスなどのTOSによる網内優先制御サービスを使用する場合、本機能と優先制御 機能または帯域制御機能を組み合わせて、フロー毎にTOSフィールドの書き換えを行うことに より、本装置内の優先/帯域制御と、サービス網内の優先制御を併用することが可能になりま す。

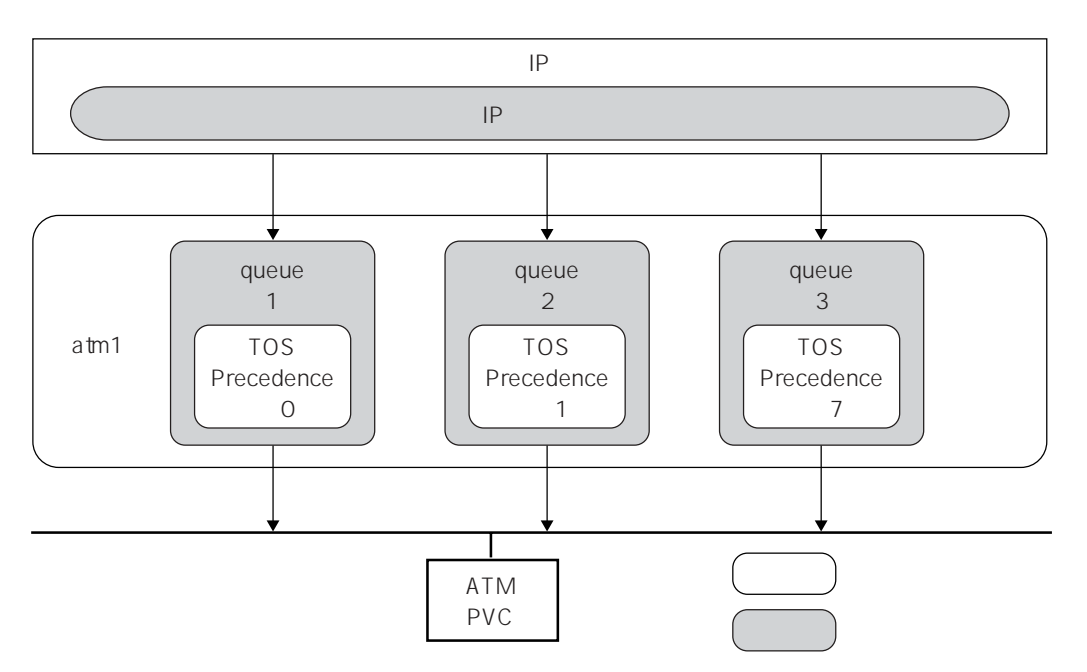

図5-17 TOSフィールド上書き機能例

TOSフィールドはIPパケットのIPヘッダ内にある8ビットの領域で、図5-18のように3種類の データ領域で構成されています。

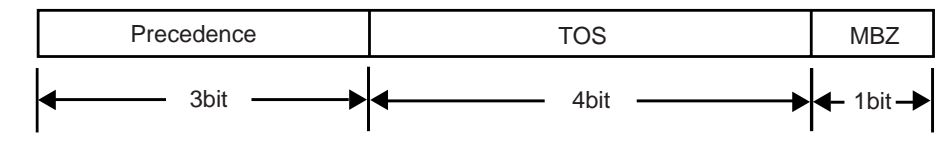

図5-18 TOSフィールドの構成

本機能では、TOSフィールドを上書きするマスクおよびデータを、論理インタフェースに設定 した出力キューに指定します。本装置は出力キューから送信するIPパケットに対して、マスク で指定されたTOSフィールドの該当部分を、指定されたデータで上書きします。マスクで指定 された以外のTOSフィールドの部分は、変更されません。

TOSフィールドのPrecedence値に1を上書きする場合、Precedence値の領域(TOSフィールドの 上位3ビット)を示すマスク値=224(ビットパターン:11100000)を指定し、その領域が1にな る値、例えば32(ビットパターン:00100000)を設定します。 (1) 設定例

ここでは、網内優先制御サービスをサポートしているIP-VPN網に対して、LAN1からのフォ ワーディングパケットを非優先(TOSフィールド内Precedence値=0に上書き)にし、LAN2から のフォワーディングパケットを優先(TOSフィールド内Precedence値=7に上書き)にする設定 例について説明します。

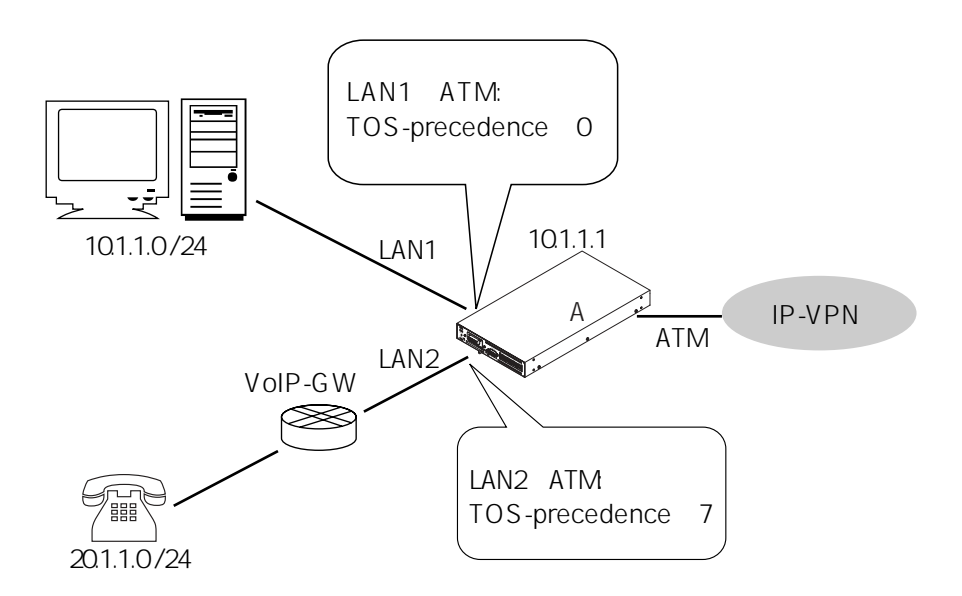

ipfiltersファイルの設定例

| %FILTER | lan1FIL       |   |
|---------|---------------|---|
|         | INTERFACE=en0 | _ |
| %FILTER | lan2FIL       |   |
|         | INTERFACE=en1 |   |

interfaceファイルの設定例

| interface    |              | en0/10.1.1.1    |     | 10.1  | .1.0/24   | numbered |  |
|--------------|--------------|-----------------|-----|-------|-----------|----------|--|
| interface    |              | en1/20.1.1.1    |     | 20.1  | .1.0/24   | numbered |  |
| interface    |              | atm1/192.168.1. |     | 192.1 | 68.1.0/24 | numbered |  |
| qostype      |              | pq              |     |       |           |          |  |
| own_queue    |              | 1               |     |       |           |          |  |
|              |              |                 |     |       |           |          |  |
| queue        | 1            |                 |     |       |           |          |  |
|              | queue_filter |                 | lan | 1FIL  |           |          |  |
| quer<br>quer |              | ae_priority     | low |       |           |          |  |
|              |              | ie_owtos        | 224 |       | 0         |          |  |
|              |              |                 |     |       |           |          |  |
| queue 2      |              |                 |     |       |           |          |  |
|              | quei         | ue_filter       | lan | 2FIL  |           |          |  |
|              | quei         | le_priority     | hig | h     |           |          |  |
|              | quei         | ie_owtos        | 224 |       | 224       |          |  |

解説

LAN1、LAN2から受信するパケットのフィルタを定義します。 論理インタフェースatm1に、2つの出力キューqueue 1およびqueue 2を定義し、LAN1か らのフォワーディングパケットをqueue 1に、LAN2からのフォワーディングパケットを queue 2に入力させるフィルタを指定します。また、queue 1から送信されるパケットの Precedence値として0を、queue 2から送信されるPrecedence値として7を指定します。こ の例では、同時に装置内での優先制御も機能させており、queue 1を低優先、queue 2を 高優先に設定しています。

注 意 本機能はIP-VPNサービスなど、TOSによる網内優先制御を提供している通信 サービスに対応するものです。網内優先制御におけるTOSフィールド内の設定 値については、サービスにより仕様が異なりますので、詳細はサービスを提供 している通信事業者にお問い合わせください。
#### 5.1.15 PVCマネージ機能の設定

#### (1)概要

本機能はOAMのループバック機能を利用して、PVC毎にループバックセルを定常的に送信 し、その応答の有無によって、PVCの通信状態を確認するものです。

ループバックセルの送信間隔は、通常状態では比較的長い間隔とし、通信網への負担を軽減 し、通信状態が変化した場合には送信間隔を短くしてリトライを試みます。

たとえば、現在の状態がUPの場合、次のループバックセル送信タイミングまでに応答がない ときには、PVCの状態をDOWN\_WAITとし、完全にDOWNしているかを確認するために短い 間隔でループバックセルの送信を行います。

このとき、後述するdownの設定により指定された回数(n回)ループバックセル応答の取得 に失敗した場合にはPVCの状態をDOWNに遷移して、ループバックセルの送信間隔を通常の状 態に戻します。

なお、DOWN\_WAIT状態に一回でもループバックセルの応答が受信できた場合には、PVC状 態をUPに遷移して処理を継続します。

また、現在の状態がDOWNの場合、次のループバックセル送信タイミングまでに応答を受信 したときには、PVCの状態をUP\_WAITとし、完全にUPしているかを確認するために短い間隔 でループバックセルの送信を行います。

このとき、後述するupの設定により指定された回数(n回)ループバックセル応答の取得に成功した場合にはPVCの状態をUPに遷移して、ループバックセルの送信間隔を通常の状態に戻します。

なお、UP\_WAIT状態に一回でもループバックセルの応答が受信できなかった場合には、PVC 状態をDOWNに遷移して処理を継続します。

なお、状態が変化した場合(UP->DOWN、DOWN->UP)には、syslogメッセージを出力し、 外部装置へ通告する機能を有します。

OAM機能の詳細に関しては、「付録E OAM機能」を参照してください。

注意 reloadコマンド実行時には、ループバックセルを取得できないためPVC監視の タイミングにより状態が変化することがあります。 (2) 設定例

PVCマネージ機能を使用する場合の設定はpvcmanageファイルに行います。

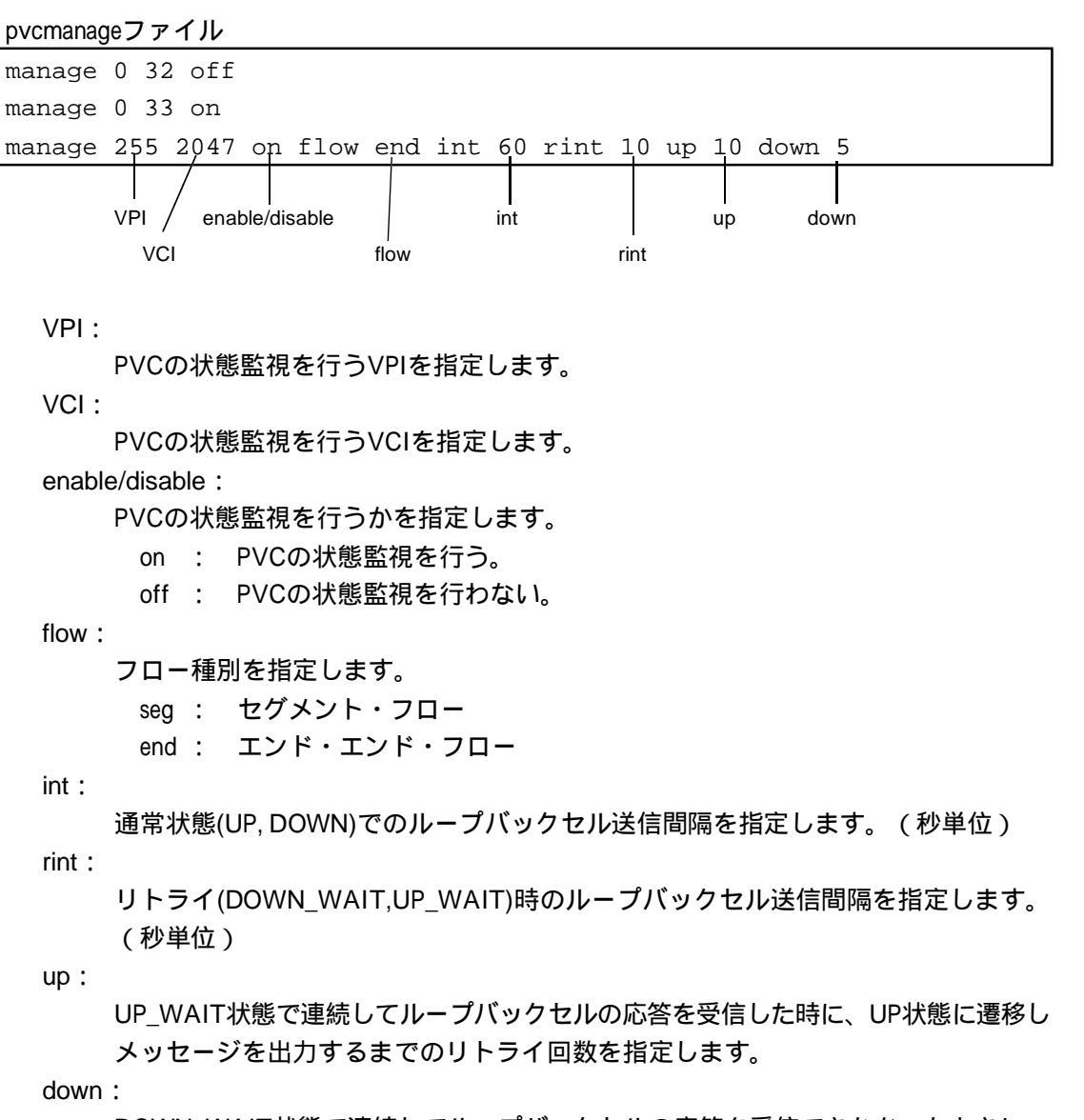

DOWN\_WAIT状態で連続してループバックセルの応答を受信できなかったときに、 DOWN状態に遷移しメッセージを出力するまでのリトライ回数を指定します。 5章

## 5.1.16 SNTPクライアント機能の設定

#### (1)概要

SNTP(Simple Network Time Protocol)は、ネットワーク上のデバイス同士で時刻を同期する ためのプロトコルです。SNTPプロトコルはNTPプロトコルをベースにしてクライアント向け に軽量化したプロトコルです。時刻情報源側をSNTPサーバと呼び、サーバにアクセスし、 サーバから時刻情報を取得する側をSNTPクライアントと呼びます。本装置は、SNTPクライア ント機能を備えています。

本装置のSNTPクライアントは、以下の機能をサポートしています。

- ・RFC2030の仕様に基づいています。
- ・SNTPサーバ、NTPサーバのいずれからでも時刻情報を取得することができます。
- ・ユーザによる各種項目のコンフィグレーションが可能です。
  - \* polltime: NTPサーバに時刻情報の問い合わせに行く間隔の設定
  - \* timeout : NTPサーバからの応答待ちのタイムアウト値の設定
  - \* srcaddr :本装置が送信するパケットの送信元IPアドレスの指定

表5-9にSNTPの設定ファイルを示します。

表5-9 SNTPファイル名の一覧

| ファイル名     | 内容              |
|-----------|-----------------|
| sntp.conf | SNTPクライアント機能の設定 |
| servers   | SNTPの起動         |

(2) SNTPクライアント機能の起動(serversファイル)

SNTPクライアント機能を使用する場合には、sntpdを起動させる必要があります。 servers ファイルの /share/sntpd 行の先頭の「#」を削除します(または、同様の一行を追加し ます)。

writeコマンド実行後に、本装置を再起動すると sntpd が起動します。

servers ファイル

| #/share/sntpd | # SNTP server |
|---------------|---------------|
| I             |               |

この「#」を削除する

注 意 sntpd を起動させただけでは SNTP クライアント機能は動作しません。 sntp.conf ファイルの mode を on にしてください。 (3) SNTP クライアントの設定 (sntp.conf ファイル)

SNTP クライアントの設定は sntp.conf ファイルに行います。ファイルの内容は reload コマンドを実行すると有効になります。設定内容は SNTP クライアント機能の実行 / 停止の設定、NTP サーバの IP アドレスの設定、時刻を問い合わせる間隔の設定、応答待ちのタイムアウト値の設定があります。

sntp.confファイルの設定例

| # SNTP configuration |                                                                                                    |  |  |  |
|----------------------|----------------------------------------------------------------------------------------------------|--|--|--|
| mode                 | on                                                                                                    |  |  |  |
| server               | 10.5.16.151                                                                                                    |  |  |  |
| polltime             | 1200                                                                                                    |  |  |  |
| timeout              | 5                                                                                                    |  |  |  |
| srcaddr              | hostname                                                                                                    |  |  |  |
| mode                 | : SNTP クライアント機能を使用するかどうか設定します。<br>使用する場合は「on」、しない場合は「off」を設定します。<br>デフォルトは「off」です。                                                                                 |  |  |  |
| server               | : 時刻を問い合わせるNTPサーバのIPアドレスを設定します。<br>mode が「on」の場合、本設定項目は必須です。                                                                                                    |  |  |  |
| polltime             | : NTPサーバに時刻を問い合わせる間隔を秒単位で設定します。<br>設定値の範囲は60~1800秒です。<br>この項目を省略した場合、デフォルトの60秒が設定されます。                                                                             |  |  |  |
| timeout              | : NTPサーバからの応答待ちのタイムアウト値を設定します。<br>設定値の範囲は1~10秒です。<br>この項目を省略した場合、デフォルトの2秒が設定されます。                                                                                  |  |  |  |
| srcaddr              | : 本装置が送信する sntp パケットの送信元 IP アドレスの指定を行いま<br>す。<br>送信インタフェースの IP アドレスを使用する場合は「auto」を設定し<br>ます。                                                                       |  |  |  |
|                      | 自局ホスト名に対応する IP アドレスを使用する場合は「hostname」を<br>設定します。<br>interface ファイルに設定されている IP アドレスを使用する場合は<br>「specify」の後に < IP アドレス > を設定します。<br>この項目を省略した場合、デフォルトの「auto」が設定されます。 |  |  |  |

### 5.1.17 DHCPサーバ / リレーエージェント機能の設定

(1) DHCPサーバ/リレーエージェント機能の概要

DHCPサーバ

DHCPサーバ機能はDHCPクライアントに対して、IPアドレスやDNSサーバアドレスなどの ネットワーク設定情報をリースする機能です。

DHCPクライアントはDHCPサーバによってIPアドレスを割り当てられるまでは、IPネットワークに接続することができません。そのため、クライアントは起動時に、DHCPサーバ(複数存在する場合もあります)に対して、IPアドレスのリース要求をブロードキャストします。

DHCPサーバには、あらかじめクライアントが接続されているサブネットワーク毎に、リース するIPアドレスがプールされており、その中から適当なIPアドレスを選んでクライアントに提 示します。

複数のDHCPサーバからリースの提示があった場合、クライアントはその中から一つのDHCP サーバを選択して、正式なIPアドレスのリース要求を行います。選択されなかったDHCPサー バの提示は無視されます。

DHCPサーバからのリースによりIPアドレスが割り当てられたクライアントは、IPネットワークに接続できるようになります。また、リース要求処理の過程で、DHCPサーバのIPアドレスも、クライアントに通知されるため、クライアント~サーバ間はユニキャストで通信できるようになります。

割り当てられるIPアドレスにはリース期限が設定されています。このためクライアントは、通 常定期的にDHCPサーバに対してリース期間の延長要求を行います。

また、クライアントが要求すれば、DHCPサーバはDNSサーバアドレスなどのIPアドレス以外の情報もリースします。リース対象の情報はサーバに設定することができます。

本装置のDHCPサーバ機能は、RFC1541およびRFC2131に準拠しています。これらの仕様上の 動作に差異のある項目については、いずれの仕様に準拠すべきか設定することができます。 (dhcp.servファイル)

DHCPリレーエージェント

DHCPリレーエージェントは、DHCPクライアントがDHCPサーバと異なるサブネットワークに 接続されている場合に、クライアントとDHCPサーバとの間で、DHCPメッセージを中継する 機能です。

DHCPクライアントが、DHCPメッセージをブロードキャストで送信する場合、リレーエー ジェントはクライアントに対してDHCPサーバの代理として動作します。クライアントと DHCPサーバがユニキャストで通信する場合には関与しません。

複数のリレーエージェントを経由した構成も可能です。クライアントとDHCPサーバの間に複数のサプネットワークが介在する場合に適用できます。

設定ファイル

本装置のDHCPサーバ/リレーエージェント機能に関連する設定ファイルを以下に示します。 serversファイル : DHCPサーバ/リレーエージェント機能の起動有無を設定します。 dhcp.subnetファイル : DHCPサーバがリースするIPアドレスなどの情報を設定します。 dhcp.servファイル : DHCPサーバの動作に関する設定を行います。 dhcp.relayファイル : DHCPリレーエージェントの動作に関する設定を行います。 (2) DHCPサーバ/リレーエージェントの構成例

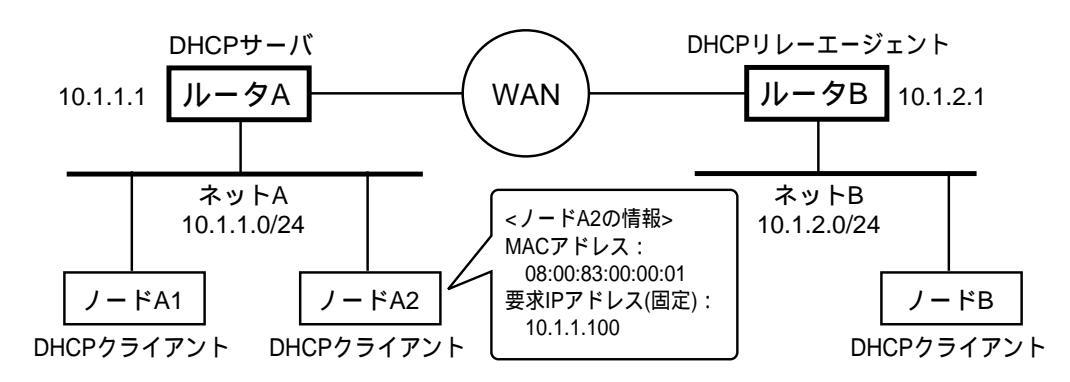

図5-19 DHCPサーバ/リレーエージェントを利用するネットワーク構成

図5-19のように、WAN回線を介して2拠点のネットワーク(ネットAおよびネットB)を接続 しています。

各ネットワークセグメントにはDHCPクライアントが存在しており、ネットAにあるルータA をDHCPサーバ、ネットBにあるルータBをDHCPリレーエージェントとして、両拠点のDHCP クライアントにIPアドレスなどのリース情報を設定します。ネットAに接続されているノード A2(MACアドレスが08:00:83:00:00:01)については、IPアドレス"10.1.1.100"が割り当てられる ようにDHCPサーバに要求を行うよう、クライアントの設定が行われています。

| 図5-19の構成におけるDHCPサー | ハのリース情報の定義例を卜表に示します。 |  |
|--------------------|----------------------|--|
|                    |                      |  |

| 対象ネットワーク  | 条件・情           | リース情報の内容                                           |
|-----------|----------------|----------------------------------------------------|
| ネットAセグメント | ネットワークアドレス     | 10.1.1.0/24                                        |
|           | リース期間          | 86400秒(1日)                                         |
|           | 許容最大リース期間      | 864000秒(10日)                                       |
|           | リースするIPアドレスの範囲 | 10.1.1.11 ~ 10.1.1.200                             |
|           | デフォルトゲートウェイ    | 10.1.1.1                                           |
|           | DNSサーバ         | 10.1.1.2                                           |
|           | WINSサーバ        | 10.1.1.3                                           |
|           | ドメイン名          | sii.co.jp                                          |
|           | IP固定クライアント     | MACアドレス: 08:00:83:00:00:01<br>固定IPアドレス: 10.1.1.100 |
| ネットBセグメント | ネットワークアドレス     | 10.1.2.0/24                                        |
|           | リース期間          | 600秒(10分、デフォルトに同<br>じ)                             |
|           | 許容最大リース期間      | 86400秒(1日、デフォルトに同<br>じ)                            |
|           | リースするIPアドレスの範囲 | 10.1.2.10 ~ 10.1.2.200                             |
|           | デフォルトゲートウェイ    | 10.1.2.1                                           |
|           | DNSサーバ         | 10.1.2.2                                           |
|           | WINSサーバ        | 10.1.2.3                                           |
|           | ドメイン名          | sii.co.jp                                          |

上述の構成における各設定ファイルの設定内容を以下に説明します。

#### (3) DHCPサーバの設定

本装置のDHCPサーバ機能を利用するためには、serversファイルでDHCPサーバを起動する設 定が行われていなければなりません。本装置のデフォルト設定では、該当行がコメントになっ ており、DHCPが起動しない設定になっていますので、コメントを削除し、動作モードとして "-server"を設定してください。

serversファイルの設定

|               | :       |   |      |        |
|---------------|---------|---|------|--------|
| #/share/snmpd |         | # | SNMP | agent  |
| /share/dhcp   | -server | # | DHCP | server |
| #/share/sntpd |         | # | SNTP | server |

解説

本装置のDHCP機能をサーバモードで起動します。

本装置(DHCP サーバ)からDHCP クライアントにリースされるIP アドレスなどの各種情報 はdhcp.subnet ファイルに設定します。

dhcp.subnet ファイルの設定

|   | %subnet 1   |                      |
|---|-------------|----------------------|
|   | ip_addr     | 10.1.1.0/24          |
|   | lease       | 86400                |
|   | max_lease   | 864000               |
|   | range       | 10.1.1.11 10.1.1.200 |
|   | opt_router  | 10.1.1.1             |
|   | opt_dns     | 10.1.1.2             |
|   | opt_wins    | 10.1.1.3             |
|   | opt_domain  | sii.co.jp            |
|   | %client mac | 08:00:83:00:00:01    |
|   | cl_ipaddr   | 10.1.1.100           |
|   | %subnet 2   |                      |
|   | ip_addr     | 10.1.2.0/24          |
|   | range       | 10.1.2.10 10.1.2.200 |
|   | opt_router  | 10.1.2.1             |
|   | opt_dns     | 10.1.2.2             |
|   | opt_wins    | 10.1.2.3             |
|   | opt_domain  | sii.co.jp            |
| 1 |             |                      |

DHCP リース情報単位であるサブネットワーク番号1(拠点A用)を設定します。 サブネットワーク1番のネットワークアドレスを"10.1.1.0/24"に設定します。 DHCP クライアントよりリース時間の要求がない場合のリース時間を"86400秒"(1日 間)に設定します。 DHCP クライアントよりリース時間指定要求あった場合のリース許容最大時間を"86000 秒"(10日間)に設定します。 リースするIPアドレスの範囲を"10.1.1.11~10.1.1.200"に設定します。 リースするデフォルトゲートウェイのIPアドレスを"10.1.1.1"に設定します。 リースするDNS サーバのIP アドレスを"10.1.1.2"に設定します。 リースするWINS サーバのIP アドレスを"10.1.1.3"に設定します。 リースするドメイン名を"sii.co.jp"に設定します。 DHCP クライアント識別子をMAC アドレス"08:00:83:00:00:01"で設定します。 で設定したクライアントにリースするIPアドレスを"10.1.1.100"に固定します。 DHCPリース情報単位であるサブネットワーク番号2(拠点B用)を設定します。 サブネットワーク2番のネットワークアドレスを"10.1.2.0/24"に設定します。 リースするIPアドレスの範囲を"10.1.2.10~10.1.2.200"に設定します。 リースするデフォルトゲートウェイのIPアドレスを"10.1.2.1"に設定します。 リースするDNSサーバのIPアドレスを"10.1.2.2"に設定します。 リースするWINSサーバのIPアドレスを"10.1.2.3"に設定します。 リースするドメイン名を"sii.co.jp"に設定します。

本装置のDHCP サーバの動作条件は、dhcp.serv ファイルに設定します。

dhcp.serv ファイルの設定

| pingcheck | 5   |  |
|-----------|-----|--|
| reply_ack | off |  |

解説

IP アドレスのリース時に実行するping チェックのタイムアウト時間を5ミリ秒に設定します。

許容最大リース期間を超えるリース期間の要求に対して、リースを拒否する設定を行い ます。 (4) DHCP リレーエージェントの設定

本装置のDHCP リレーエージェント機能を利用するためには、servers ファイルでDHCP リレー エージェントを起動する設定が行われていなければなりません。本装置のデフォルト設定で は、該当行がコメントになっており、DHCP が起動しない設定になっていますので、コメント を削除し、動作モードとして"-relay"を設定してください。

servers ファイルの設定

| :             |        |   |      |        |
|---------------|--------|---|------|--------|
| #/share/snmpd |        | # | SNMP | agent  |
| /share/dhcp   | -relay | # | DHCP | server |
| #/share/sntpd |        | # | SNTP | server |

解説

本装置のDHCP機能をリレーエージェントモードで起動します。

本装置のDHCP リレーエージェントの動作条件は、dhcp.relay ファイルに設定します。

dhcp.relayファイルの設定

| server    | 10.1.1.1 |
|-----------|----------|
| threshold | 0        |

解説

DHCP メッセージを中継するDHCP サーバのIP アドレスを指定します。 適正なDHCP サーバの選択に利用する「しきい値」を0 秒に設定します。 (デフォルト値に同じ)

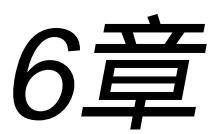

# 使用回線の設定

6章では、IPルータモードでの使用回線によるセットアップ項目の具体的な設定方法を説明しています。なお、ここではネットワーク構成の中の、「ルータA」の設定例で説明していますが、他のルータも同様に設定する必要がありますので留意してください。

#### 本章の内容

#### 6.1 ATM回線の設定

- 6.1.1 VCシェーピングを行う場合のatmファイルの 設定例
- 6.1.2 VC-VPシェーピングを行う場合のatmファイルの 設定例
- 6.1.3 VC-VP+ローカルシェーピングを行う場合のatm ファイルの設定例
- 6.1.4 オーバーサブスクリプション(重複帯域)を使う 場合の設定例
- 6.2 ATMのネットワークインタフェース
- 6.3 ATMセル優先廃棄制御を行う場合の設定

## 6.1 ATM回線の設定

ここでは、ATM回線をルーティングで利用する場合の設定方法について説明します。ATM回線でルーティングを行う場合は、ATM Adaptation Layer 5(以下、AAL5に省略)を使用します。

本装置をATM回線に接続して使用する場合には、通信相手とのデータリンクを識別するためのVPIとVCIや、CBRやVBR等のサービスクラスなどの設定を行います。

注 意 本章の設定の他に使用するルーティングプロトコルの設定が必要です。「5章 ルーティングの設定」も行ってください。

表6-1にATM回線使用時の設定ファイル名の一覧を示します。

#### 表6-1 ATM回線使用時の設定ファイル一覧

| ファイル名 | 設定内容                       |  |
|-------|----------------------------|--|
| atm   | VPI/VCI、サービスクラス、ピーク・セル・レート |  |

(ここは空白のページです。)

6.1.1 VCシェーピングを行う場合のatmファイルの設定例

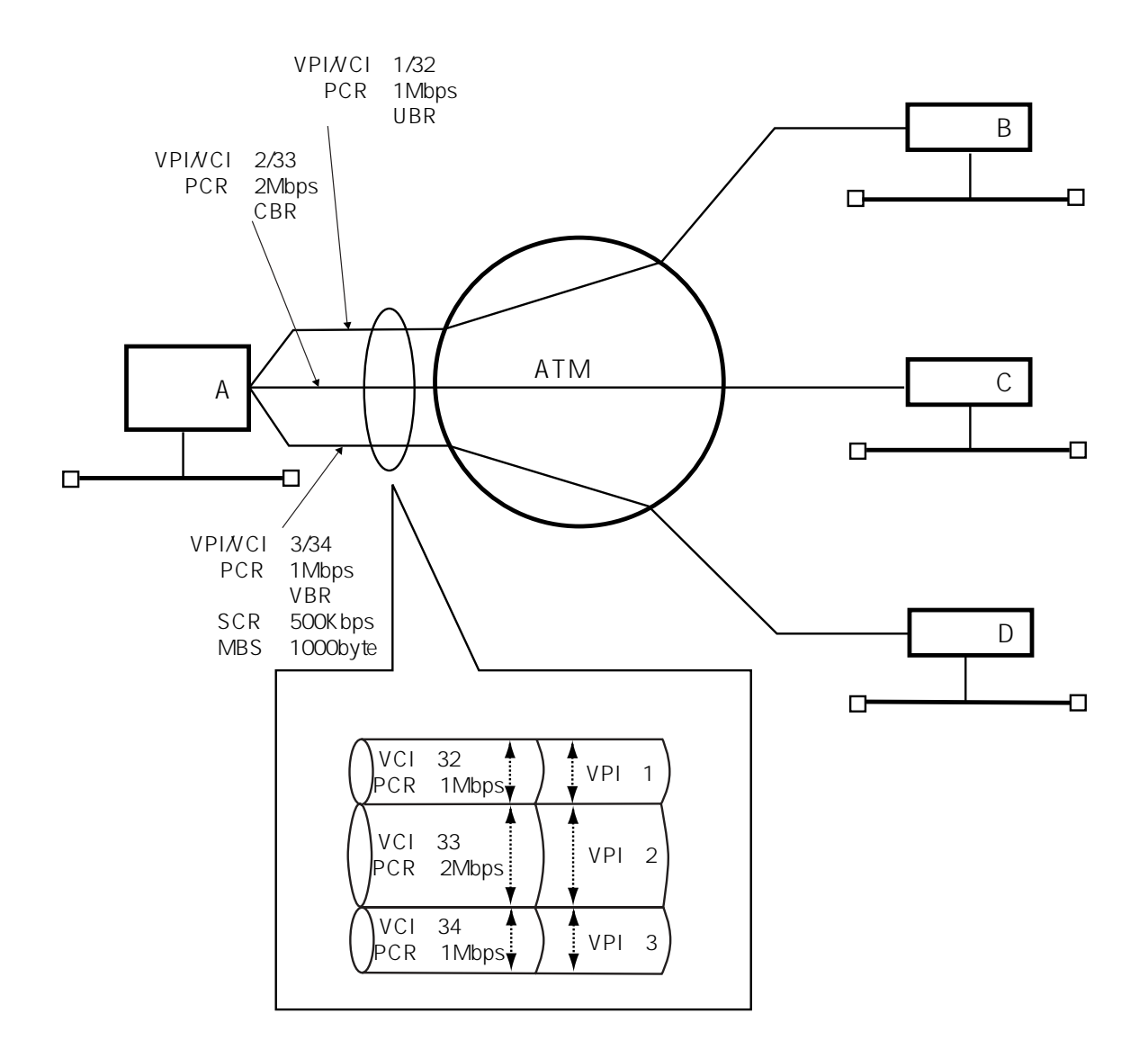

本装置ルータAのatmファイルの設定

| %vpi | 1    |                   |         |                      |
|------|------|-------------------|---------|----------------------|
|      | %vci | 32                | service | aal5                 |
|      |      | interfac          | e       | atml                 |
|      |      | class             |         | ubr                  |
|      |      | pcr               |         | 1Mbps                |
| %vpi | 2    |                   |         |                      |
|      | %vci | 33                | service | aal5                 |
|      |      | interfac          | e       | atm2                 |
|      |      | class             |         | cbr                  |
|      |      | pcr               |         | 2Mbps                |
| %vpi | 3    |                   |         |                      |
|      | %vci | 34                | service | aal5                 |
|      |      | interfac          | e       | atm3                 |
|      |      | class             |         | vbr                  |
|      |      | pcr               |         | 1Mbps                |
|      |      | scr               |         | 500                  |
|      |      | mbs               |         | 1000                 |
|      |      | pcr<br>scr<br>mbs |         | 1Mbps<br>500<br>1000 |

### [解 説]

・VPI1の設定

VCシェーピングのみで、VPシェーピングを行わない場合、VPのピーク・セル・レートは 設定しません。

VPIを1に設定します。

・ルータBと接続するためのVCの設定

VCIを32に設定し、ATMを使用したルーティングを行うために、AAL5サービスを指定します。

このVCを使用する論理インタフェース名をatm1にします。interfaceファイルで、この論理インタフェース名を使用します。

- サービスクラスをUBRに設定します。
- このVCのピーク・セル・レートを1Mbpsに設定します。
- ・VPI2の設定

VCシェーピングのみで、VPシェーピングを行わない場合、VPのピーク・セル・レートは 設定しません。

VPIを2に設定します。

・ルータCと接続するためのVCの設定
 VCIを33に設定し、ATMを使用したルーティングを行うために、AAL5サービスを指定します。
 このVCを使用する論理インタフェース名をatm2にします。interfaceファイルで、この論理インタフェース名を使用します。

サービスクラスをCBRに設定します。

このVCのピーク・セル・レートを2Mbpsに設定します。

・VPI3の設定

VCシェーピングのみで、VPシェーピングを行わない場合、VPのピーク・セル・レートは 設定しません。

VPIを3に設定します。

・ルータDと接続するためのVCの設定

VCIを34に設定し、ATMを使用したルーティングを行うために、AAL5サービスを指定します。

このVCを使用する論理インタフェース名をatm3にします。interfaceファイルで、この論理インタフェース名を使用します。

サービスクラスをVBRに設定します。VBRを設定する場合、平均セル・レートを設 定しなければなりません。

このVCのピーク・セル・レートを1Mbpsに設定します。

平均セル・レート(SCR)を500Kbpsに設定します。

最大バーストサイズ(MBS)を1000byteに設定します。

最大バーストサイズを設定しない場合は本装置内で決定します。

(ここは空白のページです。)

## 6.1.2 VC-VPシェーピングを行う場合のatmファイルの設定例

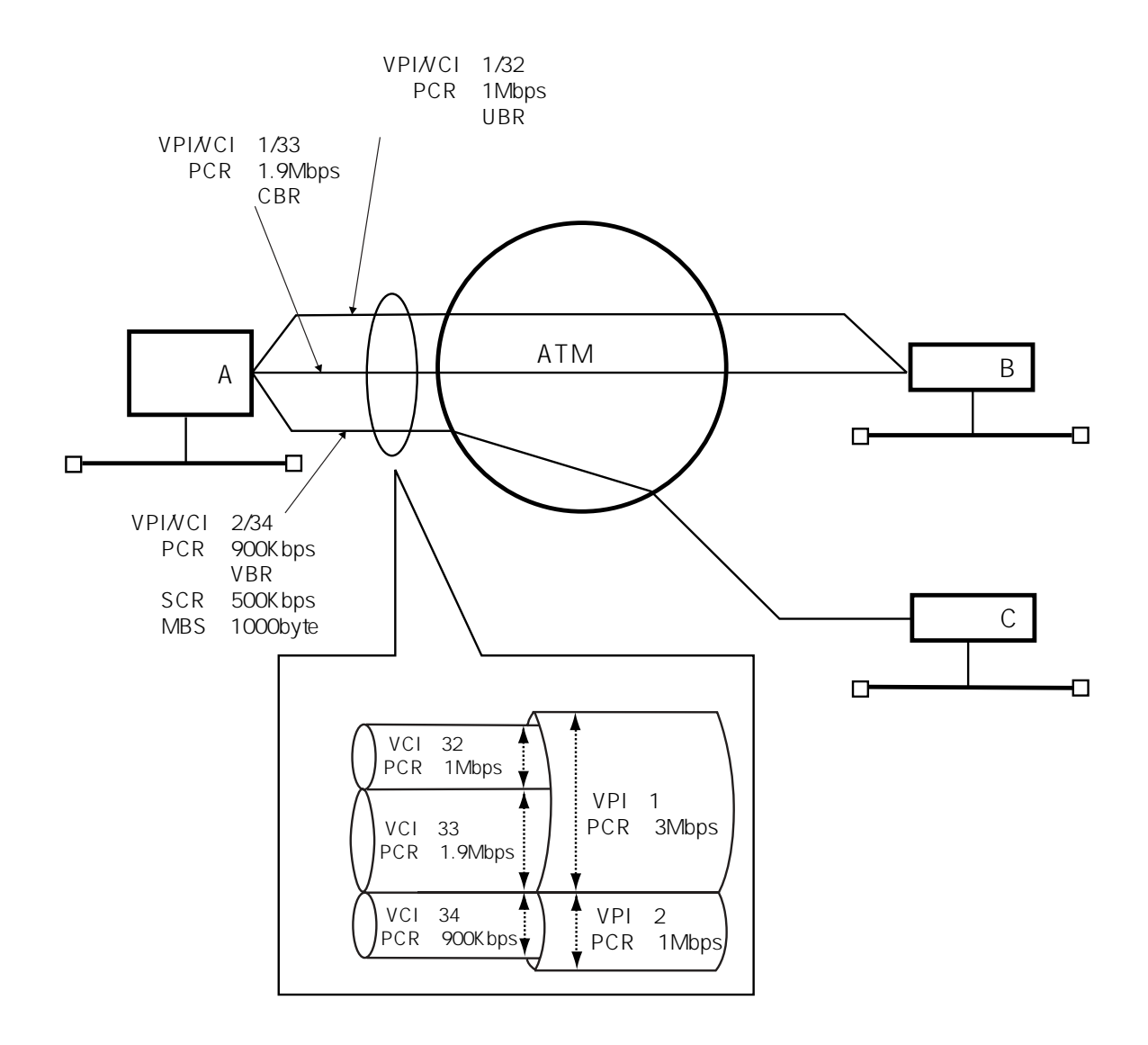

本装置ルータAのatmファイルの設定

| %vpi | 1    |          |         |      |      |
|------|------|----------|---------|------|------|
|      | pcr  | 3Mbps    |         |      |      |
|      | %vci | 32       | service |      | aal5 |
|      |      | interfac | e       | atml | 1    |
|      |      | class    |         | ubr  |      |
|      |      | pcr      |         | 1Mbr | ps   |
|      | %vci | 33       | service |      | aal5 |
|      |      | interfac | e       | atm2 | 2    |
|      |      | class    |         | cbr  |      |
|      |      | pcr      |         | 1900 | C    |
| %vpi | 2    |          |         |      |      |
|      | pcr  | 1Mbps    |         |      |      |
|      | %vci | 34       | service |      | aal5 |
|      |      | interfac | e       | atm3 | 3    |
|      |      | class    |         | vbr  |      |
|      |      | pcr      |         | 900  |      |
|      |      | scr      |         | 500  |      |
|      |      | mbs      |         | 1000 | 0    |

#### [解 説]

・VPI1の設定

VPIを1に設定します。

VPシェーピングを行うために、VPI1全体で使用するピーク・セル・レートを3Mbps に設定します。このVP内の全VCのピーク・セル・レートの総和が、ここで設定する VPのピーク・セル・レートの値よりも小さくなければなりません。本例では、以下 のように設定します。

VPI1のPCR > VCI32のPCR + VCI33のPCR 3[Mbps] > 1[Mbps] + 1900[Kbps]

・ルータBと接続するVCI32のためのVCの設定

VCIを32に設定し、ATMを使用したルーティングを行うために、AAL5サービスを指定します。

このVCを使用する論理インタフェース名をatm1にします。interfaceファイルで、この論理インタフェース名を使用します。

サービスクラスをUBRに設定します。

このVCのピーク・セル・レートを1Mbpsに設定します。

・ルータBと接続するVCI33のためのVCの設定

VCIを33に設定し、ATMを使用したルーティングを行うために、AAL5サービスを指定します。

このVCを使用する論理インタフェース名をatm2にします。interfaceファイルで、この論理インタフェース名を使用します。

サービスクラスをCBRに設定します。

このVCのピーク・セル・レートを1900Kbpsに設定します。

・VPI2の全体の設定

VPIを2に設定します。

VPシェーピングを行うために、VPI2全体で使用するピーク・セル・レートを1Mbps に設定します。このVP内の全VCのピーク・セル・レートの総和が、ここで設定する ピーク・セル・レートの値よりも小さくなければなりません。本例では、以下のよ うに設定します。

VPI2のPCR > VCI34のPCR 1[Mbps] > 900[Kbps]

・ルータCと接続するためのVCの設定

VCIを34に設定し、ATMを使用したルーティングを行うために、AAL5サービスを指定します。

このVCを使用する論理インタフェース名をatm3にします。interfaceファイルで、この論理インタフェース名を使用します。

サービスクラスをVBRに設定します。VBRを設定する場合、平均セル・レート(SCR) を設定しなければなりません。

このVCのピーク・セル・レートを900Kbpsに設定します。

平均セル・レート(SCR)を500Kbpsに設定します。

最大バーストサイズを1000byteに設定します。

最大バーストサイズを設定しない場合は本装置内で決定します。

6.1.3 VC-VP+ローカルシェーピングを行う場合のatmファイルの設定例

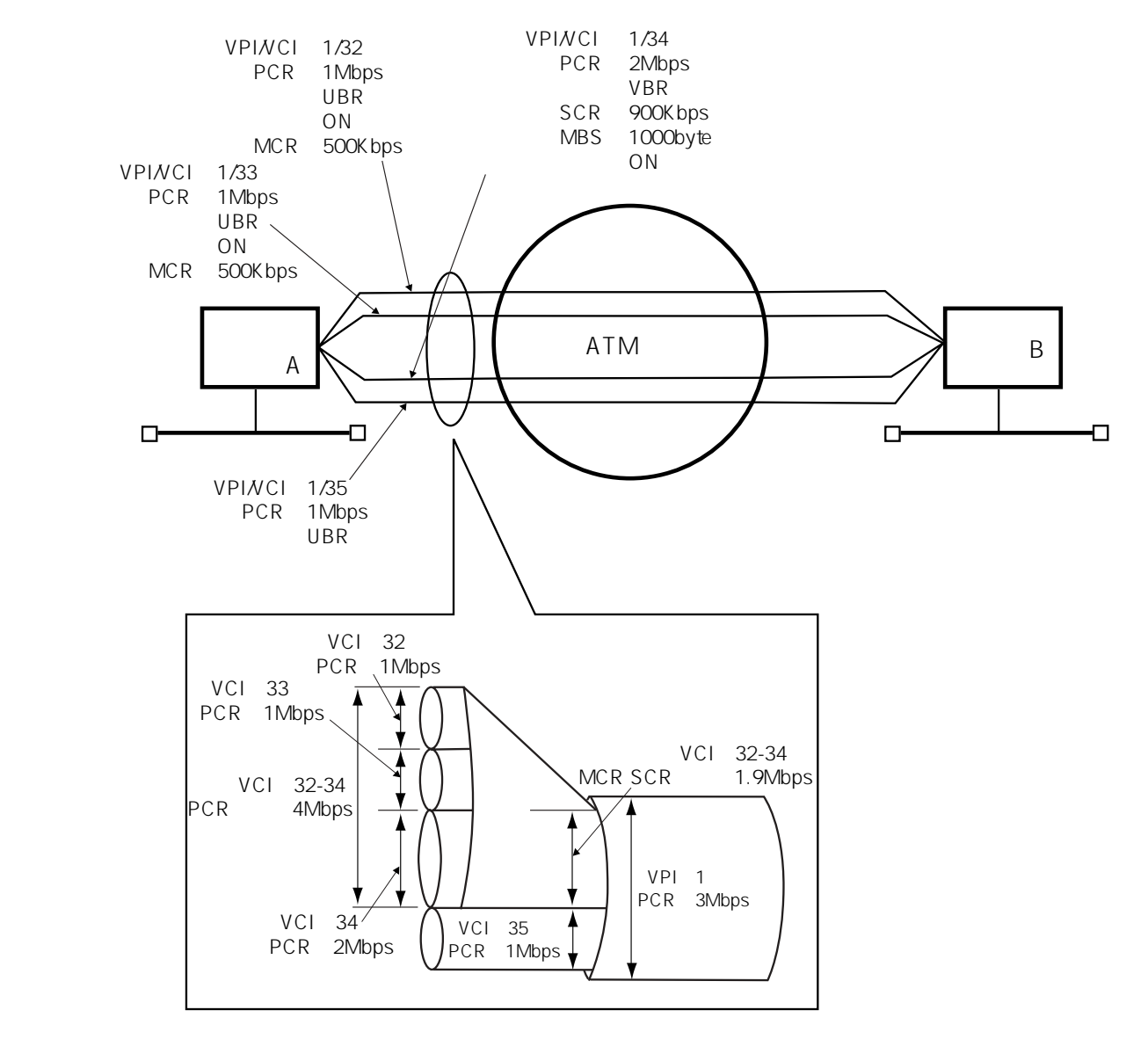

注 意 ローカルシェーピング機能は、ATM 25Mbpsインタフェースの場合のみ使用で きます。

本装置ルータAのatmファイルの設定

| %vpi | 1    |           |         |       |      |     |  |  |
|------|------|-----------|---------|-------|------|-----|--|--|
|      | pcr  | 3Mbps     |         |       |      |     |  |  |
|      | %vci | 32        | service |       | aal5 |     |  |  |
|      |      | interface | 2       | atml  |      |     |  |  |
|      |      | class     |         | ubr   |      |     |  |  |
|      |      | pcr       |         | 1Mbp: | 5    |     |  |  |
|      |      | localshap | per     | on    |      |     |  |  |
|      |      | mcr       |         | 500   |      |     |  |  |
|      | %vci | 33        | service |       | aal5 |     |  |  |
|      |      | interface | 2       | atm2  |      |     |  |  |
|      |      | class     |         | ubr   |      |     |  |  |
|      |      | pcr       |         | 1Mbps | 5    |     |  |  |
|      |      | localshap | per     | on    |      |     |  |  |
|      |      | mcr       |         | 500   |      |     |  |  |
|      | %vci | 34        | service |       | aal5 |     |  |  |
|      |      | interface | 2       | atm3  |      |     |  |  |
|      |      | class     |         | vbr   |      |     |  |  |
|      |      | pcr       |         | 2Mbps | 5    |     |  |  |
|      |      | scr       |         | 900   |      |     |  |  |
|      |      | mbs       |         | 1000  |      |     |  |  |
|      |      | localshap | per     | on    |      | 21  |  |  |
|      | %vci | 35        | service |       | aal5 | 22  |  |  |
|      |      | interface | 2       | atm4  |      | 23  |  |  |
|      |      | class     |         | ubr   |      | 24) |  |  |
|      |      | pcr       |         | 1Mbps | 5    | 25  |  |  |

## [解 説]

 VC-VP+ローカルシェーピングで3VC、VC-VPシェーピングで1VCを使用するVPI1の全体の 設定

VPIを1に設定します。

VPI1全体で使用するピーク・セル・レートを3Mbpsに設定します。このVP内のピー ク・セル・レート(ローカルシェーピングを使用する場合、VBR以外では最小セ ル・レート(MCR)、VBRでは平均セル・レート(SCR))の総和が、ここで設定する VPのピーク・セル・レートの値をよりも小さくなければなりません。本例では、以 下のように設定します。

VPのPCR > VCI32のMCR + VCI33のMCR + VCI34のSCR + VCI35のPCR 3[Mbps] > 500[Kbps] + 500[Kbps] + 900[Kbps] + 1[Mbps]

- ・ VC-VP+ローカルシェーピングを使用したVCI32のためのVCの設定
  - VCIを32に設定し、ATMを使用したルーティングを行うために、AAL5サービスを指定します。
     このVCを使用する論理インタフェース名をatm1にします。interfaceファイルで、この論理インタフェース名を使用します。
     サービスクラスをUBRに設定します。
     このVCのピーク・セル・レートを1Mbpsに設定します。
     ローカルシェーピングを使用します。UBRでローカルシェーピングを行う場合は、 最小セル・レート(MCR)を設定しなければなりません。
     このVCの最小セル・レート(MCR)を500Kbpsに設定します。
- ・ VC-VP+ローカルシェーピングを使用したVCI33のためのVCの設定
  - VCIを33に設定し、ATMを使用したルーティングを行うために、AAL5サービスを指定します。 このVCを使用する論理インタフェース名をatm2にします。interfaceファイルで、こ
  - の論理インタフェース名を使用します。
  - サービスクラスをUBRに設定します。
  - このVCのピーク・セル・レートを1Mbpsに設定します。
  - ローカルシェーピングを使用します。UBRでローカルシェーピングを行う場合は、 最小セル・レート(MCR)を設定しなければなりません。
  - このVCの最小セル・レート(MCR)を500Kbpsに設定します。
- ・ VC-VP+ローカルシェーピングを使用したVCI34のためのVCの設定
  - VCIを34に設定し、ATMを使用したルーティングを行うために、AAL5サービスを指定します。
  - このVCを使用する論理インタフェース名をatm3にします。interfaceファイルで、この論理インタフェース名を使用します。
  - サービスクラスをVBRに設定します。VBRを設定する場合、平均セル・レート(SCR) を設定しなければなりません。
  - このVCのピーク・セル・レートを2Mbpsに設定します。
  - 平均セル・レート(SCR)を900Kbpsに設定します。
  - 最大バーストサイズを1000byteに設定します。最大バーストサイズを設定しない場合は、本装置内で決定します。
  - ② ローカルシェーピングを使用します。VBRでローカルシェーピングを行う場合は、 最小セル・レート(MCR)を設定する必要はありません。
- ・ VC-VPシェーピングを使用したVCI35のためのVCの設定
  - ② VCIを35に設定し、ATMを使用したルーティングを行うために、AAL5サービスを指定します。
  - 23 このVCを使用する論理インタフェース名をatm4にします。interfaceファイルで、こ
  - ② の論理インタフェース名を使用します。 サービスクラスをUBRに設定します。
  - ② このVCのピーク・セル・レートを1Mbpsに設定します。

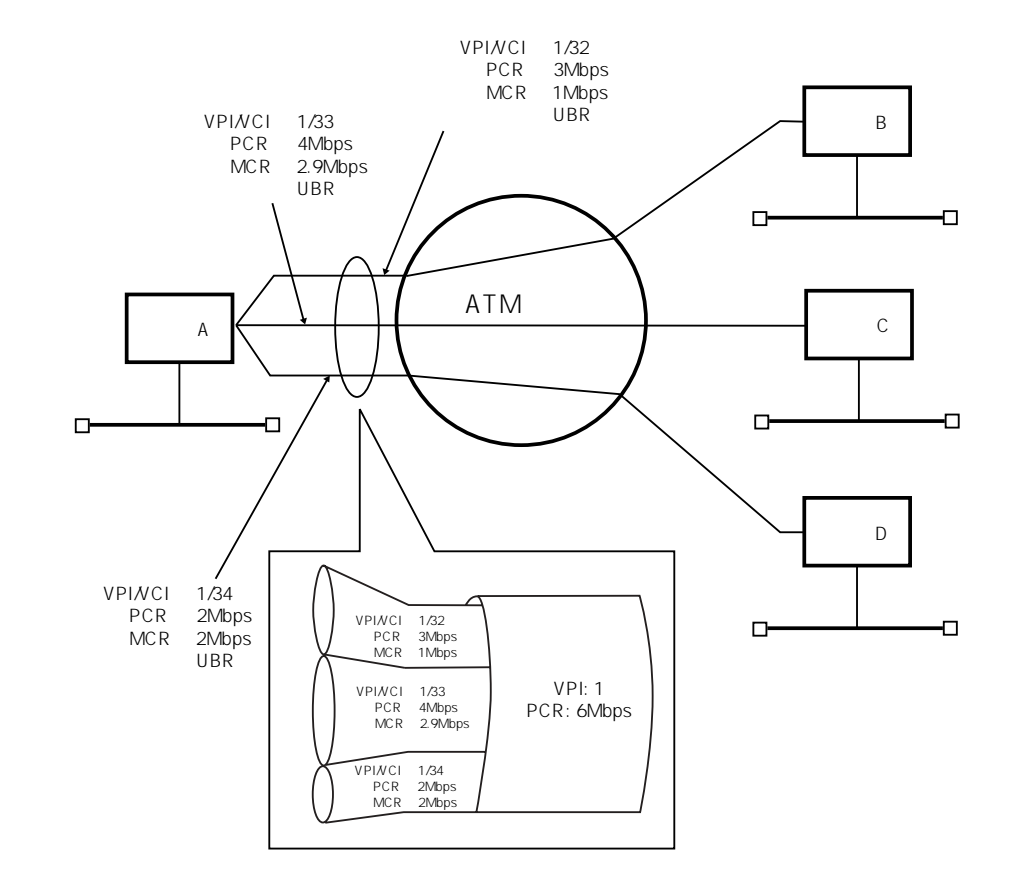

## 6.1.4 オーバーサブスクリプション(重複帯域)を使う場合の設定例

注 意 オーバサブスクリプションは、VPのPCRの合計が24Mbps以下の場合のみ使用 できます。

本装置ルータAのatmファイルの設定

| 1         |                                                                                                    |                                                                                                    |                                                                                                    |
|-----------|----------------------------------------------------------------------------------------------------|----------------------------------------------------------------------------------------------------|----------------------------------------------------------------------------------------------------|
| pcr       | 6Mbps                                                                                                    |                                                                                                    |                                                                                                    |
| %vci      | 32                                                                                                    | service                                                                                                    | aal5                                                                                                    |
| int       | erface                                                                                                    | atml                                                                                                    |                                                                                                    |
| cla       | ISS                                                                                                    | ubr                                                                                                    |                                                                                                    |
| pcr       |                                                                                                    | 3Mbps                                                                                                    |                                                                                                    |
| mcr       |                                                                                                    | 1Mbps                                                                                                    |                                                                                                    |
| %vci      | 33                                                                                                    | service                                                                                                    | aal5                                                                                                    |
| interface |                                                                                                    | atm2                                                                                                    |                                                                                                    |
| cla       | ISS                                                                                                    | ubr                                                                                                    |                                                                                                    |
| pcr       |                                                                                                    | 4Mbps                                                                                                    |                                                                                                    |
| mcr       |                                                                                                    | 2.9Mbps                                                                                                    |                                                                                                    |
| %vci      | 34                                                                                                    | service                                                                                                    | aal5                                                                                                    |
| int       | erface                                                                                                    | atm3                                                                                                    |                                                                                                    |
| class     |                                                                                                    | ubr                                                                                                    |                                                                                                    |
| pcr       |                                                                                                    | 2Mbps                                                                                                    |                                                                                                    |
| mcr       |                                                                                                    | 2Mbps                                                                                                    |                                                                                                    |
|           | 1<br>pcr<br>%vci<br>int<br>cla<br>pcr<br>%vci<br>int<br>cla<br>pcr<br>%vci<br>int<br>cla<br>pcr<br>mcr<br>%vci | <pre>1 pcr 6Mbps %vci 32 interface class pcr mcr %vci 33 interface class pcr mcr %vci 34 interface class pcr mcr %vci 34 interface class pcr mcr</pre> | 1<br>pcr 6Mbps<br>%vci 32 service<br>interface atm1<br>class ubr<br>pcr 3Mbps<br>mcr 1Mbps<br>%vci 33 service<br>interface atm2<br>class ubr<br>pcr 4Mbps<br>mcr 2.9Mbps<br>%vci 34 service<br>interface atm3<br>class ubr<br>pcr 2Mbps<br>mcr 2Mbps |

## [解 説]

・ VP1の設定

VPIを1に設定します。

6MbpsでVPシェーピングを行うため、VPI1のPCRを6Mbpsに設定します。 VCIが32番のAAL5のVCを定義します。

このVCのIPから参照される論理インタフェース名をatm1にします。interfaceファイルで、この論理インタフェース名を使用します。

サービスクラスをUBRに設定します。オーバーサブスクリプション設定では、必ず、UBRのサービスクラスを用いてください。

PCRを3Mbpsに設定します。VP帯域に空きがあれば、このVCI32は最大3Mbpsまで帯 域を使用することが可能です。

MCRを1Mbpsに設定します。VPの帯域を超えるVCがアクティブになると、このVC は、最低で1Mbpsまで帯域を減らされます。 全VCのMCRの合計は、VPのピーク・ セル・レートの値よりも小さくなければなりません。本例では、以下のように設定 します。

| VPI1のPCR& | > | VCI32のMCR | + | VCI33のMCR | + | VCI34のMCR |
|-----------|---|-----------|---|-----------|---|-----------|
| 6[Mbps]   | > | 1[Mbps]   | + | 2.9[Mbps] | + | 2[Mbps]   |

VCIが33番のAAL5のVCを定義します。

論理インタフェース名をatm2にします。

サービスクラスをUBRに設定します。

PCRを4Mbpsに設定します。VP帯域に空きがあれば、このVCI33は最大4Mbpsまで帯 域を使用することが可能です。

MCRを2.9Mbpsに設定します。VPの帯域を超えるVCがアクティブになると、この VCは、最低で2.9Mbpsまで帯域を減らされます。

VCIが34番のAAL5のVCを定義します。

論理インタフェース名をatm3にします。

サービスクラスをUBRに設定します。

PCRを2Mbpsに設定します。このVCI34は、PCR, MCRともに 2Mbpsであるため、常に、2Mbpsで通信することが可能です。

MCRを2Mbpsに設定します。

## 6.2 ATMのネットワークインタフェース

本装置ではATMをポイント・ツー・ポイント・インタフェースとして扱うか、ネットワーク インタフェースとして扱うかを設定により選択できます。これまでの節では、ATMをポイン ト・ツー・ポイント・インタフェースとして扱う設定について説明してきました。本節では、 ATMをネットワークインタフェースとして扱う設定について説明します。

ATMをネットワークインタフェースとして扱うのは、センタサイトと多くの拠点を、1:Nの形態でATMで接続する場合などです。これにより、ルータの資源の節約や設定の簡略化がはかれます。

(1) ポイント・ツー・ポイント・インタフェースとネットワークインタフェース

ATMをポイント・ツー・ポイント・インタフェースとして扱う場合と、ネットワークインタフェースとして扱う場合の違いを図6-1および図6-2に示します。

ポイント・ツー・ポイント・インタフェースの場合には、それぞれVCごとに論理インタフェース(ここでは、atm1、atm2、atm3)を設定します。各論理インタフェースは独立していますので、異なるネットワークアドレス(ここでは、128.30、129.30、192.31.1)を設定することが可能です。

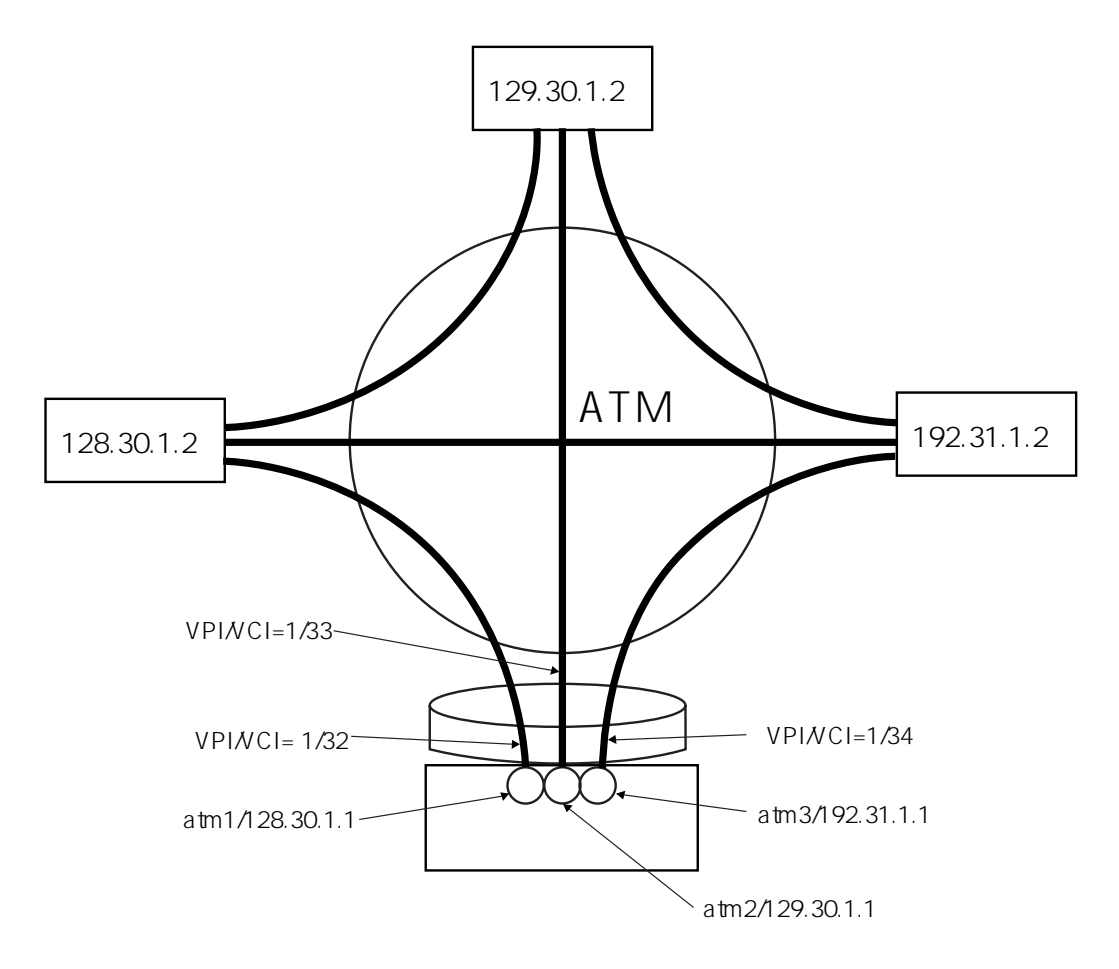

図6-1 ATMのポイント・ツー・ポイントインタフェース

一方、ネットワークインタフェースの場合には、ATMのポート全体で一つの論理インタフェース(ここでは、atm1)を設定します。ATMをネットワークとしてみなしますので、この論理インタフェース一つでATMに接続されます。ATMは一つのネットワークアドレス(ここでは、128.30)が設定されます。

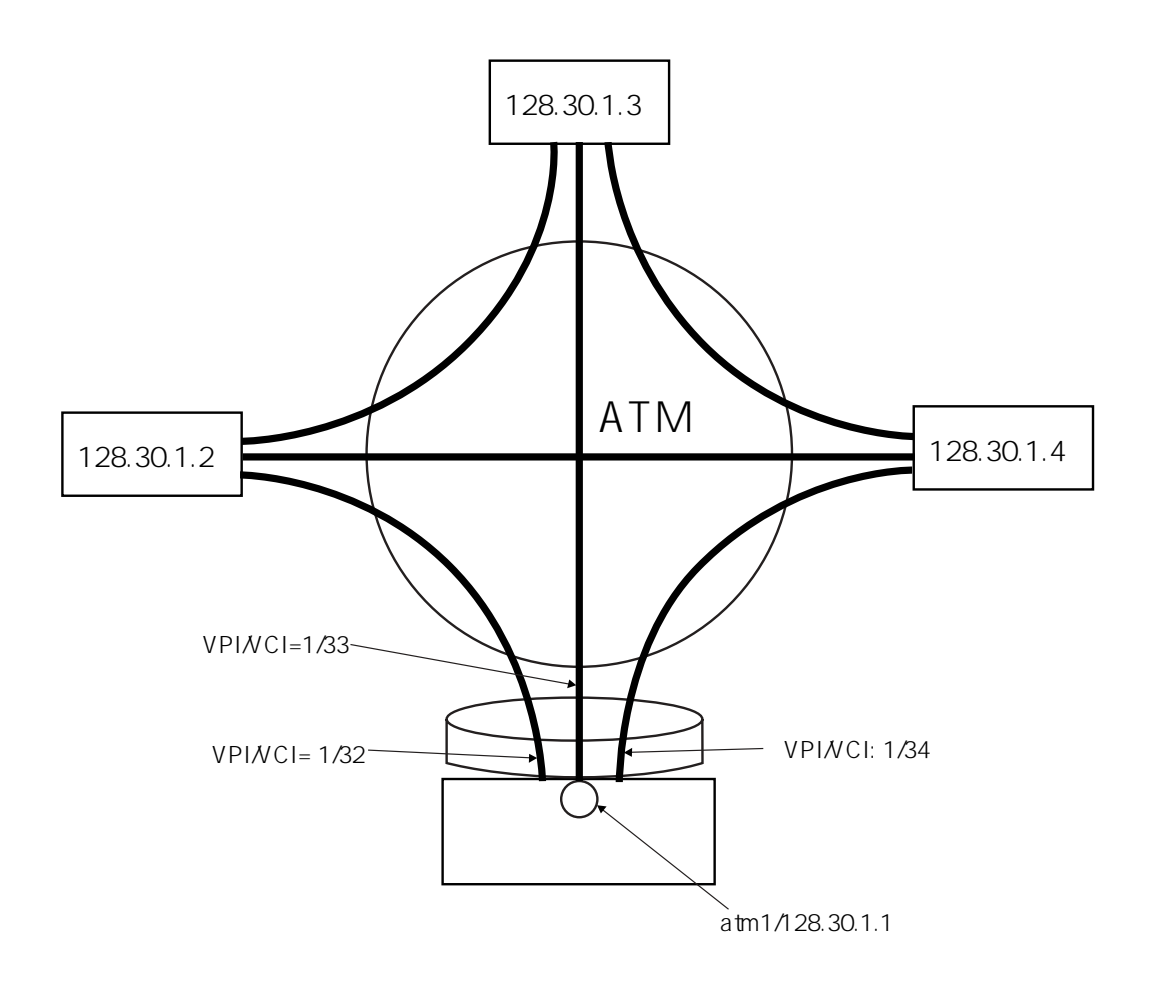

図6-2 ATMのネットワークインタフェース

注意 ATMのネットワークインタフェースでは、RIPのようなブロードキャストはサポートしていません。

(2) インバースATMARP

インバースATMARPは、通常のATMARPとは反対に物理アドレスに対応する相手IPアドレス を調べるプロトコルです。これを利用して、各VPI/VCI(PVC)に接続されている相手ルータ のIPアドレスがわかり、ユーザがいちいち対応を設定する手間が省けます。 (3)設定

表6-2にATMのネットワークインタフェースで設定するファイル名一覧を示します。

| ファイル名     | 設定内容                                 |
|-----------|--------------------------------------|
| atm       | 論理インタフェース、VPI/VCI、サービスクラス、ピーク・セル・レート |
| interface | ATMのネットワークアドレス、インバースATMARP           |
| servers   | インバースATMARP デーモンの起動                  |
| arpconf   | 相手IP アドレスの設定                         |
| gateways  | ルーティングの設定                            |

表6-2 ATM使用時の設定ファイル一覧

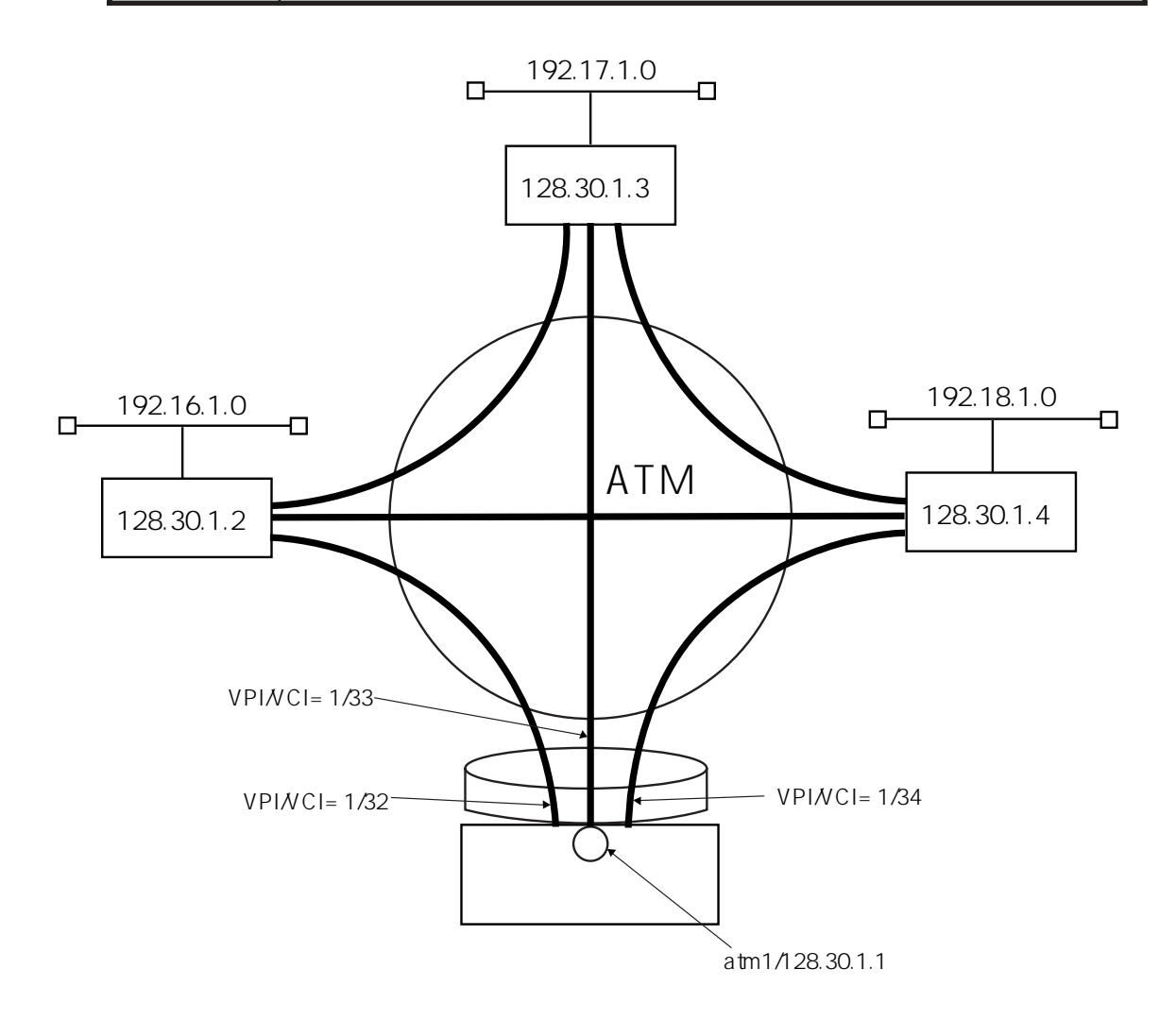

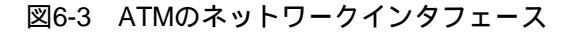

図6-3のATMネットワークについて設定例を示します。 この例では、ATMポートのVPI/VCI=1/32,1/33,1/34をネットワークインタフェースとして、一 つの論理インタフェースatm1 に設定します。 ATMのネットワークには、128.30.0.0/16 のネットワークアドレスを割り当て、ATM上の自局 IP アドレスは128.30.1.1 にします。

atmファイル

| %vpi | 1         |         |      |
|------|-----------|---------|------|
| %vci | 32        | service | aal5 |
|      | interface |         | atml |
|      | :         |         |      |
| %vci | 33        | service | aal5 |
|      | interface |         | atml |
|      | :         |         |      |
| %vci | 34        | service | aal5 |
|      | interface |         | atml |
|      | :         |         |      |

atmファイルは、%vciのインタフェース名に、ネットワークインタフェースとして扱う論理インタフェースを設定します。

interfaceファイル

| interface | atm1/128.30.1.1 | 128.30.0.0/16 numbered |
|-----------|-----------------|------------------------|
| inatmarp  | on              |                        |
| encap     | aal5snap        | # 省略可能                 |

論理インタフェースatm1に、ATM上の自局IPアドレス128.30.1.1を設定し、ATMのネットワー クアドレス128.30.0.0/16を設定します。また、インバースATMARPを使用するように設定しま す。インバースATMARPを使用する場合、AAL5マルチプロトコル・エンカプセレーションを LLC/SNAPエンカプセレーションの設定にしなければなりませんが、マルチプロトコル・エン カプセレーションを省略することもできます(デフォルトでLLC/SNAPエンカプセレーション に設定されています)。

serversファイル

/share/inatmarpd

インバースATMARPを使用できるように、serversファイルでインバースATMARPサーバを起 動するように設定します。serversファイルを変更した場合は、再起動してください。 arpconfファイル

128.30.1.4 atml vpvc 1/34

atm1のVPI/VCI=1/34に接続されている相手ルータがインバースATMARPをサポートしていない場合には、この例のようにarpconfファイルに相手IPアドレスを設定しておきます。

gatewaysファイル

```
destination 192.16.1.0/24 via 128.30.1.2 1
destination 192.17.1.0/24 via 128.30.1.3 1
destination 192.18.1.0/24 via 128.30.1.4 1
```

gatewaysファイルには、宛先ネットワークと経由するルータを設定します。この例では、 128.30.1.2 と128.30.1.3 のルータがATM上のどのVP/VCに接続されているかは、インバース ATMARPにより自動的に解決されます。 (ここは空白のページです。)

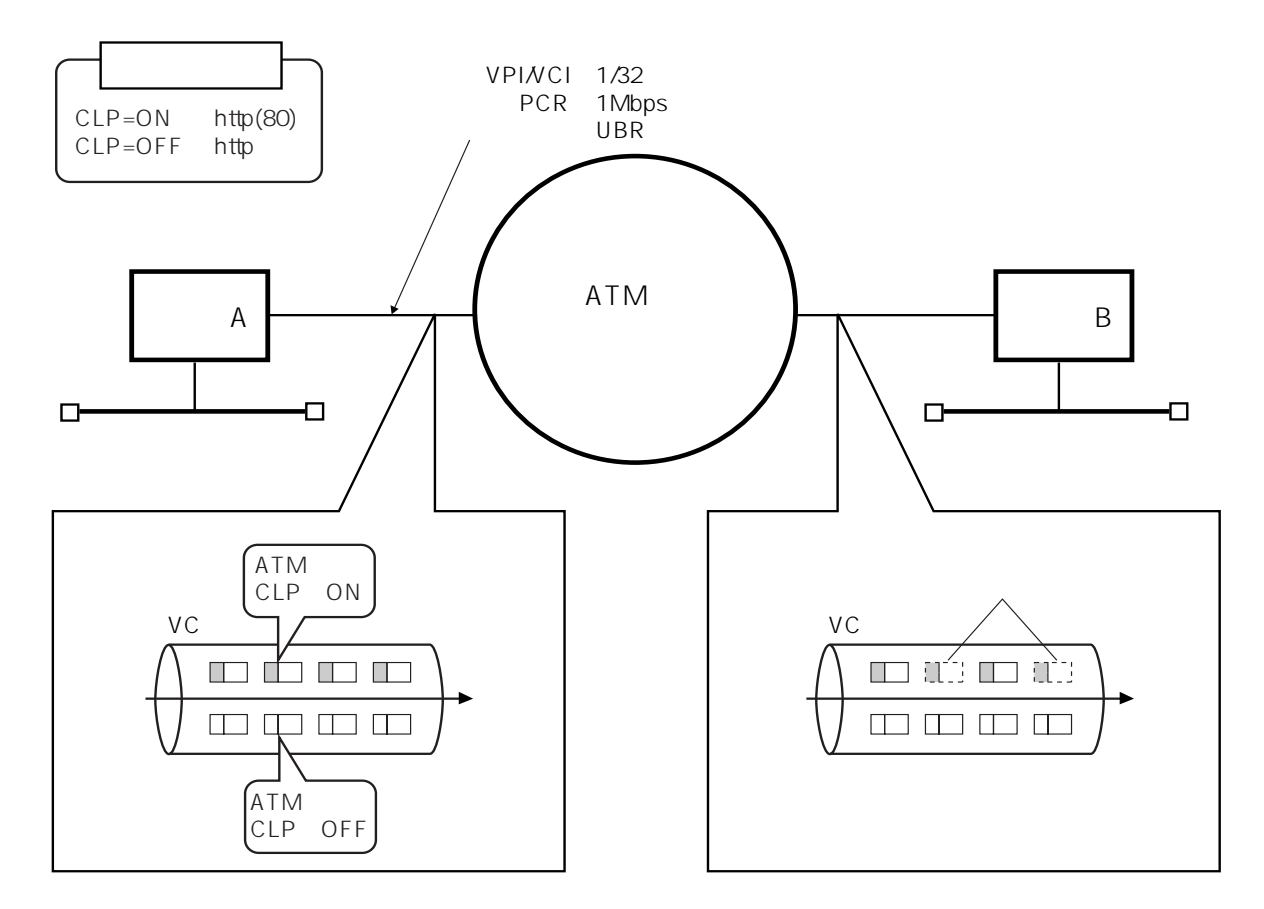

## 6.3 ATMセル優先廃棄制御を行う場合の設定

本装置ルータAのatmファイルの設定

| %vpi | 1    |      |         |       |
|------|------|------|---------|-------|
|      | %vci | 32   | service | aal5  |
|      |      | inte | rface   | atml  |
|      |      | clas | S       | ubr   |
|      |      | pcr  |         | 1Mbps |
|      |      |      |         |       |

## [解 説]

・ VPI1の設定

VPIを1に設定します。

ルータBと接続するためのVCの設定

VCIを32に設定し、ATMを使用したルーティングを行うために、AAL5サービスを指 定します。 このVCを使用する論理インタフェースをatm1にします。 サービスクラスをUBRに設定します。 このVCのピーク・セル・レートを1Mbpsに設定します。

| 1 | て 装 罟 | ルー      | 勾    | ۵ <i>m</i> inte | rfaceフ | ד | ィ | וששו  | 铅定 |
|---|-------|---------|------|-----------------|--------|---|---|-------|----|
| 4 | ト衣且   | $\nu -$ | '7 I |                 |        | r | 1 | ノレリノi | 这些 |

| interface | en0             |      | */*  | numbered  | L  |          |  |
|-----------|-----------------|------|------|-----------|----|----------|--|
| interface | atm1/172.16.1   | .1   | 172. | 16.2.1/hc | st | numbered |  |
| qostype   | þd              |      |      |           |    |          |  |
| default_o | queue 1         |      |      |           |    |          |  |
| own_queue | e 1             |      |      |           |    |          |  |
| queue     | 1               |      |      |           |    |          |  |
|           | queue_atmclp    | off  |      |           |    |          |  |
|           | queue_priority  | high | 1    |           |    |          |  |
| queue     | 2               |      |      |           |    |          |  |
|           | queue_filter    | http | _fil |           |    |          |  |
|           | queue_atmclp    | on   |      |           |    |          |  |
|           | queue_ priority | low  |      |           |    |          |  |

- [解 説]
  - ・LANポートの設定

LANポートを使用するための論理インタフェースen0を設定します。自局IPアドレス、相手IPアドレスを省略しているので、それぞれ、本装置のホスト名、ホスト名に対応するネットワークアドレスが設定されます。

・atmファイルに設定した論理インタフェースの設定

atmファイルに設定したVCに対応する論理インタフェースatm1を設定します。自局 IPアドレスを172.16.1.1に、相手IPアドレスを172.16.2.1の32ビットのマスクを設定し ます。 atm1の送信制御方式を指定します。ここでは優先制御を選択しています。 atm1の可フォルトの出力キューとしてqueue 1を指定します。 atm1の自局発パケット用出力キューとしてqueue 1を指定します。 atm1に出力キューqueue 1を生成します。 queue 1を経由して送信されるデータをATMセル優先廃棄制御の対象としません。 queue 1の優先度を最優先に設定します。 atm1に出力キューqueue 2を生成します。 queue 2を経由するフローのフィルタ条件をipfiltersファイルに設定したフィルタ名で 指定します。この例ではhttp\_filを指定しています。 queue 2を経由して送信されるデータをATMセル優先廃棄制御の対象とします。

- 注 意 自局発パケットには、SNMPの応答パケットやトラップ、OSPFのHELLOパ ケット、RIPのパケットなどがあります。
- 注 意 ATMセル優先廃棄制御で使用できる論理インタフェースあたりの出力キューの 最大数は、送信制御方式が優先制御の場合は4、帯域制御の場合は8です。

## 本装置ルータAのipfiltersファイルの設定

%FILTER http\_fil PROTO = TCP AND DPORT = 80

## [解 説]

・IPフィルタの定義

フィルタhttp\_filを設定します。 IPの上位層プロトコルがTCPで、かつ、宛先ポート番号がHTTP(80)のIPパケットを フィルタします。

7章

# ATM-Ethernetコンバータの設定

7章では、ATM-Eternetコンバータ機能を使用する場合のセットアップ項目の具体的な設定方法 を示しています。なお、ここではネットワーク構成の中の、「装置A」の設定例で示していま すが、他の装置も同様に設定する必要がありますので留意してください。

### 本章の内容

- 7.1 ATM-Ethernetコンバータの設定
  - 7.1.1 4つのLANポートを1つのVCで使用する場合の設 定例
  - 7.1.2 LANポートを3つと1つに分け2つのVCで使用す る場合の設定例
  - 7.1.3 4つのLANポートを別々に4つのVCで使用する場合の設定
  - 7.1.4 VLANタグごとにVCをマッピングする場合の 設定
  - 7.1.5 2つのLANポートを1つのVCで使用する場合の 設定
  - 7.1.6 LANポートに優先度をつけ1つのVCで通信する場合の設定

# 7.1 ATM-Ethernetコンバータの設定

ここでは、ATM-Ethernetコンバータを利用する場合の設定方法について説明します。

ATM-Ethernetコンバータは、イーサネットフレームをATM上のフレームに変換する機能で、 データリンク層のイーサネットフレームをAAL5(ATM Adaptation Layer type 5)を使用してATM 上で通信することができます。

この機能は、LANポートとVC(Virtual Channel)をマッピングして通信する方法と、イーサネットフレーム内に示されているVLAN(Virtual LAN:IEEE802.IQ)の識別子とVCをマッピングして 通信する方法があります。

表7-1にATM-Ethernetコンバータ使用時の設定ファイル名の一覧を示します。

| ファイル名     | 設定内容                     |
|-----------|--------------------------|
| mode      | ATM-Ethernetコンバータモードの設定  |
| ethernet  | ポートグループ                  |
| atm       | VPI/VCI、PCR、論理インタフェース名など |
| convert   | ATMとEthernetのマッピング       |
| interface | 自局との通信条件                 |

表7-1 ATM-Ethernetコンバータ使用時の設定ファイル

## 7.1.1 4つのLANポートを1つのVCで使用する場合の設定例

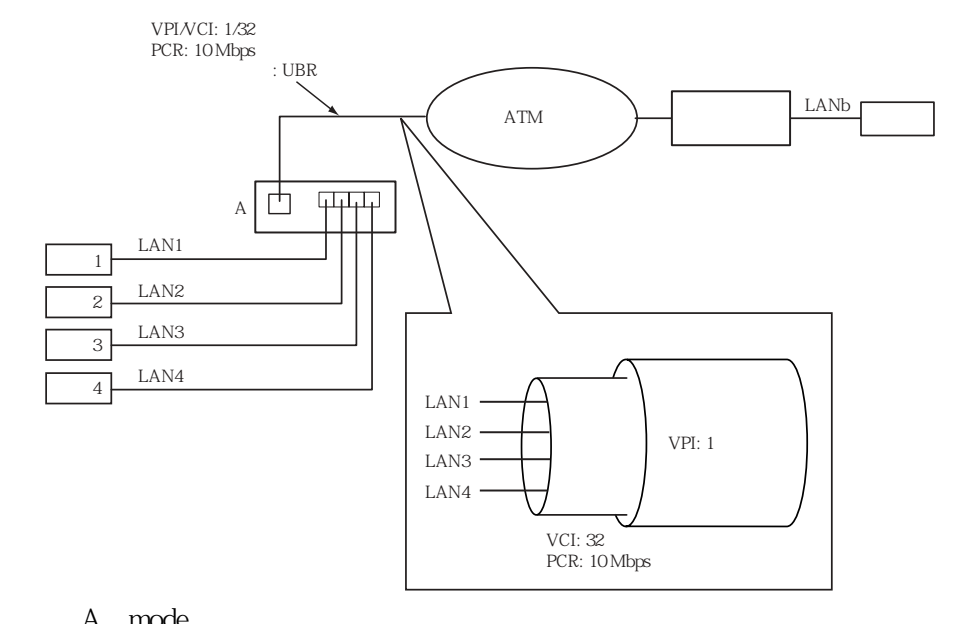

| mode | converter |  |  |  |  |
|------|-----------|--|--|--|--|

## [解 説]

本装置の動作モードをATM-Ethernetコンバータモードに設定します。

#### 本装置Aのethernetファイルの設定

| %group | en0   |   |  |  |
|--------|-------|---|--|--|
|        | %port | 1 |  |  |
|        | %port | 2 |  |  |
|        | %port | 3 |  |  |
|        | %port | 4 |  |  |

## [解 説]

・ポートグループen0の設定

ポートグループを論理インタフェースen0として定義します。グループ内のポート間の 通信が可能になります。 このポートグループに所属するポートを指定します。この例では、LAN1~4をメンバー として登録します。
本装置Aのatmファイルの設定

| %vpi | 1    |            |        |
|------|------|------------|--------|
|      | %vci | 32 service | aal5   |
|      |      | interface  | atml   |
|      |      | pcr        | 10Mbps |
|      |      | class      | ubr    |

・VPI1の設定

VPIを1に設定します。

・VCI32の設定

VCIを32に設定し、ATMを使用したコンバートを行うために、AAL5サービスを指定 します。 このVCを論理インタフェースatm1として扱います。 VCのピーク・セル・レートを10Mbpsに設定します。 サービスクラスをUBRに設定します。

本装置Aのconvertファイルの設定

| en0 |
|-----|
|-----|

- [解 説]
  - ・ATMとEthernetのコンバートマップを設定します。 atm1とen0をコンバート対象論理インタフェースとして定義します。

#### 7.1.2 LANポートを3つと1つに分け2つのVCで使用する場合の設定例

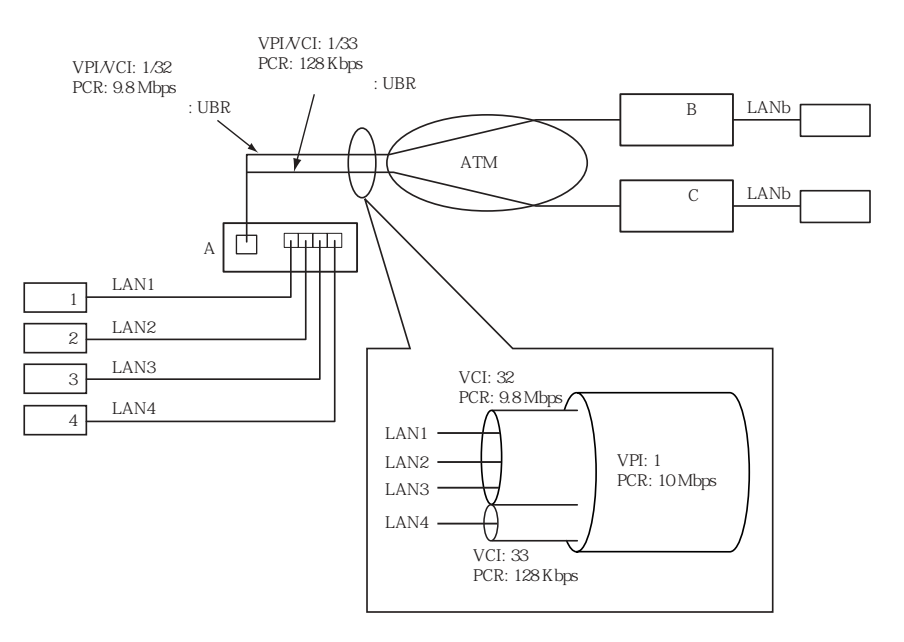

注意 本設定例は、TYPE-Bの場合のみ使用できます。

%mode converter

#### [解 説]

本装置の動作モードをATM-Ethernetコンバータモードに設定します。

本装置Aのethernetファイルの設定

| %group | en0   |   |  |  |  |
|--------|-------|---|--|--|--|
|        | %port | 1 |  |  |  |
|        | %port | 2 |  |  |  |
|        | %port | 3 |  |  |  |
| %group | en3   |   |  |  |  |
|        | %port | 4 |  |  |  |

#### [解 説]

・ポートグループen0の設定

ポートグループを論理インタフェースen0として定義します。グループ内のポート間の 通信が可能になります。

en0に所属するポートを指定します。この例では、LANポート1~3をメンバーとして登録します。

ポートグループを論理インタフェースen3として定義します。LANポート4は他のLAN ポートとの通信はできません。

注意 LANポート4を単独で使用する場合、en3にのみ設定可能です。

en3に所属するポートを指定します。この例では、LANポート4をメンバーとして登録します。

本装置Aのmodeファイルの設定

本装置Aのatmファイルの設定

| %vpi | 1    |            |      |
|------|------|------------|------|
|      | pcr  | 10Mbps     |      |
|      | %vci | 32 service | aal5 |
|      |      | interface  | atml |
|      |      | pcr        | 9800 |
|      |      | class      | ubr  |
|      | %vci | 33 service | aal5 |
|      |      | interface  | atm2 |
|      |      | pcr        | 128  |
|      |      | class      | ubr  |
|      |      |            |      |

・VPI1の設定

VPIを1に設定します。 VPのピーク・セル・レートを10Mbpsに設定します。

#### ・VCI32の設定

VCIを32に設定し、ATMを使用したコンバートを行うために、AAL5サービスを指定 します。 このVCを論理インタフェースatm1として扱います。 VCのピーク・セル・レートを9.8Mbpsに設定します。 サービスクラスをUBRに設定します。

#### ・VCI33の設定

VCIを33に設定し、ATMを使用したコンバートを行うために、AAL5サービスを指定 します。 このVCを論理インタフェースatm2として扱います。 VCのピーク・セル・レートを128Kbpsに設定します。 サービスクラスをUBRに設定します。

本装置Aのconvertファイルの設定

| %convert | %convert atml en |
|----------|------------------|
| %convert | %convert atm2 er |

#### [解 説]

・ATMとEthernetのコンバートマップを設定します。

atm1とen0をコンバート対象論理インタフェースとして定義します。 atm2とen3をコンバート対象論理インタフェースとして定義します。

#### 本装置Aのinterfaceファイルの設定

| interface | en3/192.168.0.1 | 192.168.0.0/24 | numbered |
|-----------|-----------------|----------------|----------|
| select    | atm             |                |          |

#### [解 説]

LANポート4に対応した論理インタフェースen3をIPから使用できるように設定します。 ATMを経由して本装置を管理するように設定します。本装置とのIP通信は、論理インタ フェースen3を経由してATMポートに送受信されます。この場合、本装置とLANポート4を 経由した通信はできませんが、LANポート4とVCI33間のコンバートは可能です。

#### 7.1.3 4つのLANポートを別々に4つのVCで使用する場合の設定

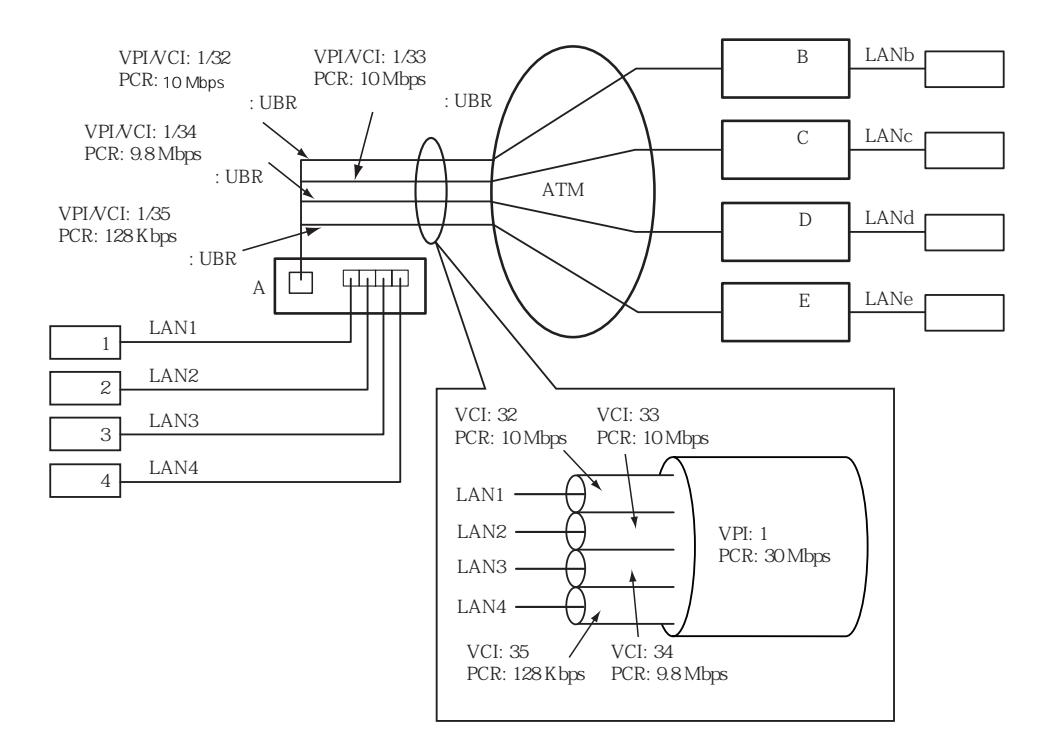

注意 本設定例は、TYPE-Bの場合のみ使用できます。

```
本装置Aのmodeファイルの設定
```

```
mode converter
```

#### [解 説]

本装置の動作モードをATM-Ethernetコンバータモードに設定します。

本装置Aのethernetファイルの設定

| %group | en0   |   |
|--------|-------|---|
|        | %port | 1 |
| %group | enl   |   |
|        | %port | 2 |
| %group | en2   |   |
|        | %port | 3 |
| %group | en3   |   |
|        | %port | 4 |

#### [解 説]

・論理インタフェースen0の設定
このポートグループを論理インタフェースen0として定義します。LANポート1は他の
LANポートとの通信はできません。
en0に所属するポートを指定します。この例では、LAN1をメンバーとして登録します。

・論理インタフェースen1の設定

このポートグループを論理インタフェースen1として定義します。LANポート2は他の LANポートとの通信はできません。 en1に所属するポートを指定します。この例では、LAN2をメンバーとして登録します。

・論理インタフェースen2の設定

このポートグループを論理インタフェースen2として定義します。LANポート3は他の LANポートとの通信はできません。 en2に所属するポートを指定します。この例では、LAN3をメンバーとして登録します。

・論理インタフェースen3の設定

このポートグループを論理インタフェースen3として定義します。LANポート4は他の LANポートとの通信はできません。

en3に所属するポートを指定します。この例では、LAN4をメンバーとして登録します。

ィリッシュ

| 本表直Aのatmファイルの設定 |      |            |        |
|-----------------|------|------------|--------|
| %vpi            | 1    |            |        |
|                 | pcr  | 30Mbps     |        |
|                 | %vci | 32 service | aal5   |
|                 |      | interface  | atml   |
|                 |      | pcr        | 10Mbps |
|                 |      | class      | ubr    |
|                 | %vci | 33 service | aal5   |
|                 |      | interface  | atm2   |
|                 |      | pcr        | 10Mbps |
|                 |      | class      | ubr    |
|                 | %vci | 34 service | aal5   |
|                 |      | interface  | atm3   |
|                 |      | pcr        | 9800   |
|                 |      | class      | ubr    |
|                 | %vci | 35 service | aal5   |
|                 |      | interface  | atm4   |
|                 |      | pcr        | 128    |
|                 |      | class      | ubr    |
|                 |      |            |        |

#### 說] [解]

・VPI1の設定

VPIを1に設定します。 VPのピーク・セル・レートを30Mbpsに設定します。

・VCI32の設定

VCIを32に設定し、ATMを使用したコンバートを行うために、AAL5サービスを指定 します。 このVCを論理インタフェースatm1として扱います。

VCのピーク・セル・レートを10Mbpsに設定します。 サービスクラスをUBRに設定します。

・VCI33の設定

VCIを33に設定し、ATMを使用したコンバートを行うために、AAL5サービスを指定 します。 このVCを論理インタフェースatm2として扱います。 VCのピーク・セル・レートを10Mbpsに設定します。 サービスクラスをUBRに設定します。

・VCI34の設定

VCIを34に設定し、ATMを使用したコンバートを行うために、AAL5サービスを指定 します。 このVCを論理インタフェースatm3として扱います。 VCのピーク・セル・レートを9.8Mbpsに設定します。 サービスクラスをUBRに設定します。

・VCI35の設定

VCIを35に設定し、ATMを使用したコンバートを行うために、AAL5サービスを指定 します。 このVCを論理インタフェースatm4として扱います。 VCのピーク・セル・レートを128kbpsに設定します。 サービスクラスをUBRに設定します。

本装置Aのconvertファイルの設定

| %convert | atml | en0 |  |
|----------|------|-----|--|
| %convert | atm2 | enl |  |
| %convert | atm3 | en2 |  |
| %convert | atm4 | en3 |  |

#### [解 説]

・ATMとEthernetのコンバートマップを設定します。

atm1とen0をコンバート対象論理インタフェースとして定義します。 atm2とen1をコンバート対象論理インタフェースとして定義します。 atm3とen2をコンバート対象論理インタフェースとして定義します。 atm4とen3をコンバート対象論理インタフェースとして定義します。

本装置Aのinterfaceファイルの設定

| interface | en3/192.168.0.1 | 192.168.0.0/24 | numbered |
|-----------|-----------------|----------------|----------|
| select    | atm             |                |          |

LANポート4に対応した論理インタフェースen3をIPから使用できるように設定します。 ATMを経由して本装置を管理するように設定します。本装置とのIP通信は、論理インタ フェースen3を経由してATMポートに送受信されます。この場合、本装置とLANポート4を 経由した通信はできませんが、LANポート4とVCI35間のコンバートは可能です。

# 7.1.4 VLANタグごとにVCをマッピングする場合の設定

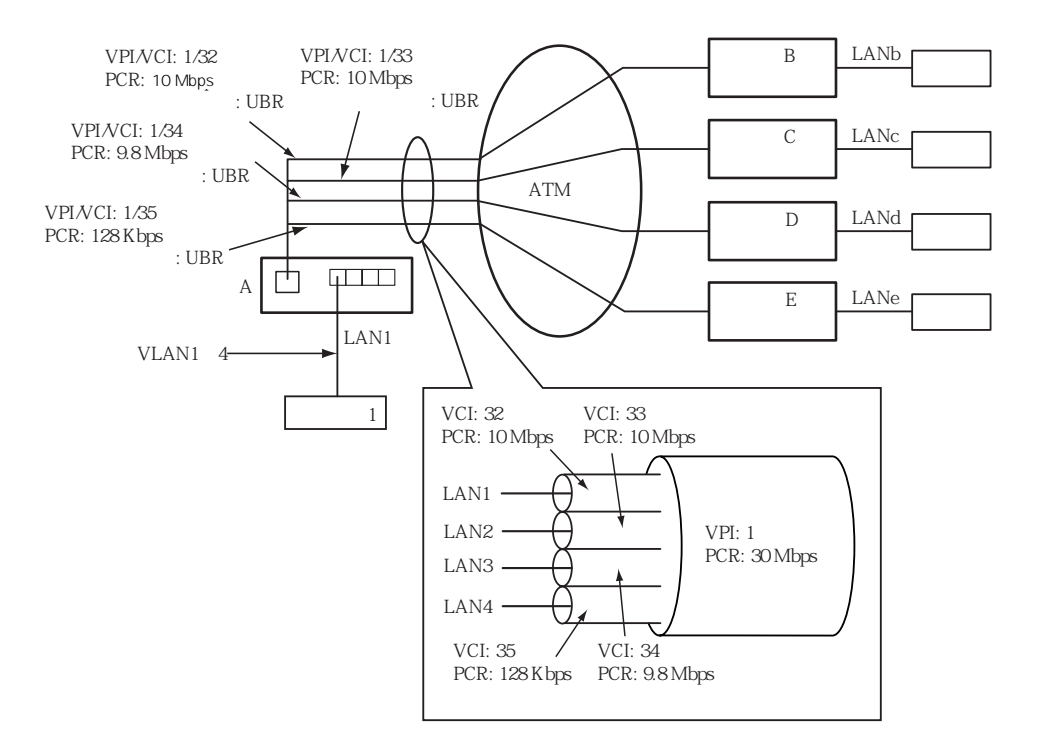

本装置Aのmodeファイルの設定

```
mode converter
```

#### [解 説]

本装置の動作モードをATM-Ethernetコンバータモードに設定します。

本装置Aのethernetファイルの設定

| %group | en0            |                                  |             |
|--------|----------------|----------------------------------|-------------|
|        | %port          | 1                                |             |
|        | %vlan          | vlan1                            |             |
|        |                | id                               | 1           |
|        | %vlan          | vlan2                            |             |
|        |                | id                               | 2           |
|        | %vlan          | vlan3                            |             |
|        |                | id                               | 3           |
|        | %vlan          | vlan4                            |             |
|        |                | id                               | 4           |
|        | %vlan<br>%vlan | ıd<br>vlan3<br>id<br>vlan4<br>id | 2<br>3<br>4 |

・論理インタフェースen0の設定

このポートグループを論理インタフェースen0として定義します。LANポート1は他の LANポートとの通信はできません。 en0に所属するポートを指定します。この例では、LAN1をメンバーとして登録します。 en0で使用できるVLANの論理インタフェースvlan1を定義します。 vlan1のVLAN識別子を1に設定します。 en0で使用できるVLANの論理インタフェースvlan2を定義します。 vlan2のVLAN識別子を2に設定します。 en0で使用できるVLANの論理インタフェースvlan3を定義します。 vlan3のVLAN識別子を3に設定します。 en0で使用できるVLANの論理インタフェースvlan4を定義します。 vlan3のVLAN識別子を3に設定します。

本装置Aのatmファイルの設定

| %vpi | 1    |            |        |
|------|------|------------|--------|
|      | pcr  | 30Mbps     |        |
|      | %vci | 32 service | aal5   |
|      |      | interface  | atml   |
|      |      | pcr        | 10Mbps |
|      |      | class      | ubr    |
|      | %vci | 33 service | aal5   |
|      |      | interface  | atm2   |
|      |      | pcr        | 10Mbps |
|      |      | class      | ubr    |
|      | %vci | 34 service | aal5   |
|      |      | interface  | atm3   |
|      |      | pcr        | 9800   |
|      |      | class      | ubr    |
|      | %vci | 35 service | aal5   |
|      |      | interface  | atm4   |
|      |      | pcr        | 128    |
|      |      | class      | ubr    |

#### [解 説]

・VPI1の設定

VPIを1に設定します。

VPのピーク・セル・レートを30Mbpsに設定します。

・VCI32の設定

VCIを32に設定し、ATMを使用したコンバートを行うために、AAL5サービスを指定 します。 このVCを論理インタフェースatm1として扱います。 VCのピーク・セル・レートを10Mbpsに設定します。 サービスクラスをUBRに設定します。

・VCI33の設定

VCIを33に設定し、ATMを使用したコンバートを行うために、AAL5サービスを指定 します。 このVCを論理インタフェースatm2として扱います。 VCのピーク・セル・レートを10Mbpsに設定します。 サービスクラスをUBRに設定します。

・VCI34の設定

VCIを34に設定し、ATMを使用したコンバートを行うために、AAL5サービスを指定 します。 このVCを論理インタフェースatm3として扱います。 VCのピーク・セル・レートを9.8Mbpsに設定します。 サービスクラスをUBRに設定します。

・VCI35の設定

VCIを35に設定し、ATMを使用したコンバートを行うために、AAL5サービスを指定 します。 このVCを論理インタフェースatm4として扱います。 VCのピーク・セル・レートを128Kbpsに設定します。 サービスクラスをUBRに設定します。

本装置Aのconverterファイルの設定

| %convert | atml | vlan1 |  |
|----------|------|-------|--|
| %convert | atm2 | vlan2 |  |
| %convert | atm3 | vlan3 |  |
| %convert | atm4 | vlan4 |  |

#### [解 説]

・ATMとEthernetのコンバートマップを設定します。

atm1とvlan1をコンバート対象論理インタフェースとして定義します。 atm2とvlan2をコンバート対象論理インタフェースとして定義します。 atm3とvlan3をコンバート対象論理インタフェースとして定義します。 atm4とvlan4をコンバート対象論理インタフェースとして定義します。

#### 7.1.5 2つのLANポートを1つのVCで使用する場合の設定

LANポート毎にVLANタグを関連付けることにより、1つのVCにマッピングすることができます。本装置の各LANポートに接続されるネットワークは、VLANを意識せずに通信することができます。

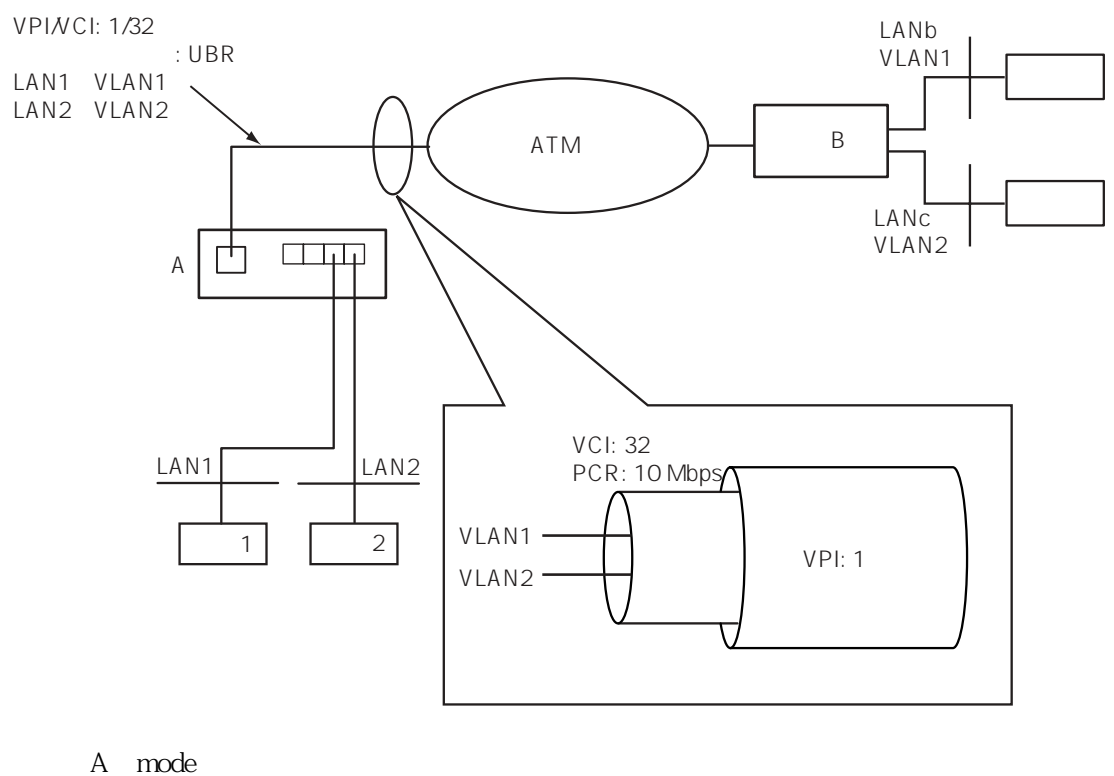

mode converter

[解 説]

本装置の動作モードをATM-Ethernetコンバータモードに設定します。

本装置Aのethernetファイルの設定

| %group | en0   |   |
|--------|-------|---|
|        | %port | 1 |
| %group | enl   |   |
|        | %port | 2 |
|        |       |   |

#### [解 説]

・論理インタフェースen0の設定

このポートグループを論理インタフェースen0として定義します。 en0に所属するポートを指定します。この例では、LANポート1をメンバーとして登録し ます。 このポートグループを論理インタフェースen1と定義します。 en1に所属するポートを指定します。この例では、LANポート2をメンバーとして登録し ます。

本装置Aのatmファイルの設定

| %vpi | 1    |            |        |
|------|------|------------|--------|
|      | %vci | 32 service | aal5   |
|      |      | interface  | atml   |
|      |      | pcr        | 10Mbps |
|      |      | class      | ubr    |

・VPI1の設定

VPIを1に設定します。

・VCI32の設定

VCIを32に設定し、ATMを使用したコンバートを行うために、AAL5サービスを指定 します。 このVCを論理インタフェースatm1として扱います。 VCのピーク・セル・レートを10Mbpsに設定します。 サービスクラスをUBRに設定します。

本装置Aのconverterファイルの設定

| %conv | ert       | atml | en0    |   |
|-------|-----------|------|--------|---|
|       | vlan_etoa | a    | insert | 1 |
|       | vlan_atoe | 9    | remove |   |
| %conv | ert       | atml | enl    |   |
|       | vlan_etoa | a    | insert | 2 |
|       | vlan_atoe | 9    | remove |   |

### [解 説]

- ATMとEthernetのコンバートマップを設定します。この設定の場合、ATMから受信したフレームにVLAN 識別子が1または2以外のVLANタグが付加されていると廃棄されます。 atm1とen0をコンバート対象論理インタフェースとして定義します。
  EthernetからATMへ送信するフレームにVLAN識別子1のVLANタグを挿入します。
  ATMからEthernetへ送信するフレームからVLANタグを削除します。
  EthernetからATMへ送信するフレームにVLAN識別子2のVLANタグを挿入します。
  ATMからEthernetへ送信するフレームからVLANタグを削除します。
- 注意 EthernetからATMへ送信するフレームには、それぞれ異なるVLAN識別子の VLANタグを必ず挿入してください。

本装置Aのinterfaceファイルの設定

| interf | ace    | enl | * / * | numbered |
|--------|--------|-----|-------|----------|
|        | select | atm |       |          |
|        | vlan   | id  | 2     |          |

論理インタフェースen1をIPから使用できるように設定します。 ATMを経由して本装置を管理するように設定します。本装置とのIP通信は、論理インタ フェースen1を経由してATMポートに送受信されます。この場合、本装置とLANポート 2との通信はできませんが、LANポート2とVCI33間のコンバートは可能です。 VLAN識別子2を持つフレームのみが本装置と通信できます。 7.1.6 LANポートに優先度をつけ1つのVCで通信する場合の設定

LANポートに優先度を設定し、優先度の高いLANポートからのフレームを、優先度の低いLAN ポートのフレームを追い越して送信することができます。この機能をフレーム優先制御と呼び ます。

遅延に敏感なフレームは高優先で送信し、遅延に影響されないフレームは低優先で送信します。

フレーム優先制御は、前述の多重ポートマッピングの設定を基に、キューの設定、フレームの 振り分け条件などを設定します。

本装置の各LANポートに接続されるネットワークは、VLANを意識せずに通信することができ ます。

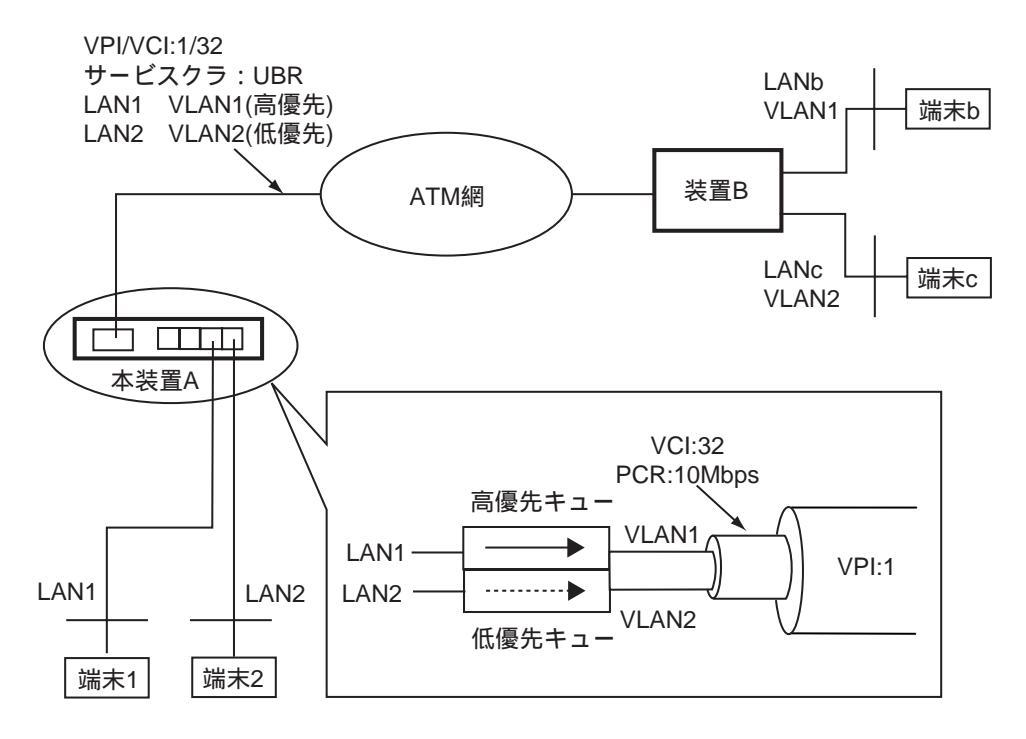

本装置Aのmodeファイルの設定

mode converter

[解 説]

本装置の動作モードをATM-Ethernetコンバータモードに設定します。

本装置Aのethernetファイルの設定

| %group en0 |   |  |
|------------|---|--|
| %port      | 1 |  |
| %group en1 |   |  |
| %port      | 2 |  |

 論理インタフェースen0の設定 このポートグループを論理インタフェースen0と定義します。
en0に所属するポートを指定します。この例では、LANポート1をメンバーとして登録します。
このポートグループを論理インタフェースen1と定義します。
en1に所属するポートを指定します。この例では、LANポート2をメンバーとして登録します。

本装置Aのatmファイルの設定

| %vpi | 1    |            |        |
|------|------|------------|--------|
|      | %vci | 32 service | aal5   |
|      |      | interface  | atml   |
|      |      | pcr        | 10Mbps |
|      |      | class      | ubr    |

#### [解 説]

VPI1の設定
VPIを1に設定します。

・ VCI32の設定

VCIを32に設定し、ATMを使用したコンバートを行うために、AAL5サービスを指定します。 このVCを論理インタフェースatm1として扱います。 VCのピーク・セル・レートを10Mbpsに設定します。 サービスクラスをUBRに設定します。

本装置Aのconverterファイルの設定

| %convert | atml     | enO      |
|----------|----------|----------|
| vlan_et  | oa       | insert 1 |
| vlan_at  | oe       | remove   |
| classif  | y_etoa   | 1 ql any |
| %convert | atml     | enl      |
| vlan_et  | oa       | insert 2 |
| vlan_at  | oe       | remove   |
| classif  | y_etoa   | 1 q2 any |
| %qgroup  | atml     |          |
| qostype  | e pq     |          |
| %queue   | ql       |          |
|          | priority | high     |
| %queue   | q2       |          |
|          | priority | low      |

- ・ ATMとEthernetのコンバートマップを設定します。この設定の場合、ATMから受信した フレームにVLAN識別子が1または2以外のVLANタグが付加されいてると廃棄されま す。 atm1とen0をコンバート対象論理インタフェースとして定義します。 EthernetからATMへ送信するフレームにVLAN識別子1のVLANタグを挿入します。 ATMからEthernetへ送信するフレームからVLANタグを削除します。 このコンバートの対象となる全てのフレームをキューq1へ振り分けます。 atm1とen1をコンバート対象論理インタフェースとして定義します。 EthernetからATMへ送信するフレームにVLAN識別子1のVLANタグを挿入します。 ATMからEthernetへ送信するフレームからVLANタグを削除します。 このコンバートの対象となる全てのフレームをキューq2へ振り分けます。 キューグループをatm1に指定します。 優先制御方式をPriority Queuing(pg)に設定します。 キューq1の定義を行います。 キューq1を高優先(high)に設定します。 キューq2の定義を行います。 キューq2を低優先(low)に設定します。
- 注意 EthernetからATMへ送信するフレームには、それぞれ異なるVLAN識別子の VLANタグが必ず挿入されるように設定してください。

本装置Aのinterfaceファイルの設定

| interface | enl |   | */* | numbered |
|-----------|-----|---|-----|----------|
| select    | atm |   |     |          |
| vlan      | id  | 2 |     |          |

#### [解 説]

論理インタフェースen1をIPから使用できるように設定します。 ATMを経由して本装置を管理するように設定します。本装置とのIP通信は、論理インタ フェースen1を経由してATMポートに送受信されます。この場合、本装置とLANポート 2との通信はできませんが、LANポート2とVCI33間のコンバートは可能です。 VLAN識別子2を持つフレームのみが本装置と通信できます。

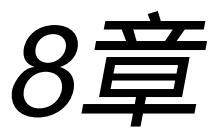

# セットアップファイル・リファレンス

8章では、本装置の動作を設定するための各セットアップファイルの記述方法について説明しています。

セットアップファイルの編集方法については3章、またシステム構成に応じた設定方法については5、6、7章で説明していますので、あわせてお読みください。

#### 本章の内容

| 0 1        | arpoint 777/                                                                                                    |
|------------|----------------------------------------------------------------------------------------------------|
| 0.1        | alpcoll JF 11/                                                                                                    |
| 0.2        | aun 25477                                                                                                    |
| 0.J<br>Q / | $\frac{1}{2} \frac{1}{2} \frac{1}$ |
| 0.4<br>9 5 | dhop cory 7 7 7 1                                                                                                    |
| 0.0        | dhen subnet $\overline{J} = \mathcal{J} + \mathcal{J}$                                                                                                    |
| 0.0        | othernet $\neg \neg \land \parallel$                                                                                                    |
| 0.1        |                                                                                                    |
| 0.0        | yaleways JF110                                                                                                    |
| 0.9        |                                                                                                    |
| 0.10       | interface ファイル                                                                                                    |
| 0.11       |                                                                                                    |
| 0.12       | ipiniers J F 1 //                                                                                                    |
| 0.13       |                                                                                                    |
| 0.14       |                                                                                                    |
| 8.15       | ospf.route ノアイル                                                                                                    |
| 8.16       | ospf.filters J 71 JV                                                                                                    |
| 8.17       | pvcmanage ノアイル                                                                                                    |
| 8.18       | resolv.conf ファイル                                                                                                    |
| 8.19       | rip.conf ファイル                                                                                                    |
| 8.20       | servers ファイル                                                                                                    |
| 8.21       | snmpconf ファイル                                                                                                    |
| 8.22       | sntp.conf ファイル                                                                                                    |
| 8.23       | syslog.conf ファイル                                                                                                    |
| 8.24       | セットアップファイルの変更内容を有効にする方法                                                                                                    |
|            | 8.24.1 OSPF の設定を有効にする方法(詳細)                                                                                                    |
| 8.25       | セットアップファイルの設定範囲とデフォルト値                                                                                                    |
| 8.26       | VP/VCの最大本数について                                                                                                    |
|            |                                                                                                    |

本装置では、各機能ごとに分かれたセットアップファイルを編集することによって、動作を指 定します。

本装置で使用するセットアップファイルの一覧を、表 8-1 に示します。

| ファイル名        | 設定内容                       | ATM-Etherenet<br>コンバータモード | IPルータモード |
|--------------|----------------------------|---------------------------|----------|
| arpconf      | ネットワークインタフェース設定時           |                           |          |
|              | における相手 IP アドレスの設定を行います。    | ×                         |          |
| atm          | ATM に関する設定を行います。           |                           |          |
| convert      | ATM-Etherenet コンバータモードに関する |                           |          |
|              | 設定をします。                    |                           | ×        |
| dhcp.relay   | DHCP リレーエージェント機能の設定を行      |                           |          |
|              | います。                       | ×                         |          |
| dhcp.serv    | DHCP サーバ動作条件に関する設定を行い      |                           |          |
|              | ます。                        | ×                         |          |
| dhcp.subnet  | DHCP サーバがクライアントに通知する情報     |                           |          |
|              | に関する設定を行います。               | ×                         |          |
| ethernet     | イーサネットに関する設定をします。          |                           |          |
| gateways     | スタティックルーティングの設定をします。       |                           |          |
| hostname     | 本装置のホスト名を設定します。            |                           |          |
| hosts        | IP アドレスと対応するホスト名を設定します。    |                           |          |
| interface    | ネットワークの論理インタフェースの設定        |                           |          |
|              | をします。                      |                           |          |
| ipfilters    | IP フィルタを設定します。             |                           |          |
| mode         | 本装置の動作モードを設定します。           |                           |          |
| ospf         | OSPF に関する設定を行います。          | ×                         |          |
| ospf.route   | OSPF における AS 外部ルートに関する設定   |                           |          |
|              | を行います。                     | ×                         |          |
| ospf.filters | OSPF ルートフィルタリング機能の設定を      |                           |          |
|              | します。                       | ×                         |          |
| pvcmanage    | PVC マネージ機能の設定をします。         | ×                         |          |
| resolv.conf  | DNS のリゾルバを設定します。           |                           |          |
| rip.conf     | RIPに関する設定を行います。            | ×                         |          |
| servers      | ブート時に起動させる各種サーバプログラム       |                           |          |
|              | を設定します。                    |                           |          |
| snmpconf     | SNMP エージェント機能の設定をします。      |                           |          |
| sntp.conf    | SNTP クライアント機能の設定をします。      |                           |          |
| syslog.conf  | syslogの設定を行います。            |                           |          |

表8-1 セットアップファイル一覧

:設定必要::設定オプション::設定不要

#### 本章で使用される主な設定項目の書式を説明します。

| <名前>    | : このフィールドの名称を示すもので、実際<br>のセットアップファイルには、このフィー<br>ルドに使用できる値を設定します。 |
|---------|------------------------------------------------------------------|
| [A]     | : []内のフィールドが省略可能であることを<br>示します。                                  |
| {A   B} | : { }内のいずれかのフィールドを選択する<br>ことを示します。                               |

- A... : Aと同様の項目が列挙できることを示しま す。
- <ホスト名>

ネットワーク上のノードのホスト名を、半角の英数字(最大63文字)で指定します。

<IPアドレス>

IPアドレスをドットで区切られた0~255の10進数で指定します。

例: 10.0.0.1

172.16.1.32

<マスク>

IPアドレスに対するマスクビットを指定します。マスクビットの指定方法には、以下のものがあります。

| :1から32の10進数でビット長を指定します。   |
|---------------------------|
| 例:24                      |
| :ドットで区切られた0~255の10進数でマスクパ |
| ターンを指定します。                |
| : ホストに対するマスクを意味します。       |
| : IPアドレスのクラスに対応したマスクを意味し  |
| ます。                       |
|                           |

<論理インタフェース>

本装置で決められている論理インタフェース名を半角の英数字で指定します。 例: en0

# 8.1 arpconfファイル

ネットワークインタフェース設定時における相手 IP アドレスの設定をします。

- 書 式 <相手IPアドレス> <論理インタフェース名> vpvc <VPI / VCI>
- 例 128.30.1.4 atm1 vpvc 2/33
- 解 説 ネットワークインタフェース設定時において、相手ルータがインバースARPを サポートしていない場合に、本設定ファイルにより接続相手と相手IPアドレス を設定します。1つの論理インタフェースに対して最大64エントリまで設定する ことができます。
- 注意本セットアップはファイルは、IPルータモード時のみ有効です。

# 8.2 atmファイル

本装置のATMに関する設定をします。 本セットアップファイルの基本的な仕組みは、下位層である物理ポートの設定から階層的に VPの設定、VCの設定と行います。atmファイルの全体の構成は、以下のようになっています。

| %分類キーワードA1     |                   |  |  |  |  |
|----------------|-------------------|--|--|--|--|
| A1に対する設定       | A1に対する設定          |  |  |  |  |
| %分類キーワードB1     |                   |  |  |  |  |
| B1に対する設定       |                   |  |  |  |  |
| %分類キーワード       | °C1               |  |  |  |  |
| C1に対           | 対する設定             |  |  |  |  |
| 《具体例》          |                   |  |  |  |  |
| %port 1        | 分類キーワードA1         |  |  |  |  |
| oam on         | A1に対する設定          |  |  |  |  |
| %vpi 2         | 分類キーワードB1         |  |  |  |  |
| pcr 2000       | B1に対する設定          |  |  |  |  |
| %vci 33 servio | re aal5 分類キーワードC1 |  |  |  |  |
| interface at   | ml C1に対する設定       |  |  |  |  |
| class cbr      | C1に対する設定          |  |  |  |  |
| pcr 999        | C1に対する設定          |  |  |  |  |
| %vci 34 servio | se aal5 分類キーワードC2 |  |  |  |  |
| interface at   | m2 C2に対する設定       |  |  |  |  |
| class ub       | or C2に対する設定       |  |  |  |  |
| pcr 10         | 000 C2に対する設定      |  |  |  |  |
| %vpi 3         | 分類キーワードB2         |  |  |  |  |
| pcr 1000       | B2に対する設定          |  |  |  |  |
| %vci 33 servio | se aal5 分類キーワードC3 |  |  |  |  |
| interface at   | m1 C3に対する設定       |  |  |  |  |
| class ub       | r C3に対する設定        |  |  |  |  |
| pcr 99         | 9 C3に対する設定        |  |  |  |  |

まず、分類キーワードを指定し、次にその分類キーワードの動作に関する設定をします。分類 キーワードは先頭に「%」をつけて表します。分類キーワードから次の分類キーワードまで は、前の分類キーワード内の設定となります。以下は、atmファイルにおける分類キーワード です。

| atmファ・ | イルにおけ | る分類キー | ワード |
|--------|-------|-------|-----|
|--------|-------|-------|-----|

| 分類キーワード | 内容                         | 設定キーワード                                                                             |
|---------|----------------------------|-------------------------------------------------------------------------------------|
| %port   | ATMポート(物理的なポート)の設定を<br>する。 | %vpi<br>oam<br>frame_type                                                           |
| %vpi    | VPに関する設定をする。               | %vci<br>pcr<br>cdv                                                                  |
| %vci    | VCに関する設定をする。               | pcr, interface, class,<br>mbs, mcr, scr, rec-pcr,<br>localshaper, atm_clp,<br>encap |

| %p | %port |                                                |         |  |
|----|-------|------------------------------------------------|---------|--|
| 分類 | 頁キーワー | -  *                                           | atmファイル |  |
| 書  | 式     | %port <ポート番号>                                  |         |  |
| 例  |       | %port 1                                        |         |  |
| 解  | 説     | 設定を行うポート番号を指定します。本装置では、本キーワー<br>は、省略可能です。      | ドによる設定  |  |
| 注  | 意     | 本装置では、ATMポートを1ポートしか装備していません。よっ<br>ず1を指定してください。 | てこの値は必  |  |

oam

| +-  | -ワード    | atmファイル                                                                                                    |
|-----|---------|----------------------------------------------------------------------------------------------------|
| 書   | 式       | oam {on   off}                                                                                                    |
| 例   |         | oam on                                                                                                    |
| 解   | 誏       | 使用するポートにおいてOAM機能を使用するか、否かを指定します。onを指定<br>した場合には、OAMのループバックセルの応答、AIS、RDIの受信、返答を行い<br>ます。offを指定した場合には、ループセルバックセル、AIS、RDIの受信のみを<br>行います。本キーワードを省略した場合には、offとなります。 |
| 参   | 照       | 「付録E OAM機能について」                                                                                                    |
| fra | me_type |                                                                                                    |
| +-  | -ワード    | atmファイル                                                                                                    |

- 書式 frame\_type {stm-1 | sts-3c}
- 例 frame\_type stm-1

解 説 ATM155Mb/sの伝送フレーム形式を設定します。stm-1を指定した場合は、伝送 フレーム形式をSDHベースのSTM-1仕様に設定します。sts-3cを指定した場合 は、伝送フレーム形式をSONETベースのSTS-3C仕様に設定します。本キーワー ドを省略した場合にはstm-1が指定されます。

注意 ATM25Mbpsインタフェースでは指定しないでください。

| %vpi   |                                                                                                    |                          |
|--------|----------------------------------------------------------------------------------------------------|--------------------------|
| 分類キーワー | ード at                                                                                                    | mファイル                    |
| 書式     | %vpi <vp值></vp值>                                                                                                    |                          |
| 例      | %vрі 1                                                                                                    |                          |
| 解説     | 使用するVPIを指定します。本設定項目は必須項目です。                                                                                                    |                          |
| 注意     | 設定可能な <vp値>の範囲は、0~255です。</vp値>                                                                                                    |                          |
| pcr    |                                                                                                    |                          |
| キーワード  | at                                                                                                    | mファイル                    |
| 書式     | pcr <ピーク・セル・レイト>                                                                                                    |                          |
| 例 1    | pcr 1500                                                                                                    |                          |
| 例 2    | pcr 2Mbps                                                                                                    |                          |
| 解説     | 各VP、VCのピーク・セル・レイトを指定します。本設定項目での<br>「kbps」です。また、単位を指定することも可能で、指定した場合<br>位で設定されます。指定可能な単位は以下のとおりです。<br>Mbps : メガビット / 秒<br>VP設定時におけるpcrの設定は、省略可能です。省略した場合には、<br>ピングのみが有効となります。 | の単位は、<br>にはその単<br>VCシェ - |
| 注意     | VP / VCのPCRとして設定可能な範囲は、ATMポートの種類によっ<br>下記の表のとおりです。                                                                                                    | て異なり、                    |

|            | VP の PCR としての設定範囲   | VC の PCR としての設定範囲  |
|------------|---------------------|--------------------|
| ATM25Mbps  | 500Kbps ~ 24Mbps    | 64Kbps ~ 24Mbps    |
| インタフェース    | (500Kbps単位で設定可能)    | (1Kbps単位で設定可能)     |
| ATM155Mbps | 500Kbps~135Mbps (注) | 64Kbps~135Mbps (注) |
| インタフェース    | (500Kbps単位で設定可能)    | (1Kbps単位で設定可能)     |

(注) TYPE-Aは、100Mbpsが最大になります。

### 参照 「6章 使用回線の設定」

| cď | cdv  |                                                                                                    |  |  |
|----|------|----------------------------------------------------------------------------------------------------|--|--|
| +- | -ワード | atmファイル                                                                                                    |  |  |
| 書  | 式    | cdv <セル遅延変動許容値>                                                                                                    |  |  |
| 例  |      | cdv 400                                                                                                    |  |  |
| 解  | 説    | セルの遅延許容範囲を指定します。本設定項目には、ATM網上のセル遅延許容<br>値とユーザが考慮すべきセル遅延許容値の合計値を設定します。<br>VP、VCの両方のシェーピングが必要で、VCに対するATM網の条件が厳しく、<br>VCのシェーピング精度を上げる必要がある場合に、そのVPのcdvを設定しま<br>す。VPにおけるcdvの設定範囲は100マイクロ秒~1000マイクロ秒で、設定単位<br>はマイクロ秒です。<br>本設定項目は省略可能であり、そのときのデフォルト値としては、VPのcdvは最<br>小の値が設定されます。 |  |  |
| 注  | 意    | VPのcdvは、特に必要が無い限り設定しないでください。                                                                                                    |  |  |
| 注  | 意    | 本キーワードを設定した場合、reloadコマンドおよびapplyコマンドによる設定<br>変更はできません。rebootコマンドを実行して下さい。                                                                                                    |  |  |
| %  | vci  |                                                                                                    |  |  |

| 分類 | 頁キーワー | ド atmファイル                                                 |
|----|-------|-----------------------------------------------------------|
| 書  | 式     | %vci <vc値> service aal5</vc値>                             |
| 例  |       | %vci 34 service aal5                                      |
| 解  | 説     | 使用するVCIを指定します。その後の引数で、使用するサービスをaal5に設定し<br>ます。本設定項目は必須です。 |

注 意 VC値として設定可能な範囲は、32~2047です。

| +- | -ワード | atmファイル                                                                                                    |
|----|------|----------------------------------------------------------------------------------------------------|
| 書  | 式    | interface <論理インタフェース名>                                                                                                    |
| 例  |      | interface atm1                                                                                                    |
| 解  | 説    | 使用する論理インタフェース名を指定します。設定可能なインタフェース名は<br>atm1~atm100です。本設定項目により、VP・VCと「interfaceファイル」または<br>「convertファイル」で設定される論理インタフェース名とをマッピングしま<br>す。 |
| 参  | 照    | 「8.11 interfaceファイル」                                                                                                    |
|    |      |                                                                                                    |

#### class

| +- | -ワード |                                    | atmファイル |
|----|------|------------------------------------|---------|
| 書  | 式    | class {vbr   ubr   cbr}            |         |
| 例  |      | class vbr                          |         |
| 解  | 説    | サービスカテゴリをubr、vbr、cbrの中から指定します。各サーヒ | ミスカテゴリに |

| 艄 | 記 | サービスカテコリをubr、vbr、cbrの中から指定します。各サービスカテコリ |
|---|---|-----------------------------------------|
|   |   | より、更に設定項目が必要となります。                      |
|   |   | IPルータモード時                               |

|     | pcr | mcr | scr | mbs |
|-----|-----|-----|-----|-----|
| vbr |     | ×   |     |     |
| ubr |     | (注) | ×   | ×   |
| cbr |     | ×   | ×   | ×   |

ATM-Ethernetコンバータモード時

|     | pcr | mcr | scr | mbs |
|-----|-----|-----|-----|-----|
| ubr |     | ×   | ×   | ×   |

- 注 意 ATM-Ethernetコンバータモード時は、サービスカテゴリにvbr/cbrを設定できま せん。また、ATM-Ethernetコンバータモード時はubrを指定して、ローカル シェーパ機能を使用できません。
- 注 意 ubrを指定して、ローカルシェーパ機能を使用する場合には、必ずmcrを指定し てください。
- 関連 mcrキーワード、scrキーワード、mbsキーワード
- 参照 「6章 使用回線の設定」

| mt | DS   |                                                                                                    |
|----|------|----------------------------------------------------------------------------------------------------|
| +- | -ワード | atmファイル                                                                                                    |
| 書  | 式    | mbs <最大バーストサイズ>                                                                                                    |
| 例  |      | mbs 5000                                                                                                    |
| 解  | 説    | VBR設定時の最大バーストサイズ(MBS)を指定します。本設定項目での単位は<br>「byte」です。本装置では、VC毎に平均セルレート(SCR)を越えるセルは、最大<br>バーストサイズで指定されたバイト数までSCR以上のレートで送信します。最<br>大バーストサイズを越えて送信しつづけると送信レートをSCRにします。<br>本装置では、最大バーストサイズは、ATMセルのペイロードを対象としていま<br>す。ATMセルのペイロード長(48byte)で割り切れない最大バーストサイズを設定<br>した場合、余りは切り捨てられます。<br>セル数で最大バーストサイズを契約するATM網の場合、以下の計算に従って<br>mbsキーワードを設定してください。<br>mbs = ATM網の契約MBSセル数 × ATMセル・ペイロード長<br>例えば、ATM網の契約MBSセル数が32セルである場合、本装置に設定するmbs<br>キーワードは、<br>mbs = 32セル × 48byte |
|    |      | = 1536byte<br>になります。                                                                                                    |
| 注  | 意    | 本設定項目は、サービスカテゴリがVBRの時のみ有効です。                                                                                                    |
| 参  | 照    | 「6章 使用回線の設定」                                                                                                    |
|    |      |                                                                                                    |

| mcr |  |
|-----|--|
|-----|--|

| IIIC | 1    |                                                                                                    |
|------|------|----------------------------------------------------------------------------------------------------|
| +-   | -ワード | atmファイル                                                                                                    |
| 書    | 式    | mcr <最小セル・レイト>                                                                                                    |
| 例    | 1    | mcr 500                                                                                                    |
| 例    | 2    | mcr 1Mbps                                                                                                    |
| 解    | 説    | UBR設定時の最小セル・レイトを指定します。本設定項目での単位は、<br>「kbps」です。また、単位を指定することも可能で、指定した場合にはその単<br>位で設定されます。指定可能な単位は以下のとおりです。<br>Mbps : メガビット/秒                |
| 注    | 意    | mcrの設定範囲は、ATM25Mbpsインタフェースでは64Kbps~24Mbps以内で、<br>ATM155Mbpsインタフェースでは64Kbps~135Mbps(TYPE-Aは、64Kbps~<br>100Mbps)以内です。1Kbps単位で設定してください。      |
| 注    | 意    | 本設定項目は、サービスカテゴリがubrの場合にのみ有効です。そのVCに<br>localshaper onが設定されている場合、mcrはローカルシェーパーのmcr値を意<br>味します。設定されていない場合には、オーバーサブスクリプション設定のmcr<br>値を意味します。 |
| 注    | 意    | mcrの値はVCのpcrの値以下に設定しなければなりません。                                                                                                    |
| 注    | 意    | 本キーワードを設定した場合、reloadコマンドおよapplyコマンドによる設定変<br>更はできません。rebootコマンドを実行してください。                                                                 |

- localshaperキーワード、pcrキーワード 関 連
- 照 「6章 使用回線の設定」 参

| SCI    | r      |                                                                                                    |
|--------|--------|----------------------------------------------------------------------------------------------------|
| +-     | -ワード   | atmファイル                                                                                                    |
| 書      | 式      | scr <平均セル・レイト>                                                                                                    |
| 例<br>例 | 1<br>2 | scr 500<br>scr 1Mbps                                                                                                    |
| 解      | 説      | VBR設定時の平均セル・レイトを指定します。本設定項目での単位は、<br>「kbps」です。また、単位を指定することも可能で、指定した場合にはその単<br>位で設定されます。指定可能な単位は以下のとおりです。<br>Mbps : メガビット/秒           |
| 注      | 意      | scrの設定範囲は、ATM25Mbpsインタフェースでは64Kbps~24Mbps以内で、<br>ATM155Mbpsインタフェースでは64Kbps~135Mbps(TYPE-Aは、64Kbps~<br>100Mbps)以内です。1Kbps単位で設定してください。 |
| 注      | 意      | 本設定項目は、AAL5機能使用時でかつ、サービスカテゴリがvbrの時のみ有効<br>です。                                                                                        |
| 注      | 意      | scrの値は、VCのpcrの値以下に設定しなければなりません。                                                                                                    |
| 関      | 連      | classキーワード、pcrキーワード                                                                                                    |
| 参      | 照      | 「6章 使用回線の設定」                                                                                                    |

| +- | ・ワード | atmファイル                                                                                                    |
|----|------|----------------------------------------------------------------------------------------------------|
| 書  | 式    | rec-pcr <受信ピーク・セル・レイト>                                                                                                    |
| 例  | 1    | rec-pcr 1500                                                                                                    |
| 例  | 2    | rec-pcr 2Mbps                                                                                                    |
| 解  | 説    | 受信ピーク・セル・レイトを指定します。本設定項目での単位は、「kbps」で<br>す。また、単位を指定することも可能で、指定した場合にはその単位で設定さ<br>れます。指定可能な単位は以下のとおりです。<br>Mbps : メガビット / 秒<br>本設定項目は、省略可能です。省略をした場合には、pcrと同値のrec-pcrが設定<br>されます。 |
| 注  | 意    | rec-pcrの設定範囲は、ATM25Mbpsインタフェースでは64Kbps~24Mbps以内<br>で、ATM155Mbpsインタフェースでは64Kbps~135Mbps(TYPE-Aは、<br>64Kbps~100Mbps)以内です。1Kbps単位で設定してください。                                        |
| 関  | 連    | pcrキーワード                                                                                                    |

参照「6章 使用回線の設定」「7章 ATM-Ethernetコンバータの設定」

| loc | localshaper |                                                                            |  |  |  |  |  |
|-----|-------------|----------------------------------------------------------------------------|--|--|--|--|--|
| +-  | -ワード        | atmファイル                                                                    |  |  |  |  |  |
| 書   | 式           | localshaper {on   off}                                                     |  |  |  |  |  |
| 例   |             | localshaper on                                                             |  |  |  |  |  |
| 解   | 説           | 本装置の独自機能であるローカルシェイパー機能を使用するか否かを指定します。                                      |  |  |  |  |  |
| 注   | 意           | 本設定項目は、ATM25MbpsインタフェースでIPルータモード時のみ有効です。                                   |  |  |  |  |  |
| 注   | 意           | 本設定項目は、IPルータモードでかつ、サービスカテゴリがubrまたはvbrの時の<br>み有効です。本設定項目を省略した場合は、offとなります。  |  |  |  |  |  |
| 注   | 意           | 本キーワードを設定した場合、rebootコマンドおよびapplyコマンドによる設定<br>変更はできません。rebootコマンドを実行してください。 |  |  |  |  |  |
| 関   | 連           | mcrキーワード、scrキーワード                                                          |  |  |  |  |  |
| 参   | 考           | 「4章 機能概要」、「6章 使用回線の設定」                                                     |  |  |  |  |  |

| en  | сар   |                                                                                              |                                                                                                    |                                 |
|-----|-------|----------------------------------------------------------------------------------------------|----------------------------------------------------------------------------------------------------|---------------------------------|
| +-  | -ワード  |                                                                                              | atmファ                                                                                                    | イル                              |
| 書   | 式     | encap                                                                                        | {aal5bridged_ether   transparent}                                                                                                    |                                 |
| 例   |       | encap                                                                                        | aal5bridged_ether                                                                                                    |                                 |
| 解   | 説     | AAL5マルチ<br>aal5bridgedを<br>(Ethernet/IEEE<br>transparentを記<br>を省略した場<br>Encapsulation:<br>ん。 | Fプロトコル・エンカプセレーションの種類を指定しま<br>設定した場合、RFC2684に規定されているBridged Encapsil<br>E802.3)エンカプセレーションを行います。<br>没定した場合、エンカプセレーションを行いません。本キーワ<br>G合には、aal5bridged_etherが指定されます。通常は、Bri<br>エンカプセレーションを行いますので、設定する必要はあり | す。<br>ation<br>ード<br>dged<br>ませ |
| 注   | 意     | 本キーワード                                                                                       | はATM-Ethernetコンバータモード時のみ有効です。                                                                                                    |                                 |
| atr | n_clp |                                                                                              |                                                                                                    |                                 |
| +-  | -ワード  |                                                                                              | atmファ                                                                                                    | イル                              |

| 書  | 式                                                              | atm_clp                                                                                                    | {on   off  <br>dot1p <802.1pプライオリティ値のリスト> [{vc_on   vc_off}]  <br>tos <precedence値のリスト> [{vc_on   vc_off}]  <br/>find_tos <precedence値のリスト> [{vc_on   vc_off}]}</precedence値のリスト></precedence値のリスト> |                   |                       |        |  |  |  |
|----|----------------------------------------------------------------|----------------------------------------------------------------------------------------------------|----------------------------------------------------------------------------------------------------|-------------------|-----------------------|--------|--|--|--|
| 例1 |                                                                | atm_clp                                                                                                    | dot1p                                                                                                    | 0-3               |                       |        |  |  |  |
| 例2 |                                                                | atm_clp                                                                                                    | tos                                                                                                    | 0-2,5,7           | vc_on                 |        |  |  |  |
| 解  | 説                                                              | ATMセル優先廃棄制御を行います。本キーワードを省略した場合は、offになり<br>ます。                                                                                                    |                                                                                                    |                   |                       |        |  |  |  |
|    | onを指定した場合、このVCを通過する送信データは優先廃棄の対象にな<br>ATMセルヘッダのCLPビットを1に設定します。 |                                                                                                    |                                                                                                    |                   |                       |        |  |  |  |
|    |                                                                | offを指定した<br>ATMセルヘッ                                                                                                    | 場合、このV(<br>ダのCLPビッ                                                                                                    | Cを通過する<br>・トを0に設定 | 送信データは優先廃棄の対象<br>します。 | 象にならず、 |  |  |  |
|    |                                                                | dot1pを指定した場合、<802.1pプライオリティ値のリスト>と、優先度タグ付<br>きフレームの優先度が一致するフレームは優先破棄の対象となり、ATMセル<br>ヘッダのCLPビットを1に設定します。オプションにvc_onを指定した場合、優先<br>度タグを持たないフレームは優先廃棄の対象になり、ATMセルヘッダのCLP<br>ビットを1に設定します。オプションにvc_offを指定した場合、優先度タグを持<br>たないフレームは優先廃棄の対象になりません。デフォルトはvc offです。 |                                                                                                    |                   |                       |        |  |  |  |

tosを指定した場合、 < precedence値のリスト > と、フレーム内IPヘッダのTOS フィールドにあるprecedence値が一致するフレームは優先廃棄の対象になり、 ATMセルヘッダのCLPビットを1に設定します。オプションにvc\_onを指定した 場合、IPヘッダを持たないフレームは優先廃棄の対象になり、ATMセルヘッダ のCLPビットを1に設定します。オプションにvc\_offを指定した場合、IPヘッダ を持たないフレームは、優先廃棄の対象になりません。デフォルトはvc\_offで す。

find\_tosを指定した場合、EthernetフレームのVLANタグ等を無視して、IPヘッダ を参照する点を除いてはtosと同じです。

<802.1pプライオリティ値のリスト>、<precedence値のリスト>には、0~7ま での数値をカンマやハイフンでつないで指定します。例えば、「0,1,3-5」という 指定は、0、1、3、4、5を指定したことになります。

- 注 意 本キーワードはATM-Ethernetコンバータモード時のみ有効です。
- 注意 本キーワードは、convertファイルでatm\_clpの設定がないコンバートマップや 優先制御の設定がないコンバートマップに対してのみ有効です。

# 8.3 convertファイル

ATM-Ethernet コンバータモードの設定をします。 ATM 側には、atm ファイルで指定した論理インタフェース名を指定します。 イーサネット側には、ethernet ファイルで指定した論理インタフェース名を指定します。 本ファイルによって、マッピングされたATMとイーサネットはATM-Ethernet コンバートされ ます。

convert ファイルの構成は以下のとおりです。

| #   | CONVERT | file       |      |        |      |            |     |          |
|-----|---------|------------|------|--------|------|------------|-----|----------|
| o\0 | convert | atml       |      | en0    |      |            | 分類= | キーワードA1  |
|     |         | vlan_atoe  |      | remove |      |            |     | A1に対する設定 |
|     |         | vlan_etoa  |      | insert | 100  |            |     | A1に対する設定 |
|     |         | classify_e | etoa | 1      | ql   | any        |     | A1に対する設定 |
| 00  | convert | : atml     |      | enl    |      |            | 分類= | キーワードA2  |
|     |         | vlan_atoe  |      | remove |      |            |     | A2に対する設定 |
|     |         | vlan_etoa  |      | insert | 101  |            |     | A2に対する設定 |
|     |         | classify_e | etoa | 1      | q2   | precedence | 1-7 | A3に対する設定 |
|     |         | classify_e | etoa | 2      | q3   | any        |     | A3に対する設定 |
| 00  | qgroup  | atml       |      |        |      |            | 分類= | キーワードA3  |
|     |         | qostype    | pq   |        |      |            |     | A3に対する設定 |
|     |         | %queue     | ql   |        |      |            | 分類= | キーワードB1  |
|     |         |            | pri  | ority  | high |            |     | B1に対する設定 |
|     |         | %queue     | q2   |        |      |            | 分類= | キーワードB2  |
|     |         |            | pri  | ority  | medi | um         |     | B2に対する設定 |
|     |         | %queue     | q3   |        |      |            | 分類= | キーワードB3  |
|     |         |            | pri  | ority  | low  |            |     | B3に対する設定 |
|     |         |            | atm  | _clp   | on   |            |     | B3に対する設定 |

まず、分類キーワードを指定し、次にその分類キーワードの動作に関する設定をします。分類 キーワードは先頭に「%」をつけて表します。分類キーワードから次の分類キーワードまで は、前の分類キーワード内の設定となります。以下に、convertファイルにおける分類キーワー ドを示します。 convert ファイルにおける分類キーワード

| 分類キーワード  | 内容               | 設定キーワード                                                                                        |
|----------|------------------|------------------------------------------------------------------------------------------------|
| %convert | コンバートマップ毎の設定を行う。 | vlan_etoa,vlan_atoe<br>dot1p_etoa,dot1p_etoa_default,<br>classify_etoa,atm_clp,<br>eth_forward |
| %qgroup  | キューグループの設定を行う。   | qostype<br>%queue                                                                              |
| %queue   | キューの設定を行う。       | priority<br>drop_threshold,dorp_probability,<br>atm_clp,dot1p_etoa                             |

#### %convert

| 分類     | 頁キーワー  | ۲.                                                                                                    |                                                                                                  | convertファイル                             |
|--------|--------|----------------------------------------------------------------------------------------------------|--------------------------------------------------------------------------------------------------|-----------------------------------------|
| 書      | 式      | %convert <br フェース名>                                                                                                    | ATM論理イン<br>  <vlan論理< td=""><td>ッタフェース名&gt; { &lt; イーサネット論理インタ<br/>!インタフェース名&gt;}</td></vlan論理<> | ッタフェース名> { < イーサネット論理インタ<br>!インタフェース名>} |
| 例<br>例 | 1<br>2 | %convert<br>%convert                                                                                                    | atm1<br>atm1                                                                                     | en0<br>vlan1                            |
| 解      | 説      | ATM-Ethernetコンバータモードにおいて、コンバートするATM側およびイーナ<br>ネット側の論理インタフェースをそれぞれ指定します。<br>ATM側の論理インタフェースには、コンバートしたいVCの論理インタフェース<br>であるatmXを設定してください。<br>イーサネット側の論理インタフェースにはコンバートしたい論理インタフェー<br>スであるenXあるいはvlanXを指定してください。 |                                                                                                  |                                         |

参考 atmファイル、ethernetファイル

atm clp

| aun_op   |                                                                                                    |
|----------|----------------------------------------------------------------------------------------------------|
| キーワード    | convertファイル                                                                                                    |
| 書式       | atm_clp {on   off  <br>dot1p <802.1pプライオリティ値のリスト> [{def_on   def_off}]  <br>precedence <precedence値のリスト> [{def_on   def_off}]  <br/>find_precedence<precedence値のリスト> [{def_on   def_off}]}</precedence値のリスト></precedence値のリスト>                                                                                                    |
| 例1<br>例2 | atm_clp dot1p 0-3<br>atm_clp precedence 0-2,5,7 def_on                                                                                                    |
| 解 説      | ATMセル優先廃棄制御を行います。本キーワードを省略した場合は、offになり<br>ます。                                                                                                    |
|          | onを指定した場合、このVCを通過する送信データは優先廃棄の対象になり、<br>ATMセルヘッダのCLPビットを1に設定します。                                                                                                    |
|          | offを指定した場合、このVCを通過する送信データは優先廃棄の対象にならず、<br>ATMセルヘッダのCLPビットを0に設定します。                                                                                                    |
|          | dot1pを指定した場合、<802.1pプライオリティ値のリスト>と、優先度タグ付き<br>フレームの優先度が一致するフレームは優先破棄の対象となり、ATMセルヘッ<br>ダのCLPビットを1に設定します。オプションにdef_onを指定した場合、優先度<br>タグを持たないフレームは優先廃棄の対象になり、ATMセルヘッダのCLPビッ<br>トを1に設定します。オプションにdef_offを指定した場合、このVCを通過する<br>送信データは優先廃棄の対象になりません。デフォルトはdef_offです。<br>precedenceを指定した場合、 <precedence値のリスト>と、フレーム内IPヘッダ<br/>のTOSフィールドにあるprecedence値が一致するフレームは優先廃棄の対象にな<br/>り、ATMセルヘッダのCLPビットを1に設定します。オプションにdef_onを指定<br/>した場合、IPヘッダを持たないフレームは優先廃棄の対象になり、ATMセル<br/>ヘッダのCLPビットを1に設定します。オプションにdef_onを指定<br/>した場合、IPヘッダを持たないフレームは優先廃棄の対象になり、ATMセル<br/>くっダを参照する点を除いてします。オプションにdef_offを指定した場合、IP<br/>へッダを参照する点を除いてはprecedenceを同じです。<br/>&lt;802.1pプライオリティ値のリスト&gt;、<precedence値のリスト>には、0~7ま<br/>での数値をカンマやハイフンでつないで指定します。例えば、「0,1,3-5」という<br/>指定は、0、1、3、4、5を指定したことになります。</precedence値のリスト></precedence値のリスト> |

- 注 意 コンバート優先制御機能の設定をした場合、本キーワードの設定は無視されま す。
- 関連 atm\_clpキーワード(%queue)

vlan\_atoe キーワード convertファイル 書 式 vlan\_atoe {through | remove | insert [<vlan識別子>]} 例 1 vlan\_atoe remove 例 2 vlan\_atoe insert 2000 ATMからイーサネットにコンバートするフレームの、VLANタグの挿抜を指定 解 誽 します。 insertはVLANタグを挿入します。removeはVLANタグを削除します。throughは VLANタグの挿入/削除を行いません。 <vlan識別子>には挿入するVLANタグのVLAN識別子を指定します。省略された 場合、VLAN論理インタフェースに対応するethernetファイルの分類キーワード %vlanのidの値が設定されます。指定する値の範囲は1~4094です。通常は<vlan 識別子>を省略してください。 本キーワードを省略した場合、throughが指定されます。

参考 ethernetファイル

| vlan_etoa |        |                                                                                                    |  |
|-----------|--------|----------------------------------------------------------------------------------------------------|--|
| +-        | -ワード   | convertファイル                                                                                                    |  |
| 書         | 式      | vlan_etoa {through   remove   insert <vlan識別子>}</vlan識別子>                                                                                                    |  |
| 例<br>例    | 1<br>2 | vlan_etoa remove<br>vlan_etoa insert 2000                                                                                                    |  |
| 解         | 説      | イーサネットからATMにコンバートするフレームの、VLANタグの挿抜を指定<br>します。<br>insertはVLANタグを挿入します。removeはVLANタグを削除します。throughは<br>VLANタグの挿入/削除を行いません。<br><vlan識別子>には挿入するVLANタグのVLAN識別子を指定します。指定する値<br/>の範囲は1~4094です。本キーワードを省略した場合、throughが指定されます。</vlan識別子> |  |

参考 ethernetファイル
dot1p\_etoa

| <ul> <li>キーワード</li> <li>convertファイル</li> <li>書 式 dot1p_etoa (precedence   find_precedence)<br/>[map <tos precedence値と802.1pブライオリティ値とのマップ="">]</tos></li> <li>例 1 dot1p_etoa find_precedence</li> <li>例 2 dot1p_etoa find_precedence map 1,1,1,1,7,7,7,7</li> <li>解 説 イーサネットからATMにコンバートするIPヘッダを持つフレームにおいて、<br/>TOSのprecedence値を挿入するVLANタグの802.1pブライオリティ値に使用する<br/>指定をします。</li> <li>precedenceが指定された場合、IPヘッダを持つフレームのTOSフィールドの<br/>precedence値と同じ値を、対応する802.1pブライオリティ値として指定しま<br/>す。mapオブションが指定された場合、</li> <li>cos precedence値ののから700開番に、対応する802.1pブライオリ<br/>ティ値とのマップ&gt;に、precedence値ののから700開番に、対応する802.1pブライオリ<br/>ティ値とのマップ&gt;に、precedence値のから700開番に、対応する802.1pの<br/>がって指定します。</li> <li>precedence値が0,10フレームは0に、precedence値が2~40フレームは1に、<br/>precedence値が5~70フレームは7に指定することになります。指定する802.1p<br/>ブライオリティ値の範囲は0~7です。</li> <li>find_precedenceを指定した場合、EthernetのVLANタグ等を無視して、IPヘッダ<br/>を参照する点を除いてはprecedenceと同じです</li> <li>注 意 本キーワードを設定しない場合や、本キーワードで該当しないフレームは、<br/>dot1p_etoa_defaultキーワードの設定値に従って802.1pブライオリティ値を<br/>マッピングします。</li> <li>注 意 本キーワードでは、IPヘッダを持たないフレームは、802.1pブライオリティ値<br/>を指定できません。</li> <li>注 意 キューに分類されたフレームは、%queue内のdot1p_etoaキーワードの設定があ<br/>る場合、その設定が有効となり、本キーワード、dot1p_etoaキーワード<br/>(%queue)</li> </ul>                                                                                                    |            | -                                                                                                    |
|----------------------------------------------------------------------------------------------------|------------|----------------------------------------------------------------------------------------------------|
| <ul> <li>書 式 dot1p_etoa {precedence   find_precedence}<br/>[map <tos precedence値と802.1pプライオリティ値とのマップ="">]</tos></li> <li>例 1<br/>dot1p_etoa precedence<br/>M 2<br/>dot1p_etoa find_precedence map 1,1,1,1,7,7,7,7</li> <li>解 説 イーサネットからATMにコンバートするIPへッダを持つフレームにおいて、<br/>TOSのprecedence値を挿入するVLANタグの802.1pプライオリティ値に使用する<br/>指定をします。</li> <li>precedenceが指定された場合、IPヘッダを持つフレームのTOSフィールドの<br/>precedence値と同じ値を、対応する802.1pプライオリティ値として指定しま<br/>す。mapオブションが指定された場合、ctos precedence値と802.1pプライオリ<br/>ティ値とのマップ&gt; に、precedence値のから7の順番に、対応する802.1pの<br/>ディ近とのマップ&gt; に、precedence値が5-40フレームはT指定した場合は、<br/>precedence値が5,70フレームは20に、precedence値が2-40フレームは1に、<br/>precedence値が5-70フレームは20に、precedence値が2-40フレームは1に、<br/>precedence値が5-70フレームは2010です。<br/>find_precedenceを指定した場合、EthernetのVLANタグ等を無視して、IPヘッダ<br/>を参照する点を除いてはprecedenceと同じです</li> <li>注 意 本キーワードは、vlan_etoaキーワードでinsertを指定した時のみ有効です。</li> <li>注 意 本キーワードでは、IPヘッダを持たないフレームは、802.1pプライオリティ値を<br/>指定できません。</li> <li>注 意 本キーワードでは、IPヘッダを持たないフレームは、802.1pプライオリティ値を<br/>者定できません。</li> <li>注 意 キューワードでは、IPヘッダを持たないフレームは、802.1pプライオリティ値を<br/>すっとゾグします。</li> <li>注 意 キューワードでは、IPヘッダを持たないフレームは、802.1pプライオリティ値を<br/>指定できません。</li> <li>注 意 キューに分類されたフレームは、%queue内のdot1p_etoaキーワードの設定があ<br/>る場合、その設定が有効となり、本キーワードの設定は無視されます。</li> <li>聞 連 dot1p_etoa_defaultキーワード、vlan_etoaキーワード、dot1p_etoaキーワード<br/>(%queue)</li> </ul> | キーワード      | convertファイル                                                                                                    |
| <ul> <li>例 1 dot1p_etoa precedence</li> <li>例 2 dot1p_etoa find_precedence map 1,1,1,1,7,7,7,7</li> <li>解 説 イーサネットからATMにコンパートするIPヘッダを持つフレームにおいて、<br/>TOSのprecedence値を挿入するVLANタグの802.1pプライオリティ値に使用する<br/>指定をします。</li> <li>precedenceが指定された場合、IPヘッダを持つフレームのTOSフィールドの<br/>precedence値と同じ値を、対応する802.1pのプライオリティ値として指定しま<br/>す。mapオブションが指定された場合、cos precedence値と802.1pプライオリ<br/>ティ値とのマップ&gt;に、precedence値のOから7の順番に、対応する802.1pの値を<br/>「,」区切りで指定します。例えば、「0,0,1,1,1,7,7,1」と設定した場合は、<br/>precedence値が5,7のフレームは7に指定することになります。指定する802.1p<br/>ブライオリティ値の範囲は0~7です。</li> <li>find_precedenceを指定した場合、EthernetのVLANタグ等を無視して、IPヘッダ<br/>を参照する点を除いてはprecedenceと同じです</li> <li>注 意 本キーワードは、vlan_etoaキーワードでinsertを指定した時のみ有効です。</li> <li>注 意 本キーワードでは、IPヘッダを持たないフレームは、802.1pプライオリティ値を<br/>マッピングします。</li> <li>注 意 本キーワードでは、IPヘッダを持たないフレームは、802.1pプライオリティ値を<br/>指定できません。</li> <li>注 意 キューワードでは、IPヘッダを持たないフレームは、802.1pプライオリティ値を<br/>者定できません。</li> <li>注 意 キューに分類されたフレームは、%queue内のdot1p_etoaキーワードの設定があ<br/>る場合、その設定が有効となり、本キーワード、dot1p_etoaキーワード<br/>(%queue)</li> </ul>                                                                                                    | 書式         | dot1p_etoa {precedence   find_precedence}<br>[map <tos precedence値と802.1pプライオリティ値とのマップ=""> ]</tos>                                                                                                    |
| <ul> <li>解説 イーサネットからATMにコンパートするIPヘッダを持つフレームにおいて、<br/>TOSのprecedence値を挿入するVLANタグの802.1pブライオリティ値に使用する<br/>指定をします。</li> <li>precedence値と同じ値を、対応する802.1pのブライオリティ値として指定しま<br/>す。mapオブションが指定された場合、IPヘッダを持つフレームのTOSフィールドの<br/>precedence値と同じ値を、対応する802.1pのブライオリティ値として指定しま<br/>す。mapオブションが指定された場合、<br/>くtos precedence値と802.1pブライオリ<br/>ティ値とのマップ&gt;に、precedence値のから7の順番に、対応する802.1pの値を<br/>「,」区切りで指定します。例えば、「0,0,1,1,1,7,7」と設定した場合は、<br>precedence値が0,1のフレームは0,1,1,1,7,7」と設定した場合は、<br/>precedence値が0,1のフレームは0,1に指定することになります。指定する802.1p<br/>ブライオリティ値の範囲は0~7です。</br></li> <li>find_precedenceを指定した場合、EthernetのVLANタグ等を無視して、IPヘッダ<br/>を参照する点を除いてはprecedenceと同じです</li> <li>注意 本キーワードは、vlan_etoaキーワードでinsertを指定した時のみ有効です。</li> <li>注意 本キーワードを設定しない場合や、本キーワードで該当しないフレームは、<br/>dot1p_etoa_defaultキーワードの設定値に従って802.1pブライオリティ値を<br/>マッピングします。</li> <li>注意 本キーワードでは、IPヘッダを持たないフレームは、802.1pブライオリティ値を<br/>指定できません。</li> <li>注意 キューに分類されたフレームは、%queue内のdot1p_etoaキーワードの設定があ<br/>る場合、その設定が有効となり、本キーワード、dot1p_etoaキーワード<br/>(%queue)</li> </ul>                                                                                                    | 例 1<br>例 2 | dot1p_etoa precedence<br>dot1p_etoa find_precedence map 1, 1, 1, 1, 7, 7, 7, 7                                                                                                    |
| <ul> <li>precedenceが指定された場合、IPヘッダを持つフレームのTOSフィールドの<br/>precedence値と同じ値を、対応する802.1pのブライオリティ値として指定しま<br/>す。mapオブションが指定された場合、</li> <li>rmapオブションが指定された場合、</li> <li>rprecedence値のから7の順番に、対応する802.1pブライオリ<br/>ティ値とのマップ&gt;に、precedence値のから7の順番に、対応する802.1pの値を<br/>「,」区切りで指定します。例えば、「0,0,1,1,1,7,7,1」と設定した場合は、<br/>precedence値が0,1のフレームは0に、precedence値が2~4のフレームは1に、<br/>precedence値が5~7のフレームは7に指定することになります。指定する802.1p<br/>ブライオリティ値の範囲は0~7です。</li> <li>find_precedenceを指定した場合、EthernetのVLANタグ等を無視して、IPヘッダ<br/>を参照する点を除いてはprecedenceと同じです</li> <li>本キーワードは、vlan_etoaキーワードでinsertを指定した時のみ有効です。</li> <li>注 意 本キーワードを設定しない場合や、本キーワードで該当しないフレームは、<br/>dot1p_etoa_defaultキーワードの設定値に従って802.1pプライオリティ値を<br/>マッピングします。</li> <li>注 意 キューに分類されたフレームは、%queue内のdot1p_etoaキーワードの設定があ<br/>る場合、その設定が有効となり、本キーワード、dot1p_etoaキーワード<br/>(%queue)</li> </ul>                                                                                                    | 解 説        | イーサネットからATMにコンバートするIPヘッダを持つフレームにおいて、<br>TOSのprecedence値を挿入するVLANタグの802.1pプライオリティ値に使用する<br>指定をします。                                                                                                    |
| find_precedenceを指定した場合、EthernetのVLANタグ等を無視して、IPヘッダ<br>を参照する点を除いてはprecedenceと同じです注意本キーワードは、vlan_etoaキーワードでinsertを指定した時のみ有効です。注意本キーワードを設定しない場合や、本キーワードで該当しないフレームは、<br>dot1p_etoa_defaultキーワードの設定値に従って802.1pプライオリティ値を<br>マッピングします。注意本キーワードでは、IPヘッダを持たないフレームは、802.1pプライオリティ値<br>を指定できません。注意キューに分類されたフレームは、%queue内のdot1p_etoaキーワードの設定があ<br>る場合、その設定が有効となり、本キーワード、obj定は無視されます。関連dot1p_etoa_defaultキーワード、vlan_etoaキーワード、dot1p_etoaキーワード<br>(%queue)                                                                                                    |            | precedenceが指定された場合、IPヘッダを持つフレームのTOSフィールドの<br>precedence値と同じ値を、対応する802.1pのプライオリティ値として指定しま<br>す。mapオプションが指定された場合、 <tos precedence値と802.1pプライオリ<br="">ティ値とのマップ&gt; に、precedence値の0から7の順番に、対応する802.1pの値を<br/>「,」区切りで指定します。例えば、「0,0,1,1,1,7,7,7」と設定した場合は、<br/>precedence値が0,1のフレームは0に、precedence値が2~4のフレームは1に、<br/>precedence値が5~7のフレームは7に指定することになります。指定する802.1p<br/>プライオリティ値の範囲は0~7です。</tos> |
| 注 意       本キーワードは、vlan_etoaキーワードでinsertを指定した時のみ有効です。         注 意       本キーワードを設定しない場合や、本キーワードで該当しないフレームは、<br>dot1p_etoa_defaultキーワードの設定値に従って802.1pプライオリティ値を<br>マッピングします。         注 意       本キーワードでは、IPヘッダを持たないフレームは、802.1pプライオリティ値<br>を指定できません。         注 意       キューに分類されたフレームは、%queue内のdot1p_etoaキーワードの設定があ<br>る場合、その設定が有効となり、本キーワードの設定は無視されます。         関 連       dot1p_etoa_defaultキーワード、vlan_etoaキーワード、dot1p_etoaキーワード<br>(%queue)                                                                                                    |            | find_precedenceを指定した場合、EthernetのVLANタグ等を無視して、IPヘッダ<br>を参照する点を除いてはprecedenceと同じです                                                                                                    |
| 注意       本キーワードを設定しない場合や、本キーワードで該当しないフレームは、<br>dot1p_etoa_defaultキーワードの設定値に従って802.1pプライオリティ値を<br>マッピングします。         注意       本キーワードでは、IPヘッダを持たないフレームは、802.1pプライオリティ値<br>を指定できません。         注意       キューに分類されたフレームは、%queue内のdot1p_etoaキーワードの設定があ<br>る場合、その設定が有効となり、本キーワードの設定は無視されます。         関連       dot1p_etoa_defaultキーワード、vlan_etoaキーワード、dot1p_etoaキーワード<br>(%queue)                                                                                                    | 注意         | 本キーワードは、vlan_etoaキーワードでinsertを指定した時のみ有効です。                                                                                                    |
| 注 意       本キーワードでは、IPヘッダを持たないフレームは、802.1pプライオリティ値を指定できません。         注 意       キューに分類されたフレームは、%queue内のdot1p_etoaキーワードの設定がある場合、その設定が有効となり、本キーワードの設定は無視されます。         関 連       dot1p_etoa_defaultキーワード、vlan_etoaキーワード、dot1p_etoaキーワード (%queue)                                                                                                    | 注意         | 本キーワードを設定しない場合や、本キーワードで該当しないフレームは、<br>dot1p_etoa_defaultキーワードの設定値に従って802.1pプライオリティ値を<br>マッピングします。                                                                                                    |
| 注 意 キューに分類されたフレームは、%queue内のdot1p_etoaキーワードの設定があ<br>る場合、その設定が有効となり、本キーワードの設定は無視されます。<br>関 連 dot1p_etoa_defaultキーワード、vlan_etoaキーワード、dot1p_etoaキーワード<br>(%queue)                                                                                                    | 注意         | 本キーワードでは、IPヘッダを持たないフレームは、802.1pプライオリティ値<br>を指定できません。                                                                                                    |
| 関連 dot1p_etoa_defaultキーワード、vlan_etoaキーワード、dot1p_etoaキーワード<br>(%queue)                                                                                                    | 注意         | キューに分類されたフレームは、%queue内のdot1p_etoaキーワードの設定があ<br>る場合、その設定が有効となり、本キーワードの設定は無視されます。                                                                                                    |
|                                                                                                    | 関連         | dot1p_etoa_defaultキーワード、vlan_etoaキーワード、dot1p_etoaキーワード<br>(%queue)                                                                                                    |

dot1p etoa default

| uo  | rp_eloa |                                                                                                    |
|-----|---------|----------------------------------------------------------------------------------------------------|
| +-  | -ワード    | convertファイル                                                                                                    |
| 書   | 式       | dot1p_etoa_default <802.1pプライオリティ値>                                                                                                    |
| 例   |         | dot1p_etoa_default 0                                                                                                    |
| 解   | 説       | イーサネットからATMにコンバートするIPヘッダを持つフレームにおいて、挿<br>入するVLANタグの802.1pプライオリティ値を、TOSのprecedence値とマッピン<br>グするデフォルト値の指定をします。<br><802.1pプライオリティ値>の値の範囲は0~7です。<br>本キーワードを省略した場合、0が指定されます。                                     |
| 注   | 意       | 本キーワードは、vlan_etoaキーワードでinsertを指定した時のみ有効です。                                                                                                    |
| 注   | 意       | dot1p_etoaキーワードや、%queue内のdot1p_etoaキーワードで802.1pプライ<br>オリティ値の設定がない場合や、他の802.1pプライオリティ値の設定に該当し<br>ないフレームは、本キーワードで設定された値をマッピングします。                                                                             |
| 関   | 連       | dot1p_etoaキーワード、vlan_etoaキーワード、dot1p_etoaキーワード<br>(%queue)                                                                                                    |
| eth | _forwar | d                                                                                                    |
| +-  | -ワード    | convertファイル                                                                                                    |
| 書   | 式       | eth_forward {on   off}                                                                                                    |
| 例   |         | eth_forward off                                                                                                    |
| 解   | 説       | 指定したコンバートマップのEthernet側の通信の可否を制御します。<br>onを設定した場合、Ethernetを使用して通信できます。<br>offを設定した場合、Ethernetを使用する通信はできません。<br>このキーワードは、ATM側から本装置を管理することのみにコンバートマップ<br>を使用する場合、Ethernet側の通信を遮断することにより、意図しない通信を防<br>ぐことができます。 |

本キーワードを省略した場合、onが指定されます。

classify\_etoa

| +-     | -ワード        | convertファイル                                                                                                    |
|--------|-------------|----------------------------------------------------------------------------------------------------|
| 書      | 式           | classify_etoa <クラシファイ番号> <分類先キュー番号><br>{ precedence <precedence値のリスト><br/>  find_precedence <precedence値のリスト><br/>  vid &lt;夕グvlanの識別子番号の範囲&gt; [{include   exclude}]<br/>  vid_msb&lt;0~7の値のリスト&gt;<br/>  vid_lsb&lt;0~7の値のリスト&gt;<br/>  vid_lsb&lt;0~7の値のリスト&gt;<br/>  vid_offset&lt;オフセット&gt;&lt;0~7の値のリスト&gt;<br/>  dot1p &lt;802.1p プライオリティ値のリスト&gt;<br/>  ip_proto <ipへッダプロトコルフィールド値の範囲> [{include   exclude}]<br/>  dport &lt;宛先ポート番号の範囲&gt; [{include   exclude}]<br/>  sport &lt;発信元ポート番号の範囲&gt; [{include   exclude}]<br/>  ether_type &lt;イーサネットプロトコルタイプ&gt;<br/>  any }</ipへッダプロトコルフィールド値の範囲></precedence値のリスト></precedence値のリスト> |
| 例<br>例 | 1<br>2<br>3 | classify_etoa 1 q1 dot1p 1,4-7<br>classify_etoa 10 q2 dport 2000-2050<br>classify_eota 20 q4 any                                                                                                    |
| 解      | 誽           | イーサネットからATMにコンバートするフレームを優先制御用のキューへ振り<br>分けるための分類条件を設定します。                                                                                                    |
|        |             | <クラシファイ番号>は、分類条件を評価する順位を示す番号です。<クラシファ<br>イ番号>の小さい順に分類を行います。<クラシファイ番号>の値の範囲は1~64<br>です。                                                                                                    |
|        |             | <分類先キュー番号>には、その条件で分類したいキューを指定します。<分類先<br>キュー番号>の範囲はq1~q4です。                                                                                                    |
|        |             | precedenceを指定した場合、 <precedence値のリスト>と、フレーム内IPヘッダ<br/>のTOSフィールドにあるprecedence値が一致するフレームは分類の対象になりま<br/>す。</precedence値のリスト>                                                                                                    |
|        |             | find_precedenceを指定した場合、EthernetのVLANタグ等を無視して、IPヘッダ<br>を参照する点を除いてはprecedenceと同じです。                                                                                                    |
|        |             | vidを指定した場合、タグvlanの識別子を分類対象に指定します。オプションに<br>includeを指定した場合、<タグvlanの識別子番号の範囲>と、フレーム内のvlan識<br>別子番号が一致するフレームは分類の対象になります。オプションにexcludeを<br>指定した場合、<タグvlanの識別子番号の範囲>と、フレーム内のvlan識別子番号<br>が一致しないフレームは分類の対象になります。オプションを指定しない場合<br>は、includeが指定されます。                                                                                                    |

vid\_msbを指定した場合、タグvlan識別子の上位3ビットを分類対象に指定します。<0~7の値のリスト>と、指定した3ビットの値が一致するフレームは分類の対象になります。

vid\_lsbを指定した場合、タグvlan識別子の下位3ビットを分類対象に指定します。<0~7の値のリスト>と、指定した3ビットの値が一致するフレームは分類の 対象になります。

vid\_offsetを指定した場合、タグvlan識別子の最上位ビットから<オフセット>分だけずらした位置のビットから3ビットを分類対象に指定します。<0~7の値の リスト>と、指定した3ビットの値が一致するフレームは分類の対象になりま す。

dot1pを指定した場合、<802.1pプライオリティ値のリスト>と、優先度タグつき フレームの優先度が一致するフレームは分類の対象になります。

ip\_protoを指定した場合、<IPヘッダプロトコルフィールド値の範囲>と、IPフ レーム内のIPヘッダのプロトコルフィールド値で分類を行います。オプション にincludeを指定した場合、設定した範囲に一致するIPフレームが分類の対象にな ります。excludeを指定した場合、設定した範囲に一致しないIPフレームが分類 の対象になります。オプションを指定しない場合はincludeが指定されます。

dportを指定した場合、宛先ポート番号を分類対象に指定します。オプションに includeを指定した場合、<宛先ポート番号の範囲>と、IPフレームで、TCP / UDPの宛先ポート番号が一致するフレームは分類の対象になります。オプショ ンにexcludeを指定した場合、<宛先ポート番号の範囲>と、IPフレームで、TCP / UDPの宛先ポート番号が一致しないフレームは分類の対象になります。オプ ションを指定しない場合は、includeが指定されます。

sportを指定した場合、発信元ポート番号を分類対象に指定します。オプション にincludeを指定した場合、<発信元ポート番号の範囲>と、IPフレームで、TCP /UDPの発信元ポート番号が一致するフレームは分類の対象になります。オプ ションにexcludeを指定した場合、<発信元ポート番号の範囲>と、IPフレーム で、TCP/UDPの発信元ポート番号が一致しないフレームは分類の対象になりま す。オプションを指定しない場合は、includeが指定されます。

ether\_typeを指定した場合、<イーサネットプロトコルタイプ>と、フレーム内 イーサネットヘッダのプロトコルタイプフィールドの値が一致するフレーム は、分類の対象になります。

anyを指定した場合、全てのフレームが分類の対象になります。

<802.1pプライオリティ値のリスト>と、<precedence値のリスト>には、0~7 までの数値をカンマやハイフンでつないで指定します。例えば、「0,1,3-5」とい う指定は、0、1、3、4、5を指定したことになります。 <タグvlanの識別子番号の範囲>には、0~4095までの数値をハイフンでつないで 指定します。また、<宛先ポート番号の範囲>と<発信元ポート番号の範囲>に は、0~65535までの数値をハイフンでつないで指定します。例えば「2000-3500」という指定は,2000から3500までの番号を指定したことになります。こ のとき、2000と3500の番号はそれぞれ含みます。

<イーサネットプロトコルタイプ>には、0~65535までの数値、または0xから始 まる1~4桁までの16進数(0x0から0xffff)を指定します。

- 注 意 本キーワードでanyの指定がある場合、その条件よりクラシファイ番号の大きい 条件は無視されます。
- 注 意 本キーワードで分類されないフレームがある場合,そのフレームは廃棄されます。

#### %qgroup

| 分类 | 頁キーワー | -ド c                                    | onvertファイル |
|----|-------|-----------------------------------------|------------|
| 書  | 式     | %qgroup <atm論理インタフェース名></atm論理インタフェース名> |            |
| 例  |       | %qgroup atm1                            |            |
| 解  | 説     | 設定を行うキューグループにおいて、ATMの論理インタフェー<br>す。     | ス名を指定しま    |
| 注  | 意     | 設定可能な論理インタフェース名はatm1~atm100です。          |            |

#### qostype

| +- | -ワード |                   |                                                               | convertファイル |
|----|------|-------------------|---------------------------------------------------------------|-------------|
| 書  | 式    | qostype           | { pq   off }                                                  |             |
| 例  |      | qostype           | pq                                                            |             |
| 解  | 説    | キューグルー<br>pqを指定した | プの優先制御の設定をします。<br>場合、Priority Queuingによる優先制御を行いま <sup>-</sup> | す。          |
| 注  | 意    | 本装置では、<br>さい。     | キューを設定する場合かならず本キーワードに                                         | pqを指定してくだ   |
| 注  | 意    | 複数のPVCで<br>ります。   | 優先制御を行うと、フレームフォワーディング                                         | の遅延が大きくな    |

| 分類  | 頂キーワー | ۲.                                                   | convertファイル |
|-----|-------|------------------------------------------------------|-------------|
| 書   | 式     | %queue <キュー番号>                                       |             |
| 例   |       | %queue q1                                            |             |
| 解   | 説     | 設定を行う<キュー番号>を指定します。<br><キュー番号>はq1,q2,q3,q4を指定してください。 |             |
| pri | ority |                                                      |             |
| +-  | -ワード  |                                                      | convertファイル |

- 書 式 priority { high | medium | normal | low }
- 例 priority high
- 解説
   キュー毎の優先度の設定します。
   highを指定した場合、指定したサブインタフェースへの送信データは、他のサブ インタフェースへの送信データより優先されます。
   mediumを指定した場合、指定したサブインタフェースへの送信データは、high を指定したサブインタフェースを除いては、他のサブインタフェースへの送信 データより優先されます。
   normalを指定した場合、指定したサブインタフェースへの送信データは、highお よびmediumを指定したサブインタフェースを除いては、他のサブインタフェー スへの送信データより優先されます。
   lowを指定した場合、指定したサブインタフェースへの送信データは、他のサブ インタフェースへの送信データよりも、優先されません。
   本キーワードが省略された場合、normalが指定されます。

drop\_threshold

| +- | -ワード |                                                                                                    | convertファイル    |
|----|------|----------------------------------------------------------------------------------------------------|----------------|
| 書  | 式    | drop_threshold <phase1 送信バッファ占有率(%)=""><br/><phase2 送信バッファ占有率(%)=""><br/><phase3 送信バッファ占有率(%)=""></phase3></phase2></phase1> |                |
| 例  |      | drop_threshold 50 25 25                                                                                                    |                |
| 解  | 説    | ランダム廃棄機能を行うためのキューの閾値を指定します。<br><pbase1 送信バッファ占有率=""> <pbase2 td="" 送信バッファ占有<=""><td>ī家、 &lt; nhase3 送</td></pbase2></pbase1> | ī家、 < nhase3 送 |

<phase1 送信バッファ占有率>、<phase2 送信バッファ占有率>、<phase3 送 信バッファ占有率>には、それぞれキュー全体におけるphase1~3の占有率を百 分率で指定します。 本キーワードを省略した場合、「502525」が指定されます。

- 注 意 パラメータの合計値が100以下になるように設定してください。
- 関連 drop\_probabilityキーワード

| dro       | p_proba       | ability                                                                  |                                                                                                    |                                                                                                  |
|-----------|---------------|--------------------------------------------------------------------------|----------------------------------------------------------------------------------------------------|--------------------------------------------------------------------------------------------------|
| +-        | -ワード          |                                                                          |                                                                                                    | convertファイル                                                                                      |
| 書         | 式             | drop_probability                                                         | <phase1<br><phase2<br><phase3< th=""><th>廃棄率(%)&gt;<br/>廃棄率(%)&gt;<br/>廃棄率(%)&gt;</th></phase3<></phase2<br></phase1<br> | 廃棄率(%)><br>廃棄率(%)><br>廃棄率(%)>                                                                    |
| 例         |               | drop_probability                                                         | 0 25 75                                                                                                    |                                                                                                  |
| 解         | 説             | ランダム廃棄機能を<br><phase1 廃棄率="">、<br/>phase1 ~ 3のフレーム<br/>本キーワードを省略</phase1> | 行うための<br><phase2<br>ム廃棄率を2<br/>した場合、</phase2<br>                                                                         | DPhase毎の廃棄率を指定します。<br>廃棄率>、 <phase3 廃棄率="">には、それぞれ<br/>5刻みの百分率で指定します。<br/>「000」が指定されます。</phase3> |
| 関         | 連             | drop_threshold+-                                                         | ワード                                                                                                    |                                                                                                  |
| atr<br>+- | n_clp<br>-ワード |                                                                          |                                                                                                    | convertファイル                                                                                      |
| 書         | 式             | atm_clp { on   off }                                                     |                                                                                                    |                                                                                                  |
| 例         |               | atm_clp on                                                               |                                                                                                    |                                                                                                  |
| 解         | 説             | ATMセル優先廃棄制<br>onを指定した場合、<br>り、ATMセルヘッタ<br>offを指定した場合、<br>ず、ATMセルヘッタ      | J御を行いま<br>このキュ・<br>「のCLPビッ<br>このキュー<br>「のCLPビッ                                                                           | ます。<br>ーを通過する送信データは優先廃棄の対象にな<br>ットを1に指定します。<br>-を通過する送信データは優先廃棄の対処になら<br>ットを0に指定します。             |
| 注         | 意             | 本キーワードを省略                                                                | した場合、                                                                                                    | offが指定されます。                                                                                      |
| 注         | 意             | コンバート優先制御<br>指定したATMセル優                                                  | 機能の設定<br>長廃棄制御                                                                                                    | をした場合、%convert内のatm_clpキーワードで<br>即は無視されます。                                                       |
| 関         | 連             | atm_clpキーワード                                                             | (%convert                                                                                                    | )                                                                                                |

dot1p\_etoa

| +- | -ワード | convertファイル                                                                                                    |
|----|------|----------------------------------------------------------------------------------------------------|
| •  |      |                                                                                                    |
| 書  | 式    | dot1p_etoa <802.1pプライオリティ値>                                                                                                    |
| 例  |      | dot1p_etoa 1                                                                                                    |
| 解  | 説    | イーサネットからATMにコンバートするIPヘッダを持つフレームで、キューに<br>分類されたフレームにおいて、挿入するVLANタグの802.1pプライオリティ値の<br>指定をします。<br><802.1pプライオリティ値>の値の範囲は0~7です。    |
| 注  | 意    | 本キーワードは、vlan_etoaキーワードでinsertを指定したコンバート設定で、<br>イーサネットからATMにコンバートするフレームのみ有効です。                                                   |
| 注  | 意    | dot1p_etoaキーワードや、%queue内のdot1p_etoaキーワードで802.1pプライ<br>オリティ値の設定がない場合や、他の802.1pプライオリティ値の設定に該当し<br>ないフレームは、本キーワードで設定された値をマッピングします。 |
| 注  | 意    | 本キーワードを省略した場合、%convert内のdot1p_etoaキーワードや、<br>dot1p_etoa_defaultで指定された802.1pプライオリティ値が指定されます。                                     |
| 注  | 意    | 本キーワードを指定した場合、%convert内のdot1p_etoaキーワードや、<br>dot1p_etoa_defaultで指定した802.1pプライオリティ値の指定は無視されま<br>す。                               |
| 関  | 連    | dot1p_etoaキーワード(%convert)、dot1p_etoa_defaultキーワード                                                                               |

## 8.4 dhcp.relayファイル

本装置の DHCP リレーエージェント機能に関する設定を行います。

- 注 意 DHCPリレーエージェント機能は、ルータモード時のみ利用可能です。
- 注 意 DHCPリレーエージェント機能を利用するためには、serversファイルで、 DHCP機能がリレーエージェントモードで起動されていなければなりません。
- 参考 serversファイル
- 参照 「5章 5.1.17 DHCPサーバ/リレーエージェント機能の設定」

server

| +- | -ワード  | dhcp.relayファイル                                                                                                    |
|----|-------|----------------------------------------------------------------------------------------------------|
| 書  | 式     | server <ipアドレス></ipアドレス>                                                                                                 |
| 例  |       | server 192.168.1.254                                                                                                    |
| 解  | 説     | 本装置(DHCPリレーエージェント)が、DHCPのメッセージを中継するDHCP<br>サーバのIPアドレスを設定します。                                                             |
|    |       | 本設定1行で、1個のDHCPサーバアドレスを設定することができます。<br>複数のDHCPサーバアドレスを設定する場合には、本設定を複数行にわたって設<br>定します。<br>最大4つのDHCPサーバのIPアドレスを設定することが可能です。 |
| 関  | 連     | methodキーワード                                                                                                    |
| me | ethod |                                                                                                    |

| キーワ | ノード |                     | dhcp.relayファイル |
|-----|-----|---------------------|----------------|
| た 書 | Ċ   | method {all   hash} |                |
| 例   |     | method all          |                |

解 説 本装置(DHCPリレーエージェント)が、DHCPメッセージを中継するDHCP サーバの選択方法を設定します。

選択方法として2つの方法を選択できます。

- all : serverキーワードで設定した全てのDHCPサーバに中継します。
- hash : クライアント毎に特定のDHCPサーバに中継します。 DHCPメッセージに含まれるDHCPクライアントのハードウェア アドレス(MACアドレス)を引数としたhash関数を利用して、 DHCPサーバを決定します。そのため、各々のDHCPクライアン トのメッセージは常に同じDHCPサーバに中継されます。

本設定のデフォルトはallです。

関連 serverキーワード

threshold

| キーワード | ۵<br>۵             | dhcp.relayファイル |
|-------|--------------------|----------------|
| 書式    | threshold < しきい値 > |                |
| 例     | threshold 60       |                |

解説本装置(DHCPリレーエージェント)は、DHCPクライアントから出力された
 BOOTPプロトコルのsecsフィールドの値と、本キーワードで設定された<しきい値>を比較し、<しきい値>がsecsフィールドの値より小さい場合には、
 DHCPメッセージを中継しません。

< しきい値 > の単位は秒で、最大100(秒)まで設定できます。 本設定のデフォルト値は0(秒)です。

DHCPクライアントは、最初にIPアドレスの要求を行う時、secsフィールドを0に 設定します。その要求に対して、DHCPサーバからの応答が無い場合、DHCPク ライアントは要求を繰り返しますが、その際、secsフィールドに、最初に要求を 行った時点からの経過時間を設定します。<しきい値>を設定することにより、 DHCPクライアントが接続されているローカルネットワークにDHCPサーバが存 在しているにもかかわらず、本装置(DHCPリレーエージェント)を介して接続 されている遠隔地のDHCPサーバにメッセージが中継され、そのDHCPサーバか らIPアドレスなどがクライアントに設定されてしまうという問題を抑止するこ とができます。

### 8.5 dhcp.servファイル

本装置のDHCP サーバ機能の動作に関する設定を行います。

DHCP クライアントが存在するネットワークや、本装置(DHCP サーバ)から DHCP クライア ントに対して配布される IP アドレスなどの各種情報は、dhcp.subnet ファイルに設定します。

- 注 意 DHCPサーバ機能は、ルータモード時のみ利用可能です。
- 注 意 DHCPサーバ機能を利用するためには、serversファイルで、DHCP機能がサー バモードで起動されていなければなりません。
- 注 意 rebootコマンドの実行等により、本装置(DHCPサーバ)が動作中に再起動され た場合、その時点での本装置内のリース情報は失われてしまい、DHCPクライア ントが持つリース情報との間に差分が生じてしまいます。クライアントの動作 によっては、IPアドレスのリースにおいて、クライアントが使用中のIPアドレ スの継続使用ができないなどの支障が出る場合があります。
- 参考 dhcp.subnetファイル、serversファイル
- 参照 「5章 5.1.17 DHCPサーバ/リレーエージェント機能の設定」

#### pingcheck

| +- | -ワード | dhcp.servファイル                                                                                                    |
|----|------|----------------------------------------------------------------------------------------------------|
| 書  | 式    | pingcheck {off   < タイムアウト時間 > }                                                                                                    |
| 例  |      | pingcheck 10<br>pingcheck off                                                                                                    |
| 解  | 説    | 本装置(DHCPサーバ)は、DHCPクライアントにリースしようとするIPアドレ<br>スが、その時点で使用されていないか確認するために、実際にリースを行う前<br>にpingによる確認処理を行います。本キーワードにより、pingのタイムアウト時<br>間を設定します。pingを送信してから、設定した < タイムアウト時間 > の間に応<br>答が無ければ、そのIPアドレスが使用されていないものとみなし、そのクライ<br>アントに当該IPアドレスをリースします。また、ping処理の実行を無効にするこ<br>ともできます。 |

<タイムアウト時間>はミリ秒単位で設定します。デフォルト値は2000ミリ秒 (2秒)です。 offに設定すると、pingによるIPアドレスの使用有無の確認を行いません。 broadcast

|    | Jaucasi |           |            |               |
|----|---------|-----------|------------|---------------|
| +- | -ワード    |           |            | dhcp.servファイル |
| 書  | 式       | broadcast | < ベンダ識別子 > |               |

解 説 本装置(DHCPサーバ)から、IPアドレスを取得していないDHCPクライアント にDHCPメッセージを送信する場合、必ずブロードキャストで送信を行うクライ アントのベンダ識別子(Vendor Identifier)を設定します。

> 本キーワードで指定したベンダ識別子を持つDHCPクライアントに対しては、そ のクライアントがBOOTPパケットのFlagsフィールドのBフラグをセットして、 明示的にブロードキャストでの送信を要求していなくても、そのクライアント がIPアドレス取得前であれば、必ずブロードキャストでDHCPメッセージを送信 します。

注 意 本装置のDHCPサーバ機能の実装では、本キーワードの設定はできますが、無効 です。 本装置は、IPアドレス取得前のDHCPクライアントに対しては、そのクライアン トのベンダ識別子にかかわらず、常にブロードキャストでDHCPメッセージを送 信します。

| us | use_clid |                                                                                                    |                               |                                                             |  |
|----|----------|----------------------------------------------------------------------------------------------------|-------------------------------|-------------------------------------------------------------|--|
| +- | -ワード     |                                                                                                    |                               | dhcp.servファイル                                               |  |
| 書  | 式        | use_clid {on   off}                                                                                                    |                               |                                                             |  |
| 例  |          | use_cild off                                                                                                    |                               |                                                             |  |
| 解  | 説        | 本装置(DHCPサーバ)が、DHCPクライアントを識別するために、クライ<br>トから送信されるDHCPメッセージのClient identifier(クライアント識別<br>フィールドと、chaddr(MACアドレス)フィールドのどちらの設定値を優<br>るのかを選択します。 |                               | トを識別するために、クライアン<br>identifier(クライアント識別子)<br>ールドのどちらの設定値を優先す |  |
|    |          | on : Client<br>off : chadd                                                                                                    | identifierを優先します。<br>rを優先します。 | (RFC2131準拠)<br>(RFC1541準拠)                                  |  |

本設定のデフォルトはonです。

brdcast\_nak

送信されます。

| +- | -ワード | dhcp.servファイル                                                                                                    |
|----|------|----------------------------------------------------------------------------------------------------|
| 書  | 式    | brdcast_nak {on   off}                                                                                                    |
| 例  |      | brdcast_nak off                                                                                                    |
| 解  | 説    | 本装置(DHCPサーバ)が、DHCPNAKメッセージをブロードキャストで送信す<br>るのか、ユニキャストで送信するのかを選択します。                                                                                                    |
|    |      | on : ブロードキャストで送信します。(RFC2131準拠)<br>off : ユニキャストで送信します。 (RFC1541準拠)                                                                                                    |
|    |      | 本設定のデフォルトはonです。                                                                                                    |
|    |      | 本設定がonで、本装置(DHCPサーバ)が、DHCPリレーエージェントを介して<br>クライアントからのDHCPREQUEST(INIT-REBOOT state)を受信した場合、<br>BOOTPパケットのFlagsフィールドにBフラグを強制的にセットして送信しま<br>す。これにより、クライアントにDHCPNAKメッセージがプロードキャストで |

| reply_ack |                                                                                    |
|-----------|------------------------------------------------------------------------------------|
| キーワード     | dhcp.servファイル                                                                      |
| 書式        | reply_ack {on   off}                                                               |
| 例         | reply_ack off                                                                      |
| 解 説       | DHCPクライアントから、本装置(DHCPサーバ)に設定されている許容最大<br>リース期間を超えるリース期間の要求が行われた場合の動作を選択します。        |
|           | on : DHCPACKで許容最大リース期間を応答します。(RFC2131準拠)<br>off : DHCPNAKを応答しリースを拒否します。(RFC1541準拠) |
|           | 本設定のデフォルトはonです。                                                                    |
|           | 許容最大リース期間はdhcp.subnetファイルのmax_leaseキーワードで設定しま<br>す。                                |
| 関連        | max_leaseキーワード(dhcp.subnetファイル)                                                    |

| rer | remain_silent |                                                                                                    |  |  |  |  |
|-----|---------------|----------------------------------------------------------------------------------------------------|--|--|--|--|
| +-  | -ワード          | dhcp.servファイル                                                                                                    |  |  |  |  |
| 書   | 式             | remain_silent {on   off}                                                                                                    |  |  |  |  |
| 例   |               | remain_silent off                                                                                                    |  |  |  |  |
| 解   | 説             | DHCPクライアントから、本装置(DHCPサーバ)に設定されているリース情報<br>に存在しないIPアドレスの割り当てを、DHCPREQUESTメッセージにより要求<br>された場合の動作を選択します。                                 |  |  |  |  |
|     |               | on : DHCPREQUESTに応答しません。 (RFC2131準拠)<br>off : DHCPNAKを応答しリースを拒否します。(RFC1541準拠)                                                        |  |  |  |  |
|     |               | 本設定のデフォルトはonです。                                                                                                    |  |  |  |  |
|     |               | DHCPクライアントにリースするIPアドレスはdhcp.subnetファイルのrangeキー<br>ワードで設定します。                                                                          |  |  |  |  |
| 関   | 連             | rangeキーワード(dhcp.subnetファイル)                                                                                                    |  |  |  |  |
|     |               |                                                                                                    |  |  |  |  |
| str | ing_null      |                                                                                                    |  |  |  |  |
| +-  | -ワード          | dhcp.servファイル                                                                                                    |  |  |  |  |
| 書   | 式             | string_null <ベンダ識別子 >                                                                                                    |  |  |  |  |
| 例   |               | string_null MSFT98                                                                                                    |  |  |  |  |
| 解   | 説             | 本装置(DHCPサーバ)から、DHCPクライアントに対して通知するドメイン名<br>が、NULL文字で終端されていることを期待するDHCPクライアントのベンダ識<br>別子(Vendor Identifier)を設定します。                      |  |  |  |  |
|     |               | 本設定で指定されたベンダ識別子を持つDHCPクライアントに対しては、ドメイ<br>ン名をNULL文字で終端して送信します。                                                                         |  |  |  |  |
|     |               | <ベンダ識別子>は10文字以内の文字列で指定します。本設定のデフォルト<br>は、MSFT98、MSFT5.0です。<br>本キーワードでは1行で1つの<ベンダ識別子>を設定できます。複数のベンダ<br>識別子を設定する場合には、本設定を複数行にわたって記述します。 |  |  |  |  |

- 注 意 ご使用のDHCPクライアントのベンダ識別子については、そのクライアント装置 またはオペレーティングシステムなどの説明書をご参照ください。
- opt\_domainキーワード (dhcp.subnetファイル) 関 連

8.6 dhcp.subnetファイル

本装置のDHCPサーバ機能を利用する場合、本装置がDHCPクライアントに対して 通知するIPアドレスなどの各種クライアント設定情報のデータベースを設定します。

本装置のDHCPサーバ機能の動作に関する各種設定はdhcp.servファイルに設定します。

dhcp.subnetファイルの構成は以下のような階層構造になっており、DHCPクライアントが存在するサブネットワーク毎にクライアントの各種情報を設定します。

| %subnet   | 分類キーワー     | ドサブ                             | ネットワーク番号と       | して | て1を指定           |
|-----------|------------|---------------------------------|-----------------|----|-----------------|
|           | サブネットワ     | サブネットワーク番号1の全DHCPクライアントに対する情報設定 |                 |    |                 |
|           | %client    | 分類キー                            | ・ワード クライアン      | ノト | の識別情報としてAを設定    |
|           |            | サブネッ                            | トワーク番号1のク       | ライ | イアントAに対する情報設定   |
|           | %client    | 分類キー                            | ・ワード クライアン      | ノト | の識別情報としてBを設定    |
|           |            | サブネッ                            | ・トワーク番号1のクラ     | ライ | イアントBに対する情報設定   |
|           | サブネットワ     | ーク番号                            | 1の全DHCPクライア     | ン  | トに対する情報設定       |
| %subnet   | 分類キーワー     | ド サブ                            | ネットワーク番号と       | して | 52を指定           |
|           | サブネットワ     | ーク番号2                           | 2の全DHCPクライア     | ン  | トに対する情報設定       |
| 日任间、      |            |                                 |                 |    |                 |
| < 具1仲1例 > |            |                                 | -               |    |                 |
| *subnet   | 1          | 10 1 1                          | 0 / 0 4         |    |                 |
|           | 1p_addr    | 10.1.1                          | .0/24           |    |                 |
|           | rease      | 3600                            |                 |    |                 |
|           | max_rease  |                                 | 50 10 1 1 100   |    |                 |
|           | range      | 10.1.1                          | 150 10 1 1 200  |    |                 |
|           | opt router | 10.1.1                          | 1               |    |                 |
|           | opt_foucer | 10 1 1                          | 201             |    |                 |
|           | opt_wins   | 10.1.1                          | . 202           |    |                 |
|           | opt domain | sii.co                          | . ar            |    | サブネットローク1の設定    |
|           | option     | 69 10.1                         | 1.1.203         |    |                 |
|           | %client    | mac 08                          | :00:83:00:00:01 |    |                 |
|           | cl_ipa     | ddr                             | 10.1.1.201      |    |                 |
|           | hostna     | me                              | application123  |    |                 |
|           | cl_lea     | se                              | 0               |    |                 |
|           | cl_max     | lease                           | 0               |    |                 |
|           | %client    | mac 08                          | :00:83:00:00:10 |    |                 |
|           | cl_ipa     | ddr                             | 10.1.1.202      |    |                 |
|           | hostna     | me                              | application456  |    |                 |
|           | cl_lea     | se                              | 0               |    |                 |
|           | cl_max     | lease                           | 0               |    |                 |
| %subnet   | 2          |                                 |                 |    |                 |
|           | ip_addr    | 10.1.2                          | .0/24           |    | ᆎブゥᇖᅣᄆᅟᄵᇬᇭᅒᆕ    |
|           | lease .    | 86400                           |                 |    | ― リノネットワーク200設定 |
|           | :          |                                 |                 |    |                 |

- 注 意 DHCPサーバ機能は、ルータモード時のみ利用可能です。
- 注意 DHCPサーバ機能を利用するためには、serversファイルで、DHCP機能がサー バモードで起動されていなければなりません。
- 参考 dhcp.servファイル、serversファイル
- 参照 「5章 5.1.17 DHCPサーバ/リレーエージェント機能の設定」

#### %subnet

分類キーワード

- dhcp.subnetファイル
- 書 式 %subnet < サブネットワーク番号 >
- 例 %subnet 10
- 解 説 DHCPクライアントが存在するサブネットワークの番号を設定します。

<サブネットワーク番号>の設定範囲は1~100です。

次に現れる%subnet分類キーワードまで、またはファイルの終わりまでの間に記述された設定キーワードにより、そのサブネットワークのアドレスや、本装置(DHCPサーバ)からそのネットワーク内のDHCPクライアントに対してリースされる各種情報の設定を行います。これらの設定は、そのサブネットワーク内のDHCPクライアント全てを対象とするグローバルな設定となります。

- 注 意 同一サブネットワーク内の特定のDHCPクライアントを指定して、そのクライア ント固有のリース情報の設定を行いたい場合、本分類キーワードの範囲内で %client分類キーワードにより設定を行います。
- 関連 %client分類キーワード

#### ip\_addr

| キーワード |                                                 | dhcp.subnetファイル |
|-------|-------------------------------------------------|-----------------|
| 書式    | ip_addr <ipアドレス>/&lt;マスク&gt;</ipアドレス>           |                 |
| 例     | ip_addr 192.168.1.1/24<br>ip_addr 130.1.0.0/net |                 |

解 説 DHCPによるクライアント設定情報の配布対象となるサブネットワークのアドレ スとネットマスクを設定します。

> <IPアドレス > で対象となるネットワーク、サブネットワークまたはホストの IPアドレスをドットで区切られた10進数で指定します。また、 < マスク > でそのIPアドレスに対するネットマスクを設定します。

- 注 意 このキーワードは、直前に設定された%subnet分類キーワードに対してのみ有 効です。
- 関連 %subnet分類キーワード

#### lease

キーワード

dhcp.subnetファイル

- 書 式 lease <リース期間>
- 例 lease 3600
- 解 説 DHCPクライアントからIPアドレスのリース期間の要求が行われなかった場合 に、本装置(DHCPサーバ)からDHCPクライアントに対して割り当てるIPアド レスのリース期間を設定します。

<リース期間>は秒単位で設定します。設定できる範囲は60~2147483647で す。 0を指定した場合、リース期間は無限大となります。<リース期間>のデフォル

0を指定した場合、リース期间は無限人となります。 < リース期间 > のテノオル ト値は600(秒)=10分です。

<リース期間>内にDHCPクライアントから同一IPアドレスの継続リース要求が 無ければ、本装置(DHCPサーバ)は該当するIPアドレスをリース期間満了とみ なし、次回以降のリースに再利用します。 <リース期間>内にDHCPクライアントから同一IPアドレスの継続リース要求が あった場合、その時点から<リース期間>分、リース期間が延長されます。

- 注 意 このキーワードは、直前に設定された%subnet分類キーワードに対してのみ有 効です。
- 注意 DHCPクライアントからIPアドレスのリース期間の要求が行われた場合の許容最 大リース期間はmax\_leaseキーワードで設定します。
- 関連 %subnet分類キーワード、max\_leaseキーワード

| ma  | max_lease |                                                                                                    |  |  |  |  |
|-----|-----------|----------------------------------------------------------------------------------------------------|--|--|--|--|
| +-  | -ワード      | dhcp.subnetファイル                                                                                                    |  |  |  |  |
| 書   | 式         | max_lease <許容最大リース期間 >                                                                                                    |  |  |  |  |
| 例   |           | max_lease 28800                                                                                                    |  |  |  |  |
| 解   | 説         | DHCPクライアントからIPアドレスのリース期間の要求が行われた場合に、本装<br>置 ( DHCPサーバ ) が許容する最大リース期間を設定します。                                                                                                    |  |  |  |  |
|     |           | <許容最大リース期間>は秒単位で設定します。設定できる範囲は60~<br>2147483647です。0を指定した場合、許容最大リース期間は無限大となります。<br><許容最大リース期間>のデフォルト値は86400(秒)=1日です。                                                                |  |  |  |  |
| 注   | 意         | DHCPクライアントから、 < 許容最大リース期間 > を超えるリース期間が要求さ<br>れた場合、本装置 (DHCPサーバ)は、当該クライアントに、リース期間として<br><許容最大リース期間 > を応答するか、リースを拒否します。いずれの動作に<br>なるのかは、dhcp.servファイルのreply_ackキーワードの設定により決まりま<br>す。 |  |  |  |  |
| 注   | 意         | このキーワードは、直前に設定された%subnet分類キーワードに対してのみ有<br>効です。                                                                                                    |  |  |  |  |
| 注   | 意         | DHCPクライアントからIPアドレスのリース期間の要求が行われた場合に、本装<br>置(DHCPサーバ)がDHCPクライアントに対して割り当てるIPアドレスのリー<br>ス期間はleaseキーワードで設定します。                                                                         |  |  |  |  |
| 関   | 連         | %subnet分類キーワード、leaseキーワード、reply_ackキーワード(dhcp.serv<br>ファイル)                                                                                                    |  |  |  |  |
| rar | nae       |                                                                                                    |  |  |  |  |
| +-  | -ワード      | dhcp.subnetファイル                                                                                                    |  |  |  |  |
| 書   | 式         | range <開始IPアドレス> <終了IPアドレス>                                                                                                    |  |  |  |  |
| 例   |           | range 192.168.1.1 192.168.1.100                                                                                                    |  |  |  |  |
| 解   | 誽         | 本装置(DHCPサーバ)からDHCPクライアントにリースするIPアドレスの範囲<br>を設定します。                                                                                                    |  |  |  |  |

リース対象のIPアドレスの領域が複数の範囲に分かれる場合には、それらの範 囲毎に本キーワードで設定を行います。この場合、本キーワードの設定が複数 行になります。

| 意 | このキーワードは、直前に設定された%subnet分類キーワードと、ip_addrキー |
|---|--------------------------------------------|
|   | ワードで定義された(サブ)ネットワークに対してのみ有効です。             |
|   | ip_addrで設定したIPアドレスと、本キーワードで設定したIPアドレスの範囲に  |
|   | 矛盾がある場合、本設定は無効になります。                       |
|   |                                            |
|   | 意                                          |

関連 %subnet分類キーワード、ip\_addrキーワード、 remain\_silentキーワード(dhcp.servファイル)

opt\_router キーワード dhcp.subnetファイル 書式 opt\_router < デフォルトゲートウェイのIPアドレス> 例 opt\_router 192.168.1.254 本装置(DHCPサーバ)から、設定情報としてDHCPクライアントに通知される 解説 デフォルトゲートウェイのIPアドレスを設定します。 このキーワードは、直前に設定された%subnet分類キーワードに対してのみ有 注意 効です。 デフォルトゲートウェイのIPアドレスは、optionキーワードでオプション番号3 注意 を指定して設定することもできます。 関 連 %subnet分類キーワード、optionキーワード

opt\_dns

| v٢ | (_uno |                                                                |
|----|-------|----------------------------------------------------------------|
| +- | -ワード  | dhcp.subnetファイル                                                |
| 書  | 式     | opt_dns <dnsサーバのipアドレス></dnsサーバのipアドレス>                        |
| 例  |       | opt_dns 192.168.1.200                                          |
| 解  | 説     | 本装置(DHCPサーバ)から、設定情報としてDHCPクライアントに通知される<br>DNSサーバのIPアドレスを設定します。 |
| 注  | 意     | このキーワードは、直前に設定された%subnet分類キーワードに対してのみ有<br>効です。                 |
| 注  | 意     | DNSサーバのIPアドレスは、optionキーワードでオプション番号6を指定して設<br>定することもできます。       |
| 関  | 連     | %subnet分類キーワード、optionキーワード                                     |

| $\sim$ | nt. | don | nnin |
|--------|-----|-----|------|
| U)     |     | скл | nann |
| ~      | ~ ~ |     |      |

| +-  | ・ワード | dhcp.subnetファイル                                         |
|-----|------|---------------------------------------------------------|
| 書   | 式    | opt_domain <ドメイン名>                                      |
| 例   |      | opt_domain sii.co.jp                                    |
| 解   | 説    | 本装置 (DHCPサーバ)から、設定情報としてDHCPクライアントに通知される<br>ドメイン名を設定します。 |
|     |      | < ドメイン名 > は文字列で指定します。文字列の長さは最大60文字です。                   |
| 注   | 意    | このキーワードは、直前に設定された%subnet分類キーワードに対してのみ有<br>効です。          |
| 注   | 意    | ドメイン名は、optionキーワードでオプション番号15を指定して設定すること<br>もできます。       |
| 関   | 連    | %subnet分類キーワード、optionキーワード                              |
| opt | wins |                                                         |

| VΡ | <u></u> |                                                                 |
|----|---------|-----------------------------------------------------------------|
| +- | -ワード    | dhcp.subnetファイル                                                 |
| 書  | 式       | opt_wins < WINSサーバのIPアドレス>                                      |
| 例  |         | opt_wins 192.168.1.201                                          |
| 解  | 説       | 本装置(DHCPサーバ)から、設定情報としてDHCPクライアントに通知される<br>WINSサーバのIPアドレスを設定します。 |
| 注  | 意       | このキーワードは、直前に設定された%subnet分類キーワードに対してのみ有<br>効です。                  |
| 注  | 意       | WINSサーバのIPアドレスは、optionキーワードでオプション番号44を指定して<br>設定することもできます。      |
| 関  | 連       | %subnet分類キーワード、optionキーワード                                      |

| op | tion |                                                                                                    |
|----|------|----------------------------------------------------------------------------------------------------|
| +- | -ワード | dhcp.subnetファイル                                                                                                    |
| 書  | 式    | option <オプション番号> <オプション設定>, <オプション設定>                                                                                                    |
| 例  |      | option 12 mynote<br>option 27 0                                                                                                    |
| 解  | 説    | 本装置(DHCPサーバ)から、DHCPクライアントに通知される各種情報の設定<br>を行います。                                                                                                    |
|    |      | <オプション番号>と、それに対応するオプション名、<オプション値>の形<br>式を以下の表に示します。表に記載されていないオプションは、本装置ではサ<br>ポートしていません。                                                                     |
|    |      | クライアントが利用するSMTPサーバが複数存在する場合など、同じ<オプション番号 > に複数の<オプション設定 > が必要である場合には、同じ<オプション番号 > で複数行に分けて設定してください。<オプション番号 > に対する、<br>オプション設定が複数種の<オプション設定 > の組み合わせから成る場合、そ |

| 来旦 | オゴションタ                   | TV-++   | 辛味(クライマントの訳字、動作)                                          |
|----|--------------------------|---------|-----------------------------------------------------------|
| 留亏 | オフショノ名                   | 形式      | 息味(クライアノトの設定、動作)                                          |
| 1  | Subnet Mask              | IPアドレス  | サブネットマスクアドレス                                              |
| 2  | UTC Offset               | 32bit整数 | タイムオフセット。協定世界時(UCT:Universal<br>Coordinated Time)からの差分(秒) |
| 3  | Default Router           | IPアドレス  | デフォルトゲートウェイのIPアドレス                                        |
| 4  | Time Server              | IPアドレス  | タイムサーバ(RFC868)のIPアドレス                                     |
| 5  | Name Server              | IPアドレス  | IEN116ネームサーバのIPアドレス                                       |
| 6  | DNS Server               | IPアドレス  | DNSサーバ(RFC1035)のIPアドレス                                    |
| 7  | Log Server               | IPアドレス  | MIT-LCS UDPログサーバのIPアドレス                                   |
| 8  | Cookie Server            | IPアドレス  | Cookieサーバ(RFC865)のIPアドレス                                  |
| 9  | LPR Server               | IPアドレス  | ラインプリンタサーバ(RFC1179)のIPアドレス                                |
| 10 | Impress Server           | IPアドレス  | Imagen ImpressサーバのIPアドレス                                  |
| 11 | Resource Location Server | IPアドレス  | リソースロケーションサーバ(RFC887)のIPアドレ<br>ス                          |
| 12 | Client Host Name         | 文字列     | クライアントのホスト名                                               |
| 13 | Boot File Size           | 16bit整数 | デフォルトのブートイメージの容量をブロック数で設<br>定(512オクテット/ブロック)              |
| 14 | Merit Dump File          | 文字列     | クライアントが出力するコアダンプファイルのパス名                                  |
| 15 | Domain Name              | 文字列     | クライアントが利用するドメイン名                                          |
| 16 | Swap Server              | IPアドレス  | スワップサーバのIPアドレス                                            |
| 17 | Root Path                | 文字列     | スワップサーバのルートディスクのパス名                                       |
| 20 | Non-Local Source Routing | ブール値    | ローカル以外のサブネットに対するソースルーティン<br>グを許可しない場合は0、許可する場合は1を設定       |

れぞれの < オプション設定 > の間をカンマで区切ります。

| 番号 | オプション名                                | 形式          | 意味(クライアントの設定、動作)                                                                                         |
|----|---------------------------------------|-------------|----------------------------------------------------------------------------------------------------|
| 21 | Policy Filter                         | 2つのIPアドレスの組 | ローカル以外のサブネットに対するソース<br>ルーティングのポリシーフィルタとなる宛<br>先/マスクの組                                                    |
| 22 | Maximum Datagram<br>Reassembly Size   | 16bit整数     | IPペイロード(データグラム)の最大サイ<br>ズ                                                                                |
| 23 | Default IP Time-to-live               | 8bit整数      | IPのTTL(Time To Live)値のデフォルト値                                                                             |
| 24 | Path MTU Aging Timeout                | 32bit整数     | Path MTU Discovery(RFC1191)で発見され<br>たPath MTUのエージング時間(秒)                                                 |
| 25 | Path MTU Plateau Table                | 16bit整数     | Path MTU Discover y (RFC1191)で使用さ<br>れるMTUサイズの表                                                          |
| 26 | Interface MTU                         | 16bit整数     | 本装置(DHCPサーバ)との接続に使用され<br>ているインタフェースのMTUサイズ                                                               |
| 27 | All Subnets are Local                 | ブール値        | クライアントが接続されている全てのIPネ<br>ットワークのMTUが、クライアントが直接<br>接続されているサブネットのMTUと同じで<br>はないとみなす場合は0、同じであるとみな<br>す場合は1を設定 |
| 28 | Broadcast Address                     | IPアドレス      | サブネットのブロードキャストアドレス                                                                                       |
| 29 | Perform Mask Discovery                | ブール値        | ICMPによるサブネットマスクの取得処理を<br>実行しない場合には0、実行する場合には1<br>を設定                                                     |
| 30 | Mask Supplier                         | ブール値        | ICMPによるサブネットマスクの取得要求に<br>対して応答しない場合は0、応答する場合に<br>は1を設定                                                   |
| 31 | Router Discovery                      | ブール値        | ICMPによるRouter Discovery処理を実行しな<br>い場合には0、実行する場合には1を設定                                                    |
| 33 | Static Route                          | 2つのIPアドレスの組 | 宛先IPアドレスと、それに対するルータのIP<br>アドレスの組み合わせで、スタティックル<br>ーティングを設定                                                |
| 34 | Trailer Encapsulation                 | ブール値        | ARP実行時に、トレーラの使用を試行しな<br>い場合には0、試行する場合には1を設定                                                              |
| 35 | ARP Cache Timeout                     | 32bit整数     | ARPキャッシュエントリのタイムアウト時<br>間 (秒)                                                                            |
| 36 | Ethernet Encapsulation                | ブール値        | イーサネットのカプセル化方式としてイー<br>サネットバージョン2(RFC894)を使用す<br>る場合は0、IEEE802.3(RFC1042)を使用す<br>る場合は1を設定                |
| 37 | TCP Default TTL                       | 8bit整数      | TCPのTTL(Time To Live)値のデフォルト<br>値                                                                        |
| 38 | TCP Keepalive Interval                | 32bit整数     | TCPがKeepaliveメッセージを送信する間隔<br>(秒)                                                                         |
| 39 | TCP Keepalive Garbage                 | ブール値        | TCPのKeepaliveで、ガベージデータを送る<br>場合は0、ガベージデータを送らない場合<br>は1を設定                                                |
| 40 | Network Information<br>Service Domain | 文字列         | NIS(Sun Network Information Service)ドメ<br>イン名                                                            |

| 番号  | オプション名                                              | 形式      | 意味(クライアントの設定、動作)                                    |
|-----|-----------------------------------------------------|---------|-----------------------------------------------------|
| 41  | NIS Server                                          | IPアドレス  | NISサーバのIPアドレス                                       |
| 42  | NTP Server                                          | IPアドレス  | NTP(RFC1035)サーバのIPアドレス                              |
| 44  | WINS Server                                         | IPアドレス  | WINSサーバ(NetBIOSネームサーバ)のIPア<br>ドレス                   |
| 45  | NetBIOS over TCP/IP Datagram<br>Distribution Server | IPアドレス  | NetBIOSデータグラム配布サーバのIPアドレス                           |
| 46  | NetBIOS over TCP/IP Node Type                       | 8bit整数  | NetBIOS over TCP/IPクライアントのノードタ<br>イプ                |
| 47  | NetBIOS over TCP/IP Scope                           | 文字列     | NetBIOSスコープパラメータ                                    |
| 48  | X Font Server                                       | IPアドレス  | X WindowフォントサーバのIPアドレス                              |
| 49  | X Display Manager                                   | IPアドレス  | X WindowマネージャのIPアドレス                                |
| 62  | NetWare/IP Domain                                   | 文字列     | NetWare/IPドメイン名                                     |
| 63  | NetWare/IP Information                              | 文字列     | NetWare/IPサブオプション                                   |
| 64  | NIS Domain                                          | 文字列     | NIS+ v3クライアントドメイン名                                  |
| 65  | NIS Server                                          | IPアドレス  | NIS+ v3サーバのIPアドレス                                   |
| 68  | Mobile IP Home Agent                                | IPアドレス  | モバイルIPホームエージェントのIPアドレス                              |
| 69  | SMTP Server                                         | IPアドレス  | SMTPサーバのIPアドレス                                      |
| 70  | POP3 Server                                         | IPアドレス  | POP3サーバのIPアドレス                                      |
| 71  | NNTP Server                                         | IPアドレス  | NNTPサーバのIPアドレス                                      |
| 72  | HTTP Server                                         | IPアドレス  | HTTPサーバのIPアドレス                                      |
| 73  | Finger Server                                       | IPアドレス  | FingerサーバのIPアドレス                                    |
| 74  | IRC Server                                          | IPアドレス  | IRCサーバのIPアドレス                                       |
| 75  | StreetTalk Server                                   | IPアドレス  | StreetTalkサーバのIPアドレス                                |
| 76  | StreetTalk Directory Assistance<br>Server           | IPアドレス  | StreetTalk Directory Assistance(STDA)サーバ<br>のIPアドレス |
| 77  | User Class                                          | 文字列     | ユーザやアプリケーションを識別するために<br>定義するユーザクラス情報                |
| 82  | DHCP Relay Agent Information                        | 文字列     | クライアントがDHCPリレーエージェントに<br>指定する回線識別子などの情報             |
| 117 | Name Service Search Order                           | 16bit整数 | ネームサーバの利用順位をオプション番号で<br>指定                          |

- 注 意 このキーワードは、直前に設定された%subnet分類キーワードに対してのみ有 効です。
- 注 意 オプションの設定情報は、DHCPクライアントの機能仕様により、利用できない 場合があります。 詳細はクライアント機器の説明書をご参照ください。
- 関連 %subnet分類キーワード、opt\_routerキーワード、opt\_domain k ワード、opt\_winsキーワード

| /00 |        |                                                                                                    |  |  |  |
|-----|--------|----------------------------------------------------------------------------------------------------|--|--|--|
| 分類  | 真キーワー  | ・ド dhcp.subnetファイル                                                                                                    |  |  |  |
| 書   | 式      | %client {text <クライアント名>}   { mac <クライアントのMACアドレス>}                                                                                                    |  |  |  |
| 例   |        | %client text intranet_service<br>%client mac 08:00:83:00:00:01                                                                                                    |  |  |  |
| 解   | 説      | 特定のDHCPクライアントに対して、専用のIPアドレスを割り当てたい場合など<br>に使用するクライアントの識別情報を設定します。<br>本分類キーワードの最初の引数で、クライアント識別情報の種類を指定しま<br>す。<br>text : ユニークなクライアント名で識別<br>mac : クライアントのMACアドレスで識別<br>textの場合には、続けて < クライアント名 > 設定し、macの場合には、続けて <<br>クライアントのMACアドレス > 設定します。 |  |  |  |
|     |        | <クライアント名>は文字列で設定でします。文字列の長さは最大60文字で<br>す。<br>次に現れる%client分類キーワード、%subnet分類キーワード、またはファイルの<br>終わりまでの間に記述されたcl_ipaddrキーワード、hostnameキーワード、<br>cl_leaseキーワード、cl_maxleaseキーワードにより、そのクライアント固有の設<br>定を行います。                                           |  |  |  |
| 注   | 意      | この分類キーワードは、直前に設定された%subnet分類キーワードに対しての<br>み有効です。                                                                                                    |  |  |  |
| 関   | 連      | %subnet分類キーワード、cl_ipaddrキーワード、hostnameキーワード、<br>cl_leaseキーワード、cl_maxleaseキーワード                                                                                                    |  |  |  |
| cl_ | ipaddr |                                                                                                    |  |  |  |
| +-  | -ワード   | dhcp.subnetファイル                                                                                                    |  |  |  |
| 書   | 式      | cl_ipaddr <ipアドレス></ipアドレス>                                                                                                    |  |  |  |
| 例   |        | cl_ipaddr 192.168.1.100                                                                                                    |  |  |  |
| 解   | 説      | 本装置(DHCPサーバ)から、%client分類キーワードで指定した特定のDHCP<br>クライアントに割り当てるIPアドレスを設定します。                                                                                                    |  |  |  |

- 注 意 このキーワードは、直前に設定された%client分類キーワードに対してのみ有効 です。
- 関連 %client分類キーワード

| 1- | +    |    |   | - |
|----|------|----|---|---|
| n  | IOST | na | m | e |

| ho  | stname |                                                                                                    |
|-----|--------|----------------------------------------------------------------------------------------------------|
| +-  | -ワード   | dhcp.subnetファイル                                                                                                 |
| 書   | 式      | hostname <クライアントのホスト名 >                                                                                         |
| 例   |        | hostname myhost                                                                                                 |
| 解   | 説      | 本装置(DHCPサーバ)から、%client分類キーワードで指定した特定のDHCPク<br>ライアントに割り当てるホスト名を設定します。                                            |
|     |        | <クライアントのホスト名>は文字列で設定します。文字列の長さは最大60文<br>字です。                                                                    |
| 注   | 意      | このキーワードは、直前に設定された%client分類キーワードに対してのみ有効<br>です。                                                                  |
| 関   | 連      | %client分類キーワード、optionキーワード                                                                                      |
|     |        |                                                                                                    |
| Cl_ | lease  |                                                                                                    |
| +-  | -ワード   | dhcp.subnetファイル                                                                                                 |
| 書   | 式      | cl_lease <リース期間>                                                                                                |
| 例   |        | cl_lease 3600                                                                                                   |
| 解   | 説      | %client分類キーワードで指定した特定のDHCPクライアントから、リース期間の<br>要求が行われなかった場合に、本装置(DHCPサーバ)からクライアントに対し<br>て割り当てるIPアドレスのリース期間を設定します。 |
|     |        | < リース期間 > は秒単位で設定します。設定できる範囲は60~2147483647で<br>す。                                                               |

0を指定した場合、リース期間は無限大となります。 < リース期間 > のデフォル ト値は600(秒)=10分です。

<リース期間>内に該当するDHCPクライアントから同一IPアドレスの継続リー ス要求が無ければ、本装置 (DHCPサーバ) は該当するIPアドレスをリース期間 満了とみなし、次回以降のリースに再利用します。

<リース期間>内に該当するDHCPクライアントから同一IPアドレスの継続リー ス要求があった場合、その時点から < リース期間 > 分、リース期間が延長され ます。

注意 このキーワードは、その前に設定された%client分類キーワードに対してのみ有 効です。

- 注 意 %client分類キーワードで指定した特定のDHCPクライアントからから、のリー ス期間の要求が行われた場合の最大リース期間はcl\_maxleaseキーワードで設定 します。
- 関連 %subnet分類キーワード、cl\_maxleaseキーワード

| cl_maxl | ease |
|---------|------|
|---------|------|

す。

キーワード dhcp.subnetファイル 書式 cl\_maxlease < 許容最大リース期間 > 例 cl\_maxlease 28800 解說 %client分類キーワードで指定した特定のDHCPクライアントから、IPアドレスの リース期間の要求が行われた場合に、本装置 (DHCPサーバ) が許容する最大 リース期間を設定します。 <許容最大リース期間>は秒単位で設定します。設定できる範囲は60~ 2147483647です。 0を指定した場合、最大リース期間は無限大となります。 <許容最大リース期間>のデフォルト値は86400(秒)=1日です。 注意 %client分類キーワードで指定した特定のDHCPクライアントから、<許容最大 リース期間 > を超えるリース期間が要求された場合、本装置(DHCPサーバ) は、当該クライアントに、リース期間として、本設定の<許容最大リース期間 >を応答するか、リースを拒否します。 いずれの動作になるのかは、dhcp.servファイルのreply\_ackキーワードの設定に より決まります。 注 意 このキーワードは、直前に設定された%client分類キーワードに対してのみ有効 です。 注 意 %client分類キーワードで指定した特定のDHCPクライアントからIPアドレスの リース期間の要求が行われた場合に、本装置 (DHCPサーバ)が当該クライアン

関連 %subnet分類キーワード、cl\_leaseキーワード、reply\_ackキーワード (dhcp.servファイル)

トに対して割り当てるIPアドレスのリース期間はcl\_leaseキーワードで設定しま

### 8.7 ethernetファイル

各LANポートのPHYの設定や、スイッチングするLANポートグループを設定するなど、イー サネットの全般の設定を行います。 ethernet ファイルの構成は以下のとおりです。

| #ethernet file |          |       |          |           |  |
|----------------|----------|-------|----------|-----------|--|
| %global        |          |       |          | 分類キーワードA1 |  |
|                | aging_ti | me    | 300      | A1に対する設定  |  |
| %group         | en0      |       |          | 分類キーワードA2 |  |
|                | %port    | 1     |          | 分類キーワードB1 |  |
|                |          | phy   | 100 full | B1に対する設定  |  |
|                | %port    | 2     |          | 分類キーワードB2 |  |
|                | %vlan    | vlan2 | 2        | 分類キーワードB3 |  |
|                |          | id ·  | 4094     | B3に対する設定  |  |
|                | %vlan    | vlan3 | 1        | 分類キーワードB4 |  |
|                |          | id :  | 2        | B4に対する設定  |  |
|                | %vlan    | vlan4 | ł        | 分類キーワードB5 |  |
|                |          | id 1  | 1000     | B5に対する設定  |  |
| %group         | en2      |       |          | 分類キーワードA3 |  |
|                | %port    | 3     |          | A3に対する設定  |  |
| %group         | en3      |       |          | 分類キーワードA4 |  |
|                | %port    | 4     |          | A4に対する設定  |  |
|                |          |       |          |           |  |

まず、分類キーワードを指定し、次にその分類キーワードの動作に関する設定をします。分類 キーワードは先頭に「%」をつけて表します。分類キーワードから次の分類キーワードまで は、前の分類キーワード内の設定となります。以下に、ethernetファイルにおける分類キーワー ドを示します。

| 分類キーワード | 内容                       | 設定キーワード      |
|---------|--------------------------|--------------|
| %global | イーサネット全体の指定をする。          | aging_time   |
| %group  | イーサネットのポートグループを指定<br>する。 | %port, %vlan |
| %port   | LANポート毎の指定をする。           | phy          |
| %vlan   | タグvlanによる指定をする。          | id           |

| %0         | lobal     |                                                                                                    |
|------------|-----------|----------------------------------------------------------------------------------------------------|
| 分類         | 頂キーワー     | ・ド ethernetファイル                                                                                                    |
| 書          | 式         | %global                                                                                                    |
| 解          | 誽         | イーサネット全体の設定します。                                                                                                    |
| ag         | inig_time | 9                                                                                                    |
| <b>+</b> - | -ワード      | ethernetファイル                                                                                                    |
| 書          | 式         | aginig_time <タイマ値>                                                                                                    |
| 例          |           | aginig_time 300                                                                                                    |
| 解          | 説         | イーサネット送受信データのMACアドレス学習時間を設定します。<タイマ値><br>に指定する学習時間を秒単位で指定します。<タイマ値>の範囲は10~1000000で<br>す。<br>本キーワードを省略した場合、300が設定されます。                                      |
| 注          | 意         | IPルータモードで、かつVRRPが動作する設定の場合、本設定項目は反映されま<br>せん。                                                                                                    |
| 注          | 意         | learningキーワードでdisableに設定した場合、本設定項目は無効となります。                                                                                                    |
| 参          | 照         | learningキーワード                                                                                                    |
| lea        | rnina     |                                                                                                    |
| +-         | -ワード      | ethernetファイル                                                                                                    |
| 書          | 式         | learning {enable   disable}                                                                                                    |
| 例          |           | learning disable                                                                                                    |
| 解          | 説         | 本装置のイーサネットMACアドレス学習機能の設定をします。<br>enableを指定した場合は、イーサネットMACアドレス学習機能を有効にしま<br>す。disableを指定した場合は、イーサネットMACアドレス学習機能を無効にし<br>ます。<br>本キーワードを省略した場合、enableが指定されます。 |
| 注          | 意         | 本設定をdisableにした場合、aging_timeキーワードの設定値は無効になりま<br>す。                                                                                                    |
| 注          | 意         | 本設定は、イーサネットの4つのポート全てに影響します。                                                                                                    |
| 参          | 照         | aging_timeキーワード o 47                                                                                                    |

8-47

| %group |       |                                                                                           |                       |  |  |  |
|--------|-------|-------------------------------------------------------------------------------------------|-----------------------|--|--|--|
| 分类     | 領キーワー | - F                                                                                       | ethernetファイル          |  |  |  |
| 書      | 式     | %group                                                                                    | <論理インタフェース名>          |  |  |  |
| 例      |       | %group                                                                                    | en0                   |  |  |  |
| 解      | 説     | 設定を行うポートグループにおいて、interfaceファイルやconvertファイルで使用<br>するインタフェース名を指定します。                        |                       |  |  |  |
| 注      | 意     | 設定可能な論理インタフェース名は、TYPE-Aの場合en0またはen3、TYPE-Bの<br>場合en0~en3です。                               |                       |  |  |  |
| 注      | 意     | LAN1~LAN4を全て1つにグルーピングする場合にはen0を指定してください。<br>それ以外の場合には、LAN4ポートは他のポートとグルーピングする設定はでき<br>ません。 |                       |  |  |  |
| 注      | 意     | LAN4ポートを単独で使用する場合、論理インタフェースはen3のみ使用できま<br>す。                                              |                       |  |  |  |
| %p     | oort  |                                                                                           |                       |  |  |  |
| 分类     | 領キーワー | - ド                                                                                       | ethernetファイル          |  |  |  |
| 書      | 式     | %port                                                                                     | <lanポート番号></lanポート番号> |  |  |  |
| 例      |       | %port                                                                                     | 1                     |  |  |  |

解 説 グループ内で構成されるLANポートを指定します。本装置LANポートのポート 番号(1~4)を指定してください。

| ph    | phy |                                                                               |                                                                                |                                                                                         |                                        |  |  |
|-------|-----|-------------------------------------------------------------------------------|--------------------------------------------------------------------------------|-----------------------------------------------------------------------------------------|----------------------------------------|--|--|
| キーワード |     |                                                                               |                                                                                |                                                                                         | ethernetファイル                           |  |  |
| 書     | 式   | phy                                                                           | {10   100}                                                                     | [{full   half}]                                                                         |                                        |  |  |
| 例     | 1   | phy                                                                           | 100                                                                            | full                                                                                    |                                        |  |  |
| 例     | 2   | phy                                                                           | 10                                                                             |                                                                                         |                                        |  |  |
| 解     | 説   | LANポートの<br>LANポートを<br>定してくださ<br>切換えに設定<br>す。<br>10:<br>100:<br>full:<br>half: | 設定を行い。<br>固定で使用し<br>い。本キーワ<br>されます。<br>10M固定<br>100M固定<br>fullデュプし<br>halfデュプし | ます。<br>ったい場合にのみ、phyサブキーワ<br>クードを省略した場合、100M/10M<br>全二重半二重の指定を省略した場合<br>マックス固定<br>レックス固定 | ードで以下の値を設<br>の全二重半二重自動<br>含、fullが指定されま |  |  |

%vlan

分類キーワード ethernetファイル 書式 <論理インタフェース> %vlan 例 %vlan vlan1 解説 interfaceファイルやconvertファイルで使用するタグvlanのインタフェース名を指 定します。 注意 設定可能な論理インタフェース名は、vlan0~vlan100です。 id キーワード ethernetファイル <タグvlanの識別子番号> 書式 id 例 id 2000 タグvlanの識別子番号の指定を行います。 解説 valnの識別子番号の範囲は1~4094です。 注意 同じポートグループ内では、他のタグvlanと必ず違うvlan識別子番号を指定して ください。

# 8.8 gatewaysファイル

ディスティネーションごとのスタティックルーティング情報を設定します。

| desti | nation |                                                            |                                                          |                                                        |                                              |                             |                                          |                                   |                                               |                 |
|-------|--------|------------------------------------------------------------|----------------------------------------------------------|--------------------------------------------------------|----------------------------------------------|-----------------------------|------------------------------------------|-----------------------------------|-----------------------------------------------|-----------------|
| キーワ   | フード    |                                                            |                                                          |                                                        |                                              |                             |                                          | ga                                | itewaysファ                                     | イル              |
| 書     | ť      | destination                                                | <宛先アド                                                    | レス>[/<マス                                               | スク>]                                         | via                         | <経由ル <b>-</b>                            | -タ>                               | <メトリッ?                                        | ク>              |
| 例     |        | destination<br>destination                                 | 128.30.0.0/i<br>128.30.0.1/i                             | net via 128.<br>nost via 128                           | 30.0.2<br>3.30.0.3                           | 2<br>3 2                    |                                          |                                   |                                               |                 |
| 解討    | Ŕ.     | gatewaysファ<br>ティネーシ<br>フォワーディ<br>た<宛先アト<br>ワーディン・<br>の長い経路 | イルにはス<br>ョンについて<br>イングされる<br>ドレス>/<マン<br>グされます。<br>にフォワー | スタティック<br>て、経由す<br>5パケットの<br>スク>と比較<br>もし、複数<br>ディングされ | フなルー<br>るルー?<br>O宛先IP<br>交され、<br>数の経<br>れます。 | -ティ<br>タとア<br>アド<br>一<br>と- | ング情報<br>トリック<br>レスがgate<br>した経路(<br>致した場 | を設定<br>を指定<br>waysフ<br>の<経<br>合にに | こします。各<br>こします。<br>ファイルに設<br>由ルータ>に<br>は、最もマス | デス 定フク          |
|       |        | <宛先アドレ<br>アドレスを<br>ケットは12<br>128.30.0.3の                   | √ス> デス<br>役定します。<br>8.30.0.2の<br>ルータに送                   | ティネーショ<br>例の設定に<br>ルータに送<br>られます。                      | ョンの <sup>2</sup><br>こおいて<br>られま              | ネット<br>こ、12<br>すが           | ・ワークア<br>8.30.0.0の<br>、128.30.           | ドレス<br>ネット<br>.0.1宛               | く、またはホ<br>〜ワーク宛て<br>〜てのパケッ                    | スト<br>のパ<br>トは  |
|       |        | <マスク><br>れるパケッ<br>>が比較され                                   | <宛先アドレ<br>トの宛先IPI<br>います。                                | ∨ス>に対す<br>アドレスに、                                       | るマスな                                         | クを討<br>マスク                  | 定します<br>?をかけた                            | 。フォ                               | ⊦ワーディン<br>と<宛先アド                              | グさ<br>レス        |
|       |        | <経由ルーク<br><ホスト名><br>特別な経由。<br>仮想ルータ<br>照)                  | ?> パケッ<br>を指定しま<br>ルータとし <sup>-</sup><br>noforwardが      | トをフォワ・<br>す。<br>て、廃棄し <i>1</i><br>あります。                | ーディン<br>たいパク<br>(詳細                          | ングす<br>テット<br>はnot          | るルータ<br>をフォワ<br>orwardフ                  | の <ip<br>ーディ<br/>ィール</ip<br>      | アドレス>ま<br>・ングするた<br>›ドキーワー                    | たは<br>めの<br>ド参  |
|       |        | <メトリック<br>す。フォワ・<br>となる経路<br>されます。                         | '> この経路<br>ーディングで<br>が複数存在 <sup></sup>                   | 格のメトリッ<br>されるパケッ<br>する場合にI                             | ックを10<br>ットがネ<br>は、この                        | 0進数<br>复数の<br>Dメト           | で設定しま<br>)経路に一<br>リックが                   | ます。<br>致し、<br>小さい                 | 範囲は1から<br>最大のマス<br>\方の経路が                     | 99で<br>ク長<br>選択 |
|       |        | デフォルト<br>「0.0/0」と                                          | ルートを設<br>設定してく7                                          | 定する場合<br>ださい。                                          | には、                                          | 次の                          | ように宛ち                                    | 先アド                               | シスノマス                                         | クを              |
|       |        | デフォルト                                                      | ルートの設定                                                   | 定例                                                     |                                              |                             |                                          |                                   |                                               |                 |

destination 0.0/0 via 128.30.0.4 2

| no    | forward |                                                                            |                        |
|-------|---------|----------------------------------------------------------------------------|------------------------|
| フィ    | ィールドキ   | - ワード                                                                      | gatewaysファイル           |
| 書     | 式       | destination <宛先アドレス>[/<マスク>] via noforward                                 | <メトリック>                |
| 例     |         | destination 172.16.1.0/24 via noforward 1                                  |                        |
| 解     | 説       | noforwardは、廃棄したいパケットをフォワーディングする<br>で、予めhostsファイルに登録されているホスト名です。            | ための<経由ルータ>             |
| filte | ər      |                                                                            |                        |
| サス    | ブキーワー   | -  *                                                                       | gatewaysファイル           |
| 書     | 式       | filter <フィルタ名>                                                             |                        |
| 例     |         | filter telFIL                                                              |                        |
| 解     | 誽       | このデスティネーション宛のパケットに対するフィルタ条(<br>定したフィルタ条件に一致したパケットのみが、このデス<br>フォワーディングされます。 | 件を設定します。指<br>スティネーションに |
|       |         | <フィルタ名>は、ipfiltersファイルで設定したフィルタ名を                                          | 指定します。                 |
| 05    | SPF     |                                                                            |                        |
| サフ    | ブキーワー   | -                                                                          | gatewaysファイル           |
| 書     | 式       | OSPF {stub   type1   type2} {コスト値   メトリック値}                                |                        |
| 例     | 1       | OSPF stub 10                                                               |                        |

例 2 OSPF type1 10

解 誽 本サブキーワード (OSPF) ではじまる設定項目は、OSPFに対する設定となります。 第二引数が「stub」の場合には、gatewaysファイルに設定したスタティック情報 を、スタブ情報としてOSPFに取り込みます。「コスト値」はOSPFで広告される コスト値を指定します。 第二引数が「type1」、「type2」の場合には、gatewaysファイルのスタティック ルートの設定をAS外部ルート情報としてOSPFに取り込みます。「メトリック 値」はOSPFで広告されるメトリック値を指定します。

| ow | ownroute |                                                                                                    |                                          |  |  |
|----|----------|----------------------------------------------------------------------------------------------------|------------------------------------------|--|--|
| サス | ブキーワー    | - F                                                                                                    | gatewaysファイル                             |  |  |
| 書  | 式        | ownroute                                                                                                    |                                          |  |  |
| 例  |          | ownroute                                                                                                    |                                          |  |  |
| 解  | 説        | 本サブキーワードを指定することにより、本装置自身が送信<br>が使用するルーティングテーブルとなります。                                                             | 言するパケットのみ                                |  |  |
| 注  | 意        | 本サブキーワードは、帯域制御機能またはATMセル優先廃棄<br>のマスタの論理インタフェースのルーティングテーブルのみ<br>い。<br>また、同一のルーティングテーブルに対して、サブキーワー<br>に設定をしないでください | €制御機能を使用時<br>⊁に使用してくださ<br>- ド「filter」と同時 |  |  |
| 参  | 照        | 「5章 ルーティングの設定」                                                                                                   |                                          |  |  |

### 8.9 hostnameファイル

本装置のホスト名を設定します。

- 書 式 <ホスト名>
- 例 NSX1
- 解 説 本装置のホスト名を指定します。指定したホスト名は、hostsファイルにも登録 する必要があります。
- 注 意 hostnameファイルの変更を有効にするには、リブートが必要です。

#### 8.10 hostsファイル

ネットワーク上のホスト名と、対応する IP アドレスを設定します。

- 書 式 <IPアドレス> <ホスト名> [<ホスト別名>]
- 例 172.31.2.1 NSX1 routerA
- 解 説 ネットワーク上のホストコンピュータやルータのホスト名と、それに対応する IPアドレスを指定します。そのノードがホスト別名を持っている場合には、その名前を<ホスト別名>に設定します。
- 注 意 本装置のホスト名(hostnameファイルに設定したホスト名)に対応するIPアドレスは必ず設定してください。また、本装置のhostnameに対応するIPアドレスを変更する場合には、本装置のリブートが必要です。
- 注意 hostsファイルの変更は、アプリケーションがこのファイルを参照する時点で有 効になります。すなわち、telnetクライアントなどは、telnetコマンド実行時に hostsファイルの変更が有効になります。また、他のセットアップファイルから ホスト名を参照している場合には、そのセットアップファイルが有効となる時 点(例えば、reloadコマンド実行時)にhostsファイルの変更が有効になります。
- 注意 hostsファイルには、工場出荷時に以下の2つのIPアドレスが設定されています。これらは、本装置の内部で使用していますので削除しないでください。
  - 127.1 localhost loghost127.2 noforward

# 8.11 interfaceファイル

IPで使用するネットワークの論理インタフェースに関して設定します。

| interface   |             |                                                                                                    |  |  |
|-------------|-------------|----------------------------------------------------------------------------------------------------|--|--|
| キーワード       |             | interfaceファイル                                                                                                    |  |  |
| 書           | 式           | interface <論理インタフェース名>[/<自局IPアドレス>] <相手IPアドレス><br>[/<マスク>] <属性>                                                                                                    |  |  |
| 例<br>例<br>例 | 1<br>2<br>3 | interface en0 */* numbered<br>interface en0/172.31.0.1 172.31.0.0/24 numbered<br>interface en0/172.31.0.1 172.31.0.0/24 numbered,down                                                                                        |  |  |
| 解           | 説           | interfaceファイルには、IPで使用する論理インタフェースに関する設定をします。<br>各論理インタフェースをinterfaceキーワードで区切って指定します。オプション<br>として、サブキーワードによりIPフィルタなどの多様な機能に関する設定ができ<br>ます。                                                                                     |  |  |
|             |             | <論理インタフェース> enOなどの論理インタフェース名を指定します。                                                                                                    |  |  |
|             |             | <自局IPアドレス> 論理インタフェースに固有の自局IPアドレスを割り当てる場合には、対応する自局のIPアドレスを設定します。<br>例1のように、論理インタフェースen0に自局IPアドレスを省略した場合には、本<br>装置のホスト名に対応するIPアドレスが割り当てられます。                                                                                   |  |  |
|             |             | <相手IPアドレス> この論理インタフェースに直接接続されている相手ルータの<br>IPアドレスまたはネットワークのアドレスを設定します。<br>例1のように<相手IPアドレス>/<マスク>に「*/*」を設定した場合は、本装置の<br>ホスト名に対応するIPアドレスのネットワークアドレスが設定されます。例え<br>ば、本装置のホスト名に対応するIPアドレスが172.16.2.2ならば、172.16.0.0/16の<br>設定と同等です。 |  |  |
|             |             | <マスク> 相手IPアドレスのマスクを設定します。                                                                                                    |  |  |
|             |             | <属性> 論理インタフェース固有のIPアドレスを割り当てる場合には、numbered<br>を設定します。イーサネットのようなネットワークインタフェースには、<br>numberedの設定をします。<br>固有のIPアドレスを割り当てない場合には、unnumberedを指定します。<br>この論理インタフェースをダウンにする場合には、カンマ「,」に続けてdownと<br>設定します。                            |  |  |
|             |             | 論理インタフェースに関する他の設定を行うには、inferfaceキーワードの次の行<br>から、以下に示されるサブキーワードを記述します。                                                                                                    |  |  |
注 意 <論理インタフェース>の指定において、ATM-Ethernetコンバータモード時に は、enX、atmXが指定可能です。IPルータモード時には、enX、envX、atmXが 指定可能です。

#### filter

サブキーワード

interfaceファイル

書 式 filter <フィルタ名>

例 filter telFIL

解 説
 この論理インタフェースに直結したセグメント宛のパケットに対するフィルタ
 条件を設定します。指定したフィルタ条件に一致したパケットのみが、このセ
 グメントにフォワーディングされます。

<フィルタ名>は、ipfiltersファイルで設定したフィルタ名を指定します。

注 意 フィルタが適用されるのは、この論理インタフェースに直結したセグメント宛 のパケットです。この論理インタフェースを経由して接続された先のセグメン ト当てのフィルタを指定する場合には、gatewaysファイルに設定してください。

| ac     | access |                                                                                                    |  |  |  |
|--------|--------|----------------------------------------------------------------------------------------------------|--|--|--|
| サ      | ブキーワー  | ド interfaceファイル                                                                                                    |  |  |  |
| 書      | 式      | access {include   exclude} <フィルタ名>                                                                                                    |  |  |  |
| 例<br>例 | 1<br>2 | access include ftpFIL<br>access exclude telFIL                                                                                                    |  |  |  |
| 解      | 説      | この論理インタフェースの入力フィルタ条件を設定します。指定したフィルタ<br>条件に一致したパケットのみを通過させたり、反対にフィルタに一致したパ<br>ケットを廃棄することができます。入力フィルタの処理はパケットの受信処理<br>で行われますので、ここで廃棄されたパケットはフォワーディングされること<br>はありません。<br>また、本装置あてのパケットもフィルタすることができますので、本装置への<br>不正アクセスを防止する効果もあります。<br>includeは、フィルタに一致したパケットのみを通過させる場合に指定します。<br>excludeは、フィルタに一致したパケットを廃棄させる場合に指定します。<br>includeとexcludeの両方とも指定した場合には、includeのフィルタに一致せず、<br>かつexcludeのフィルタに一致したパケットのみが廃棄され、それ以外のパケッ<br>トはすべて通過します。<br><フィルタ名>は、ipfiltersファイルで設定したフィルタ名を指定します。 |  |  |  |

| outputfil |                                                                                                    |               |  |  |  |  |
|-----------|----------------------------------------------------------------------------------------------------|---------------|--|--|--|--|
| サブキーワ     | <b>リード</b>                                                                                                    | interfaceファイル |  |  |  |  |
| 書式        | outputfil <フィル夕名>                                                                                                 |               |  |  |  |  |
| 例         | outputfil telFIL                                                                                                  |               |  |  |  |  |
| 解 説       | この論理インタフェースに出力フィルタをかけたい場合、その条件を設定しま<br>す。指定したフィルタ条件に一致したパケットのみが出力されます。<br><フィルタ名>は、ipfiltersファイルで設定したフィルタ名を指定します。 |               |  |  |  |  |
| broadcas  | st                                                                                                    |               |  |  |  |  |
| サブキーワ     | リード                                                                                                    | interfaceファイル |  |  |  |  |
| 書式        | broadcast <ipアドレス> [default]</ipアドレス>                                                                             |               |  |  |  |  |
| 例         | broadcast 128.30.0.0<br>broadcast 128.30.255.255 default                                                          |               |  |  |  |  |
|           |                                                                                                    |               |  |  |  |  |

解 説 通常は、このサブキーワードを指定する必要はありません。
 broadcastサブキーワードを省略した場合は、ブロードキャストアドレスとして「255.255.255.255」が使用されます。これ以外のブロードキャストアドレスを
 使用しているホストがある場合のみ設定が必要です。
 本装置がブロードキャストアドレスとして受信/送信するアドレスを設定します。
 す。複数のブロードキャストアドレスを指定することができます。

<IPアドレス> ブロードキャストアドレスを指定します。 [default] このアドレスが本装置が送信するパケットのブロードキャストアドレ スとして使用されます。「default」を指定できるのは、1つだけです。 inatmarp

| サス          | ブキーワー       | -ド interfaceファイル                                                                                                    |
|-------------|-------------|----------------------------------------------------------------------------------------------------|
| 書           | 式           | inatmarp {on   off   エージング時間}                                                                                                    |
| デス          | フォルト        | off                                                                                                    |
| 例<br>例<br>例 | 1<br>2<br>3 | inatmarp on<br>inatmarp off<br>inatmarp 15                                                                                                    |
| 解           | 説           | この論理インタフェースに直結したセグメントに対するインバースATMARPを<br>設定します。onを設定した場合、インバースATMARPの要求と受付を行いま<br>す。offを設定した場合、インバースATMARPの要求と受付は行いません。数値<br>を設定した場合、インバースATMARPをONにし、ATMARPテーブルのエージ<br>ング時間を分単位で設定します。エージング時間のデフォルトは15分です。イ<br>ンバースATMARPは、ネットワークインタフェースの時に使用します。 |
| 注           | 意           | inatmarpサブキーワードは、論理インタフェースatmXについてのみ有効です。                                                                                                    |
| 注           | 意           | インバースATMARPを行う場合、AAL5マルチプロトコル・エンカプセレーショ<br>ン(encapサブキーワード)がaal5snapでなければなりません。                                                                                                    |
| 関           | 連           | encapサブキーワード                                                                                                    |
| 参           | 照           | 「6章 6.2 ATMのネットワークインタフェース」                                                                                                    |

| encap             |                                                                                                    |
|-------------------|----------------------------------------------------------------------------------------------------|
| サブキーワ             | ード interfaceファイル                                                                                                    |
| 書式                | encap {aal5snap   none}                                                                                                    |
| デフォルト             | aal5snap                                                                                                    |
| 例                 | encap aal5snap                                                                                                    |
| 解説                | この論理インタフェースを使用するIPパケットにAAL5マルチプロトコル・エンカ<br>プセレーションを行います。aal5snapを設定した場合、RFC1483に規定されている<br>AAL5 LLC/SNAP(Logical Link Control/Subnetwork Attachment Point)のRoutedエン<br>カプセレーションを行います。noneを設定した場合、エンカプセレーションを行い<br>ません。通常は、エンカプセレーションを行いますので、設定する必要はありませ<br>ん。 |
| 注意                | encapサブキーワードは、論理インタフェースatmXについてのみ有効です。                                                                                                    |
| 注意                | noneに設定した場合、インバースATMARP(inatmarpサブキーワード)は使用できま<br>せん。                                                                                                    |
| 関 連               | inatmarpサブキーワード                                                                                                    |
| vrrp              |                                                                                                    |
| サブキーワ             | ード interfaceファイル                                                                                                    |
| 書式                | vrrp <vrrpマスタインタフェース名> <vrid> [pri &lt;優先順位&gt;]<br/>[advint &lt;送信間隔&gt;] [preempt {on   off}]</vrid></vrrpマスタインタフェース名>                                                                                                    |
| デフォルト             | pri : 100<br>advint : 1<br>preempt : on                                                                                                    |
| 例 1<br>例 2<br>例 3 | vrrp en0 1<br>vrrp en0 1 pri 200 advint 2 preempt off<br>vrrp en0 1 advint 3                                                                                                    |

解 説 VRRPのグループおよび動作パラメータの設定をします。

<VRRPマスタインタフェース名> VRRPが動作するインタフェースが所属する イーサネットの論理インタフェースを指定します。 本製品ではen0~3となります。

<VRID> VRRPグループのIDを指定します。 設定値の範囲は1~255です。

[pri <優先順位>] 本VRRPルータの優先順位を設定します。 マスタルータへの移行は、優先順位の値が大きいほど優先され、同じ優先順位 のVRRPルータが複数存在する場合は、自局のIPアドレスが大きいルータが優先 されます。

設定値の範囲は1~254ですが、IPアドレスオーナーに設定された場合は、自動的に255に設定されます。

[advint <送信間隔>] マスタルータが送信する広告(Advertisement)メッセー ジの送信間隔を設定します。 設定値の範囲は1~255(秒)です。

[preempt {on | off}] 自分より優先順位の低いVRRPルータがマスタルータとして動作している場合、現在のマスタルータに変わって、自分がマスタルータに切り替わるか否かを設定します。

on : 自分がマスタルータに切り替わる

off : マスタルータは切り替わらない

ネットワークのメンテナンス時など、本設定をoffに設定しておけば、マスタ ルータの切り替えが最小限におさえられます。

注 意 VRRP機能を動作させるためには最低限、<VRRPマスタインタフェース名> <VRID>の設定が必要です。 <VRID> [advint <送信間隔>]、[preemp {on | off}]の設定値は、必ず、VRRP グループ内の全VRRPルータで統一してください。

注 意 本設定項目は、IPルータモード時のみ有効です。

参照 「5章 5.1.13 VRRP機能の設定」

| vrrp au | Jth |
|---------|-----|
|---------|-----|

| サフ     | ブキーワー  | ド interfaceファイル                                                                                                    |
|--------|--------|----------------------------------------------------------------------------------------------------|
| 書      | 式      | vrrp_auth [none   text passwd <パスワード>]                                                                                                    |
| デフ     | フォルト   | none                                                                                                    |
| 例<br>例 | 1<br>2 | vrrp_auth none<br>vrrp_auth text passwd vrrpauth                                                                                                    |
| 解      | 説      | 受信した広告メッセージの認証の設定を行います。<br>認証方式は「認証なし」と「クリアテキストによる認証」の2種類があります。<br>認証方式を「クリアテキストによる認証」に設定した場合、認証に用いるパス<br>ワードが必須となります。<br>パスワードは1文字以上8文字以下のキャラクタが設定できます。 |
| 注      | 意      | 本サブキーワードは省略可能で、省略時は「認証なし」が設定されます。                                                                                                    |
| 注      | 意      | 本サブキーワードは、IPルータモード時のみ有効です。                                                                                                    |

参照 「5章 5.1.13 VRRP機能の設定」

send\_redirect

| サブキーワー     | -ド interfaceファイル                                                                                                    |
|------------|----------------------------------------------------------------------------------------------------|
| 書式         | send_redirect {on   off}                                                                                                    |
| デフォルト      | off                                                                                                    |
| 例 1<br>例 2 | send_redirect on<br>send_redirect off                                                                                                    |
| 解説         | この論理インタフェースでのICMPリダイレクトパケットの送信の有無を設定し<br>ます。<br>本設定をONにした場合、受信パケットの送信元がこの論理インタフェースに直<br>結したセグメント上にあり、かつ、受信パケットのフォーワディング先も同じ<br>くこの論理インタフェースに直結したセグメント上に存在する場合に、受信パ<br>ケットの送信元に対してICMPリダイレクトパケットを送信します。 |
| 注意         | VRRPインタフェース上で、ICMPリダイレクトパケットを送信したい場合、本<br>サブキーワードの設定は、VRRPマスタインタフェースに対して行ってくださ<br>い。                                                                                                    |
|            |                                                                                                    |

注 意 VRRPグループ単位に本設定を切り替えることはできません。

select

サブキーワード interfaceファイル 書式 {ether | atm} select 例 1 select ether 例 2 select atm 解 説 ATM-Ethernetコンバートモードにおいて、本装置とIP通信を行う通信デバイス を指定します。 etherを指定した場合、コンバートしているLANポートに接続されているホスト とIP通信が可能となります。 atmを指定した場合、コンバートしているVCの先にあるネットワークに接続さ れているホストとIP通信が可能となります。 注意 通信するコンバータの組の指定は、convertファイルで指定した組のenXを interfaceキーワードに指定します。 注意 本設定項目は、ATM-Ethernetコンバータモード時のみ有効となります。

- 注 意 本キーワードを省略した場合、etherが設定されます。
- 注意本キーワードは、1つのインタフェースのみ指定可能です。

| vla                   | vlan                                      |              |                                                                                                    |          |           |           |          |     |
|-----------------------|-------------------------------------------|--------------|----------------------------------------------------------------------------------------------------|----------|-----------|-----------|----------|-----|
| サブキーワード interfaceファイ. |                                           |              |                                                                                                    |          | ァイル       |           |          |     |
|                       |                                           |              |                                                                                                    |          |           |           |          |     |
| 書                     | 式                                         | vlan         | { <vla< td=""><td>nX&gt;   id</td><td>&lt; タグvlan(</td><th>の識別子番号</th><th>&gt; }</th><th></th></vla<> | nX>   id | < タグvlan( | の識別子番号    | > }      |     |
| 171                   |                                           |              |                                                                                                    |          |           |           |          |     |
| 1列                    | 1                                         | vlan         | vlan1                                                                                                 |          |           |           |          |     |
| 例                     | 2                                         | vlan         | id                                                                                                    | 1000     |           |           |          |     |
|                       |                                           |              |                                                                                                    |          |           |           |          |     |
| 解                     | 説                                         | ATM-Ethernet | tコンハ                                                                                                  | バートモード   | において、本語   | 装置とIP通信   | を行う通信デ   | バイス |
|                       |                                           | のvlan識別子     | を指定                                                                                                   | します。     |           |           |          |     |
|                       | vlanXを指定した場合、コンバートしているデータリンク上に接続されているホ    |              |                                                                                                    |          |           |           |          |     |
|                       | ストのなかで、本キーワードで指定したvlan識別子と同じvlan上のホストとIP通 |              |                                                                                                    |          |           |           | ・とIP通    |     |
|                       |                                           | 信が可能とな       | ります                                                                                                   | -        |           |           |          |     |
|                       |                                           | idを指定した      | 場合、                                                                                                   | コンバートし   | っているデータ   | リンク上に接    | 続されている   | ホスト |
|                       |                                           | のなかで、 <      | タグvl                                                                                                  | anの識別子習  | 昏号 > で指定し | ったvlan識別子 | と同じvlan上 | のホス |
|                       |                                           | トとIP通信が      | 可能と                                                                                                   | :なります。   |           |           |          |     |
|                       |                                           |              |                                                                                                    |          |           |           |          |     |
|                       |                                           |              |                                                                                                    |          |           |           |          |     |

- 注 意 本設定項目は、ATM-Ethernetコンバータモードのみ有効となります。
- 注意本キーワードは、1つのインタフェースのみ指定可能です。

secondary サブキーワード interfaceファイル 書式 secondary <IPアドレス>[/<マスク>] 例 1 secondary 172.31.0.1 例 2 secondary 172.31.0.1/24 この論理インタフェースに、自局のセカンダリIPアドレスを指定します。ここ 解 誽 で設定したIPアドレスを使用して通信することができます。 セカンダリIPアドレスを使用したダイナミックルーティングは動作しません。 注 意 関連 interfaceキーワード

| qostype |          |                                                                                                    |  |  |  |
|---------|----------|----------------------------------------------------------------------------------------------------|--|--|--|
| +-      | -ワード     | interfaceファイル                                                                                                    |  |  |  |
| 書       | 式        | <pre>qostype { pq   wfq   off }</pre>                                                                                                    |  |  |  |
| 例       |          | qostype pq                                                                                                    |  |  |  |
| 解       | 記        | この論理インタフェースにおいて優先制御または帯域制御を行うかどうかを指<br>定します。<br>pqが指定された場合、Priority Queuingによる優先制御を行います。<br>wfqが指定された場合、Weighted Fair Queuingによる帯域制御を行います。<br>offが指定された場合、優先制御も帯域制御も行いません。<br>本キーワードが省略された場合offが指定されます。 |  |  |  |
| 注       | 意        | 本サブキーワードは、論理インタフェースatmXについてのみ有効です。                                                                                                    |  |  |  |
| 注       | 意        | 本サプキーワードで指定するwfqとbandctlサブキーワードで指定するonは同じ<br>意味です。                                                                                                    |  |  |  |
| 関       | 連        | queueサブキーワード、priorityサブキーワード、bandratioサブキーワード、<br>masterサブキーワード                                                                                                    |  |  |  |
| def     | fault_qu | eue                                                                                                    |  |  |  |
| サフ      | ブキーワー    | -ド interfaceファイル                                                                                                    |  |  |  |
| 書       | 式        | default_queue <number></number>                                                                                                    |  |  |  |
| 例       |          | default_queue 1                                                                                                    |  |  |  |
| 解       | 説        | この論理インタフェースのデフォルト出力キューを設定します。設定できる範<br>囲は、1~8です。本サブキーワードが省略された場合、設定された出力キュー<br>の中で、一番大きい番号の出力キューがデフォルトになります。                                                                                            |  |  |  |
| 注       | 意        | default_queueサブキーワードは論理インタフェースatmXについてのみ有効で<br>す。                                                                                                    |  |  |  |

注 意 default\_queueサブキーワードの変更を有効にするには、リブートが必要です。

- 注 意 本設定項目は、IPルータモード時のみ有効です。
- 関連 queueサブキーワード

| ow  | own_queue |                                                                                                    |  |  |  |  |
|-----|-----------|----------------------------------------------------------------------------------------------------|--|--|--|--|
| サフ  | ブキーワー     | ド interfaceファイル                                                                                                    |  |  |  |  |
| 書   | 式         | own_queue <number></number>                                                                                                  |  |  |  |  |
| 例   |           | own_queue 1                                                                                                    |  |  |  |  |
| 解   | 説         | この論理インタフェースの自局発パケット用出力キューを設定します。設定で<br>きる範囲は、1~8です。本サブキーワードが省略された場合、設定された出力<br>キューの中で、一番小さい番号の出力キューが自局発パケット用の出力キュー<br>になります。 |  |  |  |  |
| 注   | 意         | own_queueサブキーワードは論理インタフェースatmXについてのみ有効です。                                                                                    |  |  |  |  |
| 注   | 意         | 本設定項目は、IPルータモード時のみ有効です。                                                                                                    |  |  |  |  |
| 関   | 連         | queueサブキーワード                                                                                                    |  |  |  |  |
| que | eue       |                                                                                                    |  |  |  |  |
| サフ  | ブキーワー     | ド interfaceファイル                                                                                                    |  |  |  |  |
| 書   | 式         | queue <number></number>                                                                                                    |  |  |  |  |
| 例   |           | queue 1                                                                                                    |  |  |  |  |
| 解   | 説         | この論理インタフェースの出力キューを設定します。設定できる範囲は、1~8<br>です。出力キューは複数設定可能です。                                                                   |  |  |  |  |

- 注意 queueサブキーワードは論理インタフェースatmXについてのみ有効です。
- 注 意 同じinterfaceで、サブインタフェースと出力キューの設定を共存させることは できません。
- queueサブキーワードの変更を有効にするには、リブートが必要です。 注 意
- 注意 本設定項目は、IPルータモード時のみ有効です。

出力キューの設定は、queue サブキーワードで設定した出力キューと、そのキューの動作条件 を指定するキュー設定キーワードによる設定を、次のように階層的に構成することにより行い ます。

まず、queueサブキーワードにより出力キューを設定し、続いてキュー設定キーワードにより、 その出力キューの動作条件を設定します。あるqueueサブキーワードから、次のqueueサブキー ワードまたは他のサブキーワードまでは、そのqueueサブキーワードで設定した出力キューに 対する設定となります。以下に、queue設定キーワードの種類と設定内容を示します。

| queue 設定キーワード  | 内容                                    |
|----------------|---------------------------------------|
| queue_atmclp   | このキューから出力されるパケットのCLPビットの値を<br>指定する。   |
| queue_filter   | このキューに入力するパケットの選択条件(フィルタ名)<br>を指定する。  |
| queue_owtos    | このキューから出力されるパケットのTOSフィールドの<br>値を指定する。 |
| queue_priority | 優先制御動作時、このキューの優先度を指定する。               |
| queue_ratio    | 帯域制御動作時、このキューの帯域比率を指定する。              |

queue\_atmclp

キュー設定キーワード

interfaceファイル

書式 queue\_atmclp {on | off}

デフォルト off

例 queue\_atmclp on

解 説 ATM網内のATMセル優先廃棄制御に対するCLPビットの設定を行います。この 設定により、ATM網内で輻輳などが発生した場合、網内で優先的に廃棄しても よいATMセルと、できるだけ廃棄したくないATMセルに分けることができま す。 本キーワードがonの場合、この出力キューを通過する送信データは優先廃棄の 対象になり、ATMセルヘッダのCLPビットを1に設定します。offの場合、優先廃 棄の対象にならず、ATMセルヘッダのCLPビットを0に設定します。

- 注 意 ATMセル優先廃棄制御は、ATM網のサービスです、サービスが提供されていな い場合、CLPビットの設定は有効に機能しません。サービス提供事業者にご確認 ください。
- 関連 queueサブキーワード
- 参照 「6章 6.3 ATM セル優先廃棄制御を行う場合の設定」

queue\_filter

キュー設定キーワード

interfaceファイル

- 書 式 queue\_filter <フィルタ名>
- 例 queue\_filter telFIL
- 解説 この出力キューに対するフィルタ条件を設定します。指定したフィルタ条件に 一致したパケットのみがこの出力キューに入力されます。<フィルタ名>は、 ipfiltersファイルで設定したフィルタ名を指定します。
- 関連 queueサブキーワード
- 参照「5章 5.1.11 帯域制御機能の設定」 「5章 5.1.12 優先制御機能の設定」

queue\_owtos

キュー設定キーワード

interfaceファイル

- 書 式 queue\_owtos <マスク> <値>
- 例 1 queue\_owtos 255 32
- 例 2 queue\_owtos 224 128

解説
 フォワーディングするIPパケットのTOSフィールドの値を指定した出力キューからの送信時に上書きします。上書きするフィールドを<マスク>で指定します。
 また、上書きする数値を<値>で指定します。マスクで指定されていないフィールドは変更されません。
 例1は、TOSフィールド全て(マスク=255)に対して32を設定します。
 例2は、TOSフィールドのprecedence(マスク=224)を4(値=128)に設定します。
 す。precedence以外の部分は変更されません。
 <マスク>、<値>の値の範囲は0~255です。

8章

- 関連 queueサブキーワード
- 参照「5章 5.1.14 TOSフィールド上書き機能の設定」

## queue\_priority

| +: | キュー設定キーワード interfaceファイ |                                                |        |  |  |
|----|-------------------------|------------------------------------------------|--------|--|--|
| 書  | 式                       | queue_priority {high   medium   normal   low } |        |  |  |
| 例  |                         | queue_priority normal                          |        |  |  |
| 解  | 説                       | この出力キューの優先度を設定します。                             |        |  |  |
| 注  | 意                       | 本設定項目を有効にするには、qostypeにpqを設定すること                | が必要です。 |  |  |
| 関  | 連                       | queueサブキーワード、qostypeサブキーワード                    |        |  |  |
| 参  | 照                       | 「5章 5.1.12 優先制御機能の設定」                          |        |  |  |
|    |                         |                                                |        |  |  |

queue\_ratio

| +: | ュー設定キ | ニーワード                            | interfaceファイル |
|----|-------|----------------------------------|---------------|
| 書  | 式     | queue_ratio <带域比率>               |               |
| 例  |       | queue_ratio 1                    |               |
| 解  | 説     | この出力キューの帯域比率を設定します。設定できる範囲に      | は、1~8です。      |
| 注  | 意     | 本設定項目を有効にするには、qostypeにwfqを設定すること | こが必要です。       |
| 関  | 連     | queueサブキーワード、qostypeサブキーワード      |               |
| 参  | 照     | 「5章 5.1.11 帯域制御機能の設定」            |               |

atm\_clp

| •····_•·P |                    |               |
|-----------|--------------------|---------------|
| サブキーワー    | -  *               | interfaceファイル |
| 書式        | atm_clp {on   off} |               |
| デフォルト     | off                |               |

- 例 atm\_clp on
- 解 説 ATMセル優先廃棄制御を行います。ATMセル優先廃棄制御は、ATM網内で輻輳 などが発生した場合、網内で優先的に廃棄してもよいATMセルと、できるだけ 廃棄したくないATMセルに分けることができます。 本キーワードがonの場合、このインタフェースを通過する送信データは優先廃 棄の対象になり、ATMセルヘッダのCLPビットを1に設定します。offの場合、優 先廃棄の対象にならず、ATMセルヘッダのCLPビットを0に設定します。 コンバータモードの場合、自局からATM経由で送信するセルのCLPビットを制 御します。LANポートからATMへ送信するセルのCLPを制御する設定は、 convertファイルで行います。 ルータモードの場合、atm論理インタフェース毎にサブインタフェースを設定 し、IPフィルタ条件を設定してIPパケットを振り分け、それぞれに対して本サブ キーワードを用いてCLPビットを制御します。
- 注 意 本サブキーワードは、Ver1.4.X以前のシステムソフトウェアをご使用の場合 に、サブインタフェースatmsXを利用したATMセル優先廃棄制御の設定を行う ときに使用します。Ver1.5以降のシステムソフトウェアをご使用の場合には、 出力キューを設定し、その出力キューに対してキュー設定キーワード queue atmclpによりCLPビットの設定を行ってください。
- 注 意 1つのVCで複数のインタフェースに分けてATMセル優先廃棄制御を行う場合 は、マスタの論理インタフェースを使用せず、全てサブインタフェースを使用 してフォワーディング・パケットを送信してください。サブインタフェースと マスタの論理インタフェースを混在させてフォワーディング・パケットを送信 すると正しく動作しない場合があります。
- 注 意 ATMセル優先廃棄制御は、ATM網のサービスです。サービスが提供されていな い場合、優先廃棄制御は行われません。サービス提供業者にご確認ください。
- 注 意 本サブキーワードは、IPルータモード時は論理インタフェースatmX、atmsXに ついてのみ有効です。ATM-Ethernetコンバータモード時は、論理インタフェー スenXについてのみ有効です。
- 注 意 本キーワードは、convertファイルでatm\_clpの設定がないコンバートマップや 優先制御の設定がないコンバートマップに対してのみ有効です。
- 関連 masterサブキーワード、convertファイル、queueサブキーワード、 queue\_atmclpキュー設定キーワード

bandctl

| サフ  | <b>バ</b> キーワー | ド interfaceファイル                                                                                                    |
|-----|---------------|----------------------------------------------------------------------------------------------------|
| 書   | 式             | bandctl {on   off}                                                                                                    |
| デフ  | 'ォルト          | off                                                                                                    |
| 例   |               | bandctl on                                                                                                    |
| 解   | 説             | この論理インタフェースをマスタにして帯域制御を行うかどうかを設定しま<br>す。帯域制御を行う場合は、onに設定します。                                                                                                    |
| 注   | 意             | 本サブキーワードは、Ver1.4.X以前のシステムソフトウェアをご使用の場合<br>に、サブインタフェースatmsXを利用した帯域制御の設定を行うときに使用しま<br>す。Ver1.5以降のシステムソフトウェアをご使用の場合は、論理インタフェー<br>スatmsXに対してqostypeキーワードにより帯域制御(wfq)の設定を行ってく<br>ださい。 |
| 注   | 意             | 本サブキーワードは、論理インタフェースatmXについてのみ有効です。                                                                                                    |
| 関   | 連             | bandratioサブキーワード、masterサブキーワード、qostypeサブキーワード                                                                                                    |
| bar | ndratio       |                                                                                                    |
| サフ  | 「キーワー         | ド interfaceファイル                                                                                                    |

- 書式 bandratio <帯域比率>
- 例 bandratio 1
- 解 説 このサブインタフェースの帯域比率を設定します。設定できる範囲は、1~8で す。
- 注 意 本サブキーワードは、Ver1.1以前のシステムソフトウェアをご使用の場合に、 サブインタフェースatmsXを利用した帯域制御の設定を行うときに使用します。 Ver1.2以降のシステムソフトウェアをご使用の場合は、出力キューを設定し、 その出力キューに対してキュー設定キーワードqueue\_ratioにより帯域比率を設 定してください。
- 注 意 本サブキーワードは、サブインタフェースatmsXについてのみ有効です。
- 関連 bandctlサブキーワード、masterサブキーワード、 queueサブキーワード、queue\_ratioキュー設定キーワード

| ma | aster |                                                                                                    |       |
|----|-------|----------------------------------------------------------------------------------------------------|-------|
| サフ | ブキーワー | ド interfaceファイノ                                                                                                    | V     |
| 書  | 式     | master <論理インタフェース名>                                                                                                    |       |
| 例  |       | master atm1                                                                                                    |       |
| 解  | 説     | このサブインタフェースが所属するマスタの論理インタフェースを設定します。<br>す。<br>このサプキーワードは、帯域制御、または、ATMセル優先廃棄制御を行う場合<br>に設定します。                                                              | ш/ /п |
| 注  | 意     | 本サブキーワードは、Ver1.4.X以前のシステムソフトウェアをご使用の場合<br>に、サブインタフェースatmsXを利用した帯域制御、またはATMセル優先廃棄<br>制御の設定を行うときに使用します。Ver1.5以降のシステムソフトウェアをご<br>使用の場合は、出力キューを利用した設定を行ってください。 |       |
| 注  | 意     | 本サブキーワードは、マスタの論理インタフェースには設定できません。                                                                                                    |       |
| 注  | 意     | 本サブキーワードは、サブインタフェースatmsXについてのみ有効です。                                                                                                    |       |
| 関  | 連     | bandratioサブキーワード、bandctlサブキーワード、atm_clpサブキーワード、<br>qostypeサブキーワード、queueサブキーワード、queue_ratioキュー設定キー<br>ワード、queue_atmclpキュー設定キーワード                            | -     |

 ow\_tos
 interfaceファイル

 書 式 ow\_tos
 <マスク> <値>

 例 1
 ow\_tos
 255 32

 例 2
 ow\_tos
 224 128

 解説
 フォワーディングするIPパケットのTOSフィールドの値を指定した論理イン ターフェースからの送信時に上書きします。上書きするフィールドを<マスク> で指定します。上書きする数値を<値>で指定します。マスクで指定されていな いフィールドは変更されません。
 例1は、TOSフィールド全て(マスク=255)に対して32を設定します。
 例2は、TOSフィールドのprecedence(マスク=224)を4(値=128)に設定しま す。precedence以外の部分は変更されません。
 <マスク>、<値>の値の範囲は0~255です。

- 注 意 本サブキーワードは、Ver1.4.X以前のシステムソフトウェアをご使用の場合 に、サブインタフェースatmsXを利用したTOSフィールド値上書き設定を行う ときに使用します。Ver1.5以降のシステムソフトウェアをご使用の場合には、 出力キューを設定し、その出力キューに対してキュー設定キーワード queue\_owtosにより設定を行ってください。
- 注 意 本設定項目は、IPルータモードのみ有効となります。
- 関連 masterサブキーワード、queueサブキーワード、 queue\_owtosキュー設定キーワード

priority

| サフ | ブキーワー | ۲                                                                                                    | interfaceファイル                                                                                                    |
|----|-------|----------------------------------------------------------------------------------------------------|----------------------------------------------------------------------------------------------------|
| 書  | 式     | priority                                                                                                    | { high   medium   normal   low }                                                                                                    |
| 例  |       | priority                                                                                                    | high                                                                                                    |
| 解  | 説     | サ<br>high<br>プを<br>が<br>medium<br>を<br>デ<br>normal<br>を<br>ス<br>い<br>や<br>シ<br>、<br>こ<br>し<br>。<br>で<br>し<br>、<br>、<br>、<br>、<br>、<br>、<br>、<br>、<br>、<br>、<br>、<br>、<br>、 | ッタフェース毎の優先度を設定します。<br>氰定した場合、指定したサブインタフェースへの送信データは、他のサ<br>タフェースへの送信データより優先されます。<br>を指定した場合、指定したサブインタフェースへの送信データは、high<br>したサブインタフェースを除いては、他のサブインタフェースへの送信<br>より優先されます。<br>E指定した場合、指定したサブインタフェースへの送信データは、highお<br>diumを指定したサブインタフェースを除いては,他のサブインタフェー<br>差信データより優先されます。<br>定した場合、指定したサブインタフェースへの送信データは、他のサブ<br>フェースへの送信データよりも、優先されません。<br>フードが省略された場合、normalが指定されます。 |
| 注  | 意     | 本サブ=                                                                                                    | キーワードは、Ver1.4.X以前のシステムソフトウェアをご使用の場合                                                                                                    |

- 注 意 本サフキーリードは、Ver1.4.X以前のシステムソフトワェアをこ使用の場合 に、サブインタフェースatmsXを利用した優先制御の設定を行うときに使用し ます。Ver1.5以降のシステムソフトウェアをご使用の場合には、出力キューを 設定し、その出力キューに対してキュー設定キーワードqueue\_priorityにより設 定を行ってください。
- 注意本サブキーワードは、サブインタフェースatmsXについてのみ有効です。
- 関連 qostypeキーワード、masterサブキーワード、queueサブキーワード、 queue\_priorityキュー設定キーワード

### 8.12ipfiltersファイル

パケットフィルタを定義するファイルです。 ipfilters で定義したフィルタは、interface ファイル、gateways ファイルで参照して使用します。

- 注 意 IPフィルタ (gatewaysファイル、interfaceファイルのfilterキーワードで指定したもの)やアウトプットフィルタ (interfaceファイルのoutputfilキーワードで指定したもの)は、フォワーディングに関してのみ有効です。すなわち、本装置自身の送信パケットには影響しません。
- 注 意 IPオプションを含むIPパケットでは、IPフィルタは無視されてルーティングされ ます。また、アウトプットフィルタも無視されて出力されます。
- 注 意 IPパケットがフラグメンテーションされている場合には、1番目のフラグメン ト情報に従ってフィルタリングされます。ただし、一定時間以上経過してから 2番目以降のフラグメントを受信した場合には、このフラグメント情報は失わ れますので、IPフィルタは無視されてルーティングされます。また、アウト プットフィルタも無視されて出力されます。

#### %FILTER

| 分類キーワ- | - F                 |                                                          | ipfiltersファイル |
|--------|---------------------|----------------------------------------------------------|---------------|
| 書式     | %FILTER ・<br><フィルタ本 | <フィルタ名><br>体>                                            |               |
| 例      | %FILTER te          | PROTO=ICMP                                               |               |
|        | OR                  | PROTO=TCP AND SPORT=telnet<br>PROTO=TCP AND DPORT=telnet |               |
|        |                     |                                                          |               |

解 説 フィルタの名称を定義します。 %FILTERの次の行から、このフィルタの本体を定義します。フィルタ本体は次

の分類キーワードまたはファイルの終わりまで続きます。 フィルタ本体はフィルタエントリをORで結合したもので構成されます。 各フィルタエントリは、フィールドエントリをANDで結合したもので構成され ます。 OR演算子よりもAND演算子の方が優先されます。

フィールドエントリを定義するための、予約語の一覧および演算子の一覧を次に示します。

予約語は、すべて大文字または小文字で記述してください。

表8-2 IPフィルタのフィールド名称

| フィールド名称               | 意 味                  |
|-----------------------|----------------------|
| SA (sa)               | 発信元IPアドレス            |
| DA (da)               | 宛先IPアドレス             |
| PROTO (proto)         | 上位層プロトコル識別子          |
| TOS (tos)             | サービス種別               |
| SPORT (sport)         | 発信元ポート番号             |
| DPORT (dport)         | 宛先ポート番号              |
| INTERFACE (interface) | そのパケットが受信されたインタフェース名 |

表8-3 演算子一覧

| 演算子  意 味 |       | 使用可能な項目                                                         |
|----------|-------|-----------------------------------------------------------------|
| =        | 一致    | 発信元IPアドレス、宛先IPアドレス、プロトコル、発信<br>元ポート番号、宛先ポート番号、TOS、入力インタフェ<br>ース |
| !=       | 不一致   | 発信元IPアドレス、宛先IPアドレス、プロトコル、発信<br>元ポート番号、宛先ポート番号、TOS、入力インタフェ<br>ース |
| <        | より小さい | 発信元ポート番号、宛先ポート番号                                                |
| >        | より大きい | 発信元ポート番号、宛先ポート番号                                                |

%CONST

分類キーワード

ipfiltersファイル

書式 %CONST

<定義名称>=<値>

例 %CONST

ICMP=1 TCP=6 UDP=17

- 解 説 ipfiltersファイル内で使用する定数を定義します。
   %CONSTの次の行から、定数を定義します。定数の定義は次に分類キーワードが現れるかファイルの終わりまで続きます。
- 注 意 定数の定義は、ファイル内でこの定数が参照される以前に定義されている必要が あります。

SA

フィールドキーワード

ipfiltersファイル

書 式 SA <演算子> <IPアドレス>[/<マスク>]

例 SA = 172.16.31.1 SA = 172.17.1.0/24 SA = yuka SA != 10.0.0.0/8

 解 説 発信元IPアドレスを指定します。ホストアドレスをドット記法またはhostsファ イルに登録したホスト名で指定できます。また、マスクを指定してネットワー クアドレスを指定できます。
 <演算子> 「=」と「!=」が使用可能です。

DA

フィールドキーワード

ipfiltersファイル

- 書 式 DA <演算子> <IPアドレス>[/<マスク>]
- 例 DA = 172.16.31.1 DA = 172.17.1.0/24 DA = yuka DA != 10.0.0.0/8
- 解 説 宛先IPアドレスを指定します。ホストアドレスをドット記法またはhostsファイルに登録したホスト名で指定できます。また、マスクを指定してネットワークアドレスを指定できます。
   <演算子> 「=」と「!=」が使用可能です。

#### PROTO

フィールドキーワード

ipfiltersファイル

- 書 式 PROTO <演算子> <番号>
- 例 PROTO = 17 PROTO = TCP PROTO != UDP
- 解 説 IPの上位層プロトコル識別子の番号を10進数で指定します。例のように、
   %CONSTで定義した名称(TCP)を指定することもできます。
   <演算子> 「=」と「!=」が使用可能です。

| TOS       |   |
|-----------|---|
| フィールドキーワー | ド |

ipfiltersファイル

書 式 TOS <演算子> <番号>

SPORT > 128

- 例 TOS = 1 TOS != 1
- 解 説
   IPのサービス種別(Type Of Service)の番号を指定します。
   <演算子> 「=」と「!=」が使用可能です。

#### SPORT

| フィールド | キーワード                                                       | ipfiltersファイル |
|-------|-------------------------------------------------------------|---------------|
| 書式    | SPORT <演算子> <番号>                                            |               |
| 例     | SPORT = 23<br>SPORT = telnet<br>SPORT != 21<br>SPORT < 1024 |               |

- 解 説
   IPの発信元ポート番号の値を10進数で指定します。また、値としてservicesファ イルに登録されているサービス名を使用することもできます。
   <演算子> 「=」,「!=」,「<」,「>」が使用可能です。
- 注 意 上位層プロトコルがTCPまたはUDP以外の場合には、このフィールドキーワー ドは指定しないでください。

DPORT

フィールドキーワード

ipfiltersファイル

- 書 式 DPORT <演算子> <番号>
- 例 DPORT = 21 DPORT = ftp DPORT != 23 DPORT < 1024 DPORT > 128
- 解 説
   IPの宛先ポート番号の値を10進数で指定します。また、値としてservicesファイ
   ルに登録されているサービス名を使用することもできます。
   <演算子> 「=」,「!=」,「<」,「>」が使用可能です。
- 注意 上位層プロトコルがTCPまたはUDP以外の場合には、このフィールドキーワー ドは指定しないでください。

#### **INTERFACE**

| フィ | フィールドキーワード |                            |                | ipfiltersファイル |  |  |
|----|------------|----------------------------|----------------|---------------|--|--|
| 書  | 式          | INTERFACE                  | <演算子>          | <論理インタフェース名>  |  |  |
| 例  |            | INTERFACE =<br>INTERFACE ! | = en0<br>= en0 |               |  |  |

解 説 IPパケットを受信した論理インタフェースを指定します。 <演算子> 「=」と「!=」が使用可能です。

## 8.13 modeファイル

本装置の動作モードを設定します。

| mo | de   |                                 |                                                                                |         |
|----|------|---------------------------------|--------------------------------------------------------------------------------|---------|
| +- | -ワード |                                 | modeファイル                                                                       | レ       |
| 書  | 式    | mode                            | {converter   router}                                                           |         |
| 例  |      | mode                            | converter                                                                      |         |
| 解  | 説    | 本装置の動作<br>Ethernetコンバ<br>モードで動作 | モードを設定します。converterを指定すると、本装置はATM<br>ータモードで動作します。routerを指定すると、本装置はIPルー<br>します。 | Л-<br>夕 |
| 注  | 意    | modeファイル<br>に設定してく:             | の設定は省略できません。必ずconverterまたはrouterのいずれ<br>ださい。                                   | か       |
| 注  | 意    | modeファイル                        | の変更を有効にするには、リブートが必要です。                                                         |         |

# 8.14 ospfファイル

OSPF のグローバル情報とエリア情報およびインタフェース情報を設定します。

| glo | global         |                                                                                           |  |  |
|-----|----------------|-------------------------------------------------------------------------------------------|--|--|
| +-  | キーワード ospfファイル |                                                                                           |  |  |
| 書   | 式              | global                                                                                    |  |  |
| 例   |                | global                                                                                    |  |  |
| 解   | 説              | グローバル情報の設定開始を示すキーワードです。                                                                   |  |  |
| rou | ıterid         |                                                                                           |  |  |
| +-  | -ワード           | ospfファイル                                                                                  |  |  |
| 書   | 式              | routerid <ルータID>                                                                          |  |  |
| 例   |                | routerid 128.30.0.1                                                                       |  |  |
| 解   | 説              | ルータIDを指定します。ルータIDはドット「.」で区切った4バイトの10進数で<br>指定します。                                         |  |  |
| exe | deftag         |                                                                                           |  |  |
| +-  | -ワード           | ospfファイル                                                                                  |  |  |
| 書   | 迀              | exdeftag <外部ルートタグ>                                                                        |  |  |
| 例   |                | exdeftag 128.30.0.1                                                                       |  |  |
| 解   | 説              | AS外部ルートのタグのデフォルト値を指定します。外部ルートタグは、ドット<br>「.」で区切られた4バイトの10進数値です。                            |  |  |
| are | a              |                                                                                           |  |  |
| +-  | -ワード           | ospfファイル                                                                                  |  |  |
| 書   | 式              | area <エリアID>                                                                              |  |  |
| 例   |                | area 0.0.0.0                                                                              |  |  |
| 解   | 説              | エリア情報の設定開始を示すキーワードです。また、引数により本エリアのエ<br>リアIDを指定します。エリアIDは、ドット「.」で区切られた4バイトの10進数<br>で指定します。 |  |  |

| extcap    |      |                                                                               |  |
|-----------|------|-------------------------------------------------------------------------------|--|
| +-        | ・ワード | ospfファイル                                                                      |  |
| 書         | 式    | extcap {yes   no}                                                             |  |
| 例         |      | extcap yes                                                                    |  |
| 解         | 説    | このエリアに外部広告を通知するか否かを指定します。トランジットエリアの<br>場合には、「yes」を指定し、スタブエリアの場合には、「no」を指定します。 |  |
| aut       | уре  |                                                                               |  |
| +-        | ・ワード | ospfファイル                                                                      |  |
| 書         | 式    | autype {no   simple}                                                          |  |
| 例         |      | autype no                                                                     |  |
| 解         | 説    | 認証のタイプを指定します。認証を使用しない場合には「no」を指定し、シン<br>プル方式を使用する場合には、「simple」を指定します。         |  |
| stubrange |      |                                                                               |  |
| +-        | ・ワード | ospfファイル                                                                      |  |
| 書         | 式    | stubrange <アドレス> <マスク>                                                        |  |

例 stubrange 129.0.0.0 255.0.0.0

解 説 IPに設定したルーティング情報のうち、このエリアに属するスタブとして広告 するための範囲を指定します。

| stι   | stub |                                    |          |  |  |
|-------|------|------------------------------------|----------|--|--|
| キーワード |      |                                    | ospfファイル |  |  |
| 書     | 式    | stub <アドレス> <マスク> <コスト>            |          |  |  |
| 例     |      | stub 129.30.1.1 255.255.255.255 10 |          |  |  |
| 解     | 説    | ルータリンク広告でスタブとして広告する情報を指定します。       |          |  |  |

| rar | range |                                                                |        |  |
|-----|-------|----------------------------------------------------------------|--------|--|
| +-  | -ワード  | ospf                                                           | ファイル   |  |
| 書   | 式     | range <アドレス> <マスク> {yes   no}                                  |        |  |
| 例   |       | range 130.1.0.0 255.255.255.0 yes                              |        |  |
| 解   | 説     | アドレスレンジおよびこのレンジを広告するか否かを指定します。「<br>のレンジを広告し、「no」はこのレンジを広告しません。 | yes」はこ |  |

| defcost |                                      |  |  |
|---------|--------------------------------------|--|--|
| -ワード    | ospfファイル                             |  |  |
| 式       | defcost <デフォルトコスト>                   |  |  |
|         | defcost 10                           |  |  |
| 説       | サマリ広告のデフォルトルートのコストを指定します。(スタブエリアの場合) |  |  |
|         | f <u>cost</u><br>-ワード<br>式<br>説      |  |  |

| ad         | advoutofrange |                                                                                                    |               |  |  |
|------------|---------------|----------------------------------------------------------------------------------------------------|---------------|--|--|
| +·         | -ワード          | ospfフ                                                                                                | ァイル           |  |  |
| 書          | 式             | advoutofrange {yes   no}                                                                             |               |  |  |
| 例          |               | advoutofrange yes                                                                                    |               |  |  |
| 解          | 説             | サマリ広告を通知する場合に、レンジに含まれない部分の広告をするか否<br>定します。デフォルト値は、「通知する」です。「yes」はアドレスレン<br>広告し、「no」はアドレスレンジ外を広告しません。 | ີ5かを指<br>∕ジ外を |  |  |
| int        | erface        |                                                                                                    |               |  |  |
| +·         | -ワード          | ospfフ                                                                                                | ァイル           |  |  |
| 書          | 式             | interface <論理インターフェイス名>                                                                              |               |  |  |
| 例          |               | interface en0                                                                                        |               |  |  |
| <b>.</b> _ |               |                                                                                                    |               |  |  |

8-81

| type      |                  |                                                                                                 |                                   |
|-----------|------------------|-------------------------------------------------------------------------------------------------|-----------------------------------|
| +-        | -ワード             |                                                                                                 | ospfファイル                          |
| 書         | 式                | type {B   P   N}                                                                                |                                   |
| 例         |                  | type B                                                                                          |                                   |
| 解         | 説                | ネットワークのタイプを指定します。ブロードキャストネットワ<br>合は「B」を指定し、ポイント・ツー・ポイントネットワークの<br>を指定し、ノンブロードキャストネットワークの場合には「N」 | ワーク(LAN)の場<br>D場合には「P」<br>を指定します。 |
| he        | llointn          |                                                                                                 |                                   |
| +-        | ーワード             |                                                                                                 | ospfファイル                          |
| 書         | 式                | hellointn <送信間隔 >                                                                               |                                   |
| 例         |                  | hellointn 10                                                                                    |                                   |
| 解         | 説                | HELLOパケットの送信間隔を指定します。設定単位は秒です。                                                                  |                                   |
|           |                  |                                                                                                 |                                   |
| rou<br>+- | iterdead<br>-ワード | 1                                                                                               | ospfファイル                          |
| •<br>•    | <u>+</u>         | routordood ~中国>                                                                                 |                                   |
| Ē         | ΤV               |                                                                                                 |                                   |
| 例         |                  | routerdead 40                                                                                   |                                   |
| 解         | 説                | ルータデッド時間を指定します。設定単位は秒です。                                                                        |                                   |
|           |                  |                                                                                                 |                                   |
| rxr       | ntint            |                                                                                                 |                                   |
| +-        | -ワード             |                                                                                                 | ospfファイル                          |
| 書         | 式                | rxmtint <再送間隔 >                                                                                 |                                   |
| 例         |                  | rxmtint 5                                                                                       |                                   |
| 解         | 説                | 再送間隔を指定します。設定単位は秒です。                                                                            |                                   |

| tra | transdelay |                                        |      |  |  |
|-----|------------|----------------------------------------|------|--|--|
| +-  | -ワード       | ospf                                   | ファイル |  |  |
| 書   | 式          | transdelay <送信ディレイ>                    |      |  |  |
| 例   |            | transdelay 1                           |      |  |  |
| 解   | 説          | このインタフェースの送信ディレイの見積もりを指定します。設定単位<br>す。 | 立は秒で |  |  |

| cos | cost |                  |          |  |  |
|-----|------|------------------|----------|--|--|
| +-  | -ワード |                  | ospfファイル |  |  |
| 書   | 式    | cost <送信コスト>     |          |  |  |
| 例   |      | cost 10          |          |  |  |
| 解   | 説    | 送信に要するコストを指定します。 |          |  |  |
|     |      |                  |          |  |  |

| aukey |         |                                                                            |  |
|-------|---------|----------------------------------------------------------------------------|--|
| キーワード |         | ospfファイル                                                                   |  |
| 書     | 式       | aukey <認証キー>                                                               |  |
| 例     | 1       | aukey "ABCDEFGH"                                                           |  |
| 例     | 2       | aukey 1:2:3:4:5:6:7:8                                                      |  |
| 解     | 説       | 認証キーを指定します。ダブルクォーテーション「"」でくくられた8文字の文<br>字列、またはコロン「:」で区切られた8バイトの16進数で指定します。 |  |
| rou   | uterpri |                                                                            |  |

| . • . |      |                                                |  |
|-------|------|------------------------------------------------|--|
| +-    | -ワード | ospfファイル                                       |  |
| 書     | 式    | routerpri <ルータ・プライオリティ>                        |  |
| 例     |      | routerpri 0                                    |  |
| 解     | 説    | ルータのプライオリティを指定します。0は本装置が指定ルータにならないこと<br>を示します。 |  |

| virtualif      |                                                                                                    |  |
|----------------|----------------------------------------------------------------------------------------------------|--|
| キーワード ospfファイ. |                                                                                                    |  |
| 書式             | virtualif <バーチャルインタフェース名>                                                                                         |  |
| 例              | virtualif vif1                                                                                                    |  |
| 解 説            | バーチャルインタフェース情報の設定開始を示すキーワードです。また、引数<br>により、設定をするバーチャルインタフェース名を指定します。バーチャルイ<br>ンタフェース名は「vif1~vif32」で指定します。         |  |
| 注意             | バーチャルインタフェースは、必ずエリアID=0.0.0に設定します。また、<br>バーチャルリンクが経由するインタフェースは、numberedでなければならず、<br>バーチャルリンクは2つ以上のエリアを経由してはいけません。 |  |
| transarea      |                                                                                                    |  |
| キーワード          | ospfファイル                                                                                                    |  |
| 書式             | transarea <エリアID>                                                                                                 |  |
| 例              | transarea 0.0.0.1                                                                                                 |  |
| 解 説            | バーチャルリンクが経由するエリアを指定します。エリアIDはドット「.」で区<br>切られた4バイトの10進数で指定します。                                                     |  |
| endpoint       |                                                                                                    |  |
| キーワード          | ospfファイル                                                                                                    |  |

- 書 式 endpoint <ルータID>
- 例 endpoint 128.30.2.2
- 解 説 バーチャルリンクのエンドポイントを指定します。エンドポイントは、バー
   チャルリンクを設定する相手のルータIDを指定し、それはドット「.」で区切られた4バイトの10進数で設定します。

| neighbor  |                                               |  |  |  |  |
|-----------|-----------------------------------------------|--|--|--|--|
| キーワード     | ospfファイル                                      |  |  |  |  |
| 書式        | neighbor                                      |  |  |  |  |
| 例         | neighbor                                      |  |  |  |  |
| 解 説       | ノンブロードキャストネットワークの隣接ルータの情報の設定開始を示すキー<br>ワードです。 |  |  |  |  |
| nbripaddr |                                               |  |  |  |  |

| +-  | -ワード | ospfファイル                                                               |
|-----|------|------------------------------------------------------------------------|
| 書   | 式    | nbripaddr <アドレス >                                                      |
| 例   |      | nbripaddr 128.30.2.2                                                   |
| 解   | 説    | ノンブロードキャストネットワークで隣接するルータのIPアドレスを指定しま<br>す。ドット「.」で区切られた4バイトの10進数で設定します。 |
| nbr | pri  |                                                                        |
| +-  | ・ワード | ospfファイル                                                               |

| 書 | 亡 | nbrpri <ルータ・プライオリティ>                                                      |
|---|---|---------------------------------------------------------------------------|
| 例 |   | nbrpri 0                                                                  |
| 解 | 説 | 隣接するルータのプライオリティを指定します。0は隣接ルータがノンブロード<br>キャストネットワークにおいて、指定ルータにならないことを示します。 |

# 8.15 ospf.routeファイル

OSPF機能における AS 外部ルートに関する設定を行います。

| typ | e1 • typ | e2                                                                                                    |
|-----|----------|----------------------------------------------------------------------------------------------------|
| +-  | -ワード     | ospf.routeファイル                                                                                                    |
| 書   | 式        | type1 <デスティネーション> <マスク> <tos> &lt;メトリック&gt;<br/>&lt;フォワーディングアドレス&gt; [&lt;タグ&gt;]</tos>                               |
| 例   |          | type1 130.1.0.0 255.255.0.0 0 100 0.0.0.0 0:0:0:0                                                                     |
| 解   | 説        | 外部ルートの種類(type1またはtype2)を指定します。                                                                                        |
|     |          | デスティネーション<br>: デスティネーションのIPアドレスをドット「.」で区切られた4バイトの10<br>進数で指定します。                                                      |
|     |          | マスク<br>: マスクをドット「.」で区切られた4バイトの10進数で指定します。                                                                             |
|     |          | TOS<br>: タイプ・オブ・サービスを指定します。                                                                                           |
|     |          | メトリック<br>: メトリックを10進数で指定します。                                                                                          |
|     |          | フォワーディングアドレス<br>: フォワーディングアドレスをドット「.」で区切られた4バイトの10進数<br>で指定します。「0.0.0.0」は自身がフォワーディングすることを意味しま<br>す。                   |
|     |          | タグ<br>: タグの値をドット「.」で区切られた4バイトの10進数、またはコロン<br>「:」で区切られた4バイトの16進数で指定します。省略時には、ospfファ<br>イルのグローバル情報のexdeftagの設定値が使用されます。 |
| 注   | 意        | 本装置のOSPFの実装では、TOS値の設定はできますが無効です。TOS値は常<br>に0で設定されます。                                                                  |

### 8.16 ospf.filtersファイル

OSPFの更新ルート情報をフィルタリングするためのフィルタ条件を設定します。 ospf.filters ファイルの全体構成は以下のようになっています。

```
%filter 分類キーワード
  ospffilter キーワード <フィルタリスト名> パラメータ
%filterlist 分類キーワード <フィルタリスト名>
  blocktype キーワード パラメータ
< 具体例 >
%filter
      ospffilter filter1
      ospffilter filter2 atm1
%filterlist
               filter1
      blocktype block
                            131.1.1.0/24
%filterlist
               filter2
      blocktype nonblock 192.168.1.0/24
      blocktype block
                            0.0/0
```

%filter分類キーワードの次の行からは、ospffilterキーワード行でインタフェース別(ゲートウェイ指定も可)にフィルタ条件を選択します。特にインタフェースの指定がない場合は、全てのインタフェースに対して適用されます。 フィルタ条件は%filterlist分類キーワードの名前から選択します。

%filterlist分類キーワードでは、フィルタリストの名称を定義します。 %filterlist分類キーワードの次の行からは、blocktypeキーワード行でフィルタ条件を定義します。 blocktypeキーワード行では、フィルタリングしたいルート情報に対し、ブロックするルート 情報は block で指定し、ブロックしないルート情報は nonblock で指定します。

OSPFの更新ルート情報は選択された%filterlist分類キーワードに設定したルート情報と比較されます。記述された順に比較し、blocktype行のblockで一致した場合、そのルート情報は装置のルーティングには反映されません。 nonblockで一致した場合、そのルート情報は、装置のルーティングに反映されます。 どの行とも一致しなかった場合は、nonblockの動作をします。

| %filter |                          |                                                                                                    |    |  |  |  |
|---------|--------------------------|----------------------------------------------------------------------------------------------------|----|--|--|--|
| 分類      | 分類キーワード ospf.filtersファイル |                                                                                                    |    |  |  |  |
| 書       | 式                        | %filter                                                                                                    |    |  |  |  |
| 解       | 説                        | インタフェース別(ゲートウェイ指定も可)にフィルタ条件を選択する。<br>ospffilterキーワード行の先頭に記述します。<br>次に現れる分類キーワード、あるいはファイルの終わりまでのospffilterキー<br>ド行が有効になります。<br>%filterではospffilterキーワード行が最大64個まで設定できます。 | 7- |  |  |  |
| 注       | 意                        | ospf.filtersファイルに設定できる%filterは1つのみです。                                                                                                    |    |  |  |  |
| %f      | ilterlist                |                                                                                                    |    |  |  |  |

| 分類 | 頁キーワ- | -ド ospf.filtersファイル                                                                                                    |
|----|-------|----------------------------------------------------------------------------------------------------|
| 書  | 式     | %filterlist <フィルタリスト名>                                                                                                    |
| 解  | 説     | OSPFの更新ルート情報に適用させるフィルタリストの名称を定義します。<br>%filterlistの次の行からは、blocktypeキーワード行でフィルタ条件を定義しま<br>す。次に現れる分類キーワード、あるいはファイルの終わりまでのblocktype<br>キーワード行が有効になります。<br>%filterlistは最大64個まで設定でき、1つの%filterlistでは最大32個までのblocktype<br>キーワード行が設定できます。 |

| ospffilter |   |                                                |                              |                            |                                         |                        |                      |                              |                     |
|------------|---|------------------------------------------------|------------------------------|----------------------------|-----------------------------------------|------------------------|----------------------|------------------------------|---------------------|
| キーワード      |   |                                                | ospf.filtersファイル             |                            |                                         |                        |                      | ファイル                         |                     |
| 書          | 式 | ospffilter <フィ                                 | ルタリ                          | マンション マントタン                | [<論理1                                   | ンタフェ                   | -ス名>                 | [<ゲートウ                       | 「エイ > ]]            |
| 例          |   | ospffilter filter1<br>ospffilter filter2 at    | m1                           |                            |                                         |                        |                      |                              |                     |
| 解          | 説 | インタフェース別<br>特にインタフェー<br>されます。フィリ<br>スト名 > で指定し | 」(ゲ-<br>・スの打<br>ッタ条作<br>ッます。 | ートウェイ<br>旨定がない<br>牛は%filte | イ指定もす<br>ハ場合は、<br>rrlist分類 <sup>当</sup> | 可)にフィ<br>全てのイ<br>Fーワード | ルタ条作<br>ンタフュ<br>から選択 | ‡を選択しま<br>=ースに対し<br>そし、 < フィ | ます。<br>して適用<br>ィルタリ |
|            |   | <フィルタリスト<br>前から選択します                           | ·名><br>-。                    | 適用する                       | るフィルダ                                   | 9条件を%                  | filterlist分          | う類キーワ-                       | -ドの名                |

< 論理インタフェース名> 経由する論理インタフェース名を指定します。特に指定がない場合は全てのインタフェースに対して適用されます。

<ゲートウェイ> 経由する次のルータを指定します。相手ルータのIPアドレスをドットで区切られた10進数で指定します。 ゲートウェイを指定する場合は、論理インタフェース名の指定も必要です。

- 注 意 ・ このキーワードは、%filterlist分類キーワードのみに有効です。
  - インタフェースでポイント・ツー・ポイントのネットワーを指定する場合(ospf ファイルにてtypeキーワードでPで指定するインタフェース)は、ゲートウェイ は指定しないでください。
  - ・ 次のような重複した設定はできません。

(例1)論理インタフェースの指定なしが重複する設定

```
%filter
    ospffilter filter1
    ospffilter filter2
```

(例2)同じ論理インタフェース(ゲートウェイ設定なし)が重複する設定

```
%filter
    ospffilter filter1 atm1
    ospffilter filter2 atm1
```

(例3)同じ論理インタフェース、同じゲートウェイが重複する設定

%filter

ospffilter filter1 atml 10.0.1.1 ospffilter filter2 atml 10.0.1.1

blocktype

| キーワード | ospf.filtersファイル                                                                                              |
|-------|----------------------------------------------------------------------------------------------------|
| 書式    | blocktype {block nonblock} <宛先アドレス>/<マスク> [<マスクチェック>]                                                         |
| 例     | blocktype block 131.1.1.0/24<br>blocktype nonblock 192.168.1.0/24                                             |
| 解 説   | フィルタ条件を設定します。<br>ブロックしたいルートには、blockで指定します。<br>ブロックしないルートには、nonblockで指定します。                                    |
|       | <宛先アドレス> 宛先のネットワーク、サブネットワークまたはホストのIP<br>アドレスをドットで区切られた10進数で指定します。                                             |
|       | <マスク> デスティネーションのマスクを設定します。以下のフォーマット<br>で指定できます。<br>/n :マスクビットのビット長を10進数で指定します。                                |
|       | <マスクチェック> 比較するルート情報のマスクが、上記<マスク>で指定<br>されたマスクと同じであるかをチェックします。チェックする場合は<br>「maskchk」で指定します。チェックしない場合は何も記述しません。 |
| 注意    | このキーワードは、%filterlist分類キーワードのみに有効です。                                                                           |
| 補足    | 全てのルートを一致させたい場合は、以下のように設定します。<br>blocktype block 0.0/0<br>blocktype nonblock 0.0/0                            |

### 8.17 pvcmanageファイル

PVC マネージ機能の設定を行います。

manage キーワード pvcmanageファイル 書式 manage <vpi> <vci> { on [ flow { end seg }] [ int <インターバルタイム> ] [rint <リトライインターバルタイム>] [up <ループバック連続応答回数>] [down <ループバック連続無応答回数>] off } 例 1 manage 0 32 on 例 2 manage 255 2047 on flow seg int 5 rint 3 up 10 down 5 解 誽 PVCマネージ機能の設定を行います。 <vpi>には、設定を行うPVCのVPI番号を指定します。 <vci>には、設定を行うPVCのVCI番号を指定します。 onを指定した場合、ループバックセルの定期的な送信を行います。 flowオプションによって、送信するループバックセルのフロータイプを指定する ことが可能です。endを指定した場合、「エンド・エンドフロー」タイプで送信 します。seqを指定した場合、「セグメントフロー」タイプで送信します。flow オプションが省略された場合, endが指定されます。 intオプションによって、ループバックセルの送出間隔を指定することが可能で す。<インターバルタイム>には、ループバックセルの送出間隔の値を秒単位 で指定します。指定できる範囲は、5~300です。intオプションが省略された場 合、30が指定されます。 rintオプションによって、PVCマネージ機能の検出状態が"UP"で、ループバック セルの応答が検出されない場合、あるいは、"DOWN"でループバックセルの応 答が検出された場合のループバックセルの送信間隔を指定することが可能で す。<リトライインターバルタイム>には、ループバックセルの送出間隔の値を 秒単位で指定します。指定できる範囲は、3~30です。rintオプションが省略さ れた場合、5が指定されます。 upオプションによって、PVCマネージ機能の検出状態が"DOWN"から"UP"に変 化するループバックセル連続応答回数を指定することが可能です。<ループバッ ク連続応答回数>には、ループバックセル連続応答回数を指定します。設定でき る範囲は、1~30です。このパラメータのデフォルトは、3です。
downオプションによって、PVCマネージ機能の検出状態が"UP"から"DOWN"に 変化するループバックセル連続無応答の回数を指定することが可能です。 < ループバック連続無応答回数 > には、ループバックセル連続無応答回数を指定 します。設定できる範囲は、1~30です。このパラメータのデフォルトは5で す。

offを指定した場合、ループバックセルの定期的な送信を行いません。本キー ワードを省略した場合はoffが指定されます。

# 8.18 resolv.confファイル

DNS(Domain Name System)を使用してネットワーク上のホスト名を管理している場合に、本 装置が照会するネームサーバやデフォルトのドメイン名を設定します。

| do | domain |                                                                                                    |  |
|----|--------|----------------------------------------------------------------------------------------------------|--|
| +- | -ワード   | resolv.confファイル                                                                                                    |  |
| 書  | 式      | domain <ドメイン名>                                                                                                    |  |
| 例  |        | domain sample.edu                                                                                                    |  |
| 解  | 記      | <ドメイン名>は、ホスト名の最後に「.」(ドット)がついていない場合に、ネー<br>ムサーバに照会する際にホスト名の後に本装置が補填するドメイン名です。<br>例えば、ホスト名に「seiko」を指定すると「seiko.sample.edu.」でネームサーバ<br>に照会されます。 |  |

nameserver

キーワード

resolv.confファイル

- 書 式 nameserver <IPアドレス>
- 例 nameserver 128.30.0.3
- 解 説 <IPアドレス>は、DNSで照会するネームサーバのIPアドレスです。ネームサー バは最大で3個まで設定できます。複数のネームサーバを登録した場合には、最 初のネームサーバの照会がタイムアウトした場合に、次のネームサーバに照会 します。

# 8.19 rip.confファイル

RIPの設定を行います。

rip.conf ファイルの変更内容は reload コマンドを実行すると有効になります。

| inte | interface |                                                                                                    |  |
|------|-----------|----------------------------------------------------------------------------------------------------|--|
| +-   | -ワード      | rip.confファイル                                                                                                    |  |
| 書    | 式         | interface <論理インタフェース名 >                                                                                                    |  |
| 例    |           | interface en0                                                                                                    |  |
| 解    | 説         | RIPを使用する論理インタフェース名を < 論理インタフェース名 > に指定しま<br>す。指定しないインタフェースからRIPパケットを受信した場合は、そのパケッ<br>トを廃棄します。                                        |  |
| in   |           |                                                                                                    |  |
| サフ   | ブキーワー     | -ド rip.confファイル                                                                                                    |  |
| 書    | 式         | in {rip1   rip2   both   none}                                                                                                    |  |
| デス   | フォルト      | both                                                                                                    |  |
| 例    |           | in rip2                                                                                                    |  |
| 解    | 説         | RIPパケット受信の制御方法を指定します。<br>rip1 : RIP1パケットのみを受信します。<br>rip2 : RIP2パケットのみを受信します。<br>both : RIP1、RIP2の両方を受信します。<br>none : RIPパケットを廃棄します。 |  |

| out    |                                                                                                    |                  |
|--------|----------------------------------------------------------------------------------------------------|------------------|
| サブキーワー | - F                                                                                                    | rip.confファイル     |
| 走 書    | out {rip1   rip2   rip2mcast   none}                                                                                                    |                  |
| デフォルト  | rip1                                                                                                    |                  |
| 例      | out rip2mcast                                                                                                    |                  |
| 解説     | <ul> <li>RIPパケット送信の制御方法を指定します。</li> <li>rip1 : RIP1パケットをブロードキャストで送信しま</li> <li>rip2 : RIP2パケットをブロードキャストで送信しま</li> <li>rip2mcast : RIP2パケットをマルチキャストで送信しま</li> <li>マルチキャストアドレスは224.0.0.9です。</li> <li>none : RIPパケットを送信しません。</li> </ul> | ます。<br>ます。<br>す。 |

## auth

| aan    |                                                                                                    |                                                       |
|--------|----------------------------------------------------------------------------------------------------|-------------------------------------------------------|
| サブキーワー | -  *                                                                                                    | rip.confファイル                                          |
| 書式     | auth {passwd   none}                                                                                                    |                                                       |
| デフォルト  | none                                                                                                    |                                                       |
| 例      | auth passwd                                                                                                    |                                                       |
| 解説     | 認証の使用を設定します。この設定はRIP2の場合に有効<br>passwd : 認証をシンプルパスワードで行います。<br>RIP1パケットと認証を通ったRIP2パケット<br>RIP1パケットを廃棄したい場合には受付<br>定してください。<br>none : 認証を行いません。<br>RIP1パケットと認証のないRIP2パケット<br>の付いたRIP2パケットは廃棄します。 | かになります。<br>ットを受け入れます。<br>言の制御で「rip2」を指<br>、を受け入れます。認証 |

| passwd            |   |                                                          |
|-------------------|---|----------------------------------------------------------|
| サブキーワード rip.confフ |   | ド rip.confファイル                                           |
| 書                 | 式 | passwd <パスワード>                                           |
| 例                 |   | passwd makuhari                                          |
| 解                 | 説 | 認証をシンプルパスワードで行う設定の場合にパスワードを設定します。パス<br>ワードは英数字で最大16文字です。 |

#### destination

| キーワード | rip.confファイル                                                                                      |
|-------|---------------------------------------------------------------------------------------------------|
| 書式    | destination <宛先アドレス>/<マスク> [via <経由ルータ>] <メト<br>リック>                                              |
| 例     | destination 128.30.0.0/16 2<br>destination 0.0/0 via 172.31.0.5 10                                |
| 解説    | スタティックなルートやデフォルトルートなど、RIPで広告するルートを設定し<br>ます。                                                      |
|       | <宛先アドレス> デスティネーションのネットワークアドレス、またはホス<br>トアドレスを設定します。                                               |
|       | <マスク> <宛先アドレス>に対するマスクのビット長を10進数で設定しま<br>す。デフォルトルートを設定する場合には、<宛先アドレス>/ <マスク>を<br>「0.0/0」と設定してください。 |
|       | <経由ルータ> パケットをフォワーディングするルータの <ipアドレス>を<br/>指定します。スタティックなルートを広告する場合には、省略します。</ipアドレス>               |

< メトリック> このルートのメトリックを10進数で設定します。範囲は1から 15です。

### 8.20 serversファイル

ブート時に起動させる各種サーバプログラムを設定します。

- 書 式 <サーバプログラム名> <パラメータ>
- 例 /share/telnetd -CON
- 解 説 ブート時に起動させる各種サーバプログラムを設定します。
   <パラメータ>は、サーバプログラムに渡す引き数です。
   出荷時に本装置に起動させることが可能なサーバプログラムは、全て記述されています。ブート時にサーバを自動起動する場合には、コメント「#」をはずしてください。また、ブート時にサーバを自動起動させたくない場合には、コメント「#」を行の先頭に入れてください。

serversファイルのデフォルトの設定内容

| # servers           |                     |
|---------------------|---------------------|
| /share/telnetd ?CON | # TELNET server     |
| #/share/vupd        | # VERSION UP server |
| #/share/ospfd       | # OSPF              |
| #/share/routed      | # RIP               |
| /share/inatmarpd    | # Inverse ATM ARP   |
| #/share/snmpd       | # SNMP agent        |
| #/share/dhcp        | # DHCP server       |
| #/share/sntpd       | # SNTP server       |

- 注 意 routed(RIP)とospfd(OSPF)は同時に起動する設定にしないでください。
- 注 意 serversファイルの変更を有効にするには、リブートが必要です。

# 8.21 snmpconfファイル

SNMP (Simple Network Management Protocol)のエージェント機能に関する設定をします。 アクセスを許可するコミュニティ名の設定や、トラップの送信先ホスト、トラップの条件などの設定ができます。

| sys | sysContact |                                                           |  |
|-----|------------|-----------------------------------------------------------|--|
| +-  | -ワード       | snmpconfファイル                                              |  |
| 書   | 式          | sysContact <文字列>                                          |  |
| 例   |            | sysContact "Y.Watanabe 700-7777"                          |  |
| 解   | 説          | この装置の管理者の名前や所属、電話番号などの情報を文字列で設定します。<br>文字列は「"」でくくって設定します。 |  |

#### sysLocation

| +-  | -ワード | snmpconfファイル                                       |
|-----|------|----------------------------------------------------|
| 書   | 式    | sysLocation <文字列>                                  |
| 例   |      | sysLocation "Server Room 16F HQ Building in TOKYO" |
| 解   | 記    | この装置の設置場所の情報を文字列で設定します。文字列は「" 」でくくって設<br>定します。     |
| Tra | ар   |                                                    |

| +- | -ワード | snmpconfファイル                                                                                                    |
|----|------|----------------------------------------------------------------------------------------------------|
| 書  | 式    | Trap <送信先のホスト> [<コミュニティ名> [<送信元IPアドレス>]]                                                                                                    |
| 例  |      | Trap 172.16.1.3 public<br>Trap managerA<br>Trap managerB public 172.16.1.100                                                                          |
| 解  | 説    | SNMPトラップの送信先のホストおよびコミュニティ名と、トラップの送信元<br>IPアドレスを設定します。<br>送信先のホストはIPアドレスまたはhostsファイルに設定したホスト名で指定で<br>きます。コミュニティ名を省略した場合には、コミュニティ名を含まないト<br>ラップが送信されます。 |

送信元IPアドレスを省略した場合には、本装置のホスト名に対応するIPアドレスが使用されます。

- 注 意 ・トラップの送信先は最大20個まで設定できます。
  - ・送信元のIPアドレスは、interfaceファイルなどで、本装置のIPアドレスとして、 あらかじめ設定されている必要があります。

| Cc   | Community   |                                                                                                    |  |
|------|-------------|----------------------------------------------------------------------------------------------------|--|
| +-   | -ワード        | snmpconfファイル                                                                                                    |  |
| 書    | 式           | Community <コミュニティ名> {view1   view2} [<マネージャのIPアドレス><br>...]                                                                                                    |  |
| 例例   | 1<br>2<br>2 | Community * view1<br>Community admin view2                                                                                                    |  |
| נילו | 2           |                                                                                                    |  |
| 解    | 説           | アクセスを許可するコミュニティ名と、そのビューを設定します。<br><コミュニティ名>にはそのコミュニティ名か「*」を設定します。「*」は、<br>すべてのコミュニティ名を意味します。<br>ビューは、リードのみ許可する場合には「view1」を指定します。リード/ラ<br>イトの両方を許可する場合には、「view2」を指定します。<br>例1では、すべてのコミュニティからのリードを許可し、例2ではコミュニ<br>ティadminからのリード/ライトのアクセスを許可しています。<br>また、アクセスを認めるSNMPマネージャのIPアドレスを指定することができ<br>ます。マネージャのIPアドレスは、IPアドレスまたはマネージャのIPアドレス<br>を指定すると、そのIPアドレスのマネージャ以外からはアクセスできなくな<br>ります。例2を例3のようにすると、コミュニティ名がadminで、かつIPアドレ<br>スが172.16.1.1のマネージャのアクセスを許可することになります。 |  |

注 意 コミュニティ名は最大20個まで設定できます。

#### AuthenTrap

| , autornitap                           |                                                                                                    |  |
|----------------------------------------|----------------------------------------------------------------------------------------------------|--|
| キーワード                                  | snmpconfファイル                                                                                                    |  |
| 書式                                     | AuthenTrap {on   off}                                                                                                    |  |
| デフォルト                                  | off                                                                                                    |  |
| 解説                                     | Authentication違反トラップを送信するかどうかを設定します。<br>トラップを送信させたい場合には、「on」を指定します。                                                               |  |
| 注意                                     | Authentication違反トラップは、下記の事象で発生します。<br>SNMPのリクエストパケットのコミュニティ名が設定と一致しない。<br>SNMPのリクエストパケットのコミュニティ名は一致するが、マネージャのIPア<br>ドレスが設定と一致しない。 |  |
| LinkTrap                               |                                                                                                    |  |
| キーワード                                  | snmpconfファイル                                                                                                    |  |
| 書式                                     | LinkTrap {on   off}                                                                                                    |  |
| デフォルト                                  | off                                                                                                    |  |
| ~日日日日日日日日日日日日日日日日日日日日日日日日日日日日日日日日日日日日日 | LinkUn/LinkDownトラップを送信すろか どうかを設定します                                                                                               |  |

解 説 LinkUp/LinkDownトラップを送信するか どうかを設定します。トラップを送信させたい場合には、「on」を指定します。

| キーワード | snmpconfファイル                                                                  |
|-------|-------------------------------------------------------------------------------|
| 書式    | LinkTraplfs {<物理インタフェース名>   <論理インタフェース名>}                                     |
| 例     | LinkTrapIfs Ethernet-P1 ATM-P1<br>LinkTrapIfs ATM-P1-pvc.1.32 ATM-P1-pvc.1.33 |
| 解説    | LinkUp/LinkDownを検出したらトラップを発生させるインタフェースを設定し                                    |

ます。例のように複数のインタフェースを列挙することができます。

本装置で検出可能なインタフェース名は、次のとおりです。

| インタフェース名         | 説明                    |
|------------------|-----------------------|
| Ethernet-P1 ~ P4 | Ethernet 物理ポートインタフェース |
| ATM-P1           | ATM 物理ポートインタフェース      |
| ATM-P1-pvc       | ATM 論理インタフェース         |

- 注 意 このキーワードで指定したインタフェース群のリンクトラップ検出機能を有効にす るには、LinkTrapキーワードで、LinkUp/LinkDownトラップをonに設定しておく必 要があります。
- 注 意 ATM論理インタフェースを指定する場合は、インタフェース名の後ろにVP値とVC 値をドット「.」で区切って指定してください。 (VP値1、VC値32の場合、「ATM-P1-pvc.1.32」)

OamLoopbackTrap

|    |      | •                                                                                                    |
|----|------|----------------------------------------------------------------------------------------------------|
| +- | -ワード | snmpconfファイル                                                                                                    |
| 書  | 式    | OamLoopbackTrap {on   off}                                                                                              |
| 例  |      | OamLoopbackTrap on                                                                                                    |
| 解  | 説    | PVCのマネージ機能による、OAM Loopback Failureトラップを送信するか どう<br>かを設定します。<br>トラップを送信させたい場合には、「on」を指定します。<br>本キーワードを省略した場合はoffが指定されます。 |

# 8.22 sntp.confファイル

本装置のSNTPクライアント機能を使用するための設定を行います。 なお、SNTPクライアント機能を使用する場合には、sntpdを起動させる必要があります。 serversファイルの「/share/sntpd」の行の先頭の「#」を削除します。その後、本装置を再起動 させると sntpd が起動します。 この操作を行っていない場合には、SNTPクライアント機能は使用できません。

| キーワード       sntp.co         書 式       mode {on   off }         デフォルト       off         例       mode on         解 説       SNTPクライアント機能を使用するかどうかを設定します。 <ul> <li>on : SNTPクライアント機能を使用する。             <li>off : SNTPクライアント機能を使用する。             <li>off : SNTPクライアント機能を使用しない。</li> </li></li></ul> 注 意 あらかじめserversファイルに「/share/sntpd」の設定を行い、本装 <ul> <li>を行ってください。</li> </ul> 注 意         serverキーワードが正しく設定されていない場合、onの設定を行って             注 意         serverキーワードが正しく設定されていない場合、onの設定を行って            注 意         serverキーワードが正しく設定されていない場合、onの設定を行って            注 意         serverキーワードが正しく設定されていない場合、onの設定を行って | nfファイル |
|----------------------------------------------------------------------------------------------------|--------|
| 書 式 mode {on   off }         デフォルト off         例 mode on         解 説 SNTPクライアント機能を使用するかどうかを設定します。         on : SNTPクライアント機能を使用する。         off : SNTPクライアント機能を使用しない。         注 意 あらかじめserversファイルに「/share/sntpd」の設定を行い、本装         を行ってください。         注 意 serverキーワードが正しく設定されていない場合、onの設定を行ってく         機能の動作は開始されません。                                                                                                    |        |
| デフォルトoff例mode on解説SNTPクライアント機能を使用するかどうかを設定します。<br>on : SNTPクライアント機能を使用する。<br>off : SNTPクライアント機能を使用しない。注意あらかじめserversファイルに「/share/sntpd」の設定を行い、本装。<br>を行ってください。注意serverキーワードが正しく設定されていない場合、onの設定を行って<br>機能の動作は開始されません。                                                                                                    |        |
| 例mode on解 説SNTPクライアント機能を使用するかどうかを設定します。<br>on : SNTPクライアント機能を使用する。<br>off : SNTPクライアント機能を使用しない。注 意あらかじめserversファイルに「/share/sntpd」の設定を行い、本装<br>を行ってください。注 意serverキーワードが正しく設定されていない場合、onの設定を行って<br>機能の動作は開始されません。                                                                                                    |        |
| <ul> <li>解 説 SNTPクライアント機能を使用するかどうかを設定します。         <ul> <li>on : SNTPクライアント機能を使用する。                 off : SNTPクライアント機能を使用しない。</li> </ul> </li> <li>注 意 あらかじめserversファイルに「/share/sntpd」の設定を行い、本装                 を行ってください。</li> <li>注 意 serverキーワードが正しく設定されていない場合、onの設定を行って                 機能の動作は開始されません。</li> </ul>                                                                                                    |        |
| <ul> <li>注 意 あらかじめserversファイルに「/share/sntpd」の設定を行い、本装を行ってください。</li> <li>注 意 serverキーワードが正しく設定されていない場合、onの設定を行って<br/>機能の動作は開始されません。</li> </ul>                                                                                                    |        |
| 注 意 serverキーワードが正しく設定されていない場合、onの設定を行って<br>機能の動作は開始されません。                                                                                                    | 置の再起動  |
|                                                                                                    | き、SNTP |
| server                                                                                                    |        |
| キーワード sntp.co                                                                                                    | nfファイル |
| 書式 server <ipアドレス></ipアドレス>                                                                                                    |        |
| デフォルト なし                                                                                                    |        |
| 例 server 172.16.1.3                                                                                                    |        |
| 解説 時刻を問い合わせるNTPサーバーのIPアドレスを設定します。                                                                                                    |        |

| polltime |                                                                                                    |
|----------|----------------------------------------------------------------------------------------------------|
| キーワード    | sntp.confファイル                                                                                                    |
| 書式       | polltime <ポーリング時間>                                                                                                    |
| デフォルト    | 60(秒)                                                                                                    |
| 例        | polltime 120                                                                                                    |
| 解 説      | NTPサーバーの時刻を問い合わせる間隔を秒単位で設定します。設定値の範囲<br>は、60~1800(秒)です。                                                                                                    |
| srcaddr  |                                                                                                    |
| キーワード    | sntp.confファイル                                                                                                    |
| 書式       | srcaddr {auto   hostname   specify <ipアドレス> }</ipアドレス>                                                                                                    |
| デフォルト    | auto                                                                                                    |
| 例 1      | srcaddr auto                                                                                                    |
| 例 2      | srcaddr specify 172.16.1.1                                                                                                    |
| 解 説      | 本装置が送出するsntpパケットの送信元IPアドレスの指定を行います。<br>auto :送出インタフェースのIPアドレスを使用します。<br>hostname :自局ホスト名に対応するIPアドレスを使用する。<br>specify : <ipアドレス>で設定されたIPアドレスを使用する。</ipアドレス> |
| 注意       | specifyで設定するIPアドレスは、interfaceファイルなどで、本装置のIPアドレ<br>スとして、あらかじめ設定されている必要があります。                                                                                |
| timeout  |                                                                                                    |
| キーワード    | sntp.confファイル                                                                                                    |
| 書式       | timeout <時間>                                                                                                    |
| デフォルト    | 2(秒)                                                                                                    |
| 例        | timeout 5                                                                                                    |
| 解説       | NTPサーバーからの応答待ちのタイムアウト値を秒単位で設定します。                                                                                                    |

設定値の範囲は、1~10秒です。

8-103

# 8.23 syslog.confファイル

本装置で発生したイベントを、syslog を使用してネットワーク上の他のホストへ通知するための設定を行います。syslog に出力されるメッセージの詳細は「付録 B.4 syslog によりロギン グされるメッセージー覧」を参照してください。 syslog.conf ファイルの変更内容は reload コマンドを実行すると有効になります。

mode キーワード syslog.confファイル 書 式 mode {on | off} デフォルト off 例 mode on 解説 syslogを使用するかどうかを指定します。 : syslogを使用する。 on : syslogを使用しない。 off onに設定した場合、hostキーワード、facilityキーワードの設定が必要になりま す。

#### host

| +· | ーワード |                                                     | syslog.confファイル |
|----|------|-----------------------------------------------------|-----------------|
| 書  | 式    | host <送信先のホスト>                                      |                 |
| 例  | 1    | host 172.16.1.3                                     |                 |
| 例  | 2    | host hostA                                          |                 |
| 解  | 説    | syslogパケット送信先のホストを指定します。<br>ホスト名またはIPアドレスでの指定が可能です。 |                 |

| fac | facility |                                                                                                    |  |  |  |
|-----|----------|----------------------------------------------------------------------------------------------------|--|--|--|
| +-  | -ワード     | syslog.confファイル                                                                                                    |  |  |  |
| 書   | 式        | facility {local0   local1   local2   local3   local4   local5   local6   local7}                                                                                                    |  |  |  |
| 例   |          | facility local0                                                                                                    |  |  |  |
| 解   | 説        | syslogパケットにエンコードするファシリティを指定します。                                                                                                    |  |  |  |
| src | addr     |                                                                                                    |  |  |  |
| +-  | -ワード     | syslog.confファイル                                                                                                    |  |  |  |
| 書   | 式        | srcaddr {auto   hostname   specify <ipアドレス>}</ipアドレス>                                                                                                    |  |  |  |
| デフ  | フォルト     | auto                                                                                                    |  |  |  |
| 例   | 1        | srcaddr auto                                                                                                    |  |  |  |
| 例   | 2        | srcaddr hostname                                                                                                    |  |  |  |
| 例   | 3        | srcaddr specify 172.32.2.241                                                                                                    |  |  |  |
| 解   | 説        | 本装置が送出するsyslogパケットの送信元IPアドレスの指定を行います。<br>auto : 送出インタフェースのIPアドレスを使います。<br>hostname : 自局ホスト名に対応するIPアドレスを使います。<br>specify : <ipアドレス>で指定されたIPアドレスを使います。<br/><ipアドレス>部分は、ホスト名での指定も可能です。</ipアドレス></ipアドレス> |  |  |  |
| 注   | 意        | specifyで指定するIPアドレスは、interfaceファイルなどで、本装置のIPアドレ<br>スとして、あらかじめ設定されている必要があります。                                                                                                    |  |  |  |

# 8.24 セットアップファイルの変更内容を有効にする方法

本装置のセットアップファイルを編集した場合、その変更内容を有効にする方法は、セット アップファイルによって異なります。表8-4にセットアップファイルの変更内容を有効にする 方法をまとめて示します。

| ファイル名        | 変更内容を有効にする方法                        |  |  |
|--------------|-------------------------------------|--|--|
| arpconf      | reload コマンド、apply コマンド              |  |  |
| atm          | VC の追加、PCR の変更、OAM の動作の変更の場合        |  |  |
|              | reload コマンド、apply コマンド              |  |  |
|              | 上記以外の変更の場合                          |  |  |
|              | 再起動(reboot コマンド)                    |  |  |
| convert      | reload コマンド、apply コマンド              |  |  |
| dhcp.relay   | reload コマンド、apply コマンド              |  |  |
| dhcp.serv    | reload コマンド、apply コマンド              |  |  |
| dhcp.subnet  | reload コマンド、apply コマンド              |  |  |
| ethernet     | 1つのグループ内に全ポートを設定している状態から変更した場合      |  |  |
|              | または、その逆の変更をした場合                     |  |  |
|              | 再起動(reboot コマンド)                    |  |  |
|              | 上記以外の変更の場合                          |  |  |
|              | reload コマンド、apply コマンド              |  |  |
| gateways     | reload コマンド、apply コマンド              |  |  |
| hostname     | 再起動(reboot コマンド)                    |  |  |
| hosts        | hostname ファイルのホスト名に対する設定を変更する場合     |  |  |
|              | 再起動(reboot コマンド)                    |  |  |
|              | 他のセットアップファイルで参照しているホスト名に対する設定を      |  |  |
|              | 変更する場合                              |  |  |
|              | そのセットアップファイルの変更内容を有効にする方法           |  |  |
|              | 本装置から telnet コマンドで指定するためのホスト名に対する設定 |  |  |
|              | を変更する場合                             |  |  |
|              | 特になし                                |  |  |
| interface    | reload コマンド、apply コマンド              |  |  |
| ipfilters    | reload コマンド、apply コマンド              |  |  |
| mode         | 再起動(reboot コマンド)                    |  |  |
| ospf*        | reload コマンド、ospfrestart コマンド        |  |  |
| ospf.filters | reload コマンド                         |  |  |
| ospf.route   | reload コマンド                         |  |  |
| pvcmanage    | reload コマンド、apply コマンド              |  |  |
| resolv.conf  | 特に必要なし                              |  |  |
| rip.conf     | reload コマンド、apply コマンド              |  |  |
| servers      | 再起動(reboot コマンド)                    |  |  |
| snmpconf     | reload コマンド、または snmpreload コマンド     |  |  |
| sntp.conf    | reload コマンド、apply コマンド              |  |  |
| syslog.conf  | reload コマンド、apply コマンド              |  |  |

表8-4 セットアップファイルの変更内容を有効にする方法

\* 詳細に関しては、次ページを参照してください。

8.24.1 OSPFの設定を有効にする方法(詳細)

OSPF 関連の設定項目に関して、追加 / 削除 / 変更を行った場合、reload または ospfrestart により、その設定を装置に反映できますが、設定項目により、reload で対応できるものと、 ospfrestart を実行しなければならないものがあります。

(1) reloadの実行対象となる設定項目

下表に記載の設定項目に関して追加 / 変更 / 削除を行った場合には、設定を本装置の動作に反映させるために、reload コマンドを実行してください。

|           | reloadコマンド対象設定項目                                            |
|-----------|-------------------------------------------------------------|
| OSPF基本設定  | ospfファイル内で、エリア内に定義するinterfaceキ<br>ーワードと、そのinterfaceの全ての設定項目 |
| AS外部ルート設定 | ospf.routeファイル内の全ての設定項目                                     |
| フィルタの設定   | opsf.filtersファイル内の全ての設定項目                                   |

表8-5 reloadにより設定を有効にできる設定

(2) ospfrestartの実行対象となる設定項目

下表に記載の設定項目に関して追加 / 変更 / 削除を行った場合には、設定を本装置の動作に反映させるために、ospfrestart コマンドの実行が必要です。

表8-6 設定を有効にするためにospfrestartの実行が必要な設定

|          | ospfrestartコマンド対象設定項目                                                                                                    |
|----------|----------------------------------------------------------------------------------------------------|
| OSPF基本設定 | ospfファイル内で、グローバル情報、エリア情報、仮想<br>インタフェース情報に関連する全てのキーワード<br>global (グローバル情報)<br>exdeftag<br>routerid<br>area (エリア情報)<br>advoutofrange<br>autype<br>defcost<br>extcap<br>range<br>stub,<br>stubrange<br>virtualif (仮想インタフェース)<br>aukey<br>endpoint<br>hellointn<br>rxmtint<br>routerdead<br>transarea<br>transdelay |

(3) 設定を有効にする方法のまとめ

OSPF 設定だけでなく、それ以外の設定も併せて追加 / 変更 / 削除を行った場合、設定終了後に、新たな設定を有効にするために実行するコマンドは、表 8-7 のようになります。

表8-7 設定項目の組み合わせとその設定を有効にするコマンド

| 追加/変更/削除を    | その設定を有効にするためのコマンド |           | 宝行するコフンド             |  |
|--------------|-------------------|-----------|----------------------|--|
| 行った設定内容      | OSPF設定            | OSPF以外の設定 | 天1]9 3 1 <b>(</b> )  |  |
| OSPE設定のみ     | reload            | -         | reload               |  |
| USFT DE USUF | ospfrestart       | -         | ospfrestart          |  |
|              | reload            | reload    | reload               |  |
| OSPF以外の設定    |                   | reboot    | write+reboot*1       |  |
| も含む          | confrontort       | reload    | reload+ospfrestart*2 |  |
|              | Osphesian         | reboot    | write+reboot         |  |

\*1) 「write+reboot」は、writeコマンド実行後に、rebootコマンドを実行することを意味します。

注 意 表8-7の例外

帯域制御やCLPビット制御を利用するために、OSPFでサブインタフェース (atmsX)を使用している場合、interfaceファイルにおいて、当該サブインタ フェースの変更/削除を行うと、reloadコマンドだけでは、その設定がOSPFの 動作に反映されません。

必ず2つのコマンドを併用し、reloadを行った後、ospfrestartを実行してください。

なお、帯域制御等を行う場合には、サブインタフェースではなく、出力キュー を利用してください。出力キュー方式では、reloadだけで設定を有効にすること ができます。

<sup>\*2) 「</sup>reload+ospfrestart」は、reloadコマンド実行後に、ospfrestartコマンドを実行することを意味します。

# 8.25 セットアップファイルの設定範囲とデフォルト値

本装置の各セットアップファイルにおいて、キーワードに設定範囲があるもの、キーワードの デフォルト値があるものについて、表8-8にまとめて示します。デフォルト値を持つキーワー ドをデフォルト値で使用する場合、そのキーワードは設定する必要はありません。

| ファイル名   | キーワード                        | パラメータ                                                                                                    |                   | デフォルト値 |
|---------|------------------------------|----------------------------------------------------------------------------------------------------|-------------------|--------|
|         | %port                        | 1                                                                                                    | -                 |        |
|         | atm_clp                      | <pre>{ on   off   dot1p&lt;802.1pプライオリティ値のリスト&gt;[{ vc_on   vc_off }]   tos<precedence値のリスト>[{ vc_on   vc_off }]   find_tos&lt;802.1pプライオリティ値のリスト&gt;[{ vc_on   vc_off }]</precedence値のリスト></pre>                               |                   | off    |
|         | cdv                          | 100~1000                                                                                                    |                   | -      |
|         | class                        | { vbr   ubr   cbr }                                                                                                    | -                 |        |
|         | encap                        | trasparentaal5bridged ether                                                                                                    | aal5bridged ether |        |
|         | frame_type                   | stm-1sts-3c                                                                                                    | stm-1             |        |
|         | interface                    | atm1 ~ atm100                                                                                                    |                   | -      |
|         | localshaper                  | { on   off }                                                                                                    |                   | off    |
| atm     |                              | ATM25Mbpsインタフェース                                                                                                    | 64kbps ~ 24Mbps   | -      |
|         | mcr                          | ATM155Mbpsインタフェース                                                                                                    | 64kbps ~ 135Mbps  | -      |
|         | oam                          | { on   off }                                                                                                    |                   | off    |
|         |                              | ATM25MbpsTンタフェース                                                                                                    | 64kbps ~ 24Mbps   | -      |
|         | pcr(vc) (注)                  | ATM155Mbpsインタフェース                                                                                                    | 64kbps ~ 135Mbps  | -      |
|         |                              | ATM25Mbpsインタフェース                                                                                                    | 500kbps ~ 24Mbps  | -      |
|         | pcr(vp) (注)                  | ATM155Mbpsインタフェース                                                                                                    | 500kbps ~ 135Mbps | -      |
|         | rec pcr                      | ATM25Mbpsインタフェース                                                                                                    | 64kbps ~ 24Mbps   | -      |
|         |                              | ATM155Mbpsインタフェース                                                                                                    | 64kbps ~ 135Mbps  | -      |
|         | scr <sup>(注)</sup>           | ATM25Mbps $7$ $y$ $7$ $-7$                                                                                                    | 64kbps ~ 24Mbps   | -      |
|         |                              | ATM155Mbpsインタフェース                                                                                                    | 64kbps ~ 135Mbps  | -      |
|         | vci                          | 32 ~ 2047service aal5                                                                                                    |                   | -      |
|         | vpi                          | 0~255                                                                                                    | -                 |        |
|         | %convert                     | atmX{ en0~en3   vlanX }                                                                                                    | -                 |        |
|         | %ggroup                      | atm1 ~ atm100                                                                                                    | -                 |        |
|         | %queue                       | q1 ~ q4                                                                                                    | -                 |        |
|         | atm_clp                      | <pre>{ on   off<br/>  dot1p&lt;802.1pプライオリティ値のリスト&gt;[{ def_on<br/>  def_off }]   tos<precedence値のリスト>[{ def_on<br/>  def_off }]   find_tos&lt;802.1pプライオリティ値のリス<br/>ト<br/>&gt;[{ def_on   def_off }] }</precedence値のリスト></pre> |                   | off    |
|         | atm_clp(%queue) { on   off } |                                                                                                    | off               |        |
| convert | classify etoa                | assify_etoa <クラシファイ番号>1~64                                                                                                    |                   | -      |
|         |                              | <クラシファイキュー番号>q1~q4                                                                                                    |                   | -      |
|         | dot1p_etoa_default           | 0~7                                                                                                    |                   | 0      |
|         | dot1p_etoa(%queue)           |                                                                                                    | -                 |        |
|         | drop_probability             | 0~100(25%刻み)                                                                                                    | -                 |        |
|         | drop_threshold               | 0~100                                                                                                    | -                 |        |
|         | eth_forward                  | { on   off }                                                                                                    | on                |        |
|         | priority(%queue)             | { nigh   medium   normal   low }                                                                                                    |                   | normal |
|         | qostype(%qgroup)             | { qos   off }                                                                                                    | OTT               |        |
|         | vian_atoe                    | { through   remove   insert [ <vlar< td=""><td>-</td></vlar<>                                                                                                    | -                 |        |
|         | vlan_etoa                    | { through   remove   insert <vlan副< td=""><td>-</td></vlan副<>                                                                                                    | -                 |        |

表8-8 設定値の範囲とデフォルト値

(1/3)

| ファイル名       | キーワード          | パラメータ                                         | デフォルド値/3)         |
|-------------|----------------|-----------------------------------------------|-------------------|
|             | method         | { all   hash }                                | all               |
| dhcp.relay  | threshold      | 0~100(秒)                                      | 0(秒)              |
|             | brdcast nak    | { on   off }                                  | on                |
|             |                |                                               | MSFT98            |
|             | broadcast      | < ベンダ識別子 >                                    | MSFT5.0           |
|             |                | { off   < タイムアウト時間 > }                        |                   |
|             | pingcheck      | タイムアウト時間はミリ単位で設定。                             | 2000ミリ秒(2秒)       |
| dhcp.serv   |                | 最大10秒まで。                                      |                   |
|             | remain_silent  | { on   off }                                  | on                |
|             | reply_ack      | { on   off }                                  | on                |
|             | strina null    | < ベンダ識別子 >                                    | MSFT98            |
|             | ·····          |                                               | MSFT5.0           |
|             | use_clid       | { on   off }                                  | on                |
|             | %subnet        | 1~100                                         | -                 |
|             | cl_lease       | 60~2147483647(杪)                              | 600秒(10分)         |
|             |                | 0を設たしに場合、リース期间は無限人になる。<br>  60~2147483647(秋)  |                   |
|             | cl maxlease    | 00 2147400047(12)<br> 0を設定した場合。許容最大リース期間は無限大に | 86400秒(1日)        |
| dhcp.subnet |                |                                               |                   |
|             | 10000          | 60~2147483647(秒)                              | 600秒(10公)         |
|             | TEASE          | 0を設定した場合、リース期間は無限大になる。                        |                   |
|             |                | 60~2147483647(秒)                              |                   |
|             | max_lease      | 0を設定した場合、計谷最大リー人期間は無限大に                       | 86400秒(1日)        |
|             | 0/ alabal      | 40.                                           |                   |
|             |                | -                                             | -                 |
|             | %group         |                                               | -                 |
| ethernet    | %ylan          | vlan0 vlan100                                 |                   |
| ethernet    | again time     | 10~100000                                     |                   |
|             | id             | 1~4094                                        | -                 |
|             | phy            | { 10   100}[{ half   full }]                  | -                 |
| gateway     | (パワークション)      |                                               | -                 |
|             | atm clp        | { on   off }                                  | off               |
|             | bandctl        | { on   off }                                  | off               |
|             | default queue  | 1~9                                           | 最も大きなqueueの番      |
|             |                |                                               | 号                 |
|             | encap          | { aal5snap   none }                           | aal5snap          |
|             | inatmarp       | { on   off }                                  | off               |
|             | own_queue      | 1~8                                           | 最も小さなqueueの番<br>ー |
|             | ow tos         | 0~255_0~255                                   | 5                 |
|             | dostype        | { pg   wfg   off }                            | off               |
| interfeee   | queue          | 1~8                                           | -                 |
| Interface   |                | { on   off }                                  | off               |
|             |                | 0~255_0~255                                   | -                 |
|             | queue priority | { high   medium   normal   low }              | normal            |
|             | queue ratio    | 1~8                                           | -                 |
|             | select         | { ether   atm }                               | ether             |
|             | send redirect  | { on   off }                                  | off               |
|             | vlan           | { vlan0 ~ vlan100   id 1 ~ 4094 }             | -                 |
|             | VIERO          | en0 ~ en3 1 ~ 255 [ pri 1 ~ 254 ]             |                   |
|             | viip           | [ advint 1 ~ 255 ] [preempt { on   off } ]    | -                 |
|             | vrrp_auth      | [ none   text passwd <パスワード>]                 | none              |
| mode        | mode           | { converter   router }                        | -                 |

#### 表8-8 設定値の範囲とデフォルト値

(注)設定したセル・レートは、フレーム転送信時の条件によって、実際のスループットと異 なる場合があります。

## 表8-8 設定値の範囲とデフォルト値

|   | - |   | - |    |
|---|---|---|---|----|
| 1 | 2 |   | 2 | ١. |
| • | J | / | J | ,  |

| ファイル名     | キーワード         | パラメータ                                           | デフォルト値 |
|-----------|---------------|-------------------------------------------------|--------|
|           | advoutofrange | yes/no                                          | yes    |
|           | autype        | no/simple                                       | no     |
|           | extcap        | yes/no                                          | yes    |
| ospf      | hellointn     |                                                 | 10     |
|           | routerdead    |                                                 | 40     |
|           | rxmtint       |                                                 | 5      |
|           | transdelay    |                                                 | 1      |
|           | manage        | flow{ end   seg }                               | end    |
|           |               | int 5 ~ 300                                     | 30     |
| pvcmanage |               | rint 3 ~ 30                                     | 5      |
|           |               | up 1 ~ 30                                       | 3      |
|           |               | down 1 ~ 30                                     | 5      |
|           | mode          | { on   off }                                    | off    |
| sntp      | polltime      | 60~1800(秒)                                      | 60     |
|           | server        | <ipアドレス></ipアドレス>                               | -      |
|           | srcaddr       | { auto   hostname   specify <ipアドレス> }</ipアドレス> | auto   |
|           | timeout       | 1~10(秒)                                         | 2      |

# 8.26 VP/VCの最大本数について

コンバータモードにおいて、使用帯域の大きさによって最大 VP/VC 数が決まります。VC の PCR の総和に対応する最大本数を以下の表から確認できます。

| VC PCRの総和    | 最大VP数 | 最大VC数 |
|--------------|-------|-------|
| 100Mbps以下    | 4本    | 16本   |
| 120Mbps以下    | 4本    | 8本    |
| 130Mbps以下(注) | 1本    | 2本    |
| 135Mbps以下(注) | 1本    | 1本    |

表8-9 コンバータモードのVP/VCの最大数

(注)この設定の場合、本装置の構成上、VPシェーピングを行う必要はありません。

ルータモードにおいて、使用するATMインタフェースによって最大VC数が決まります。以下の表から最大VC数が確認できます。

| ATMインタフェース     | 最大VP数 | 最大VC数 |
|----------------|-------|-------|
| 25Mbpsインタフェース  | 16本   | 96本   |
| 155Mbpsインタフェース | 16本   | 64本   |

表8-10 ルータモードのVP/VCの最大数

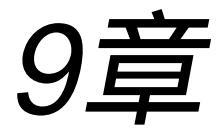

# コマンドの説明

9章では、本装置の状態を表示させたり、セットアップファイルを確認するときなどに使用するコマンドについて説明しています。

本章の内容

- 9.1 コマンドの見方
- 9.2 コマンドの説明

9.1 コマンドの見方

本章では、コマンドをアルファベット順に次のように記載して説明しています。

コマンドの名称を示します。 show • 機 能 コマンドの機能を説明しています。 • • • ••••• フォーマット コマンドの入力フォーマットを示しています。 []でくくられたパラメータは省略することもできます。 • ٠ • • パラメータ パラメータの種類と機能を説明しています。 • • • 使用例 コマンドの使用例を示しています。 • ••••• (1)bb01# <u>show</u> hostname ↓ • • router\_A • ••••• 下線部が実際に入力するコマンドの部分です (ただし、下線は画面には表示されません)。 「↓」は、Returnキーを示します。 注 意 コマンド使用上の注意事項を記述しています。 • • コマンド使用時のエラー発生時に表示されるエラーメッセージの内容と エラー 対処方法を説明しています。 コマンドの説明の後、コマンドの機能や操作、および表示される内容に 解 誽 ついて詳しく説明しています。

図9-1 コマンドの見方

9.2 コマンドの説明

使用できるコマンド一覧を表9-1に示し、以下に各コマンドについて説明しています。

| コマンド名称      | 機能                               | ー 般<br>ユーザ |
|-------------|----------------------------------|------------|
| apply       | セットアップの変更内容を有効にし、再起動の確認待ちをする     | ×          |
| arp         | ARPテーブルの表示 / 設定を行う               | ×          |
| auth        | 本装置にログインできるユーザの追加 / 削除 / 表示を行う   | ×          |
| clear       | セットアップファイルの内容を工場出荷時の状態に戻す        | ×          |
| console     | コンソール出力のオン / オフや、出力端末の切り替えを行う    | ×          |
| convstat    | ATM-Ethernetコンバータの情報を表示する        |            |
| date        | 日付および時刻の表示 / 設定を行う               |            |
| dhcpstat    | DHCPの統計情報を表示する                   |            |
| editfilstat | セットアップファイルを編集する                  | ×          |
| filstat     | ipfiltersファイルをシステムが解析した結果を表示する   |            |
| flftp       | システムソフトウェアのバックアップ / リストアを行う      | ×          |
| history     | コマンドの実行履歴を表示する(保守専用コマンド*)        |            |
| linestat    | 回線の状態または統計情報を表示する                |            |
| lo          | 本装置またはスーパーユーザからログアウトする           |            |
| load        | セットアップファイルのセーブ / リストアを行う         | ×          |
| logout      | 本装置またはスーパーユーザからログアウトする           |            |
| mstat       | 本装置のメモリの使用状況を表示する                |            |
| netstat     | 本装置のIPネットワークの状態や統計情報を表示する        |            |
| oamping     | ATM網に対して、OAMループバックセルを送出し、導通確認を行う |            |
| ospfifstat  | OSPFの統計情報を表示する                   |            |
| ospfrestart | OSPFの終了と再起動を行う                   | ×          |
| ospfroute   | OSPFのルーティング情報、リンク情報、ネイバー情報を表示する  |            |
| passwd      | 本装置にログインするためのパスワードを設定する          |            |
| ping        | IPネットワーク上の相手ホストとの通信の確認を行う        |            |
| pstat       | 本装置のCPUの使用状況を表示する                |            |
| questat     | queueの統計情報や設定情報を表示する             |            |
| reboot      | 本装置をリブートする                       | ×          |
| recover     | システムの修復を行う(保守専用コマンド*)            | ×          |
| reload      | IPルーティングおよびIPインタフェースの設定を動作中に変更する | ×          |
| repair      | 通常システムソフトウェアを工場出荷状態に戻す           | ×          |
| ripstat     | RIPの統計情報を表示する                    | ×          |
| riptrace    | 送受信したRIPパケットを表示する                | ×          |
| setup       | セットアップコマンドモードを起動する               | ×          |
| sh          | セットアップファイルの内容を表示する               | ×          |
| show        | セットアップファイルの内容を表示する               | ×          |
| shutdown    | 本装置をシャットダウンする                    | ×          |
| snmprestart | SNMPエージェント機能を起動 / 再起動 / 停止させる    | ×          |
| statclear   | 統計表示コマンドが表示する値をリセットする            | ×          |
| su          | スーパーユーザにログインする                   |            |

表9-1 コマンド一覧(1/2)

:使用可 ×:使用不可 :機能限定

| コマンド名称     | 機能                                                   | ー 般<br>ユーザ |
|------------|------------------------------------------------------|------------|
| su0        | スーパーユーザにログインする(保守専用コマンド*)                            |            |
| subifstat  | 論理インタフェースに関連するサブインタフェースの統計情報を表<br>示する                |            |
| support    | 本装置の状態を表示する                                          | ×          |
| sysinfo    | システムソフトウェアのバージョン / システム情報を表示する                       | ×          |
| telnet     | TELNETクライアントで相手ホストにログインする                            |            |
| terminal   | 現在ログインしているコンソール端末の機能を設定する                            | ×          |
| traceroute | 指定したホストに到達するためのルートを検査し、IPアドレスとパ<br>ケットの往復時間の実測値を表示する |            |
| version    | システムソフトウェアのバージョンを表示する                                | ×          |
| vrrpstat   | VRRPの状態を表示する                                         |            |
| who        | ログイン中のユーザのリストを表示する(保守専用コマンド*)                        | ×          |
| write      | 設定したファイルをセットアップカードに保存する                              | ×          |

表9-1 コマンド一覧(2/2)

:使用可 ×:使用不可 :機能限定

\*保守専用コマンド:

通常操作時には使用しない保守作業専用のコマンドです。詳細仕様の説明は本書に は記載されていません。

| ••  | app  | oly                                                                                       |
|-----|------|-------------------------------------------------------------------------------------------|
| 機   | 能    | <br>本装置のいくつかのセットアップの変更を有効にし、再起動の確認待ちを行い<br>す。                                             |
| フォ・ | ーマット | apply 待ち時間                                                                                |
| パラ  | メータ  | 待ち時間 : 再起動の確認待ち時間<br>単位: 秒                                                                |
|     |      | この待ち時間を過ぎると自動的に再起動する。<br>省略時 :待ち時間を30秒に設定する                                               |
| 使)  | 用 例  | 60秒の待ち時間を設定して、interface ファイルの変更内容を有効にする<br>再起動は中止にする                                      |
|     |      | (1)bb01# <u>apply 60 ↓</u>                                                                |
|     |      | Auto reboot start after 60 seconds. Do you abort reboot? <y n="">:<math>\gamma</math></y> |
|     |      | (1)bb01#                                                                                  |

解 説 本コマンドは、リモート環境の本装置に対して設定変更を行うときに設定ミスなど により通信不能になった場合、元のセットアップ状態に戻すための機能です。

> 本コマンドは、reloadコマンドと同様に変更内容を有効にした後、「n秒後に自動的 に再起動しますが、再起動を中止しますか?」と問い合わせ、待ち時間以内に再起 動中止(Y)を入力しないと再起動を行います。 設定変更により通信できなくなってしまった場合、このメッセージは表示されませ んので、待ち時間後に再起動処理を開始します。

- 注 意 再起動をするときは、システムメモリカード内のセットアップを使用します。した がって、設定変更を行った後にwriteコマンドを実行すると、その変更内容がシステ ムメモリカードに保存されてしまいます。本コマンド実行前にwriteコマンドを実行 しないでください。
- 参照 「reload」コマンド、「write」コマンド

| •••                                    | arp  |                                                                                                    |
|----------------------------------------|------|----------------------------------------------------------------------------------------------------|
| •                                      |      |                                                                                                    |
| ●<br>● 機<br>●                          | 能    | ARPテーブルの表示 / 設定を行います。                                                                                                    |
| フォ                                     | ーマット | arp [論理インタフェース名] -a   -p ホスト名 H/Wアドレス   -d ホスト名                                                                                                    |
| ・パラ                                    | メータ  | 論理インタフェース名                                                                                                    |
|                                        |      | <ul> <li>: ARPテーブルの表示 / 設定をする論理インタフェースを指定します。省略した場合は、en0インタフェースを参照します。</li> <li>en0~en3、atm1~atm100が指定できます。</li> <li>-a : ARPテーブルの内容を表示します。</li> <li>-p : ARPテーブルに指定したホスト名とH/Wアドレスを設定します。</li> <li>-d : ARPテーブルから指定したホスト名のエントリを削除します。</li> <li>ホスト名 : hostsファイルに登録されているホスト名、または、IPアドレスを指定します。</li> <li>H/Wアドレス : ハードウェアのアドレスを設定します。</li> <li>enXインタフェースの場合は、MACアドレスを指定してください。</li> <li>せ んので、0を設定してください。</li> </ul> |
| ,,,,,,,,,,,,,,,,,,,,,,,,,,,,,,,,,,,,,, | 用例   | en0のARPテーブルを表示します。<br>(1)bb01# <u>arp -a</u><br>domain:2 OP proto:192.168.1.1 hw:08:00:83:75:00:00<br>(1)bb01#<br>en1のARPテーブルにエントリを追加します。<br>(1)bb01# <u>arp en1 -p 192.168.1.2 0:0:0:0:0:0:1</u><br>(1)bb01#<br>en1のARPテーブルにエントリを削除します。<br>(1)bb01# <u>arp en1 -d 192.168.1.2</u><br>(1)bb01# <u>arp en1 -d 192.168.1.2</u><br>(1)bb01#                                                                            |
| 解                                      | 説    | arpコマンドは、論理インタフェース毎のARPテーブルの表示、および、設定をする<br>コマンドです。                                                                                                    |

ARPテーブルの表示例

| (1)bb01# <u>arp -</u> a | 1               |              |          |
|-------------------------|-----------------|--------------|----------|
| domain:2 OP pr          | oto:192.168.1.1 | hw:08:00:83: | 75:00:00 |
| (1)bb01#                |                 |              |          |
|                         |                 |              |          |
| フラグ                     | IP アドレス         | H/Wア         | ドレス      |

フラグ

:エントリのフラグを示します。

- 0 : 自局アドレス
- | :未解決アドレス
- P :パーマネント

IPアドレス

:アドレス解決するIPアドレスを示します。

H/Wアドレス

- : IPアドレスを解決したハードウェアのアドレスを示します。Ethernetの場合、 Ethernetアドレスが表示されます。アドレス解決が未完了、または、ATMの
- 場 合、表示されません。

| aut          | th                                                                                                    |
|--------------|----------------------------------------------------------------------------------------------------|
|              |                                                                                                    |
| ,機   能<br>,機 | 本装置にログインできるユーザの追加 / 削除 / 表示を行います。                                                                                                    |
| フォーマット       | auth add ユーザ名 ユーザID<br>auth addp ユーザ名 ユーザID<br>auth del ユーザ名<br>auth print                                                                                    |
| パラメータ        | add : ユーザを追加する<br>add : ユーザを追加し、そのユーザのパスワードを設定する<br>del : ユーザを削除する<br>print : ユーザを表示する<br>ユーザ名 : 追加 / 削除するユーザ名<br>ユーザID : ユーザ名に対応するユーザID (1~99)               |
| 使用例          | ユーザを表示する<br>(1)bb01# <u>auth print ↓</u><br>USER LIST<br>name user ID<br>admin 0<br>somebody 100<br>(1)bb01#                                                  |
|              | ユーザ (ohtsuka)をユーザID=4で追加する<br>(1)bb01# <u>auth add ohtsuka 4↓</u><br>(1)bb01#<br>ユーザ (ohtsuka)をユーザID=4で追加し、パスワードを設定する<br>(1)bb01# <u>auth addp ohtsuka 4↓</u> |
|              | Enter New Password?<br>Re-Enter New Password?<br>(1)bb01#<br>新しいパスワードを入力します。 確認のために新しいパスワードを再<br>度入力します。<br>なお、パスワードはエコーされません。                                |

| •<br>• |   |                                                                                                    |
|--------|---|----------------------------------------------------------------------------------------------------|
| •      |   | ユーザ(ohtsuka)を削除する                                                                                                    |
| •      |   | (1)bb01# <u>auth del ohtsuka ↓</u>                                                                                                  |
| •      |   | (1)bb01#                                                                                                    |
| 注      | 意 | authコマンドで変更した内容をシステムメモリカードにセープするにはwriteコマ<br>ンドを実行してください。writeコマンドを実行しないで、リブートや電源をオ<br>フにすると変更内容が失われてしまいます。<br>ユーザ名は、32文字以内としてください。 |

clear • • 機 セットアップファイルの内容を工場出荷時の状態に戻します 能 • フォーマット clear ファイル名 指定されたファイルを工場出荷時の状態に戻す clear -ip | -mode | -layer2 | -all | -up | -config 指定されたカテゴリのファイルをまとめて工場出荷時 の状態に戻す パラメータ IPの設定に関連するファイル(hostname,hostsファイルを除く)を対象 -ip : • にする -mode: modeファイルを対象にする . ATM, ETHERNETに関するファイルを対象にする -layer2: -up,-config以外のパラメータ全てを対象にする -all : バージョンアップで追加されたセットアップファイルを反映する : -up • セットアップコマンドで書き出したコマンドリストファイルを対象 -config : • にする 使用例 • (1)bb01# clear -ip ↓ • • clear [services] ... OK. . • clear [gateways] ... OK. • clear [resolv.conf] ... OK. • • • clear [loopback] ... OK. . clear [netmask] ... OK. clear [snmpconf] ... OK. • • clear [ipfilters] ... OK. • • clear [interface] ... OK. clear [ospf] ... OK. . • clear [ospf.route] ... OK. • • clear [ospf.filters] ... OK. clear [ipsetup] ... OK. • • • clear [arpconf] ... OK. • • clear [rip.conf] ... OK. • • clear [syslog.conf] ... OK. • • (1)bb01# • . •

| •注<br>•<br>• | 意 | clearコマント<br>マンドを実行<br>オフにすると | <sup>*</sup> で変更した内容をシステムメモリカードにセーブするにはwriteコ<br>テしてください。writeコマンドを実行しないで、リブートや電源を<br>≤変更内容が失われてしまいます。                                                                               |
|--------------|---|-------------------------------|----------------------------------------------------------------------------------------------------|
| 解            | 説 | clearコマント<br>カテゴリごと           | <sup>ヾ</sup> は、セットアップファイルを工場出荷時の状態に戻すコマンドです。<br>こに初期化されるファイル名は以下の通りです                                                                                                    |
|              |   | -ip :                         | services, gateways, resolv.conf, snmpconf, ipfilters, interface,<br>ospf, ospf.route, ospf.filters, arpconf, rip.conf, syslog.conf, dhcp.serv,<br>dhcp.relay, dhcp.subnet, sntp.conf |
|              |   | -mode :                       | mode                                                                                                    |
|              |   | -layer2 :                     | ethernet, convert, atm, pvcmanage                                                                                                    |
|              |   | -config :                     | config1 ~ 4                                                                                                    |

- -all : -ip, -layer2, -modeで対象となるファイル全て
- 注 意 -ip, -allではhostnameファイルとhostsファイルおよびauthコマンドで設定した内容 は、工場出荷時の状態には戻りません。

| •••              | cons | ole                                                                                                    |
|------------------|------|----------------------------------------------------------------------------------------------------|
| ●<br>●<br>●<br>機 | 能    | コンソール出力のオン / オフや、出力端末の切り替えを行います。                                                                                                    |
| フォ               | ーマット | console [-off]<br>console -rev 文字数                                                                                                    |
| パラ               | メータ  | -off:コンソール出力をオフにする省略時:コンソール出力をオンにする-rev:コンソールメッセージを再表示する文字数:再表示する文字数                                                                                    |
| 使                | 用例   | 操作している端末にコンソール出力を開始する<br>(1)bb01# <u>console ↓</u><br>(1)bb01#<br>コンソール出力を停止する<br>(1)bb01# <u>console -off ↓</u><br>(1)bb01#                            |
|                  |      | コンソールメッセージを再表示する<br>(1)bb01# <u>console -rev 200 ↓</u><br>starting wan services.<br>starting net services.<br>telnetd: start listen[telnet]<br>(1)bb01# |
| 注                | 意    | telnetで本装置にログインした端末にコンソール出力をしている場合には、telnet<br>を終了してログアウトする前に必ずコンソール出力をオフにしてください。                                                                       |

解 説 consoleコマンドは、コンソール出力のオン/オフや、出力先を切り替えるコマンド です。

> 本装置は、回線の障害やセットアップの誤りなどのメッセージをコンソールに出力します。コンソールの出力先は、本装置のCONSOLEポートに接続した端末や、 ネットワークからtelnetで本装置にログインした端末です。

> コンソール出力がオフの状態でも、本装置の内部メモリに最新のコンソール出力 がある程度保持されています。

(1) コンソール出力のオンと出力端末の切り替え

コンソール出力をオンにする場合には、出力したい端末で consoleコマンドを実行します。

consoleコマンドの実行はすぐに終了して、プロンプトが表示され、コマンドを入力 できる状態になります。

内部メモリにコンソール出力が保持されている場合には、保持されていたメッセージが表示されます。以降は、障害などが発生してコンソール出力が行われた時点で、この端末にメッセージが表示されます。

他の端末でコンソール出力がオンになっている状態で consoleコマンドを実行する と、コマンドを実行した端末にコンソール出力が切り替わります。

コンソール出力オンの設定

| l)bb01# <u>console↓</u> |
|-------------------------|
| l)bb01#                 |

(2) コンソール出力をオフにする

コンソール出力をオフにすると、端末へのコンソールメッセージの出力が停止しま す。コンソール出力がオフの状態でも、コンソールに出力されたメッセージは本装 置内部のメモリにある程度は保持されます。

コンソール出力オフの設定

| (1)bb01# <u>c</u> | console | -off↓ |  |  |
|-------------------|---------|-------|--|--|
| (1)bb01#          |         |       |  |  |

(3) コンソールメッセージを再表示する

すでに表示されたコンソールメッセージは、本装置の内部メモリにある程度保持されています。このメッセージを再表示することができます。 再表示を実行した端末が、その後のコンソールメッセージの出力先になります。

注 意 保持されているコンソールメッセージは、内部バッファのサイズを超えると新しい コンソールメッセージによって上書きされます。また、本装置の電源を切ったり、 リブートした場合には、保持されていたメッセージは失われます。

コンソールメッセージを再表示する

| 1.0 |                                   |
|-----|-----------------------------------|
|     | (1)bb01# <u>console -rev 200↓</u> |
|     | starting wan services.            |
|     | starting net services.            |
|     | telnetd: start listen[telnet]     |
|     | (1)bb01#                          |

| 能              | ATM-Ethernetコンバータモードで使用している場合の論理インタフェースの<br>連情報を表示します。  |  |  |  |  |  |  |
|----------------|---------------------------------------------------------|--|--|--|--|--|--|
| <b>/</b> ォーマット | convstat                                                |  |  |  |  |  |  |
| ペラメータ          | 省略時 : コンバート状態を表示する                                      |  |  |  |  |  |  |
|                | -o : コンバートのオプション設定情報を表示する                               |  |  |  |  |  |  |
|                | -g : 優先制御の情報を表示する                                       |  |  |  |  |  |  |
|                | -as · 優先制御の統計情報を表示する                                    |  |  |  |  |  |  |
|                |                                                         |  |  |  |  |  |  |
|                |                                                         |  |  |  |  |  |  |
| 吏 用 例          | コンバート状態を表示する                                            |  |  |  |  |  |  |
|                | (1)bb01> <u>convstat ↓</u>                              |  |  |  |  |  |  |
|                | ATM-IF: VPI/VCI ETHER-IF PORT VLAN-IF VLANID DIR STATUS |  |  |  |  |  |  |
|                | atml: 001/00032 en0 1,2,3,4 vlan1 1 ether UP            |  |  |  |  |  |  |
|                | atm2: 001/00033 en0 1,2,3,4 vlan2 2 ether UP            |  |  |  |  |  |  |
|                | atm3: 001/00034 en0 1,2,3,4 vlan3 3 ether UP            |  |  |  |  |  |  |
|                | atili4. 001/00035 en0 1,2,3,4 viali4 4 ether 0P         |  |  |  |  |  |  |
|                | コンバートのオプション設定情報を表示する                                    |  |  |  |  |  |  |
|                | (1)bb01> convstat $-0\downarrow$                        |  |  |  |  |  |  |
|                |                                                         |  |  |  |  |  |  |
|                | convert atml target vlan1                               |  |  |  |  |  |  |
|                | vlan_atoe remove                                        |  |  |  |  |  |  |
|                | vlan_etoa insert 100                                    |  |  |  |  |  |  |
|                | dotlp_etoa_default 0                                    |  |  |  |  |  |  |
|                | atm_clp off                                             |  |  |  |  |  |  |
|                | eth_forward on                                          |  |  |  |  |  |  |
|                | 優先制御の情報を表示する                                            |  |  |  |  |  |  |
|                | (1)bb01> <u>convstat -q↓</u>                            |  |  |  |  |  |  |
|                | NAME:QNO TYPE PARAM 1P_PRI CLP DROP_THRESH DROP_PROB    |  |  |  |  |  |  |
|                | atml:ql pq high off 0/ 0/ 0 0/ 0/ 0                     |  |  |  |  |  |  |
|                | atml:q2 pq medium off 0/ 0/ 0 0/ 0/ 0                   |  |  |  |  |  |  |
|                |                                                         |  |  |  |  |  |  |
|                | atml:q3 pq normal 3 off 0/ 0/ 0 0/ 0/ 0                 |  |  |  |  |  |  |
| <u>25</u> <10aa(1)                                                                   | nvsta                                       | at -qs                                                     | 3↓                                  |                                                                            |                           |          |
|--------------------------------------------------------------------------------------|---------------------------------------------|------------------------------------------------------------|-------------------------------------|----------------------------------------------------------------------------|---------------------------|----------|
| NAME : QNC                                                                           | TYF                                         | PE                                                         | PARAM                               | OUTPUT                                                                     | DISCARD                   | OVERFLOW |
| atml:q1                                                                              | F                                           | pq                                                         | high                                | 0                                                                          | 0                         | 0        |
| atml:q2                                                                              | F                                           | pq m                                                       | nedium                              | 0                                                                          | 0                         | 0        |
| atml:q3                                                                              | F                                           | pq n                                                       | normal                              | 0                                                                          | 0                         | 0        |
| atm1:q4                                                                              | F                                           | pq                                                         | low                                 | 0                                                                          | 0                         | 0        |
| 1) 6601 5                                                                            |                                             |                                                            |                                     |                                                                            |                           |          |
| レーム振                                                                                 | り分                                          | け条                                                         | 件を表                                 | 示する                                                                        |                           |          |
| (1)bb01><br>7レーム振<br>(1)bb01> <u>cc</u>                                              | リ分<br><sup>nvsta</sup>                      | け条(<br>at_c↓                                               | 件を表                                 | 示する                                                                        |                           |          |
| (1)bb01><br>アレーム振<br>(1)bb01> <u>cc</u><br>ATM :                                     | リ分<br><sup>nvsta</sup>                      | け条(<br>at_cl                                               |                                     | 示する<br><sub>TYPE</sub>                                                     | PARAM                     |          |
| アレーム振<br>(1)bb01> <u>cc</u><br>ATM :<br>atm1:                                        | リ分<br><sup>nvsta</sup><br>LAN<br>en0        | <b>け条(</b><br>at <u>-c</u> )<br>CNO Q<br>1 g               |                                     | 示する<br><sub>TYPE</sub><br>precedence                                       | PARAM<br>1                |          |
| アレーム振<br>(1)bb01> <u>cc</u><br>ATM :<br>atm1:<br>atm1:                               | リ分<br><sup>nvsta</sup><br>LAN<br>en0<br>en0 | け条(<br>at -c)<br>CNO Q<br>1 g<br>2 g                       | 件を表<br>20100<br>11<br>12            | 示する<br>TYPE<br>precedence<br>precedence                                    | PARAM<br>1<br>2           |          |
| アレーム振<br>(1)bb01> <u>cc</u><br>ATM :<br>atm1:<br>atm1:<br>atm1:                      | り分<br>nvsta<br>LAN<br>en0<br>en0<br>en0     | <b>け条(</b><br>at <u>-c</u> )<br>CNO Q<br>1 g<br>2 g<br>3 g | 件を表<br>20100<br>11<br>12<br>13      | 示する<br>TYPE<br>precedence<br>precedence<br>precedence                      | PARAM<br>1<br>2<br>3      |          |
| (1))bb01><br><b>クレーム振</b><br>(1))bb01> <u>cc</u><br>ATM :<br>atm1:<br>atm1:<br>atm1: | リ分<br>nvsta<br>LAN<br>en0<br>en0<br>en0     | <b>け条(</b><br>at -c)<br>CNO Q<br>1 g<br>2 g<br>3 g<br>4 g  | 件を表<br>2000<br>r1<br>r2<br>r3<br>r4 | TYPE<br>precedence<br>precedence<br>precedence<br>precedence<br>precedence | PARAM<br>1<br>2<br>3<br>4 |          |

解

誽

本コマンドは、ATM-EthernetコンバータモードでのVCとLANポート、または、VC とVLAN識別子の関連状態を表示します。

(1)コンバート状態の表示

|         | (1)bb01> | convstat 🗼 |          |         |         |        |       |        |
|---------|----------|------------|----------|---------|---------|--------|-------|--------|
|         | ATM-IF:  | VPI/VCI    | ETHER-IF | PORT    | VLAN-IF | VLANID | DIR   | STATUS |
|         | atm1:    | 001/00032  | en0      | 1,2,3,4 | vlan1   | 1      | ether | UP     |
|         | atm2:    | 001/00033  | en0      | 1,2,3,4 | vlan2   | 2      | ether | UP     |
|         | atm3:    | 001/00034  | en0      | 1,2,3,4 | vlan3   | 3      | ether | UP     |
|         | atm4:    | 001/00035  | en0      | 1,2,3,4 | vlan4   | 4      | ether | UP     |
|         | (1)bb01> |            |          |         |         |        |       |        |
|         |          |            |          |         |         |        |       |        |
| ATM論理イン | タフェース名   | : VPI/VCI  | LA       | ANポート   | VLA     | N識別子   |       | I      |
| │       |          |            |          |         |         |        |       | 言経路    |

ATM論理インタフェース名:VPI/VCI

:atmファイルに設定したVCの論理インタフェース名とVPI/VCIが表示されます。

Ethernet論理インタフェース名

: ethernetファイルに設定したポートグループの論理インタフェース名が表示されます。

LANポート

:Ethernet論理インタフェースに関連するLANポート番号が表示されます。

# VLAN論理インタフェース名

: VLAN識別子とVCマッピングしている場合、VLAN論理インタフェース名が表示 されます。VLANを使用していない場合、"---"が表示されます。

### VLAN識別子

: VLAN論理インタフェース名に関連するVLAN識別子が表示されます。VLANを 使用していない場合、"---"が表示されます。

#### 自局通信経路

- : Ethernet論理インタフェースを使用して自局IPと通信するための経路を表示します。
  - ether : 自局との通信経路にLANポートを使用します。
  - atm : 自局との通信経路にVCを使用します。

#### 現在ステート

- : VCとLANポートのステートを表示します。
  - UP :コンバート可能状態
  - DOWN:コンバート不可状態

| (1)bb01> <u>convstat -o↓</u> |                                |
|------------------------------|--------------------------------|
|                              |                                |
| convert atml target vlan1    | コンバート設定                        |
| vlan_atoe                    | remove                         |
| vlan_etoa                    | insert 100                     |
| dotlp_etoa                   | precedence map 1,1,1,1,7,7,7,7 |
| dotlp_etoa_default           | 0                              |
| atm_clp                      | off                            |
| eth_forward                  | on                             |
|                              |                                |
|                              |                                |
| + □ ▷                        |                                |
| モーシート                        | ハノスータ                          |

(2) コンバートのオプション設定情報の表示

コンバート設定

:個別のコンバート設定に関する情報を以降に表示します。表示される情報は、 convertファイルの%convertに設定された情報です。詳細は、「8章 8.3 convert ファイル」を参照してください。

#### (3)優先制御の情報の表示

|     |    | (1)bb01> | convsta | at -q↓   |        |      |           |      |              |     |       |          |
|-----|----|----------|---------|----------|--------|------|-----------|------|--------------|-----|-------|----------|
|     |    | NAME : Q | NO TYPI | PARAM    | 1P_PRI | CLP  | DROP_     | THRE | SH           | DRO | P_PRC | В        |
|     |    | atm1:q   | 1 po    | a high   |        | off  | 0/        | 0/   | 0            | 0 / | 0/    | 0        |
|     |    | atm1:q   | 2 po    | n medium |        | on   | 0/        | 0/   | 0            | 0/  | 0/    | 0        |
|     |    | atm1:q   | 3 po    | normal   | 3      | off  | 0/        | 0/   | 0            | 0 / | 0/    | 0        |
| г   |    | atml:q   | 4 po    | a low    |        | off  | 0/        | 0/   | 0            | 0 / | 0/    | 0        |
|     |    | (1)bb01> |         |          |        |      |           |      |              |     |       | <b>\</b> |
|     |    |          |         |          | 1      | / /  | ١         |      | $\backslash$ |     |       |          |
| 論理イ | ンち | フェース名    | 優先制     | 御種別      |        | \ t. | 、<br>ル優先/ | 廃棄   | Ň            | ッファ | ァ閾値   | 廃棄率      |
|     |    | キュー番     | 号 優先    | 制御パラ     | ラメータ   | ゚プき  | ライオリ      | リティ  | 値            |     |       |          |

#### 論理インタフェース名

: atmファイルに設定したVCの論理インタフェース名が表示されます。

キュー番号

- :優先制御で使用するキューを識別する番号を示します。
- 優先制御種別
- :優先制御の動作種別を示します。 pq:プライオリティ・キューイング方式

### 優先制御パラメータ

:優先制御種別毎のパラメータを表示します。 プライオリティ・キューイング方式の場合、優先度(high, medium, normal, low)を表示します。

# プライオリティ値

- : このキューを使用したフレームに設定するIEEE802.1pのプライオリティ値を表示 します。
- "---"は未設定を示します。

### セル優先廃棄

- : セル優先廃棄の動作種別を表示します。 on : CLPビットをセットします。 off : CLPビットをクリアします。
- バッファ閾値
- : RED(Random Early Detection)を使用したフレーム廃棄機能のフェーズ毎のバッ ファ閾値が表示されます。左から順にPhase1,2,3を表示します。

#### 廃棄率

:REDを使用したフレーム廃棄機能のフェーズ毎の廃棄率を表示します。左から順にPhase1,2,3を表示します。

### (4) 優先制御の統計情報の表示

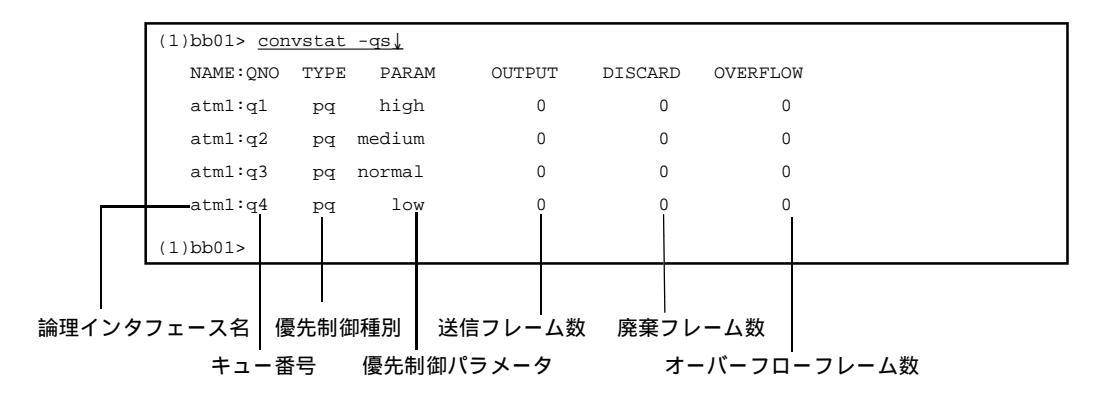

論理インタフェース名

:atmファイルに設定したVCの論理インタフェース名が表示されます。

キュー番号

:優先制御で使用するキューを識別する番号を示します。

優先制御種別

:優先制御の動作種別を示します。 pq:プライオリティ・キューイング方式

優先制御パラメータ

:優先制御種別毎のパラメータを表示します。 プライオリティ・キューイング方式の場合、優先度(high, medium, normal, low)を表示します。

送信フレーム数

:送信したフレーム数を表示します。

廃棄フレーム数

:優先制御機能のランダム廃棄によって廃棄したフレーム数を表示します。

オーバーフローフレーム数

:優先制御のキューに格納できず、廃棄したフレーム数を表示します。

(5) 優先制御のフレーム振り分け条件の表示

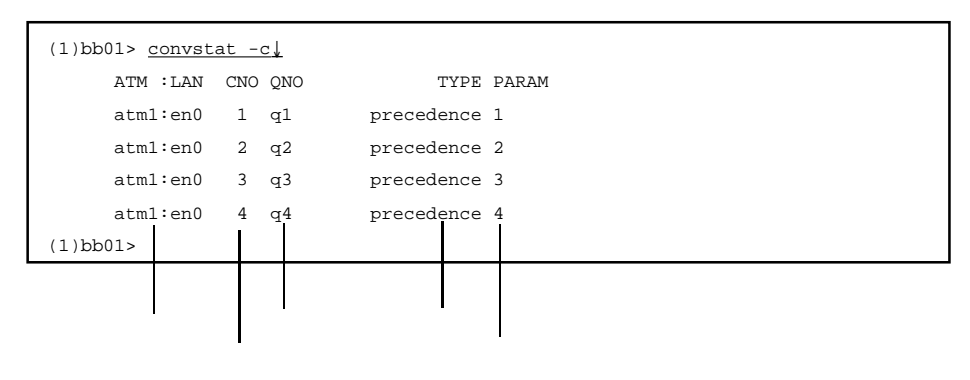

# コンバート名

: コンバートを識別するためのATMインタフェース名とEthernetインタフェース名 またはVLANインタフェース名を表示します。

# クラシファイ番号

:フレーム振り分け条件の番号を表示します。クラシファイ番号の若い順に条件 チェックを行います。

#### キュー番号

:振り分けたフレームを格納するキューの番号を表示します。

#### 条件種別

:振り分けに使用する条件種別を表示します。

| precedence      | : | IPヘッダのType of ServiceのPrecedenceフィールドを使用 |
|-----------------|---|------------------------------------------|
|                 |   | してフレーム振り分けを行います。                         |
| find_precedence | : | VLANタグ付きのフレームの場合でも、IPヘッダのType            |
|                 |   | of ServiceのPrecedenceフィールドを使用してフレーム振り    |
|                 |   | 分けを行います。                                 |
| dot1p           | : | IEEE802.1pのプライオリティ値を使用してフレーム振り           |
|                 |   | 分けを行います。                                 |
| dport           | : | TCP/UDPヘッダの宛先ポートを使用してフレーム振り分             |
|                 |   | けを行います。                                  |
| sport           | : | TCP/UDPヘッダの送信元ポートを使用してフレーム振り             |
|                 |   | 分けを行います。                                 |
| vid             | : | VLAN識別子を使用してフレーム振り分けを行います。               |
| vid_msb         | : | VLAN識別子の上位3ビットを使用してフレーム振り分け              |
|                 |   | を行います。                                   |
| vid_lsb         | : | VLAN識別子の下位3ビットを使用してフレーム振り分け              |
|                 |   | を行います。                                   |
| vid_offset      | : | VLAN識別子の最上位ビットからオフセット分だけずらし              |
|                 |   | た位置のビットから3ビットを使用してフレーム振り分け               |
|                 |   | を行います。                                   |
|                 |   |                                          |

| 条件 | パラメータ           |                       |                      |  |  |  |
|----|-----------------|-----------------------|----------------------|--|--|--|
| :条 | 件種別毎のパラメー       | タを表示します               | -<br>•               |  |  |  |
|    | precedence      | : Precedence値         | を表示します。              |  |  |  |
|    | find_precedence | : Precedence値         | を表示します。              |  |  |  |
|    | dot1p           | : IEEE802.1pの         | )プライオリティ値を表示します。     |  |  |  |
|    | dport           | :振り分け対象               | ?のポート番号を表示します。       |  |  |  |
|    | sport           | :振り分け対象               | Rのポート番号を表示します。       |  |  |  |
|    | dport           | :宛先ポート番号と以下の情報を表示します。 |                      |  |  |  |
|    |                 | include               | 表示したポート番号が振り分け対象になり  |  |  |  |
|    |                 |                       | ます。                  |  |  |  |
|    |                 | exclude               | 表示したポート番号以外が振り分け対象に  |  |  |  |
|    |                 |                       | なります。                |  |  |  |
|    | sport           | :送信元ポート               | ▶番号と以下の情報を表示します。     |  |  |  |
|    |                 | include               | 表示したポート番号が振り分け対象になり  |  |  |  |
|    |                 |                       | ます。                  |  |  |  |
|    |                 | exclude               | 表示したポート番号以外が振り分け対象に  |  |  |  |
|    |                 |                       | なります。                |  |  |  |
|    | vid             | :VLAN識別子              | と以下の情報を表示します。        |  |  |  |
|    |                 | include               | 表示したVLAN識別子が振り分け対象にな |  |  |  |
|    |                 |                       | ります。                 |  |  |  |
|    |                 | exclude               | 表示したVLAN識別子以外が振り分け対象 |  |  |  |
|    |                 |                       | になります。               |  |  |  |
|    | vid_msb         | :振り分け対象               | えとなる値を表示します。         |  |  |  |
|    | vid_lsb         | :振り分け対象               | きとなる値を表示します。         |  |  |  |
|    | vid_offset      | :オフセットの               | )値と振り分け対象となる値を表示します。 |  |  |  |

| •• da  | te                                                                                 |
|--------|------------------------------------------------------------------------------------|
| 機能     | 日付および時刻の表示/設定を行います。                                                                |
| フォーマット | date [日付]                                                                          |
| パラメータ  | 日付 : 設定する日付と時刻 (年月日時分)<br>(日付および時刻を設定する)<br>省略時 : 日付および時刻を表示する                     |
| 使用例    | 日付および時刻を表示する<br>(1)bb01> <u>date ↓</u><br>Fri Feb 25 17:50:57 JST 2004<br>(1)bb01> |
|        | 日付および時刻を設定する(2004年1月7日16時44分)<br>(1)bb01# <u>date 0401071644 ↓</u><br>(1)bb01#     |

解 説 dateコマンドは、日付および時刻の表示 / 設定を行うコマンドです。

日付および時刻を設定する場合は、「年月日時分」の順で指定します。「年月 日時分」はそれぞれ2桁で指定し、1桁のものには必ず前に0を付けて指定して ください。 0410141130は、2004年10月14日11時30分を表します。

注 意 一般ユーザは、日付および時刻の表示のみができます。 設定することはできません。

dhcpstat • • 機 能 DHCPに関する情報・設定・統計情報を表示します。 フォーマット dhcpstat dhcpstat -all dhcpstat -num サブネットワーク番号 サブネットワークアドレス dhcpstat -net dhcpstat -ip IPアドレス dhcpstat -h ホスト名 dhcpstat -state lease | expired | reserve | locked dhcpstat -showconf dhcpstat -delhost IPアドレス パラメータ 以下の統計情報を表示します。 省略時 : leased address : リースされている数 reserved address リザーブ状態にある数 : リース期限切れ状態にある数 expired address : locked address リース禁止状態にある数 : 警告ログ件数 warning : エラーログ件数 error ٠ -all : 全てのクライアントのリース情報を表示します。 指定した番号のサブネットワークに属するクライアントを表示 -num : します。 : 指定したアドレスに該当するサブネットワークに属するクライ -net アントを表示します。 : 指定したIPアドレスに該当するクライアントを表示します。 -ip -h 指定したホスト名に該当するクライアントを表示します。 : : 以下のリース状態を指定し、該当するアドレスの状態を表示し -state ます。 リース中のアドレス lease : リース期限切れのアドレス expired : リース途中で保留されているアドレス reserve : locked : 使用禁止のアドレス 現在のDHCPサーバ/リレーエージェントの設定を表示します。 -showconf : -delhost 指定したIPアドレス(範囲指定可能)に該当するリース情報を : 削除します。 • • •

| (1) bb01> <u>dhcr</u>                                                    | ostat -all 🗼                                                 |                     |                            |                                            |                          |
|--------------------------------------------------------------------------|--------------------------------------------------------------|---------------------|----------------------------|--------------------------------------------|--------------------------|
| DHCP LEASE INF                                                           | FORMATION                                                    |                     |                            |                                            |                          |
| lease                                                                    | starts                                                       | ends                | MAC                        | client-id                                  | hostname                 |
| 10.1.2.200                                                               | 10/14_08:30                                                  | 10/14_08:40         | 00:D0:59:8                 | 3:F9:E3 0100D0                             | 5983F9 PC1 L             |
| 10.1.1.200                                                               | 10/14_08:30                                                  | 10/15_08:30         | 00:11:11:0                 | 0:F9:B2 010011                             | 1100F9 PC2 L             |
| 指定したホス                                                                   | ト名に該当す                                                       | るクライア               | ントの情幸                      | 服を表示                                       |                          |
| 指定したホス<br>(1) bb01> <u>dhcr</u>                                          | ト名に該当す<br>psta -h PC1↓                                       | るクライア               | ントの情幸                      | 服を表示                                       |                          |
| 指定したホス<br>(1) bb01> <u>dhcp</u><br>DHCP LEASE INF                        | ト名に該当す<br>psta -h PC1↓<br>FORMATION                          | るクライア               | ントの情幸                      | 服を表示                                       |                          |
| 指定したホス<br>(1) bb01> <u>dhc</u> g<br>DHCP LEASE INF<br>lease              | ト名に該当す<br>DSta -h PCl↓<br>FORMATION<br>Starts                | るクライア<br>ends       | ントの情幸<br><sub>MAC</sub>    | <b>股を表示</b><br>client-id                   | hostname                 |
| 指定したホス<br>(1) bb01> <u>dhcp</u><br>DHCP LEASE INF<br>lease<br>10.1.2.200 | ト名に該当す<br>DSta -h PCl↓<br>FORMATION<br>Starts<br>10/14_08:48 | ends<br>10/14_08:58 | ントの情幸<br>MAC<br>00:D0:59:8 | <b>皮を表示</b><br>client-id<br>3:F9:E3 0100D0 | hostname<br>5983F9 PC1 L |

報や統計情報、DHCPクライアンのリース状態などの統計情報を表示します。

本コマンドでは、DHCPクライアントのリース情報を以下のように表示します。

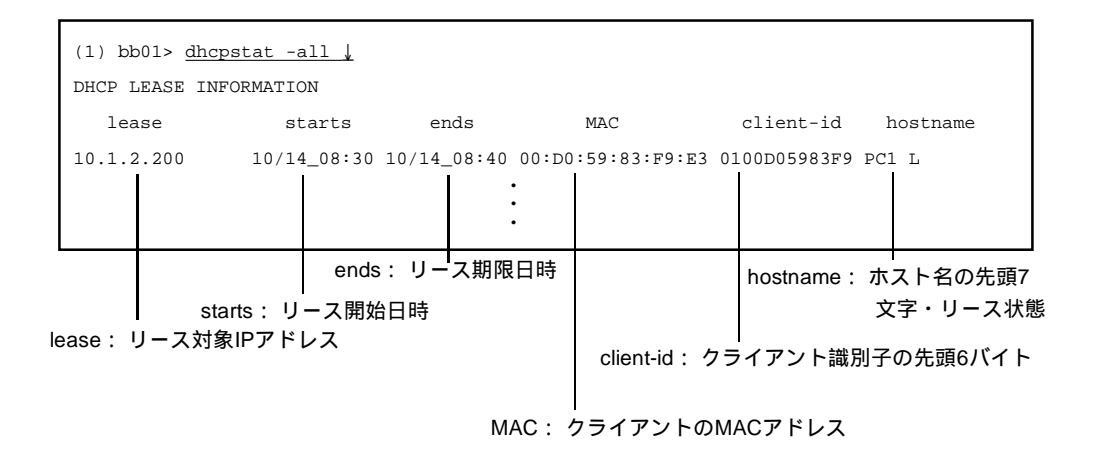

client-id欄ではクライアント識別子の先頭6バイトのみが表示されます。 hostname欄では、ホスト名(先頭の7文字のみ表示)に続いて、クライアントの リース状態がアルファベット1文字で表示されます。

- L: リース中の状態
- E: リース期限切れ状態
- R: リザーブ状態
- K: 使用禁止状態

本コマンドの操作例と、それに対する表示例を以下に示します。

| (1) DHCPサーバ/リレーエージェント機能の統計情報を剥 | 長示 |
|--------------------------------|----|
|--------------------------------|----|

| (1) bb01> <u>dhcps</u>              | tat                              | <u>k</u>           |  |  |  |  |
|-------------------------------------|----------------------------------|--------------------|--|--|--|--|
| DHCP STATISTICS                     |                                  |                    |  |  |  |  |
| leased add                          | dress                            | 5 = 2              |  |  |  |  |
| reserved a                          | addre                            | ess = 0            |  |  |  |  |
| expired address = 0                 |                                  |                    |  |  |  |  |
| locked add                          | locked address = 0               |                    |  |  |  |  |
| warning =                           | 0                                |                    |  |  |  |  |
| error = 0                           |                                  |                    |  |  |  |  |
| (1) bb01>                           |                                  |                    |  |  |  |  |
| leased address                      | :                                | リース状態にあるアドレス数      |  |  |  |  |
| reserved address                    | :                                | リザーブ状態にあるアドレス数     |  |  |  |  |
| expired address : リース期限切れ状態にあるアドレス数 |                                  |                    |  |  |  |  |
| locked address                      | locked address : リース禁止状態にあるアドレス数 |                    |  |  |  |  |
| warning                             | :                                | warningログの数(警告発生数) |  |  |  |  |
| error                               | :                                | errorログの数(エラー発生数)  |  |  |  |  |

(2) 全てのクライアントのリース情報を表示

| (1) bb01> <u>dha</u>   | pstat -all 🌡 |             |                   |                    |  |  |  |  |
|------------------------|--------------|-------------|-------------------|--------------------|--|--|--|--|
| DHCP LEASE INFORMATION |              |             |                   |                    |  |  |  |  |
| lease                  | starts       | ends        | MAC               | client-id hostname |  |  |  |  |
| 10.1.2.200             | 10/14_08:30  | 10/14_08:40 | 00:D0:59:83:F9:E3 | 0100D05983F9 PC1 L |  |  |  |  |
| 10.1.1.200             | 10/14_08:30  | 10/15_08:30 | 00:11:11:00:F9:B2 | 0100111100F9 PC2 L |  |  |  |  |
| (1) bb01>              |              |             |                   |                    |  |  |  |  |

# (3) 指定した番号のサブネットワークに属するクライアントを表示

| (1) bb01> <u>dhcps</u> | tat -num 1 🌡 |             |                |                     |  |  |  |
|------------------------|--------------|-------------|----------------|---------------------|--|--|--|
| DHCP LEASE INFORMATION |              |             |                |                     |  |  |  |
| lease                  | starts       | ends        | MAC            | client-id hostname  |  |  |  |
| 10.1.1.200             | 10/14_08:30  | 10/15_08:30 | 00:11:11:00:F9 | B2 0100111100F9 PC1 |  |  |  |
| L                      |              |             |                |                     |  |  |  |
| (1) bb01>              |              |             |                |                     |  |  |  |

# (4) 指定したアドレスに該当するサブネットワークに属するクライアントを表示

| (1) bb01> <u>dr</u> | ncpstat -net 10.3 | L.1.0 🗼 |                   |              |          |
|---------------------|-------------------|---------|-------------------|--------------|----------|
| DHCP LEASE I        | INFORMATION       |         |                   |              |          |
| lease               | starts            | ends    | MAC               | client-id    | hostname |
| 10.1.1.200 1        | 10/14_08:30 10/15 | 5_08:30 | 00:11:11:00:F9:B2 | 0100111100F9 | PC1 L    |
| (1) bb01>           |                   |         |                   |              |          |

# (5) 指定したIPアドレスに該当するクライアントを表示

| (1) bb01> <u>c</u> | dhcpstat -ip | 10.1.1.200  | ¥.                |              |          |
|--------------------|--------------|-------------|-------------------|--------------|----------|
| DHCP LEASE         | INFORMATION  |             |                   |              |          |
| lease              | starts       | s ends      | MAC               | client-id    | hostname |
| 10.1.1.200         | 10/14_08:30  | 10/15_08:30 | 00:11:11:00:F9:B2 | 0100111100F9 | PC1 L    |
| (1) bb01>          |              |             |                   |              |          |

# (6) 指定したホスト名に該当するクライアントを表示

| (1) bb01> <u>c</u> | dhcpsta -h PC | :1 ↓        |                   |              |          |
|--------------------|---------------|-------------|-------------------|--------------|----------|
| DHCP LEASE         | INFORMATION   |             |                   |              |          |
| lease              | starts        | ends        | MAC               | client-id    | hostname |
| 10.1.2.200         | 10/14_08:48   | 10/14_08:58 | 00:D0:59:83:F9:E3 | 0100D05983F9 | PC1 L    |
| (1) bb01>          |               |             |                   |              |          |

# (7) 指定した状態にあるクライアントを表示

| (1) bb01> <u>dhcpstat -state lease ↓</u> |             |             |                   |                    |  |  |  |
|------------------------------------------|-------------|-------------|-------------------|--------------------|--|--|--|
| DHCP LEASE IN                            | FORMATION   |             |                   |                    |  |  |  |
| lease                                    | starts      | ends        | MAC               | client-id hostname |  |  |  |
| 10.1.2.200                               | 10/14_09:12 | 10/14_09:22 | 00:D0:59:83:F9:E3 | 0100D05983F9 PC1 L |  |  |  |
| 10.1.1.200                               | 10/14_09:07 | 10/15_09:07 | 00:11:11:00:F9:B2 | 0100111100F9 PC2 L |  |  |  |
| (1) bb01>                                |             |             |                   |                    |  |  |  |

(8) DHCPサーバ/リレーエージェントの設定内容を表示

```
(1) bb01> dhcpstat -showconf 🗼
%subnet 1
        ip_addr 10.1.1.0/24
       lease 86400
       max_lease 864000
       range 10.1.1.11 10.1.1.200
       opt_domain sii.co.jp
       opt_wins 10.1.1.3
        opt_dns 10.1.1.2
       option 2 32400
       option 59 75600
       option 58 43200
       option 51 600
        opt_router 10.1.1.1
        %client mac 08:00:83:00:00:01
                cl_ipaddr 10.1.1.100
                cl_lease 86400
                cl_maxlease 864000
                hostname
%subnet 2
       ip_addr 10.1.2.0/24
       lease 600
       max_lease 86400
       range 10.1.2.10 10.1.2.200
       opt_domain sii.co.jp
        opt_wins 10.1.2.3
       opt_dns 10.1.2.2
       option 2 32400
        option 59 525
       option 58 300
        option 51 600
       opt_router 10.1.2.1
pingcheck 2000
use_clid on
brdcast_nak on
reply_ack on
remain_silent on
broadcast MSFT 98
string_null MSFT 98
string_null MSFT 5.0
(1) bb01>
```

(9) リース情報の削除

| (1) bb01> <u>dhcpstat</u> -delhost 10.1.2.200 10.1 | 1.2.210 🎍 |
|----------------------------------------------------|-----------|
| (1) bb01>                                          |           |

| IPアドレスが10.1.2.200~10.1.2.210 の範囲内のリース情報を削除 | IPアドレスが10.1.1.200のリース情報を削除

# 注意 DHCPサーバ/リレーエージェント機能はルータモード時のみ利用可能です。

参照「5章 5.1.17 DHCPサーバ/リレーエージェント機能の設定」

| •••                        | edi   | t                                                                          |
|----------------------------|-------|----------------------------------------------------------------------------|
| ●<br>●<br>●<br>●<br>●<br>機 | 能     | <br>セットアップファイルの編集を行います。                                                    |
| ・<br>フ:                    | ォーマット | edit ファイル名<br>edit -h                                                      |
| ・<br>パ:                    | ラメータ  | ファイル名 : 編集するファイル名<br>-h : ファイル名の一覧を表示する                                    |
| • 使                        | 用例    | ファイルを編集する<br>(1)bb01# <u>edit hosts ↓</u><br>0001 # Internet Hostname file |
| 解                          | 説     | editコマンドの詳細な使用法は、「付録A エディタの使い方」を参照してくださ<br>い。                              |
| 注                          | 意     | 本コマンドでセットアップファイルの編集を行うことにより、本装置の設定を行う<br>場合は、セットアップコマンドによる設定を行わないでください。    |
| 参                          | 照     | setupコマンド                                                                  |

filstat • • • • 機 能 起動時あるいはreloadコマンド実行時に、ipfiltersファイルをシステムが解析した 結果、有効なフィルターエントリを表示します。 • フォーマット filstat パラメータ なし 使用例 有効なフィルターエントリを表示する • (1) bb01# filstat . Filter < telnetFIL > is defined, 7 cells are allocated . • • PROTO = ICMP • OR PROOT = TCP AND SPORT = telnet • • OR PROTO = TCP AND DPORT = telnet • • (1)bb01# 誽 使用例の1行目の< >で囲まれた部分は、%filterで指定したフィルタ名が表示され 解 ます。 また、「XX cells are allocated」のXXには、そのフィルタで使用されるセル数(シ ステム内部で使用する内部フィルタ要素数)が表示されます。 その次の行からは、そのフィルタにおいて有効なフィールドエントリが表示されま す。

> 文法エラーが発生している場合には、エラーが発生しているフィールドエントリ以 降は、表示されません。

注 意 本装置では、1つのフィルタで使用できるセル数は、約100です。

| •••         | flft  | p                                                                              |
|-------------|-------|--------------------------------------------------------------------------------|
| •           |       |                                                                                |
| ●<br>●<br>機 | 能     | システムソフトウェアのバックアップとリストアを行います。                                                   |
| フ           | ォーマット | flftp 相手のホスト名                                                                  |
| パ           | ラメータ  | 相手のホスト名 : バックアップ / リストアを行うホスト名またはIPアドレス                                        |
| ●<br>● 使    | 用例    | システムウェアをhost1にバックアップする                                                         |
| •           |       | (1)bb01# <u>flftp hostl ↓</u>                                                  |
| •           |       | flftp host1                                                                    |
| •           |       | 220 host1.sii.co.jp FTP server (Version 6.00LS) ready.                         |
| •           |       | login: <u>user1 ↓</u>                                                          |
| •           |       | 331 Password required for user1.                                               |
| •           |       | password:                                                                      |
| •           |       | 230 User userl logged in.                                                      |
| •           |       | 200 Type set to I.                                                             |
| •           |       | flftp> put backup.img ↓                                                        |
| •           |       | 200 PORT command successful.                                                   |
| •           |       | 150 Opening BINARY mode data connection for 'backup.img'                       |
| •           |       | complete.                                                                      |
| •           |       | 226 Transfer complete.                                                         |
| •           |       | flftp> <u>quit ↓</u>                                                           |
| •           |       | 221 Goodbye.                                                                   |
| •           |       | (1)bb01#                                                                       |
| •           |       |                                                                                |
|             |       |                                                                                |
| 解           | 説     | 本コマンドは、システムソフトウェアをネットワーク上のホストへバックアップ                                           |
|             |       | またはリストアを11により。<br>本コマンドは、rebootコマンドを使用して保守用システムで起動し、通常システ                      |
|             |       | ムをバックアップ / リストアすることができます。                                                      |
|             | 注意    | 本コマンド実行中に本装置の電源をオフにしたり、RESETスイッチを押したり、リ<br>ブートしたりしないでください。システムメモリカードが壊れてしまいます。 |

参照 rebootコマンド、「付録D バージョンアップ手順」

linestat • 機 能 回線の状態または統計情報を表示します。 フォーマット linestat [-s | -P | oam | pvcd] パラメータ : 統計情報を表示する -S -P : レイヤ1の状態を表示する : ATMにおけるOAMの統計情報を表示する oam pvcd : ATMにおけるPVCマネージ機能の統計情報を表示する : 回線の状態を表示する 省略時 使用例 回線の状態を表示する . • (1)bb01> linestat 🗼 • ••••• • • • • NAME:VPI/VCI CLASS TxPCR/RxPCR ARP ARPTO STATUS ENCAP . . • atm1:065/00032 UBR 300/300 UP AAL5SNAP InatMarp 15 • • atm2:065/00033 UBR 300/300 UP AAL5SNAP NO 15 • • • •••• • . (1)bb01> • 回線の統計情報を表示する • • • . (1)bb01> linestat -s ↓ . • . • • •••••• • NAME: VPI/VCI ACT INA INPUT OUTPUT IDISC ODISC IERR OERR • • atml: 001/00032 1 5525 0 0 0 0 0 0 • . . • • NAME INPUT(U) OUTPUT(U) INPUT(M) OUTPUT(M) RxOversizePkts • • 223 LAN1 3002 0 34 0 • • LAN2 1 0 34 0 0 • LAN3 0 0 0 0 0 • LAN4 0 0 0 0 0 •

| レイヤ1の<br>1)bb01> <u>line</u> | 状態を表示する<br>estat -P↓     |           |  |
|------------------------------|--------------------------|-----------|--|
| ATM-P1                       | layerl:RUN               |           |  |
| LAN1                         | layer1:LINK-OK REMOTE-OK | 100M-FULL |  |
| LAN2                         | layer1:LINK-OK REMOTE-OK | 100M-FULL |  |
| LAN3                         | layer1:LINK-OK REMOTE-OK | 100M-FULL |  |
| LAN4                         | layer1:LINK-OK REMOTE-OK | 100M-FULL |  |
| 1)bb01>                      |                          |           |  |

(1) ATMの回線の場合

(a) 回線の状態の表示

ATM回線の状態の表示例

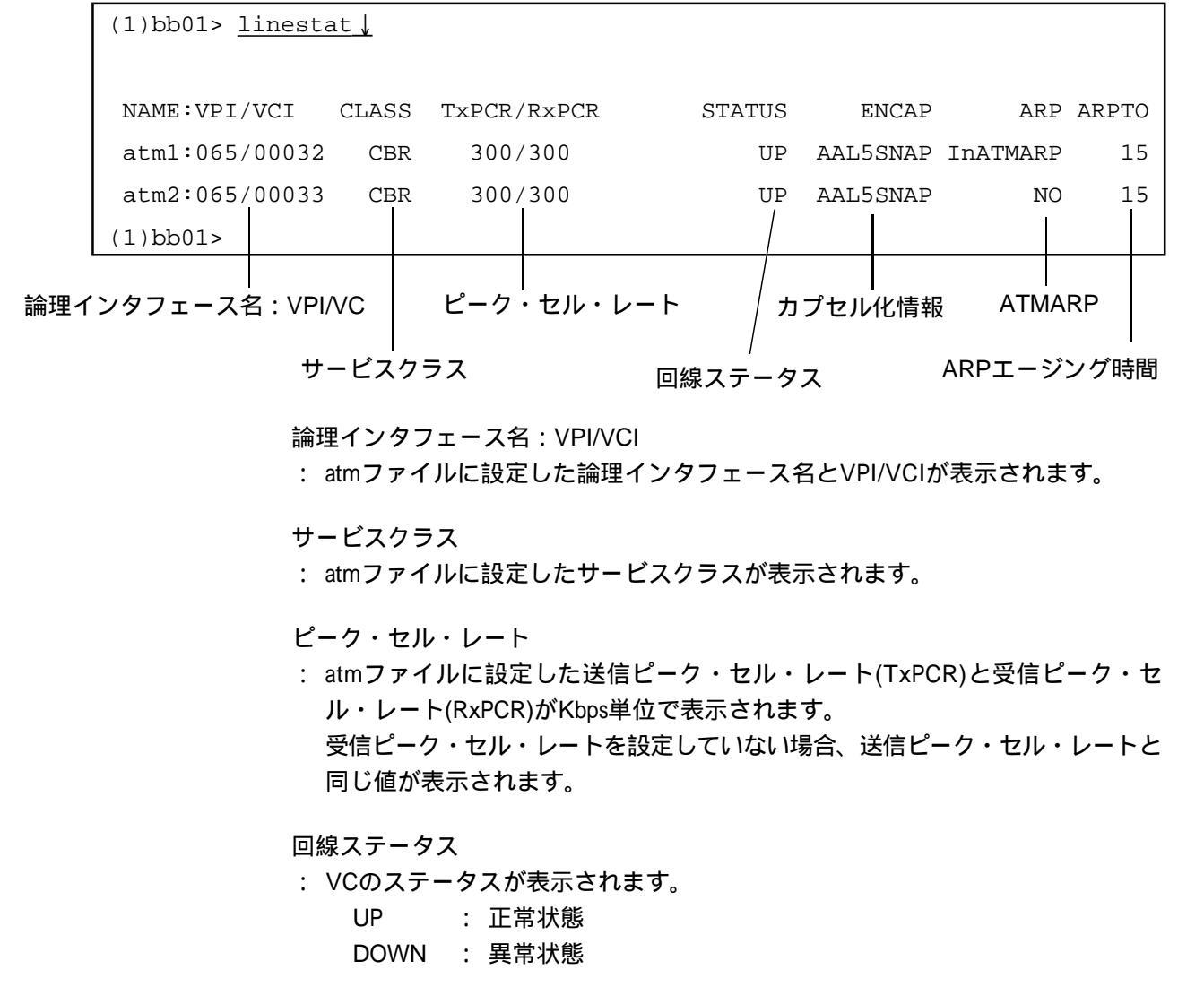

### カプセル化情報

:

| interfaceファイルに設定 | した | とカプセル化情報が表示されます。            |
|------------------|----|-----------------------------|
| AAL5SNAP         | :  | RFC1483に記述されたAAL5マルチプロトコル・エ |
|                  |    | ンカプセレーション(Routed IP)を行う     |
| AAL5BRIDGED      | :  | RFC1483に記述されたAAL5マルチプロトコル・エ |
|                  |    | ンカプセレーション(Bridged)を行う       |
| NO/TRANSPARENT   | :  | カプセル化しない                    |

#### ATMARP

: interfaceファイルに設定したATMARPのタイプが表示されます。

IPルータモードの場合のみ表示されます。

NO : ATMARPを行わない

InATMARP : RFC2225に記述されたインバースATMARPを行う

ATMARPのエージング時間

: interfaceファイルに設定したInATMARPのエージング時間が分単位で表示されます。 IPルータモードの場合のみ表示されます。

(b) 統計情報の表示

ATM回線の統計情報の表示例

| (1)bb01 | > <u>linestat -s</u> | V   |                  |        |       |       |      |      |
|---------|----------------------|-----|------------------|--------|-------|-------|------|------|
| NAME :  | VPI/VCI ACT          | INA | INPUT            | OUTPUT | IDISC | ODISC | IERR | OERR |
| atm1:   | 001/00032 1          | 0   | 0                | 0      | 0     | 0     | 0    | 0    |
| atm2:   | 001/00033 1          | 0   | 0                | 0      | 0     | 0     | 0    | 0    |
| atm3:   | 001/00034 1          | 0   | 0                | 0      | 0     | 0     | 0    | 0    |
| atm4:   | 001/00035 1          | 0   | 0                | 0      | 0     | 0     | 0    | 0    |
| (1)bb01 | ->                   |     | $\underline{\ }$ |        |       |       |      |      |
|         |                      |     |                  |        |       |       |      |      |

論理インタフェース名:VPI/VCI アクティブ回数 入力パケット数 │ () │ 受信エラー数 │ 受信廃棄数 │

インアクティブ回数 出力パケット数 送信廃棄数 送信エラー数 論理インタフェース名:VPI/VCI

: atmファイルに設定した論理インタフェース名とVPI/VCIが表示されます。

#### アクティブ回数

: VCがアクティブになった回数が表示されます。

#### インアクティブ回数

: VCがインアクティブになった回数が表示されます。

#### 入力パケット数

: 受信したデータパケット数が表示されます。

#### 出力パケット数

: 送信したデータパケット数が表示されます。

#### 受信廃棄数

: 受信時に発生したビジーなどにより廃棄したパケット数が表示されます。

#### 送信廃棄数

: 送信時に発生したビジーなどにより廃棄したパケット数が表示されます。 コンバータモード時には、表G-1に記載のマルチキャストアドレスを持つフレー ムの廃棄数も含まれます。

#### 受信エラー数

: CRCエラーなどの受信時に発生したエラーの回数が表示されます。

### 送信エラー数

: 送信時に発生したエラーの回数が表示されます。

(c) レイヤ1状態の表示

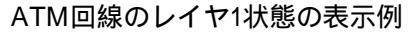

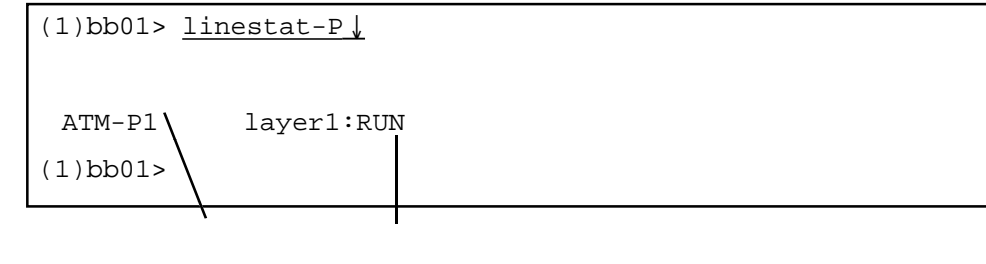

### ポート名

: ATMのポート名が表示されます。

### 同期状態

: ポートのレイヤ1の同期状態が表示されます。

STOP : 同期未確立状態

(d) ATMにおけるOAMに関する統計情報の表示

| (1)bb01> <u>linestat oam↓</u> |   |       |                |
|-------------------------------|---|-------|----------------|
| ATM OAM cell INPUT/OUTPU      | т | STATI | STICS          |
| Output Loop Back cell         | : | 8     | 送信ループバックセル数    |
| Input Loop Back cell          | : | 6     | 受信ループバックセル数    |
| Input Illegal LB cell         | : | 0     | 受信エラーループバックセル数 |
| Input AIS cell                | : | 1     | 受信AISセル数       |
| Inpur RDI cell                | : | 2     | 受信RDIセル数       |
| Output RDI cell               | : | 1     | 送信RDIセル数       |
| Input another oam cell        | : | 0     | その他のOAM受信Iセル数  |
| (1)bb01>                      |   |       |                |
|                               |   |       |                |

送信ループバックセル数

: 送信したOAMループバックセル数を表示します。

受信ループバックセル数

: 受信したOAMループバックセル数を表示します。

受信エラーループバックセル数

: 適当でないVPI、VCIのループバックセルおよび適当でないロケーションIDを含むループバックセルの受信セル数を表示します。

# 受信AISセル数

: 受信したAIS (警報表示信号) セル数を表示します。

#### 受信RDIセル数

: 受信したRDI(遠隔故障表示)セル数を表示します。

#### 送信RDIセル数

: AISセルの応答として送信したRDIセル数を表示します。

### その他のOAM受信セル数

- : ループバック、AIS、RDIセル以外のOAMセルの受信セル数を表示します。
- 参照 「付録E OAM機能について」

(2) Ethernet回線の場合

(a) 統計情報の表示

Ethernet回線の表示例

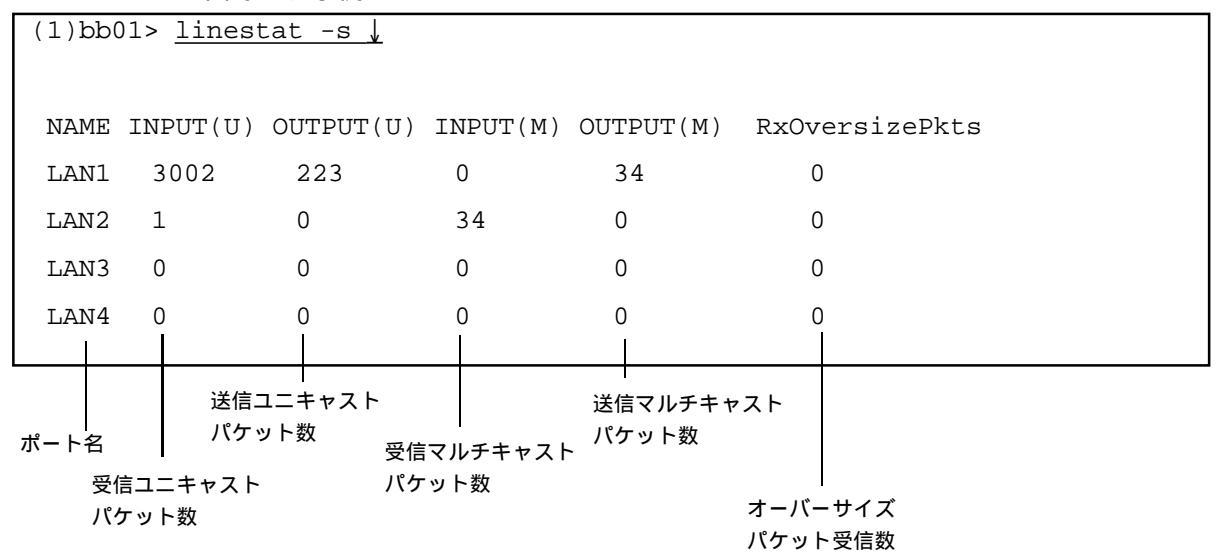

# ポート名

: Ethernetポート名が表示されます。

受信ユニキャストパケット数

: 各インタフェースで受信したユニキャストパケット数を表示します。

送信ユニキャストパケット数

: 各インタフェースで送信したユニキャストパケット数を表示します。

受信マルチキャストパケット数

: 各インタフェースで受信したマルチキャストパケット数を表示します。

送信マルチキャストパケット数

: 各インタフェースで送信したマルチキャストパケット数を表示します。

オーバーサイズパケット数

: 各インタフェースで受信した1523から1536Byteまでのサイズのパケット数を表示 します。(上記サイズのパケットは、ユニキャスト、マルチキャストの判別をつ けられないため、このカウンタで計数しています。) (b) レイヤ1状態の表示

```
Ethernet回線のレイヤ1状態の表示例
```

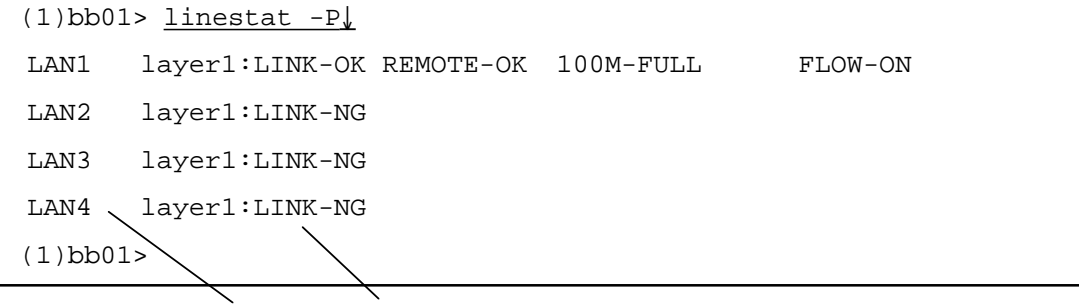

ポート名 リンク状態

ポート名

: Ethernetポート名が表示されます。

リンク状態

: ポートのリンク状態が表示されます。

| LINK      | :リンク状態                   |
|-----------|--------------------------|
| REMOTE    | :リモート装置のリンク状態 OK/NG      |
| 100M-FULL | :リンクスピード100 Mbps、全二重での接続 |
| 100M-HALF | :リンクスピード100 Mbps、半二重での接続 |
| 10M-FULL  | :リンクスピード10 Mbps、全二重での接続  |
| 10M-HALF  | :リンクスピード10 Mbps、半二重での接続  |
| FLOW-ON   | :フローコントロールの有無            |

(c) ATMにおけるPVCマネージ機能の統計情報の表示

## 表示例

| (1)bb01> <u>lines</u> | tat pvcd 🗼  |    |      |       |       |  |
|-----------------------|-------------|----|------|-------|-------|--|
| VPI/VCI H             | E/D STATE   | up | down | TX_LB | RX_LB |  |
| PVC:001/0101          | E UP        | 0  | 0    | 3     | 2     |  |
| PVC:001/0102          | E UP        | 2  | 2    | 174   | 129   |  |
| PVC:001/0103          | E DOWN      | 0  | 1    | 34    | 22    |  |
| PVC:001/0104          | E DOWN_WAIT | 0  | 0    | 10    | 6     |  |
| PVC:001/0105          | E DOWN      | 0  | 1    | 75    | 60    |  |

#### VPI/VCI

: atmファイルに設定したVPI/VCIが表示されます。

#### E/D

: PVC監視の有効(E)/無効(D)が表示されます。

# STATE

- : 現在の監視状態が表示されます。内容は以下のとおりです。
  - NULL : PVC監視対象外
  - STOP : PVC監視 停止状態
  - UP : 導通状態
  - DOWN : 断絶状態
  - UP\_WAIT : 断絶状態からループバックセルのリトライによって導通確認中 の状態
  - DOWN\_WAIT:導通状態からループバックセルのリトライによって断絶確認 中の状態
  - AISRCV : AISセル受信状態

#### up

: PVCの状態がDOWN UPになった回数が表示されます。

#### down

: PVCの状態がUP DOWNになった回数が表示されます。

### TX\_LB

: PVC単位のループバックセル送信数が表示されます。

# RX\_LB

: PVC単位のループバックセル応答受信数が表示されます。

lo • • • • 本装置、またはスーパーユーザからログアウトします。 能 • ・フォーマット lo ・パラメータ なし • . ● ● 使 用 例 本装置からログアウトする (1)bb01> <u>lo ↓</u> • login: ٠ • . • ٠ •

load . 機 能 セットアップファイルのセーブ / リストアを行います。 フォーマット load [-s ソースIPアドレス] ホスト名 ソースIPアドレス: パケットのソースIPアドレス。省略時は自局ホスト名に パラメータ 対応したIPアドレスになります。自局IPアドレスのいず れかである必要があります。 ホスト名 : セーブ / リストアを行うホスト名 使用例 すべてのセットアップファイルをホスト「host1」のディレクトリ「ns1.setup」に セーブする。 (1)bb01# load host ↓ login: <u>user ↓</u> password: 🗾 🗼 load> storea nsl.setup ↓ sore file [ns1.setup/hosts]. store file [nsa.setup/services]. load> <u>quit ↓</u> (1)bb01# すべてのセットアップファイルをホスト「host1」のディレクトリ「ns1.setup」か らリストアする。 (1)bb01# load host 🌡 • login: <u>user ↓</u> • • password: \_\_\_\_\_ load> <u>loada nsl.setup ↓</u> • sore file [ns1.setup/hosts]. store file [nsa.setup/services]. • load> <u>quit </u> (1)bb01#

9章 コマンドの説明

・すべてのセットアップファイルをセーブするには、ホスト上に256kByte以上の
 空き領域が必要です。

・ftpサーバをサポートしているホストが必要です。

・loadコマンドでリストアした内容をシステムメモリカードにセーブするには、 writeコマンドを実行してください。writeコマンドを実行しないで、リブートや 電源をオフにすると変更内容が失われてしまいます。

エラー エラーメッセージ 対 意 味 処 Connect error コネクションの開設に失敗した 指定したホストが立ち上がっているか、 ネットワークケーブルが正しく接続されて いるかを確認してください。 • 相手のホストでFTPサーバが立ち上がっ • • ているか確認してください。 • • 指定したホスト名が正しいか確認してく • ださい。 • gatewaysファイルの設定が正しいか確認 • • • してください。 • • 指定したホスト名が見つからない 指定したホスト名が正しいか、hosts unknown host . ファイルに登録されているかを確認し • てください。 • • ドメインネームシステムを使用してい • • る場合には、ドメインサーバ上のホス • • • ト名の登録を確認してください。 • . Login inconnect ログインに失敗した 指定したユーザ名、パスワードを確認し • てください。

解 説

•

注

loadコマンドは、ftpプロトコルを利用して本装置のセットアップファイルをホスト にセーブ/リストアするコマンドです。本装置はftpのクライアントとして動作し、 ホストのftpサーバとファイルの転送を行います。

## (1) ホストへのログイン

loadコマンドを起動して、ftpでホストにログインします。プロンプト「login:」に対してユー ザ名を入力し、プロンプト「passwd:」に対してそのユーザのパスワードを入力します。ホス トへのログインが成功するとプロンプト「load>」が表示され、loadコマンドのサブコマンドが 入力できる状態になります。

ホストへのログイン

| (1)bb01# <u>load host </u> |  |
|----------------------------|--|
| login: <u>user ↓</u>       |  |
| password:                  |  |
| load>                      |  |

サブコマンド一覧

| サブコマンド | 意  味                  |
|--------|-----------------------|
| cd     | ディレクトリを移動する           |
| Ioada  | すべてのセットアップファイルをリストアする |
| storea | すべてのセットアップファイルをセーブする  |
| load   | 指定したセットアップファイルをリストアする |
| store  | 指定したセットアップファイルをセーブする  |
| ls     | ディレクトリの内容を出力する        |
| quit   | コマンドを終了する             |

(2) ディレクトリの移動

Г

ホスト上の作業ディレクトリを指定したディレクトリに移動します。

| load> <u>cd ns1.setup ↓</u> | 移動するホスト上のディレクトリ名 |
|-----------------------------|------------------|
|                             |                  |

(3) すべてのセットアップファイルのセーブ / リストア

すべてのセットアップファイルをホスト上の指定したディレクトリにセーブ / リストアしま す。

| load> | storea nsl.setup 🗼    | セーブするディレクトリ名     |
|-------|-----------------------|------------------|
| または   |                       |                  |
| load> | <u>cd ns1.setup ↓</u> | 移動するホスト上のディレクトリ名 |
| load> | storea 🗼              |                  |

9章 コマンドの説明

| load> <u>loada ns2.setup ↓</u> | セーブするディレクトリ名     |
|--------------------------------|------------------|
| または                            |                  |
| load> <u>cd ns2.setup ↓</u>    | 移動するホスト上のディレクトリ名 |
| load> <u>loada ↓</u>           |                  |

注意 authコマンドで設定した内容は、セーブ/リストアされません。

(4) 指定したセットアップファイルのセーブ / リストア

指定したセットアップファイルをホスト上にセーブ/リストアします。

| load> <u>store gateways ↓</u> | セーブするファイル名  |
|-------------------------------|-------------|
|                               |             |
| load> <u>load gateways</u> 🗼  | リストアするファイル名 |

(5) 指定したセットアップファイルのセーブ / リストア

ホスト上のディレクトリの内容を要約した形式で出力します。ディレクトリ名を省略するとホ スト上のカレントディレクトリの内容が出力されます。

| load> <u>ls nsl.setup  </u> | セーブするディレクトリ名     |
|-----------------------------|------------------|
| または                         |                  |
| load> <u>cd ns1.setup ↓</u> | 移動するホスト上のディレクトリ名 |
| load> <u>ls ↓</u>           |                  |

(6) loadコマンドの終了

loadコマンドを終了します。

| load>  | quit | <u> </u> |
|--------|------|----------|
| (1)bb( | 01#  |          |

logout • ••••• • ••••••• 機 本装置、またはスーパーユーザからログアウトします。 能 • • フォーマット logout • • なし パラメータ • • 使用例 本装置からログアウトする (1)bb01> <u>logout </u> • login: • . •

| • • • | m                   | stat                    |  |  |
|-------|---------------------|-------------------------|--|--|
| 幾     | 能                   | 本装置のメモリの使用状況を表示します。     |  |  |
| フォー   | マット                 | mstat                   |  |  |
| パラメ   | ータ                  | なし                      |  |  |
| 使用    | ē 用 例 メモリの使用状況を表示する |                         |  |  |
|       |                     | (1)bb01> <u>mstat ↓</u> |  |  |
|       |                     | Core 28% utilized.      |  |  |
|       |                     | Buffer 13% utilized.    |  |  |
|       |                     | (1)bb01>                |  |  |

mstatコマンドは本装置のメモリの使用状況を表示するコマンドです。 本装置のシステムが使用するエリアと通信用のバッファエリアの使用状況をパー セントで確認できます。

メモリの使用状況を表示する

| (1)bb01> | mstat 🗼       |                |
|----------|---------------|----------------|
| Core     | 28% utilized. | <br>システムエリア使用率 |
| Buffer   | 13% utilized. | <br>バッファエリア使用率 |
| (1)bb01> |               |                |

システムエリア使用率

: 本装置のシステムソフトウェアが使用するメモリエリアの使用率をパーセントで 表示します。

バックアップエリア使用率

: 本装置が受信データや送信データを格納するバッファエリアの使用率をパーセン トで表示します。

| •• nets                               | tat ,.                                                                                                    | • • • • • • • • • • • | • • • • • •  | • • • • • • • • • • • • • • • | • • • • • • |
|---------------------------------------|----------------------------------------------------------------------------------------------------|-----------------------|--------------|-------------------------------|-------------|
| 機能                                    | 本装置のIPネ<br>情報を表示し                                                                                              | ットワークのイン<br>ます。       | タフェース        | の状態や統計情報および                   | ルーティン       |
| フォーマット                                | netstat [-n]                                                                                                   | [-r   -i   -fil   -ip | -tcp   -tcpp | )   -udp   -udpp ]            |             |
| パラメータ                                 | 省略時 : T                                                                                                    | CPコネクションの             | 状態を表示        | まする                           |             |
|                                       | -n : II                                                                                                    | ヮアドレスをホスト             | 名で表示す        | する                            |             |
|                                       | -r : म्                                                                                                    | 見在のルーティング             | 「情報を表え       | 示する                           |             |
|                                       | -i : II                                                                                                    | マインタフェースの             | 状態を表示        | 示する                           |             |
|                                       | -fil : フ                                                                                                    | ックセスリストおよ             | 、びアウトス       | プットフィルタの統計情報                  | を表示する       |
|                                       | -ip : II                                                                                                    | Pの統計情報を表示             | する           |                               |             |
|                                       | -tcp : T                                                                                                    | CPの統計情報を表             | 示する          |                               |             |
|                                       | -tcpp : T                                                                                                    | CPのコネクション             | の状態を表        | 長示する                          |             |
|                                       | -udp : L                                                                                                    | IDPの統計情報を表            | 気示する         |                               |             |
|                                       | -udpp : L                                                                                                    | IDPの状態を表示す            | -2           |                               |             |
| (1)bb01> <u>net</u><br>TCP CONNECT    | <u>stat ↓</u><br>ION STATUS                                                                                    |                       |              |                               |             |
| LISTEN                                | <x 0,r<="" td=""><td>0&gt; (0.0.0)</td><td>.23 &lt;&gt;</td><td>(0.0.0).0</td><td></td></x>                    | 0> (0.0.0)            | .23 <>       | (0.0.0).0                     |             |
| ESTABLISHE                            | D <x 0,r<="" td=""><td>0&gt; (128.30.2</td><td>.41).23</td><td>&lt;-&gt; (128.30.0.122).</td><td>1248</td></x> | 0> (128.30.2          | .41).23      | <-> (128.30.0.122).           | 1248        |
| (1)bb01>                              |                                                                                                    |                       |              |                               |             |
| 現在のルーティン                              | ッグ情報を表示                                                                                                    | する                    |              |                               |             |
| (1)bb01> <u>net</u>                   | stat -r ↓                                                                                                    |                       |              |                               |             |
| ROUTING TABL                          | E                                                                                                    |                       |              |                               |             |
| destination                           | mask                                                                                                    | gateway               | if           | property                      | cost        |
| 129.0.0.0                             | ffff0000                                                                                                    | 128.30.2.50           | en0          |                               | 1           |
| 128.30.0.0                            | ffff0000                                                                                                    |                       | en0          | direct                        | -           |
| 0.0.0.0                               | 00000000                                                                                                    |                       | ipnhr0       | direct                        | -           |
|                                       | fffffff                                                                                                    |                       | sink0        | p-to-p,unnumbered             | -           |
| 127.0.0.2                             |                                                                                                    |                       |              |                               |             |
| 127.0.0.2<br>128.30.2.41              | fffffff                                                                                                    |                       | 100          | p-to-p,loop                   | -           |
| 127.0.0.2<br>128.30.2.41<br>127.0.0.1 | ffffffff<br>ffffffff                                                                                           |                       | 100<br>100   | p-to-p,loop<br>p-to-p,loop    | -           |

| (1)bb01> netsta                                                                                                    | t −i ↓                                                            |          |       |           |       |
|----------------------------------------------------------------------------------------------------|-------------------------------------------------------------------|----------|-------|-----------|-------|
| INTERFACE STAT                                                                                                    | US                                                                |          |       |           |       |
| name desire                                                                                                    | d-state                                                           | op-state | mtu   | address   | class |
| 100                                                                                                    | UP                                                                | UP       | 1024  | 127.0.0.1 |       |
| sink0                                                                                                    | UP                                                                | UP       | 1024  |           |       |
| ipnhr0                                                                                                    | DOWN                                                              | DOWN     | 32000 |           |       |
| en0                                                                                                    | UP                                                                | UP       | 1500  |           |       |
| (1)bb01>                                                                                                    |                                                                   |          |       |           |       |
| TCPの統計情<br>(1)bb01> <u>netsta</u>                                                                                                    | 報を表示する<br>t -tcp ↓                                                | 3        |       |           |       |
| TCPの統計情<br>(1)bb01> <u>netsta</u>                                                                                                    | 報を表示する<br>t -tcp↓                                                 | 3        |       |           |       |
| TCPの統計情<br>(1)bb01> <u>netsta</u><br>TCP STATISTICS                                                                                                    | 報を表示する<br>t -tcp↓                                                 | 3        |       |           |       |
| TCPの統計情<br>(1)bb01> <u>netsta</u><br>TCP STATISTICS<br>active open                                                                                         | 報を表示する<br><u>t -tcp ↓</u><br>1                                    | 3        |       |           |       |
| TCPの統計情<br>(1)bb01> <u>netsta</u><br>TCP STATISTICS<br>active open<br>passive open                                                                         | 報を表示する<br><u>t -tcp ↓</u><br>1<br>0                               | 3        |       |           |       |
| TCPの統計情<br>(1)bb01> <u>netsta</u><br>TCP STATISTICS<br>active open<br>passive open<br>input seg                                                            | 報を表示する<br><u>t -tcp ↓</u><br>1<br>0<br>29                         | 5        |       |           |       |
| TCPの統計情<br>(1)bb01> <u>netsta</u><br>TCP STATISTICS<br>active open<br>passive open<br>input seg<br>input error                                             | 報を表示する<br><u>t -tcp ↓</u><br>1<br>0<br>29<br>0                    | 3        |       |           |       |
| TCPの統計情<br>(1)bb01> <u>netsta</u><br>TCP STATISTICS<br>active open<br>passive open<br>input seg<br>input error<br>retransmit                               | 報を表示する<br><u>t -tcp ↓</u><br>1<br>0<br>29<br>0<br>0               | 3        |       |           |       |
| TCPの統計情<br>(1)bb01> <u>netsta</u><br>TCP STATISTICS<br>active open<br>passive open<br>input seg<br>input error<br>retransmit<br>output seg                 | <b>報を表示する</b><br><u>t -tcp ↓</u><br>1<br>0<br>29<br>0<br>0<br>592 | 5        |       |           |       |
| TCPの統計情<br>(1)bb01> <u>netsta</u><br>TCP STATISTICS<br>active open<br>passive open<br>input seg<br>input error<br>retransmit<br>output seg<br>output reset | <b>報を表示する</b><br>t -tcp↓<br>1<br>0<br>29<br>0<br>0<br>592<br>1    | 5        |       |           |       |

解 説 netstatコマンドはIPのルーティング情報およびIPインタフェースの状態や統計情報 を表示するコマンドです。 現在のIPのルーティング情報やインタフェースの状態を表示することができます。 また、本装置が立ち上がってからのTCP、UDP、IPの統計情報を表示したり、本装 置のTCPのコネクションの状態やUDPの状態を確認することができます。 (1) IPのルーティング情報を表示する

現在のルーティング情報の表示例

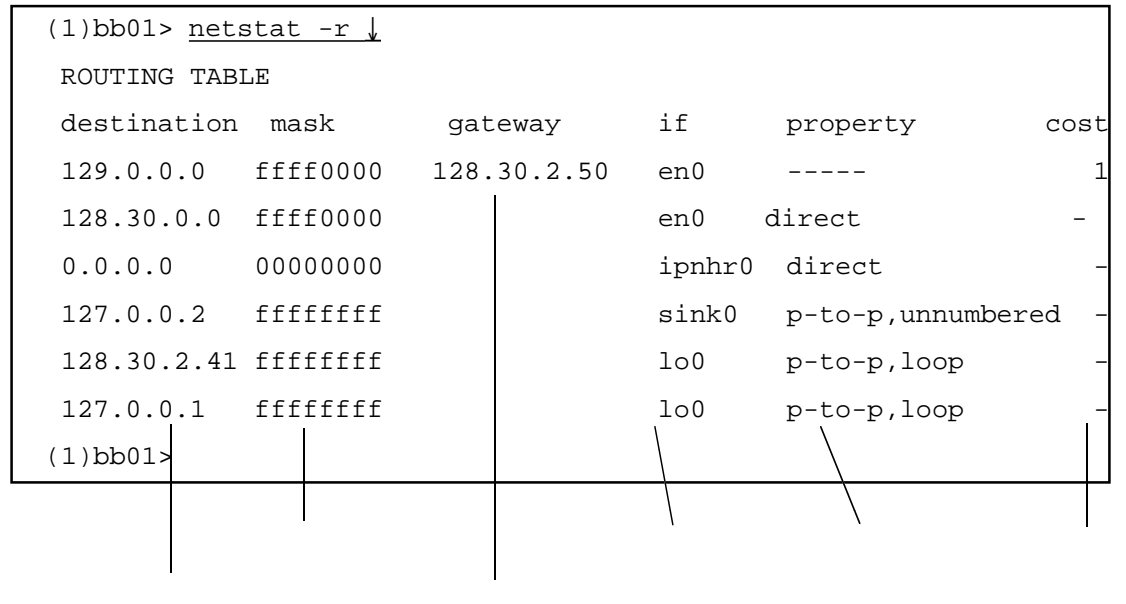

デスティネーション

: 宛先のネットワークやホストのアドレスが表示されます。

ネットマスク

: デスティネーションのネットマスクが表示されます。

#### ゲートウェイ

: 次ホップのルータのIPアドレスが表示されます。

### インタフェース

: インタフェース名が表示されます。 特殊なインタフェースとして、lo0はループバック用インタフェース、sink0は noforward用インタフェースなどがあります。

#### 属性

- : インタフェースの属性が表示されます。 direct : 直接接続ネットワーク p-to-p : ポイント・ツー・ポイント
  - RIP : ルーティングプロトコルとしてRIPを使用

### コスト

: コスト値が表示されます。

注 意 動的に設定されたルーティング情報は、行頭に「\*」が付いて表示されます。

9章
(2) IPインタフェースの状態を表示する

IPインタフェースの状態の表示例

| (1)bb01> | <u>netstat -i↓</u> |          |       |            |                |
|----------|--------------------|----------|-------|------------|----------------|
| INTERFAC | E STATUS           |          |       |            |                |
| name     | desired-state      | op-state | mtu   | address    | class          |
| 100      | UP                 | UP       | 1024  | 127.0.0.1  |                |
| sink0    | UP                 | UP       | 1024  |            |                |
| ipnhr0   | DOWN               | DOWN     | 32000 |            |                |
| en0      | UP                 | UP       | 1500  | 129.31.1.1 |                |
| (1)bb01> |                    |          |       |            |                |
|          |                    |          |       |            |                |
| 12.5.57  | , = = +            |          |       |            | <b>5 - - -</b> |

インタフェース 要求ステート 現在ステート 最大送信長 アドレス クラス

インタフェース

: 論理インタフェース名が表示されます。

## 要求ステート

: interfaceファイルに設定されている要求ステートが表示されます。

## 現在ステート

: 現在の動作状態が表示されます。

## 最大送信長

: 最大送信長が表示されます。

## アドレス

: このインタフェースに割り当てられた自局IPアドレスが表示されます。

### クラス

: このインタフェースがローカルインタフェースかどうかが表示されます。

(3) アクセスリストおよびアウトプットフィルタの統計情報を表示する

アクセスリストおよびアウトプットフィルタの統計情報の表示例

| (1)bb01> <u>ne</u> | etstat -fi  | 1 ↓      |           |                           |
|--------------------|-------------|----------|-----------|---------------------------|
| INPUT/OUTPU        | JT FILTER S | TATISTIC | 'S        |                           |
| name               | discarded   | by d     | liscarded | l by                      |
|                    | access l    | ist      | outpu     | tfil                      |
| 100                |             | -        |           |                           |
| sink0              |             | -        |           |                           |
| ipnhr0             |             | -        |           |                           |
|                    |             |          |           |                           |
|                    |             |          |           |                           |
|                    | アクセスリン      | スト廃棄     | アウトフ      | <sup>」</sup><br>プットフィルタ廃棄 |
|                    | IPデータグラ     | ラム数      | IPデータ     | クラム数                      |

アクセスリスト廃棄IPデータグラム数 : アクセスリストにより廃棄されたIPデータグラム数が表示されます。

アウトプットフィルタ廃棄IPデータグラム数 : アウトプットフィルタにより廃棄されたIPデータグラム数が表示されます。

注 意 表示中の-----は各フィルタが設定されていないことを示します。

(4) TCPのコネクション状態を表示する

TCPのコネクション状態の表示例

| (1)bb01> | netsta                                                                                                    | at ↓      |          |             |            |              |         |
|----------|----------------------------------------------------------------------------------------------------|-----------|----------|-------------|------------|--------------|---------|
| LISTEN   | <x< td=""><td>0, r</td><td>0&gt; (0.0</td><td>0.0.0).23</td><td>&lt;&gt; (</td><td>0.0.0.0).0</td><td></td></x<>                  | 0, r      | 0> (0.0  | 0.0.0).23   | <> (       | 0.0.0.0).0   |         |
| ESTABLIS | HED <x< td=""><td>10, r</td><td>24&gt; (128</td><td>8.30.1.99).</td><td>23 &lt;&gt; (</td><td>128.30.1.1).</td><td>2049</td></x<> | 10, r     | 24> (128 | 8.30.1.99). | 23 <> (    | 128.30.1.1). | 2049    |
| ESTABLIS | HED <x< td=""><td>10, r</td><td>24&gt; (128</td><td>8.30.1.99).</td><td>23 &lt;&gt; (</td><td>128.30.1.2).</td><td>2050</td></x<> | 10, r     | 24> (128 | 8.30.1.99). | 23 <> (    | 128.30.1.2). | 2050    |
| (1)bb01> |                                                                                                    |           |          |             |            |              |         |
| ステ       |                                                                                                    | 受信待       | <br>バイト数 | 自局ポー        | -<br>- 卜番号 | 相手ポー         | <br>ト番号 |
|          | 送信待                                                                                                    | ,<br>バイト数 | 自局ア      | ドレス         | 相          | 手アドレス        |         |

ステート

: TCPのコネクションの状態が表示されます。

| ESTABLISHED  | : | コネクションが確立している状態           |
|--------------|---|---------------------------|
| LISTEN       | : | 相手からのコネクション待ち状態           |
| SYN-SENT     | : | 接続要求のSYNを送信した状態           |
| SYN-RECEIVED | : | 接続要求を受信し、応答のSYNを送信した状態    |
| FIN-WAIT-1   | : | 切断要求のFINを送信した状態           |
| FIN-WAIT-2   | : | 本装置の切断は終了し、相手からの切断要求待ちの状態 |
| CLOSE-WAIT   | : | 相手からの切断要求を受け付け、本装置上のアプリケー |
|              |   | ションの切断要求待ち状態              |
| TIME-WAIT    | : | 切断後、そのポートを一定時間凍結している状態    |

送信待バイト数

: 本装置のTCPが現在保持している送信データのバイト数が表示されます。

## 受信待バイト数

: 本装置のTCPが現在保持している受信データのバイト数が表示されます。

## 自局アドレス

: 自局のIPアドレスが表示されます。

## 自局ポート番号

: 自局のポート番号が表示されます。

## 相手アドレス

: 相手のIPアドレスが表示されます。

相手ポート番号

: 相手のポート番号が表示されます。

## (5) TCPの統計情報を表示する

#### TCPの統計情報の表示例

| (1)bb01> <u>netstat</u> | -tcp ↓ |               |
|-------------------------|--------|---------------|
| TCP STATISTICS          |        |               |
| active open             | 0      | <br>接続要求回数    |
| passive open            | 0      | <br>接続受付回数    |
| input seg               | 29     | <br>受信セグメント数  |
| input error             | 0      | <br>エラーセグメント数 |
| retransmit              | 0      | <br>再送回数      |
| output seg              | 592    | <br>送信セグメント数  |
| output reset            | 1      | <br>送信リセット数   |
| (1)bb01>                |        |               |

## 接続要求回数

: 接続要求を行った回数が表示されます。

### 接続受付回数

: 相手からの接続要求を受け付けた回数が表示されます。

#### 受信セグメント数

: 受信したTCPセグメント数が表示されます。

#### エラーセグメント数

: チェックサムエラーなどのエラーのあったTCPセグメント数が表示されます。

#### 再送回数

: TCPが再送を行った回数が表示されます。

送信セグメント数

: 送信したTCPセグメント数が表示されます。

## 送信リセット数

: 送信したリセット数が表示されます。

(6) IPの統計情報を表示する

IPの統計情報の表示例

| (1)bb01> <u>netstat -ip ↓</u> |               |           |  |  |  |  |
|-------------------------------|---------------|-----------|--|--|--|--|
| IP STATISTICS                 | IP STATISTICS |           |  |  |  |  |
| input datagram                | 561           | 受信データグラム数 |  |  |  |  |
| output datagram               | 450           | 送信データグラム数 |  |  |  |  |
| input error                   | 0             | 受信エラー数    |  |  |  |  |
| forwarding datagram           | 0             | フォワーディング数 |  |  |  |  |
| ICMP INPUT/OUTPUT STATISTICS  | input         | output    |  |  |  |  |
| destination unreachable       | 0             | 0         |  |  |  |  |
| time exceed                   | 0             | 0         |  |  |  |  |
| parameter problem             | 0             | 0         |  |  |  |  |
| source quench                 | 0             | 0         |  |  |  |  |
| redirect                      | 0             | 0         |  |  |  |  |
| echo message                  | 0             | 0         |  |  |  |  |
| echo reply                    | 0             | 0         |  |  |  |  |
| time stamp message            | 0             | 0         |  |  |  |  |
| time stamp reply              | 0             | 0         |  |  |  |  |
| address mask message          | 0             | 0         |  |  |  |  |
| address mask reply            | 0             | 0         |  |  |  |  |
| router advertisement          | 0             | 0         |  |  |  |  |
| router solicitation           | 0             | o         |  |  |  |  |
| (1)bb01>                      |               |           |  |  |  |  |

#### Ⅰ ICMP統計情報

## 受信データグラム数

: 受信したIPデータグラム数が表示されます。

## 送信データグラム数

: 送信したIPデータグラム数が表示されます。

## 受信エラー数

: チェックサムエラーなどのエラーとなったIPデータグラム数が表示されます。

## フォワーディング数

: IPがフォワーディングしようとしたIPデータグラム数が表示されます。

### ICMP統計情報

: ICMPの統計情報が表示されます。各ICMPパケットの送信および受信パケット数が表示されます。

以下にICMPメッセージの種類を示します。

| destination unreachable | : | 宛先未着メッセージ      |
|-------------------------|---|----------------|
| time exceed             | : | 滞留時間超過メッセージ    |
| parameter problem       | : | パラメータエラーメッセージ  |
| source quench           | : | 送信元抑制メッセージ     |
| redirect                | : | 経路変更メッセージ      |
| echo message            | : | エコー要求メッセージ     |
| echo reply              | : | エコー応答メッセージ     |
| time stamp message      | : | タイムスタンプ要求メッセージ |
| time stamp reply        | : | タイムスタンプ応答メッセージ |
| address mask message    | : | アドレスマスク要求メッセージ |
| address mask reply      | : | アドレスマスク応答メッセージ |
| router advertisement    | : | ルータ広告メッセージ     |
| router solicitation     | : | ルータ要求メッセージ     |
|                         |   |                |

(7) UDPの統計情報を表示する

#### UDPの統計情報の表示例

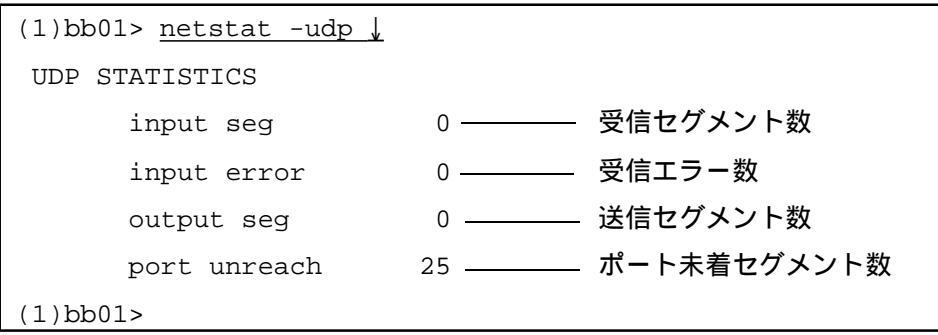

### 受信セグメント数

: 受信したUDPセグメント数が表示されます。

#### 受信エラー数

: エラーのあったUDPセグメント数が表示されます。

#### 送信セグメント数

: 送信したUDPセグメント数が表示されます。

#### ポート未着セグメント数

: 宛先ポートに到達できずに廃棄されたUDPセグメント数が表示されます。

(8) UDPの状態を表示する

## UDPの状態の表示例

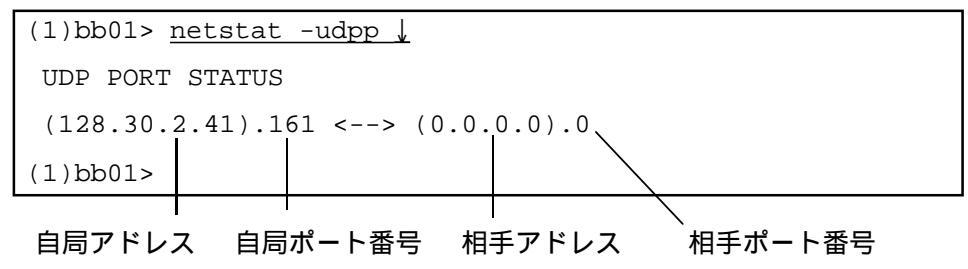

#### 自局アドレス

: 自局のIPアドレスが表示されます。

#### 自局ポート番号

: 自局のポート番号が表示されます。

## 相手アドレス

: 相手のIPアドレスが表示されます。

相手ポート番号

: 相手のポート番号が表示されます。

| ••• | oarr  | nping                                                                               |
|-----|-------|-------------------------------------------------------------------------------------|
| 機   | 能     | ループバックOAMセルを指定VP/VCに送信し、導通確認します。                                                    |
| フォー | ーマット  | oamping [-s] VPI [VCI]                                                              |
| パラン | メータ   | -s : セグメント・フローのループバックセルを送信する場合に指定する<br>VPI : 導通確認するVPIを指定する<br>VCI : 導通確認するVCIを指定する |
| 使月  | 用 例 1 | F4フローのエンド・エンド・フロー<br>(1)bb01> <u>oamping 2 ↓</u>                                    |
| 使月  | 用 例 2 | F4フローセグメント・フロー<br>(1)bb01> <u>oamping -s 2↓</u>                                     |
| 使月  | 用 例3  | F5フローのエンド・エンド・フロー (1)bb01> <u>oamping 2 33 ↓</u>                                    |
| 使月  | 用 例4  | F5フローのセグメント・フロー<br>(1)bb01> <u>oamping -s 2 33 ↓</u>                                |

解 説 oampingコマンドは、ATMネットワークにおける導通確認を行うためのコマンドで す。指定されたVPI/VCIに対してOAMセルであるループバックセルを送出します。 このループバックセルに対する返答が5秒以内に戻らない場合には、このループバッ クセルは失敗したことになります。 oampingコマンドで指定するVPI/VCIは、本装置で使用されている値に限ります。

参考 oam機能の詳細は「付録E OAM機能について」をご覧ください。

| •••   | spfifstat          |                                           | • • • •                  | • • • • • • • • • • • • • • • | ••••       | •••••  | ••• |
|-------|--------------------|-------------------------------------------|--------------------------|-------------------------------|------------|--------|-----|
| 機能    | OSPFの <i>級</i>     | 記情報を表示                                    | します                      | 0                             |            |        |     |
| フォーマッ | ⊢ ospfifstat       | [論理インタ                                    | アフェー                     | -7]                           |            |        |     |
| パラメータ | 論理イン<br>省略時        | タフェース名                                    | : 表え<br>: す <sup>,</sup> | 示する論理インタフェーン<br>べての論理インタフェー   | ス名<br>スの情報 | 服を表示する |     |
| 使用例   | すべての<br>(1)bb0<br> | 論理インタフ:<br>1> <u>ospfifs</u><br><< en0 >> | <u>τ−ス0</u><br>tat ↓     | D統計情報を表示する                    |            |        |     |
|       | inI                | DiscAreaId                                | [                        | 0]inDiscAuType                | [          | 0]     |     |
|       | out                | OlscAukey<br>:Ok_R                        | L<br>[                   | 0]in0k_k<br>537]              | L          | 0]     |     |

```
解
```

誽

ospfifstatコマンドは、OSPFの統計情報を表示するコマンドです。 各論理インタフェースで送受信したOSPFパケットの統計情報を表示することができ ます。

OSPFの統計情報の表示例

| (1)bb01> ospfifstat 🗼 |   |                |   |    |  |
|-----------------------|---|----------------|---|----|--|
| < atml >              | > |                |   |    |  |
| inDiscAreaId          | [ | 0]inDiscAuType | [ | 0] |  |
| inDiscAukey           | [ | 0]inOk_R       | [ | 0] |  |
| outOk_R               | [ | 537]           |   |    |  |
| (1)bb01>              |   |                |   |    |  |

| InDiscAreald | : | この論理インタフェースのエリアIDと一致しないために<br>廃棄されたパケット数 |
|--------------|---|------------------------------------------|
| InDiscAuType | : | この論理インタフェースの認証タイプと一致しないため<br>に廃棄されたパケット数 |
| InDiscAuKey  | : | この論理インタフェースの認証キーと一致しないために<br>廃棄されたパケット数  |
| inOk_R       | : | 正常に受信したパケット数                             |
| outOk_R      | : | 送信したパケット数                                |

| •• ospi  | frestart                                                                                                    |
|----------|----------------------------------------------------------------------------------------------------|
| 機能       | OSPFの終了と再起動を行います。<br>また、serversファイルを書き換えることによりOSPFを終了または、起動する<br>ことができます。                                                                                                    |
| フォーマット   | ospfrestart                                                                                                    |
| パラメータ    | なし                                                                                                    |
| 使用例      | OSPFの再起動<br># <u>ospfrestart</u><br>ospfd: stop<br># ospfd: start                                                                                                    |
| <b>解</b> | ospfrestartコマンドは、OSPFを終了し再起動を行うコマンドです。<br>なお、OSPFを起動させるには、serversファイルのOSPF行のコメント「#」をはずし<br>て、rebootを実行します。<br>(「8章 8.17 serversファイル」参照)<br>(1) OSPFの再起動<br>OSPFが動作している状態で<br>ospfrestartコマンドを実行します。<br>OSPFは終了し再起動します。 |
|          | serversファイルの設定内容(OSFPが起動している状態)<br># servers                                                                                                    |

# OSPFの再起動

| # <u>ospfrestart</u>      | _ |  |
|---------------------------|---|--|
|                           |   |  |
| ospfd: stop               |   |  |
| <pre># ospfd: start</pre> |   |  |

(2) OSPFの終了

OSPFが動作している状態で

serversファイルのOSPF行の先頭にコメント「#」をつけます。

(「付録A エディタの使い方」参照)

ospfrestartコマンドを実行します。

OSPFは終了します。

serversファイルの設定内容

| # servers            |        |
|----------------------|--------|
| #/share/ospfd        | # OSPF |
| OSPFの終了 この「#」        | をつける   |
| # <u>ospfrestart</u> |        |
| ospfd: stop          |        |
| #                    |        |

(3) OSPFの起動

OSPFが動作していない状態で

serversファイルのOSPF行のコメント「#」をはずします。

ospfrestartコマンドを実行します。

OSPFが起動します。

serversファイルの設定内容

# servers

<u>#</u>/share/ospfd # OSPF **OSPFプログラムの起動** 

OSPFの起動 この「#」をはずす

# <u>ospfrestart</u>

# ospfd: start

- 注意 ospfrestartコマンドは、OSPFによるリンクの再構築を行いますので、ネットワーク 構成の規模に依存して、収束するまでに時間を要します。
- 参照「8章 8.17 serversファイル」、「付録A エディタの使い方」

| ••[ | ospt           |                          | , <b></b>                    | •••••           | • • • • • • • • • |
|-----|----------------|--------------------------|------------------------------|-----------------|-------------------|
| 幾   | 能              | OSPFのルーティング情             | 報、リンク広告、ネイノ                  | (一情報を表示しま       | ゙す。               |
| フォー | -マット           | ospfroute -r rtall   int | ra   inter   ext   adv   nbr |                 |                   |
| パラメ | <b>、</b> ータ    | rtall : すべてのOSPF,        | ルーティング情報を表示                  | する              |                   |
|     |                | intra :エリア内のル-           | - ティング情報を表示する                | 3               |                   |
|     |                | inter :エリア間のル-           | - ティング情報を表示する                | 3               |                   |
|     |                | ext :外部ルーティン             | νグ情報を表示する                    |                 |                   |
|     |                | adv :リンク広告の情             | 青報を表示する                      |                 |                   |
|     |                | nbr :ネイバー情報を             | E表示する                        |                 |                   |
|     |                |                          |                              |                 |                   |
| 使用  | 1 例            | エリア内のルーティン               | グ情報を表示する                     |                 |                   |
|     |                | (1)bb01> <u>ospfrou</u>  | te -r intra 🖌                |                 |                   |
|     |                |                          |                              |                 |                   |
|     |                | INTRA                    | -                            |                 |                   |
|     |                | destId mask              | destType a                   | areaID cost     | type2cost         |
|     |                | [next                    | Rt ifName ]                  | ]               |                   |
|     |                | 128.30.0.0 255.2         | 55.0.0 NW 0                  | ) 1             |                   |
|     |                | [0.0.                    | 0.0 en0                      | ]               |                   |
|     |                | (1)bb01>                 |                              |                 |                   |
| I 🗦 | <del>,</del> — |                          |                              |                 |                   |
|     |                | エラーメッセージ                 | 意味                           | 対               | 処                 |
|     |                | fifo:open:               | OSPFサーバが立ち上                  | Serversファイルで    | OSPFサーバか          |
|     |                | No such device           | がっていない。                      | 立ち上がるように<br>さい。 | 設定してくだ            |
|     |                |                          |                              | 1               |                   |

説 ospfrouteコマンドは、OSPFのルーティング情報、リンク広告、ネイバー情報を表示 するコマンドです。 (1) OSPFルーティング情報の表示

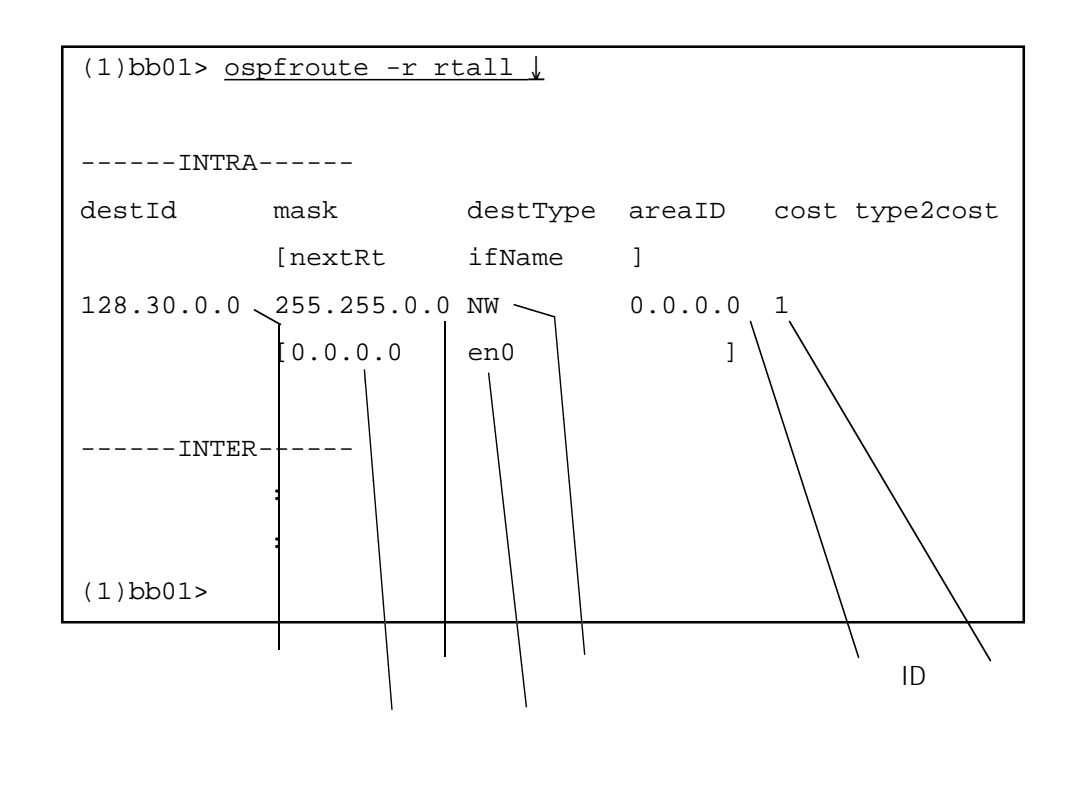

デスティネーション

: 宛先のアドレスが表示されます。

- マスク
- : デスティネーションと比較するときに使用されるマスクが表示されます。

## タイプ

- : デスティネーションのタイプが表示されます。
  - NW : ネットワーク
  - BR : エリア境界ルータ
  - AS : AS境界ルータ

### エリアID

: エリアIDが表示されます。

## コスト

: このルートのコストが表示されます。

## ネクストルータ

: パケットをフォワーディングする次のルータのアドレスが表示されます。 ポイント・ツー・ポイントの場合や、本装置に直結しているネットワークの場合 には、0.0.0が表示されます。 論理インタフェース名

: このルートの論理インタフェース名が表示されます。

(2) リンク広告情報を表示

リンク広告情報の表示例

| (1)bb01> <u>ospf</u> | route -r  | adv 🗼     |                 |         |                     |
|----------------------|-----------|-----------|-----------------|---------|---------------------|
| <b>D</b>             |           |           |                 |         |                     |
| Router               | Link Adv( | AREA ID = | = 0.0.0.0)      |         |                     |
| time                 | age       | option    | LinkStId        | advRt   | SeqNo               |
| 4/2 11.55.47         | 700       | 0x2       | 4.3.2.1         | 4.3.2.1 | 0 x8000002          |
| checksum             | len       | veb       | link            |         |                     |
| 0x4a81               | 36        | 0x2       | 1               |         |                     |
|                      | [type     | linkId    | linkData        | tos     | metric ]            |
|                      | [3        | 128.30.0. | 0 255.255.0     | .0 0    | 1]                  |
|                      |           |           |                 |         |                     |
| Network              | Link Adv  | (AREA ID  | = 0.0.0.0)-     |         |                     |
|                      |           |           |                 |         |                     |
| Summary              | Link Adv  | (AREA ID  | = 0.0.0.0)-     |         |                     |
| 1                    |           | ,         | · · · · · · · , |         |                     |
| AS exte              | rnal Link | Adv       |                 |         |                     |
| time                 | age       | option    | LinkStId        | advRt   | SeqNo               |
| 4/2 11.56.47         | 700       | 0x2       | 210.30.0.0      | 4.3.2.1 | 0x80000001          |
| checksum             | len       | mask      |                 |         |                     |
| 0x2db4               | 36        | 255.255.  | 0.0             |         |                     |
| time                 | age       | option    | LinkStId        | advRt   | SeqNo               |
| 4/2 11.56.47         | 700       | 0x2       | 200.30.0.0      | 4.3.2.1 | $0 \times 80000001$ |
| checksum             | len       | mask      |                 |         |                     |
| 0x325a               | 36        | 255.255.  | 0.0             |         |                     |
|                      | [type     | tos       | metric          | forward | exTag ]             |
|                      | [type1    | 0         | 10              | 0.0.0.0 | 0xa0b0c0d]          |
| (1)bb01>             |           |           |                 |         |                     |

(3) ネイバー情報の表示

ネイバー情報の表示例

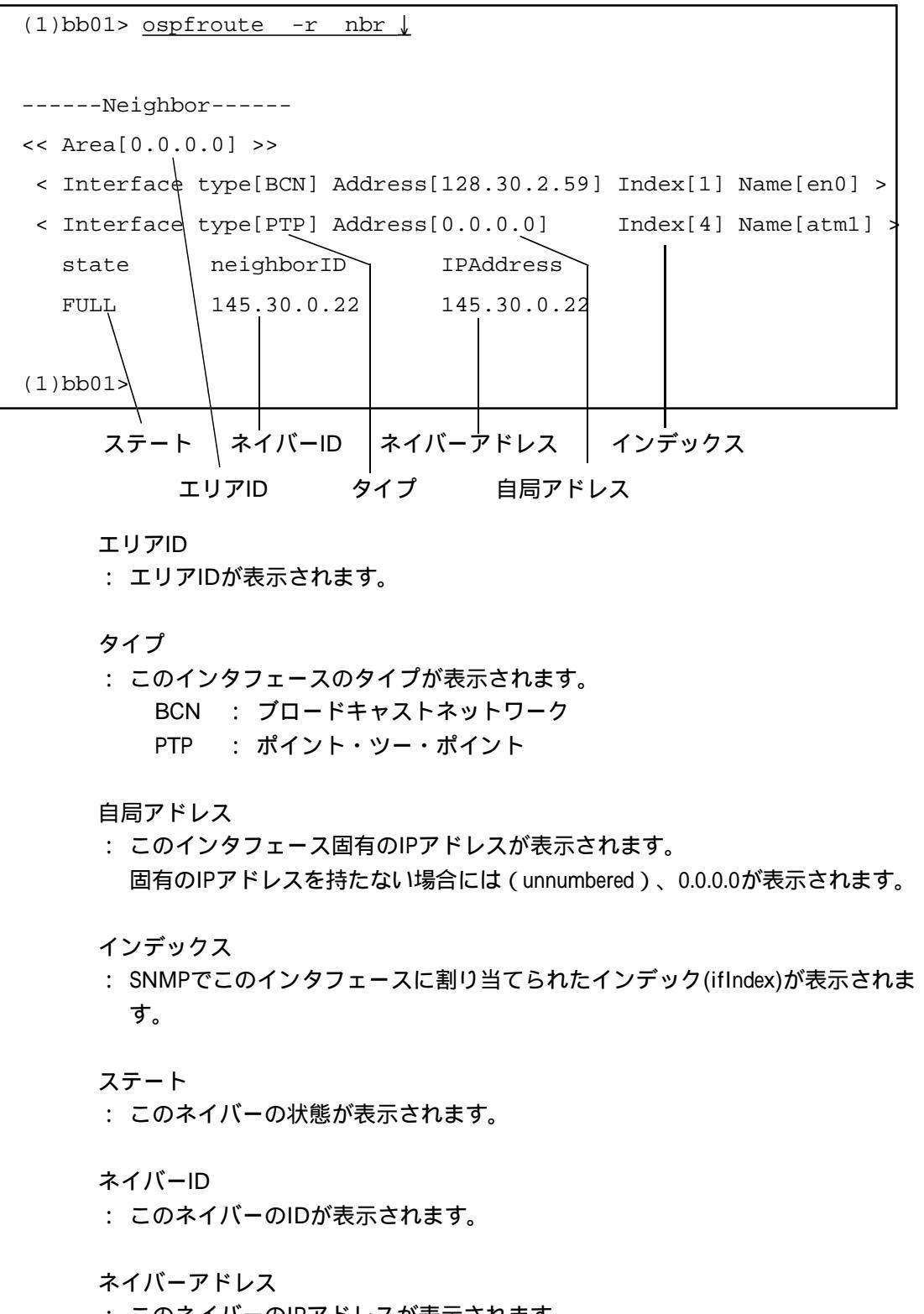

passwd • • 機 能 本装置にログインするためのパスワードを設定します。 • • フォーマット passwd パラメータ なし 使用例 パスワードを設定する (1)bb01> passwd 🗼 • • • • Enter New Password ? . . Re-Enter New Password ? . ſ • (1)bb01> 確認のために新しい 新しいパスワード パスワードを再度入 を入力します。 力します。 なお、パスワードはエコーされません。 本装置にログインできなくなってしまいますので、設定したパスワードを忘れ・ 注 意 • • ないように注意してください。 . • エラ エラーメッセージ 意 対 処 味 • • Mismatch, password 2回入力した新しいパス 再度passwdコマンドを実行してく ワードが一致しない。 ださい。 is not changed. • パスワードは変更され • なかった。 •

- 解 説 passwdコマンドは、本装置にログインするためのパスワードを設定するコマンドです。
   パスワードの設定は、各ユーザで本装置にログインしてから、passwdコマンドで設定してください。また、スーパーユーザのパスワードは、suコマンドでスーパー
   ユーザになってからpasswdコマンドで設定してください。
   設定したパスワードは次にログインするときから有効になります。
  - 注意 passwdコマンドで変更した内容をシステムメモリカードにセーブするにはwriteコ マンドを実行してください。writeコマンドを実行しないで、リブートしたりすると 変更内容が失われてしまいます。
  - 注意 一般ユーザはpasswdコマンドで自分のパスワードを変更することができますが、 writeコマンドでシステムメモリカードにセーブすることはできません。変更内容を セーブしたいときには、スーパーユーザに依頼してください。

| • pin        |                                                                                                    |
|--------------|----------------------------------------------------------------------------------------------------|
| 卷 能          | IPネットワーク上の相手ホストとの通信の確認を行います。                                                                                 |
| フォーマット       | ping [-s ソース IPアドレス] [-c 送信回数] [-l データグラム・サイズ]<br>[-i 送信間隔] [-t TTL値] [-d 送出IF名] 相手ホスト名                      |
| <b>パラメータ</b> | -s ソースIPアドレス : パケットのソースIPアドレス。<br>省略時は、自局ホスト名に対応したIPアドレスに<br>ります。自局IPアドレスのいずれかである必要がる<br>ります。                |
|              | -c 送信回数 : ICMP Echo Requestパケットの送信数。0を指定する<br>と、永久に送信し続けます。「Ctrl」+「C」で終<br>了できます。省略時は、3個送信されます。              |
|              | - ビデータグラムサイズ: ICMPヘッダの後ろに付加されるデータ・バイト<br>数。省略時は、40バイトになります。8バイト未満<br>を指定すると、結果表示の時にround-tripの統計は<br>含まれません。 |
|              | -i 送信間隔 : ICMP EchoRequestパケットの送信間隔。100 ms以_<br>からms単位で指定します。省略時は、1sです。                                      |
|              | -t IP TTL値 : IPヘッダの中のTime To Liveの値。0は無効で、256<br>以上を指定すると自動的に60になります。省略時<br>は、60です。                          |
|              | -d 送出IF名 : パケットを送出する論理インタフェース名。指定<br>すると、IPルーティングに依存しないで、強制的I<br>そのインタフェースから送信されます。                          |
|              | 相手ホスト名 : 通信の確認を行う相手ホスト名またはIPアドレス。                                                                            |
| 吏 用 例        | (1) ホスト名「 host1」(IPアドレスが128.1.1.1)との通信を確認する場合                                                                |
|              | (1)bb01> <u>ping host1↓</u>                                                                                  |
|              | Sending 3, 40-data byte ICMP Echos to 128.1.1.1                                                              |
|              | 48 bytes from 128.1.1.1: seq=0 time=1 ms                                                                     |
|              | 48 bytes from 128.1.1.1: seq=1 time=1 ms                                                                     |
|              | 48 bytes from 128.1.1.1: seq=2 time=1 ms                                                                     |
|              |                                                                                                    |
|              | 3 packets transmitted, 3 packets received, 0% packet loss                                                    |
|              | round-trip (ms) min/avg/max = 1/1/1                                                                          |
|              | (1)bb01>                                                                                                    |

48バイトのICMP Echo Replyパケットを3個受信したことを示します。 seqは受信したパケットのシーケンス番号、timeはEcho Requestパケットを送信し てから、Echo Replyパケットを受信するまでの時間をms単位を表示しています。 指定された送信数が終わると、統計が表示されます。 3個のパケットを送信し、3個のパケットを受信し、受信できなかった応答パケッ ト数を%表示しています。round-tripは、受信時に表示されるtime値の最小 / 平均 / 最大です。 (2) IPアドレスが130.1.1.1との通信を確認する場合 (1)bb01> ping -c 5 -l 100 -i 500 130.1.1.1 🚽 Sending 5, 100-data byte ICMP Echos to 130.1.1.1:via fr16 108 bytes from 130.1.1.1: seq=0 time=11 ms 108 bytes from 130.1.1.1: seq=1 time=11 ms 108 bytes from 130.1.1.1: seq=2 time=11 ms 108 bytes from 130.1.1.1: seq=3 time=11 ms 108 bytes from 130.1.1.1: seq=4 time=11 ms - 130.1.1.1 PING Statistics -5 packets transmitted, 5 packets received, 0% packet loss round-trip (ms) min/avg/max = 11/11/11 (1)bb01> (3) IPアドレスが130.1.1.1との通信が確認できない場合 (1)bb01> ping 130.1.1.1↓ Sending 3, 40-data byte ICMP Echos to 130.1.1.1 - 130.1.1.1 PING Statistics -3 packets transmitted, 0 packets received, 100% packet loss (1)bb01> 3個のパケットを送信後10秒間受信を待ち、終了します。

•

•

•

•

•

.

解 説 pingコマンドは、通信障害が発生した場合などに、それぞれのホストとの通信を確認して障害箇所の切り分けを行うときに有効なコマンドです。
 pingコマンドは、IPネットワークに接続された相手ホストにICMPパケットを送信して、その応答を受信するコマンドです。
 相手ホストからの応答を受信できない原因としては、相手ホストが立ち上がっていない、本装置から相手ホストまでのネットワークの障害、ケーブルの接続不良などが考えられます。

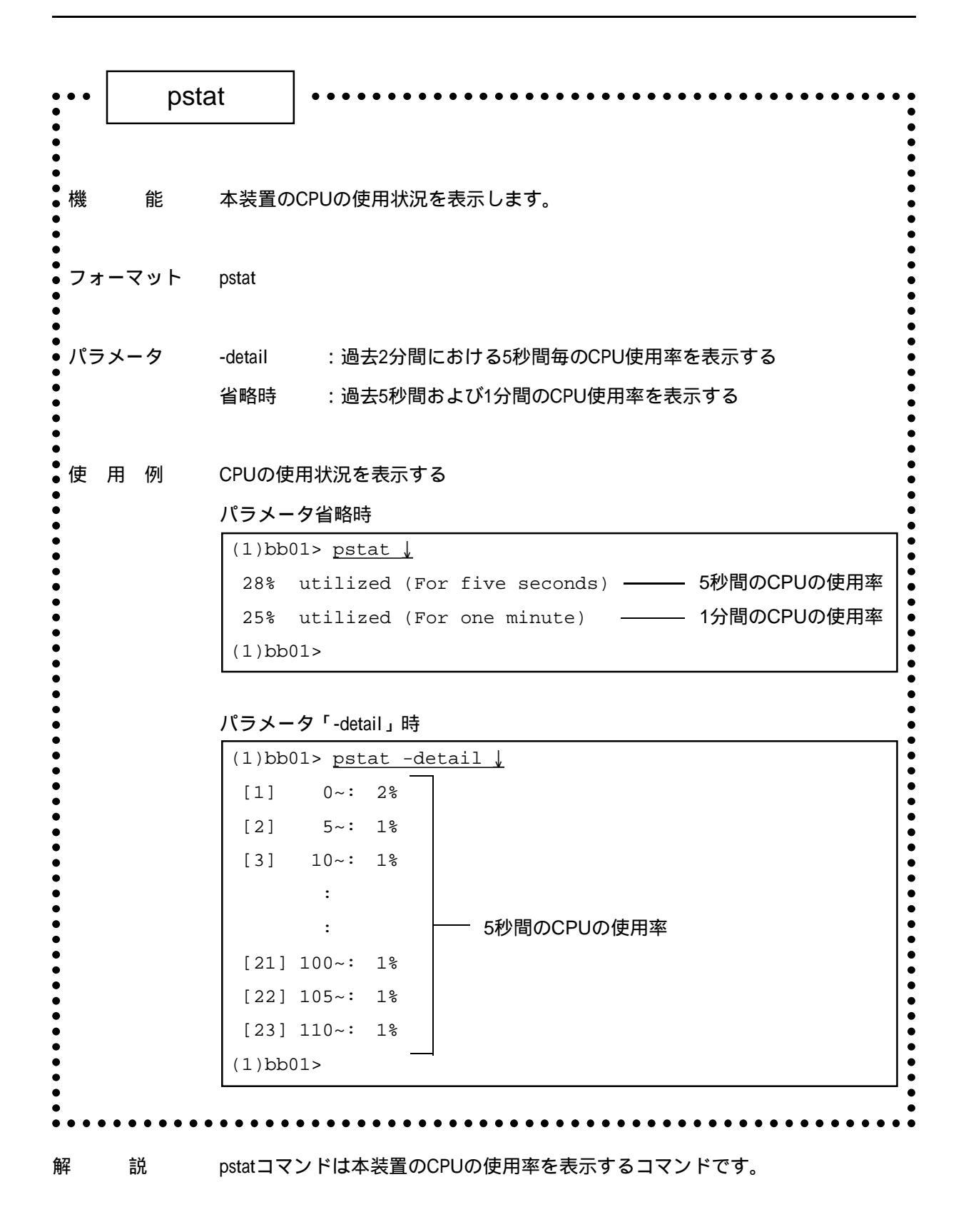

コマンドが入力された時点のシステム内の過去5秒間、過去1分間、および過去2分間 における5秒間毎のCPUの使用率をパーセントで表示します。

## 5秒間のCPUの使用率

: 過去5秒間のCPUの使用率を表示します。

## 1分間のCPUの使用率

: 過去1分間のCPUの使用率を表示します。

## 5秒間毎のCPUの使用率

: 過去2分間における5秒間毎のCPUの使用率を表示します。

questat . • • • • 機 能 論理インタフェースに関連するqueueの統計情報や設定情報を表示します。 フォーマット questat [-c] 論理インタフェース名 パラメータ :情報を表示したい論理インタフェースを指定 論理インタフェース オプションなし : queueの統計情報を表示する : queueの設定情報を表示する -C

解

誽

questatコマンドは、ATMの論理インタフェースに関連するqueueの統計情報や設定情 報を表示します。

| (1)bb01> <u>questat atm5 ↓</u> |       |      |           |            |          |  |  |
|--------------------------------|-------|------|-----------|------------|----------|--|--|
| questat atm2                   |       |      |           |            |          |  |  |
| if-queue                       | ratio | pri  | outputpkt | outputsize | scrappkt |  |  |
| atm2-q1                        | 1     | high | 0         | 0          | 0        |  |  |
| atm2-q2                        | 1     | low  | 0         | 0          | 0        |  |  |
| total                          |       |      | 0         | 0          | 0        |  |  |

if-queue

: インタフェース名とキューの番号です。

ratio

: interfaceファイルで設定した各キューの帯域比率です。

pri

: interfaceファイルで設定した各キューの優先度です。

outputpkt

: 各インタフェースの出力パケット数です。

outputsize

: 各インタフェースの出力パケットのサイズの合計値です。

scrappkt

: 各インタフェースで廃棄されたパケット数です。

| (1)bb01> | • <u>questat</u> | -c atm5 | _↓     |     |        |        |
|----------|------------------|---------|--------|-----|--------|--------|
| if-queue | e use            | ratio   | pri    | clp | tosmsk | tosval |
| atm5-q1  | own              | 1       | high   | off | 255    | 255    |
| atm5-q2  |                  | 1       | medium | on  | 255    | 128    |
| atm5-q3  |                  | 1       | normal | off | 255    | 64     |
| atm5-q4  | default          | 1       | low    | off | 255    | 0      |

## use

: own\_queueが指定されているか、default\_queueが指定されているかを表示します。

#### ratio

: interfaceファイルで設定した各キューの帯域比率です。

#### pri

: interfaceファイルで設定した各キューの優先度です。

#### clp

: ATMセル優先廃棄制御の指定を表示します。

#### tosmsk

: TOSフィールドの上書きを行うマスク指定を表示します。

#### tosval

: TOSフィールドの上書きを行う値の指定を表示します。

| •••           | rebo | pot                                                                                                    |
|---------------|------|----------------------------------------------------------------------------------------------------|
| •             |      |                                                                                                    |
| ● 機<br>●      | 能    | 本装置をリブートします。                                                                                                    |
| フォ            | ーマット | reboot                                                                                                    |
| パラ            | ラメータ | なし                                                                                                    |
| ●<br>● 使<br>● | 用例   | 本装置をリブートする<br>(1)bb01# <u>reboot ↓</u><br>Do you really want to reboot [y/n] ? <u>y ↓</u>                                                      |
|               |      | <br>「y」を入力してからリブートが完了する<br>までにはしばらく時間がかかります。                                                                                                   |
| 注             | 意    | リブートを実行すると、edit、passwd、auth、clear、loadコマンドなどで変更した<br>メモリ上の一時ファイルの内容は失われてしまいます。変更した内容を保存した<br>い場合には、writeコマンドでシステムメモリカードに書き込んでからリブートし<br>てください。 |
| 解             | 説    | rebootコマンドは、本装置をリブートするコマンドです。<br>本装置の変更したセットアップを有効にする場合などに、リブートを実行します。                                                                         |
|               |      | CONSOLEポートに接続した端末からリプートする場合 (1)bb01# <u>reboot ↓</u> Do you really want to reboot [y/n] ? <u>y ↓</u> login:                                    |
|               |      | リブート終了後、リターンキーを押すと「y」を入力するとリブート<br>CONSOLEポートに接続した端末にプロが実行されます。<br>ンプトが表示されます。「n」を入力するとリブートの実行は中止されます。                                         |

reboot

telnetでログインした端末からリブートする場合

(1)bb01# <u>reboot ↓</u>

Do you really want to reboot [y/n] ?  $y \downarrow$ 

connection closed by foreign host.

リブートを実行するとtelnetのコネクションが切断されます。ここで表示される メッセージはログインしているホストによって異なります。

セットアップファイルを編集してwriteコマンドでセーブしていない場合

(1)bb01# reboot  $\downarrow$ Setup files are modified. really reboot[y/n]?  $y \downarrow$ 

| ••  | relo | ad •••••••••••••••••••••••••••••••••••• |
|-----|------|-----------------------------------------|
| 機   | 能    | 本装置のいくつかのセットアップの変更内容を有効にします。            |
| フォー | マット  | reload                                  |
| パラメ | ータ   | なし                                      |
| 使用  | 例    | interfaceファイルの変更内容を有効にする                |
|     |      | (1)bb01# <u>reload ↓</u>                |
|     |      | (1)bb01#                                |

- 解 説 reloadコマンドは、IPルーティングおよびIPインタフェースの設定、ATM-Ethernetコ ンバータの設定、Ethernetの設定、ATMの設定を動作中に変更するコマンドです。 reloadコマンドで有効になるのは、interfaceファイル、gatewaysファイル、ipfilters ファイル、rip.confファイル、arpconfファイル、syslog.confファイル、convertファイ ル、pvcmanageファイル、atmファイルの一部、ethernetファイルの一部、に対する変 更です。
  - 注 意 本コマンドの実行中に"ctrl-c"で中断した場合、セットアップの変更内容が有効にな らない可能性があります。この場合、必ずrebootコマンドを実行してください。

| ••  | repa | air •••••••••••••••••••••••••••••••••••• |
|-----|------|------------------------------------------|
| L   |      |                                          |
| 機   | 能    | 通常システムソフトウェアを工場出荷状態に戻します。                |
| フォー | マット  | repair                                   |
| パラメ | トータ  | なし                                       |
| 使用  | 例    | 通常ソフトウェアを工場出荷状態に戻す<br>(保守用システムソフトウェア起動時) |
|     |      | (1)bb01# <u>repair ↓</u>                 |
|     |      | Do you want to repair system [y/n]?y 🗼   |
|     |      | Make new file system end.                |
|     |      | System copy startend.                    |
|     |      | (1)bb01#                                 |

解 説 repairコマンドは、通常システムソフトウェアを工場出荷状態のシステムソフトウェ アに戻すコマンドです。 rebootコマンドを用いて、保守用システムで起動してから本コマンドを実行します。 コマンドを実行したときの問い合わせに対して、"y"を入力すると復旧処理をおこない、"n"を入力すると復旧処理をおこないません。

- 注 意 本コマンドの実行中に本装置の電源をオフにしたり、RESETスイッチを押したり、 リブートしたりしないでください。システムメモリカードが壊れてしまいます。
- 参照 rebootコマンド、「10章 10.4 システムソフトウェアの復旧」

ripstat • . • 機 能 RIPの統計情報を表示します。 . フォーマット ripstat global ripstat if [論理インタフェース名] パラメータ global : グローバルな統計情報を表示します。 . if : インタフェース毎の統計情報と設定を表示します。 論理インタフェース名 : 統計情報を表示したい論理インタフェース名を指定 します。省略すると、すべてのインタフェースにつ いて統計情報と設定を表示します。 使用例 グローバルな統計情報を表示する。 (1)bb01# ripstat global↓ Global Statistics RouteChanges = 15, Queries = 0, BadPackets = 0 (1)bb01# エラー • • エラーメッセージ • 意 味 対 処 • ripstat: invalid interface rip.confファイルのインタフェース名を . インタフェース[XXX]の指定 [XXX] 確認してください。 • が不正です。 • • ripstat: not found rip.confファイルのインタフェース名を • 指定されたインタフェース • interface 確認してください。 • が見つかりません。 解 説 ripstatコマンドは、RIPの統計情報を表示するコマンドです。 指定するパラメータによって、表示される内容は異なります。

(1) グローバルな統計情報の表示

送受信したRIPパケットのグローバルな統計情報を表示します。

| <b>グローバルな統計情報の表示例</b>                          |  |  |  |  |  |
|------------------------------------------------|--|--|--|--|--|
| (1)bb01# <u>ripstat global</u>                 |  |  |  |  |  |
| Global Statistics                              |  |  |  |  |  |
| RouteChanges = 15, Queries = 0, BadPackets = 0 |  |  |  |  |  |
| (1)bb01#                                       |  |  |  |  |  |
|                                                |  |  |  |  |  |

RouteChanges

: ルートが変化した回数が表示されます。

Queries

: 他のルータまたはホストから受信したRIPリクエストに対するRIPレスポンスの回数が表示されます。

BadPackets

- : 受信したRIPパケットの送信元が正しくない場合(ポート番号が違うまたはネットワークが違う場合)に廃棄したRIPパケットの数が表示されます。
- (2) インタフェース毎の統計情報の表示

送受信したRIPパケットの統計情報と設定をインタフェース毎に表示します。

インタフェース毎の統計情報の表示例

| (1)bb01# <u>ripstat if↓</u>                                       |     |
|-------------------------------------------------------------------|-----|
| Interface Statistics & Configuration <atml></atml>                |     |
| RcvBadRoutes = 0, Updates = 7                                     |     |
| <pre>bad_version = 0, bad_command = 0, bad_auth = 0</pre>         |     |
| <pre>rcv_packets = 52044, full_updates = 55495, transitions</pre> | = 0 |
| AuthType = 0, AuthKey = , Send = $0x4$ , Receive = $0x6$          |     |
| Interface Statistics & Configuration <en0></en0>                  |     |
| RcvBadRoutes = 0, Updates = 7                                     |     |
| <pre>bad_version = 0, bad_command = 0, bad_auth = 0</pre>         |     |
| <pre>rcv_packets = 0, full_updates = 55495, transitions = 0</pre> |     |
| AuthType = 0, AuthKey = , Send = $0x4$ , Receive = $0x6$          |     |
| (1)bb01#                                                          |     |
| (1)bb01# <u>ripstat if en0↓</u>                                   |     |
| Interface Statistics & Configuration <en0></en0>                  |     |
| RcvBadRoutes = 0, Updates = 7                                     |     |
| <pre>bad_version = 0, bad_command = 0, bad_auth = 0</pre>         | r l |
| <pre>rcv_packets = 0, full_updates = 55511, transitions = 0</pre> |     |
| AuthType = 0, AuthKey = , Send = $0x4$ , Receive = $0x6$          |     |
| (1)bb01#                                                          |     |

論理インタフェース名

9章

コマンドの説明

論理インタフェース名

: 論理インタフェース名が表示されます。

**RcvBadRoutes** 

: 受信したRIPパケット中のルートエントリで、アドレスファミリ不正、メトリック不正、宛先不正の理由で無視した数が表示されます。

Updates

: 定期更新を含まないtriggered updateの回数が表示されます。

bad\_version

RIPを受信したインタフェースにおいて、受け入れない設定になっているバージョンまたは不正なバージョン(バージョン1,2以外)だった場合に廃棄したRIPパケットの数が表示されます。

bad\_command

: コマンド番号が不正(1から5以外)だった場合に廃棄したRIPパケットの数が表示 されます。

bad\_auth

: 認証が通らなかった場合に廃棄したRIPパケットの数が表示されます。

rcv\_packets

: 受信したRIPパケットの中で、廃棄せずに受け入れたRIPパケットの数が表示され ます。

full\_updates

: 定期更新の回数が表示されます。

#### transitions

: インタフェースがアップ/ダウンした回数が表示されます。

#### AuthType

- : 認証タイプが表示されます。
  - 0 : 認証なし
  - 2 : シンプルパスワード

## AuthKey

: 認証のパスワードが表示されます。 設定されていないときは何も表示されません。

# ripstat

Send

: そのインタフェースに設定されている送信の制御方法が表示されます。

0x1 : none

- 0x2 : rip1
- 0x4 : rip2
- 0x14 : rip2mcast

## Receive

- : そのインタフェースに設定されている受信の制御方法が表示されます。
  - 0x1 : none
  - 0x2 : rip1
  - 0x4 : rip2
  - 0x6 : both

| • •      | riptr           | ace                                            | • • • • • •                                                | • • • • • •                                                            | • • • •                            | • • • • • • •                                   | • • • • • • • • • • •                                                    |                                |
|----------|-----------------|------------------------------------------------|------------------------------------------------------------|------------------------------------------------------------------------|------------------------------------|-------------------------------------------------|--------------------------------------------------------------------------|--------------------------------|
| 機        | 能               | 送受信した                                          | :RIPパケッ                                                    | トの内容を                                                                  | コンソ-                               | ールに出力し                                          | ます。                                                                      |                                |
| フォ       | ーマット            | riptrace or                                    | n   detail   d                                             | off                                                                    |                                    |                                                 |                                                                          |                                |
| パラ       | メータ             | on : R<br>信<br>detail : R<br>元<br>す<br>off : R | IPパケット<br>「元のIPアト<br>IPパケット<br>うのIPアドレ<br>-<br>。<br>IPパケット | を送受信し;<br><sup>×</sup> レス、ポー<br>を送受信した<br><sub>✓</sub> ス、ポート<br>を送受信し; | た場合に<br>ト番号<br>こ場合に<br>番号と<br>た場合に | こ、バージョ<br>をコンソール<br>こ、バージョン<br>ルートエント<br>こ、何もコン | ン、コマンド名、j<br>ルに出力します。<br>ハ、コマンド名、送<br>トリをコンソールに<br>ソールに出力しま <sup>-</sup> | 送信先/送<br>信先/送信<br>:出力しま<br>せん。 |
| 使<br>(1) | 用例              |                                                | :RIPパケッ                                                    | トをコンソ                                                                  | ールにと                               | 出力する                                            |                                                                          |                                |
| (1)      | bb01# <u>r1</u> | (5/15 15)                                      | <u>-all</u><br>39 24):ru                                   | outed: v2                                                              | RESP                               | ONSE from                                       | 172 31 3 101                                                             | 520                            |
| ( 1 )    | dst 0           | .0.0.0                                         | mask                                                       | 00000000                                                               | next                               | 0.0.0.0                                         | metric                                                                   | 4 tag 0                        |
| @T (     | 5/15 15.        | 39.29):roi                                     | uted: v2                                                   | RESPONSE                                                               | to 1'                              | 72.30.255.                                      | 255,520 (atm1                                                            | )                              |
|          | dst 1           | 72.31.0.0                                      | mask                                                       | FFFF0000                                                               | next                               | 0.0.0.0                                         | metric                                                                   | 1 tag 0                        |
|          | dst 0           | .0.0.0                                         | mask                                                       | 00000000                                                               | next                               | 0.0.0.0                                         | metric                                                                   | 4 tag 0                        |
| @T (     | 5/15 15.        | 39.29):roi                                     | uted: v2                                                   | RESPONSE                                                               | to 1'                              | 72.31.255.                                      | 255,520 (en0)                                                            |                                |
|          | dst 1           | 72.20.0.0                                      | mask                                                       | FFFF0000                                                               | next                               | 0.0.0.0                                         | metric                                                                   | 3 tag 0                        |
|          | dst 1           | 72.30.0.0                                      | mask                                                       | FFFF0000                                                               | next                               | 0.0.0.0                                         | metric                                                                   | 1 tag 0                        |
|          | dst 0           | .0.0.0                                         | mask                                                       | 00000000                                                               | next                               | 0.0.0.0                                         | metric                                                                   | 4 tag 0                        |
| @T (     | 5/15 15.        | 39.31):rou                                     | uted: v1                                                   | RESPONSE                                                               | from                               | 172.30.2.                                       | 2,520                                                                    |                                |
|          | dst 0           | .0.0.0                                         | mask                                                       | 00000000                                                               | next                               | 0.0.0.0                                         | metric 1                                                                 | 6 tag 0                        |
|          |                 | 72.31.0.0                                      | mask                                                       | 00000000                                                               | next                               | 0.0.0.0                                         | metric 1                                                                 | 6 tag 0                        |
|          | dst 1           |                                                |                                                            |                                                                        |                                    |                                                 |                                                                          |                                |

送受信したRIPパケットの表示例

| (1)bb01# <u>riptrace on↓</u>                                       |        |            |        |            |            |        |       |
|--------------------------------------------------------------------|--------|------------|--------|------------|------------|--------|-------|
| (1)bb01# @T(5/16 11.26.52):routed: v1 RESPONSE from 172.30.2.2,520 |        |            |        |            |            |        |       |
| @T(5/16 11.26.53):routed: v2 RESPONSE from 172.31.3.101,520        |        |            |        |            |            |        |       |
| @T(5/16 11.26.58):routed: v2 RESPONSE to 172.30.255.255,520 (atm1) |        |            |        |            |            |        |       |
| @T(5/16 11.26.58):routed: v2 RESPONSE to 172.31.255.255,520 (en0)  |        |            |        |            |            |        |       |
|                                                                    |        |            |        |            |            |        |       |
| バ-                                                                 | -ジョン   | _<br>_、! ^ | 送伯     | 言先/送信元     | ポート番       | 号      |       |
|                                                                    |        | マント名       |        |            |            |        |       |
| (1)bb01# <u>riptrace detail↓</u>                                   |        |            |        |            |            |        |       |
| (1)bb01# @T(5/16 13.26.1)                                          | route  | d: v2 1    | RESPOI | NSE to 172 | .31.255.25 | 5,520  | (en0) |
| dst 172.20.0.0 m                                                   | ask FF | FF0000     | next   | 0.0.0.0    | metric     | 3 tag  | 0     |
| dst 172.30.0.0 m                                                   | ask FF | FF0000     | next   | 0.0.0.0    | metric     | 1 tag  | 0     |
| dst 0.0.0.0 ma                                                     | ask 00 | 000000     | next   | 0.0.0.0    | metric     | 4 tag  | 0     |
| @T(5/16 13.26.10):routed: v1 RESPONSE from 172.30.2.2,520          |        |            |        |            |            |        |       |
| dst 0.0.0.0 ma                                                     | ask 00 | 000000     | next   | 0.0.0.0    | metric 1   | .6 tag | 0     |
| dst 172.31.0.0 m                                                   | ask 00 | 000000     | next   | 0.0.0.0    | metric 1   | .6 tag | 0     |
| dst 172.20.0.0 m                                                   | ask 00 | 000000     | next   | 0.0.0.0    | metric     | 2 tag  | 0     |
| @T(5/16 13.26.26):routed:                                          | v2 RE  | SPONSE     | from   | 172.31.3.  | 101,520    |        |       |
| dst 0.0.0.0 m                                                      | ask 00 | 000000     | next   | 0.0.0.0    | metric     | 4 tag  | 0     |
| @T(5/16 13.26.31):routed:                                          | v2 RE  | SPONSE     | to 17  | 72.30.255. | 255,520 (a | (tml   |       |
| authtype 2                                                         |        |            |        |            |            |        |       |
| dst 172.31.0.0 m                                                   | ask FF | FF0000     | next   | 0.0.0.0    | metric     | 1 tag  | 0     |
| dst 0.0.0.0 m                                                      | ask 00 | 00000      | next   | 0.0.0.0    | metric     | 4 tag  | 0     |
|                                                                    |        |            |        |            |            |        | I     |
| 宛先アドレス                                                             |        |            | ネ      | クストホップ     | ,          | ルー     | トタグ   |
| 認証タイ                                                               | プ      | マスク        |        |            | メトリ        | ック     |       |
| バージョン                                                              |        |            |        |            |            |        |       |
| ハーション<br>: 送受信したRIPパケットのバージョン番号が表示されます。                            |        |            |        |            |            |        |       |
|                                                                    |        |            |        |            | •          |        |       |

## コマンド名

: 送受信したRIPパケットのコマンド名が表示されます。

# 送信先/送信元

: 受信したRIPパケットの場合には「from <送信元のIPアドレス>」、送信したRIP パケットの場合には「to <送信先のIPアドレス>」が表示されます。

コマンドの説明

9章

ポート番号

: RIPパケットの送信先または送信元のポート番号が表示されます。

認証タイプ

: 認証タイプが表示されます。

2 : シンプルパスワード

宛先アドレス

: 宛先IPアドレスが表示されます。

マスク

: 宛先IPアドレスに対するマスクが表示されます。

ネクストホップ

: 宛先へのパケットをフォワーディングすべき次のホップが表示されます。 0.0.0.0の場合は、このRIPパケットの送信元が経由すべき次のホップであること を示します。

メトリック

: そのルートのメトリックが表示されます。

ルートタグ

: そのルートのルートタグが表示されます。

|                    | setu | p                       |
|--------------------|------|-------------------------|
| •<br>●<br>● 機<br>● | 能    | セットアップコマンドモードを起動します。    |
| フォ・                | ーマット | setup                   |
| パラ:                | メータ  | なし                      |
| ●使り                | 用例   | セットアップコマンドモードを起動する      |
| •                  |      | (1)bb01# <u>setup ↓</u> |
| •                  |      | setup>                  |

- 解 説 setupコマンドは、セットアップコマンドモードを起動するコマンドです。
   セットアップコマンドモードを起動すると、プロンプトが「setup>」になります。
   セットアップコマンドモードでは、各コマンドによってセットアップの内容を変更することができます。詳しくは、別冊「セットアップコマンドの手引き」を参照ください。
- 注 意 本コマンドで本装置の設定を行う場合は、editコマンドを利用したセットアップファ イルの編集は行わないでください。

参 照 editコマンド

9章 コマンドの説明
sh . . • • • • • • • • • • • 機 能 セットアップファイルの内容を表示します。 . フォーマット sh [-a] [-n] ファイル名 • • sh [-h] sh config パラメータ -a : ページごとに表示を中断しない • : 行番号を付加する -n : セットアップファイルの一覧を表示する -h ファイル名: 表示するファイル名 config : セットアップコマンド形式で設定内容を表示する • . ● 使 用 例 hostnameファイルの内容を表示する • (1)bb01# <u>sh hostname</u> • • • router\_A • • • (1)bb01# . • 行番号付きでhostnameファイルの内容を表示する • . (1)bb01# sh -n hostname . . • • 0001 router\_A • • • • (1)bb01# • • . • • • セットアップファイルの一覧を表示する • • (1)bb01# <u>sh</u> -h↓ • • • • (1)bb01# IP • • gateways IP Static Gateway Information • • • • . • • • • •••• • • • • (1)bb01# • • •

| 1)bb01# <u>sh config</u> | ₹ L            |
|--------------------------|----------------|
| et host myname bl        | 01 192.168.1.1 |
| et mode type conv        | verter         |
| •                        |                |
| •                        |                |
| •                        |                |
| 1)bb01#                  |                |

解 説 shコマンドは、ファイルの内容を表示するコマンドです。
 表示するファイルが画面の1ページ(=23行)以内の場合には、ファイルの内容を表示してコマンドが終了します。
 表示するファイルが画面の1ページ(=23行)以上の大きさの場合には、1ページずつ
 表示し、キー入力待ちになります。ここで、次のページを表示する場合には、スペースを入力します。コマンドを終了する場合には、「q」を入力します。

(1) 1ページずつの表示例

1ページ (=23行) 以上のファイルを指定した場合には、1ページずつ表示されます。 そこでスペースを入力すると次のページが表示されます。

1ページ以上のファイルの表示例

| (1)bb01# <u>sh hosts↓</u>        |
|----------------------------------|
| #                                |
| # internet hosts                 |
| #                                |
| 128.30.0.99 router_A             |
|                                  |
|                                  |
| •                                |
| enter space:next page 'q':quit ? |
|                                  |
|                                  |

ここで、スペースを入力すると次のページが表示される。 「q」を入力するとコマンドが終了する。

9章 コマンドの説明

sh

|            |                 | -        |   |
|------------|-----------------|----------|---|
| 128.31.1.3 | l wsl           |          |   |
| 128.31.1.2 | 2 ws2           |          |   |
| #          |                 |          |   |
| 128.31.2.3 | l pcl           |          |   |
|            | •               |          |   |
|            | •               |          |   |
|            | •               |          |   |
| enter      | space:next page | 'q':quit | ? |

次のページの表示例(スペースを入力した場合)

表示後も次のページがある場合には、再度、プロンプトが表示される。

(2) セットアップファイルの一覧表示

セットアップファイルの一覧を表示する

| (1)bb01# <u>sh -h↓</u> |                                                   |  |  |  |
|------------------------|---------------------------------------------------|--|--|--|
| # IP                   |                                                   |  |  |  |
| gateways               | IP Static Gateway Information                     |  |  |  |
| interface              | IP Direct Attached segment Information            |  |  |  |
| hostname               | My Host Name                                      |  |  |  |
| hosts                  | Host Name and its IP-address                      |  |  |  |
| ipfilters              | IP Packet Filter                                  |  |  |  |
| resolv.conf            | Domain Name System                                |  |  |  |
| snmpconf               | SNMP Parameters                                   |  |  |  |
| ospf                   | OSPF Parameters                                   |  |  |  |
| ospf.route             | OSPF AS external routes                           |  |  |  |
| ospf.filters           | OSPF Filter Information                           |  |  |  |
| arpconf                | ARP Configuration                                 |  |  |  |
| rip.conf               | RIP Configuration                                 |  |  |  |
| syslog.conf            | SYSLOG Configuration                              |  |  |  |
| dhcp.serv              | DHCP Server configuration                         |  |  |  |
| dhcp.relay             | DHCP RelayServer Configuration                    |  |  |  |
| dhcp.subnet            | DHCP subnet Configuration                         |  |  |  |
| sntp.conf              | SNTP Configuration                                |  |  |  |
| # L2                   |                                                   |  |  |  |
| atm                    | ATM Parameters                                    |  |  |  |
| ethernet               | ETHERNET Configuration                            |  |  |  |
| convert                | Configuration of ATM-ETHERNET Converting Function |  |  |  |
| pvcmanage              | Configuration of PVC management                   |  |  |  |
| # ETC.                 |                                                   |  |  |  |
| servers                | Server Programs                                   |  |  |  |
| mode                   | ode Mode Selection                                |  |  |  |

(3) セットアップコマンド形式による設定の表示

sh configによる設定内容の表示例

| (1)bb01# <u>sh config↓</u>       |
|----------------------------------|
| set host myname bb01 192.168.1.1 |
| set mode type converter          |
|                                  |
|                                  |
|                                  |
| set server invarp enable         |
| set server snmp enable           |
| (1)bb01#                         |

本装置では、電源投入による起動時、rebootコマンドによる再起動時、または設定変 更時(reloadコマンド、applyコマンド実行時)に、その時の設定内容を自動的に セットアップコマンドdisp allの表示形式で内部に保存します。sh configにより、保 存されている設定内容を表示することができます。

記法上の不整合など、設定ミスが原因で起動時にエラーが発生する場合や、動作設定に反映されるために再起動を行う必要のある設定項目を変更した際にrebootコマンドを実行しなかった場合などには、sh configで表示される設定内容、各設定ファイルの設定内容、および本装置の動作中の設定内容との間に差異が生じることがあります。

show . • . • • • • • • ● ● 機 能 セットアップファイルの内容を表示します。 . • フォーマット show [-a] [-n] ファイル名 show [-h] show config パラメータ -a : ページごとに表示を中断しない • : 行番号を付加する -n : セットアップファイルの一覧を表示する -h • . ファイル名: 表示するファイル名 config : セットアップコマンド形式で設定内容を表示する • • ● 使 用 例 hostnameファイルの内容を表示する • (1)bb01# <u>show hostname</u> • • router\_A • • • (1)bb01# • . 行番号付きでhostnameファイルの内容を表示する • • (1)bb01# show -n hostname . • • • 0001 router\_A • • • • (1)bb01# • • • • • • セットアップファイルの一覧を表示する • • (1)bb01# <u>show</u> -h↓ • • • # IP • • • • • gateways IP Static Gateway Information . . • • • • • • ••••• • • • • (1)bb01# • •

| セットアップコマンド形式で               | 設定内容を表示する   |
|-----------------------------|-------------|
| (1)bb01# <u>show config</u> | L           |
| set host myname bb01        | 192.168.1.1 |
| set mode type convert       | er          |
| •                           |             |
| •                           |             |
| •                           |             |
| (1)bb01#                    |             |

解

誽

showコマンドは、ファイルの内容を表示するコマンドです。 表示するファイルが画面の1ページ (=23行) 以内の場合には、ファイルの内容を表

示してコマンドが終了します。 表示するファイルが画面の1ページ(=23行)以上の大きさの場合には、1ページずつ 表示し、キー入力待ちになります。ここで、次のページを表示する場合には、ス ペースを入力します。コマンドを終了する場合には、「q」を入力します。

(1) 1ページずつの表示例

1ページ (=23行) 以上のファイルを指定した場合には、1ページずつ表示されます。 そこでスペースを入力すると次のページが表示されます。

1ページ以上のファイルの表示例

| (1)bb01# <u>show hosts↓</u>        |  |
|------------------------------------|--|
| #                                  |  |
| # internet hosts                   |  |
| #                                  |  |
| 128.30.0.99 router_A               |  |
|                                    |  |
| •                                  |  |
| •                                  |  |
| enter space:next page 'q':quit ? _ |  |
|                                    |  |

ここで、スペースを入力すると次のページが表示される。 「q」を入力するとコマンドが終了する。 次のページの表示例(スペースを入力した場合)

| 128.31.1.1 | wsl             |            |  |
|------------|-----------------|------------|--|
| 128.31.1.2 | 2 ws2           |            |  |
| #          |                 |            |  |
| 128.31.2.1 | pcl             |            |  |
|            | •               |            |  |
|            | •               |            |  |
|            | •               |            |  |
| enter      | space:next page | 'q':quit ? |  |

表示後も次のページがある場合には、再度、プロンプトが表示される。

(2) セットアップファイルの一覧表示

セットアップファイルの一覧を表示する

| (1)bb01# <u>sh</u> | <u>ow</u> −h↓                                     |
|--------------------|---------------------------------------------------|
| # IP               |                                                   |
| gateways           | IP Static Gateway Information                     |
| interfac           | e IP Direct Attached segment Information          |
| hostname           | My Host Name                                      |
| hosts              | Host Name and its IP-address                      |
| ipfilter           | s IP Packet Filter                                |
| resolv.c           | onf Domain Name System                            |
| snmpconf           | SNMP Parameters                                   |
| ospf               | OSPF Parameters                                   |
| ospf.rou           | te OSPF AS external routes                        |
| ospf.fil           | ters OSPF Filter Information                      |
| arpconf            | ARP Configuration                                 |
| rip.conf           | RIP Configuration                                 |
| syslog.c           | conf SYSLOG Configuration                         |
| dhcp.ser           | v DHCP Server configuration                       |
| dhcp.rel           | ay DHCP RelayServer Configuration                 |
| dhcp.sub           | onet DHCP subnet Configuration                    |
| sntp.con           | of SNTP Configuration                             |
| # L2               |                                                   |
| atm                | ATM Parameters                                    |
| ethernet           | ETHERNET Configuration                            |
| convert            | Configuration of ATM-ETHERNET Converting Function |
| pvcmanag           | e Configuration of PVC management                 |
| # ETC.             |                                                   |
| servers            | Server Programs                                   |
| mode               | Mode Selection                                    |

show

(3) セットアップコマンド形式による設定の表示

show configによる設定内容の表示例

本装置では、電源投入による起動時、rebootコマンドによる再起動時、または設定変 更時(reloadコマンド、applyコマンド実行時)に、その時の設定内容を自動的に セットアップコマンドdisp allの表示形式で内部に保存します。show configにより、 保存されている設定内容を表示することができます。

記法上の不整合など、設定ミスが原因で起動時にエラーが発生する場合や、動作設定に反映されるために再起動を行う必要のある設定項目を変更した際にrebootコマンドを実行しなかった場合などには、show configで表示される設定内容、各設定ファイルの設定内容、および本装置の動作中の設定内容との間に差異が生じることがあります。

| ••• shu                                 | utdown                                                                                                    |
|-----------------------------------------|----------------------------------------------------------------------------------------------------|
| • · · · · · · · · · · · · · · · · · · · |                                                                                                    |
| • 1城 祀<br>•<br>•<br>•<br>・<br>フォーマット    | 本衣直をシャットラウンしより。<br>shutdown                                                                                                    |
| パラメータ                                   | なし                                                                                                    |
| • 使 用 例                                 | 本装置をシャットダウンする<br>(1)bb01# <u>shutdown↓</u><br>Do you really want to shutdown [y/n] ? <u>y↓</u>                                          |
| • • • • •                               | 「y」を入力してからシャットタリンが売了するまで<br>にはしばらく時間がかかります。                                                                                             |
| ●注 意<br>●<br>●                          | shutdownコマンドを実行しないで、本装置の電源をOFFにしたり、 システムメモ<br>リカードを抜いた場合には、システムメモリカードの内容が破壊される場合があ<br>ります。                                              |
| 解  説                                    | shutdownコマンドは、本装置をシャットダウンするコマンドです。<br>シャットダウンすると本装置の機能はすべて停止し、本装置を介して通信している<br>装置は、通信ができなくなります。本装置を停止しても構わないことを確認してか<br>らシャットダウンしてください。 |
|                                         | 本装置の電源をOFFにする場合や、システムメモリカードを抜く場合には、必ず<br>shutdownコマンドを実行して、シャットダウンが終了したことを確認してから行っ                                                      |

てください。

シャットダウンの終了は、STATUS4ランプが点滅することで確認してください。

# shutdown

CONSOLEポートに接続した端末からシャットダウンする場合

| (1) | bb01‡ | ‡ <u>shutdo</u> | own↓ |    |          |       |   |    |  |  |
|-----|-------|-----------------|------|----|----------|-------|---|----|--|--|
| Do  | you   | really          | want | to | shutdown | [y/n] | ? | y↓ |  |  |
|     |       |                 |      |    |          |       |   |    |  |  |
| MO  | N>    |                 |      |    |          |       |   |    |  |  |
|     |       |                 |      |    |          |       |   |    |  |  |

「y」を入力するとシャットダウンが 実行されます。 「n」を入力するとシャットダウンの 実行は中止されます。

シャットダウン終了後、リターンキーを押すとCONSOLEポート に接続した端末にプロンプト「MON>」が表示されます。

# TELNETでログインした端末からシャットダウンする場合

| (1)bb01# <u>shutdown</u>                               |  |  |  |  |
|--------------------------------------------------------|--|--|--|--|
| Do you really want to shutdown [y/n] ? $\underline{y}$ |  |  |  |  |
|                                                        |  |  |  |  |
| connection closed by foreign host.                     |  |  |  |  |
|                                                        |  |  |  |  |
| 」<br>シャットダウンを実行するとTELNETのコネクションが切                      |  |  |  |  |

シャットダウンを実行するとTELNETのコネクションが切 断されます。ここで表示されるメッセージはログインして いるホストによって異なります。

| •••           | snmnre |                                                                                                    |
|---------------|--------|----------------------------------------------------------------------------------------------------|
| •             | ompre  |                                                                                                    |
| ●<br>●<br>● 機 | 能      | SNMPを起動 / 再起動 / 停止させます。                                                                                                    |
| • フォ          | ーマット   | snmprestart                                                                                                    |
| パラ            | メータ    | なし                                                                                                    |
| ●<br>● 使      | 用例     |                                                                                                    |
| •             |        | (1)bb01# <u>snmprestart↓</u><br>(1)bb01#                                                                                                    |
| •             |        |                                                                                                    |
| 解             | 説      | snmprestartコマンドは、SNMPエージェント機能の起動/再起動/停止をコント<br>ロールするコマンドです。通常、このコマンドは、serversファイルに変更が生じな<br>い限り、実行する必要はありません。<br>逆に、serversファイルへの変更が行われた直後、serversファイルのSNMPエージェ<br>ント機能に関するエントリの設定を、システムに反映させたい場合は、このコマン<br>ドを実行する必要があります。                                                                                                    |
|               |        | このコマンドでは、serversファイルの変更操作により、以下の3とおりの機能を実<br>行します。<br>・ serversファイルで、これまで無効だった/share/snmpdエントリが、有効となった<br>場合<br>SNMPエージェント機能を停止状態から起動状態にします。<br>・ serversファイルで、これまで有効だった/share/snmpdエントリが、無効となった<br>場合<br>SNMPエージェント機能を起動状態から停止状態にします。<br>・ serversファイルの変更を行わずに、すでにSNMPエージェントが起動している場<br>合<br>SNMPエージェント機能を起動状態から停止状態、さらに再起動状態にしま<br>す。 |
| 注             | 主意     | snmprestartによりSNMP機能が再起動する際、snmpconfファイルから最新の設定<br>情報が読み込まれます。                                                                                                    |

| • statcle | ear                                                               |
|-----------|-------------------------------------------------------------------|
| 機能        | 下記統計表示コマンドが表示する値をリセットします。                                         |
|           | linestat -s                                                       |
|           | linestat oam                                                      |
|           | linestat pvcd                                                     |
|           | netstat -ip                                                       |
|           | netstat -tcp                                                      |
|           | netstat -udp                                                      |
|           | netstat -fil                                                      |
|           | questat                                                           |
|           | subifstat                                                         |
|           |                                                                   |
| フォーマット    | statclear                                                         |
|           |                                                                   |
| ハラメーダ     | なし                                                                |
| 使用例       |                                                                   |
|           | (1)bb01#_statclear.                                               |
|           | (1)bb01#                                                          |
|           |                                                                   |
| 注意        | statclearの実行後は、各統計表示コマンドは、statclearが最後に実行されたときか<br>らの相対時間も表示されます。 |
|           | netstatコマンドを例に、画面表示例を下記に示します。                                     |
|           | 例1 statclearの実行前のnetstatの表示                                       |
|           | (1)bb01> <u>netstat -tcp↓</u>                                     |
|           | TCP STATISTICS                                                    |
|           | active open 1                                                     |
|           | passive open 2                                                    |
|           | input seg 23                                                      |
|           | input error 0                                                     |
|           | retransmit 0                                                      |
|           | output seg 24                                                     |
|           | output reset 1                                                    |

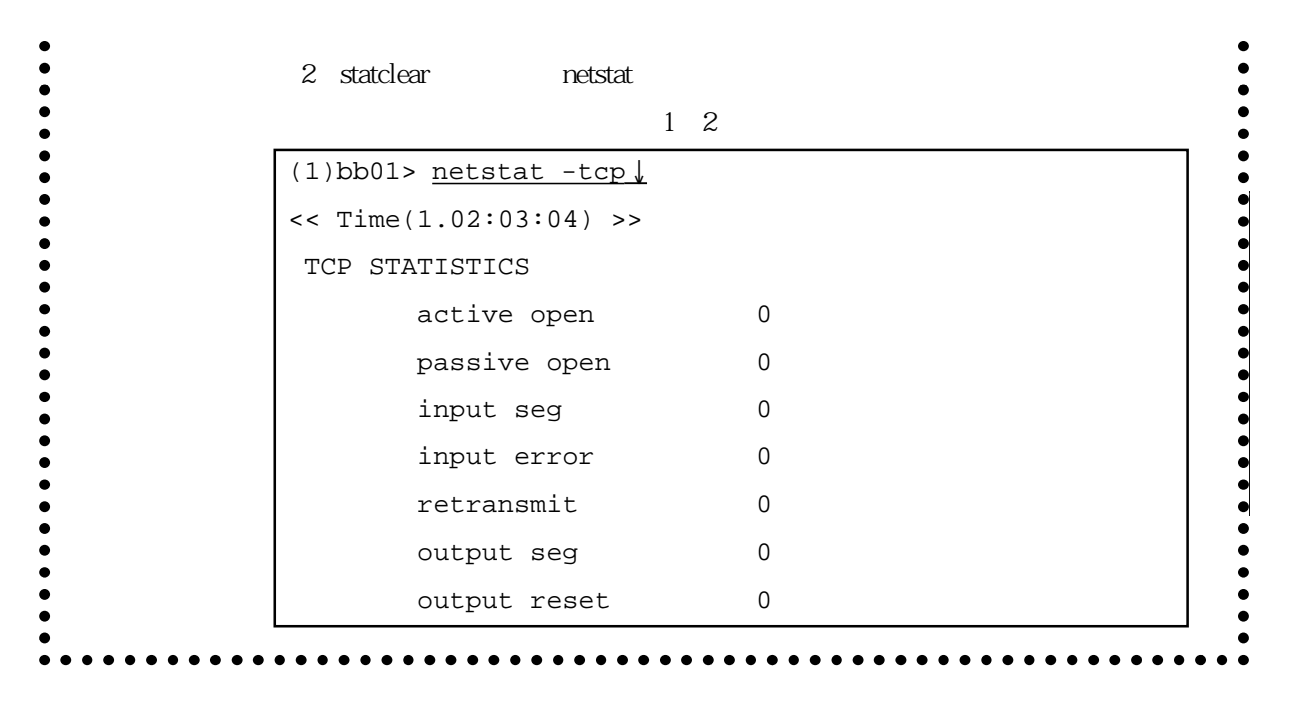

解 説 この機能は、正確にはカウンタのリセットではなく、現時点の統計値を内部に保存 し、以降の表示で差分を表示させる機能です。

> 統計表示コマンド類を使う上では、カウンタがリセットされている様に見えます が、実際にはシステム内部のカウンタはリセットされていません。一方、snmpが示 す値は、この操作には影響されず、装置が起動してからの積算値です。

| ••       | SU   | •••••••••••         | • • • |
|----------|------|---------------------|-------|
| 機        | 能    | スーパーユーザにログインします。    |       |
| フォー      | ーマット | su                  |       |
| パラン      | メータ  | なし                  |       |
| 使用例 スーパー |      | スーパーユーザにログインする      |       |
|          |      | (1)bb01> <u>su↓</u> | ]     |
| passw    |      | passwd:             |       |
| (1)bb0   |      | (1)bb01#            |       |

説 suコマンドは、スーパーユーザにログインするコマンドです。スーパーユーザになると、プロンプトがホスト名+「#」になります。
 スーパーユーザは、本装置の設定を変更したり、ユーザを登録したり、設定をシステムメモリカードに保存したりすることができるユーザです。スーパーユーザは一般ユーザが使用できないコマンドを使用することができます。
 システムの保全のためには、スーパーユーザにはパスワードを必ず設定してください。

解

| •••    | subif | stat                                                     | ••••                             |                                                          |                                                           | • • • • • • • •                               |                          |
|--------|-------|----------------------------------------------------------|----------------------------------|----------------------------------------------------------|-----------------------------------------------------------|-----------------------------------------------|--------------------------|
| L      |       |                                                          |                                  |                                                          |                                                           |                                               |                          |
| 機      | 能     | 論理イン                                                     | タフェース                            | 、に関連するサブ                                                 | インタフェースの                                                  | 統計情報を表                                        | 示します。                    |
| フォー    | ーマット  | subifstat                                                | 論理イング                            | タフェース名                                                   |                                                           |                                               |                          |
| パラン    | メータ   | 論理イン                                                     | タフェース                            | 、: 論理イン<br>表示する                                          | タフェースに関連<br>。                                             | するサブイン                                        | タフェースを                   |
| 使月     | 用 例   | ATMの詳<br>を表示す<br>(1)bb0                                  | 理インタフ<br>る<br>)1# <u>subif</u>   | フェース (atm5)                                              | に関連するサブィ                                                  | (ンタフェース                                       | の統計情報                    |
|        |       | name                                                     | ratio                            | outputpkt                                                | outputsize                                                | scrappkt                                      | inputpkt                 |
|        |       | atm5                                                     | 1                                | 0                                                        | 0                                                         | 0                                             | 0                        |
| •      |       | total                                                    |                                  | 0                                                        | 0                                                         | 0                                             | 0                        |
| )<br>) |       | (1)bb0                                                   | 01#                              |                                                          |                                                           |                                               |                          |
|        |       | 表示項目                                                     | の内容とし                            | ては以下のとお                                                  | りです。                                                      |                                               |                          |
|        |       | ratio<br>outputpkt<br>outputsize<br>scrappkt<br>inputpkt | : in<br>: 各<br>: 各<br>: 各<br>: 入 | terfaceファイルで<br>インタフェース<br>インタフェース<br>インタフェース<br>カパケット数で | 『設定した各インタ<br>の出力パケット数<br>の出力パケットの<br>で廃棄されたパケ<br>す。これはマスタ | ヲフェースの帯<br>です。<br>サイズの合計・<br>ット数です。<br>であるインタ | 域比率です。<br>値です。<br>フェースしか |

| suppo           |       | suppo   | ort                                                                                       |
|-----------------|-------|---------|-------------------------------------------------------------------------------------------|
| •               |       |         |                                                                                           |
| ●<br>● 機<br>● 機 | 貟     | נענ     | 本装置の状態を収集し、表示します。                                                                         |
| •<br>フォ         | ーマッ   | ット      | support                                                                                   |
| パラ              | メータ   | 7       | なし                                                                                        |
| ●<br>●<br>● 使   | 用例    | ۶IJ     |                                                                                           |
| •               |       |         | (1)bb01# support                                                                          |
| •               |       |         | ### date ###                                                                              |
| •               |       |         | CurrentTime:Thu Apr 17 18:36:25 2003                                                      |
| •               |       |         | SystemUpTime: Thu APr 17: 18:22:48 2003                                                   |
| •               |       |         | :                                                                                         |
| •               | • • • | • • • • | •••••••••                                                                                 |
| 解               | 説     |         | 本コマンドは、保守用の情報を表示するコマンドであり、通常の使用では実行する<br>必要はありません。なお、本コマンドで出力される情報の内容につきましては開示<br>していません。 |

| •• sysi | nfo                                                                                                    |
|---------|----------------------------------------------------------------------------------------------------|
| 機能      | 本装置のシステムソフトウェアのバージョンおよびシステム情報を表示します。                                                                                                    |
| フォーマット  | sysinfo                                                                                                    |
| パラメータ   | なし                                                                                                    |
|         | (1)bb01#sysinfo $\downarrow$ <<<<<# NS-2720 System Software 2004.xx.xx (Ver x.x)local MAC addr 1: 08:00:83:xx:xx:01local MAC addr 2: 08:00:83:xx:xx:02local MAC addr 3: 08:00:83:xx:xx:03local MAC addr 4: 08:00:83:xx:xx:04Serial No.: XXXXXXXXSerial No.: XXXXXXXMain Board CPU: 8260 290MHz (207,83)Main Board Type: Type-B(2)X1/xf-FcPUMain Board Type: Type-B(2)Str. Board: ATM155M-MMBoot System: Normal system is up.Libb01# |
| 解  説    | <pre>sysinfoコマンドは、本装置のシステムソフトウェアのバージョンおよびシステム情報を表示するコマンドです。 システムソフトウェアバージョン ンシステムソフトウェアのバージョンおよび作成日が表示されます。 イーサネットアドレスが表示されます。 シリアル番号 : 本装置のシリアル番号が表示されます。 メインボードCPU : 搭載しているCPUの型式および動作クロックが表示されます。</pre>                                                                                                    |

# メインボードメモリ

: 搭載しているメモリのサイズが表示されます。

# メインボードタイプ

: 搭載しているメインボードのタイプが表示されます。

# 拡張ボード種別

| : | 搭載している拡張ボード | (ATMインタフェース)の種類が表示されます。      |
|---|-------------|------------------------------|
|   | ATM25       | : 25M ATMインタフェース(NS-2721-1x) |
|   | ATM155M-SM  | : 155Mシングルモード ATMインタフェース     |
|   |             | (NS-2722-1x)                 |
|   | ATM155M-MM  | :155マルチモード ATMインタフェース        |
|   |             | (NS-2723-1x)                 |

# 起動システム

| : | 現在起動しているシステム              | の種類が表示されます。             |
|---|---------------------------|-------------------------|
|   | Normal system is up.      | :通常システムソフトウェアで起動しています。  |
|   | Maintenance system is up. | :保守用システムソフトウェアで起動しています。 |

## 起動要因

| : | 起動の要因情報を表示しま                 | す。                          |
|---|------------------------------|-----------------------------|
|   | Reboot, (0,0000)             | :rebootコマンドによる起動であることを示します。 |
|   | Power ON or H/W Reset, (X, 2 | XXXX)                       |
|   |                              |                             |

:電源またはRESETスイッチによる起動であること を示します。

| • teln           | et ••••••••••                                                                                            | • • • • • • • • • • • • • • • • • • • •                                                                        |  |  |  |
|------------------|----------------------------------------------------------------------------------------------------|----------------------------------------------------------------------------------------------------|--|--|--|
| 幾能               | telnetクライアントで相手ホストに                                                                                      | ログインします。                                                                                                    |  |  |  |
| フォーマット           | telnet [-s ソースIPアドレス] 相                                                                                  | 手ホスト名                                                                                                    |  |  |  |
| パラメータ            | ソースIPアドレス : パケットのン<br>したIPアドレ<br>る必要があり                                                                  | CIPアドレス : パケットのソースIPアドレス。省略時は自局ホスト名に対応<br>したIPアドレスになります。自局IPアドレスのいずれかであ<br>る必要があります。                           |  |  |  |
|                  | 相手ホスト名 : ログインする                                                                                          | ら相手のホスト名またはIPアドレス。                                                                                             |  |  |  |
| 吏 用 例            | telnetでホスト名「host1」にログイ<br>(1)bb01> <u>telnet host1↓</u><br>connect to [128.30.1.1:te<br>connect complete | ンする<br>elnet]                                                                                                  |  |  |  |
|                  | hostl login: <u>userl↓</u><br>password:                                                                  | t1 login: <u>user1↓</u> sword:                                                                                 |  |  |  |
| - <u>-</u>       | hc                                                                                                    | sst1が表示するログインプロンプト                                                                                             |  |  |  |
| エラーメッセ           | ジ 意味                                                                                                    | 対 処                                                                                                    |  |  |  |
| Connection time  | lout コネクションの開設でタイ<br>ムアウトが発生した                                                                           | 指定したホストが立ち上がっているか、<br>ネットワークケーブルが正しく接続され<br>ているかを確認してください。                                                     |  |  |  |
| Connection refus | ed コネクションの開設が拒否<br>された                                                                                   | 相手のホストでtelnetサーバが立ち上がっ<br>ているか確認してください。                                                                        |  |  |  |
| Network is unrea | chable 指定したホストのネット<br>ワークまで到達できない                                                                        | 指定したホスト名が正しいか確認して<br>ください。<br>gatewaysファイルの設定が正しいか確<br>認してください。                                                |  |  |  |
| Unknown host     | 指定したホスト名が見つか<br>らない                                                                                      | 指定したホスト名が正しいか、hosts<br>ファイルに登録されているかを確認し<br>てください。<br>ドメインネームシステムを使用してい<br>る場合にはドメインサーバ上のホスト<br>名の登録を確認してください。 |  |  |  |

解 説 telnetコマンドは、telnetプロトコルでIPネットワーク上のホストにログインする コマンドです。

telnetコマンドを用いて本装置と相手ホストの接続を確認したり、相手ホストにログ インして状態を確認したりできます。 また、本装置はtelnetサーバをサポートしていますので、本装置のIPネットワークの

設定をしている場合には、telnetコマンドを用いて本装置どうしでログインすること ができます。

| •• | termir | nal                                                        |
|----|--------|------------------------------------------------------------|
| I  |        |                                                            |
| 機  | 能      | 現在ログインしているコンソール端末の機能を設定します。                                |
| フォ | +ーマット  | terminal editing enable disable                            |
|    |        | terminal page enable disable                               |
|    |        | terminal hight 行数                                          |
|    |        | terminal width 桁数                                          |
|    |        | terminal timeout 時間                                        |
| パラ | ラメータ   | editing :コマンドライン行での編集機能の有効 / 無効を指定します                      |
|    |        | (デフォルトは有効)。                                                |
|    |        | page : showコマンドの実行結果を1ページずつ区切って表示する機能の有<br>効 / 無効を指定します。   |
|    |        | enable :機能を有効にします。                                         |
|    |        | disable :機能を無効にします。                                        |
|    |        | hight :1ページとみなす行数を指定します(デフォルトは24行)。                        |
|    |        | 行数 : 1ページの行数。10~100。                                       |
|    |        | width :1行とみなす桁数を指定します(デフォルトは80桁)。                          |
|    |        | timeout :無操作時間でスーパーユーザーから一般ユーザーに戻る機能を指<br>定します(デフォルトは10分)。 |
|    |        | 時間 : timeoutするまでの時間 ( 分 ) 。0 ~ 60。                         |
|    |        | 0が指定された場合は一般ユーザーに戻りません。                                    |
| 使  | 用例     | コマンドライン上での編集機能を有効にする                                       |
|    |        | (1)bb01# <u>terminal editing enable↓</u>                   |
|    |        | showコマンドの実行結果をページで区切らずに表示する                                |
| (1 |        | (1)bb01# terminal page disable                             |
|    |        | 1ページとみなす行数を10とする                                           |
|    |        | (1)bb01# <u>terminal hight 10↓</u>                         |
|    |        | 1行とみなす桁数を20とする                                             |
|    |        | (1)bb01# <u>terminal width 20↓</u>                         |
|    |        |                                                            |

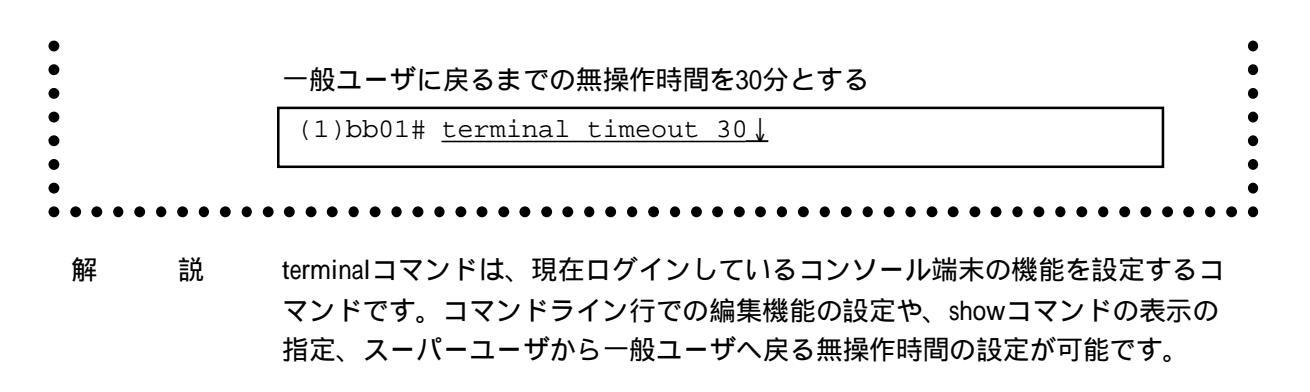

注 意 本コマンドでの設定は、現在ログインしているコンソールに対してのみ有効です。 ログアウト後に再度ログインしても、以前の設定は復元されません。

|             | tracero | oute                  |                                    |                                                                                              |
|-------------|---------|-----------------------|------------------------------------|----------------------------------------------------------------------------------------------|
| •           |         |                       | J                                  |                                                                                              |
| ● 機         | 能       | 指定した<br>IPアドレ<br>リ秒単位 | :ホストに到達<br>ス ( またはホ.<br>2 ) の実測値を: | するためのルートを検査し、ルートが経由するルータの<br>スト名)と、そのルータまでのパケットの往復時間(ミ<br>読示します。                             |
| フォ          | ーマット    | traceroute<br>[-q 検査[ | e [-n] [-p ʌ<br>回数] [-w 待 ź        | ポート番号 ] [-s ソースIPアドレス] [-m 最大ホップ数]<br>ち時間]ホスト                                                |
| パラ          | メータ     | -n                    |                                    | :検査結果の表示で、IPアドレスの代わりにホスト名を<br>表示します。省略時はIPアドレスで表示します。                                        |
|             |         |                       | 注意                                 | このオプションを指定してホスト名を表示できるのは、<br>hostsファイルに該当する登録がされている場合と、ドン<br>インネームシステムでホスト名が取得できた場合だけで<br>す。 |
|             |         | -p ポー                 | ·卜番号                               | : 検査のパケットが使用する一連のデスティネーション<br>ポート番号の始まりの番号です。<br>省略時は30000です。                                |
|             |         |                       | 注意                                 | 検査のパケットが使用する一連のポート番号の範囲は「<br>p ポート番号」の値から「-p ポート番号」+(「-q 検査<br>回数」×「-m 最大ホップ数」-1)までです。       |
| )<br>)<br>) |         |                       |                                    | これらのポート番号はデスティネーションのホストで値<br>用されていてはなりません。                                                   |
|             |         | -s ソー                 | スIPアドレス                            | : パケットのソースIPアドレスです。省略時は自局ホス<br>ト名に対応するIPアドレスになります。                                           |
|             |         |                       | 注意                                 | このアドレスは、自局が持つIPアドレスのうちのどれた<br>でなければなりません。                                                    |
| •           |         | -m 最フ                 | トホップ数                              | :最大ホップ先のルータまで検査するかを指定します。<br>省略時は最大30ホップです。                                                  |
|             |         | -q 検査                 | 回数                                 | :検査回数です。省略時は3回です。                                                                            |
| -           |         | -w 待ち                 | 5時間                                | : 応答パケットの待ち時間(秒単位)です。省略時は5秒7<br>す。                                                           |

|     |                | ホスト                                                                                                    | :検査<br>トで                                                                             | 登したいルートのデス<br>ごす。ホスト名または                                                                                                    | スティ<br>はIPア                         | ネーションとなるホス<br>ドレスで指定します。                          | ス          |  |  |
|-----|----------------|----------------------------------------------------------------------------------------------------|---------------------------------------------------------------------------------------|----------------------------------------------------------------------------------------------------|-------------------------------------|---------------------------------------------------|------------|--|--|
| 使用  | 月 例            | 130.31.1.30までのル                                                                                                    | 130.31.1.30までのルートを調べます。                                                               |                                                                                                    |                                     |                                                   |            |  |  |
|     |                | (1)bb01> <u>trace</u>                                                                                                    | route                                                                                 | 130.31.1.30↓                                                                                                    |                                     |                                                   |            |  |  |
|     |                | 1:172.31.1.4                                                                                                    | 1 3                                                                                   | 172.31.1.41                                                                                                    | 4                                   | 172.31.1.41                                       | 3          |  |  |
|     |                | 2:10.5.24.1                                                                                                    | 3                                                                                     | 10.5.24.1                                                                                                    | 3                                   | 10.5.24.1                                         | 3          |  |  |
|     |                | 3:130.61.101                                                                                                    | .1 5                                                                                  | 130.61.101.1                                                                                                    | 3                                   | 130.61.101.1                                      | 3          |  |  |
|     |                | 4:130.10.31.                                                                                                    | 1 3                                                                                   | 130.10.31.1                                                                                                    | 3                                   | 130.10.31.1                                       | 3          |  |  |
|     |                | 5:130.31.1.3                                                                                                    | 0 4                                                                                   | *                                                                                                    |                                     | 130.31.1.30                                       | 4          |  |  |
|     |                | (1)bb01>                                                                                                    |                                                                                       |                                                                                                    |                                     |                                                   |            |  |  |
|     |                | 「130.10.31.1」<br>5ホップ目(130.31.1.3<br>「5:130.31.1.30 4                                                                                                    | 30.31.1.:<br>0)までの<br>  *                                                             | 30」であることを示<br>)往復時間の表示が<br>130.31.1.30                                                                                                  | ن ک ل<br>4 ی                        | ます。                                               |            |  |  |
| I = | 7 —            | 「130.10.31.1」<br>5ホップ目(130.31.1.3<br>「5:130.31.1.30<br>となっています。こ<br>目の検査では、応答<br>デスティネーション<br>が表示されます                                                                                                    | 30.31.1.:<br>0)までの<br>  *<br>れは1回<br>が待ち眼<br>までの川                                     | 30」であることを示<br>0往復時間の表示が<br>130.31.1.30<br>目と3回目の検査結界<br>時間内に得られなかっ<br>レートが分からないと                                                        | してい<br>4」<br>見が、<br>ったこ             | ヽます。<br>それぞれ4ミリ秒で、<br>とを示しています。<br>無いとき)、「no rou  | 2回<br>Ite」 |  |  |
| L Ž | <del>7</del> — | <ul> <li>130.10.31.1」</li> <li>5ホップ目(130.31.1.3)</li> <li>5:130.31.1.30</li> <li>となっています。こ</li> <li>目の検査では、応答</li> <li>デスティネーション</li> <li>が表示されます。</li> <li>自局で全くルートが</li> </ul>                                                                      | 30.31.1.:<br>0)までの<br>  ・・*<br>れは1回<br>が待ち時<br>までの川                                   | 30」であることを示<br>0往復時間の表示が<br>130.31.1.30<br>目と3回目の検査結界<br>時間内に得られなかっ<br>レートが分からないと                                                        | して<br>4」<br>まが、<br>ったこ<br>こき(       | ヽます。<br>それぞれ4ミリ秒で、<br>とを示しています。<br>無いとき)、「no rou  | 2回<br>ite」 |  |  |
| E Ę | ₹ —            | 「130.10.31.1」<br>5ホップ目(130.31.1.3<br>「5:130.31.1.30<br>となっています。こ<br>目の検査では、応答<br>デスティネーション<br>が表示されます。<br>自局で全くルートが                                                                                                    | 30.31.1.:<br>0)までの<br>  *<br>れは1回<br>が待ち時<br>までの川<br><u>分からた</u>                      | 30」であることを示<br>0往復時間の表示が<br>130.31.1.30<br>目と3回目の検査結界<br>時間内に得られなかっ<br>レートが分からないと<br><u>いときの表示例</u>                                      | してい<br>4」<br>まが、<br>ったこ<br>こき(      | ヽます。<br>それぞれ4ミリ秒で、<br>とを示しています。<br>無いとき)、「no rou  | 2回<br>ite」 |  |  |
| r E | <del>7</del> — | 「130.10.31.1」<br>5ホップ目(130.31.1.3<br>「5:130.31.1.30<br>となっています。こ<br>目の検査では、応答<br>デスティネーション<br>が表示されます。<br>自局で全くルートが<br>(1)bb01> <u>trace</u>                                                                                                    | 30.31.1.:<br>0)までの<br>れは1回<br>が待ち聴<br>までの川<br><u>分からた</u><br>route                    | 30」であることを示<br>0往復時間の表示が<br>130.31.1.30<br>目と3回目の検査結界<br>時間内に得られなから<br>レートが分からないと<br><u>いときの表示例</u><br><u>130.31.1.30↓</u>               | して<br>4」<br>まが、<br>たこ<br>こき(1       | ヽます。<br>それぞれ4ミリ秒で、<br>とを示しています。<br>無いとき)、「no rou  | 2回<br>ite」 |  |  |
| E Ξ | <del>7</del> — | 「130.10.31.1」<br>5ホップ目(130.31.1.3)<br>「5:130.31.1.30<br>となっています。こ<br>目の検査では、応答<br>デスティネーション<br>が表示されます。<br>自局で全くルートが<br>(1)bb01> <u>trace</u><br>no route<br>(1)bb01>                                                                                 | 30.31.1.:<br>0)までの<br>  *<br>れは1回<br>が待ち睛<br>までの川<br><u>分からた</u><br><u>route</u>      | 30」であることを示<br>0往復時間の表示が<br>130.31.1.30<br>目と3回目の検査結界<br>時間内に得られなから<br>レートが分からないと<br><u>いときの表示例</u><br><u>130.31.1.30↓</u>               | してい<br>4」<br>まが、<br>ったこ<br>こき(1     | ≀ます。<br>それぞれ4ミリ秒で、☆<br>とを示しています。<br>無いとき)、「no rou | 2回<br>ite」 |  |  |
| L = | <del>7</del> — | 「130.10.31.1」「<br>5ホップ目(130.31.1.3<br>「5:130.31.1.30」<br>となっています。こ<br>目の検査では、応答<br>デスティネーション<br>が表示されます。<br>自局で全くルートが<br>(1)bb01> <u>trace</u><br>no route<br>(1)bb01>                                                                                | 30.31.1.:<br>0)までの<br>  *<br>れは1回<br>が待ち開<br>までの川<br><u>分からた</u><br>route             | 30」であることを示<br>0往復時間の表示が<br>130.31.1.30<br>目と3回目の検査結界<br>時間内に得られなから<br>レートが分からないと<br><u>いときの表示例</u><br><u>130.31.1.30↓</u>               | してい<br>4」<br>まが、<br>ったこ<br>こさ(1     | それぞれ4ミリ秒で、<br>とを示しています。<br>無いとき)、「no rou          | 2回<br>Ite」 |  |  |
| L È | 7 —            | 「130.10.31.1」<br>5ホップ目(130.31.1.3)<br>「5:130.31.1.30<br>となっています。こ<br>目の検査では、応答<br>デスティネーション<br>が表示されます。<br>自局で全くルートが<br>(1)bb01> <u>trace</u><br>no route<br>(1)bb01>                                                                                 | 30.31.1.:<br>0)までの<br>れは1回<br>が待ち時<br>までの川<br><u>分からた</u><br><u>route</u><br>ートが分     | 30」であることを示<br>0往復時間の表示が<br>130.31.1.30<br>目と3回目の検査結界<br>時間内に得られなから<br>レートが分からないと<br><u>いときの表示例</u><br><u>130.31.1.30↓</u>               |                                     | それぞれ4ミリ秒で、<br>とを示しています。<br>無いとき)、「no rou          | 2回<br>ite」 |  |  |
| E = | <del>7</del> — | <pre>'130.10.31.1」 '1<br/>5ホップ目(130.31.1.3)<br/>「5:130.31.1.30 4<br/>となっています。こ<br/>目の検査では、応答<br/>デスティネーション<br/>が表示されます。<br/>自局で全くルートが<br/>(1)bb01&gt; <u>trace</u><br/>no route<br/>(1)bb01&gt;<br/>10.5.24.1から先のル<br/>(1)bb01&gt; <u>trace</u></pre> | 30.31.1.:<br>0)までの<br>れは1回<br>が待ち時<br>までの川<br><u>分からた</u><br><u>route</u>             | 30」であることを示<br>0往復時間の表示が<br>130.31.1.30<br>目と3回目の検査結界<br>時間内に得られなから<br>レートが分からないと<br><u>いときの表示例</u><br><u>130.31.1.30↓</u>               |                                     | それぞれ4ミリ秒で、<br>とを示しています。<br>無いとき)、「no rou          | 2回<br>ite」 |  |  |
| c 3 | 5 —            | <pre>'130.10.31.1」 '4 5ホップ目(130.31.1.3) '5:130.31.1.30 4 となっています。こ 目の検査では、応答 デスティネーション が表示されます。<br/>自局で全くルートが (1)bb01&gt; trace no route (1)bb01&gt; 10.5.24.1から先のル (1)bb01&gt; trace 1:172.31.1.4</pre>                                              | 30.31.1.:<br>0)までの<br>れは1回<br>が待ち間<br>までの川<br><u>分からな</u><br><u>route</u><br>1 3      | 30」であることを示<br>0往復時間の表示が<br>130.31.1.30<br>目と3回目の検査結界<br>時間内に得られなから<br>レートが分からないと<br><u>いときの表示例</u><br><u>130.31.1.30↓</u><br>4 3        | してい<br>4」<br>まか<br>た<br>さ<br>(<br>例 | それぞれ4ミリ秒で、<br>とを示しています。<br>無いとき)、「no rou          | 2回<br>ite」 |  |  |
| c = | 7 —            | <pre>'130.10.31.1」 '30.10.31.1」 '5ホップ目(130.31.1.3) '5:130.31.1.30 '5:130.31.1.30 '2:2:2:10.5.24.1 '5:130.31.1.30 '5:130.31.1.30 '2:10.5.24.1 '130.131.1.4 '2:10.5.24.1</pre>                                                                          | 30.31.1.:<br>0)までの<br>れは1回<br>が待ち時<br>までの川<br><u>分からた</u><br><u>route</u><br>1 3<br>3 | 30」であることを示<br>0往復時間の表示が<br>130.31.1.30<br>目と3回目の検査結界<br>時間内に得られなから<br>レートが分からないと<br><u>いときの表示例</u><br><u>130.31.1.30↓</u><br>4 3<br>3 3 |                                     | それぞれ4ミリ秒で、<br>とを示しています。<br>無いとき)、「no rou          | 2回<br>ite」 |  |  |
| E Ę | ₹ —            | <pre>130.10.31.1」 5ホップ目(130.31.1.3) 5ホップ目(130.31.1.3) 5:130.31.1.30 2:5:130.31.1.30 2:5:130.31.1.30 2:5:24.1.30 10.5:24.1から先のル (1)bb01&gt; trace 1:172.31.1.4 2:10.5.24.1 no route</pre>                                                              | 30.31.1.:<br>0)までの<br>れは1回<br>が待ち時<br>までの川<br><u>分からた</u><br><u>route</u><br>1 3<br>3 | 30」であることを示<br>0往復時間の表示が<br>130.31.1.30<br>目と3回目の検査結界<br>時間内に得られなから<br>レートが分からないと<br><u>いときの表示例</u><br><u>130.31.1.30↓</u><br>4 3<br>3 3 |                                     | それぞれ4ミリ秒で、<br>とを示しています。<br>無いとき)、「no rou          | 2回<br>ite」 |  |  |

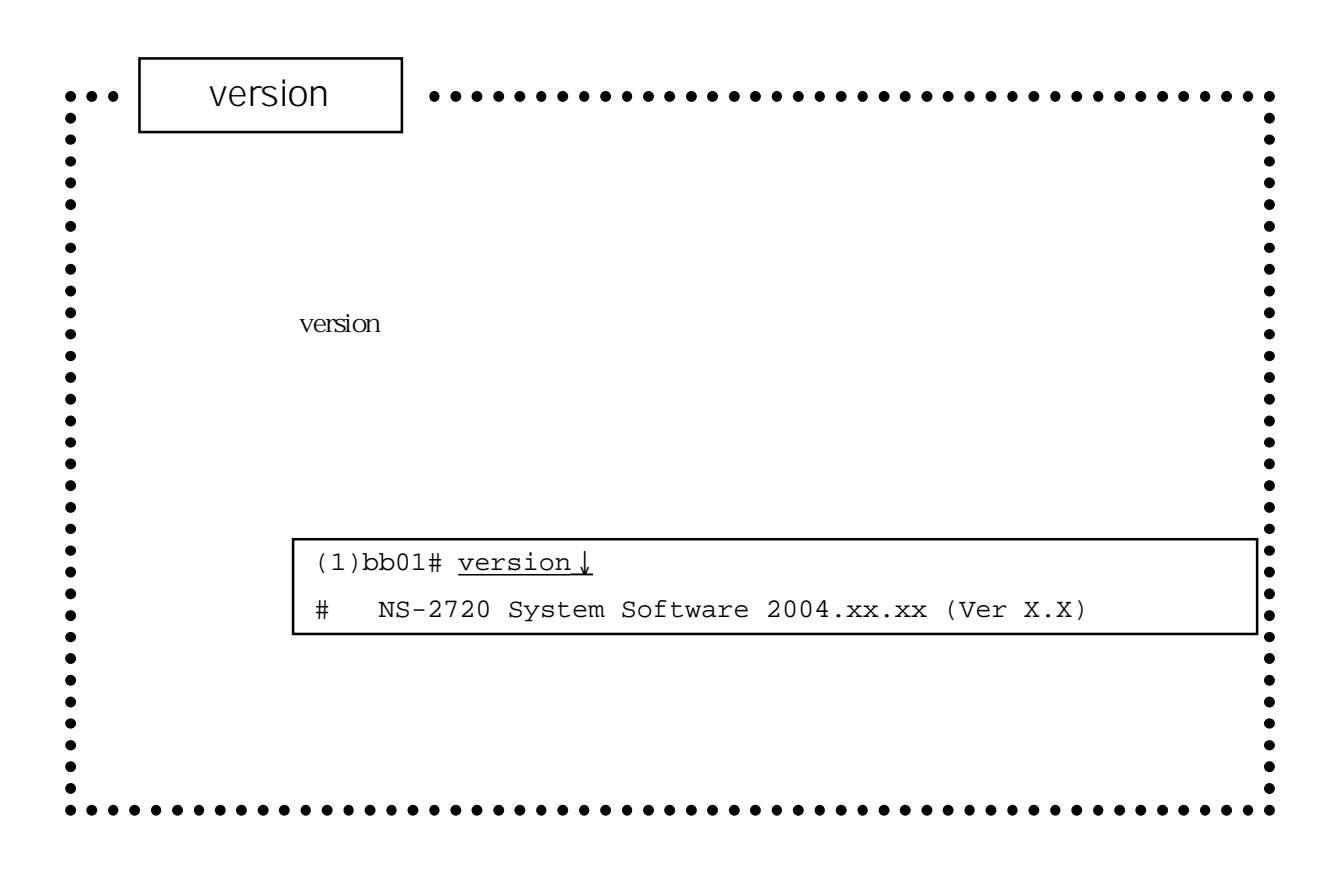

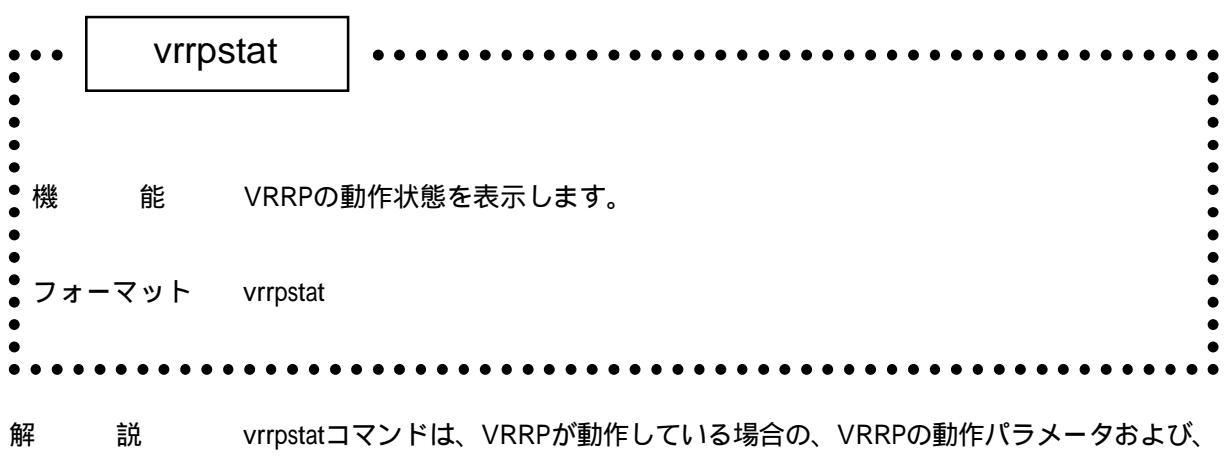

マスタルータの状態を表示するコマンドです。

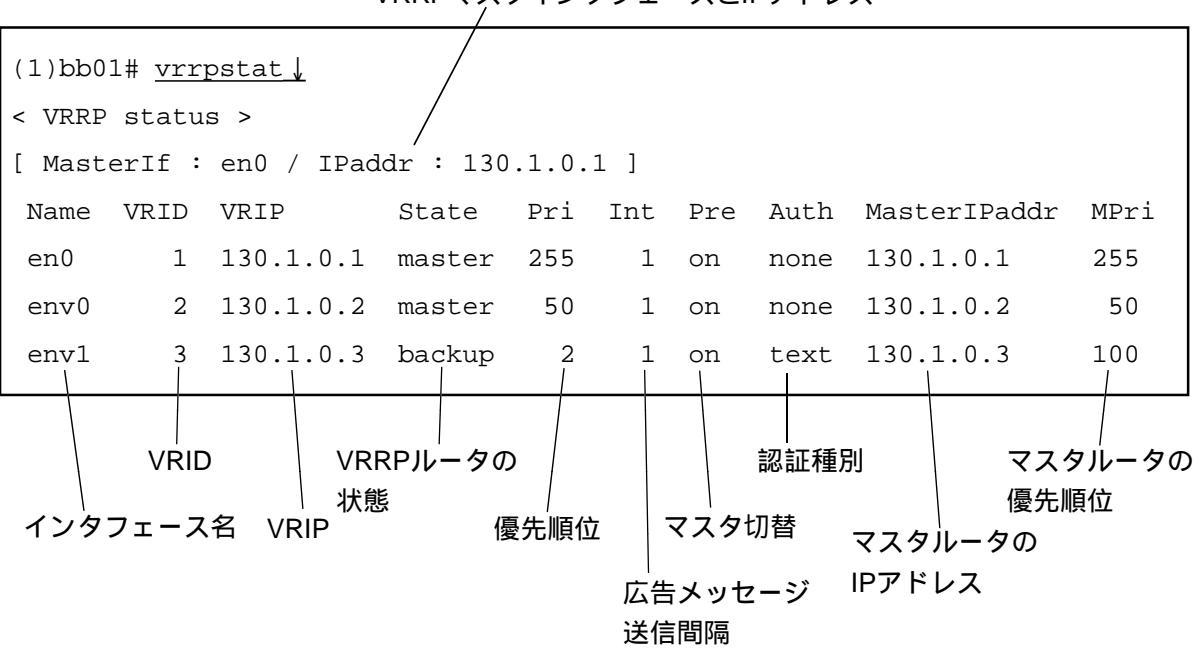

VRRPマスタインタフェースとIPアドレス

VRRPマスタインタフェースとIPアドレス : VRRPマスタインタフェース名とIPアドレスが表示されます。

インタフェース名

: VRRPが動作しているインタフェース名が表示されます。

#### VRID

: VRRPグループで設定しているVRRPグループIDが表示されます。

VRIP

: VRRPグループで設定している仮想IPアドレスが表示されます。

#### VRRPルータの状態

・ 本VRRPルータの動作状態が表示されます。
 master
 ・ 本VRRPルータはマスタルータとして動作している
 backup
 ・ 本VRRPルータはバックアップとして動作している

#### 優先順位

: 本VRRPルータが動作している優先順位が表示されます。

# 広告メッセージ送信間隔

: 本VRRPルータに設定した広告メッセージの送信間隔が表示されます。

#### マスタ切替

: 本VRRPルータに設定したマスタ切替の設定値が表示されます。

#### 認証種別

- : 本VRRPルータの広告メッセージに対する認証種別を表示します。
  - none : 認証していない
  - text : クリアテキストによる認証をしている

# マスタルータのIPアドレス

:マスタルータとして動作しているVRRPルータのIPアドレスが表示されます。

#### マスタルータの優先順位

: マスタルータとして動作しているVRRPルータの優先順位が表示されます。

| ••  | wri  | e                                                       |
|-----|------|---------------------------------------------------------|
| 機   | 能    | 設定したファイルをシステムメモリカードに保存します。                              |
| フォー | マット  | write                                                   |
| パラメ | トータ  | なし                                                      |
| 使用  | 3 (列 | 設定したファイルをシステムメモリカードに書き込む<br>(1)bb01# write↓<br>(1)bb01# |

- 解 説 writeコマンドは、エディタなどで設定したファイルをシステムメモリカードに書き 込むコマンドです。writeコマンドでシステムメモリカードに書き込んでおけば、本 装置の電源をオフにしても設定内容は保存されます。次に立ち上げたときにも同様 の設定で立ち上がります。
  - 注 意 writeコマンドの実行中に本装置の電源をオフにしたり、RESETスイッチを押した り、リブートしたりしないでください。システムメモリカードが壊れてしまいま す。

以下のコマンドは、一時ファイルのみを変更します。したがって変更内容をシステ ムメモリカードに保存するためには、writeコマンドを実行する必要があります。

- auth clear edit load passwd
- setup

10章

# トラブルシューティング

10章では、本装置に何らかのトラブルが発生したときの対処方法を説明しています。

# 本章の内容

- 10.1 トラブル処理の概要
- 10.2 本装置のトラブル
  - 10.2.1 電源が入らない
  - 10.2.2 立ち上がらない / ブートできない
  - 10.2.3 STATUS1~4 LEDが点灯または点滅している
  - 10.2.4 冷却ファンの異常音
- 10.3 通信のトラブル
  - 10.3.1 コンソールメッセージの確認
  - 10.3.2 ケーブルの接続の確認
  - 10.3.3 IPプロトコルで通信できない
  - 10.3.4 ATM-Ethernetコンバータで通信できない
- 10.4 システムソフトウェアの復旧

# 10.1 トラブル処理の概要

本装置のトラブルは、本装置のハードウェアの異常と通信に関するトラブルに切り分けられま す。

本装置に何らかのトラブルが発生した場合は、その症状あるいは現象から判断して対応してください。

|                                        | 参照項    |
|----------------------------------------|--------|
| 電源が入らない                                | 10.2.1 |
| 立ち上がらない/ ブートできない                       | 10.2.2 |
| STATUS1~4 LEDが点滅している                   | 10.2.3 |
| 冷却ファンの音が以前より大きくなった / 冷却ファンが<br>止まっている  | 10.2.4 |
| 通信ができない                                | 10.3   |
| 通信速度が遅い                                | 10.3   |
| エラーメッセージが表示されている                       | 付録B    |
| システムソフトウェアのバージョンアップなどに失敗して<br>立ち上がらない。 | 10.4   |

# 10.2 本装置のトラブル

- 10.2.1 電源が入らない
  - ・ 電源ケーブルは接続されていますか?
  - ・ 電源スイッチはONになっていますか?
  - ・ コンセントに電源が供給されていますか?

以上の確認をしても電源が入らない場合には、本装置の故障と考えられますので修理が必要です。速やかに電源スイッチをOFFにして、電源ケーブルをはずしてください。

- 10.2.2 立ち上がらない / ブートできない
  - ・ 電源は入っていますか?
  - ・システムメモリカードが入っていますか?

以上の確認をしても立ち上がらない場合には、STATUS1~4 LEDの状態を確認してください。
 点灯または点滅している 10.2.3へ
 すべて消灯している 本装置は立ち上がっていると考えられます。

10.2.3 STATUS1~4 LEDが点灯または点滅している

| STATUS1<br>(緑色) | STATUS2<br>(緑色) | STATUS3<br>(緑色) | STATUS4<br>(緑色) | 意味                              | 対 処 |
|-----------------|-----------------|-----------------|-----------------|---------------------------------|-----|
|                 |                 |                 |                 | 電源スイッチをオンにした状態                  | А   |
|                 |                 |                 |                 | 自己診断テストフェーズ1(POC)実行中<br>(約4秒)   | В   |
|                 |                 |                 |                 | 自己診断テストフェーズ2(拡張POC)実行<br>中(約1秒) | В   |
|                 |                 |                 |                 | ROMモニタ実行中                       | -   |
|                 |                 |                 |                 | システムブート中(約1分)                   | С   |
|                 |                 |                 |                 | 自己診断テストフェーズ1(POC)実行中<br>エラー     | D   |
|                 |                 |                 |                 | 自己診断テストフェーズ2(拡張POC)実行<br>中エラー   | E   |
|                 |                 |                 |                 | ROMモニタ実行中エラー                    | E   |
|                 |                 |                 |                 | ブート中エラー                         | E   |
|                 |                 |                 |                 | ブート正常終了                         | -   |

点灯 (緑色) 点滅 (緑色)

消灯

| 対処 | 対 処 方 法                              |
|----|--------------------------------------|
| А  | 電源スイッチをONにした直後には、一瞬この状態になります。電源ス     |
|    | イッチをONにしてから、この状態のままならば本装置の故障と考えられ    |
|    | ますので修理が必要です。                         |
| В  | 5分以上待ってもこの状態のままならば、本装置の故障と考えられますの    |
|    | で修理が必要です。                            |
| С  | 10分以上待ってもこの状態のままならば、本装置の故障と考えられますの   |
|    | で修理が必要です。                            |
| D  | 本装置の故障と考えられますので修理が必要です。              |
| E  | CONSOLEポートに端末を接続して、「↓」を入力するとROMモニタのプ |
|    | ロンプト「MON>」が表示されます。                   |
|    | 「e↓」を入力してエラーの原因を確認してください。            |
|    | また、CONSOLEポートに端末を接続したまま、電源を入れ直して立ち上  |
|    | げてください。端末にコンソール出力が表示されますので、エラーが表示    |
|    | されていないか確認してください。                     |
|    | なお、システムメモリカードが正しく挿入されていない場合には、システ    |
|    | ムメモリカード上の拡張POCが実行できないため、拡張POC実行中エラー  |
|    | でSTATUS 2ランプが点滅状態になります。              |

10.2.4 冷却ファンの異常音

冷却ファンは消耗品ですから経年変化によって劣化します。

冷却ファンの音が以前より著しく大きくなった場合には、最寄りのサービス拠点に修理を依頼してください。

また、電源をONにしても冷却ファンが止まっている場合には、本装置の故障の原因となりま すので、電源をOFFにして、最寄りのサービス拠点にファンの交換を依頼してください。冷却 ファンを交換するまでは使用しないでください。

# 10.3 通信のトラブル

# 10.3.1 コンソールメッセージの確認

コンソールには、設定の誤りや回線の障害などトラブルシューティングに役立つメッセージが 表示されます。トラブルシューティングにあたっては、まず、コンソールにエラーメッセージ が表示されているかを確認します。

コンソールメッセージの確認は、本装置のCONSOLEポートに端末(VT端末エミュレータを 持ったパソコンなど)を接続するか、telnetを使用してネットワーク上のホストから本装置にロ グインして行います。

本装置にログインして、consoleコマンドを実行します。 もし、それまでに内部メモリにコンソールメッセージが保持されている場合には、コマンド実 行時に保持されていたメッセージが表示されます。

メッセージが保持されていない場合

| (1)bb01# | <u>console</u> |
|----------|----------------|
| (1)bb01# |                |

メッセージが保持されていた場合

```
(1)bb01# console↓
telnetd: start listen[telnet]
(1)bb01#
```

すでに出力されたコンソールメッセージを以下のようにして確認します。

既に表示されたメッセージの確認

```
(1)bb01# console -rev 10000↓
starting wan services.
starting net services.
telnetd: start listen[telnet]
(1)bb01#
```

エラーメッセージが表示されている場合には、「付録B エラーメッセージ一覧」を参照して ください。

以下のトラブルシューティングの作業においてもコンソールメッセージは役に立つ情報を提供 してくれます。コンソールメッセージの出力をオンにしたまま作業を進めてください。 何らかの通信障害が発生したり、全く通信ができない場合には、LANポート/ATMポートの ケーブルの接続状態を確認してください。なお、本装置の外観、ランプ名称については 「1章 1.3 各部の名称と機能」、ケーブルの接続方法については設置手順書を参照してくだ さい。

- (1) イーサネットとの接続
  - LANポートのLINK/ACTランプは点灯していますか? 消灯している場合には、イーサネットケーブルが正しく接続されているか確認して ください。また、HUBがリンクビートテストをサポートしていることを確認してく ださい(本装置はリンクビートテストをサポートしていないHUBと接続できませ ん)。また、HUBの電源を入れ直して、回復しないか確認してください。 本装置のLANポートとHUBは、クロス接続でなければなりません。

・ 100MのHUBあるいはスイッチングHUBに接続している場合、10/100ランプは点灯していますか?
 消灯している場合、イーサネットケーブルが正しく接続されているか、また接続しているHUBまたはスイッチングHUBが100BASE-TXをサポートしているか確認してください。
 本装置のLANポートとHUBは、クロス接続でなければなりません。

(2) ATMポートの接続

ATMポート横のBランプ(LINKランプ)は緑点灯していますか?
 消灯している場合は、ONUとのケーブルの接続を確認してください。またONUの電源が入っているか確認してください。

10.3.3 IPプロトコルで通信できない

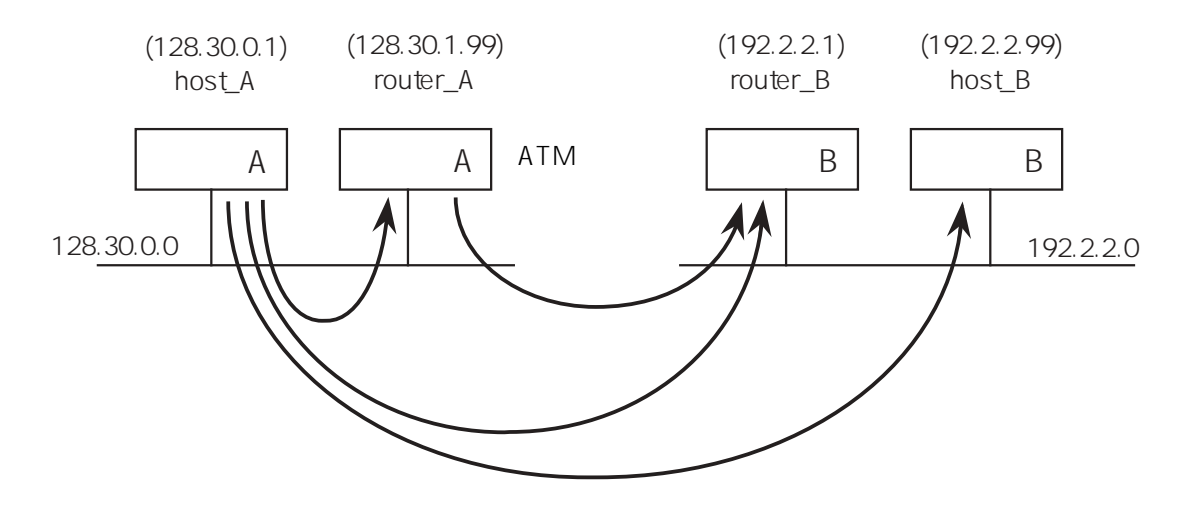

#### (1) 障害箇所の切り分け

図10-1 IPネットワークの障害箇所の切り分け

本装置をIPルータモードで使用している場合、図10-1のようなネットワークで障害箇所の切り 分けを、以下の手順で行ってください。

ホストAからtelnetを使ってルータAにログインする ログインできれば、図10-1の 間は正常であると考えられます。 へ

- 「unknown host」のエラーになった。
   ホストAのhostsファイルにルータAのホスト名が登録されているか確認してください。
   また、NIS (DNS)を使用している場合には、NISサーバにルータAのホスト名が登録されているか確認してください。
- ・「network is unreachable」のエラーになった。

ホストAとルータAのネットワークアドレスが異なっています。ホストAのhostsファ イルに登録されているルータAおよびホストAのインタネットアドレスを確認してく ださい。また、NISを使用している場合には、NISサーバに登録されているルータA およびホストAのインタネットアドレスを確認してください。

「connection timeout」のエラーになった。 ルータAが立ち上がっているか確認してください。 ホストAとルータAのイーサネットケーブルの接続を確認してください。 ホストAのhostsファイルまたはNISサーバに登録されているルータAのインタネット アドレスと、ルータAのhostsファイルに登録されているルータAのインタネットアド レスが正しいか確認してください。
ルータAからルータBにtelnetでログインする ログインできれば、図10-1の 間は正常であると考えられます。 へ

- 「unknown host」のエラーになった。 ルータAのhostsファイルにルータBのホスト名が登録されているか確認してください。また、DNSを使用している場合には、DNSサーバにルータBのホスト名が登録されているか確認してください。
- ・「network is unreachable」のエラーになった。

ルータB (または、ルータBのネットワーク) までのルーティング情報がルータAに 登録されていません。 ルータAのinterfaceファイルを確認して、ルータBまでの経路が存在するかを確認し てください。

[スタティックなルーティングを使用している場合] ルータAのgatewaysファイルに登録したルータB(または、ルータBのネットワーク) までのルーティング情報を確認してください。

linestatコマンドで回線の状態を確認してください。

- 「connection timeout」のエラーになった。
  - [ルータAの確認]

interfaceファイル、gatewaysファイルを表示して、ルータBまでの経路が存在するか 確認してください。

「telnet」を実行する前と後で「linestat -s」を実行して、その回線に送信されているか確認してください。送信されていない場合には、設定ファイル (interface、gatewaysなど)の確認をしてください。また、hostsファイルに登録されているルータ Bのアドレスを確認してください。

[ルータBの確認]

ルータBが立ち上がっているか確認してください。

ルータBのATMケーブルの接続を確認してください。

またコンソールに設定の誤りや、回線の障害に関するメッセージが表示されている 可能性があります。ルータA、ルータBのコンソール情報も確認してください。 (「10.3.1 コンソールメッセージの確認」参照) ホストAからtelnetを使ってルータBにログインする ログインできれば、図10-1の 間は正常であると考えられます。 へ

- ・「unknown host」のエラーになった。 ルータBのIPアドレスを直接指定して「telnet 192.2.2.1」ログインを試みてください。
- ・「network is unreachable」のエラーになった。

ルータBのIPアドレスを直接指定して「telnet 192.2.2.1」ログインを試みてください。 ホストAに登録されているルータBのIPアドレスが正しいか確認してください。

[スタティックなルーティングの場合] ホストAにネットワークBまでのルーティング情報が設定されていないと思われま す。ホストAのルーティング情報を「netstat -r」などで確認してください。ホストA のgatewaysファイルの設定を確認してください。

・「connection timeout」のエラーになった。 ルータBのIPアドレスを直接指定して「telnet 192.2.2.1」ログインを試みてください。 ホストAに登録されているルータBのアドレスが正しいか確認してください。

ホストAからtelnetを使ってホストBにログインする ログインできれば、telnetによる確認は終了です。

- ・「unknown host」のエラーになった。 ホストAのhostsファイルか、DNSサーバに登録されているホストBのIPアドレスを確 認してください。
- 「network is unreachable」のエラーになった。
   ホストAのhostsファイルか、DNSサーバに登録されているホストBのIPアドレスを確認してください。
- 「connection timeout」のエラーになった。
   ホストAのhostsファイルか、DNSサーバに登録されているホストBのIPアドレスを確認してください。
   ホストBのルーティング情報を、ホストB上で「netstat-r」などで確認してください。
   また、ホストBのgatewaysファイルの設定などを確認してください。
- 参考 linestatコマンド(9章参照)、netstatコマンド(9章参照)、ospfifstatコマンド(9章参 照)、ripstatコマンド(9章参照)の各メンテナンス用コマンドを使って通信状態を 確認することができます。

## 10.3.4 ATM-Ethernetコンバータで通信できない

(1) 障害箇所の切り分け

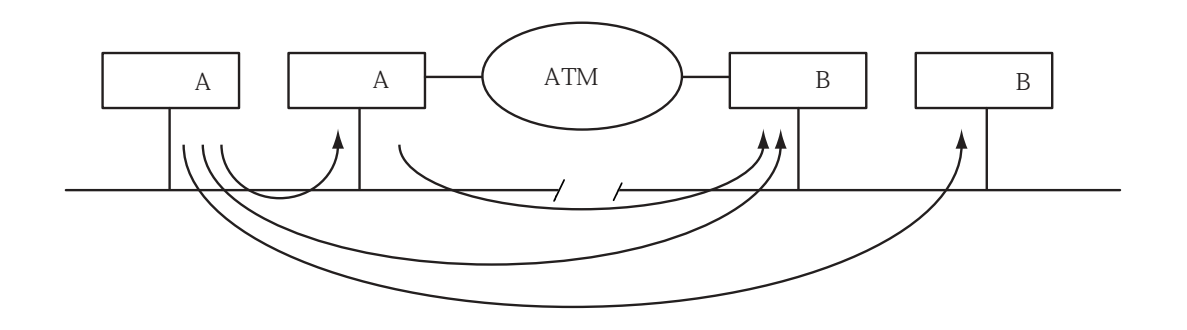

図10-2 ATM-Ethernetコンバータの障害箇所の切り分け

本装置をATM-Ethernetコンバータモードで使用している場合、図10-2のようなネットワークで 障害箇所の切り分けを、以下の手順で行ってください。

ホストAからpingコマンドを使用してホストBにフレームを送信します。装置Aでlinestatコマ ンドの-sオプションを指定して統計情報を確認します。 LANポートのINPUTおよびATM仮想チャネルのOUTPUTが増加していれば、図10-2の 間は 正常であると考えられます。 へ

- ・LANポートのINPUTが増加していない。 装置AのLANポートの設定およびホストAの設定を確認してください。
- ATMの仮想チャネルのOUTPUTが増加していない。
   atmファイルの設定、およびconvertファイルの設定を確認してください。

ホストAからpingコマンドを使用してホストBにフレームを送信します。装置Bでlinestatコマ ンドの-sオプションを指定して統計情報を確認します。 ATM仮想チャネルのINPUTおよびLANポートのOUTPUTが増加していれば、図10-2の 間は 正常であると考えられます。 へ

- ATMの仮想チャネルのINPUTが増加していない。
   atmファイルの設定を確認してください。また、atmファイルに問題がない場合、atm
   網の障害が考えられます。
- ・LANポートのOUTPUTが増加していない。 装置BのLANポートの設定、およびconvertファイルの設定を確認してください。

装置Aからoampingコマンドを使用してATM網の導通確認をします。装置BのOAM機能がoff の場合は、oampingコマンドの応答がありませんが、linestatコマンドのoamオプションで導通 確認ができます。

- ・装置BのatmファイルにおいてOAM機能がONに設定されているが、oampingの応答がない。 ATM網の障害、あるいは、回線契約とatmファイルの設定の不一致が考えられます。
- ・装置BのatmファイルにおいてOAM機能がOFFに設定されている(デフォルト)が、装置B でのlinestatコマンドのoamオプションを実行した結果、Input Loop Back cell カウンタが増 加していない。

ATM網の障害、あるいは、回線契約とatmファイルの設定の不一致が考えられます。

ホストAからpingコマンドを使用してホストBにフレームを送信します。応答がある場合 は、pingコマンドによる確認は終了です。

・ 応答が返ってこない。

ホストBの設定を確認してください。また、ホストBからpingコマンドを使用して逆 方向の確認を上記の手順に従って行ってください。

- 「network is unreachable」のエラーになった。
   ホストAのhostsファイルか、DNSサーバに登録されているホストBのIPアドレスを確認してください。
- 参考 linestatコマンド、pingコマンド、oampingコマンド、ripstatコマンド、付録E OAM機能について。

## 10.4 システムソフトウェアの復旧

システムソフトウェアのバージョンアップなどを行った際に何らかの理由により再起動できな くなった場合、以下の手順にてシステムソフトウェアの復旧が行えます。

注 意 以下の手順はCONSOLEポートから行ってください。

(1)保守用システムソフトウェアで起動する

システムが起動できない状態では、ROMモニタモードになり、保守用システムソフトウェア を起動する必要があります。ROMモニタモードになる方法は以下のとおりです。

- ・電源を投入後、または、システムが再起動を繰り返す場合は、"ROM BOOT..."を表示した直後にReturnキーを押下してください。
- STATUS2~4のいずれかのステータスランプが点滅している場合は、Returnキーを押下してください。

ROMモニタモードになると、"MON>"というプロンプトが表示されます。この状態で以下のコマンドを実行することにより、保守用システムソフトウェアで起動します。

MON> boot -p2 ↓

本装置が起動したら、ログイン後、保守用システムソフトウェアから立ち上がっていることを 確認します(Boot System欄が"Maintenance system is up."と表示されます)。

```
(1)bb01# sysinfo ↓
<<< SYSTEM INFORMATION >>>
# NS-2720 System Software 2004.xx.xx (Ver x.x)
local MAC addr 1
                   :08:00:83:XX:XX:01
local MAC addr 2
                   :08:00:83:XX:XX:02
local MAC addr 3
                   :08:00:83:XX:XX:03
local MAC addr 4
                   :08:00:83:XX:XX:04
Serial No.
                   :XXXXXXXX
Main Board CPU
                   :8260 290MHz(207,83)
                    :RAM SIZE 64 MBYTES
Main Memory
Main Board Type
                    :TYPE-B(2)
Ext. Board
                    :ATM155M-MM
Boot System
                    :Maintenance system is up.
Boot Status
                    :Reboot, (0,0000)
(1)bb01#
```

注 意 もし、Boot System欄が"Normal system is up."と表示された場合には、保守用 システムソフトウェアから立ち上がっていません。CONSOLEポートに出力さ れるメッセージの確認および保守用システムソフトウェアの起動をやり直して ください。 (2)システムを復旧する

システムソフトウェアのバックアップが保存されている場合は、「付録D.3 システムソフト ウェアのリストア」にしたがってシステムをリストアしてください。

システムソフトウェアのバックアップが保存されていない場合は、以下のコマンドを実行して、工場出荷状態のシステムソフトウェアに戻します。コマンド実行したときの問い合わせに対して、"y"を入力すると復旧処理を行い、"n"入力すると復旧処理を行いません。

```
(1)bb01# repair ↓
Do you really want to repair system [y/n] ? y↓
Make new file system ... end.
System copy start ... end.
(1)bb01#
```

(3) 通常システムソフトウェアの確認

保守用システムソフトウェアからrebootコマンドを実行して、通常システムソフトウェアで起 動して正しく立ち上がるか確認します。

(1)bb01# <u>reboot ↓</u>

本装置が起動したら、ログイン後、通常のシステムソフトウェアから立ち上がっていることを 確認します(Boot System欄が"Normal system is up."と表示されます)。

```
(1)bb01# sysinfo ↓
<<< SYSTEM INFORMATION >>>
# NS-2720 System Software 2004.xx.xx (Ver x.x)
local MAC addr 1 :08:00:83:XX:XX:01
                    :08:00:83:XX:XX:02
local MAC addr 2
local MAC addr 3 :08:00:83:XX:XX:03
local MAC addr 4 :08:00:83:XX:XX:04
                    :XXXXXXXX
Serial No.
Main Board CPU
                    :8260 290MHz(207,83)
                    :RAM SIZE 64 MBYTES
Main Memory
Main Board Type
                    :TYPE-B(2)
Ext. Board
                     :ATM155M-MM
                    :Normal system is up.
Boot System
Boot Status
                    :Reboot, (0,0000)
(1)bb01#
```

通常のシステムソフトウェアが起動することでシステムソフトウェアの復旧は終了ですが、 バージョンアップが必要な場合は、「付録D バージョンアップ手順」にしたがってバージョ ンアップを行ってください。

付録A

# エディタの使い方

付録Aでは、ファイルの編集を行うエディタの使用方法を詳しく説明しています。

#### 本章の内容

- A.1 エディタの概要
- A.2 エディタのサブコマンド
  - A.2.1 カレント行の移動
  - A.2.2 行の追加
  - A.2.3 行の削除
  - A.2.4 行の内容編集
  - A.2.5 行の内容表示
  - A.2.6 文字列の検索
  - A.2.7 行のコピー
  - A.2.8 サブコマンド一覧の表示
  - A.2.9 エディタの終了

## A.1 エディタの概要

エディタは、本装置のセットアップファイルを編集するものです。セットアップファイルを行 単位で編集する簡易ラインエディタです。

編集機能としては、行の追加/削除/一部変更/コピー/移動/検索などの機能があります。

(1) 編集ファイルの表示

エディタで編集できるファイル名の一覧とその概要は、以下のようにして表示します。

٦

| (1) | (1)bb01# <u>edit -h↓</u> |                                                   |  |  |  |
|-----|--------------------------|---------------------------------------------------|--|--|--|
| #   | # IP                     |                                                   |  |  |  |
|     | gateways                 | IP Static Gateway Information                     |  |  |  |
|     | interface                | IP Direct Attached segment Information            |  |  |  |
|     | hostname                 | My Host Name                                      |  |  |  |
|     | hosts                    | Host Name and its IP-address                      |  |  |  |
|     | ipfilters                | IP Packet Filter                                  |  |  |  |
|     | resolv.conf              | Domain Name System                                |  |  |  |
|     | snmpconf                 | SNMP Parameters                                   |  |  |  |
|     | ospf OSPF                | Parameters                                        |  |  |  |
|     | ospf.route               | OSPF AS external routes                           |  |  |  |
|     | ospf.filters             | OSPF Filter Information                           |  |  |  |
|     | arpconf                  | ARP Configuration                                 |  |  |  |
|     | rip.conf                 | RIP Configuration                                 |  |  |  |
|     | syslog.conf              | SYSLOG Configuration                              |  |  |  |
|     | dhcp.serv                | DHCP Server Configuration                         |  |  |  |
|     | dhcp.relay               | DHCP RelayServer Configuration                    |  |  |  |
|     | dhcp.subnet              | DHCP Subnet Configuration                         |  |  |  |
|     | sntp.conf                | SNTP Configuration                                |  |  |  |
| #   | L2                       |                                                   |  |  |  |
|     | atm                      | ATM Parameters                                    |  |  |  |
|     | ethernet                 | ETHERNET Configuration                            |  |  |  |
|     | convert                  | Configuration of ATM-ETHERNET Converting Function |  |  |  |
|     | pvcmanage                | Configuration of PVC management                   |  |  |  |
| #   | ETC.                     |                                                   |  |  |  |
|     | servers                  | Server Programs                                   |  |  |  |
|     | mode                     | Mode Selection                                    |  |  |  |

(2) エディタの起動

コマンドインタプリタのプロンプトが表示されている状態で、「edit ファイル名↓」と入力す ると、エディタが起動します。編集モードになり、下図のように行番号とそのファイルの1行 目が表示されます。編集モードではエディタのサブコマンドを使用してファイルの編集を行い ます。

カレント行は、1行目になります。カレント行とは、現在、編集の対象となっている行のことです。

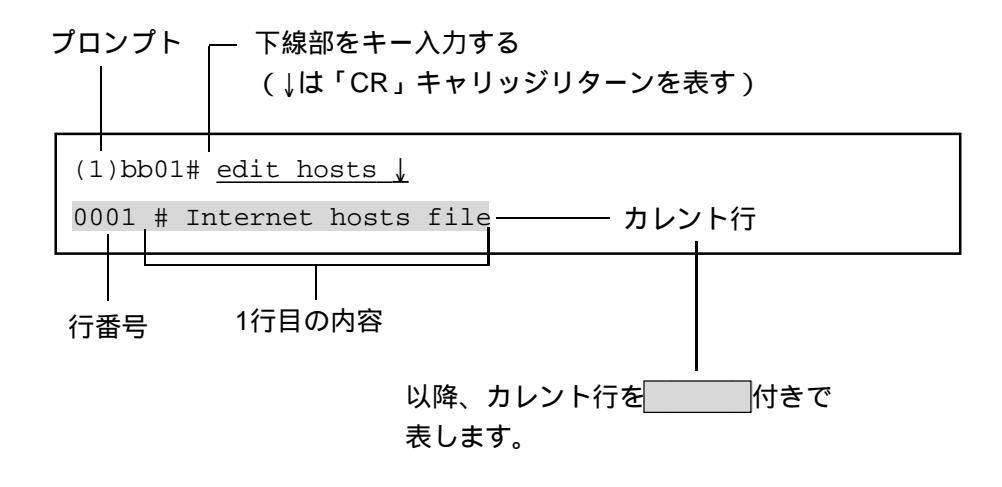

(3) サブコマンド

エディタのサブコマンドの一覧を表A-1に示します。各サブコマンドは1文字のコマンドで、その文字を入力した時点で実行されます。パラメータを必要とするサブコマンド(jやlコマンド)は、プロンプトを表示してパラメータの入力待ちになります。 各サブコマンドの詳細は、次節で説明します。

| 分類      | コマンド      | 機能                   |  |
|---------|-----------|----------------------|--|
| カレント行の  | n         | 次の行に移動する             |  |
| 移動      | р         | 1つ前の行に移動する           |  |
|         | t         | ファイルの先頭に移動する         |  |
|         | b         | ファイルの最後に移動する         |  |
|         | j         | 指定した番号の行に移動する        |  |
| 行の追加    | а         | ファイルの最後に1行追加する       |  |
|         | 0         | カレント行の次に1行追加する       |  |
|         | i         | カレント行の前に1行追加する       |  |
| 行の削除    | d         | カレント行を削除する           |  |
| 行の内容編集  | С         | カレント行の内容を編集する        |  |
| 行の内容表示  |           | 指定した範囲の行の内容を表示する     |  |
|         | <cr></cr> | カレント行の内容を表示する        |  |
| 文字列の検索  | S         | 指定した文字列を検索する         |  |
| 行のコピー   | у         | カレント行の内容を一時バッファに記憶する |  |
|         | Z         | 一時バッファの内容をカレント行の次に追加 |  |
|         |           | する                   |  |
| サブコマンド  | ?         | サブコマンドの一覧を表示する       |  |
| 一覧表示    |           |                      |  |
| エディタの終了 | q         | ファイルにセーブしないで終了する     |  |
|         | е         | ファイルにセーブして終了する       |  |

表A-1 サブコマンド一覧

## A.2 エディタのサブコマンド

## A.2.1 カレント行の移動

カレント行を移動するコマンドには以下のものがあります。

- n ----- 次の行に移動する
- p ----- 1つ前の行に移動する
- t ----- ファイルの先頭に移動する
- b ----- ファイルの最後に移動する
- j ----- 指定した番号の行に移動する

下図の例では、カレント行が4行目の「128.22.0.2 host2」の行にあるときに、それぞれのコマンド実行後のカレント行の位置を で示しています。

| 行番号  | ファイルの         | 内容        |                 |
|------|---------------|-----------|-----------------|
| 0001 | # hosts file  |           | tコマンド実行後        |
| 0002 | # 1994.8.12   | updated   |                 |
| 0003 | 128.22.0.1    | host1     | pコマンド実行後        |
| 0004 | 128.22.0.2    | host2     | (カレント行)         |
| 0005 | 128.22.5.1    | pcl       | nコマンド実行後        |
| 0006 | 128.22.5.2    | pc2       |                 |
| 0007 | 128.22.99.1   | router1   |                 |
| 0008 | 128.22.99.2   | router2   | jコマンド(8行目指定)実行後 |
| 0009 | 128.23.99.1   | router_A1 |                 |
| 0010 | # end of host | s file    | bコマンド実行後        |

付 エディタの使い方

(1) nコマンド

文字「n」を入力すると、カレント行が次の行に移動し、移動した行の内容が表示されます。 ファイルの最後で「n」を入力すると、[END]が表示され、カレント行はファイルの最後のま まです。

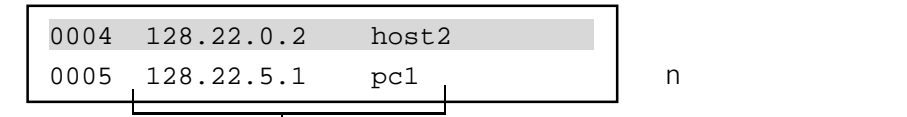

次の行の内容が表示される

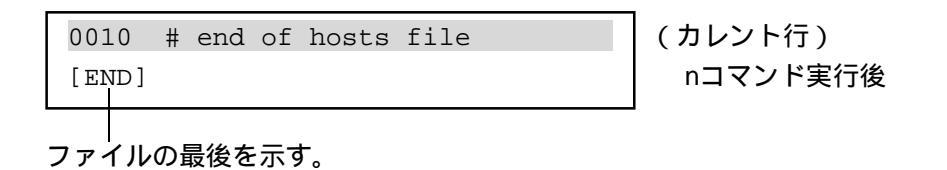

(2) pコマンド

文字「p」を入力すると、カレント行が1つ前の行に移動します。 カレント行が1行目のときに「p」を入力すると、[TOP]が表示され、カレント行は1行目のま まです。

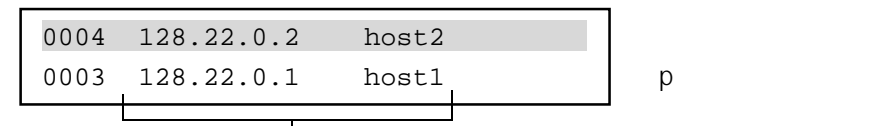

1つ前の行の内容が表示される。

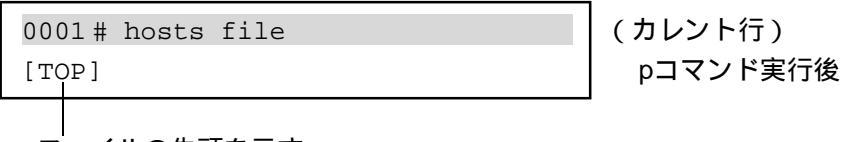

ファイルの先頭を示す。

(3) tコマンド

文字「t」を入力すると、カレント行が1行目(ファイルの先頭)に移動します。

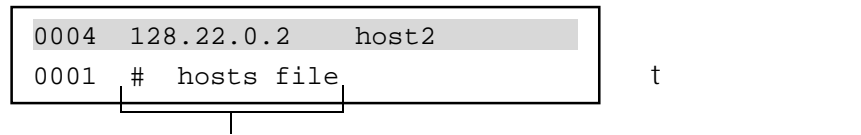

先頭の行の内容が表示される。

(4) bコマンド

文字「b」を入力すると、カレント行がファイルの最後に移動します。

| 0004 | 128.22.0.2 host2               | (カレント行)  |
|------|--------------------------------|----------|
| 0010 | <pre># end of hosts file</pre> | bコマンド実行後 |
|      |                                |          |

最後の行の内容が表示される。

(5) jコマンド

文字「j」を入力すると、カレント行が指定した番号の行に移動します。

| 0004        | 128.22.0.2  | host2   | (カレント行) |
|-------------|-------------|---------|---------|
| <br>- jump> | <u>8</u> ↓  |         | jコマンド入力 |
| 0008        | 128.22.99.2 | router2 | 8行目指定後  |
|             |             |         |         |

プロシプト「jump>」が表示されるので移動先の行番号を入力する。 指定した8行目の内容が表示される。

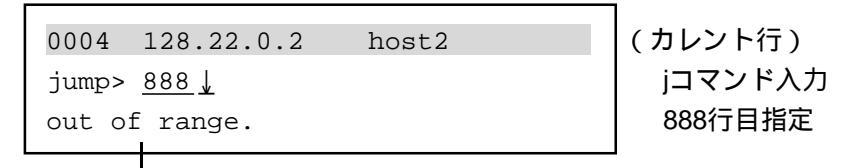

指定した行が存在しない場合には、「out of range」メッセージが表示され、 カレント行は4行目のままである。

付録 エディタの使い方

## A.2.2 行の追加

行を追加するコマンドには以下のものがあります。

- a ----- ファイルの最後に1行追加する
- o ----- カレント行の次に1行追加する
- i ----- カレント行の前に1行追加する

下図の例では、カレント行が4行目の「128.22.0.2 host2」の行にあるときに、それぞれのコマンドで行が追加される位置を で示しています。

| 行番号  | ファイルの内容                 |         |
|------|-------------------------|---------|
| 0001 | <pre># hosts file</pre> |         |
| 0002 | # 1994.8.12 updated     |         |
| 0003 | 128.22.0.1 host1        | iコマンド   |
| 0004 | 128.22.0.2 host2        | (カレント行) |
| 0005 | 128.22.5.1 pc1          | oコマンド   |
| 0006 | 128.22.5.2 pc2          |         |
| 0007 | 128.22.99.1 router1     |         |
| 0008 | 128.22.99.2 router2     |         |
| 0009 | 128.23.99.1 router_A1   |         |
| 0010 | # end of hostname file  |         |
| 0011 |                         | aコマンド   |
|      |                         |         |

(1) aコマンド

aコマンドはファイルの最後に1行追加するコマンドです。文字「a」を入力すると、これから 追加する行番号と文字「<」が表示され、行入力モードになります。ここで、追加する行を入 力してください。行の入力の終了は、キャリッジリターンです。キャリッジリターンを入力す ると追加した行が再表示されます。

追加後のカレント行は、ファイルの最後の行(追加した行)になります。

| 0004    | 128.22.0.2  | host2     |  |
|---------|-------------|-----------|--|
| - 0011< | 128.23.99.2 | router_A2 |  |
| 0011    | 128.23.99.2 | router_A2 |  |
|         |             |           |  |

(カレント行) aコマンド入力後

追加する行番号

追加する行を入力する。

— — 行入力モード — — — — 行入力モードでは、入力した文字がカーソルの前に追加されます。もし、 入力中に打ち間違いをした場合には、「BS」または「DEL」キーで1文字 ずつ消去して打ち直してください。 すでに入力した文字の一部を修正したい場合には、「^b」(CTRLキーを 押したままbキーを押す)でカーソルを1文字ずつ戻したり、「^f」 (CTRLキーを押したままfキーを押す)でカーソルを1文字ずつ進めた り、「^t」(CTRLキーを押したままtキーを押す)でカーソルを先頭に戻し たりできます。カーソルを修正したい位置に移動して、「BS」または 「DEL」キーで誤った文字を消去したり、新たな文字を追加入力すること もできます。 行の入力自身をキャンセルしたい場合には「ESC」キーを入力します。 「ESC」キーを入力すると行入力モードが終了して、もとのカレント行が 表示されます BS ----- カーソルの前の1文字を消去する DEL ----- カーソルの1文字を消去する ^b ----- カーソルを1文字戻す ^f ----- カーソルを1文字進める ----- カーソルを先頭に戻す ^t ESC ----- 行入力モードをキャンセルする

付 エディタの使い方

(2) 0コマンド

oコマンドは、カレント行の次に1行追加するコマンドです。文字「o」を入力すると、これから追加する行番号と文字「<」が表示され、行入力モードになります。ここで、追加する行を入力してください。行の入力の終了は、キャリッジリターンです。キャリッジリターンを入力すると追加した行が再表示されます。

追加後のカレント行は、次の行(追加した行)になります。追加した行の後ろの行は、行番 号が増えて1つずつ後ろにずれます。

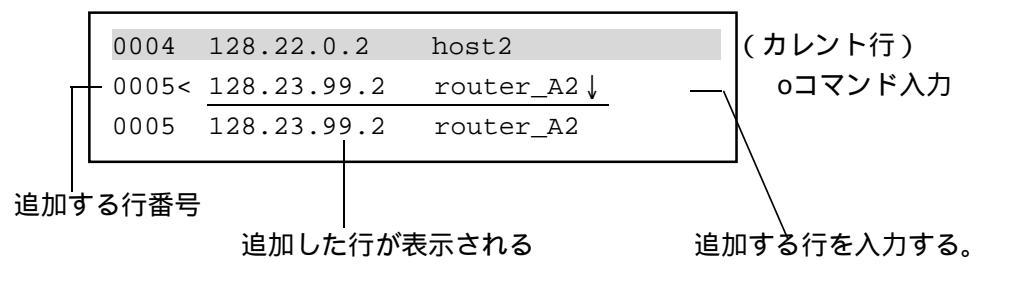

(3) iコマンド

iコマンドは、カレント行の前に1行追加するコマンドです。文字「i」を入力すると、これから追加する行番号と文字「<」が表示され、行入力モードになります。ここで、追加する行を入力してください。行の入力の終了は、キャリッジリターンです。キャリッジリターンを入力すると追加した行が再表示されます。

追加後のカレント行は、元のカレント行と同じ行番号(追加した行)になります。 元のカレント行から後ろの行は、行番号が増えて1つずつ後ろにずれます。

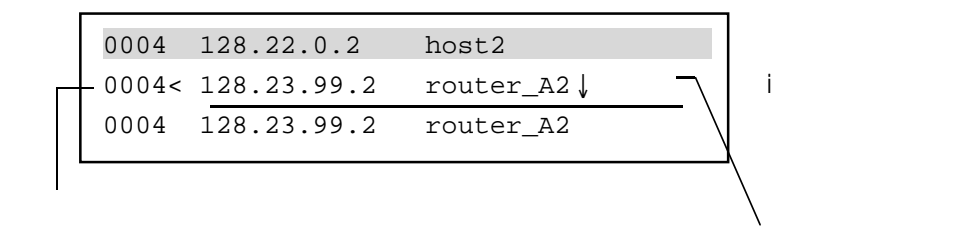

追加する行を入力する。

## A.2.3 行の削除

#### (1) dコマンド

dコマンドは、行の削除をするコマンドです。文字「d」を入力すると、カレント行が削除され、次の行が表示されます。

削除後のカレント行は、削除した次の行(ただし、1行削除されているのでカレント行の番号 は変わりません)になります。

| 0004 | 128.22.0.2 | host2 | (カレント行)  |
|------|------------|-------|----------|
| 0004 | 128.22.5.1 | pcl   | dコマンド実行後 |

### 次の行が表示される

| 0010 # end of hosts file | (カレント行)  |
|--------------------------|----------|
| 1 line deleted.          | dコマンド実行後 |
| [ END ]                  |          |
|                          |          |

ー ファイルの終了を示す

## A.2.4 行の内容編集

(1) cコマンド

cコマンドはカレント行の内容を編集するコマンドです。文字「c」を入力すると、編集する行 番号と文字「>」に続いて編集前の内容が表示され、次に行番号と文字「<」が表示され、行 編集モードになります。ここで、新規に行を入力するか、「^u」を入力して元の行を編集し てください。行の編集の終了は、キャリッジリターンです。キャリッジリターンを入力する と編集した行が再表示されます。

編集後のカレント行は、変わりません(すなわち、編集した行になります)。

変更内容を新規に入力する場合

| 0004 128.22.0.2  | host2       | (カレント行) |
|------------------|-------------|---------|
| 0004> 128.22.0.2 | host2       | cコマンド入力 |
| 0004< 128.22.0.2 | host_A2 🖌 🗕 |         |
| 0004 128.22.0.2  | host_A2     |         |
|                  |             |         |

変更された内容が表示される

変更する内容を新規に入力する

一部を変更する場合

| 0004> 128.22.0.2 host2 |         |
|------------------------|---------|
|                        | cコマンド入力 |
| 0004< 128.22.0.2 host  |         |

「^u」を入力すると元の内容が表示されるので、 「BS」を入力して1文字消去する

|   | 0004  | 128.22.0.2 | host2    | (カレント行) |
|---|-------|------------|----------|---------|
|   | 0004> | 128.22.0.2 | host2    | cコマンド入力 |
|   | 0004< | 128.22.0.2 | host_A2↓ |         |
|   | 0004  | 128.22.0.2 | host_A2  |         |
| 1 |       |            |          |         |

| 「\_A2」とキャリッジリターンを入力する

-―― 行編集モード ――― ↓ 行編集モードでは、「∧u」(CTRLキーを押したままuキーを押す)を入力 すると編集中の行バッファは元の行の内容になる点が、行入力モードと異 なります。その他の操作は行入力モードと同じです。 行編集モードでは、入力した文字がカーソルの前に追加されます。もし、 入力中に打ち間違いをした場合には、「BS」または「DEL」キーで1文字 ずつ消去して打ち直してください。 ┃ すでに入力した文字の一部を修正したい場合には、「^b」(CTRLキーを 押したままbキーを押す)でカーソルを1文字ずつ戻したり、「^f」 (CTRLキーを押したままfキーを押す)でカーソルを1文字ずつ進めた ! り、「^t」(CTRLキーを押したままtキーを押す)でカーソルを先頭に戻し たりできます。カーソルを修正したい位置に移動して、「BS」または 「DEL」キーで誤った文字を消去したり、新たな文字を追加入力すること もできます。 行の入力自身をキャンセルしたい場合には「ESC」キーを入力します。 BS ----- カーソルの前の1文字を消去する DEL ----- カーソルの1文字を消去する ^b ----- カーソルを1文字戻す ^f ----- カーソルを1文字進める ----- カーソルを先頭に戻す ^t ^u ----- 行バッファを元の行の内容にする ESC ----- 入力モードをキャンセルする

付 エディタの使い方

## A.2.5 行の内容表示

(1) コマンド

|コマンドは、指定した範囲の行を表示するコマンドです。文字「|」を入力すると、プロンプ ト「line」が表示され、表示範囲の入力待ちになります。表示したい行番号を入力すると、そ の行の内容が表示されます。

表示後のカレント行は、変わりません。

表示範囲の指定は、2行目から6行目を表示したい場合には「2,6」と指定します。4行目のみ を指定したい場合には、「4」と指定します。

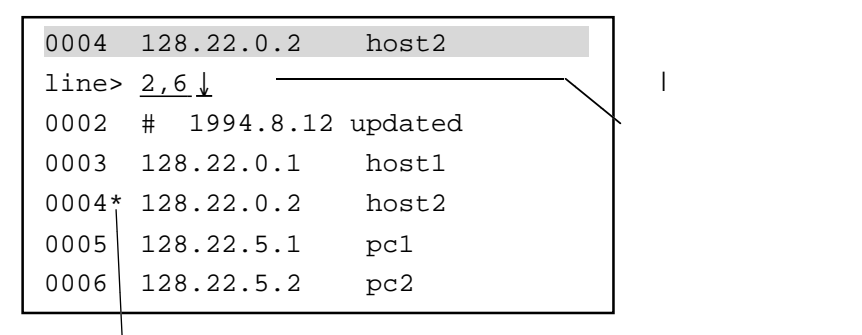

カレント行には「\*」が付く

(2) キャリッジリターン

サブコマンド入力状態でキャリッジリターンのみを入力すると、カレント行の内容が表示されます。カレント行は、変わりません。

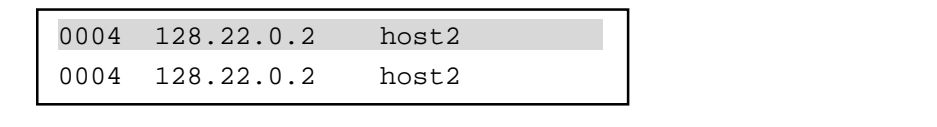

## A.2.6 文字列の検索

(1) sコマンド

sコマンドは、指定した文字列を検索するコマンドです。文字「s」を入力すると、プロンプト「search」が表示され、検索文字列の入力待ちになります。検索したい文字列を入力すると、 カレント行の次の行から文字列の検索が行われます。

指定した文字列を含む行があれば、カレント行はその行になります。一方、指定した文字列を 含む行がなかった場合には、カレント行は変わりません。

検索文字列にキャリッジリターンのみを入力すると、直前のsコマンドで指定した検索文字列 が検索されます。

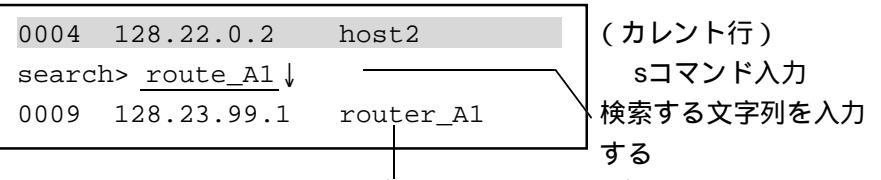

指定した文字列を含む行が表示され、この行がカレント行になる

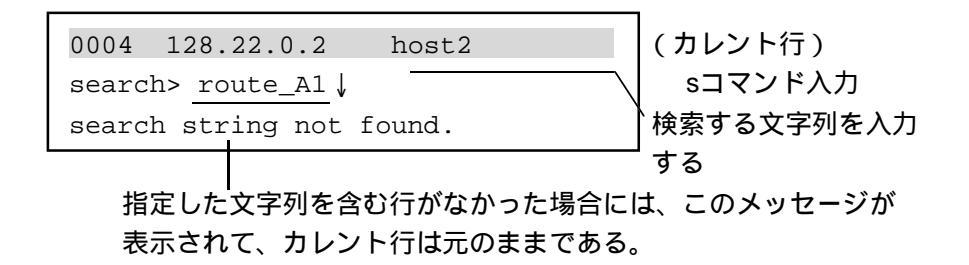

A.2.7 行のコピー

(1) yコマンド

yコマンドは、カレント行の内容を一時バッファに記憶するコマンドです。カレント行の内容 は変わりません。zコマンドと組み合わせて使うことにより、行のコピーを行います。カレン ト行は変わりません。

注 意 一時バッファに記憶するコマンドは、yコマンドの他にdコマンドがあります。

注意 一時バッファに記憶できるのは1行だけです。yコマンド/dコマンドを実行すると、 以前に記憶されていた一時バッファの内容は失われてしまいます。

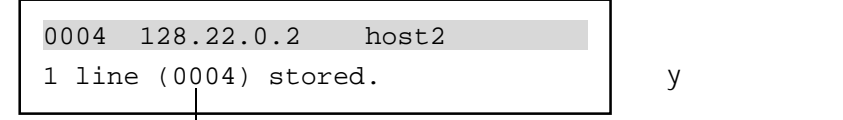

記憶された行番号が表示される

(2) zコマンド

zコマンドは、一時バッファに記憶されている内容をカレント行の次に追加するコマンドで す。zコマンドを実行すると、追加する行が表示され、その行の編集モードになります。キャ リッジリターンを入力して、行の編集を終了するとカレント行は追加した行になります。 行編集モードについては、「A.2.2 行の追加」を参照してください。

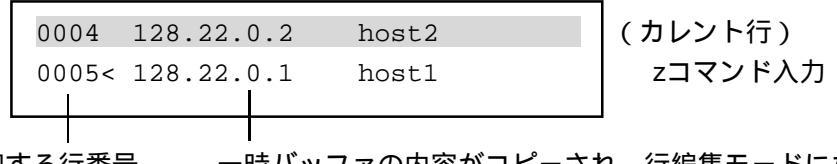

追加する行番号 一時バッファの内容がコピーされ、行編集モードになる

[行をコピーする手順]

コピーする行に移動します。 yコマンドで一時バッファにその行を記憶します。 コピー先の行に移動します(移動した次の行にコピーされます)。 zコマンドで記憶した行を追加します。

[行をムーブする手順]

ムーブする行に移動します。 dコマンドでその行を削除します(削除した行は一時バッファに記憶されます)。 ムーブ先の行に移動します(移動した次の行にコピーされます)。 zコマンドで記憶した行を追加します。

## A.2.8 サブコマンド一覧の表示

#### (1) ?コマンド

?コマンドは、エディタのサブコマンド一覧を表示するコマンドです。文字「?」を入力する と、エディタのサブコマンド一覧、行入力モード / 行編集モードのコマンドと現在編集中の ファイル名が表示されます。

|                                          | 「?」を入力            |
|------------------------------------------|-------------------|
| + <edit commands=""></edit>              | +                 |
| t: top line                              | b: bottom line    |
| n: next line                             | l: list           |
| p: previous line                         | s: search strin   |
| d: delete line                           | o: append line    |
| c: change line                           | y: store line     |
| a: add line                              | z: recover line   |
| i: insert line                           | j: jump line      |
| q: quit                                  | e: exit           |
| + <column commands="" edit="">-</column> | +                 |
| ^f: 1 column right                       | ^b: 1 column left |
| ^t: top column                           |                   |
| ^u: recover column(1 line)               |                   |
| + <edit file="" name=""></edit>          | +                 |
| hosts                                    | 1                 |
| +                                        | +                 |

現在編集中のファイル名が表示される

A.2.9 エディタの終了

(1) qコマンド

qコマンドは、編集した内容をファイルにセーブしないで、エディタを終了するコマンドで す。文字「q」を入力すると、現在編集中のファイルに対する変更内容はすべて放棄され、 ファイルはもとのままです。

ファイルが変更されている場合

| 0004 | 128.22.0.2   | host2         |
|------|--------------|---------------|
| file | is modified. | really quit ? |

(カレント行) qコマンド入力

ファイルが変更されている場合には、確認メッセージが表示される。 「y」を入力すると編集内容は放棄されて、エディタを終了する。 「y」以外の文字を入力すると、サブコマンド入力待ちになる。

ファイルが変更されていない場合

0004 128.22.0.2

(1)bb01#

(カレント行) qコマンド入力

ファイルが変更されていない場合には、エディタは終了し てコマンドインタプリタに戻る。

host2

(2) eコマンド

eコマンドは、編集した内容をファイルにセーブして、エディタを終了するコマンドです。文字「e」を入力すると、現在編集中のファイルが更新されます。

注意 セーブした内容はメモリ上の一時ファイルに書かれます。セットアップカードに保存 するにはwriteコマンドを実行してください。writeコマンドを実行しないで、電源をオ フにしたり、リブートしたりすると変更内容が失われてしまいます。

| 00 | 04   | 128.22.0.2 | host2     | (カレント行) |
|----|------|------------|-----------|---------|
| (1 | )bb( | 01#        |           | eコマンド入力 |
|    |      |            |           |         |
| т  | ディ   | タは終了してコ    | マンドインタプリタ | で定ち     |

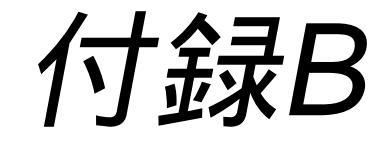

## エラーメッセージ一覧

ここでは、本装置のコンソールに表示されるエラーメッセージの種類と意味について説明します。 各コマンド実行時に表示されるエラーメッセージについては、「9章 コマンドの説明」を参 照してください。

### 本章の内容

- B.1 エラーメッセージの表示方法
- B.2 エラーメッセージの見方
- B.3 メッセージ一覧
- B.4 syslogによりロギングされるメッセージ一覧

## B.1 エラーメッセージの表示方法

エラーメッセージは、本装置のCONSOLEポートに接続した端末に自動的に表示されます。RS-232Cインタフェースを持った端末やVT端末エミュレータを搭載したパソコンを、CONSOLE ポートに接続してエラーメッセージを確認できます。

また、IPネットワークでは本装置はTELNETサーバ機能を持っていますので、ネットワーク上のUNIXワークステーションなどからtelnetクライアントで本装置にログインして、consoleコマンドを実行するとコンソールに表示されるエラーメッセージを確認することができます(9章の consoleコマンド参照)。

## B.2 エラーメッセージの見方

(1) Warning (ウォーニング) メッセージ

Warningメッセージは、エラーの発生や状態変化およびセットアップ内容のエラーを表示する メッセージです。

このメッセージは通信の障害が発生したときに、障害の原因や障害箇所の切り分けに役立つものです。

Warningメッセージが表示されていても、それが通信障害の原因を示す場合と、一時的な障害 を示す場合と、単なる情報を表示する場合があります。

また、1つの障害に対して複数のWarningメッセージが表示される場合もあります。障害の発生時には、そのメッセージが発生した時刻をもとに、前後のメッセージも参照するようにしてください。

- 注意 Warningメッセージが表示されていても、一時的なエラーの表示で、すでに回復して いる場合や単なる情報を表示している場合もあります。Warningメッセージについて 対処が必要かどうかは、
  - ・ 現在、通信エラーなどの障害が発生しているか?
  - Warningメッセージが発生した時刻
  - 各Warningメッセージの対処方法
  - ・ Warningメッセージの発生頻度

などを考慮してください。

Warningメッセージは、「@W」で始まる以下のようなフォーマットで表示されます。

Warningメッセージ表示例

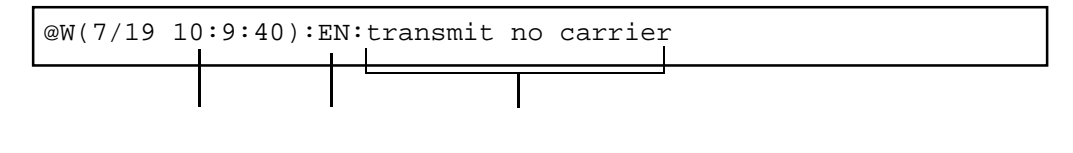

日付と時刻

: エラーの発生した日付と時刻を表示します。メッセージによっては表示されないものも あります。

なお、本装置の日付と時刻の設定 / 表示はdateコマンドで行います。

分類

: エラーを検出した箇所を示します。

メッセージ

: それぞれのエラーに対応したメッセージです。

表B-1に示す分類に従って、対応する表を参照してください。

表B-1 Warningメッセージの分類と対応表

| 分類                 | 参照表   |
|--------------------|-------|
| EN                 | 表B-2  |
| snmpd              | 表B-3  |
| ospfd<br>ospfSetup | 表B-4  |
| interface          | 表B-5  |
| gateways           | 表B-6  |
| routed/RIP         | 表B-7  |
| routed/rip.conf    | 表B-8  |
| AAL5               | 表B-9  |
| atm                | 表B-10 |
| CF                 | 表B-11 |
| OAM                | 表B-12 |
| ATM                | 表B-13 |
| PVCマネージ            | 表B-14 |
| syslog.conf        | 表B-15 |
| ethernet           | 表B-16 |
| convert            | 表B-17 |
| pvcmanage          | 表B-18 |
| sntp               | 表B-19 |
| sntp.conf          | 表B-20 |
| ipfilters          | 表B-21 |
| DHCP関連             | 表B-22 |

付 エラーメッセージー覧

## B.3 メッセージ一覧

| メッセージ               | 意  味            | 対 処                   |
|---------------------|-----------------|-----------------------|
| @W():EN:            | イーサネットの送信中にキャ   | LANケーブルの接続およびLINK/AUI |
| transmit no carrier | リアを検出できなかった。    | スイッチの設定を確認してください。     |
| @W():EN:            | 自局IPアドレスと同じIPアド | hostsファイルに設定した本装置のIPア |
| duplicated proto    | レスのARPフレームを、MAC | ドレスを確認してください。また、同     |
| address sent from X | アドレスXから受信した。    | UIPアドレスが他の装置に設定されて    |
|                     |                 | いないか確認してください。         |

表B-2 Warningメッセージ一覧(EN)

表B-3 SNMPエージェント機能に関連したエラーメッセージ一覧

(1 / 2)

| メッセージ                                              | 意  味                                              | 対 処                                                                                                    |
|----------------------------------------------------|---------------------------------------------------|----------------------------------------------------------------------------------------------------|
| snmpd: snmpconf NG syntax (x):<br>too long line    | snmpconfファイルのx行目が一<br>行の最大桁数を越えている。               | x行目の行の長さを短くしてくださ<br>い。                                                                                                    |
| snmpd: snmpconf NG syntax (x):<br>illegal argument | snmpconfファイルのx行目の定<br>義において引数の数または設<br>定値が誤っている。  | 設定方法に従い、正しい引数の数と正<br>しい値を指定してください。<br>                                                                                                    |
| snmpd: snmpconf NG syntax (x):<br>unknown host     | snmpconfファイルのx行目で設<br>定されたホスト名のIPアドレ<br>スが見つからない。 | 設定したホスト名が正しいか、本装置<br>のhostsファイルに登録されているか確<br>認してください。本装置のresolv.conf<br>ファイルに適切なDNSサーバアドレス<br>が登録されているか確認してくださ<br>い。また、ホスト名の代わりにIPアド<br>レスを直接指定することもできます。                                                            |
| snmpd: snmpconf NG syntax (x):<br>unknown keyword  | snmpconfファイルのx行目で設<br>定されているキーワードに誤<br>りがある。      | 正しいキーワードに訂正してくださ<br>い。                                                                                                    |
| snmpd:authentication failure                       | snmpconfファイルに登録され<br>ていないコミュニティ名でア<br>クセスされた。     | snmpconfファイルのCommunityキー<br>ワードの設定を確認してください。ま<br>た、snmpconfファイルに定義されてい<br>るコミュニティ名が管理のために使用<br>しているSNMPマネージャの設定と一<br>致しているかどうか確認してくださ<br>い。<br>その他の原因として不正アクセスによ<br>るものが考えられます。本装置への不<br>正アクセスが行われていないか調査し<br>てください。 |

## 表B-3 SNMPエージェント機能に関連したエラーメッセージ一覧

(2 / 2)

| メッセージ                                                    | 意  味                                            | 対 処                                                                                                    |
|----------------------------------------------------------|-------------------------------------------------|----------------------------------------------------------------------------------------------------|
| snmpd: request message format<br>error                   | 受信したSNMPパケットフォー<br>マットに誤りがある。                   | 本装置がサポートしているSNMPの仕<br>様はSNMPv1です。管理に使用してい<br>るSNMPマネージャ側の種別や設定な<br>どに誤りがないか確認してください。                                                                                                    |
| snmpd: snmpconf NG syntax<br>(x): no such interface      | snmpconfファイルのx行目で設<br>定されているインタフェース<br>名は存在しない。 | 設定しているインタフェース名が正し<br>いかどうか確認してください。<br>また、ここで指定しているインタ<br>フェース名が論理インタフェースの場<br>合、そのインタフェース名がシステム<br>の中で有効となっているかどうか確認<br>してください。インタフェースの稼働<br>状態は、Telnetまたはシリアル接続し<br>たターミナルからnetstat -i コマンドを<br>実行することで確認できます。 |
| snmpd: snmpconf NG syntax<br>(x): over maximum use times | このキーワードの繰り返し使<br>用回数が、x行目で制限回数を<br>越えた。         | このエラーは、snmpconfファイルに設<br>定しているCommunityキーワードまた<br>はTrapキーワードによるエントリが、<br>それぞれの最大設定可能数を越えた場<br>合に発生します。これらのキーワード<br>によるエントリ数の最大値はそれぞれ<br>20個となっています。snmpconfファイ<br>ルの内容を確認してください。                                 |

表B-4 OSPFエラーメッセージ一覧

| メッセージ                                     | 意  味                             | 対 処                                         |
|-------------------------------------------|----------------------------------|---------------------------------------------|
| ospfd exit                                | OSPFサーバが終了しました。                  | ospfファイル、ospf.routeファイルの設<br>定を確認してください。    |
| ospfd:setup backbone not exit             | 複数のエリアが設定されている<br>のに、バックボーンの設定がさ | 複数のエリアを設定する場合には、<br>ospfファイルにエリアID=0.0.0のバッ |
|                                           | れていない。                           | クボーンエリアを設定してくださ<br>い。                       |
| ospfd:setup1 fatal error                  | OSPFの設定が不完全です。                   | ospfファイル、ospf.routeファイルの設<br>定を確認してください。    |
| ospfd:setup2 fatal error                  | OSPFの設定が不完全です。                   | ospfファイル、ospf.routeファイルの設<br>定を確認してください。    |
| ospfSetup:FFF NG.                         | ファイル(FFF)のI行目が長す                 | ファイル (FFF)の設定を確認してく                         |
| syntax(I): too long line                  | ぎます。                             | ださい。                                        |
| ospfSetup:FFF NG.                         | ファイル (FFF)のI行目のキー                | ファイル(FFF)の設定を確認してく                          |
| syntax(I): unknown keyword                | ワードが間違っています。                     | ださい。                                        |
| ospfSetup:FFF NG.                         | ファイル(FFF)のI行目のパラ                 | ファイル(FFF)の設定を確認してく                          |
| <pre>syntax(l): illegal argument(n)</pre> | メータが間違っています。                     | ださい。                                        |
| ospfSetup:FFF NG.                         | ファイル(FFF)のI行目のパラ                 | ファイル (FFF)の設定を確認してく                         |
| syntax(I): too few arguments              | メータが足りません。                       | ださい。                                        |
| ospfSetup:FFF NG.                         | ファイル(FFF)のI行目の登録                 | ファイル (FFF)の設定を確認してく                         |
| syntax(I): too many entries               | が多すぎます。                          | ださい。                                        |
| ospfSetup:FFF NG.                         | ファイル(FFF)のI行目の設定                 | ファイル (FFF)の設定を確認してく                         |
| syntax(I): duplex setting                 | は重複しています。                        | ださい。                                        |
| ospfSetup:FFF warning.:                   | ファイル(FFF)のパラメータ                  | ファイル (FFF)の設定を確認してく                         |
| too many arguments                        | が多すぎます。余分なパラメー                   | ださい。                                        |
|                                           | タは無視されました。                       |                                             |
| ospfSetup:missing KKK                     | 必須のキーワード(KKK)が設                  | ファイル (FFF)の設定を確認してく                         |
|                                           | 定されていません。                        | ださい。                                        |

| 表B-5 | interfaceフ | ァイルのエラ | ーメッセー | ・ジー | ·覧 |
|------|------------|--------|-------|-----|----|
|------|------------|--------|-------|-----|----|

|                                     |                          | (1 / 4)                     |
|-------------------------------------|--------------------------|-----------------------------|
| メッセージ                               | 意  味                     | 対 処                         |
| interface (line X):                 | ブロードキャストのアーギュ            | ブロードキャスト行の設定を確認して           |
| invalid broadcast argument,         | メントが正しくない。               | ください。                       |
| ignore this line.                   | この行は無視された。               |                             |
| interface (line X):                 | 正しくないsecondaryアーギュ       | X行目の2番目のアーギュメントを確           |
| invalid secondary argument,         | メントである。                  | 認してください。                    |
| ignore this line.                   | この行は無視された。               |                             |
| interface (line X):                 | 定義されていないフィルタで            | 指定したフィルタがipfiltersファイルで     |
| undefined filter, ignore this line. | ある。                      | 定義されているか確認してください。           |
|                                     | この行は無視された。               |                             |
| interface (line X):                 | フィルタはすでに指定してあ            | filter行を複数指定していないか確認し       |
| filter already specified, ignore    | る。                       | てください。                      |
| this line.                          | この行は無視された。               |                             |
| interface (line X):                 | 未定義のフラグである。              | unnumbered、numbered、downなどの |
| unknown flag, ignore this line.     | この行は無視された。               | 設定が正しいか確認してください。            |
| interface (line X):                 | 未定義のアーギュメントである。          | X行目のアーギュメントを確認してく           |
| unknown argument, ignore this       | この行は無視された。               | ださい。                        |
| line.                               |                          |                             |
| interface (line X):                 | アドレスが必要である。              | アドレスの指定をしてください。             |
| address required, ignore this       | この行は無視された。               |                             |
| line.                               |                          |                             |
| interface (line X):                 | フィルタ名が必要である。             | フィルタ名を追加してください。             |
| filter name required, ignore this   | この行は無視された。               |                             |
| line.                               |                          |                             |
| interface (line X):                 | 'include'または'exclude'が必要 | アクセスフィルタの設定を確認してく           |
| 'include' or 'exclude' required,    | である。                     | ださい。                        |
| ignore this line.                   | この行は無視された。               |                             |
| interface (line X):                 | 番号が必要である。                | 番号で指定してください。                |
| number required, ignore this        | この行は無視された。               |                             |
| line.                               |                          |                             |
| interface (line X):                 | デフォルトアドレスがない。            | デフォルトのアドレスを指定してくだ           |
| no default address, ignore this     | この行は無視された。               | さい。                         |
| line.                               |                          |                             |
| interface (line X):                 | 'gre'または'none'が必要であ      | トンネルの設定を確認してください。           |
| 'gre' or 'none' required, ignore    | る。                       |                             |
| this line.                          | この行は無視された。               |                             |
| interface (line X):                 | カプセル化したパケットの宛            | 宛先アドレスを指定してください。            |
| capsule header dest address         | 先アドレスが必要である。             |                             |
| required, ignore this line.         | この行は無視された。               |                             |

## 表B-5 interfaceファイルのエラーメッセージ一覧

|                                      |                         | (2 / 4)                    |
|--------------------------------------|-------------------------|----------------------------|
| メッセージ                                | 意味                      | 対 処                        |
| interface (line X):                  | ブロードキャストアドレスの最          | 指定するブロードキャスト数を減ら           |
| exceed broadcast address max(z),     | 大個数zを越えている。             | してください。                    |
| ignore this line.                    | この行は無視された。              |                            |
| interface (line X):                  | 指定した値が範囲外である。           | 設定した値の範囲を確認してくださ           |
| value range error, ignore this line. | この行は無視された。              | <i>ل</i> ۱ <u>。</u>        |
| interface (line X):                  | 正しくないアーギュメントである。        | X行目のアーギュメントを確認して           |
| invalid argument, ignore this        | このインタフェースは無視された。        | ください。                      |
| interface.                           |                         |                            |
| interface (line X):                  | ホスト名が正しくないか未定義          | ホスト名を確認してください。ま            |
| hostname invalid or unknown,         | である。                    | た、hostsファイルに登録されている        |
| ignore this interface.               | このインタフェースは無視された。        | か確認してください。                 |
| interface (line X):                  | 正しくないprefix設定である。       | X行目のマスクの設定を確認してく           |
| invalid prefix specification,        | このインタフェースは無視された。        | ださい。                       |
| ignore this interface.               |                         |                            |
| interface (line X):                  | 論理インタフェース名が正しく          | X行目の論理インタフェース名を確           |
| interface-specifier invalid, ignore  | ない。                     | 認してください。                   |
| this interface.                      | このインタフェースは無視された。        |                            |
| interface (line X):                  | 正しくないデスティネーション          | X行目のデスティネーションの設定           |
| invalid destination, ignore this     | である。                    | を確認してください。                 |
| interface.                           | このインタフェースは無視された。        |                            |
| interface (line X):                  | prefix-specifierが必要である。 | X行目のマスクの設定を確認してく           |
| prefix-specifier required, ignore    | このインタフェースは無視された。        | ださい。                       |
| this interface.                      |                         |                            |
| interface (line X):                  | 'on'または'off'が必要である。     | 'on'または'off'を指定してください。     |
| 'on' or 'off' required, ignore this  | このインタフェースは無視された。        |                            |
| interface.                           |                         |                            |
| interface (line X):                  | 番号が必要である。               | 番号で指定してください。               |
| number required, ignore this         | このインタフェースは無視された。        |                            |
| interface.                           |                         |                            |
| interface (line X):                  | 論理インタフェース名が必要で          | 論理インタフェース名を指定してく           |
| interface name required, ignore      | ある。                     | ださい。                       |
| this interface.                      | このインタフェースは無視された。        |                            |
| interface (line X):                  | キーワード'interface'が必要である。 | キーワード'interface'を指定してくだ    |
| keyword 'interface' required,        | このインタフェースは無視された。        | さい。                        |
| ignore this interface.               |                         |                            |
| interface (line X):                  | 正しくないフラグである。            | unnumbered、numbered、downなど |
| invalid flag, ignore this interface. | このインタフェースは無視された。        | の設定が正しいか確認してくださ            |
|                                      |                         | ι ۱ <u>。</u>               |

## 表B-5 interfaceファイルのエラーメッセージ一覧

|                                                                                    |                                                  | (3 / 4)                                       |
|------------------------------------------------------------------------------------|--------------------------------------------------|-----------------------------------------------|
| メッセージ                                                                              | 意  味                                             | 対 処                                           |
| interface (line X):<br>prefix specification range error,<br>ignore this interface. | prefix設定のとりうる範囲外で<br>ある。<br>このインタフェースは無視され<br>た。 | マスクの設定を確認してください。                              |
| interface (line X):<br>invalid cost, ignore this<br>interface.                     | 正しくない送信コストであ<br>る。<br>このインタフェースは無視され<br>た。       | コストの設定を確認してください。                              |
| interface (line X):<br>gateway syntax error, ignore this<br>interface.             | ゲートウェイの構文エラーであ<br>る。<br>このインタフェースは無視され<br>た。     | X行目のゲートウェイの設定を確認し<br>てください。                   |
| interface (line X):<br>syntax error, ignore this<br>interface.                     | 構文エラー。<br>このインタフェースは無視さ<br>れた。                   | X行目の設定を確認してください。                              |
| interface:couldn't find default<br>local address.                                  | default local addressを見つけられ<br>なかった。             | hostnameファイルおよびhostsファイル<br>の設定を確認してください。     |
| interface:couldn't install interface(XXX) setup.                                   | XXXの論理インタフェースの<br>設定ができなかった。                     | interfaceファイルの論理インタフェー<br>ス(XXX)の設定を確認してください。 |
| interface:reconfiguration fail (XXX).                                              | 論理インタフェース(XXX)の<br>設定が失敗した。                      | interfaceファイルの論理インタフェー<br>ス(XXX)の設定を確認してください。 |
| interface:reconfiguration fail.                                                    | 再配置が失敗した。                                        | interfaceファイル、gatewaysファイル<br>の設定を確認してください。   |
| interface:couldn't install<br>interface address.                                   | インタフェースアドレスをイ<br>ンストールできなかった。                    | interfaceファイルの設定を確認してく<br>ださい。                |
| interface:encap or inatmarp<br>config fail                                         | encapもしくはinatmarp キー<br>ワードによるセットアップが<br>失敗した。   | interfaceファイルの設定を確認してく<br>ださい。                |
| interface:atm_clp_config<br>fail                                                   | atm_clpキーワードによるセッ<br>トアップが失敗した。                  | interfaceファイルの設定を確認してく<br>ださい。                |
| interface:select or vlan<br>config fail                                            | selectもしくはvlanキーワードに<br>よるセットアップが失敗した。           | interfaceファイルの設定を確認してく<br>ださい。                |

付 エラーメッセージー覧

## 表B-5 interfaceファイルのエラーメッセージ一覧

|                                    |                      | (4 / 4)                       |
|------------------------------------|----------------------|-------------------------------|
| メッセージ                              | 意  味                 | 対 処                           |
| interface (line X):                | default_queueキーワードの設 | interfaceファイルのdefault_queueの設 |
| 'default_queue' is invalid, ignore | 定は正しくない。このインタ        | 定を確認してください。                   |
| this line.                         | フェースは無視された。          |                               |
| interface (line X):                | queueキーワードの設定は正し     | interfaceファイルのqueueの設定を確認     |
| 'queue' is invalid, ignore this    | くない。このインタフェース        | してください。                       |
| line.                              | は無視された。              |                               |
| interface (line X):                | queue番号の設定は正しくな      | interfaceファイルのqueue番号の設定を     |
| valid queue number required,       | い。このインタフェースは無        | 確認してください。                     |
| ignore this line.                  | 視された。                |                               |
| interface (line X):                | queueの設定キーワードの設定     | キーワード"queue"を設定してくださ          |
| 'queue' keyword required, ignore   | による、queueキーワードが必     | ۱.                            |
| this line.                         | 要である。このインタフェー        |                               |
|                                    | スは無視された。             |                               |
| interface (line X):                | own_queueの設定は正しくな    | interfaceファイルのown_queueの設定    |
| 'own_queue' is invalid, ignore     | い。このインタフェースは無        | を確認してください。                    |
| this line.                         | 視された。                |                               |
| interface: couldn't install        | 論理インタフェースXXXに        | 設定したフィルタは最大セル数を超え             |
| interface(XXX) filter              | フィルタを設定できなかっ         | ています。ipfiltersファイルの設定を修       |
|                                    | た。                   | 正してください。                      |

## 表B-6 gatewaysファイルのエラーメッセージ一覧

|                                     |                                | (1 / 2)                       |
|-------------------------------------|--------------------------------|-------------------------------|
| メッセージ                               | 意  味                           | 対 処                           |
| gateways (line X):                  | 未定義なフィルタ名である。                  | フィルタ名を確認してください。ま              |
| underfined filter, ignore this      | この行は無視された。                     | た、ipfiltersファイルの設定を確認して       |
| line.                               |                                | ください。                         |
| gateways (line X):                  | フィルタはすでに指定してあ                  | フィルタ行が複数指定されていないか             |
| filter already specified, ignore    | వె.                            | 確認してください。                     |
| this line.                          | この行は無視された。                     |                               |
| gateways (line X):                  | ospfのタグが正しくない。                 | OSPF行の指定を確認してください。            |
| invalid ospf tag, ignore this line. | この行は無視された。                     |                               |
| gateways (line X):                  | フィルタ名が必要である。                   | フィルタ名を指定してください。               |
| filter name required, ignore this   | この行は無視された。                     |                               |
| line.                               |                                |                               |
| gateways (line X):                  | ospf class(stub,type1,type2)が必 | OSPFのクラスを(stub,type1,type2)指定 |
| ospf class(stub,type1,type2)        | 要である。                          | してください。                       |
| required, ignore this line.         | この行は無視された。                     |                               |
| gateways (line X):                  | 正しくないospfメトリックで                | OSPFのメトリックの設定を確認して            |
| invalid ospf metric, ignore this    | ある。                            | ください。                         |
| line.                               | この行は無視された。                     |                               |
| gateways (line X):                  | ospfオプションの構文エラー。               | OSPF行の確認をしてください。              |
| ospf option syntax error, ignore    | この行は無視された。                     |                               |
| this line.                          |                                |                               |
| gateways (line X):                  | 構文エラー。                         | X行目を確認してください。                 |
| syntax error, ignore this line.     | この行は無視された。                     |                               |
| gateways (line X):                  | 正しくないアーギュメントで                  | X行目のアーギュメントを確認してく             |
| invalid argument, ignore this       | ある。                            | ださい。                          |
| route.                              | このルートは無視された。                   |                               |
| gateways (line X):                  | ホスト名が正しくないか未定                  | ホスト名が正しいか確認してくださ              |
| hostname invalid or unknown,        | 義である。                          | い。また、hostsファイルに登録されて          |
| ignore this route.                  | このルートは無視された。                   | いるか確認してください。                  |
| gateways (line X):                  | 正しくないprefix設定である。              | マスクの設定を確認してください。              |
| invalid prefix specification,       | このルートは無視された。                   |                               |
| ignore this route.                  |                                |                               |
| gateways (line X):                  | 論理インタフェース名が正し                  | 論理インタフェース名の指定を確認し             |
| interface-specifier invalid, ignore | くない。                           | てください。                        |
| this route.                         | このルートは無視された。                   |                               |
| gateways (line X):                  | 正しくないオプションである。                 | X行目の設定を確認してください。              |
| invalid option, ignore this route.  | このルートは無視された。                   |                               |
| gateways (line X):                  | prefix-specifierが必要である。        | マスクの設定を確認してください。              |
| prefix-specifier required, ignore   | このルートは無視された。                   |                               |
| this route.                         | 1                              |                               |

## 表B-6 gatewaysファイルのエラーメッセージ一覧

|                                     |                       | (2 / 2)                   |
|-------------------------------------|-----------------------|---------------------------|
| メッセージ                               | 意 味                   | 対 処                       |
| gateways (line X):                  | 'on'または'off'が必要である。   | 'on'または'off'で指定してください。    |
| 'on' or' off' required, ignore this | このルートは無視された。          |                           |
| route.                              |                       |                           |
| gateways (line X):                  | 番号が必要である。             | 番号で指定してください。              |
| number required, ignore this        | このルートは無視された。          |                           |
| route.                              |                       |                           |
| gateways (line X):                  | 宛先アドレスが必要である。         | 宛先アドレスを指定してください。          |
| destination address required,       | このルートは無視された。          |                           |
| ignore this route.                  |                       |                           |
| gateways (line X):                  | キーワード'via'が必要である。     | キーワード'via'を指定してください。      |
| 'via' required, ignore this route.  | このルートは無視された。          |                           |
| gateways (line X):                  | ゲートウェイが必要である。         | ゲートウェイを指定してください。          |
| gateway required, ignore this       | このルートは無視された。          |                           |
| route.                              |                       |                           |
| gateways (line X):                  | キーワード'destination'が必要 | キーワード'destination'を指定してくだ |
| keyword 'destination' required,     | である。                  | さい。                       |
| ignore this route.                  | このルートは無視された。          |                           |
| gateways (line X):                  | prefix設定のとりうる範囲外で     | マスクの設定を確認してください。          |
| prefix specification range error,   | ある。                   |                           |
| ignore this route.                  | このルートは無視された。          |                           |
| gateways (line X):                  | 正しくない送信コストである。        | コストの設定を確認してください。          |
| invalid cost, ignore this route.    | このルートは無視された。          |                           |
| gateways (line X):                  | 送信コストが1~99の範囲外        | コストの設定を確認してください。          |
| cost range error (1 99), ignore     | である。                  |                           |
| this route.                         |                       |                           |
| gateways (line X):                  | ゲートウェイの構文エラー。         | X行目の設定を確認してください。          |
| gateway syntax error, ignore this   | このルートは無視された。          |                           |
| route.                              |                       |                           |
| gateways (line X):                  | 構文エラー。                | X行目の設定を確認してください。          |
| syntax error, ignore this route.    | このルートは無視された。          |                           |
| gateways:couldn't install the       | zから始まるrouteがインス       | gatewaysファイルの設定を確認してく     |
| route (z).                          | トールできなかった。            | ださい。                      |
| gateways: couldn't install routing  | X行目のフィルタが設定でき         | 設定したフィルタは最大セル数を超え         |
| filter (line X)                     | なかった。                 | ています。ipfiltersファイルの設定修正   |
|                                     |                       | してください。                   |
| メッセージ                                                                                   | 意  味                                                                           | 対 処                                                                                                    |
|-----------------------------------------------------------------------------------------|--------------------------------------------------------------------------------|----------------------------------------------------------------------------------------------------|
| @W():routed:<br>port number miss match<br>@W():routed:<br>packet from unknown router or | ポート番号が一致しない。<br>未知のルータまたはホスト                                                   | 送信元の装置のRIPの設定を確認して<br>ください。<br>rip.confファイルにインタフェースが設<br>定されているか確認してください。                                                              |
| host, XXX                                                                               | た。                                                                             | · · · · · · · · · · · · · · · · · · ·                                                                                                  |
| @W():routed:<br>authentication fail, from XXX                                           | XXXからのパケットが認証に<br>失敗した。                                                        | rip.confファイルの認証の設定または送<br>信元の認証の設定を確認してください。                                                                                           |
| @W():routed:<br>interface coming up, XXX                                                | インタフェースXXXがアップ<br>した。                                                          | 特に対処する必要はありません。                                                                                                    |
| @W():routed:<br>interface going down, XXX                                               | インタフェースXXXがダウン<br>した。                                                          | ケーブルが接続されているか確認して<br>ください。                                                                                                    |
| @W():routed: add route failure<br>(48)<br>routed: add route: Address<br>already in use  | RIPのルートと、gatewaysファ<br>イルに設定したスタティック<br>ルートの両者で同じルートが<br>存在するために、競合が起き<br>ている。 | rip.confにdestinationキーワードで登録<br>したRIPのルートや、他のルータから<br>RIPで広告しているルートと同じルー<br>トが、gatewaysにも登録されているは<br>ずです。そのルートをgatewaysから削<br>除してください。 |

## 表B-7 Warningメッセージ一覧(routed/RIP動作)

表B-8 Warningメッセージ一覧(routed/rip.confファイル解析)

(1 / 2)

| メッセージ                             | 意  味                | 対 処               |
|-----------------------------------|---------------------|-------------------|
| routed:rip.conf: n:               | rip.confファイルのn行目でキー | n行目のキーワードの設定を確認して |
| unknown keyword[XXX]              | ワード[XXX]が正しくない。     | ください。             |
| routed:rip.conf: n:               | rip.confファイルのn行目で指  | 設定したインタフェース名が正しいか |
| invalid interface[XXX]            | 定されたインタフェース         | 確認してください。         |
|                                   | [XXX]が正しくない。        |                   |
| routed:rip.conf: n:               | rip.confファイルのn行目で指  | 設定したインタフェース名が正しいか |
| no such interface[XXX]            | 定されたインタフェース         | 確認してください。         |
|                                   | [XXX]が存在しない。        |                   |
| routed:rip.conf: n:               | rip.confファイルのn行目のイ  | n行目のインタフェースのキーワード |
| invalid interface keyword         | ンタフェースのキーワード        | の設定を確認してください。     |
| [XXX]                             | [XXX]が正しくない。        |                   |
| routed:rip.conf: n:               | rip.confファイルのn行目で設  | インタフェースの送受信の設定を確認 |
| invalid value at interface in/out | 定されたインタフェースの送       | してください。           |
| [XXX]                             | 受信の設定が正しくない。        |                   |
| routed:rip.conf: n:               | rip.confファイルのn行目で認証 | 認証の使用の設定を確認してくださ  |
| invalid authentication use        | の使用の設定が正しくない。       | ۱ <u>،</u>        |

## 表B-8 Warningメッセージ一覧(routed/rip.confファイル解析)

|                             |                      | (2 / 2)             |
|-----------------------------|----------------------|---------------------|
| メッセージ                       | 意  味                 | 対 処                 |
| routed:rip.conf: n:         | rip.confファイルのn行目で設定さ | パスワードを16文字以下に設定してく  |
| password is too long        | れたパスワードが長すぎる。        | ださい。                |
| routed:rip.conf:            | rip.confファイルに認証のパス   | パスワードを設定してください。     |
| not set authentication      | ワードが設定されていない。        | 設定した宛先アドレスを確認してくだ   |
|                             |                      | さい。                 |
| password                    | rip.confファイルのn行目の宛先ア |                     |
| routed:rip.conf: n:         | ドレス[XXX]が正しくない。      | マスクを設定してください。       |
| invalid destination address | rip.confファイルのn行目でマスク |                     |
| [XXX]                       | の設定が必要である。 rip.conf  | 設定したゲートウエイアドレスを確認   |
| routed:rip.conf: n:         | ファイルのn行目のゲートウエイ      | してください。             |
| netmask required            | アドレス[XXX]が正しくない。     |                     |
| routed:rip.conf: n:         | rip.confファイルのn行目で指定さ | 到達可能なゲートウエイを指定してく   |
| invalid gateway address     | れたゲートウエイは到達できな       | ださい。                |
| [XXX]                       | ل <i>۱</i> 。         |                     |
| routed:rip.conf: n:         | rip.confファイルのn行目で設定さ | メトリックを1から15までの10進数で |
| unreachable gateway[XXX]    | れたメトリック[X]が正しくな      | 設定してください。           |
|                             | ل <i>۱</i> 。         |                     |
| routed:rip.conf: n:         |                      | 設定したルートを確認してください。   |
| invalid metric[X]           | rip.confファイルに設定されたこ  |                     |
|                             | のルート[宛先:XXX]はすでに存    |                     |
| routed:rip.conf:            | 在する。                 | キーワード[XXX]に対する引数を設定 |
| this route[dst:XXX] already | rip.confファイルのn行目のキー  | してください。             |
| exist                       | ワード[XXX]に対して引数がな     |                     |
| routed:rip.conf: n:         | <i>د</i> ۱.          |                     |
| missing value for keyword   |                      |                     |
| [XXX]                       |                      |                     |

## 表B-9 Warningメッセージ一覧(AAL5)

| メッセージ                              | 意味                                                                     | 対 処                                   |
|------------------------------------|------------------------------------------------------------------------|---------------------------------------|
| @W():AAL5:(x/y):0 byte frame.      | VPI(x)/VCI(y)で0バイトの<br>AAL5CPCS-PDUフレームを<br>受信した。                      | 頻発する場合は、接続相手装置の設<br>定、および回線を確認してください。 |
| @W():AAL5:invalid atmarp<br>packet | ATMフォーラムのアドレス・<br>ファミリに割当てられたハー<br>ドウェア・タイプ以外の<br>ATMARPパケットを受信し<br>た。 | 接続相手装置の設定を確認してくださ<br>い。               |

## 表B-10 atmファイルのエラーメッセージ一覧

| メッセージ                                                                                                    | 音 哇                                   | रंग मा                   |
|----------------------------------------------------------------------------------------------------|---------------------------------------|--------------------------|
| メリビーク                                                                                                    |                                       | XI VE                    |
| atm:n:paese error near 'yyy'                                                                                                    | atmファイルn行目の文法が不                       | 書式が正しいか、また、コメントの書        |
|                                                                                                    | 正である。                                 | き方が適切か確認してください。          |
| atm:n:too long keyword 'yyy'                                                                                                    | atmファイルn行目のキーワー                       | n行目のキーワードを確認してくださ        |
|                                                                                                    | ド'yyy'が長すぎる。                          | <i>د</i> ۱.              |
| atm:n:invalid keyword 'yyy'                                                                                                    | atmファイルn行目の'yyy'は無                    | n行目のキーワード名が正しいか確認        |
|                                                                                                    | 効なキーワードである。                           | してください。                  |
| atm:n:'yyy' used with too few                                                                                                    | atmファイルn行目のキーワー                       | n行目の書式を確認してください。         |
| argument                                                                                                    | ド'yyy'の引数か足りない。                       |                          |
| atm:required keyword 'yyy' does                                                                                                    | 'xxx'に必要なキーワード`yyy`                   | 'yyy'の設定を'xxx'に追加してくださ   |
| not be found in 'xxx'                                                                                                    | か見つからない。                              |                          |
| atm:n:the value 'yyy' exceeds a                                                                                                    | atmファイルn行日の設定1世                       | n行目の設定値が正しいか確認してく        |
| renge [xxx]                                                                                                    | ゙ŸŸŸは、設正り能軋囲 XXX を<br>セカンニテレフ         | ださい。                     |
| the strategic strategic st | 超えている。                                |                          |
| atm:n:redeclaration of 'yyy'                                                                                                    | attmノア1 ルロリロの yyy lot里<br>海」 ア記空さわた   | 'yyy'の設定を催認してくたさい。       |
| - to - bund on a coith incolid                                                                                                    | 復して設定された。<br>stmファイルo行日の引数'vvv'       |                          |
| atm:n:'yyy' used with invalid                                                                                                    | aun ノブ コ ルロコロ いつ 家 ^^^                |                          |
| argument xxx                                                                                                    | は、モーリー I yyy には <sub>ポスリ</sub><br>ブホス | 7221.                    |
| atminipuolid unit 'saad                                                                                                    | てのる。<br>atmファイルn行日 'vvv/の単            | 記字値の単位が正しいか確認してくだ        |
| atm.n.invanu unit yyy                                                                                                    | duil ショールロコロ、 yyy シー<br>位が無効である。      |                          |
| atm:n:too many 'yyy' are defined                                                                                                    | atmファイル内で、本装置の                        | こい。                      |
| dilli.ii.loo iiidiiy yyy are ueimeu                                                                                                    | dtmシットがようこ、中心しい<br>サポート数を超えた数の'vvv'   | yyy い設定で推動 U C N にC v io |
|                                                                                                    | が定義されている。                             |                          |
| atm:too large total of VCs pcr on                                                                                                    | atm ファイルで、VP:xx 内の                    | VCのperの合計が VPのperに収まる    |
| VP·xx                                                                                                    | VCのpcrの合計が大きすぎ                        | ように変更してください。             |
|                                                                                                    | 3.                                    |                          |
| @W:setup(atm):setup fail vp(x)                                                                                                    | vp(x)の設定に失敗した。                        | atmの設定が、装置の許容範囲を超え       |
|                                                                                                    |                                       | ていないか確認してください。           |
| @W:setup(atm):setup fail aal5                                                                                                    | aal5(x, y)の設定に失敗した。                   | atmの設定が、装置の許容範囲を超え       |
| (x,y)                                                                                                    |                                       | ていないか確認してください。           |
| @W:setup(atm):couldn't start                                                                                                    | aal5 (x, y)の起動に失敗した。                  | atmの設定が、装置の許容範囲を超え       |
| aal5(x,y)                                                                                                    |                                       | ていないか確認してください。           |
| @W:reload(atm):couldn't                                                                                                    | reloadコマンドで設定変更で                      | rebootコマンドで再起動してくださ      |
| change, please reboot                                                                                                    | きなかった。                                | <i>ل</i> ۱ <u>。</u>      |

## 表B-11 Warningメッセージ一覧(コンパクトフラッシュメモリカード)

| メッセージ                      | 意  味                                | 対 処                                                                 |
|----------------------------|-------------------------------------|---------------------------------------------------------------------|
| @W():CF:x, read error(yy)  | コンパクトフラッシュメモリ<br>カードの読み込みに失敗し<br>た。 | コンパクトフラッシュメモリカードが<br>故障している可能性があります。お買<br>い上げになった代理店などにご相談く<br>ださい。 |
| @W():CF:x, write error(yy) | コンパクトフラッシュメモリ<br>カードの書き込みに失敗し<br>た。 | コンパクトフラッシュメモリカードが<br>故障している可能性があります。お買<br>い上げになった代理店などにご相談く<br>ださい。 |

表B-12 Warningメッセージ一覧(OAM)

| メッセージ                                                   | 意  味                                                | 対 処                                              |
|---------------------------------------------------------|-----------------------------------------------------|--------------------------------------------------|
| @W():OAM: Receive AIS/RDI<br>cell, VP(x)/VC(y) InActive | ATM網よりAIS/RDIセルを受<br>信した。そのため対応する<br>VP/VCがダウンとなった。 | ATM網の障害が回復すると(AIS/RDI<br>が発生しなくなると)自動で復帰しま<br>す。 |
| @W():OAM: AIS/RDI trouble is<br>canceled (vpi:x vci:y)  | ATM網の障害が回復した。                                       | 正常です。対処の必要はありません。                                |

## 表B-13 Warningメッセージ一覧(ATM)

| メッセージ                                | 意味                                                   | 対 処                      |
|--------------------------------------|------------------------------------------------------|--------------------------|
| network clock(ATM) is Up             | ATM網の8KHzクロックシン<br>ボルの受信を開始した。                       | 正常です。対処の必要はありません。        |
| network clock(ATM) is down           | ATM網の8KHzクロックシン<br>ボルの受信が途絶えた。                       | ATMケーブルの接続を確認してくだ<br>さい。 |
| network clock(ATM) is<br>OUT_OF_SYNC | ATM網の8KHzクロックシン<br>ボルの受信が途絶えた。<br>本装置の同期の限界を越え<br>た。 | ATMケーブルの接続を確認してくだ<br>さい。 |

| 表B-14 \ | Warningメッセージ一覧(PVCマネージ) | ) |
|---------|-------------------------|---|
|---------|-------------------------|---|

| メッセージ                                      | 意味                                                           | 対 処                                                                |
|--------------------------------------------|--------------------------------------------------------------|--------------------------------------------------------------------|
| @W():pvc x/y PVC Auto<br>Manage Confirmed. | x/yで示されるPVCに対しての<br>OAMループバックセルが確認<br>できる状態になったことを示<br>します。  | 正常です。対処の必要はありません。                                                  |
| @W():pvc x/y PVC Auto<br>Manage Failed.    | x/yで示されるPVCに対しての<br>OAMループバックセルが確認<br>できない状態になったことを<br>示します。 | PVCにつながる相手側の装置との接<br>続、および設定を確認してください。<br>また、ATM網の状態を確認してくだ<br>さい。 |

| 表B-15 | syslog.confファイルのエラーメッセージー | 一覧 |
|-------|---------------------------|----|
|-------|---------------------------|----|

| メッセージ                                                       | 意味                                                    | 対 処                            |
|-------------------------------------------------------------|-------------------------------------------------------|--------------------------------|
| syslog.conf(line X):unknown<br>keyword, ignore this line.   | 正しくないキーワードが指定<br>された。<br>この行は無視された。                   | X行目のキーワードの設定を確認して<br>ください。     |
| syslog.conf(line X):invalid parameter, ignore this line.    | 正しくないパラメータが指定<br>された。<br>この行は無視された。                   | X行目のパラメータの設定を確認して<br>ください。     |
| syslog.conf:'host' required,<br>ignore this configuration.  | hostキーワードの設定が必要<br>である。<br>このSYSLOGの設定は無視さ<br>れた。     | hostキーワードの設定を確認してくだ<br>さい。     |
| syslog.conf:'facility' required, ignore this configuration. | facilityキーワードの設定が必<br>要である。<br>このSYSLOGの設定は無視さ<br>れた。 | facilityキーワードの設定を確認してく<br>ださい。 |

| メッセージ                                                         | 意  味                                                 | 対 処                                  |
|---------------------------------------------------------------|------------------------------------------------------|--------------------------------------|
| ethernet:n:paese error near 'yyy'                             | ethernetファイルn行目の文法<br>が不正である。                        | 書式が正しいか、また、コメントの書<br>き方が適切か確認してください。 |
| ethernet:n:too long keyword<br>'yyy'                          | ethernetファイルn行目のキー<br>ワード'yyy'が長すぎる。                 | n行目のキーワードを確認してくださ<br>い。              |
| ethernet:n:invalid keyword 'yyy'                              | ethernetファイルn行目の'yyy'<br>は無効なキーワードである。               | n行目のキーワード名が正しいか確認<br>してください。         |
| ethernet:n:'yyy' used with too<br>few argument                | atmファイルn行目のキーワー<br>ド'yyy'の引数が足りない。                   | n行目の書式を確認してください。                     |
| ethernet:required keyword 'yyy'<br>does not be found in 'xxx' | 'xxx'に必要なキーワード'yyy'<br>が見つからない。                      | 'yyy'の設定を'xxx'に追加してくださ<br>い。         |
| ethernet:n:the value 'yyy'<br>exceeds a renge [xxx]           | ethernetファイルn行目の設定<br>値'yyy'は、設定可能範囲'xxx'<br>を超えている。 | n行目の設定値が正しいか確認してく<br>ださい。            |
| ethernet:n:redeclaration of 'yyy'                             | ethernetファイルn行目の'yyy'<br>は重複して設定された。                 | 'yyy'の設定を確認してください。                   |
| ethernet:n:'yyy' used with invalid<br>argument 'xxx'          | ethernetファイルn行目の引数<br>'xxx'は、キーワード'yyy'には<br>無効である。  | n行目の設定値が正しいか確認してく<br>ださい。            |
| ethernet:n:invalid unit 'yyy'                                 | ethernetファイルn行目、'yyy'<br>の単位が無効である。                  | 設定値の単位が正しいか確認してくだ<br>さい。             |
| ethernet:n:too many 'yyy' are<br>defined                      | ethernetファイル内で、本装置<br>のサポート数を超えた数の<br>'yyy'が定義されている。 | 'yyy'の設定を確認してください。                   |
| ethernet:invalid grouping of<br>LAN4 port                     | LANポートのポートグルーピ<br>ング設定が不正である。                        | ethernetファイルの設定が正しいか確<br>認してください。    |

## 表B-16 ethernetファイルのエラーメッセージ一覧

| メッセージ                             | 意味                   | 対 処                    |
|-----------------------------------|----------------------|------------------------|
| convert:n:paese error near 'yyy'  | convertファイルn行目の文法    | 書式が正しいか、また、コメントの書      |
|                                   | が不正である。              | き方が適切か確認してください。        |
| convert:n:too long keyword        | convertファイルn行目のキー    | n行目のキーワードを確認してくださ      |
| 'ууу'                             | ワード'yyy'が長すぎる。       | <i>د</i> ۱.            |
| convert:n:invalid keyword 'yyy'   | convertファイルn行目の'yyy' | n行目のキーワード名が正しいか確認      |
|                                   | は無効なキーワードである。        | してください。                |
| convert:n:'yyy' used with too few | convertファイルn行目のキー    | n行目の書式を確認してください。       |
| argument                          | ワード'yyy'の引数が足りない。    |                        |
| convert:required keyword 'yyy'    | 'xxx'に必要なキーワード'yyy'  | 'yyy'の設定を'xxx'に追加してくださ |
| does not be found in 'xxx'        | が見つからない。             | <i>د</i> ۱.            |
| convert:n:the value 'yyy' exceeds | convertファイルn行目の設定    | n行目の設定値が正しいか確認してく      |
| a renge [xxx]                     | 値'yyy'は、設定可能範囲'xxx'  | ださい。                   |
|                                   | を超えている。              |                        |
| convert:n:redeclaration of 'yyy'  | convertファイルn行目の'yyy' | 'yyy'の設定を確認してください。     |
|                                   | は重複して設定された。          |                        |
| convert:n:'yyy' used with invalid | convertファイルn行目の引数    | n行目の設定値が正しいか確認してく      |
| argument 'xxx'                    | 'xxx'は、キーワード'yyy'には  | ださい。                   |
|                                   | 無効である。               |                        |
| convert:n:invalid unit 'yyy'      | convertファイルn行目、'yyy' | 設定値の単位が正しいか確認してくだ      |
|                                   | の単位が無効である。           | さい。                    |
| convert:n:too many 'yyy' are      | convertファイル内で、本装置    | 'yyy'の設定を確認してください。     |
| defined                           | のサポート数を超えた数の         |                        |
|                                   | 'yyy'が定義されている。       |                        |

### 表B-17 convertファイルのエラーメッセージ一覧

表B-18 pvcmanageファイルのエラーメッセージ一覧

| メッセージ                                                    | 意  味                                              | 対 処                                    |
|----------------------------------------------------------|---------------------------------------------------|----------------------------------------|
| pvcmanage(line X):parse<br>error,ignore this line.       | pvcmanageファイルX行目の文<br>法が不正である。                    | 書式が正しいか、また、コメントの書<br>き方が適切か確認してください。   |
| pvcmanage(line X):'yyy' range<br>error,ignore this line. | pvcmanageファイルX行目の<br>'yyy'の設定値が、設定可能範<br>囲を越えている。 | X行目の設定値が正しいか確認してく<br>ださい。              |
| pvcmanage:configuration fail.                            | pvcmanageの設定に失敗し<br>た。                            | atmファイルが正しく設定されている<br>か確認してください。       |
| pvcmanage:configuration fail<br>(VPI-xx VCI-yy).         | vpi:xx,vci:yyのpvcmanageの設<br>定に失敗した。              | 該当するPVCが、atmファイルに設定<br>されているか確認してください。 |

付 エラーメッセージー覧

| メッセージ                                     | 意  味                                 | 対 処                                                |
|-------------------------------------------|--------------------------------------|----------------------------------------------------|
| sntp:                                     | NTPサーバーからの応答がな                       | NTPサーバーが起動されているかどう                                 |
| NTP server no response                    | かった。                                 | か確認してください。                                         |
| sntp:                                     | NTPサーバーの準備ができて                       | NTPサーバーが上位のNTPサーバーと                                |
| NTP server not ready                      | いない。                                 | 同期するまで待ってください。                                     |
| sntp:<br>adjust time ( sec ) is too large | NTPサーバーとの時間差が大<br>きすぎるため、補正できな<br>い。 | dateコマンドで本装置の時刻をNTP<br>サーバーと30分以内の時刻に設定して<br>ください。 |

表B-19 sntpファイルのエラーメッセージ一覧

| 表B-20 | sntp.confファイルのエラーメッセージー | -覧 |
|-------|-------------------------|----|
|-------|-------------------------|----|

| メッセージ                        | 意味                | 対 処                  |
|------------------------------|-------------------|----------------------|
| sntp.conf(line X):           | キーワードに対するパラメー     | X行目のパラメータの設定を確認して    |
| invalid parameter            | タの設定が正しくない。       | ください。                |
| sntp.conf(line X):           | キーワードに対するパラメー     | X行目のパラメータを設定してくださ    |
| no parameter                 | タが設定されていない。       | <i>د</i> ۱.          |
| sntp.conf(line X):           | IPアドレスの設定が正しくな    | X行目のIPアドレスの設定を確認して   |
| invalid IP address           | <i>د</i> ۱.       | ください。                |
| sntp.conf(line X):           | パラメータの設定値が正しく     | X行目の設定値を確認してください。    |
| invalid value                | ないか、設定範囲を超えてい     |                      |
|                              | る。                |                      |
| sntp.conf(line X):           | serverキーワードが正しく設定 | serverキーワードの設定を確認してく |
| ignore mode=on because valid | されていないので、modeの設   | ださい。                 |
| sever does not exist         | 定を無視 ( off ) する。  |                      |

| メッセージ                              | 意  味              | 対 処                   |
|------------------------------------|-------------------|-----------------------|
| ipfilters(line X):Name unknown     | X行目のフィールドエントリで    | %CONSTによる定義、hostsファイル |
|                                    | 未定義の名前が検出された。     | の設定などを確認してください。       |
| ipfilters(line X):Filter unknown   | X行目のフィールドエントリ     | 設定されている名前を確認してください。   |
|                                    | で予約語以外の名前が検出さ     |                       |
|                                    | れた。               |                       |
| ipfilters(line X):Mask out of      | IPアドレスのマスク設定が範    | IPアドレスのマスクの設定を確認して    |
| range                              | 囲を超えている。          | ください。                 |
| ipfilters(line X):Primitive syntax | X行目のフィールドエントリ     | 設定されている値を確認してください。    |
| error                              | の演算子の次に設定されてい     |                       |
|                                    | る値に誤りがある。         |                       |
| ipfilters(line X):Syntax error     | X行目に文法エラーがある。     | 設定内容を確認してください。        |
| ipfilters(line X):Filter name      | X行目の%filterでフィルタ名 | フィルタ名を設定してください。       |
| required                           | が定義されていない。        |                       |
| ipfilters(line X):Literal syntax   | X行目で使用できない文字や     | 設定内容を確認してください。        |
| error                              | 数の表記法が検出された。      |                       |
| ipfilters(line X):Out of sync.skip | 構文解析でエラーが発生した     | エラー要因となっているワーニング      |
| some words                         | ため、X行目からの%filter行 | メッセージを元に、エラー要因を修正     |
|                                    | までスキップされた。        | してください。               |

## 表B-21 ipfiltersファイルのエラーメッセージ一覧

表B-22 DHCP関連エラーメッセージ一覧

|                                            |                         | (1 / 3)                                                                                                    |
|--------------------------------------------|-------------------------|----------------------------------------------------------------------------------------------------|
| メッセージ                                      | 意味                      |                                                                                                    |
| DHCPDISCOVER:<br>No address is offered     | アドレスのリースに失敗し<br>た。      | リース対象のIPアドレスの枯渇など<br>の理由で発生します。DHCPサーバ<br>の設定(dhcp.subnetファイル)を確                                                  |
|                                            |                         | 認してください。                                                                                                    |
| DHCPDISCOVER:<br>Rejected                  | アドレスのリースを拒否し<br>た。      | DHCPサーバとクライアント双方の<br>リース条件が合っていないことが考<br>えられます。サーバとクライアント<br>の設定を確認してください。<br>(dhcp.servファイル、dhcp.subnet<br>ファイル) |
| DHCPDISCOVER:<br>Unknown requested address | 要求されたアドレスはリース<br>情報にない。 | DHCPサーバの設定(dhcp.subnet<br>ファイル)と、DHCPクライアント<br>の設定に矛盾がないか確認してくだ<br>さい。                                            |

付 エラーメッセージー覧

B-21

## 表B-22 DHCP関連エラーメッセージ一覧

(2 / 3)

| メッセージ                       | 意  味                          | 対 処                                   |
|-----------------------------|-------------------------------|---------------------------------------|
| DHCPDISCOVER:               | DHCPOFFERメッセージの送              | 装置の接続やネットワーク構成を確                      |
| Unable to reply DHCPOFFER   | 信に失敗した。                       | 認してください。                              |
| DHCP message queue is full  | 受信メッセージを取りこぼし                 | DHCPによる情報リースが正常に機                     |
|                             | た。                            | 能していない場合には、DHCPの再                     |
|                             |                               | 起動を行ってください。(servers                   |
|                             |                               | ファイル)                                 |
| DHCP message was dropped by | リレーエージェントのしきい                 | 廃棄されたメッセージを送信した                       |
| relay threshold value       | 値によりメッセージが廃棄さ                 | DHCPサーバが、本来選択されるべ                     |
|                             | れた。                           | きサーバである場合には、しきい値                      |
|                             |                               | (dhcp.relayファイル)を確認してく                |
|                             |                               | ださい。                                  |
| DHCPREQUEST: Illegal server | 受信したメッセージに含まれ                 | DHCPクライアントの設定を確認し                     |
| identifier                  | るサーバIDが自分宛でない。                | てください。                                |
| DHCPREQUEST: Unknown        | 要求されたアドレスはリース                 | DHCPサーバの設定(dhcp.subnet                |
| requested address           | 情報にない。                        | ファイル)と、DHCPクライアント                     |
|                             |                               | の設定に矛盾がないか確認してくだ                      |
|                             |                               | さい。                                   |
| DHCPREQUEST: Unable to      | DHCPREQUESTメッセージに             | 装置の接続やネットワーク構成を確                      |
| reply DHCPACK               | 対するDHCPACKメッセージ               | 認してください。                              |
|                             | の送信に失敗した。                     |                                       |
| Unable to reply DHCPNAK     | DHCPNAKメッセージの送信               | 装置の接続やネットワーク構成を確                      |
|                             | に失敗した。                        | 認してください。                              |
| DHCPINFORM: Unknown         | 要求されたアドレスはリース                 | DHCPサーバの設定(dhcp.subnet                |
| requested address           | 情報にない。                        | ファイル)と、DHCPクライアント                     |
|                             |                               | の設定に矛盾がないか確認してくた                      |
|                             |                               |                                       |
| DHCPINFORM: Unable to reply | DHCPINFORMメッセーシに              | え直の接続やネットリーク構成を確                      |
| DHCPACK                     | 対するDHCPACKメッセージ               | 認してくたさい。                              |
|                             | の送信に失敗した。                     |                                       |
| DHCPDECLINE: Illegal server | 支信しにメッセーシに含まれ<br>スサービルが白八空でない | DHCPクライアントの設定を確認し                     |
|                             | るサーハロが自分死でない。                 |                                       |
| DHCPDECLINE: Unknown        | 安水されにアトレスはリース                 |                                       |
| requested address           | 1月平区にない。                      | イル)と、DHUPグライアノトの設定<br>に予度がないか変初してください |
|                             | 三合したメッセージに会まれ                 | にオールないが唯秘してくたさい。                      |
| DHCPRELEASE: Illegal server | 受信したメッセーシに含まれ                 | DHCFグノイアノトの設定を確認し<br>アノゼンい            |
|                             | るサーバロが自力地でない。                 | ててたてい。<br>DHCPサーバの設定(dhap subpat      |
| DITURKELEASE. UNKNOWN       | 安小で10にナーレスはサース                |                                       |
| requested address           | 日+ X  C'み V I₀                | クラールノン、 しい クライテント                     |
|                             |                               | シャントレン 目がないが唯能してくた                    |
|                             |                               |                                       |

## 表B-22 DHCP関連エラーメッセージ一覧

(3 / 3)

| メッセージ                       | 意  味           | 対 処                    |
|-----------------------------|----------------|------------------------|
| Down relay packet fail      | リレーエージェントがクライ  | 装置の接続やネットワーク構成を確       |
|                             | アントへの転送に失敗した。  | 認してください。               |
| Illegal DHCP message header | DHCPメッセージヘッダーが | DHCPクライアントの設定を確認し      |
| (Illegal BOOTP packet/Magic | 不正である。         | てください。                 |
| cookie )                    |                |                        |
| Illegal DHCP message ( No   | メッセージにENDオプション | DHCPクライアントの設定を確認し      |
| END option )                | がない。           | てください。                 |
| Illegal DHCP message ( No   | メッセージタイプオプション  | DHCPクライアントの設定を確認し      |
| Message Type option)        | がない。           | てください。                 |
| Illegal DHCP message type   | メッセージタイプが不正であ  | DHCPクライアントの設定を確認し      |
|                             | る。             | てください。                 |
| Illegal peer socket port    | メッセージの送信元ポート番  | DHCPクライアントの設定を確認し      |
|                             | 号が不正である。       | てください。                 |
| Lease table is full         | リース情報のテーブルがいっ  | 同時にリースできるIPアドレスの数      |
|                             | ぱいである。         | の上限(1,024個)を超えている場合    |
|                             |                | に発生します。運用上想定される        |
|                             |                | DHCPクライアントの同時稼動数を      |
|                             |                | 確認してください。              |
| No more lease address       | アドレスプールがいっぱいで  | 運用上想定されるDHCPクライアン      |
|                             | アドレスをリースできない。  | トの同時稼動数を確認し、必要であ       |
|                             |                | ればリースするアドレスの数を増や       |
|                             |                | してください。(dhcp.subnetファイ |
|                             |                | ル)                     |
| Reply message is too large  | 応答すべきメッセージが大き  | DHCPクライアントが要求された       |
|                             | すぎて送信できない。     | リース情報の総容量が、応答できる       |
|                             |                | 容量を超えている場合に発生しま        |
|                             |                | す。クライアントの設定を確認して       |
|                             |                | ください。                  |
| Up relay packet fail        | リレーエージェントがサーバ  | 装置の接続やネットワーク構成を確       |
|                             | への転送に失敗した。     | 認してください。               |

## B.4 syslogによりロギングされるメッセージ一覧

以下のメッセージがコンソールとともにsyslogにロギングされます。コンソールに表示される 場合には、各メッセージは、以下の形式で表示されます。

@W(<発生日時>):<メッセージ本文>

syslogの表示は、メッセージを受信したsyslogホストに依存しますが、以下の例のような形式 が一般的です。

例 Aug 24 19:15:28 ns103 login:successful (somebody/tty1)

例のように、syslogホストが受信した時刻とメッセージを送信した本装置のホスト名もしくは アドレスがsyslogホストにより付与されます。

以下に各<メッセージ本文>に関して説明します。

auth:new user <ユーザ名1> registered by <ユーザ名2/端末名>

解 説 <ユーザ名2>が<端末名>の端末で<ユーザ名1>のユーザを登録したことを示しま す。

auth:user <ユーザ名1> deleted by <ユーザ名2/端末名>

解 説 <ユーザ名2>が<端末名>の端末で<ユーザ名1>のユーザを削除したことを示しま す。

boot:NS-2720 System Software <バージョン識別名>

解 説 このメッセージは、syslogにのみ送信され、コンソールには表示されません。本装置 が起動したことを示します。<バージョン識別名>は、本装置のシステムソフトウェ アのバージョン番号と構成日時を示します。

COMMAND(reboot/shutdown) invoked by <ユーザ名>/<端末名>

解 説 <ユーザ名>が<端末名>上でrebootもしくはshutdownコマンドを実行したことを示し ます。

COMMAND(reload) invoked by <ユーザ名>/<端末名>

解 説 <ユーザ名>が<端末名>上でreloadコマンドを実行したことを示します。

COMMAND(su) invoked by <ユーザ名>/<端末名>

解 説 <ユーザ名>が<端末名>上でsuコマンドを実行したことを示します。

dhcp: DHCPDISCOVER: No address is offered

解 説 アドレスのリースに失敗しました。

dhcp: DHCPDISCOVER: Rejected

解 説 アドレスのリースを拒否しました。

dhcp: DHCPDISCOVER: Unknown requested address

解 説 要求されたアドレスはリース情報にありません。

dhcp: DHCPDISCOVER: Unable to reply DHCPOFFER

解 説 DHCPOFFERメッセージの送信に失敗しました。

dhcp: DHCP message queue is full

解 説 受信メッセージを取りこぼしました。

dhcp: DHCP message was dropped by relay threshold value

解 説 リレーエージェントのしきい値によりメッセージが廃棄されました。

dhcp: DHCPREQUEST: Illegal server identifier

解 説 受信したメッセージに含まれるサーバIDが自分宛ではありません。

dhcp: DHCPREQUEST : Unknown requested address

解 説 要求されたアドレスはリース情報にありません。

dhcp: DHCPREQUEST : Unable to reply DHCPACK

解 説 DHCPREQUESTメッセージに対するDHCPACKメッセージの送信に失敗しました。

dhcp: Unable to reply DHCPNAK

解 説 DHCPNAKメッセージの送信に失敗しました。

dhcp: DHCPINFORM : Unknown requested address

解 説 要求されたアドレスはリース情報にありません。

dhcp: DHCPINFORM : Unable to reply DHCPACK

解 説 DHCPINFORMメッセージに対するDHCPACKメッセージの送信に失敗しました。

dhcp: DHCPDECLINE: Illegal server identifier

解 説 受信したメッセージに含まれるサーバIDが自分宛ではありません。

dhcp: DHCPDECLINE: Unknown requested address

解 説 要求されたアドレスはリース情報にありません。

dhcp: DHCPRELEASE: Illegal server identifier

解 説 受信したメッセージに含まれるサーバIDが自分宛ではありません。

dhcp: DHCPRELEASE: Unknown requested address

解 説 要求されたアドレスはリース情報にありません。

dhcp: Down relay packet fail

解説リレーエージェントがクライアントへの転送に失敗しました。

dhcp: Illegal DHCP message header (Illegal BOOTP packet/Magic cookie)

解 説 DHCPメッセージヘッダーが不正です。

<u>dhcp: Illegal DHCP message (No END option)</u> 解 説 メッセージにENDオプションがありません。

dhcp: Illegal DHCP message ( No Message Type option )

解 説 メッセージタイプオプションがありません。

dhcp: Illegal DHCP message type

解 説 メッセージタイプが不正です。

dhcp: Illegal peer socket port

解 説 メッセージの送信元ポート番号が不正です。

dhcp: Lease table is full

解説リース情報のテーブルがいっぱいです。

dhcp: No more lease address

解 説 アドレスプールがいっぱいでアドレスをリースできません。

dhcp: Reply message is too large

解 説 応答すべきメッセージが大きすぎて送信できません。

dhcp: Up relay packet fail

解 説 リレーエージェントがサーバへの転送に失敗しました。

EN:duplicated proto address sent from <イーサネットアドレス>

解 説 <イーサネットアドレス>の装置が本装置と同一のIPアドレスを持っていることを検 出したことを示します。

LAN: LINK lost (cable problem ?)

解 説 LANポートのリンクが切断されたことを示します。

login:fail (/<端末名>)

解 説 <端末名>端末から本装置にログインしようとして失敗したことを示します。

login:successful (<ユーザ名>/<端末名>)

解 説 <ユーザ名>が<端末名>の端末から本装置にログインしたことを示します。

network clock(ATM) is UP

解 説 ATM網からのクロックの受信を開始したことを示します。

OAM: AIS/RDI trouble is canceled (vpi:<VP番号> vci:<VC番号>)

解 説 後述する

OAM: Receive AIS/RDI cell, VP(<VP番号>)/VC(<VC番号>) InActive の障害より回復したことを示します。

OAM: Receive AIS/RDI cell, VP(<VP番号>)/VC(<VC番号>) InActive

解 説 ATM網よりAIS/RDIセルを受信したため、<VP番号>/<VC番号>に対応するVP/VCが ダウンしたことを示します。網障害や網をはさんだ相手ATM端末の電源断等で発生 することがあります。

snmpd: authentication failure. (from <IPアドレス>)

解 説 <IPアドレス>のホストがsnmpconfファイルに登録されていないコミュニティで本装 置のSNMPにアクセスしたことを示します。

snmpd: request message format error. (from <IPアドレス>)

解 説 <IPアドレス>のホストから受信したSNMPパケットのフォーマットに誤りがあることを示します。

snmpd: unexpected manager IP address. <IPアドレス>

解 説 snmpconfファイルに登録されていない<IPアドレス>のホストからアクセスされたことを示します。

su:fail (<ユーザ名>/<端末名>)

解 説 <ユーザ名>が<端末名>の端末で管理者特権を得るためにsuコマンドを実行し失敗し たことを示します。

su:successful (<ユーザ名>/<端末名>)

解 説 <ユーザ名>が<端末名>の端末で管理者特権を得るためにsuコマンドを実行し成功したことを示します。

telnetd:incoming connection from (<IPアドレス>), allocate <端末名>

解 説 <IPアドレス>のホストが本装置にtelnetで接続したため、本装置が<端末名>で識別さ れる仮想端末を割り当てたことを示します。

version-up-service:incoming connection from (<IPアドレス>)

解 説 <IPアドレス>のホストが本装置のversion-upサービスに接続したことを示します。

version-up-service:login successful (<IPアドレス>)

解 説 <IPアドレス>のホストが本装置のversion-upサービスにログインしたことを示します。

write:<ユーザ名>/<端末名> saves configuration to setup card

解 説 <ユーザ名>が<端末名>上でwriteコマンドを実行しセットアップをカードに書き込ん だことを示します。

pvc(<VPI/VCI>) PVC Auto Manage Confirmed.

解 説 <VPI/VCI>で表示されるPVCに対してのOAMループバックセルが確認できる状態に なったことを示します。

pvc(<VPI/VCI>) PVC Auto Manage Failed.

解 説 <VPI/VCI>で表示されるPVCに対してのOAMループバックセルが確認できない状態 になったことを示します。

付録C

TELNETサーバの設定

付録Cでは、TELNETサーバの設定方法について説明しています。

本装置のTELNETサーバへのログインを制限することができます。 制限としては、同時ログイン数、接続できるローカルおよびリモートアドレスがあります。こ れらの制限はserversファイルに設定して、リブートすると有効になります。

serversファイル(TELNETサーバ制限なし)

/share/telnetd -CON

serversファイル (TELNETサーバ制限つき)

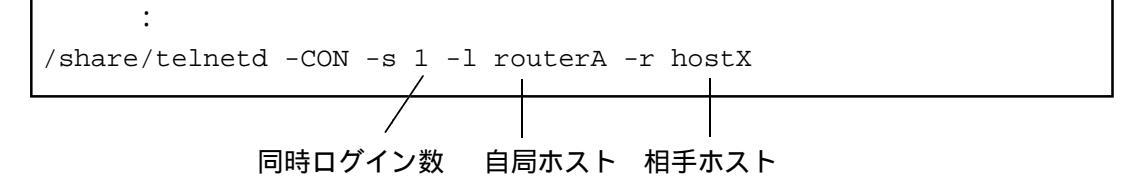

同時ログイン数

: TELNETで本装置に同時にログインできるユーザ数をキーワード(-s)のあとにスペー スをあけて指定します。指定できる値は1から5です。

自局ホスト

: 本装置が複数の自局IPアドレスを持っているときに、そのうちの1つのIPアドレス、およびIPアドレスに対応するホスト名をキーワード(-1)の後にスペースをあけて指定します。TELNETクライアントからはこのアドレスでしか接続できなくなります。「\*」を指定するとhostnameファイルに設定したホスト名が使われます。

相手ホスト

- : 本装置のTELNETサーバに接続できるTELNETクライアントのIPアドレス、およびIPア ドレスに対応するホスト名をキーワード(-r)の後にスペースをあけて指定します。この ホスト名に対応するアドレスを持った装置のみがTELNETサーバに接続できます。
- 注意 ATM-Ethernetコンバータモードの場合、IPの設定が必要です。

付録D

# バージョンアップ手順

付録Dでは、本装置のシステムソフトウェアのバージョンアップ手順、本装置のシステムソフトウェアのバックアップ手順、本装置のシステムソフトウェアのリストア手順について説明しています。

#### 本章の内容

- D.1 システムソフトウェアのバージョンアップ
- D.2 システムソフトウェアのバックアップ
- D.3 システムソフトウェアのリストア

## D.1 システムソフトウェアのバージョンアップ

本装置のシステムソフトウェアのバージョンアップ方法を説明します。 バージョンアップ手順は以下のようなステップで行います。

- ・バージョンアップ
- ・新規バージョンでの立ち上げ

現行バージョンのシステムソフトウェアのバックアップを行う場合には、事前に「D.2 シス テムソフトウェアのバックアップ」を行ってから、バージョンアップを実施してください。

使用するバージョンアップファイルは現行のバージョンと新規バージョンの組み合わせにより 異なります。ファイルの入手方法などは、弊社サポート窓口までお問い合わせください。 本装置にバージョンアップ用のFTPサーバ(以下、バージョンアップサーバと呼ぶ)を立ち上 げておくことにより、UNIXなどのFTPクライアントからLANやWANを介してシステムソフト ウェアのバージョンアップが行えます。

注意 ATM-Ethernetコンバータモードの場合、IPの設定が必要です。

バージョンアップの手順を以下に示します。

(1) バージョンアップサーバの立ち上げ

バージョンアップサーバが起動するように、serversファイルを設定します。デフォルトでは バージョンアップサーバが立ち上がらないように設定されています。バージョンアップサーバ が立ち上がっていない場合には、serversファイルの/share/vupdの行を有効にして、リブートし てください。

serversファイル (バージョンアップサーバの起動)

/share/vupd

•

オプションとして、バージョンアップサーバにログインできる自局および相手のホスト名 (hostsファイルに設定している名前)を指定することができます。自局または相手のホスト名 はどちらか一方のみを指定することもできます。

serversファイル(自局/相手ホスト名の指定)

: /share/vupd -1 localhost -r remotehost 自局ホスト名 相手ホスト名 自局ホスト名

本装置が複数の自局IPアドレスを持っているときに、そのうちの一つのIPアドレスに対応するホスト名をキーワード(-I)の後にスペースをあけて指定します。FTPクライアントからはこのアドレスでしか接続できなくなります。
 ホスト名に「\*」を指定すると、hostnameファイルに指定したホスト名が使用されます。

相手ホスト名

: 本装置のバージョンアップサーバに接続できるFTPクライアントのIPアドレスに対応するホスト名をキーワード(-r)の後にスペースをあけて指定します。このIPアドレスを持った装置のみがバージョンアップサーバに接続できます。

(2) バージョンアップ用ユーザの追加

バージョンアップ用のバージョンアップサーバにログインできるのは、ユーザID=99のユーザ のみです。

バージョンアップをする際には、authコマンドでユーザID=99のユーザを追加します。さら に、このユーザでログインしてパスワードを設定します。

注 意 パスワードが設定されていないと、バージョンアップサーバにはログインできません。

(3) 新しいOSの転送

新しいバージョンのシステムソフトウェア(ファイル名:system)をUNIXワークステーショ ンなどに用意します。FTPクライアントから(2)で設定したユーザ名およびパスワードで本装 置にログインします。

- 注 意 新しいバージョンのシステムソフトウェアの入手方法については、お買い上げになっ た代理店などにご相談ください。
- 注意 以下の説明中のコマンドは、使用するFTPクライアントの種類により異なります。詳細 は使用するFTPクライアントのマニュアルを参照してください。

FTPをバイナリ転送モードに設定します(コマンド「binary」)。 新しいシステムソフトウェアを転送します(コマンド「put system」)。

```
1 mk > ftp 130.111.1.122
Connected to 130.111.1.122.
220 version up server ready.
Name (130.111.1.122:ftp):<u>verup↓</u> ID=99のユーザでログインする
331 User name ok, need password.
Password: 🌙
230 User logged in.
ftp> binary ↓
                           バイナリモードにする
200 Type set to I.
                           システムソフトウェアの転送
ftp> put system
200 PORT command ok.
150 Binary data connection for system.
226 Binary Transfer complete.
local: system remote: system
2727936 bytes sent in 1.2e+02 seconds (21 Kbytes/s)
ftp> bye↓
221 Good bye.
2 mk >
```

もし、通信障害などで転送が失敗した場合には、再度、転送を実行してください。

注意 ファイルの転送中に電源を切ったり、リセットスイッチを押さないでください。シス テムソフトウェアが立ち上がらなくなります。

#### (4) 新規バージョンの起動

rebootコマンドを実行すると、通常のリブートと異なり旧バージョンから新規バージョンへの ファイルの置き換えが行われ、新規バージョンのシステムソフトウェアが既存のセットアップ で立ち上がります。そのため、通常のリブートよりも起動するまでに時間がかかります。

CONSOLEポートの表示例

```
(1)bb01# <u>reboot↓</u>
Do you really want to reboot [y/n] ? <u>y↓</u>
BOOT...
BOOT...
BOOT...
(以下、起動時のメッセージが表示されます)
```

- 注意 ファイルの置き換え中に電源を切ったり、RESETスイッチを押さないでください。シ ステムソフトウェアが立ち上がらなくなります。
- 注意 telnetでログインしている場合には、rebootコマンドを実行すると切断されます。シス テムソフトウェアが立ち上がるのを待ってから、再度ログインしてください。
- 注意 新規バージョンでセットアップファイルが追加されている場合には、clear -upコマンドを実行してファイルを追加して、writeコマンドで保存してください。clear -upを実行しても新規セットアップファイルを追加するだけです。既存の設定は保存されています。

```
(1)bb01# <u>clear -up↓</u>
(追加されたファイル名が表示されます)
(1)bb01# <u>write↓</u>
```

本装置が起動したら、以下のようにconsoleコマンドを実行して、立ち上がり時のメッセージで バージョンの確認、およびエラーメッセージが表示されていないかの確認をしてください。ま た通信やその他の機能が正常であることを確認してください。正常であればバージョンアップ は終了です。

(1)bb01# <u>console -rev 10000</u>↓

(起動時のメッセージが表示されます)

注意 システムソフトウェアが立ち上がらない場合は、バックアップしておいたシステムソ フトウェアまたは、工場出荷時のシステムソフトウェアに戻してください。 「10章 10.4 システムソフトウェアの復旧」を参照してください。

## D.2 システムソフトウェアのバックアップ

ここでは、本装置の現行バージョンのシステムソフトウェアのバックアップについて説明しま す。システムソフトウェアのバックアップには、およそ24MBのファイル転送が必要ですの で、ローカルLANや高速回線で行うことを推奨します。

バックアップしたシステムソフトウェアは、「D.3 システムソフトウェアのリストア」の手順によって、再度インストールすることができます。

まず、システムソフトウェアのバックアップ方法の説明を行う前に、本装置のシステムソフト ウェアの構成について簡単に説明します。

本装置のシステムソフトウェアは、内蔵のメモリに格納されています。内蔵メモリは、以下の 2つの領域に分かれています。

領域1 : 通常使用するシステムソフトウェアの格納領域 この領域には通常運用で使用するシステムソフトウェアが格納されていま す。システムソフトウェアのバージョンアップは、この領域に対して行われます。

領域2 : 保守用システムソフトウェアの格納領域 この領域には、出荷時に保守用システムソフトウェアが格納されています。

| 領域1<br>(通常のシステムソフトウェア) | バージョンアップ |
|------------------------|----------|
| 領域2<br>(保守用システムソフトウェア) |          |

<本装置の内蔵メモリのイメージ図>

したがって、システムソフトウェアのバックアップ/リストアを行う対象は、通常使用するシ ステムソフトウェアが格納されている領域1のシステムソフトウェアになります。 またシステムソフトウェアのバックアップあるいはリストアは、領域2の保守用システムソフ トウェアで本装置を起動した状態で、領域1に格納されているシステムソフトウェアをバック アップ/リストアを行う必要があります。 次に、システムソフトウェアをバックアップする手順を説明します。

まず、領域2の保守用システムソフトウェアを立ち上げ、flftpコマンドを使用してネットワー ク上のワークステーションなどにバックアップします。ここで使用するflftpコマンドはFTPク ライアントですから、FTPサーバ機能を持ったワークステーションなどが必要です。システム ソフトウェアをバックアップするワークステーションにはおよそ24MBのディスクの空き領域 が必要です。

(1) 保守用システムソフトウェアの起動

領域2の保守用システムソフトウェアを起動します。

(1)bb01# reboot maint  $\downarrow$ Do you really want to reboot [y/n] ? y  $\downarrow$ 

注 意 telnetでログインしている場合には、rebootコマンドを実行すると切断されます。保守 用システムソフトウェアが立ち上がるのを待ってから、再度ログインしてください。 もし、ログインできない場合には、本装置を起動しなおせば現行のシステムソフト ウェアが現行のセットアップで立ち上がりますので、セットアップを再度確認してく ださい。

本装置が起動したら、領域2の保守用システムソフトウェアが立ち上がっていることを確認します(Boot System欄が"Maintenance system is up."と表示されます)。

```
(1)bb01# sysinfo↓
<<< SYSTEM INFORMATION >>>
# NS-2720 System Software 2004.xx.xx (Ver x.x)
local MAC addr 1
                  :08:00:83:XX:XX:01
local MAC addr 2
                   :08:00:83:XX:XX:02
local MAC addr 3
                  :08:00:83:XX:XX:03
local MAC addr 4
                   :08:00:83:XX:XX:04
Serial No.
                   :XXXXXXXX
Main Board CPU
                   :8260 290MHz(207,83)
Main Memory
                   :RAM SIZE 64 MBYTES
Main Board Type
                   :TYPE-B(2)
Ext. Board
                   :ATM155M-MM
Boot System
                   :Maintenance system is up.
Boot Status
                   :Reboot, (0,0000)
(1)bb01#
```

注 意 もし、Boot System欄が "Normal system is up."と表示された場合には、保守用シ ステムソフトウェアが立ち上がっていません。CONSOLEポートに出力されるメッ セージの確認および保守用システムソフトウェアの起動をやり直してください。 付 バージョンアップ手順録

(2) システムソフトウェアのバックアップ

保守用システムソフトウェアが起動したら、flftpコマンド(FTPクライアント)を用いて領域 1の通常のシステムソフトウェアをワークステーションなどにバックアップします。

flftpコマンドを起動して通常のシステムソフトウェアをバックアップします。ここでは、本装置のシステムソフトウェアをファイル名「backup.img」でバックアップする場合を例に説明します。(このファイル名は、任意の名前でかまいません。)

注 意 バックアップされるシステムソフトウェアは、およそ24MBです。

注 意 上記の例では、flftpコマンド(FTPクライアント)でログインしたディレクトリにシ ステムソフトウェアがバックアップされます。バックアップするディレクトリを指定 する場合には、「put backup.img」の前に「cd xxx/yyy」でディレクトリを変更して ください。

以上でシステムソフトウェアのバックアップは終了です。この状態では、本装置は保守用シス テムソフトウェアで起動していますので、運用状態に戻すためには、rebootコマンドで本装置 を通常のシステムソフトウェアで再起動させる必要があります。

```
(1)bb01# reboot \downarrow
Do you really want to reboot [y/n] ? \chi \downarrow
```

## D.3 システムソフトウェアのリストア

ここでは、バックアップされている本装置のシステムソフトウェアをリストアする方法につい て説明します。この手順によって、「D.2 システムソフトウェアのバックアップ」の手順で バックアップされているシステムソフトウェアをインストールすることができます。

(1) 保守用システムソフトウェアの起動

「D.2 システムソフトウェアのバックアップ」の(1)と同様の手順で、保守用システムソフト ウェアで本装置を起動してください。

(2) システムソフトウェアのリストア

保守用システムソフトウェアが起動したら、ワークステーションなどにバックアップしておい たシステムソフトウェアをflftpコマンド(FTPクライアント)を用いて領域1にリストアしま す。

ここでは、本装置のシステムソフトウェアをファイル名「backup.img」でバックアップされている場合を例に説明します。

注 意 上記の例は、flftpコマンド(FTPクライアント)でログインしたディレクトリに 「backup.img」がある場合です。異なるディレクトリにシステムソフトウェアが存在 する場合には、「get backup.img」の前に「cd xxx/yyy」でディレクトリを変更して ください。

付 バージョンアップ手順

(3) リストアしたシステムソフトウェアの起動

rebootコマンドを実行すると、リストアしたシステムソフトウェアが既存のセットアップで立ち上がります。

(1)bb01# <u>reboot</u> Do you really want to reboot [y/n]?  $\underline{y}$ BOOT...

(以下、起動メッセージが表示されます)

注 意 telnetでログインしている場合には、rebootコマンドを実行すると切断されます。シス テムソフトウェアが立ち上がるのを待ってから、再度ログインしてください。

本装置が起動したら、以下のようにconsoleコマンドを実行して、立ち上がり時のメッセージで バージョンの確認、およびエラーメッセージが表示されていないか確認してください。 通信やその他の機能が正常であることを確認してください。正常であればシステムソフトウェ アのリストアは終了です。

(1)bb01# <u>console -rev 10000</u>↓

(起動時のメッセージが表示されます)

付録E

# OAM機能について

付録Eでは、本装置に実装されているOAM機能について説明します。

本章の内容

- E.1 OAM機能の概要と本装置におけるOAM機能
- E.2 OAM機能の設定方法と注意点

## E.1 OAM機能の概要と本装置におけるOAM機能

#### (1) OAM機能の概要

OAM(Operation And Maintenance)機能は、国際電気通信連合電気通信標準化部門(ITU-T)のI.610 の勧告により定められている機能です。このOAM機能は、主情報の高品質で安定した転送を 支援するための運用保守機能の総称です。OAM機能には大きくわけて、性能監視機能、故障 検出機能、システム保護機能、故障性能情報通知機能、故障点特定機能があります。

OAM機能は、ATMレイヤおよび物理レイヤに属する5つのレベル上で実現されています。 ATMレイヤでのOAM機能は、VPレベルのF4フローとVCレベルのF5フローがあります。ま た、F5フローおよびF4フローにおいては、OAMセルのやり取りの区間によって「エンド・エ ンドフロー」と「セグメント・フロー」の2とおりがあります。

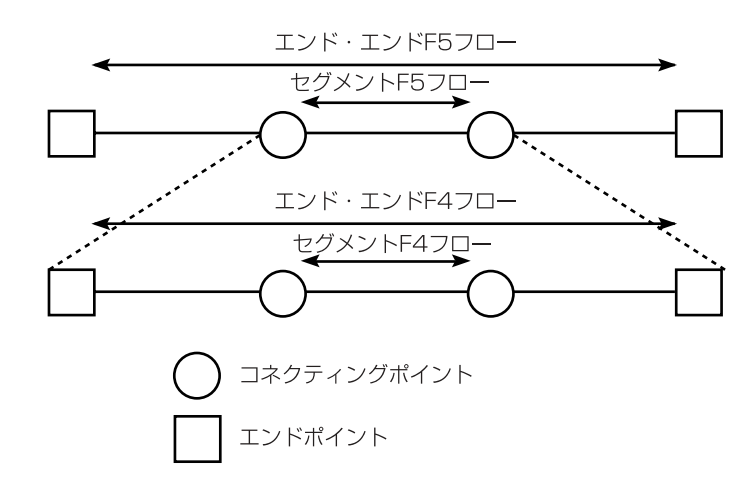

|                  | エンド・エンド・フロー                                                                | セグメント・フロー                                       |
|------------------|----------------------------------------------------------------------------|-------------------------------------------------|
| F5フロー<br>(VCレベル) | VCC (仮想チャネル・コネク<br>ション)のエンド~エンド間<br>の運用保守に用いられる。ネ<br>ットワーク内は透過的に伝送<br>される。 | 複数の相互接続されたVCCリ<br>ンク(VCCセグメント)内で<br>運用保守に用いられる。 |
| F4フロー<br>(VPレベル) | VPC ( 仮想パス・コネクショ<br>ン ) のエンド ~ エンド間の運<br>用保守に用いられる。                        | 複数の相互接続されたVPCリ<br>ンク(VPCセグメント)内で<br>運用保守に用いられる。 |

ATMレイヤのOAM機能の概要を以下に示します。各機能は、専用のフォーマットのOAMセル を用いて実現されてます。

|                  | OAM機能                  | 用途                                           |  |
|------------------|------------------------|----------------------------------------------|--|
| 故障管理機能           | 警報転送機能                 | 故障の識別と通知                                     |  |
|                  | コンテニュイ<br>ティチェック<br>機能 | コンテニュイティのモニタリング                              |  |
|                  | ループバック<br>機能           | オンデマンドでの接続性のモニタリング<br>故障点の特定<br>サービス開始前の接続確認 |  |
| 性能管理機能性能評価と結果の報告 |                        | 性能評価と結果の報告                                   |  |
| 起動 / 停止機能 コ      |                        | コンテニュイティチェック機能と性能管理機能の起動 / 停止                |  |
| システム管理機能         |                        | エンドシステム間のみで使用し、VP(VC)に関連した様々<br>な制御 / 管理を行う  |  |

本装置では、F4、F5フローのエンド・エンド・フローおよびセグメント・フローの警報転送 機能とループバック機能をサポートしています。

(2) 警報転送機能とは

警報転送機能とは、アラーム表示セルを用いてVPC(VCC)の故障の識別と通知を行う機能で す。故障を検出した装置は、故障の影響を受ける全てのVPC(VCC)に対してAIS(Alarm Indication signal)セルを毎秒1秒程度で周期的に順方向に送信します。RDI(Remote Defect Indication)セルは、順方向においてVP(VC)レベルのセル転送が中断していることを逆方向に、 毎秒1秒程度で周期的に送信するセルです。

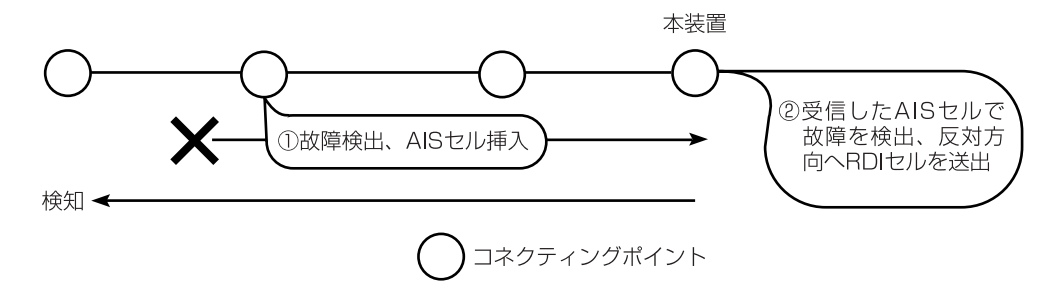

(3) ループバック機能とは

ループバック機能は、コネクションのサービスを中断することなく、VPC(VCC)の導通確認を 行う機能です。ループバックセルは、固有フィールドの情報をもとに下流でループバックされ ます。

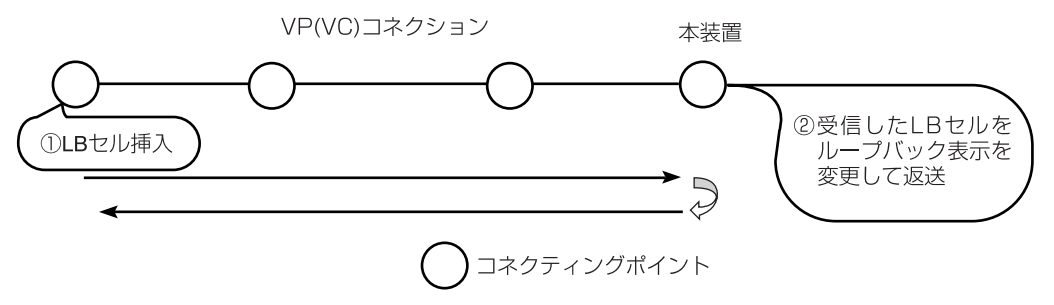

付 0AM機能について

## E.2 OAM機能の設定方法と注意点

(1) 設定方法

本装置における、OAM機能の設定は「atmファイル」にて行います。

| <pre>%port 1</pre> | OAM設定<br>キーワード |
|--------------------|----------------|
| pcr 500            |                |
| :                  |                |
| :                  |                |

本設定キーワードは、「%port」行の直下に指定します。「%port」キーワードがない場合には、設定ファイルの最初に記述してください。

oam

- : このキーワードに続けて、OAM機能の動作を指定します。
  - on : ループバックセルに対する応答、およびAISセルに対するRDIセルの送 信を行います。
  - off : 各OAMセルの受信はしますが、送信はしません。

デフォルト (OAMキーワードなし) では、OAM機能はoffとなっています。

注意 OAM機能を使用する際の注意点として、次の点があります。本来F5フローセルはVC の帯域を使用し、F4フローセルはVPの帯域を使用して送信されなければいけません。 しかし、本装置の実装では、F5フローはVPの帯域を使用し、F4フローではポートの 帯域を使用して送信します。よって、網内のUPCによりユーザセルもしくはOAMセル の廃棄が発生する可能性があります。 従って、導通確認時のみに設定をonにし、通常使用時(運用時)には、設定をoffにして おくことをお薦めします。

(2) ループバックセル送出機能について

本装置では、ループバックセルを「oamping」コマンドにより送信することが可能です。本コ マンドの使用方法は、「9章 コマンドの説明」をご覧ください。また、本コマンドは、上記 の設定によらず使用可能です。

(3) AIS、RDIの受信時について

本装置では、AIS、RDIを受信した場合には、そのVPもしくはVCが使用できなくなります。 AIS、RDIの受信がなくなれば、VP、VCの状態は回復します。

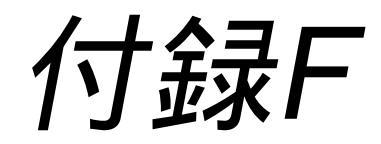

# 各種ATMサービスとの接続と注意事項

付録Fでは、各種ATMサービスへ接続する場合の注意点について説明しています。

### 本章の内容

- F.1 VC単位に契約するATM網との接続
- F.2 VP単位に契約するATM網との接続
- F.3 PCRについて

#### F.1 VC単位に契約するATM網との接続

セルリレーサービス系では、主に、VCごとに契約します。 この場合、本装置のVCシェーピ ングのトラフィッククラスやパラメータは、VCの契約で決まる値に合わせます。

アクセス回線がVPシェーピングを必要としない場合には、VPにPCRの指定を行わないでください。

アクセス回線がVPシェーピングを必要とする場合、VPのPCRは、アクセス回線のPCR値に合わせます。したがって、このVP内に収容できるすべてのVCのPCRの合計値は、このVPのPCR以下である必要があります。ローカルシェーピングは、設定しないでください。

VP、VCの両方のシェーピングが必要で、VCに対するATM網の条件がきびしい(CDVTが小さ い)場合、VPごとのオプションの設定であるcdvを指定することで、本装置のVCシェーピング の精度を改善することができます。本装置のシェーピング方式では、VPシェーピングの精度 を上げるとVCシェーピングのゆらぎが大きくなり、逆に、VPシェーピングの精度を落とす と、VCシェーピングのゆらぎが小さくなります。VPに対してcdvを設定するとその範囲内で VPシェーピングの精度を落とし、VCシェーピングのゆらぎを小さくできます。VPに対して cdvを指定しない場合、本装置のシェーピングは、VPに対するシェーピングゆらぎを最小とす る設定となります。

また、VBRのセルリレー系サービスと接続する場合は、本装置のVCシェーピングをVBRとして設定する方法と、UBRとして設定する方法の2通りがあります。本装置をVBRとして設定し、VBRのパラメータをATM網のパラメータと一致させるとATM網に対して違反セルを送出することはなくなりますが、ATM網が最大バーストサイズを越えたセルの送出を許容するタイプの場合、許容範囲のぎりぎりまでセルを送信することができなくなります。

本装置をUBRとして設定した場合、本装置は、常にPCRまで、セルを送信するため、最大バー ストサイズを越えてバーストしたセルを即座に廃棄する網の場合、ATM網によるセル廃棄が 発生します。

### F.2 VP単位に契約するATM網との接続

ATM専用サービス系では、主に、VP単位で契約します。VP単位の契約の場合、VCは、通常、 規定されないため、OAM等で用いる特殊なVCIを除いては、任意のVCIを使用することがで きます。ただし、エンド-エンドの装置間で同一のVCI値を用いる必要がありますので、対向す る相手装置のVCI設定範囲を確認してください。また、複数のVCを契約したVP内に収容でき るため、データ系のVCを複数設定して、それぞれを異なったトラフィックパラメータで使う ことができます。

この場合、VCシェーピングは、想定するトラフィックの特性に合わせて選ぶことができま す。VPのPCRは、契約時の値に合わせます。ただし、ローカルシェーパを用いない場合、そ のVPに収容されるすべてのVCのPCRの合計は、VPのPCR未満でなければなりません。 VPの PCRを越えたVCを収容して、ATM回線の有効利用を計りたい場合には、ローカルシェーピン グを用いてください。

また、装置の能力上の理由により、本装置内のすべてのVCのPCRの合計値とローカルシェー ピングを用いた全VCのMCR,SCRの合計値は、最大50Mbpsに制限されます。

## F.3 PCRについて

ATM網の契約PCRと本装置に設定するPCRが同じ値でも、実際のATMセル送信速度が異なる 場合があります。PCRを同じ値に設定してATMセル廃棄が発生する場合は、本装置でPCRを低 く設定するか、契約PCRを高くしてください。

本装置における実際のスループットは、フレーム転送時の条件に依存して設定したPCRと異なる場合があります。

付録G

# LANポートについて

付録Gでは、本装置のLANポートの動作について説明しています。

本章の内容

- G.1 ポートの構成
- G.2 予約済みマルチキャストアドレス
#### G.1 ポートの構成

本装置は、LANポートを4つ持っています。これらのポートは、スイッチHUBとして使用する ことができます。LANポート1~3とLANポート4は内部の処理機構が切り離されています。し たがって、LANポート1~3とLANポート4をまたがってグループとして使用することができま せん。たとえば、LANポート1と4のグループや、LANポート2,3と4のグループなどは使用でき ません。ただし、全てのポートを1つのグループとする場合のみ使用することができます。

また、LANポートを使用した本装置との通信やATMを経由した通信を行う場合、内部のフォ ワーディング速度はイーサネットの100Mbpsと同等の速度で通信されます。

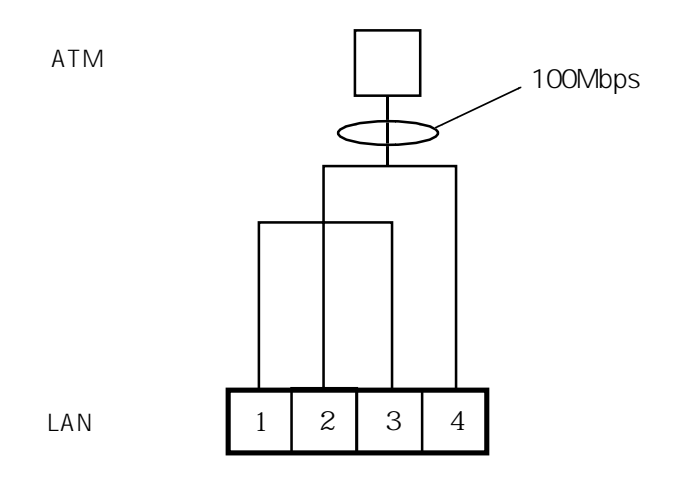

図G-1 LANポートの構成

### G.2 予約済みマルチキャストアドレス

本装置がコンバートモードで動作している場合、予約済みマルチキャストアドレスは、以下の ように取り扱います。

| MACアドレス           | 機能                                                   | 動作 |
|-------------------|------------------------------------------------------|----|
| 01-80-C2-00-00-00 | Bridge Group Address                                 | 転送 |
| 01-80-C2-00-00-01 | IEEE Std 802.3x<br>MACコントロールフレーム                     | 廃棄 |
| 01-80-C2-00-00-02 | IEEE Std 802.3x<br>MACコントロールフレーム                     | 廃棄 |
| 01-80-C2-00-00-03 | IEEE Std 802.3ad<br>Slow_Protocols_Multicast_Address | 廃棄 |
| 01-80-C2-00-00-04 | 予約                                                   | 廃棄 |
| 01-80-C2-00-00-05 | 予約                                                   | 廃棄 |
| 01-80-C2-00-00-06 | 予約                                                   | 廃棄 |
| 01-80-C2-00-00-07 | 予約                                                   | 廃棄 |
| 01-80-C2-00-00-08 | 予約                                                   | 廃棄 |
| 01-80-C2-00-00-09 | 予約                                                   | 廃棄 |
| 01-80-C2-00-00-0A | 予約                                                   | 廃棄 |
| 01-80-C2-00-00-0B | 予約                                                   | 廃棄 |
| 01-80-C2-00-00-0C | 予約                                                   | 廃棄 |
| 01-80-C2-00-00-0D | 予約                                                   | 廃棄 |
| 01-80-C2-00-00-0E | 予約                                                   | 廃棄 |
| 01-80-C2-00-00-0F | 予約                                                   | 廃棄 |
| 01-80-C2-00-00-10 | ALL LANs Bridge Management<br>Group Address          | 転送 |
| 01-80-C2-00-00-20 | GMRPアドレス                                             | 転送 |
| 01-80-C2-00-00-21 | GVRPアドレス                                             | 転送 |

表G-1 予約済みマルチキャストアドレスの動作

この表に記載されていないマルチキャストアドレスは転送されます。

付録H

# 設定值初期化手順

付録Hでは、本装置の設定の全てを初期化するための手順について説明しています。

#### 本章の内容

- H.1 初期化手順の実施時のご注意
- H.2 必要機器
- H.3 初期化手順方法

# H.1 初期化手順の実施時のご注意

本手順を実行すると設定値がすべて初期化され、現在の設定値は失われます。 もし、現在の設定が必要な場合には、設定のバックアップをとるなど現在の設定を記録してお いてください。

### H.2 必要機器

- ・NS-2720(初期化対象機)
- ・ 端末 (パソコンの端末エミュレータなど)
- ・コンソールケーブル(RS-232C用)

<構成>

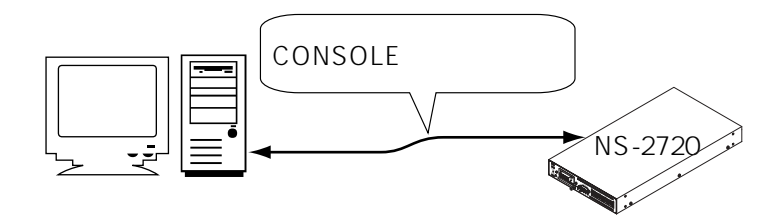

図H-1 初期化手順機器構成

#### H.3 初期化手順方法

(1) 準備

対象のNS-2720の電源をOFFにしてください。

NS-2720のCONSOLEポートに端末(パソコンの端末エミュレータなど)を接続してください。

(2) モニタモードの起動

NS-2720の電源をONにし、画面に「ROM BOOT」メッセージが出力されたらすぐに、何回か 連続的にEnterキーを押してください。

モニタモードに移行すると、プロンプトに「MON>」が表示されます。

タイミングをはずすと、正常に起動してしまいますので、その場合は、一旦、電源をOFFにして、再度実施して下さい。

(3) 初期化のためのブート

初期化のための特別な状態で起動するために、端末からから以下のコマンドを実行してください。

MON> boot -s3

(4) コンフィグの初期化

特別な状態で立ち上がると、プロンプト「#」が表示されます。

コンフィグを全消去(初期化)するために、以下のコマンドを実行し、初期化された設定を保存してください。

```
# clear -0
# clear -all
# write
```

(5) 初期化された設定で再起動

以下のコマンドを実行して、初期化された設定で再起動してください。

# reboot

通常の状態でシステムが再起動し、プロンプト「login:」が表示されます。

(6) 再設定

NS-2720に一般ユーザ「somebody」でログインし、「su」コマンドを実行してスーパーユー ザーに遷移してください。設定はすべて初期化されていますので、必要な設定を再度投入し、 writeコマンドで保存後、再起動することで再設定が完了となります。

# 索引

# [A]

| AAL5                         | 6-2, 7-2, B-15     |
|------------------------------|--------------------|
| AIS(Alarm Indication signal) | 9-38, E-3, B-17    |
| apply コマンド 8-                | 8, 8-11, 8-13, 9-3 |
| arpconf ファイル                 | 8-2, 8-4           |
| arp コマンド                     |                    |
| ATM-Ethernet コンバータ 3-1       | 9, 4-8, 7-1, 10-11 |
| atm ファイル 3-19, 6             | -4, 8-2, 8-5, B-15 |
| %port                        | 8-6                |
| %vci                         | 8-8                |
| %vpi                         | 8-7                |
| atm_clp                      | 8-14               |
| cdv                          | 8-8                |
| class                        | 8-9                |
| encap                        | 8-14               |
| frame_type                   | 8-6                |
| interface                    | 8-9                |
| localshaper                  | 8-13               |
| mbs                          | 8-10               |
| mcr                          | 8-11               |
| oam                          | 8-6                |
| pcr                          | 8-7                |
| rec - pcr                    | 8-13               |
| scr                          | 8-12               |
| ATM ポート                      | 10-7               |
| auth コマンド                    |                    |

# [C]

| CBR                | 4-2             |
|--------------------|-----------------|
| cdv                | 8-8             |
| clear コマンド         |                 |
| console コマンド       |                 |
| CONSOLE ポート        | 2-2             |
| convert ファイル       | 3-19, 8-2, 8-16 |
| %convert           | 8-17            |
| %qgroup            | 8-24            |
| %queue             | 8-25            |
| atm_clp            | 8-18, 8-26      |
| classify-etoa      | 8-22            |
| dot1p_etoa         |                 |
| dot1p_etoa_default | 8-21, 8-22      |
| drop_probability   | 8-26            |
| drop_threshold     | 8-25            |
| eth_forward        | 8-21            |
|                    |                 |

|    | priority         | 8-25 |
|----|------------------|------|
|    | qostype          | 8-24 |
|    | vlan_atoe        | 8-19 |
| ,  | vlan_etoa        | 8-19 |
| CO | nvstat コマンド 9-3, | 9-15 |
|    |                  |      |

#### [D]

| date コマンド9              | -3, 9-23  |  |
|-------------------------|-----------|--|
| dhcp.relay ファイル         | 8-28      |  |
| method                  | 8-28      |  |
| server                  | 8-28      |  |
| threshold               | 8-29      |  |
| dhcp.serv ファイル          | 8-30      |  |
| brdcast_nak             | 8-32      |  |
| broadcast               | 8-31      |  |
| pingcheck               | 8-30      |  |
| remain_silent           | 8-33      |  |
| reply_ack               | 8-32      |  |
| string_null             | 8-33      |  |
| use_clid                | 8-31      |  |
| dhcp.subnet ファイル        | 8-34      |  |
| %client                 | 8-43      |  |
| %subnet                 | 8-35      |  |
| cl_ipaddr               | 8-43      |  |
| cl_lease                | 8-44      |  |
| cl_maxlease             | 8-45      |  |
| hostname                | 8-44      |  |
| ip_addr                 | 8-35      |  |
| lease                   | 8-36      |  |
| max_lease               | 8-37      |  |
| opt_dns                 | 8-38      |  |
| opt_domain              | 8-39      |  |
| opt_router              | 8-38      |  |
| opt_wins                | 8-39      |  |
| option                  | 8-40      |  |
| range                   | 8-37      |  |
| dhcpstat コマンド           | 9-25      |  |
| DHCP サーバ / リレーエージェント機能の | )設定5-88   |  |
| DNS5-55, 8              | 8-2, 10-8 |  |
| (E)                     |           |  |

#### 

#### 索引-1

| %group      | 8-48 |
|-------------|------|
| %port       | 8-48 |
| %vlan       | 8-49 |
| aginig_time | 8-47 |
| id          | 8-49 |
| learning    | 8-47 |
| phy         | 8-49 |
|             |      |

# [F]

| F4 フロー 9-59, | 9-60    | , E-2 |
|--------------|---------|-------|
| F5 フロー       | . 9-59, | , E-2 |
| flftp コマンド   | 9-3,    | 9-32  |
| filstat コマンド |         | 9-31  |
|              |         |       |

# [G]

#### gateways ファイル

| <br>              | B-12 |
|-------------------|------|
| destination 8-17, | 8-50 |
| filter            | 8-51 |
| noforward         | 8-51 |
| OSPF              | 8-51 |
| ownroute          | 8-52 |
|                   |      |

# [H]

| HELLO パケット    |       |      | 5-39 |
|---------------|-------|------|------|
| history コマンド  |       |      | 9-3  |
| hostname ファイル | 3-19, | 8-2, | 8-53 |
| hosts ファイル    | 3-19, | 8-2, | 8-54 |

# [I]

#### interface ファイル

| <br>3-19, 6-19, 8-2, 8-55, B-7, B-8, B-9, | B-10   |
|-------------------------------------------|--------|
| access                                    | . 8-56 |
| atm_clp                                   | . 8-68 |
| bandctl                                   | . 8-70 |
| bandratio                                 | . 8-70 |
| broadcast                                 | . 8-57 |
| default_queue                             | . 8-64 |
| encap                                     | . 8-59 |
| filter                                    | . 8-56 |
| inatmarp                                  | . 8-58 |
| interface                                 | . 8-55 |
| master                                    | . 8-71 |
| outputfil                                 | . 8-57 |
| ow_tos                                    | . 8-71 |
|                                           |        |

| 0    | wn_queue       | 8-65  |
|------|----------------|-------|
| р    | riority        | 8-72  |
| q    | ostype         | 8-64  |
| q    | ueue           | 8-65  |
|      | queue_atmclp   | 8-66  |
|      | queue_filter   | 8-67  |
|      | queue_owtos    | 8-67  |
|      | queue_priority | 8-68  |
|      | queue_ratio    | 8-68  |
| S    | econdary       | 8-63  |
| S    | elect          | 8-62  |
| S    | end_redirect   | 8-62  |
| v    | 'lan           | 8-63  |
| v    | rrp            | 8-59  |
| v    | rrp_auth       | 8-61  |
| ipfi | Iters ファイル8-2, | 8-73  |
| %    | 6CONST         | 8-74  |
| %    | 6FILTER        | 8-73  |
| C    | DA             | 8-75  |
| C    | DPORT          | 8-77  |
| П    | NTERFACE       | 8-77  |
| Ρ    | ROTO           | 8-75  |
| S    | SA             | 8-75  |
| S    | PORT           | 8-76  |
| Т    | -OS            | 8-76  |
| IP 🤇 | アドレス           | 5-3   |
| IP - | インタフェース5-4     | , 5-5 |
|      |                |       |

# [L]

| LAN ポート       |      | 10-7  |
|---------------|------|-------|
| linestat コマンド | 9-3, | 9-33  |
| load コマンド     | 9-3, | 9-43  |
| logout コマンド   |      | . 9-3 |
| lo コマンド       | 9-3, | 9-42  |

# [M]

| MIB2       | 5-57 |
|------------|------|
| mode ファイル  |      |
| mode       |      |
| mstat コマンド |      |
|            |      |

# [N]

| netstat コマンド | 9-3, | 9-49 |
|--------------|------|------|
| noforward    |      | 5-20 |
| numbered     | 5-6, | 8-55 |

# [0]

| OAM                    |       | E-1    | , F-2 |
|------------------------|-------|--------|-------|
| oamping コマンド           |       | . 9-3, | 9-59  |
| ospf.filters ファイル 5-2, | 5-49, | 8-2,   | 8-87  |
| %filter                |       | 5-50,  | 8-88  |
| %filterlist            |       | 5-50,  | 8-88  |
| blocktype              |       | 5-51,  | 8-90  |
| ospffilter             |       | 5-50,  | 8-88  |
| ospf.route ファイル        | 5-2,  | 8-2,   | 8-86  |
| type1 · type2          |       |        | 8-86  |
| ospfifstat コマンド        |       |        | 9-3   |
| ospfrestart コマンド       |       |        | 9-61  |
| ospfroute コマンド         |       | . 9-3, | 9-63  |
| OSPF の設定               |       |        | 5-37  |
| ospf ファイル              | 8-2,  | 8-79,  | B-6   |
| advoutofrange          |       |        | 8-81  |
| area                   |       |        | 8-79  |
| aukey                  |       |        | 8-83  |
| autype                 |       |        | 8-80  |
| cost                   |       |        | 8-83  |
| defcost                |       |        | 8-81  |
| endpoint               |       |        | 8-84  |
| exdeftag               |       |        | 8-79  |
| extcap                 |       |        | 8-80  |
| global                 |       |        | 8-79  |
| hellointn              |       |        | 8-82  |
| interface              |       |        | 8-81  |
| nbripaddr              |       |        | 8-85  |
| nbrpri                 |       |        | 8-85  |
| neighbor               |       |        | 8-85  |
| range                  |       |        | 8-81  |
| routerdead             |       |        | 8-82  |
| routerid               |       |        | 8-79  |
| routerpri              |       |        | 8-83  |
| rxmtint                |       |        | 8-82  |
| stub                   |       |        | 8-80  |
| stubrange              |       |        | 8-80  |
| transarea              |       |        | 8-84  |
| transdelay             |       |        | 8-83  |
| type                   |       |        | 8-82  |
| virtualif              |       |        | 8-84  |
| [P]                    |       |        |       |

| ping コマンド      | 9-3, | 9-69 |
|----------------|------|------|
| pstat コマンド     | 9-3, | 9-72 |
| pvcmanage ファイル | 8-2, | 8-91 |
| manage         |      | 8-91 |
| PVC マネージ機能     |      | 8-91 |

# [Q]

| questat コマンド | 9- | ·3, | 9-74 |
|--------------|----|-----|------|
|--------------|----|-----|------|

# [R]

| RDI(Remote Defect Indication) | B-17, E-3        |
|-------------------------------|------------------|
| reboot コマンド                   |                  |
| recover コマンド                  |                  |
| reload コマンド                   |                  |
| repair コマンド                   |                  |
| resolv.conf ファイル              | 5-55, 8-2, 8-93  |
| domain                        | 8-93             |
| nameserver                    | 8-93             |
| rip.conf ファイル8-2,             | 8-94, B-13, B-14 |
| auth                          | 8-95             |
| destination                   | 8-96             |
| in                            | 8-94             |
| interface                     | 8-94             |
| out                           | 8-95             |
| passwd                        | 8-96             |
| ripstat コマンド                  |                  |
| riptrace コマンド                 |                  |
| RIPの設定                        | 5-26             |
|                               |                  |

# [S]

| SCR              | 4-3                 |
|------------------|---------------------|
| servers ファイル     |                     |
| setup コマンド       |                     |
| show コマンド        |                     |
| shutdown コマンド    |                     |
| sh コマンド          |                     |
| snmpconf ファイル    | 8-2, 8-98, B-4, B-5 |
| AuthenTrap       | 8-100               |
| Community        | 8-99                |
| LinkTrap         | 8-100               |
| LinkTrapIfs      | 8-101               |
| sysContact       |                     |
| sysLocation      |                     |
| Trap             |                     |
| snmprestart コマンド |                     |
|                  |                     |

| SNMP エージェント機能の設定 | 5-57       |
|------------------|------------|
| sntp.conf ファイル   | 8-102      |
| mode             | 8-102      |
| politime         | 8-103      |
| server           | 8-102      |
| srcaddr          | 8-103      |
| timeout          | 8-103      |
| SNTP クライアント機能の設定 | 5-86       |
| statclear コマンド   | 9-3, 9-99  |
| STATUS ランプ       | 10-4       |
| su0 コマンド         |            |
| subifstat コマンド   | 9-4, 9-102 |
| support コマンド     | 9-4, 9-103 |
| su コマンド          | 9-3, 9-101 |
| sysinfo コマンド     | 9-4        |
| syslog.conf ファイル | 8-2, 8-104 |
| facility         | 8-105      |
| host             | 8-104      |
| mode             | 8-104      |
| srcaddr          | 8-105      |

### [T]

| telnet コマンド     | . 9-4, | 9-106 |
|-----------------|--------|-------|
| TELNET サーバ      |        | C-1   |
| terminal コマンド   | . 9-4, | 9-108 |
| traceroute コマンド | . 9-4, | 9-110 |

#### [U]

| UBR        |      | 4-2  |
|------------|------|------|
| unnumbered | 5-5, | 8-55 |

#### [V]

| VBR            | 4-2        |
|----------------|------------|
| VC-VP 階層シェーピング | 4-4        |
| VC シェーピング      | 4-2, 6-4   |
| version コマンド   |            |
| VLAN           | 4-8        |
| VLAN タグマッピング   | 4-8        |
| vrrpatat コマンド  | 9-4, 9-113 |
| VRRP 機能        | 5-71       |
|                |            |

#### [W]

| Warning メッセージ |        | B-2   |
|---------------|--------|-------|
| who コマンド      |        | 9-4   |
| write コマンド    | . 9-4, | 9-115 |

# [ア]

| アウトプットフィルタ | 5-21, | 5-23, | 9-53 |
|------------|-------|-------|------|
| アクセスリスト    | 5-21, | 5-22, | 9-53 |

# [イ]

| インバース ATMARP |  | 6-17 |
|--------------|--|------|
|--------------|--|------|

### [**工**]

| エディタ     | 3-6, | 3-9, | A-1  |
|----------|------|------|------|
| エラーメッセージ |      |      | .B-1 |
| エリア ID   | 5    | -41. | 8-79 |

#### [オ]

オーバーサブスクリプション ...... 4-10, 6-14

### [カ]

#### [ケ]

警報転送機能 ...... E-3

#### [サ]

サブインタフェース ...... 8-71

#### [シ]

| シェーピング                      | 4-2      |
|-----------------------------|----------|
| システムソフトウェアのバックアップ           | D-6      |
| システムソフトウェアの復旧               | 10-13    |
| システムソフトウェアのリストア D           | -6, D-9  |
| シャットダウン                     | 2-2      |
| 出力キュー 8-65, 5-61, 5-66, 5-8 | 31, 8-65 |

### [ス]

| スーパーユーザ      | 3-5  |
|--------------|------|
| スタティックルーティング | 5-10 |

### [セ]

#### [タ]

#### 帯域制御機能 ...... 8-68, 8-70

### [テ]

| デフォルトルート 5- |
|-------------|
|-------------|

# [٢]

| ドメインネームシステム | 5-55 |
|-------------|------|
| トラブルシューティング | 10-1 |

### [ネ]

| ネットマスク        | 5-11 |
|---------------|------|
| ネットワークインタフェース | 8-4  |

# [八]

| バージョンアップ     | D-1 |
|--------------|-----|
| バージョンアップサーバ  | D-2 |
| バージョンアップ手順   | D-1 |
| バージョンアップ用ユーザ | D-3 |

# [木]

| ポートマッピング | . 4-8 |
|----------|-------|
| ホスト名     | 5-3   |

# [メ]

メトリック ...... 5-10

#### [그]

#### []

予約済みマルチキャストアドレス ...... G-3

# [ע]

| リゾルバ | . 5-55 |
|------|--------|
| リブート | . 3-18 |

### [ル]

| ルータ ID 5-38, | 5-41 |
|--------------|------|
| ルータデッド       | 5-38 |
| ルータプライオリティ   | 5-38 |
| ループバック       | E-3  |

# [レ]

| 冷却ファン    | 10-5     |
|----------|----------|
| 12402222 | <br>10 0 |

### [□]

| ローカルシェーピング 4-5 | 6, 6-11 |
|----------------|---------|
| ログアウト          | 3-4     |
| ログイン           | 3-3     |
| 論理インタフェース      | 8-3     |

U00070426105